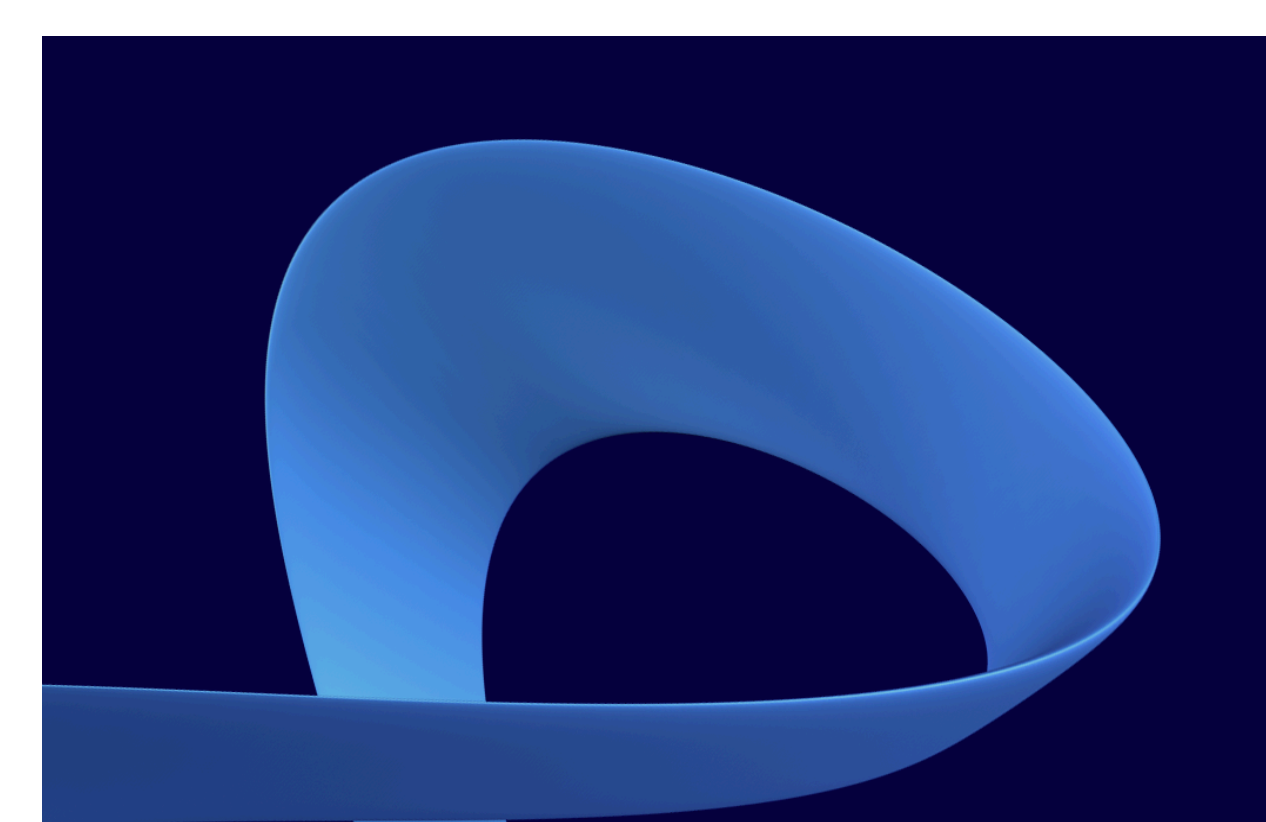

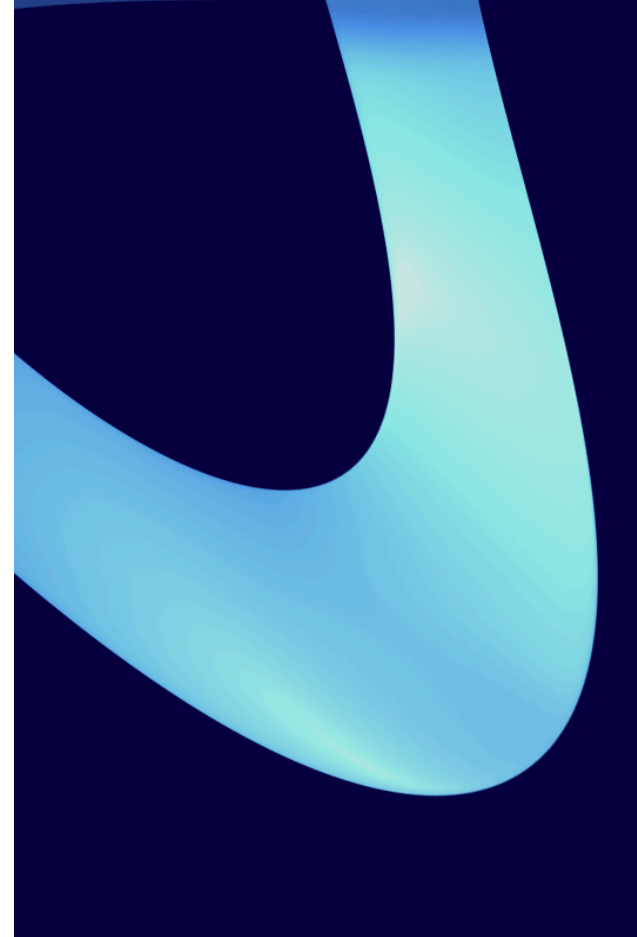

Simulation of Renewable Energy Systems INSEL 8 :: Tutorial Jürgen Schumacher

# **INSEL 8 :: Tutorial**

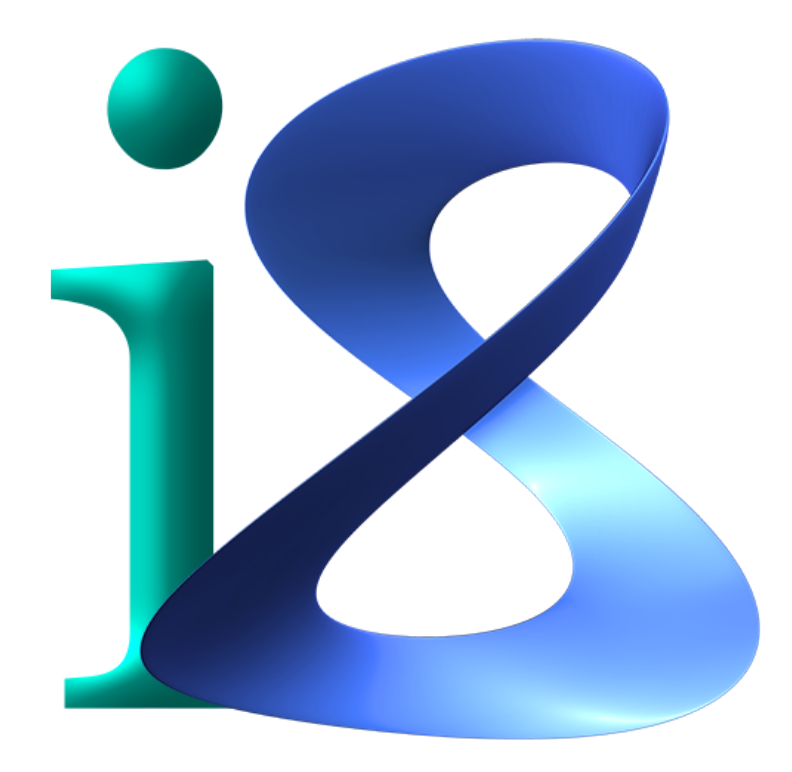

© 1986-2019 Jürgen Schumacher. All rights reserved. Version: INSEL 8.3.0 June 2021

Please visit us at www.insel.eu

Bison is free software and is available under the GNU General Public License. Eclipse is a trademark of the Eclipse Foundation, Inc. and copyright protected by Eclipse contributors and others. GCC is copyright protected by Free Software Foundation, Inc. Flexx is copyright protected by The Regents of the University of California and The Flex Project. gfortran is copyright protected by Free Software Foundation, Inc. gnuplot Copyright 1986 - 1993, 1998, 2004 Thomas Williams, Colin Kelley HP VEE is a registered trademark of Hewlett-Packard Co. IISiBat is copyright protected (Centre Scientifique et Technique du Bâtiment CSTB). INSEL is a registered trademark of doppelintegral GmbH, Stuttgart, Germany. Java is copyright protected by Sun Microsystems. LabVIEW is a registered trademark of National Instruments Corporation. Linux is a registered trademark of Linus Torvalds. Mac OS X is a registered trademark by Apple, Inc. in the United States and other countries. MATLAB is a registered trademark of The MathWorks Inc. Microsoft Windows and Visual Studio is a registered trademark of Microsoft Corporation in the United States and other countries. MiKTex-pdfTeX is copyright protected by D. E. Knuth and Han The Thanh Ruby is copyright protected free software by Yukihiro Matsumoto Simulink is a registered trademark of The MathWorks Inc. Subversion is an open source version control system. TeX is a trademark of the American Mathematical Society. TRNSYS is copyright protected (S.A. Klein, F.L Alvarado). VSEit is copyright protected by Kai Brassel. Window Builder is provided under the terms and conditions of the Eclipse Foundation Software User Agreement.

All examples presented in this Tutorial can be found in the examples\tutorial directory of an INSEL installation.

## **::INSEL**

## Preface

This Tutorial is an attempt to enthuse you about a fascinating topic: *Computer Simulation of Renewable Energy Systems*. To be more precise, computer simulation of renewable energy systems on the basis of a graphical programming language.

In contrast to *algorithmic* programming languages like C/C++, for example, *graphical programming languages* are very subtle to use. Simulation models can be created by mouse operations rather than having to implement complex algorithms in a text-based programming environment.

The idea of graphical programming is old, it goes back to the year 1955 when Selfridge published a paper at the *Western Joint Computer Conference*. However, *digital* computers were terribly slow at that time. Today, in times of Digitalization, computers are terribly fast.

The idea of simulating renewable energy systems is old, too. Duffie and Beckman published their first book *Solar Energineering of Thermal Processes* in the year 1974 already and together with Klein they released the first graphical programming language for solar energy systems, named TRNSYS.

During the 1980's renewable energy simulation experienced a boom in Europe, not only because of the Tschernobyl disaster. A graphical programming language that was invented in the year 1986 is the simulation environment INSEL, the software this Tutorial is about – we still keep on celebrating INSEL's 25<sup>th</sup> birthday.

Today, after the Fukushima Daiichi nuclear disaster, renewable energy systems are more vital than ever. Not only the German government has decided to abandon nuclear power and to support renewable energy in the best possible way. Actually, 2011 renewable energy production has overtaken power from nuclear plants in Germany.

We are convinced that simulation can contribute to this renewable energy future – not only with a single tool like INSEL but on the basis of a combination using the advantages of different approaches and strengths of programs like TRNSYS, MATLAB & Simulink, and LabVIEW, to mention a few. INSEL supports them all, i. e., all INSEL models can be used in other programming environments.

Milestone The presentation of this Tutorial can really be called a milestone in the history of INSEL. It is the first time that a complete documentation is available which covers all aspects of INSEL programming. Why's that?

INSEL is the result of a German research project. Funded by the German Research Ministry and afterwards by the German Volkswagen Stiftung – without a plan for further development and marketing, however. In consequence, the user circle of the software has been restricted to university people basically.

In the early years of the 21<sup>st</sup> century the company doppelintegral has been founded with the aim to turn INSEL into a product and make it available to a broader public. One of

the most enjoyable results of this effort is that this Tutorial is now almost complete.

Thank you's A sheer endless number of people have contributed to the fact that INSEL exists, most of them are mentioned by name in the INSEL 8 Block Reference Manual.

Without the engagement of my doctor father Prof. Dr. Joachim Luther INSEL would definitively not exist. Jochen, you are the first person to thank. Without you, my whole life would have taken a different course.

Dr. Hans Karl combines the forenames of my father Hans Karl Schumacher who died far too early. I assume that it was my destiny that you showed me the path to the beauty of graphical programming languages.

Prof. Dr. Ursula Eicker, my wife and inspiration—without you INSEL would have departed like a grain of sand in the desert.

Another "without" goes to Kai Brassel. Without your work on the Java-based VSEit framework INSEL would not have survived the 16 bit INSEL 7 world.

The University of Applied Sciences Stuttgart and its Research Center zafh.net kept INSEL alive from 2002 to 2019.

Now INSEL is going to be further developed into an Urban Modeling Patform named insel4D at Concordia University, Montréal, under the new Canada Excellence Research Chair Next Generation Cities. If you wish to keep track of that development, visit www.insel4D.com from time to time.

A big hug goes to my friend Mike Barker for correcting my broken English in the final version—all temporary shortages are up to myself.

Jürgen Schumacher

Oldenburg/Stuttgart/Montréal 2019

## ::INSEL

| P  | refa | e                                | i   |
|----|------|----------------------------------|-----|
| In | tro  | uction                           | vii |
| P  | ART  | I :: Fundamentals                | 1   |
| 1  | Get  | ing started with INSEL 8         | 3   |
|    | 1.1  | Installation                     | 3   |
|    |      | 1.1.1 Windows                    | 3   |
|    |      | 1.1.2 macOS                      | 4   |
|    | 1.2  | Starting and ending INSEL 8      | 4   |
|    | 1.3  | Running a first example          | 6   |
|    | 1.4  | INSEL blocks in VSEit            | 8   |
|    |      | 1.4.1 The Palette                | 10  |
|    |      | 1.4.2 Block entities             | 11  |
|    |      | 1.4.3 Entity editors             | 13  |
|    |      | 1.4.4 Errors in networks         | 15  |
|    | 1.5  | Macros                           | 16  |
| 2  | INS  | L programming concepts           | 18  |
|    | 2.1  | INSEL block groups               | 18  |
|    | 2.2  | Basic photovoltaics              | 19  |
|    | 2.3  | The INSEL concept of time        | 23  |
|    | 2.4  | Nested Timer blocks              | 26  |
|    | 2.5  | The Timer blocks CLOCK and FDIST | 30  |
|    | 2.6  | Solar radiation                  | 32  |
| 3  | Rea  | ling and writing data files      | 42  |
|    | 3.1  | Reading data                     | 44  |
|    |      | 3.1.1 Fortran format conventions | 49  |
|    |      | 3.1.2 The READN block            | 54  |
|    |      | 3.1.3 The READD block            | 56  |

|   | 3.2<br>3.3 | <ul> <li>3.1.4 File name qualifiers</li></ul> | 58<br>61<br>63<br>64 |
|---|------------|-----------------------------------------------|----------------------|
| 4 | If bl      | ocks                                          | 68                   |
|   | 4.1        | At end If blocks                              | 68                   |
|   | 4.2        | If blocks with a parameter                    | 75                   |
|   | 4.3        | Conditional If blocks                         | 78                   |
|   | 4.4        | General if conditions                         | 81                   |
|   |            | 4.4.1 Load profiles                           | 83                   |
|   | 4.5        | Calculation list                              | 87                   |
| 5 | Dela       | ay and Loop blocks                            | 90                   |
|   | 5.1        | Handling control cycles                       | 91                   |
|   |            | 5.1.1 The DELAY block                         | 91                   |
|   |            | 5.1.2 PID controller                          | 94                   |
|   | 5.2        | Solving differential equations                | 95                   |
|   |            | 5.2.1 The Jentsch rocket                      | 96                   |
|   |            | 5.2.2 Solar collector equation                | 97                   |
|   | 5.3        | Loop block concept                            | 97                   |
|   |            |                                               |                      |

## PART II :: Applications and exercises

99

| 6 | Sola | r meteorology                                   | 101 |
|---|------|-------------------------------------------------|-----|
|   | 6.1  | Global radiation                                | 101 |
|   | 6.2  | Radiation time series generation                | 107 |
|   | 6.3  | Diffuse radiation                               | 112 |
|   | 6.4  | Radiation on tilted surfaces                    | 117 |
|   | 6.5  | Ambient temperature time series generation      | 120 |
| 7 | Pho  | tovoltaics                                      | 124 |
|   | 7.1  | Grid-connected PV generators                    | 124 |
|   | 7.2  | Optimum tilt angle                              | 129 |
|   | 7.3  | Parameter identification methods for PV modules | 134 |
|   | 7.4  | Module mismatch and shading problems            | 134 |
|   | 7.5  | Thin-film modules                               | 134 |
|   | 7.6  | Stand-alone PV systems                          | 134 |
|   |      | 7.6.1 Batteries in INSEL                        | 134 |
|   |      | 7.6.2 Implementation of load profiles           | 149 |
|   |      | 7.6.3 System sizing                             | 151 |
|   |      | 7.6.4 System studies                            | 160 |
|   |      | 7.6.5 Parameter variations                      | 163 |

## **::INSEL**

|    | 7.7  | The hybrid system Energielabor          | 168 |
|----|------|-----------------------------------------|-----|
| 8  | Sola | r heating and cooling                   | 169 |
|    | 8.1  | Solar collectors                        | 169 |
|    | 8.2  | Storage tanks                           | 172 |
|    | 8.3  | Heat exchangers                         | 174 |
| 9  | INSE | EL GUI's with VSEit                     | 181 |
| 10 | INSE | EL in MATLAB and Simulink               | 182 |
|    | 10.1 | MATLAB                                  | 182 |
|    | 10.2 | Simulink                                | 185 |
|    |      | 10.2.1 S-functions                      | 185 |
|    | 10.3 | The S-function SinselBlock              | 192 |
|    | 10.4 | Getting Started                         | 192 |
|    |      | 10.4.1 Installer                        | 192 |
|    |      | 10.4.2 Link vs. simple copy             | 196 |
|    |      | 10.4.3 Enumerations and operation modes | 197 |
| P  | ART  | III :: Advanced concepts                | 199 |
| 11 | INSE | EL without GUI                          | 201 |
|    | 11.1 | Running .insel files                    | 201 |
|    | 11.2 | .include/.insel applications            | 206 |
|    | 11.3 | Parameter variations with Ruby scripts  | 209 |
|    | 11.4 | Optimization with GenOpt                | 213 |
|    | 11.5 | Direct calls of INSEL blocks            | 214 |
|    | 11.6 | The C++ class CinselBlock               | 234 |
| 12 | Prog | ramming INSEL blocks                    | 240 |

## 1

|    | 11.4 | Optir  | nization with GenOpt                      |
|----|------|--------|-------------------------------------------|
|    | 11.5 | Direc  | et calls of INSEL blocks                  |
|    | 11.6 | The (  | C++ class CinselBlock 234                 |
| 12 | Prog | rammi  | ing INSEL blocks 240                      |
|    | 12.1 | A For  | rtran crash course                        |
|    |      | 12.1.1 | The principle form of a Fortran program   |
|    |      | 12.1.2 | Fortran data types                        |
|    |      | 12.1.3 | If-Then-Else structures                   |
|    |      | 12.1.4 | Structuring program projects 263          |
|    |      | 12.1.5 | Guidelines for writing INSEL Fortran code |
|    | 12.2 | Prog   | ramming INSEL blocks (cont.)              |
|    |      | 12.2.1 | Block wizard                              |
|    |      | 12.2.2 | Templates                                 |
|    |      | 12.2.3 | Call modes                                |
|    |      | 12.2.4 | Properties                                |
|    |      | 12.2.5 | Documentation                             |
|    | 12.3 | Text   | output from INSEL                         |
|    |      |        |                                           |

## **::INSEL**

 $\mathbf{v}$ 

|    |       | 10.0.1         |                                               |     |     |       |
|----|-------|----------------|-----------------------------------------------|-----|-----|-------|
|    |       | 12.3.1         | Message files                                 | ••• | ••• | . 295 |
|    | 10.4  | 12.3.2         | The INSEL message system                      | ••• | ••• | . 296 |
|    | 12.4  | INSE           | L block source code examples                  | ••• | ••• | . 300 |
|    |       | 12.4.1         |                                               | ••• | ••• | . 303 |
|    |       | 12.4.2         | The SUM, MUL, MAX, and MIN blocks             | ••• | ••• | . 304 |
|    |       | 12.4.3         | The DIV block                                 | ••• | ••• | . 306 |
|    |       | 12.4.4         | The ROOT, GAIN, ATT, and OFFSET blocks        | ••• | ••• | . 309 |
|    |       | 12.4.5         | The T-block DO                                | ••• | ••• | . 311 |
|    |       | 12.4.6         | The I-block IF                                | ••• | ••• | . 313 |
|    |       | 12.4.7         | The D-block DELAY                             | ••• |     | . 314 |
|    |       | 12.4.8         | The L-block NULL                              | ••• |     | . 316 |
|    | 12.5  | Inter          | facing INSEL with Python                      | ••• |     | . 322 |
| 13 | Prog  | grammi         | ing INSEL extensions in Eclipse               |     |     | 324   |
|    | 13.1  | Java           | Development Kit                               |     |     | . 325 |
|    | 13.2  | Eclip          | se                                            |     |     | . 325 |
|    |       | 13.2.1         | A first Java project                          | ••• |     | . 326 |
|    |       | 13.2.2         | Installing Eclipse plugins                    | ••• |     | . 332 |
|    | 13.3  | C/C+           | + Development Tools (CDT)                     |     |     | . 333 |
|    | 13.4  | Fortr          | an Development Tools (Photran)                |     |     | . 338 |
|    | 13.5  | Ruby           | Development Tools                             |     |     | . 343 |
|    | 13.6  | Pvth           | on (PvDev) $\ldots$                           |     |     | . 344 |
|    | 13.7  | TeXl           | ipse                                          |     |     | . 344 |
|    | 13.8  | Wind           | lowBuilder                                    |     |     | . 345 |
|    | 13.9  | Subv           | ersion (SVN)                                  |     |     | . 350 |
|    | 13.10 | ) Eclip        | se as INSEL block IDE                         |     |     | 358   |
|    | 10110 | 13.10.1        | A makefile project for user block development |     |     | 358   |
|    |       | 13.10.2        | Debugging user blocks in Eclipse              |     |     | . 358 |
|    |       |                |                                               |     |     |       |
| PA | ART   | IV :: <b>V</b> | Vorkshops                                     |     |     | 367   |
| 14 | PV I  | Heat Pu        | ımp Storage System                            |     |     | 369   |
| 15 | TRN   | ISYS Re        | estaurant                                     |     |     | 379   |
|    |       |                |                                               |     |     |       |
| Ré | ésun  | ıé             |                                               |     |     | 385   |
| A  | Арр   | endix          |                                               |     |     | 387   |

Directory structure, dependencies, and paths . . . . . . . . . . . . . . . . . .

A.1.1 File Handling .....

## **::INSEL**

A.1

Tutorial

387

391

## Introduction

INSEL is an acronym for INtegrated Simulation Environment Language. INSEL is not a simulation program but provides an integrated environment and a graphical programming language for the creation of simulation applications.

The basic idea of INSEL is to connect blocks to block diagrams that express a solution for a certain simulation task.

INSEL was originally developed for modeling of renewable energy systems, the first versions being written at the former Renewable Energy Group at the Faculty of Physics of Oldenburg University, Germany.

What makes INSEL special?

- Program flow The classical approach to computer programming is based on algorithmic programming languages like Fortran or C, for example. From a set of elementary statements a program is written with an ASCII text editor, compiled and finally linked together to build an executable. Program flow is the main aspect which dominates the whole development stage.
  - Data flow Graphical programming languages like INSEL use a totally different approach where data flow plays the key role. Instead of statements these languages provide graphical symbols which can be interconnected by mouse operations to build up larger structures. The graphical symbols can represent mathematical functions, real components like solar thermal collectors, photovoltaic modules, wind turbines and batteries, for example, or even complete technical systems of any kind. The graphical elements of INSEL are blocks.

The following list gives a first impression of the modular organization and the currently main application fields of INSEL.

- inselEngine :: The core component of INSEL is the inselEngine which is a full compiler that can interpret and execute applications written in the INSEL language or created from the graphical pre-processor VSEit. INSEL 8 provides an import function for INSEL 7 models written in HP VEE.
  - Libraries :: Fundamental blocks, basic operations and mathematical functions of the environment are provided in a dynamic library called inselFB. It contains tools like blocks for date and time handling, access to arbitrary files, blocks for performing mathematical calculations and statistics, blocks for data fitting, plotting routines, and so on.
    - :: Energy meteorology and data handling is available as library inselEM. This library contains algorithms, like the calculation of the position of the Sun, spectral distribution of sunlight, radiation outside atmosphere. A large data base provides monthly mean values of irradiance, temperature and other meteorological parameters. Generation of hourly radiation, temperature, wind speed, and

humidity data from monthly means is possible. Further, diffuse radiation models, conversion of horizontal data to tilted are included.

- **::** Solar electricity components like photovoltaic modules, maximum-power- point tracker, wind turbines, batteries, battery charge regulators, hydrogen storage components, water pumps, inverters, motors, and generators, are available in the dynamic library inselSE.
- :: Solar thermal components such as thermal flat-plate and vacuum water and air collectors, storage tanks. A full set of models for the simulation of thermal solar cooling plants, like desiccant and evaporative cooling systems, absorption cycles is implemented in the library inselST.
- :: Solar thermal power plants for solar electricity generation is under development as library inselPP which will contain models for parabolic trough, solar tower, dish-sterling and other solar power plant technologies.
- : A building simulation library called inselBS is under development and will contain models for walls, windows, convective and radiative heat exchange between surfaces, thermo-active components like cooling and heating floors and ceilings.
- : A data processing library inselDP for Internet communication via different protocols is currently under development.
- **::** A programmable environment with a user-written library inselUB in which practically all fields of engineering applications can be built in a very structured way. All standard programming languages like Fortran, C/C++, which can be compiled into object code, are supported.
- Data bases : Data bases for simulation parameters of components that are available on the market are included INSEL 8.

## Structure of the Tutorial

This Tutorial is an introduction to programming with INSEL. No previous knowledge of INSEL or of any other graphical programming language is required.

Prerequisite All examples and exercises of this Tutorial can be solved and tested in practice by using the 30-days trial period of the INSEL Trialware, which can be downloaded from www.insel.eu. When the 30 days are expired a license must be available, otherwise the software can no longer be used.

The Tutorial is organized in three parts.

Part I teaches the fundamentals of INSEL. Part II is task-oriented, so that you can go directly to the section that suits your interest most. Part III covers advanced programming techniques like implementation of user-written INSEL blocks and

## **::INSEL**

ix

functions into dynamic libraries. The construction techniques for the creation of user interfaces is also presented in the third part.

The goal of this Tutorial is to enable you – the reader – to program applications with INSEL as soon as possible. You can learn how to use the modular simulation tool INSEL and apply it to renewable energy systems. This knowledge can then be applied to all other fields of numerical engineering.

Time required to study the Tutorial First programming steps are achieved very fast. To work through the first two parts of the Tutorial intensively will take about a week to complete. We have used guided examples for the most part. The exercises in Part II are a challenge to solve problems on your own. Solutions are provided with explanations. Part III is optional for advanced INSEL programmers or MATLAB/Simulink users.

Although INSEL supports the operating systems Windows, Mac OS X and Linux, for example, the description given here assumes that you are working under Microsoft Windows.

Whereas INSEL is the calculation engine to solve mathematical models, the commercial visualisation tool VSEit (Versatile Simulation Environment for the Internet) is used extensively to graphically construct INSEL models. Since the VSEit framework is completely written in Java it can be used with Windows, Mac OS X and Linux, too.

The Tutorial is organized in Modules, which treat different subject areas. Most Modules also contain concrete pre-programmed examples which should be analyzed and run. The user can then learn to reconstruct these examples following the given examples. In a second stage, exercises are given, where the reader should find own solutions in model construction. However, the solutions are also presented in this Tutorial.

Part I Module 1 shows how to basically install and handle the simulation environment. The interaction between the graphical tool VSEit and the INSEL calculation engine is explained and demonstrated in simple examples. The basic handling of the graphical interface is explained in detail.

Module 2 starts with a description of the programming concepts of the graphical simulation tool INSEL. It explains the simpler block concepts such as Constant and Standard blocks and introduces the often needed Timer block concept. The Module then covers a range of examples using the block concepts explained before. Among the examples the performance of photovoltaic modules will be calculated for grid-connected and stand-alone systems.

Module 3 treats data file handling in INSEL. Reading and writing data from files and the corresponding formatting statements are explained.

Module 4 introduces a further block concept, the If blocks, and shows examples where such blocks are useful.

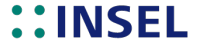

Module 5 starts with Delay blocks, which are necessary to solve "algebraic loops." As a last and most complex block concept, Loop blocks are introduced.

At the end of Module 5 you will be familiar with all the block concepts that INSEL offers.

Part II Part II covers five Modules with extensive applications and two Modules about graphical user interfaces in INSEL and Simulink.

Module 6 is a course about some aspects of meteorological data processing.

Module 7 touches the topic of photovoltaic system simulation.

Module 8 shows simulation examples from the field of solar heating and cooling.

Module 9 handles the creation of interactive VSEit GUIs.

Module 10 describes how INSEL blocks can be used in the MATLAB and Simulink environment and completes the second part.

Part III Part III is meant as a supplement for the advanced INSEL programmer.

Module 11 introduces INSEL programming using a text editor. The graphical representation in VSEit is then no longer necessary. Very few INSEL language statements need to be learnt to directly program in a text editor and create . include/.insel applications. The Module also shows how general-purpose programming language like C/C++ or Ruby, for example, can be used to directly communicate with INSEL blocks – either directly or via the wrapper class CinselBlock. The Module ends with an application which is completely independent of the inselEngine.

Module 12 describes how users can write and implement their own INSEL blocks in Fortran, C, C++ or any other compiler language which can generate dynamic libraries as output. INSEL provides a block wizard for the creation of new blocks and tools which are required to fully integrate these blocks into the VSEit environment.

Module 13 introduces the integrated development environment Eclipse for the purpose of INSEL block management and debugging. In addition to the Java, Fortran, and C/C++ languages, the Module introduces the Ruby script language, LTEX documentation of INSEL blocks, a plug-in named Window Builder for the creation of Java-based graphical user interfaces, and finally Subversion, a plug-in for version control of software development.

## ::INSEL

PART I :: Fundamentals

## 1 :: Getting started with INSEL 8

## 1.1 Installation

The available INSEL 8 installers for supported operating system are

:: win32\setup\_insel\_8.3.0\_32.exe (Windows 10)

:: win64\setup\_insel\_8.3.0\_64.exe (Windows 10)

:: macOSX/insel\_8.3.0\_macOS.pkg (macOS Mojave)

:: linux32/insel\_8.3.0\_32.deb (Debian Linux)

:: linux64/insel\_8.3.0\_64.deb (Debian Linux)

:: linux32/insel\_8.3.0\_32.rpm (Red Hat Linux)

:: linux64/insel\_8.3.0\_64.rpm (Red Hat Linux)

Administrator INSEL 8.3 will be the last version to support 32-bit operating systems. The setup rights required program requires administrator rights in order to install the software.

#### 1.1.1 Windows

All files, executables and dynamic link libraries which are required by INSEL 8 are copied to the INSEL installation directory, which is typically

C:\Program Files\INSEL 8.3 or C:\Program Files (x86)\INSEL 8.3

when the 32-bit version is installed under 64-bit Windows. The directory includes a copy of the Java Development Kit JDK Version 8 since the VSEit user-interface of INSEL is based on Java 8.

The resources directory of the INSEL installation is added to the Windows environment variable %PATH%.

#### 1. Getting started with INSEL 8

#### 1.1.2 macOS

The .pkg package can be installed by a double click on its icon. The directory structure is similar to the Windows version. The application is typically installed as /Applications/INSEL.app macOS application bundle.

Symbolic links Symbolic links are created to all dynamic libraries and three executables which INSEL uses. A complete list can be found in the shell script INSEL.app/Contents/\_createRequiredSymbolicLinks.sh.

GNUPLOT GOES HERE: SEE PROGRAMMERS GUIDE (TEMPORARILY)

## 1.2 Starting and ending INSEL 8

iX

In the Windows version the installation program has created an icon on your desktop. INSEL 8 can simply be started with a double click on the icon.

Another possibility is to start INSEL 8 via Windows' Start button and the link to the executable in the Programs list (group insel 8).

Yet another possibility is to browse to the installation directory (typically C:\Program Files\INSEL 8.3) with the Windows Explorer and double-click on the executable insel\_8.exe.

There is another executable named insel.exe in the resources subdirectory. This executable is meant to run INSEL 8 from a console prompt or in batch mode.

Splash screen During start INSEL 8 will display a splash screen.

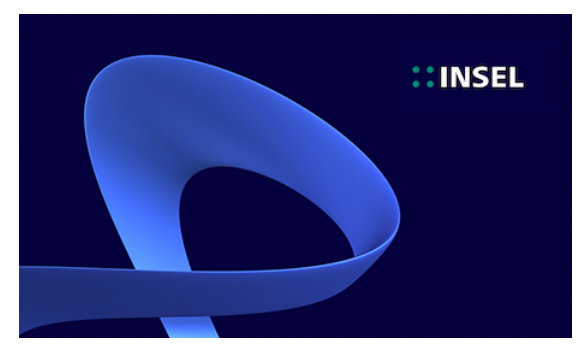

INSEL window After a moment the INSEL window appears.

## **::INSEL**

## 1.2. Starting and ending INSEL 8

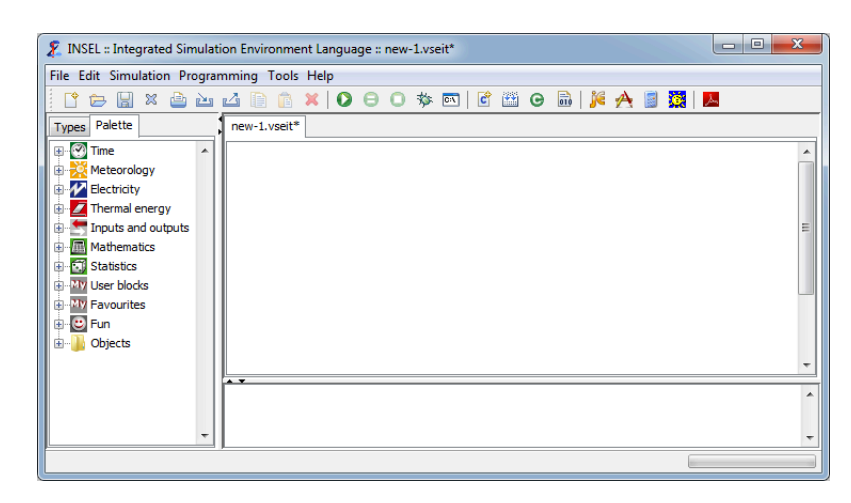

- **::** The *Title* bar contains the program name, the name of the currently open document (like new-1.vseit for the first open, empty model), and the standard Windows buttons to minimize, maximize and close the window.
- **::** The *Menu* bar with the *File*, *Edit*, *Simulation*, *Programming*, *Tools*, and *Help* menu can be used to access items and features.
- : The *Tool* bar and its icons provide buttons for the most frequently used functions.
- **::** On the left-hand side the *Palette* is displayed. Here all INSEL blocks can be found. They are organized by *categories*, like *Time*, *Meteorology*, *Electricity* etc.
- : Next to the palette is the *Types* tab. Similar to the palette the *Types* pane lists INSEL blocks, but only those used in the current model.
- : The white space on the right side is the *Work area* which can be used to create INSEL block diagrams.
- : The *Output window* below the work area is used by INSEL for text output.
- **::** The *Status* bar is displayed at the bottom of the INSEL window. It is used for temporary text messages and includes the *Progress* bar which shows the progress of a running INSEL model.
- Ending INSEL 8 The INSEL main window can be moved, resized and closed in the usual fashion. The *File Exit...* menu item and the *Close* button in the window's title bar are equivalent options to end the program.

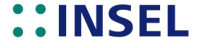

#### 1. Getting started with INSEL 8

#### **Running a first example** 1.3

A good starting point to become familiar with INSEL are the examples which can be found in the examples directory. The easiest way to access the examples is via the File -Open example... menu item which will open a file chooser dialog similar to the one in the next figure.

| E Choose             |                                                                                                    | x |
|----------------------|----------------------------------------------------------------------------------------------------|---|
| Look in:             | : 🔰 examples 🔹 🧳 📂 📰 📾                                                                                                    |   |
| Zuletzt<br>verwendet | <ul> <li>blocks</li> <li>data</li> <li>electricity</li> <li>mathematics</li> <li>meteorology</li> <li>plausibility</li> <li>thermaElenrgy</li> </ul> |   |
| Eigene<br>Dokumente  | J time                                                                                                    |   |
| Computer             |                                                                                                    |   |
| Netzwerk             | File name:     Open       Files of type:     Graphical insel models (*, vseit)         Cancel                                                        |   |

- In the blocks directory one basic example for each INSEL block is available. It is blocks directory certainly a good idea to browse through the subdirectories of the blocks directory and get an overview which blocks are available in INSEL 8 and what their functions are.
  - As a first example we choose pvi.vseit from the electricity directory. The block pvi.vseit diagram looks like this:

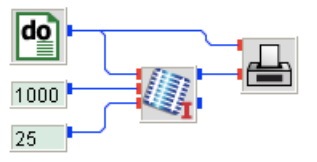

The application will plot the *I*-*V* curve of a PV module under standard test conditions. Before going into details let us execute the model.

| 🖸 🖯 🖯 🏷 🔄 |

In the tool bar there are five buttons dealing with the execution of INSEL models.

Since pvi.vseit is the current not-yet-running INSEL model the *Run* button **O** is highlighted. Your first INSEL simulation run is now only one mouse click away. The result should be a Gnuplot graph.

## ::INSEL

### 1.3. Running a first example

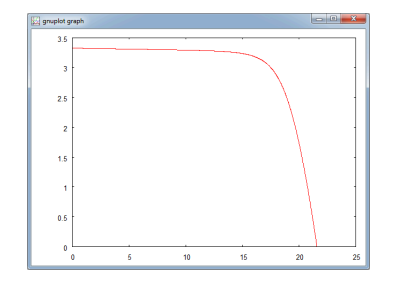

Should it disturb you that Gnuplot displays mouse coordinates in the lower left corner by default, press the m key and they disappear. Pressing the m key again brings them back.

Debugging Another option to execute INSEL models is via the *Debug* button <sup>\*</sup>/<sub>\*</sub>. In this case the block which has the focus is highlighted by a green frame. The current values of all inputs and outputs are shown next to the respective ports. In addition, INSEL will display a list in the output window which block is called at the moment.

When you try out the debug mode, you can observe

- : How much slower the execution of the model is.
- : How the progress bar indicates the status of the running INSEL model.
- **:** That the *Pause* button **•** and the *Stop* button **•** are highlighted during model execution.

Obviously, a click on the *Pause* button pauses model execution and a econd click on the *Pause* button continues model execution. The *Stop* button terminates model execution. However, INSEL prompts you to confirm this action.

Run INSEL from DOS prompt It is also possible to execute INSEL models in batch mode or in a terminal or DOS box window. Such a terminal or DOS box window can be opened via the rightmost button a for example. At this point it is sufficient to have a look at the usage of the insel command.

## **::INSEL**

1. Getting started with INSEL 8

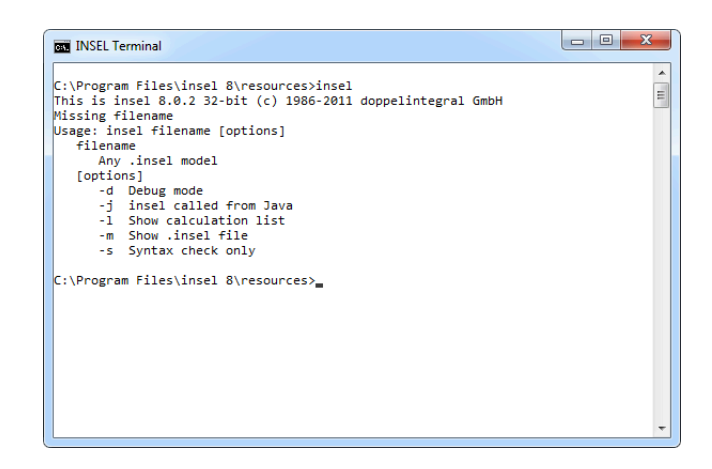

More information on this topic can be found in section *INSEL without GUI* of the Tutorial's Module 13.

## 1.4 INSEL blocks in VSEit

As mentioned before, the graphical user interface of INSEL 8 – the INSEL window – is based on the VSEit framework. Before we take a closer look at the usage of INSEL blocks in VSEit, a basic understanding of the term INSEL block is required.

- Question So let us ask the question "What is an INSEL block?" and try to answer it. Well, in principal, an INSEL block is nothing but a representation of a mathematical function, let's say f.
- Inputs and outputs Most functions depend on independent variables  $x = (x_1, x_2, ...)$ . In INSEL, these independent variables are called inputs. When the function f is applied to x, the resulting dependent variables  $y = (y_1, y_2, ...)$  are called outputs. Please notice, that the  $x_i$  and  $y_i$  are scalars (4-byte real numbers in INSEL).

Hence, we may write y = f(x), and interpret this as a representation of an INSEL block named f with inputs x and outputs y.

- **Parameters** In addition, the function or INSEL block f can have a set of constant parameters  $p = p_1, p_2, \ldots$ ) which influence the current value of the output y. Hence, we can write y = f(x, p). Parameters in INSEL can be real numbers and strings.
  - History Finally, blocks may have a history, which can make their results time-dependent, i. e., every INSEL block can be represented by the equation

y = f(x, p, t)

Answer 1 In conclusion, it follows from these remarks that an INSEL block is a representation of

## **::INSEL**

an explicit function, i. e., y=f(x,y,p,t) is not allowed.  $^{\scriptscriptstyle 1}$ 

Answer 2 Because it's a graphical programming language, INSEL represents the equation y = f(x, p, t) by a graphical element. This picture is called INSEL block, too:

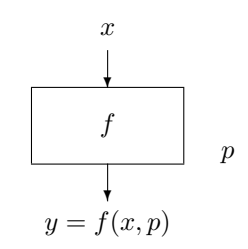

In the documentation, a rectangle is used to represent an INSEL block named f, for example. Inputs x come into the block via arrows which point into the rectangle from the top. Outputs y are represented by arrows pointing out of the block.

It is convenient to write the names of the inputs and outputs close to the corresponding arrows. Parameters are frequently written at the right edge of a block. As mentioned before, the number of inputs, outputs and parameters can range from zero to any positive number and depend only on the specific requirements of the block f.

By convention, block names in INSEL use all capital letters.

SIN block In the simple case of the function  $y = \sin(\alpha)$  the block representation looks like

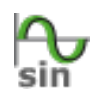

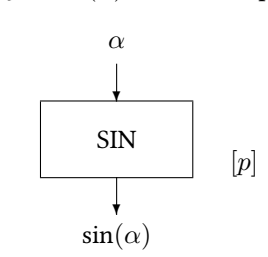

The SIN block requires exactly one input, namely an angle  $\alpha$ . It returns exactly one output, the sine of  $\alpha$ . The parameter [p] is written in square brackets, which means that the parameter p is optional, i. e., not necessarily required.

Angles can be given in either degrees or radians. How does the SIN block know what is meant? By default, the SIN block assumes that  $\alpha$  is given in degrees. This is equivalent to not specifying p at all, or by setting the parameter p equal to zero. If you want the SIN block to recognize  $\alpha$  in radians you have to set p equal to 1. Any other value for p will result in an error message.

<sup>&</sup>lt;sup>1</sup> There are exceptions to this rule in INSEL, but this is not the place to discuss them.

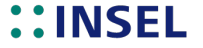

#### 1. Getting started with INSEL 8

#### 1.4.1 The Palette

The most convenient way to access and use INSEL blocks is from the Palette.

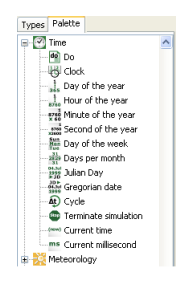

A category (like *Time*, for instance) can be opened by a left-mouse click on the small + symbol next to the icon of the category. An open category can be closed by a left-mouse click on the small - symbol. The opened *Time* category with its types is shown in the margin.

It contains the DO block (type *Do*), the CLOCK block (type *Clock*), the DOY block (type *Day of the year*) and so on.

There are three ways to insert INSEL blocks—or more precisely, entities of the block—into an INSEL model.

- : A block<sup>2</sup> can be dragged from the palette into the work area by keeping the left mouse button pressed. INSEL displays a small + sign next to the mouse pointer once the mouse is moved into the work area. When the mouse button is released an entity of the block will be placed in the work area.
- **::** When a block (i. e., type) is selected from the palette by a left-mouse click, then a click in the work area places a new entity of the selected block where you like. The selection of the block in the palette disappears. More than one entity of a marked block can be inserted in the work area as long as the *Shift* key on the keyboard is kept pressed. In this case, each mouse click in the work area will place one entity of the block in the work area.
- **:** In order to create several copies of a block at once, select a type, the context menu of the palette can be opened by a right-mouse click in the palette area, and choose *Create Entities....* In a dialog the number of required entities can be specified.

| INSEL :: Integrated Simulation Environment Langu |
|--------------------------------------------------|
| Create new entities of type "Any constant"       |
| Number of new entities:                          |
| Entities per row: 10                             |
| Cancel                                           |

The new entities will be placed in the work area, arranged according to the number of entities per row.

## Customizing the palette

 $^2$  It would be more precise to say type, but in many cases it is more convenient to simply speak of blocks when the context is clear enough.

## **::INSEL**

Tutorial

Create Entities... Create Category... Create Template... Add Type... Set Icon... Rename... Delete... Rebuild Palette...

#### 1.4.2 Block entities

In INSEL 8 each user of a computer has an own copy of the palette. The location, where the user palette is stored can be on the local machine or on a remote computer, depending on the user-profile settings.

Palettes can be fully customized. Categories and types can be dragged with a left-mouse click to a different position within the palette. Keeping the *ctrl* key pressed (*cmd* on a Mac keyboard) creates a copy of the selected item instead of moving it.

- New categories The creation of new categories should be obvious. The position of the new category depends on the current selection within the palette. If nothing is selected, the new category will be created at the root of the palette.
- New templates All other palette operations can be made via the context menu, shown above. When one or more entities are selected in the work area, the *Create Template...* item is enabled. Choosing it, opens a dialog in which the name for the new template can be specified.

| INSEL :: In                                                                   | tegrated Simulation Environment Langu 🗾 |  |
|-------------------------------------------------------------------------------|-----------------------------------------|--|
| A new templete will be created from copy b<br>What is the new templates name? |                                         |  |
|                                                                               | OK Cancel                               |  |

Please notice, that a template can contain more than just one block. Therefore, a template is not the same as a type.

- New types The creation of new types is a very advanced option and is explained in Module 11 :: *Programming INSEL blocks* of the Tutorial.
  - Etc. All user-defined categories, templates, and types can have user-defined icons, they can be renamed and deleted at any time.
- Rebuild palette The factory setting of the palette can be rebuild. All user-made changes will be saved in a category named *SAVED ENTRIES*. The rebuild process is initiated only after a confirmation dialog.

### 1.4.2 Block entities

When INSEL blocks (entities) are created from the palette, they appear in the work area as minimised icons. The following picture shows a DO block and a SCREEN block, taken from the *Time* and the *Inputs and Outputs* category, respectively.

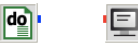

By default, each INSEL block is represented by a 32 times 32 pixel icon encapsulated in a frame. Block inputs are displayed at the left border, block outputs at the right side of the block's symbol.

Port tooltips Block inputs and outputs can be accessed via ports. All ports in INSEL 8 have a tooltip

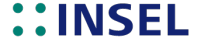

### 1. Getting started with INSEL 8

which displays helpful information to the meaning of the port. When the mouse pointer is moved to a port, the tooltip is shown after a short moment.

Default port tooltips can be overwritten. A double-click on a port opens a dialog where individual tooltips can be specified.

| INSEL :: Ir | ntegrated Simulation Environment Lan 🗾                                                             |
|-------------|----------------------------------------------------------------------------------------------------|
| ?           | Please, enter a custom help text for this port<br>(an empty input will restore the original value) |
|             | OK Cancel                                                                                          |

Connecting blocks In order to connect an output port with an input port, click near one of the ports you wish to connect, keep the mouse button pressed and move the mouse pointer to the other port to be connected. Once you are close enough a small rectangle will show up, indicating that a release of the mouse button connects the selected ports.

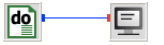

Once connected, a connection line between input and output is shown. In general, an input port can only be connected with exactly one output port while output ports can be connected to an arbitrary number of different input ports.

- Deleting Block connections can be deleted one by one. A mouse click somewhere on the route of the connection and choosing *Delete* from the *Edit* menu or pressing the *Delete* key will dissolve the connection. When a block is deleted all its connections will be deleted automatically.
  - Trouble If plenty of connection routes exist in a larger INSEL model, the routing algorithm that is the part of VSEit which tries to find an ideal route for all connection lines – may not be able to find such a route and uses a fall back. In this case a short diagonal connection will be displayed which cannot be clicked on. If this happens, try to move the respective block and find a better routing for the block and then delete the connection.
- Moving blocks Blocks can be moved to a different position in the work area by dragging them with pressed mouse button. The work area itself is infinite, which means, if you drag a block out of the visible part of the work area scroll bars will appear automatically.

More than one block can be moved at a time by selecting them first.

Selecting and A block can be selected by a mouse click on its icon. A frame will appear, indicating that a block is currently selected.

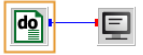

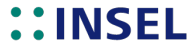

### 1.4.3 Entity editors

More than one block can be selected with the *Shift* key pressed. When more than one block is selected, a click any block deselects all other blocks, their frames disappear.

Alternatively, blocks can be caught with a rectangle that is created in the work area with the mouse, starting in the upper left corner and dragging the mouse pointer to a location in the lower right of the starting point.

All blocks can be selected using the Select All context menu.

All selected blocks can be deselected by a mouse click on the white space of the work area. The selection of individual blocks can be inverted by pressing the *Ctrl* key (or *cmd* on Mac).

Deleting blocks Selected blocks can be deleted by pressing the *Delete* key or via the *Edit* − *Delete* menu item or via a click on the Delete button **×** in the tool bar. Please notice, that this action cannot be undone in the current version INSEL 8.3.

#### 1.4.3 Entity editors

A double click on any INSEL block in the work area opens its entity editor. The range of entity editors varies from trivial to rather complex. This is the entity editor of the DO block:

| 🔮 Do 📃 💌      |          |  |  |  |
|---------------|----------|--|--|--|
| Parameters    | Block    |  |  |  |
| Initial value | 1        |  |  |  |
| Final value   | 10       |  |  |  |
| Increment     | 1        |  |  |  |
|               |          |  |  |  |
|               |          |  |  |  |
|               |          |  |  |  |
| 0 h i         | Apply OK |  |  |  |

Most INSEL blocks (better: entities) have two tabs in common: a *Parameters* tab and a *Block* tab.

Parameters pane The most important feature of the parameters pane is that you can access and modify all parameters of the coresponding INSEL block here. In case of the DO block these are the *Inital value, Final value, and Increment* parameters.

It is possible to use names of global variables (created with the DEFCON block) in any of the parameter fields. In the shown example, the DO block simply counts from one to ten.

Block pane A click on the *Block* tab displays the block pane.

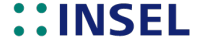

| 🕶 Do 📃 🗾          |          |  |  |  |
|-------------------|----------|--|--|--|
| Parameters Block  |          |  |  |  |
| Block name        | DO       |  |  |  |
| Block function    | fb0013   |  |  |  |
| User block number |          |  |  |  |
| Editor title      |          |  |  |  |
| Number of inputs  | 0        |  |  |  |
| Number of outputs | 1        |  |  |  |
| 0 b i 2           | Apply OK |  |  |  |

The block pane of an entity editor shows some insight information for the INSEL block, like the "real" *Block name* (DO, in this case), the name of the exported Fortran subroutine or C function implemented in a dynamic library, and the so-called *User block number u*, fixed by the inselEngine during model compilation.

Editor title For each INSEL block entity a user-defined *Editor title* can be provided. The text will appear in the title bar of the entity editor and as a roll-over tooltip when the mouse pointer is moved across the minimized block in the block diagram. If no editor title is specified the roll-over tooltip displays the type name from the palette (e. g., Do), by default. After the first compilation of the model the default roll-over tooltip will change to type: *u*.

Input/output The *Number of inputs* and the *Number of outputs* can be specified in the block pane of the entity editor – within block-specific limits for the number of allowed inputs and outputs.

- Image: Image:
  - **:** The *Help* button gives direct access to the INSEL block reference page (Prerequisite: Adobe Reader must be installed).
  - **::** The *Clone* button opens another copy of the current editor. Changes made to any copy of an editor are synchronised whenever the *Apply* or the *OK* button is clicked.
  - **::** The *Info* button toggles the display of information to the block parameters, usually the physical units of the corresponding parameters.
  - **::** The *Reset* button rejects all unsaved changes made to the parameter settings and resets all attributes to the recently stored values.
  - **::** The *Apply* button saves the current values of all attributes without closing the entity editor window.
  - **:** The *OK* button saves the current values of all attributes and closes the entity editor window.

Execution Well, when the model consisting of the DO block and the SCREEN block as used in the

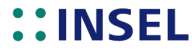

#### 1.4.4 Errors in networks

discussion so far, is executed the result is displayed in the output window.

Compiling new-1.vseit ... No errors or warnings Running insel 8.3.0 ... 1.0000000 2.0000000 3.0000000 Normal end of run

Not very spectacular, but this example shows that everything seems to work.

#### 1.4.4 Errors in networks

When a model has syntax errors like inconsistent number of inputs or parameters, for example, a red frame around the block indicates the block which causes the problem.

• In addition, a toogle button in the *Types* pane can be used to indicate incomplete types and entities. If *on*, a small red square is shown in the upper left corner of entities which are causing problems.

### 1. Getting started with INSEL 8

### 1.5 Macros

As mentioned above, a collection of INSEL block entities can be saved in the palette as a template for further use. If, for example, we would like to rebuild the GAIN block

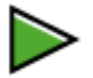

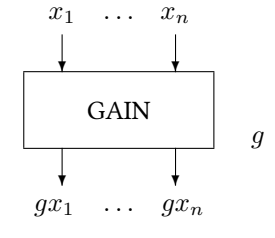

from a CONST block - type Any constant, and a MUL block - type Multiplication.

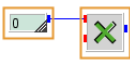

we'd select both blocks and create a template via the palette's context menu.

#### Creating and dissolving macros

However, it might be preferable, to combine both blocks into a macro and save the macro as template. We can do so by using the *Edit – Create Macro* menu or by using the context menu with a right-mouse click on the empty work area.

|   | Select All<br>Show all<br>Hide  | Strg+A           |
|---|---------------------------------|------------------|
|   | Copy<br>Paste                   | Strg+C<br>Strg+V |
| × | Delete                          | Entf             |
|   | Undock<br>Clone editor<br>Close | Strg+W           |
|   | Create Macro                    |                  |

M

This will create a macro with a default title bar.

| Headline |          |
|----------|----------|
| -        | ×        |
|          | Headline |

The title bar shows three buttons. From left to right, they can be used to open the entity editor of the macro <sup>(2)</sup>, to maximize the macro to the full size of the current work area  $\mathbf{v}$ , and reduce its size again  $\mathbf{Q}$ . The right button minimizes the macro  $\mathbf{X}$ . All other properties of the macro are inherited from ordinary entities.

Please observe that it is not necessary to add a macro input and a macro output port for the MUL block, because inner ports in the macro can be connected to other blocks across the border of the macro.

Only if you wish to be able to connect to the MUL block even when the macro is minimized the corresponding ports should be created via the macro's Edit function and its blocks pane. In this case, the minimized macro looks like any other INSEL block, as shown in the margin.

An option to create empty macros from scratch is to use the Macro type from the palette's User blocks category.

## INSEL

Tutorial

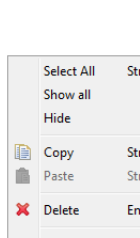

16

#### 1.5. Macros

Macros can be created within macros. There is practically no limit for the depth of nested macros in INSEL.

One or more selected macros can be dissolved via the *Edit – Dissolve macros* menu or the macro's context menu.

Editing macros In addition to using the buttons in the macro's title bar, the size of an opened macro can be modified by dragging its lower right corner with the mouse.

Macros can be moved by picking them up at the title bar or their frame, as indicated by a hand symbol of the mouse pointer.

Blocks can be moved from the work area into a macro by dragging them to the macro area. This is possible only if the target macro is opened. The drop option is indicated by a frame around the target macro. Please observe that any previous port connections will be conserved and that the ports are adapted accordingly. The same applies, when blocks are dragged out of a macro.

#### und sie bewegen sich doch (die Ports).

mit rev. 868 sollte nun das Ändern der Reihenfolge von Makro-Ports möglich sein. Dazu muss der Benutzer nur CMD/CTRL drücken, den Port anfassen und vertikal verschieben. Statt CMD/CTRL geht auch Klicken und Halten auf dem Port bis der Curser wechselt. Achtung: Beim Editieren der Makro-Hierarchie gibt es Situationen, in denen das Programm die Reihenfolge der Ports selbst wieder neu bestimmt.

Mit rev. 869 verschwinden Ports nicht mehr, wenn der letzte innere Link verschwindet. Achtung: This way, "orphan" ports may be created. These can only be deleted by shifting them to the bottom of the makro and, then, set the number of ports to a suited value.

## **::INSEL**

## 2 :: INSEL programming concepts

The INSEL idea is based on a modular, block-oriented concept which adapts structured programming – a programming method which restricts algorithms to three basic programming structures, i. e., (i) sequence structures, (ii) if-then-else structures, and (iii) loop structures – to block diagrams. In computing science it has been shown, that all numerical problems can be solved with these three basic structures. Therefore, INSEL is a general-purpose programming language, which can – in principle – be adapted to any numerical task.

## 2.1 INSEL block groups

Although all INSEL blocks appear as named rectangles with inputs, outputs and parameters, each block belongs to a certain block group.

The following six block groups exist in INSEL:

- :: Constant blocks or short C-blocks
- :: Timer blocks or T-blocks
- :: Standard blocks or S-blocks
- :: Loop blocks or L-blocks
- : Delay blocks or D-blocks
- : If blocks or I-blocks
- S-blocks As the name indicates already, the group of S-blocks is the least specific. In Module 1 we have used the SIN block and the PLOT block, for instance. There is nothing special about them. They are typical S-blocks. When the SIN block gets an input value  $\alpha$ , it calculates the corresponding sine value and connects the result with the block's output finished. When the PLOT block gets a data point with coordinates x and y as inputs, it plots the data point finished. But who delivers the inputs and how often and who decides when the simulation run is through?
- T-blocks In the simple DO–SCREEN example of Module 1 we have specified by the parameters (initial value 1, final value 10, increment 1) the DO block "fires" 10 times: a 1 in the first step, a 2 in the second step, a 3 in the third step, and so on until the block outputs a 10 in the 10<sup>th</sup> step. Then there is nothing left to be fired hence the DO block sends a signal to the inselEngine to end the run. Blocks having the ability to control a simulation model are called timers, or Timer blocks or just T-blocks.

It is not compulsory to include a Timer block in an INSEL application. The following example does not use a Timer block, for instance.

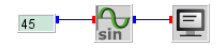

This simple application uses three blocks:

- **:** The CONST block, which just delivers a constant output as specified by a parameter, 45 (which we humans interpret as 45°) in this case.
- **::** The SIN block, which calculates the sine of its input.
- **::** The SCREEN block, which can be used to display alphanumerical information on the computer's screen.

Test it. You find the CONST and SIN block in the Mathematics category of the palette under *Constants* > *Any constant*, and under *Trigonometric functions* > *Sine*, respectively. The SCREEN block can be found in the Inputs and outputs category as Screen output.

When you run the model you will see the output 0.70710677 from the SCREEN block, which means that you have calculated  $sin(45^\circ) = 0.70710677$ .

Sorting INSEL has executed every block one time: The CONST block which defines the output 45, the SIN block which calculates  $\sin(45^\circ)$  and the SCREEN block which displays the result – ready. Please observe that INSEL calls the blocks exactly in the order CONST, SIN, SCREEN, no matter in which order you have constructed the block diagram.

This means that there must be some mechanism in INSEL which converts a block diagram description into a calculation list – this mechanism is called sorting algorithm and is an integral part of the inselEngine. You will learn more about the inselEngine in due course.

C-blocks No matter whether there is a T-block in a model or not the CONST block always needs to be executed only once and never again. Blocks with this property belong to the group of C-blocks.

We can conclude that we have seen examples of a C-block (the CONST block), S-blocks (the SIN and SCREEN block), and a T-block (the DO block). This Module deals only with these three block types. Loop, Delay, If, and Macro blocks will be handled later.

## 2.2 **Basic photovoltaics**

So far, we have used only quite primitive blocks. One of the nice aspects of INSEL however, is that basically all blocks look alike and can be treated more or less in the same way, regardless of whether they are primitive like the CONST block or more complex like the PVI block, which we had used already in the previous Module.

The PVI block is located in the category Electricity under *Photovoltaics* > *Photovoltaic current (c-Si)*. This is the design of the block:

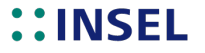

## 2. INSEL programming concepts

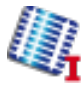

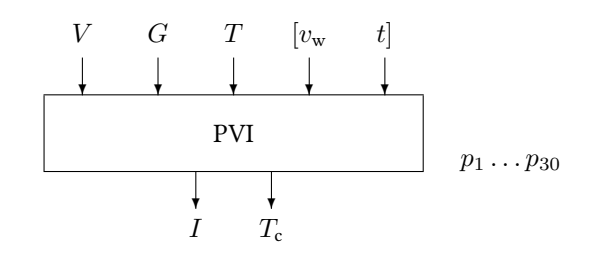

As indicated by the bitmap of the PVI block in the left margin, this block simulates the behavior of solar cells – PV is short for photovoltaics, i. e., the direct conversion of electromagnetic radiation into electricity. The sketch of the PVI block shows, that this block requires (up to) five inputs and – don't get shocked – 30 parameters.

With this information the block calculates two outputs, the PV current I in ampere (this I gives the block its name) and the cell temperature  $T_c$  in degrees Celsius. PVI is also a Standard block.

In order to use the block it is necessary to connect at least three inputs: the voltage V of the device in volt, the global radiation G in W/m<sup>2</sup>. T stands for a temperature in degrees Celsius. This input has a specific role and will be discussed later.

Two-diode model Concerning the parameters: The electric properties of the solar cell are modeled by a rather detailed physical model, well-known as the two-diode model. For the calculation of the thermal properties of the device an energy-balance differential equation is used. In addition, the block can be used for any particular electrical connection of cells and modules in series and in parallel. All in all this gives 30 parameters.

We will not go into the details here. More information about PV modeling in INSEL can be found in Module .

INSEL contains more than five-thousand parameter sets for practically all modules that are available on the market or have ever been produced. The photo shows one of these modules – the Siemens module SM 55.

| ACCORD AND ADDRESS ADDRESS.                                                                                                    | ADDRESS (COLOR) (COLOR) | STREET, STREET, STREET,         |                            |
|----------------------------------------------------------------------------------------------------|-------------------------|---------------------------------|----------------------------|
|                                                                                                    |                         |                                 |                            |
| Street, or we have a second second se | THE OWNER DESIGNATION.  | COLUMN TWO IS NOT               | Termine Termine            |
|                                                                                                    | COLUMN COLUMN COLUMN    |                                 |                            |
|                                                                                                    |                         | NO. IN PROPERTY AND INCOME.     |                            |
| + + + +                                                                                                    |                         |                                 | +                          |
| STREET, BELLEVE DERING BRITER                                                                                                    | NAMES OF TAXABLE PARTY. | TRACTOR DESIGNATION DESIGNATION |                            |
|                                                                                                    |                         | COLUMN TWO IS NOT               | Contraction of Contraction |

For historic reasons, the default parameter set used by the PVI block simulates exactly this module.

The "physical" parameters can be seen after a double-click on the PVI block on the parameters pane:

## **::INSEL**
### 2.2. Basic photovoltaics

| Photovoltaic current (c-Si): 4                                  |            | x    |
|-----------------------------------------------------------------|------------|------|
| PV Module Parameters Block Simulation                           |            |      |
| Number of cells in series per module                            | 36         | ı Â  |
| Number of cells in parallel per module                          | 1          |      |
| Single cell area                                                | 0.01       | ]    |
| Single module area                                              | 0.494      |      |
| Band gap                                                        | 1.14       | ]    |
| Coefficient of short-circuit current density                    | 0.2841     | ]    |
| Temperature coefficient of short-circuit current                | 0.000164   | ]    |
| Coefficient of saturation current density (Shockley diode)      | 14589      | ]    |
| Coefficient of saturation current density (Recombination diode) | 1.189      | ]    |
| Series resistance                                               | 0.00013041 | ] =  |
| Parallel resistance                                             | 0.0899     |      |
| Diode ideality factor alpha                                     | 1          | ]    |
| Diode ideality factor beta                                      | 2          |      |
| Bishop parameter a                                              | 0          | ]    |
| Bishop parameter M                                              | 0          |      |
| Bishop parameter Vbr                                            | 0          |      |
| Module tolerance plus                                           | 5          |      |
| Module tolerance minus                                          | -5         | ]    |
| Characteristic module length                                    | 0.459      | ] [] |
| Module weight                                                   | 6.65       |      |
| Absorption coefficient                                          | 0.7        |      |
| Emission factor                                                 | 0.85       | ]    |
|                                                                 | Apply      | ж    |

The "variable" parameters can be accessed via the Simulation pane:

| Photovoltaic current (c-Si):  | 4          |
|-------------------------------|------------|
| PV Module Parameters Block    | Simulation |
| Temperature mode              | IN3 mode 🔹 |
| Number of modules in series   | 1          |
| Number of modules in parallel | 1          |
| Initial cell temperature      | 25         |
| Maximum number of iterations  | 100        |
|                               |            |
| 0 B i Ø                       | Apply OK   |

As we have seen, the PVI block calculates the PV current I as a function of the voltage V. Analogue, there is a block called PVV (Photovoltaic voltage (c-Si)) which calculates the PV voltage V as a function of the current I. It always depends on the actual problem, which one is better to use.

*I-V* curves We have already used the PVI block in the previous Module for a plot of the voltage-current characteristics, the *I-V* curve under standard test conditions STC

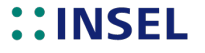

(defined as global radiation equal to 1000 W/m<sup>2</sup> at a spectral distribution of AM 1.5 and a module temperature of 25 °C). We repeat the block diagram:

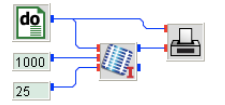

The DO block is used to vary the voltage in a range between 0 and 25 volt in steps of 10 millivolt. Two CONST blocks provide values for the global radiation and the module temperature. The PLOT block is used to display the I-V curve.

The parameter *Temperature mode* is set to IN3 mode, by default, which means that the module temperature is given by input number 3 – which comes from a CONST block with value 25. The other temperature modes will be discussed later.

- **Exercise** Now, please reconstruct the block diagram from scratch and run it until you see the *I-V* curve displayed by the PLOT block.
- DC power It is now easy to calculate and plot the DC (direct current) power output  $P_{\text{DC}} = I \cdot V$  of the module as a function of the operation voltage. All we need to do is to multiply the first output of the PVI block (the current I) with the output of the DO block (the voltage V). This can be done with the S-block MUL which we know already from the previous Module.

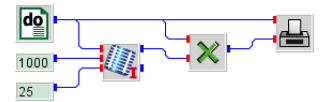

This block diagram solves the problem and shows the DC power as a function of the voltage.

# ::INSEL

### 2.3. The INSEL concept of time

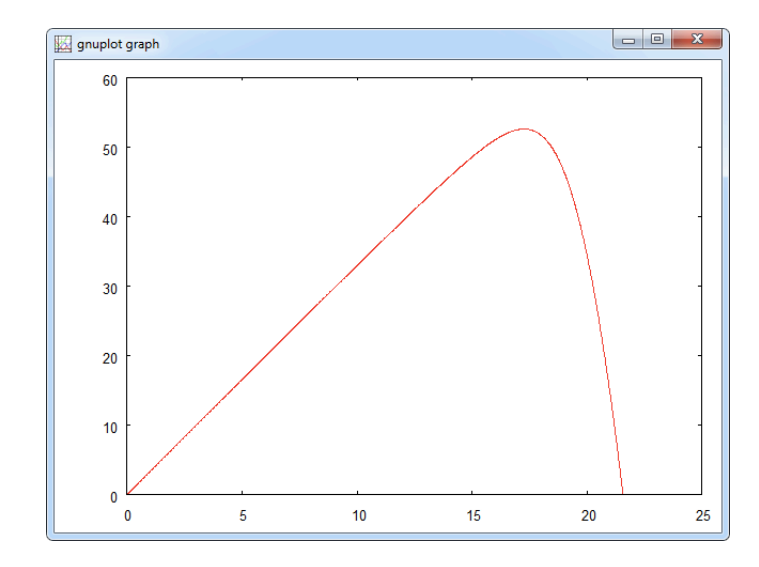

We see from the graph that the output power depends very much on the operation voltage with a maximum of about 53  $W_p$  (Watt peak) close to 17 volt. This point ( $V_m$ ,  $I_m$ ) is called the maximum-power point in photovoltaics and defines the peak power or nominal power of the module under standard test conditions. Under real operating conditions the maximum-power point varies, since it depends on global radiation and module temperature.

In most real PV generators there will be a device called maximum-power-point tracker which will always operate the generator close to this point. In a numerical simulation this operating point must be found by an iteration process. The INSEL block which performs this iteration is called MPP. This Loop block will be handled in Module .

There is another INSEL concept that can be learnt from the PVI block.

### 2.3 The INSEL concept of time

In a real-world PV generator the module temperature will depend on the weather conditions and will be a function of time. When you look at the temperature modes of the PVI block, you find the DEQ mode (differential equation). In this mode the module temperature is calculated as a function of voltage V, global radiation G, ambient temperature  $T_a$ , wind speed  $v_w$ , and time t.

So far, the PVI block we used had only three inputs. Hence, two more inputs for the wind speed  $v_{\rm w}$  and time t are required. Remember, we can define the number of block inputs through the blocks pane.

Time in seconds In the classical simulation environments like CSMP and SPICE, for example, and even in most modern ones like MATLAB and Simulink time plays an extra-ordinary role. In

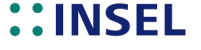

INSEL time is just a variable among others. It is always an explicit block input, which has a time-dependent behavior. As a general rule, time in INSEL always runs in seconds.

Variable time steps In temperature mode DEQ the PVI block must be supplied with a time input in seconds. If, for example, you want to run a PVI block in time steps of one hour, you must deliver values like 0, 3600, 7200, and so on to the PVI block.

Since the PVI block is able to remember the value of the time input of the latest call, the block itself can calculate the actual time difference between the previous call and the actual one, i. e., the time step. A consequence of this concept is that the time steps of a simulation run in INSEL do not at all need to be constant.

The PVI block can deal with any time step, no matter whether the time step is in the range of seconds or hours.

INSEL Lab It's time for a concrete example. Let us observe how an SM 55 PV module heats up with time.

You will gain the highest benefit from INSEL when you do not think of writing simulation applications, but perform "close-to-real experiments" in a laboratory.

Let us place a Siemens SM 55 module in a laboratory environment, and wait until it is in equilibrium with ambient conditions, assumed to be  $T_{\rm a} = 25$  °C, no air movement, i. e.,  $v_{\rm w} = 0$  m/s and completely dark, i. e., G = 0 W/m<sup>2</sup>. This is equivalent to setting the initial value for the cell temperature parameter of the PVI block to 25 degrees Celsius.

We then switch on a light source which illuminates the module with 1000 W/m<sup>2</sup>, for example. In a real experiment we could use a PT-100 for the module temperature measurement, in INSEL the PVI block with the parameters of the Siemens SM 55 module provides the cell temperature  $T_c$  as a second output.

After about one hour we would expect equilibrium conditions for our experiment. Hence, let us run the simulation for one hour. Would you like to solve the problem yourself or just look at the solution?

Here is our solution:

# **::INSEL**

### 2.3. The INSEL concept of time

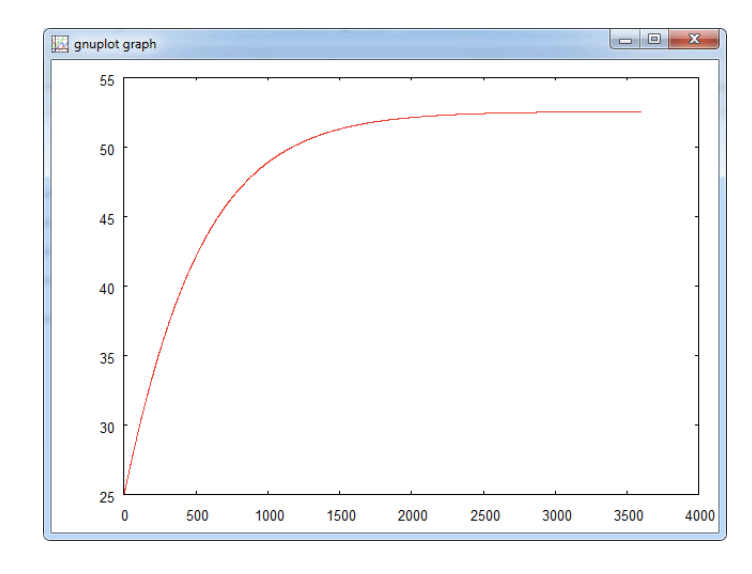

The corresponding block diagram looks like this und moechte noch verschoenert werden:

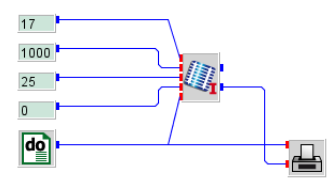

NOCT temperature There is one last uncovered temperature mode of the PVI block, the NOCT mode. NOCT is short for nominal operating cell temperature. It is defined as the equilibrium module temperature under a global radiation  $G_{\text{NOCT}} = 800 \text{ W/m}^2$ , ambient temperature of 20 degrees Celsius and a wind speed of 1 m/s.

In NOCT mode the PVI block makes the linear interpolation

$$T_{\rm c} - T_{\rm a} = (T_{\rm NOCT} - 20\,^{\circ}{\rm C})\,\frac{G}{G_{\rm NOCT}}$$

You should quickly check the module temperature as a function of global radiation from 0 to 1000 W/m<sup>2</sup>. For the voltage you can use 17 volts – we have seen before that the voltage near the maximum power point of the module is of that order.

## **::INSEL**

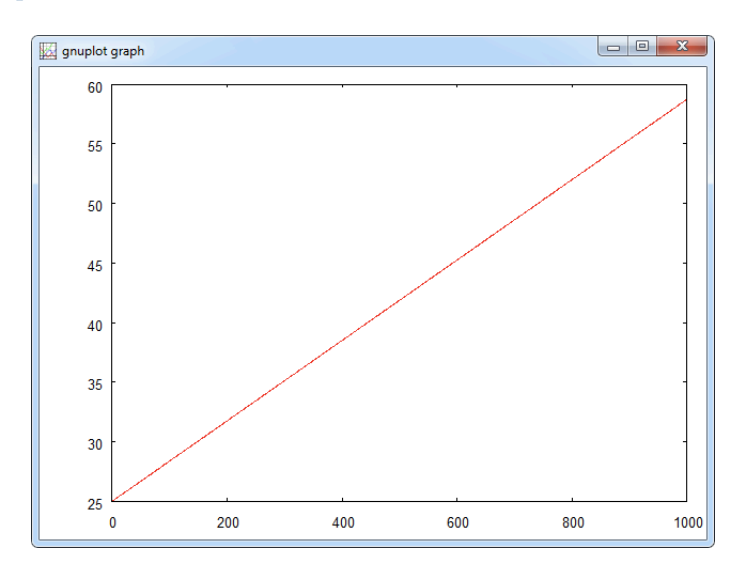

- Exercise Adapt the DEQ mode example to NOCT conditions and compare the equilibrium temperature with the NOCT value.
  - Hint If you use the ATEND block with input  $T_c$  and connect its output to a SCREEN block, the SCREEN block displays only the last calculated temperature value. You find the ATEND block under the *Mathematics* > *Logics* category as At end. The ATEND block is already a first example of an I-block which will be discussed in more detail in Module .
- Solution The result is 38.74 degrees Celsius compared to an NOCT of 47 degrees frustrating or wrong?

This is the corresponding block diagram welches auch noch verschoenert werden moechte:

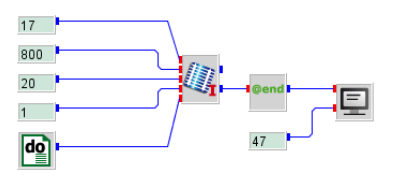

## 2.4 Nested Timer blocks

Timer block can be nested. This means that two or more T-blocks can be connected in series but not in parallel.

It's best to explain this with a concrete example: Assume that we want to use the PVI block to display not only one I-V characteristic but a set with the global radiation as curve parameter. In the first place, one would simply replace the CONST block for the

# **::INSEL**

### 2.4. Nested Timer blocks

radiation by another DO block, and set the parameters of the new DO block to 200, 1000, with an increment of 200  $W/m^2$ , for instance.

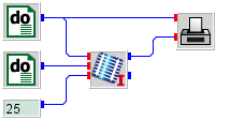

When you run this block diagram, INSEL will generate an error message which says "Too many timer blocks specified". Why?

The two DO blocks are not connected in series but in parallel. It is not clear how INSEL should handle the model. Shall INSEL first fix the voltage value to zero and then run through all radiation data, return to the voltage block, increment the voltage to 0.01 volt, run through all radiation data again, and so on? Or shall INSEL first fix the radiation value to 200 W/m<sup>2</sup> and then run through all voltage values, return to the radiation block, increment the radiation to 400 W/m<sup>2</sup>, run through all voltage values again, and so on?

From a curve plotting point of view, the second option is clearly better. But how can we express that we prefer the second option?

Key concept One of the key concepts in INSEL is that blocks cannot be executed before all block inputs are "known," i. e., have values. So, if we add a new input port to the DO block which varies the voltage and connect it to the output of the DO block which varies the radiation, then the block for the voltage variation depends on the radiation block – they will be connected in series, nested!

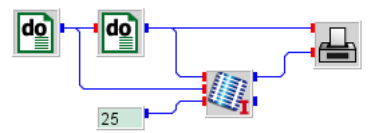

Hence, the input of the DO block serves the purpose of arranging the two DO blocks in a fixed order.

When you run the model you will see some scrambled lines like this:

# **::INSEL**

27

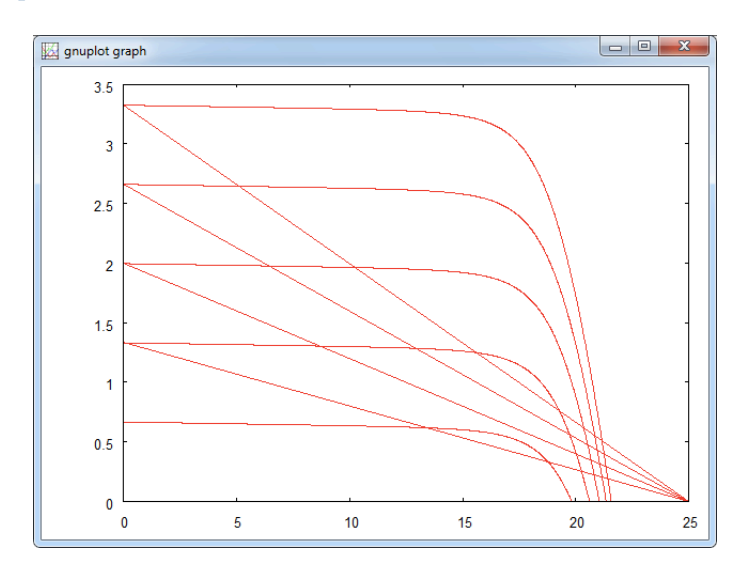

What happened? We have five blocks in the model:

- :: A CONST block which defines the module temperature
- :: A DO block which varies the global radiation
- :: A DO block which varies the voltage
- :: A PVI block which calculates the PV current
- : A PLOT block which plots the data points
- Calculation list How does INSEL execute the blocks? The order in which the blocks in a model are executed is called calculation list in INSEL It can be displayed via the *Simulation* > *Show calculation list* menu.

| Number | Block | Group | Jump |  |
|--------|-------|-------|------|--|
|        |       |       |      |  |
| 5      | CONST | С     | 1    |  |
| 1      | DO    | Т     | 1    |  |
| 2      | DO    | Т     | -1   |  |
| 3      | PVI   | S     | 1    |  |
| 4      | PLOT  | S     | -2   |  |
|        |       |       |      |  |

We see that at first the constant temperature value is set, then the first DO block with user block number 1 sets the radiation to 200 W/m<sup>2</sup>, then the second DO block number 2 outputs a voltage of 0 V, then the PVI block calculates the PV current *I*, then the PLOT block plots the first data point ( $x = 0, y = I_{sc}$ ), the short-circuit current. And then?

The last column in the calculation list is the so-called jump parameter. The value for the PLOT block is -2, i. e., INSEL returns control to the lower DO block number 2 in the

# ::INSEL

### 2.4. Nested Timer blocks

calculation list. The DO block 2 increments the voltage to 0.01 V, the PVI block calculates the corresponding current, and the PLOT block plots the second data point, while drawing a linear interpolation line between the first and the second point.

This process continues, until the PLOT block gets the last data point from DO block number 2, which is equal to 25 V, and plots it – again with a short linear interpolation line between the last value (x = 24.99, y = 0) and the actual point. And then?

INSEL again returns control to DO block 2. But this block has nothing left to do. So, it gives control to the next "upper" T-block, which is DO block number 1. This block increments the radiation to 400  $W/m^2$ , and DO block 2 gets control again.

The DO block performs a reset since its input has a changed value and outputs its initial value again, PVI then calculates the short-circuit current  $I_{sc}(400 \text{ W/m}^2)$ , and the PLOT block gets the next data point ( $x = 0, y = I_{sc}(400 \text{ W/m}^2)$ ) and operates as always: draws a linear interpolation line between the last point and the actual point – et voilà!

Parametric plot The PLOT block had no chance to recognize that the radiation has changed and that we wanted to see a new line, i. e., simulate a pen-up pen-down operation.

A way out is to "inform" the PLOT block about the curve parameter via the output of the DO block which varies the radiation. This means that besides the *x*- and *y*-coordinate the PLOT block requires a third input. The name of the block with such an extra input is PLOTP. Both, the PLOT and the PLOTP block can be found in the *Inputs and outputs* category of the palette as types *Gnuplot graph* and *Gnuplot graph (parametric)*, respectively.

So, replace the standard PLOT block by the parametric PLOTP block. The first input is the curve parameter – the output of DO block number 1 – the second input is the voltage – the output of DO block number 2, the third input the corresponding current. Now the result looks as it should look like.

INSEL

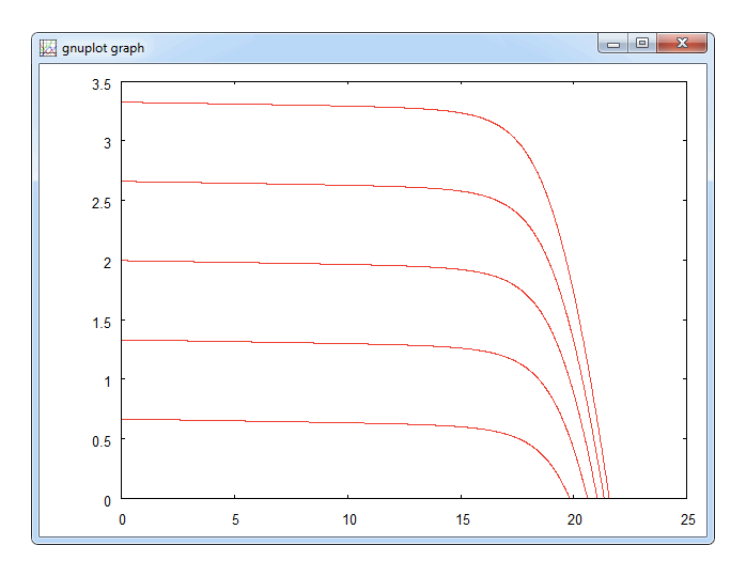

### 2.5 The Timer blocks CLOCK and FDIST

So far, the only timer block we have used is the DO block. A second example for an INSEL T-block is a block called CLOCK, found in the Time category as Clock. It behaves very much like the one you are probably wearing around your wrist: It runs through time in hours, minutes, and seconds, every day, month and year. The main difference is that a wrist-watch shows the time in which we humans are stuck. A simulation of a clock is much more flexible. We can let it run from any starting point to an end in any time step we like.

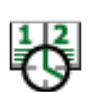

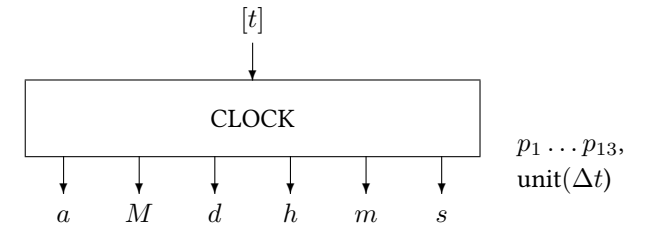

Start year, month, day, hour, minute, and second, end year, month, day, hour, minute, and second is the correct order of the parameters, followed by an increment  $\Delta t$  and a string for the unit of  $\Delta t$ . The unit must be one of these: a (for years), M (for months), d (for days), h (for hours), m (for minutes), or s (for seconds). If for example, we let the CLOCK run for one day from midnight to midnight in steps of 3 hours, for example, this object does the job:

# **::INSEL**

31

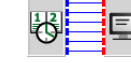

| Barameters   | lask     |
|--------------|----------|
| Fordifictors | IOCK     |
| Start year   | 2011     |
| Start month  | 10       |
| Start day    | 30       |
| Start hour   | 0        |
| Start minute | 0        |
| Start second | 0        |
| End year     | 2011     |
| End month    | 10       |
| End day      | 30       |
| End hour     | 24       |
| End minute   | 0        |
| End second   | 0        |
| Increment    | 3        |
| Unit         | h        |
| 1 1          | Apply OK |

We have added a SCREEN block so that we can observe what the CLOCK block does exactly.

| Compili | ing cloo | ck.vse | it  |    |    |
|---------|----------|--------|-----|----|----|
| No erro | ors or w | varnin | gs  |    |    |
| Running | g INSEL  | 8.3 .  |     |    |    |
| 2011.   | 10.      | 30.    | 0.  | 0. | 0. |
| 2011.   | 10.      | 30.    | 3.  | 0. | 0. |
| 2011.   | 10.      | 30.    | 6.  | 0. | 0. |
| 2011.   | 10.      | 30.    | 9.  | 0. | 0. |
| 2011.   | 10.      | 30.    | 12. | 0. | 0. |
| 2011.   | 10.      | 30.    | 15. | 0. | 0. |
| 2011.   | 10.      | 30.    | 18. | 0. | 0. |
| 2011.   | 10.      | 30.    | 21. | 0. | 0. |
| Normal  | end of   | run    |     |    |    |

Nothing spectacular happens. But you should take note of some details.

- :: We let the clock run exactly until 24:00:00 of 30 October 2011. This is absolutely equivalent to running the clock until exactly 00:00:00 of 31 October 2011.
- **::** The CLOCK block runs in logical time steps and we are going to use it for exactly that purpose in most cases, for time step simulations. Logically we have defined a constant time step of three hours. The CLOCK block outputs the time information only once per time step and the time which is on output then is always the "left end" of the time interval, i. e., our first time interval is between 00:00:00 and 03:00:00 o'clock, but the CLOCK shows 00:00:00 "all the time."

As a consequence, the last output of the CLOCK is at 21:00:00 for another three hours. At midnight, the clock stops. When you count the lines that the SCREEN

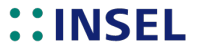

block writes you find eight lines times three hours gives 24 hours – exactly what we wanted. Mathematically spoken, the CLOCK block runs through the interval with the left end closed, the right end open, i.e. [00:00:00,00:00:00].

Star format :: We have used the Format string (6F6.0) in the SCREEN block's parameter. This is a Format string in Fortran language standard. Fortran formats will be discussed in more detail in the next Module "Reading and writing data files."

For the time being, you should note that there is a so-called star format, which you can use easily by just typing in an asterisk \* in the parameter field. Please try it, the star format is really useful for output when you do not know the order of magnitude of your results in advance.

You may ask "What are applications of the CLOCK block?" Here comes one which opens a huge field of applications of the block: Solar energy applications. In INSEL almost all of them make use of the Gregorian calendar.

### 2.6 Solar radiation

Radiation outside atmosphere

A simple example for a solar energy application is the block GOH which calculates the extraterrestrial radiation – that is the solar radiation in Space outside the Earth's atmosphere.

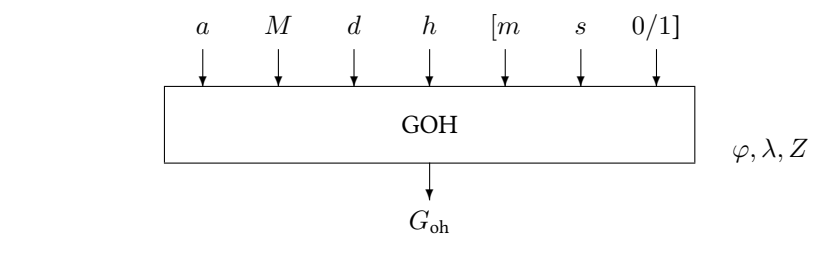

Inputs to the block are basically the outputs of the CLOCK block – at least the first four inputs are necessary. Required parameters are latitude  $\varphi$ , longitude  $\lambda$ , and time zone Z of the observer's location.

Latitude, longitue, time zone time zone time zone The latitude of an observer is defined from the equator towards the poles, northern hemisphere positive, southern hemisphere negative – Stuttgart in Germany has a latitude of about 48.77° north, for example. The longitude is defined as west of Greenwich, a cosy suburb of London in the U.K. We have to go almost all the way around the globe to reach Stuttgart at its longitude of  $350.82^{\circ}$ , but in INSEL we can also use  $-9.18^{\circ}$  as longitude value for Stuttgart.

Time zones are also defined with respect to Greenwich defined as time zone zero – known as Greenwich Mean Time GMT – with approximately 15 degrees per time zone. The time on our German clocks shows Central European Time CET which corresponds to time zone 23. During summer we use daylight-saving time, which means we bring the

# ::INSEL

2.6. Solar radiation

time on our watches one hour ahead in spring, and put it back in fall. The last input of the GOH block is 0 by default (i. e., does not consider daylight-saving time). If you connect a one with this input GOH interprets the given time as daylight-saving time.

Let us calculate the annual course of the extraterrestrial radiation on a horizontal surface at noon for our home location – in our case this is Stuttgart with the given geographical parameters.

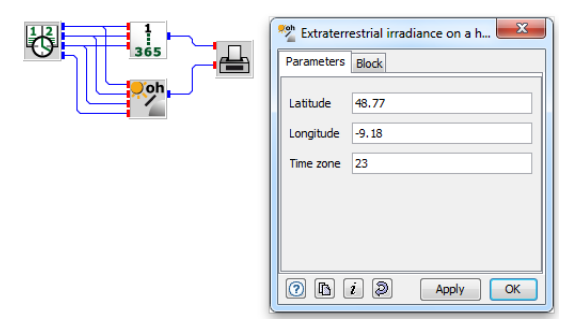

You find the DOY block (Day of the year) in the Time category, block GOH (Extraterrestrial irradiance on a horizontal surface) in category Meteorology – Solar radiation. The result is shown in the next graph.

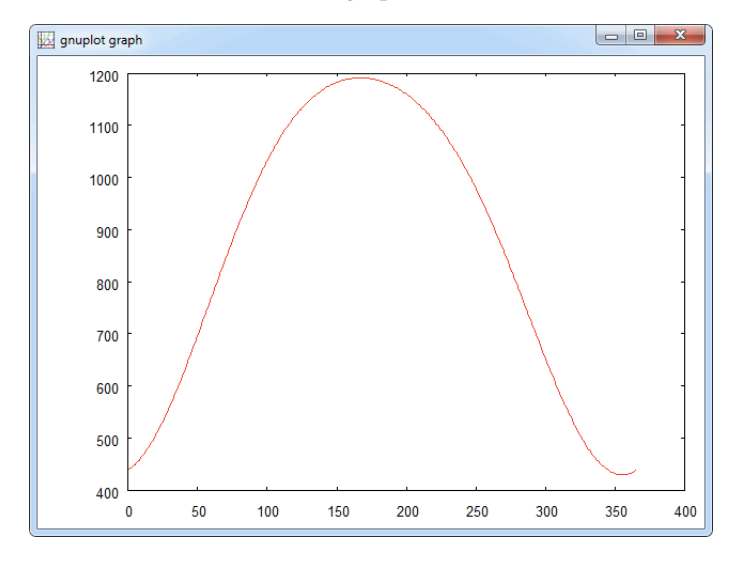

You should grasp two points from this example:

: A technical point: The CLOCK block is nice in time handling, it allows us to think of time like we are used to it. But for numerics it is rather bad. When we plot time

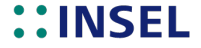

series, we need a continuous signal, not something strange like the Gregorian calendar with all its exceptions, like leap years etc.

INSEL offers several routines (blocks, of course) that handle this aspect. In the above example we have used the day of the year block DOY which converts a Gregorian calendar date to a continuous signal. Similar blocks are the hour of the year block HOY, and minute of the year block MOY, for example – all found in the Time category.

- :: A point of general interest: From the extraterrestrial radiation plot you can observe that in our place (Germany) the extraterrestrial radiation at the beginning of the year is much lower than in the middle of the year – there is a factor three between the values. The reason – which corresponds with our every-day-life experience – is due to the fact that in summer the Sun is much "higher" as compared to the winter case.
- Solar position The exact position of the Sun at any time can be calculated with the Standard block SUNAE (Meteorology Geometry Position of the Sun).

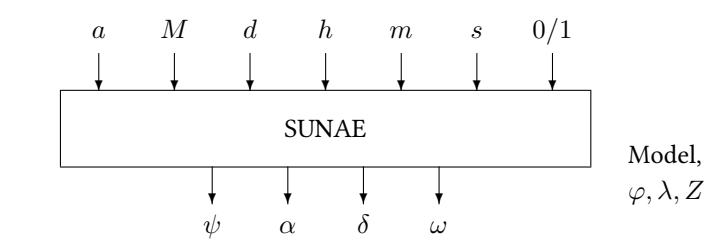

Horizontal system The meaning of SUN in the block name is self-explaining, A stands for azimuth, in INSEL denoted by the Greek letter  $\psi$ , E stands for elevation, in INSEL denoted by  $\alpha$ . Azimuth and elevation is one coordinate system which can be used to describe the solar position relative to a human observer. It is a very natural coordinate system, because it puts us as the observer into the center. The azimuth is the direction in which we see the Sun, rising in the east ( $\psi \approx 90^{\circ}$ ), moving via south ( $\psi = 180^{\circ}$ ) and setting in the west ( $\psi \approx 270^{\circ}$ ). Please notice that observers in the southern hemisphere have a different view.

Equatorial system The SUNAE block also outputs the solar position in a second coordinate system, which uses declination  $\delta$  and hour angle  $\omega$  as coordinates.

To understand this coordinate system is a bit less intuitive. But imagine to be located at the center of the Earth, with the Earth as a globe made of glass with a line grid for the latitudes and longitudes on its surface. Every day the Sun revolves once around this glass globe, following (almost) exactly a constant latitude. The angle between the equator and this latitude is called declination  $\delta$  and is independent of any observer on the Earth's surface. We know that it varies between  $+23.45^{\circ}$  (our northern hemisphere summer) and  $-23.45^{\circ}$  (our winter).

# **::INSEL**

2.6. Solar radiation

The other angle, which describes the movement of the Sun around the Earth during a single day is the so-called hour angle  $\omega$ . When a second observer is placed on the glas globe, his position and the moment when the Sun crosses this observer's longitude defines the hour angle  $\omega = 0^{\circ}$ . Starting from here, the hour angle is counted positive as it follows the Sun on its way around Earth. The hour angle  $\omega = 0^{\circ}$  defines the true solar noon of the observer on the surface.

The following example shows the four coordinates for one day, 1 January 2012 at the location of Stuttgart, Germany.

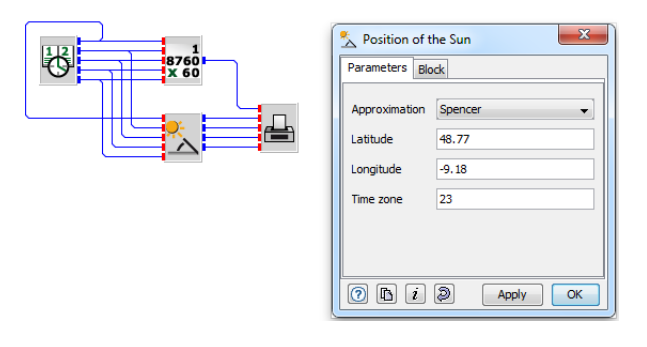

This is the result.

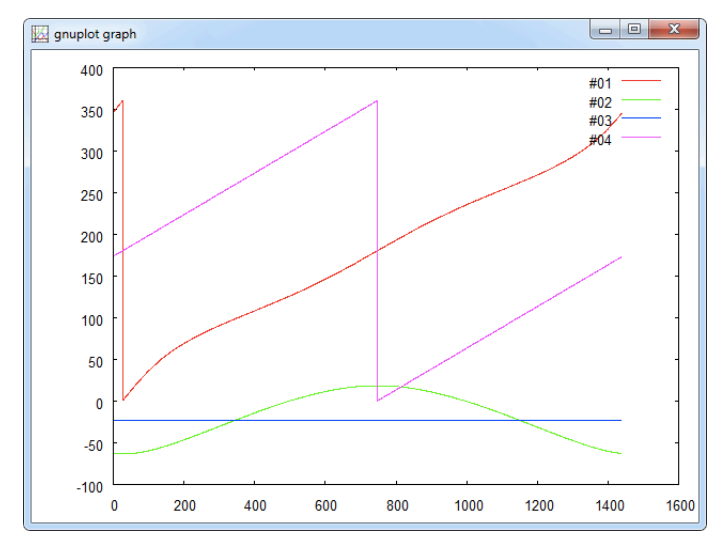

You find the SUNAE block in the Meteorology category under *Geometry* > *Position of the Sun*.

Three approximations for the calculation are currently implemented: The model of Spencer is the fastest in calculation time but the least accurate, the model of Holland and

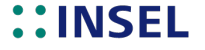

Mayer is a good compromise between calculation time and accuracy. The model of Michalsky is rather high in accuracy, it is the algorithm which is used in the astronomical almanacs.

With INSEL we could use the SUNAE block for the operation of a computer-driven pyrheliometer (a device to measure the direct solar radiation, which requires accurate two-axis tracking of the solar position), but this is beyond the scope of this Module.

SunOrb If you are further interested in an understanding of the movement of the Sun, there is a nice tool called SunOrb that has been programmed at the University of Bochum, Germany in the group of Prof. Dr.-Ing. H. Unger. The program can be used to calculate and draw solar diagrams like the following one for Stuttgart.

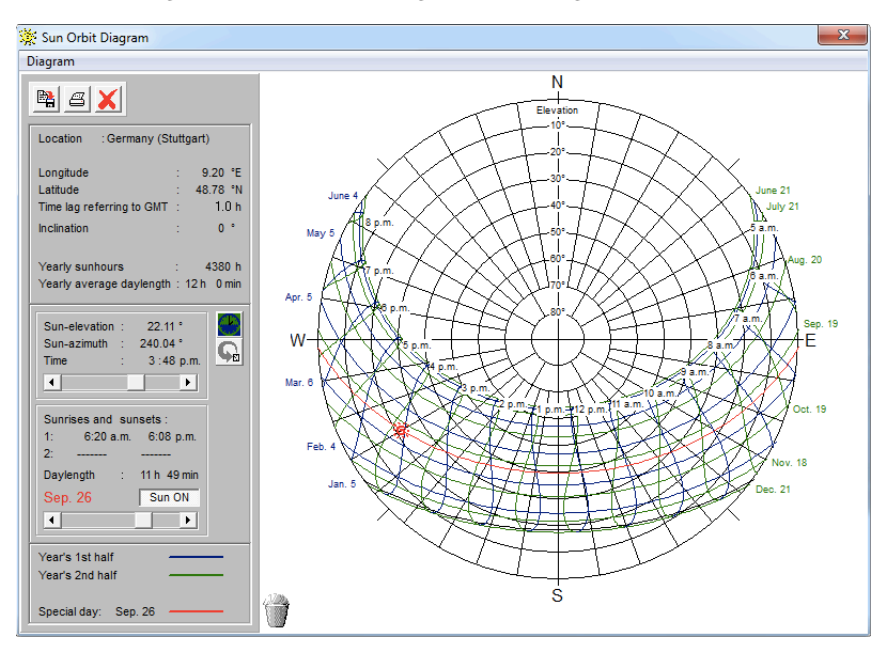

You find SunOrb under the Tools menu or you can start it directly from the tool bar with a click on its icon 🕱.

- **Exercise** As an exercise with the SUNAE block you can compare the accuracy of the three models. (Hint: Use three copies of the SUNAE block, each with a different model. Take the Michalsky model as reference and calculate differences to the coordinates of this model. If you follow this, you will need a Summation block SUM and a Change sign block CHS you find both of them under the Math menu.)
- Solutions We provide four solutions in the examples\tutorial\module2 directory in the files sunae3a.vseit (azimuth), sunae3e.vseit (elevation), sunae3d.vseit (declination), sunae3o.seit (hour angle).

# ::INSEL

### 2.6. Solar radiation

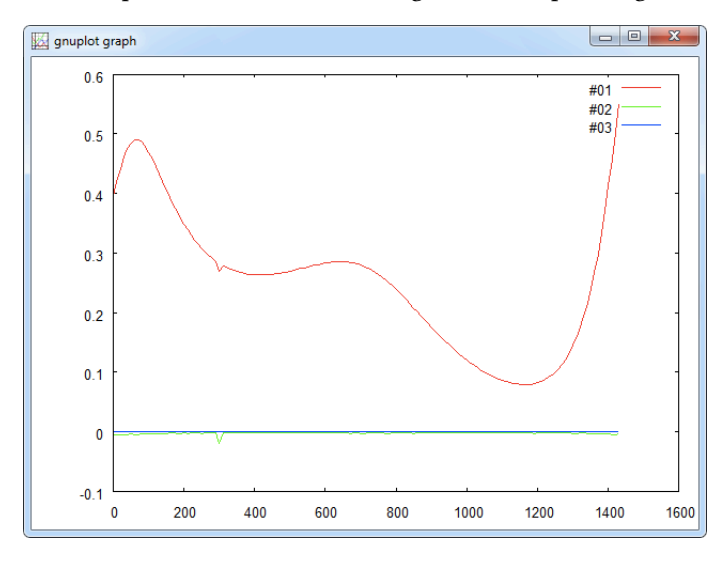

As a result of the comparison for the azimuth angle, for example, we get this graph:

It shows the deviation of the azimuth angle calculation against the Michalsky model (red), the Spencer model (blue) overestimates the azimuth angle by up to 0.5 degrees on our reference day, 1 January 2002 in Stuttgart, whilst the deviation of the Holland/Mayer model (green) is almost not visible.

There are many more applications of the CLOCK block. We come back to some others in Part II.

Random numbers Let us now turn our attention to the FDIST block, a Timer block which can be used to calculate the frequency distribution of any time series.

For the time series generation we use two random number generators, one that gives uniformly distributed, and one that gives normal or Gauss distributed random numbers. The first block is called RAN1, the second is called GASDEV, both are Standard blocks. You find these two blocks and the T-block FDIST in the Statistics category under Random numbers and Distributions, respectively.

We start with the RAN1 block for the generation of uniformly distributed numbers.

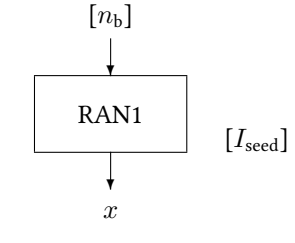

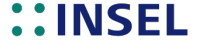

The block has an optional input, and an optional parameter  $I_{\text{seed}}$ , which can be used to initialise the block – different instances of the block can be used with different  $I_{\text{seed}}$  values and generate different time series, but all will have a uniform distribution. We start with 1000 numbers.

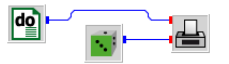

We have chosen a value of 1536 for  $I_{\text{seed}}$ . Please notice that the generated time series depends only on the  $I_{\text{seed}}$  value, so that the "random" numbers can always be uniquely reconstructed. The time series plot looks really random:

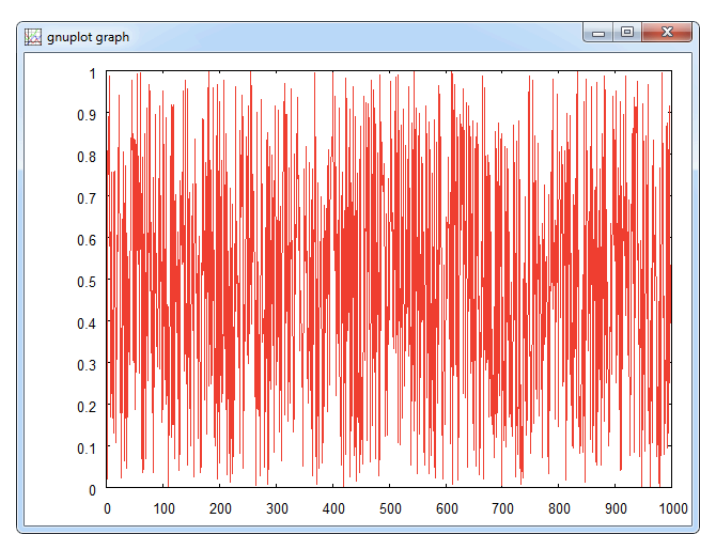

Difference between C-blocks and S-blocks Maybe you have been wondering about the fact that we used the RAN1 block without an actual input. Since RAN1 is an S-block, it is automatically called by the inselEngine in every time step (of the main timer, which is the DO block in this case) of the simulation run. This is the main difference between C-blocks and S-blocks.

Now let's have a look at the FDIST block.

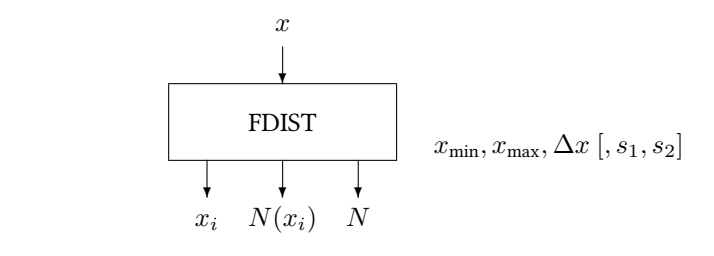

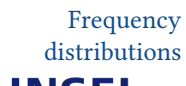

ıIII.

As expected, it has one input x for one value of the time series per call. Through the

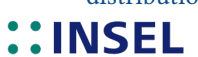

2.6. Solar radiation

parameters we can fix the interval  $[x_{\min}, x_{\max}]$  for the bins width  $\Delta x$ . Let us skip the optional parameters for the moment. Well, how do we expect the block to operate? We will deliver a time series (our RAN1 numbers) to the block's input. So far, so good. But when and how shall the block bring the results to the outputs?

Obviously, the block has to "wait" until the end of the time series to be then "informed" by the inselEngine that it is time to start the action, and that means: Play the role of a timer and deliver – one after the other – the x-coordinate  $x_i$ , starting with i = 1, the normalised number of data  $N(x_i)$  in bin *i*. In addition, the total number of data N is an output which can be used for a the calculation of the absolute number data in a bin, for instance.

| do | - IIII | Frequency dist Parameters Block | ribution: 4  |
|----|--------|---------------------------------|--------------|
|    |        | Minimum                         | 0            |
|    |        | Maximum                         | 1            |
|    |        | Bin width                       | 0.01         |
|    |        | Suppress outside                | Yes 🔹        |
|    |        | Open switch                     | Right open 👻 |
|    |        | 0 🖪 i Ş                         | Apply OK     |

Due to the behavior of FDIST we can directly connect a PLOT block to the outputs of FDIST. Please notice that it is not necessary to connect the DO block with any other object. Due to its presence it generates a number of steps according to its actual parameter settings.

The result for 1000 numbers looks as follows.

**INSEL** 

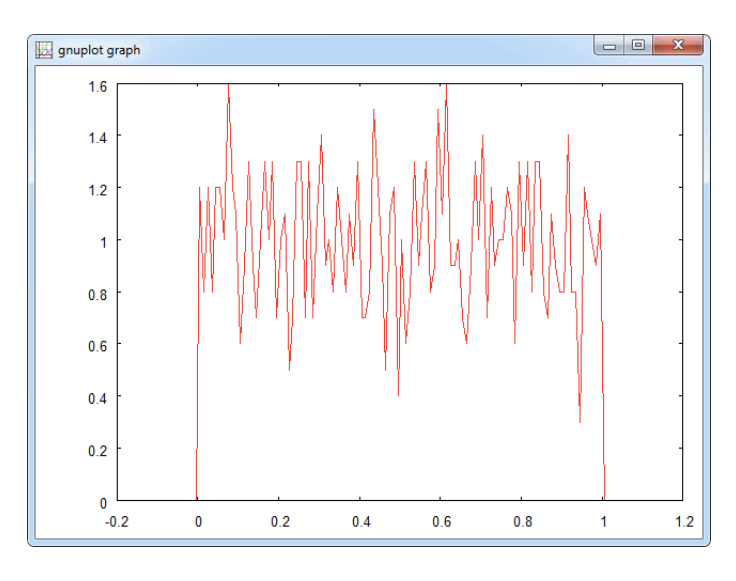

For 100 000 numbers the distribution is already much smoother.

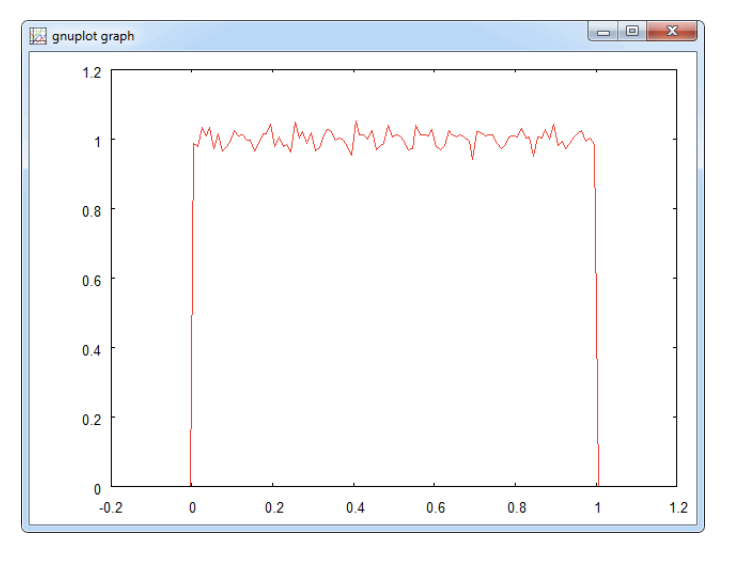

Exercise Plot the Gauss distribution on the basis of one thousand, ten thousand, one hundred thousand and one million normal distributed random numbers.

Solution See file fdist.vseit in the examples directory.

We could continue this Module with an extensive collection of examples for different blocks, but C-blocks are rather boring (and there aren't too many in INSEL), concerning T-blocks we have already looked at some important ones, and S-blocks? Well, there are

# ::INSEL

### 2.6. Solar radiation

some hundred available in the different toolboxes. Perhaps, at this stage you should take your time and go through the block reference of INSEL. This will give you an overview on some of the basic blocks. When you do so, check the block group first and skip all non C-, T-, and S-blocks in the first run.

### Questions

- **::** There are seven different block groups in INSEL. Three of them have been discussed in detail: C-blocks, S-blocks and T-blocks. Can you explain in your words what the difference is?
- **::** The PVI block has been used to calculate the characteristics of photovoltaic modules. Could you generate a graph which shows the *I-V* characteristic of a PV module for different module temperatures in one graph?
- : When you create an INSEL block diagram INSEL sorts your model and creates a calculation list. Can you set up the calculation list for the example on page 35 that we used to show the four coordinates of the SUNAE block for one day, 1 January 2002 at the location of Stuttgart, Germany?

# 3 :: Reading and writing data files

In this module, you will learn how to read data from files and write data to files and how these data can be used in simulations. We will concentrate on data files which contain meteorological data since meteorology is one of the most widely-spread applications of INSEL.

A general warning Reading files means that you enter explosive ground. When you do not exactly know, what kind of information is saved in a data file that you are going to read, it is quite probable that your program crashes with a message similar to this:

| Programmkompatibilitätsassistent                                                                                        |
|----------------------------------------------------------------------------------------------------|
| Dieses Programm erfordert eventuell Administratorrechte.                                                                |
| Wenn dieses Programm nicht ordnungsgemäß ausgeführt wird, versuchen<br>Sie, das Programm als Administrator auszuführen. |
| Programm: insel_8<br>Herausgeber: doppelintegral GmbH<br>Pfad: C:\Program Files\insel 8\insel_8.exe                     |
| Programm als Administrator neu starten                                                                                  |
| Dieses Programm funktioniert richtig.                                                                                   |
| Abbrechen                                                                                                    |
| Welche Einstellungen werden übernommen?                                                                                 |

Luckily in computing this means that only your program smashes, or if the blunder is too bad, you have to restart your computer.

The story of writing data is even more dangerous. Writing data to files means that you are manipulating bits on the hard disk of your computer. You can imagine, that if – by accident – you change some of the bits in the Windows operating system, this may lead to a really serious crash. In the worst case, you can throw away your computer and buy a new one.

So, it's really worth to study this Module with the necessary care!

Let us start with the seemingly trivial question "What is a data file?"

NamingWhenever you work with a computer you work with files – it is impossible to doconventionssomething with a computer that is not related to files. Under Windows the Explorer –<br/>which probably everybody has seen crash due to wrong file handling – is a tool which<br/>lets you organise millions of files. All these files have names following a specific naming

convention.

In the "historic" age of the eighties and nineties of the 20<sup>th</sup> century the naming convention was: A file name may have a maximum of eight characters, followed by a dot and a file extension. The file extension was restricted to a maximum of three characters.

Under Windows a file could be saved under any path name with the same naming convention.

Today, everything is more comfortable – a file name can be quite lengthy and may even contain space characters, more than one dot and the length of path, name and extension is practically unrestricted. INSEL 8 can deal with any naming convention.

We are used to distinguish files by their extension: When we see a file with extension . doc we think "Aah, a Word document!," or a file with extension .pdf "Of course! This is an Acrobat file." Maybe one day people think "Yes, an INSEL file – what else!," when they see the extension .insel.

ASCII code What makes up data files is that their content follows conventions, too. Like Enigma files are encoded in a specific "secret" code. One example for standardised code is the ASCII code: Every symbol – like letters and digits – is decoded by a series of seven bits, which can take either a value of zero, or a value of one – the dual system. Extended ASCII code uses eight bits, so that a larger set of symbols can be expressed. Eight bits are commonly called a byte. The trend goes to Unicode which uses sixteen bits, i. e., two bytes.

Hence, we can answer the question "What is a data file?" with the statement "A data file is nothing but a stream of bits. The meaning of this data stream needs to be known exactly – otherwise the data stream is completely useless."

meteo82.dat The following lines show the head of a file that has been recorded in Oldenburg, North Germany, in the year 1982 – four years before INSEL 1.0 – named meteo82.dat.

| 1 | 182 1 | 0.  | 0.  | 0.  | 0.  | 0. | 4.5-40. | -40.0-40.0 265. | 4.4 |
|---|-------|-----|-----|-----|-----|----|---------|-----------------|-----|
| 1 | 182 2 | 0.  | 0.  | 0.  | 0.  | 0. | 3.8-40. | -40.0-40.0 255. | 4.3 |
| 1 | 182 3 | 0.  | 0.  | 0.  | 0.  | 0. | 3.4-40. | -40.0-40.0 255. | 2.8 |
| 1 | 182 4 | 0.  | 0.  | 0.  | 0.  | 0. | 3.1-40. | -40.0-40.0 225. | 2.3 |
| 1 | 182 5 | 0.  | 0.  | 0.  | 0.  | 0. | 3.0-40. | -40.0-40.0 225. | 2.6 |
| 1 | 182 6 | 0.  | 0.  | 0.  | 0.  | 0. | 2.9-40. | -40.0-40.0 225. | 3.0 |
| 1 | 182 7 | 0.  | 0.  | 0.  | 0.  | 0. | 3.2-40. | -40.0-40.0 225. | 1.9 |
| 1 | 182 8 | 0.  | 0.  | 0.  | 0.  | 0. | 2.8-40. | -40.0-40.0 205. | 2.5 |
| 1 | 182 9 | 0.  | 0.  | 1.  | 0.  | 0. | 2.3-40. | -40.0-40.0 205. | 2.4 |
| 1 | 18210 | 15. | 6.  | 6.  | 3.  | 0. | 2.7-40. | -40.0-40.0 195. | 3.0 |
| 1 | 18211 | 40. | 28. | 21. | 19. | 6. | 3.4-40. | -40.0-40.0 195. | 2.6 |
| 1 | 18212 | 54. | 25. | 18. | 15. | 5. | 3.8-40. | -40.0-40.0 195. | 1.2 |
| 1 | 18213 | 60. | 24. | 18. | 15. | 4. | 4.3-40. | -40.0-40.0 85.  | 0.6 |
| 1 | 18214 | 44. | 17. | 13. | 10. | 1. | 3.9-40. | -40.0-40.0 75.  | 1.2 |
| 1 | 18215 | 16. | 9.  | 8.  | 5.  | 0. | 3.9-40. | -40.0-40.0 85.  | 1.1 |
| 1 | 18216 | 0.  | 3.  | 4.  | 1.  | 0. | 4.0-40. | -40.0-40.0 85.  | 1.0 |
| 1 | 18217 | 0.  | 0.  | 0.  | 0.  | 0. | 4.1-40. | -40.0-40.0 85.  | 1.3 |
| 1 | 18218 | 0.  | 0.  | 0.  | 0.  | 0. | 4.1-40. | -40.0-40.0 85.  | 1.2 |
| 1 | 18219 | 0.  | 0.  | 0.  | 0.  | 0. | 4.3-40. | -40.0-40.0 65.  | 0.9 |
| 1 | 18220 | 0.  | 0.  | 0.  | 0.  | 0. | 4.2-40. | -40.0-40.0 165. | 1.0 |
| 1 | 18221 | 0.  | 0.  | 0.  | 0.  | 0. | 4.4-40. | -40.0-40.0 175. | 1.2 |
| 1 | 18222 | 0.  | 0.  | 0.  | 0.  | 0. | 4.9-40. | -40.0-40.0 195. | 1.9 |
| 1 | 18223 | 0.  | 0.  | 0.  | 0.  | 0. | 5.2-40. | -40.0-40.0 225. | 2.2 |
| 1 | 18224 | 0.  | 0.  | 0.  | 0.  | 0. | 5.3-40. | -40.0-40.0 225. | 2.5 |

### 3. Reading and writing data files

Without going into the details of this file for the moment some comments may be useful.

- Records :: As you see, the file is organised in well-formatted "lines." Every line is usually called a record. So we'd better say: This example shows the first 24 records of the file meteo82.dat.
  - :: Well-formatted lines means that all "columns" look alike, i. e., the decimal points are all in the same column, every line (more accurate: every record) has the same length. Take your time and count the number of columns. You should come to a value of 64 columns per record, including the blank or space characters.
- Record length Every column represents one alphanumeric symbol, represented by the corresponding symbol which can be a "0", a ".", or a space " ", for example. When each of the symbols is encoded in extended ASCII code, every column represents one byte. Hence we speak of bytes rather than columns. So we can conclude that when we want to describe the file we say: The file meteo82.dat is formatted and has a record length of 64 bytes.

Records end with a line break – otherwise we would see only one long, long line. Unfortunately, different operating systems use different conventions for line separators. Windows uses two bytes, i. e., a CR (carriage return) and LF (line feed), Mac OS only a CR, Linux only an LF. The line separator is usually not considered in the value for the record length. Again and again these different conventions are a source of trouble poor programmers have to live with. So again, be careful when you work with files in programming environments!

- **::** Record 12 starts with the bytes \_1\_18212\_\_54 (for more clearness, we have replaced the invisible space characters by an underscore \_). Does it mean that there is a number 18212 encoded in the file? Of course not. We humans conclude immediately that the first two bytes \_1 stand for day one of the data recording, the next two bytes \_1 stand for the month January, the next two bytes 82 are an abbreviation for the year 1982, the next two bytes 12 stand for the hour, and so on.
- Fortran format Computers don't conclude. They need to be told. This means that it is necessary to provide a "key" to any routine which shall interpret data files. Such a key is usually called a format. There are many conventions in computing that are used as formats. In INSEL the Fortran format conventions are used in order to describe the "keys" to data files.

### 3.1 Reading data

Reading data from files is a pre-requisite for many simulation runs, meteorological boundary conditions are required in practically all renewable energy simulations, for instance. Let us assume that some weather station has sent us a file with hourly ambient temperature data for one year, the file being named temperature.dat.

# ::INSEL

### 3.1. Reading data

45

One INSEL block which can read data files sequentially is the READ block.

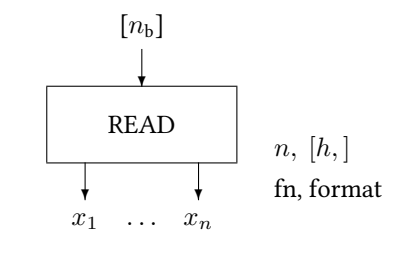

This block requires a parameter n for the number of values that is to be read per record, the file name fn, of course, and - very important - a parameter which describes the format of the file. In addition, there is an optional parameter h which allows us to start reading of the file not necessarily at the first record but at record number h + 1, i.e., if we set h > 0, the READ block skips reading the first h records. And there is an optional input  $n_{\rm b}$  which can be connected to any output of a block to express the dependence of the READ block from this block.

The file temperature.dat is quite simple, it contains only one value per record. Here temperature.dat are the first ten records:

- 4.5 3.8
- 3.4
- 3.1
- 3.0
- 2.9
- 3.2
- 2.8
- 2.3
- 2.7
- Star format In this case and in cases where all data in a record are numbers and separated by a blank character (space) the star format is very easy to apply to reading such data files. In order to read the file temperature. dat it is easiest to use this star format like we did in examples\blocks\inputOutput\read.vseit:

Tutorial

# INSEL

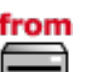

### 3. Reading and writing data files

|        | Read file with sequential access: 2           Parameters         Block                                   |                           |
|--------|----------------------------------------------------------------------------------------------------|---------------------------|
| from - | Number of values to be read per record<br>Number of records to be skipped on the first call<br>File name | 1<br>0<br>temperature.dat |
|        | Fortran format                                                                                           | Apply OK                  |

We can identify all the above discussed parameters: The file name temperature.dat, the Fortran format \* (both are string parameters which are entered without enclosing quotes), and the parameter n = 1 for the number of outputs and the skip parameter h, set to the default value zero here.

Well, one year has 8760 hours (if it is not a leap year), so we use a DO block which counts from 1 to 8760, and a PLOT block because we would like to see the time series. Please observe again, that the Standard block READ must not necessarily be connected to the Timer. If this disturbs you, you can add a data input terminal to the READ block and connect the DO block output – it makes no difference in this case, but perhaps it would make the model structure clearer.

When you run the application the graph with the temperature time series will show up.

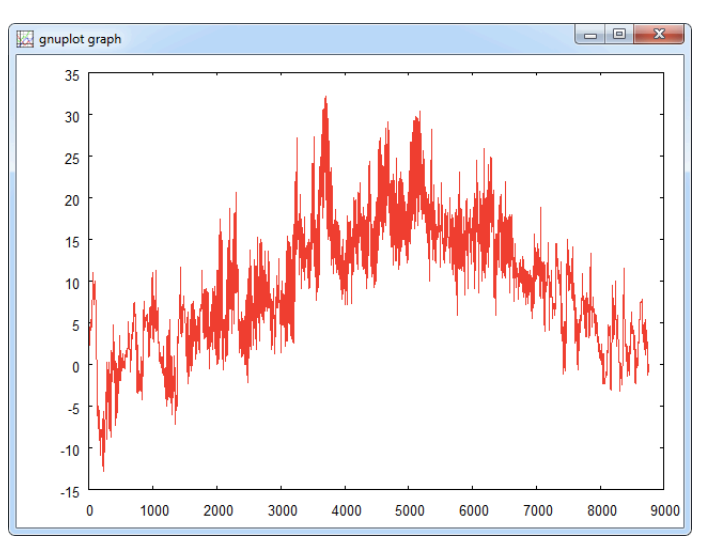

Current directory

You may wonder, how INSEL found the file temperature.dat although no path information is given in the file name. By default, INSEL searches for files in the directory of the model file. Of course, it is possible to include the full path to the file in the READ

# **::INSEL**

### 3.1. Reading data

object. Either slashes or backslashes can be used, like c:\myData\temperature.dat or c:/myData/temperature.dat, for instance. The total length of the string is restricted to 1024 bytes – all string parameters in INSEL 8 are restricted to this length.

There are no problems to be expected when a file contains more than one value per record like a standard file, provided by the Fraunhofer Institute for Solar Energy Systems ISE in Freiburg. The file data\weather\iseyear.dat provides data in 15 minutes resolution of some meteorological parameters for the location of Freiburg im Breisgau, which is in the very south of Germany, close to the Swiss border. For this example we use only the July fraction of the file saved under data\weather\iseyear7.dat. The first records of this file are shown here:

### iseyear7.dat

| 7 | 1 | <u> </u> | 30 | 17 5 | 95 | Ø   | Q   | ø   |
|---|---|----------|----|------|----|-----|-----|-----|
| 7 | 1 | 0 22     | 30 | 17.3 | 94 | ø   | ø   | õ   |
| 7 | 1 | 0 37     | 30 | 17.1 | 92 | 0   | 0   | õ   |
| 7 | 1 | 0 52     | 30 | 16.8 | 91 | 0   | 0   | 0   |
| 7 | 1 | 1 7      | 30 | 16.6 | 90 | 0   | 0   | 0   |
| 7 | 1 | 1 22     | 30 | 16.4 | 89 | 0   | 0   | 0   |
| 7 | 1 | 1 37     | 30 | 16.2 | 88 | 0   | 0   | 0   |
| 7 | 1 | 1 52     | 30 | 16.0 | 87 | 0   | 0   | 0   |
| 7 | 1 | 27       | 30 | 15.8 | 86 | 0   | 0   | 0   |
| 7 | 1 | 2 22     | 30 | 15.8 | 84 | 0   | 0   | 0   |
| 7 | 1 | 2 37     | 30 | 15.7 | 83 | 0   | 0   | 0   |
| 7 | 1 | 2 52     | 30 | 15.6 | 82 | 0   | 0   | 0   |
| 7 | 1 | 37       | 30 | 15.6 | 81 | 0   | 0   | 0   |
| 7 | 1 | 3 22     | 30 | 15.4 | 80 | 0   | 0   | 0   |
| 7 | 1 | 3 37     | 30 | 15.3 | 79 | 0   | 0   | 0   |
| 7 | 1 | 3 52     | 30 | 15.3 | 78 | 0   | 0   | 0   |
| 7 | 1 | 4 7      | 30 | 15.3 | 76 | 0   | 0   | 0   |
| 7 | 1 | 4 22     | 30 | 15.0 | 75 | 0   | 0   | 0   |
| 7 | 1 | 4 37     | 30 | 14.7 | 74 | 5   | 0   | 5   |
| 7 | 1 | 4 52     | 30 | 14.7 | 73 | 14  | 0   | 14  |
| 7 | 1 | 57       | 30 | 14.6 | 72 | 31  | 52  | 27  |
| 7 | 1 | 5 22     | 30 | 14.5 | 71 | 57  | 160 | 40  |
| 7 | 1 | 5 37     | 30 | 14.7 | 69 | 83  | 228 | 50  |
| 7 | 1 | 5 52     | 30 | 15.1 | 68 | 116 | 301 | 61  |
| 7 | 1 | 67       | 30 | 15.6 | 67 | 150 | 366 | 70  |
| 7 | 1 | 6 22     | 30 | 16.2 | 66 | 187 | 420 | 79  |
| 7 | 1 | 6 37     | 30 | 16.9 | 65 | 226 | 466 | 88  |
| 7 | 1 | 6 52     | 30 | 17.4 | 63 | 267 | 507 | 91  |
| 7 | 1 | 77       | 30 | 18.1 | 60 | 309 | 543 | 99  |
| 7 | 1 | 7 22     | 30 | 19.1 | 57 | 351 | 580 | 103 |
| 7 | 1 | 7 37     | 30 | 20.2 | 53 | 395 | 620 | 107 |
| 7 | 1 | 7 52     | 30 | 21.5 | 52 | 435 | 643 | 112 |
| 7 | 1 | 87       | 30 | 21.2 | 52 | 473 | 658 | 117 |
| 7 | 1 | 8 22     | 30 | 21.7 | 54 | 516 | 683 | 122 |
| 7 | 1 | 8 37     | 30 | 21.6 | 55 | 557 | 700 | 129 |
| 7 | 1 | 8 52     | 30 | 22.0 | 55 | 592 | 709 | 134 |
| 7 | 1 | 97       | 30 | 21.6 | 55 | 629 | 713 | 145 |
| 7 | 1 | 9 22     | 30 | 21.5 | 55 | 666 | 724 | 153 |
| 7 | 1 | 9 37     | 30 | 22.1 | 55 | 701 | 736 | 158 |

Tutorial

**::INSEL** 

## 3. Reading and writing data files

| 7 | 1 | 9  | 52 | 30 | 23.0 | 55 | 727 | 740 | 162 |
|---|---|----|----|----|------|----|-----|-----|-----|
| 7 | 1 | 10 | 7  | 30 | 23.3 | 52 | 758 | 751 | 166 |
| 7 | 1 | 10 | 22 | 30 | 23.1 | 53 | 786 | 755 | 174 |
| 7 | 1 | 10 | 37 | 30 | 23.0 | 52 | 811 | 758 | 180 |
| 7 | 1 | 10 | 52 | 30 | 24.0 | 51 | 834 | 764 | 184 |
| 7 | 1 | 11 | 7  | 30 | 24.5 | 49 | 851 | 762 | 191 |
| 7 | 1 | 11 | 22 | 30 | 25.0 | 47 | 869 | 764 | 197 |
| 7 | 1 | 11 | 37 | 30 | 25.0 | 45 | 882 | 763 | 202 |
| 7 | 1 | 11 | 52 | 30 | 25.6 | 45 | 887 | 751 | 213 |
| 7 | 1 | 12 | 7  | 30 | 25.7 | 45 | 894 | 748 | 217 |
| 7 | 1 | 12 | 22 | 30 | 25.7 | 43 | 857 | 699 | 223 |
| 7 | 1 | 12 | 37 | 30 | 26.0 | 41 | 906 | 768 | 209 |
| 7 | 1 | 12 | 52 | 30 | 26.4 | 40 | 902 | 757 | 217 |

Interpretation All data in the records are consequently separated by blanks so that we can use the star format to read this file. The file records contain

- 1 Month
- 2 Day
- 3 Hour
- 4 Minute
- 5 Second
- 6 Ambient temperature /  $^\circ\mathrm{C}$
- 7 Relative humidity / %
- 8 Global horizontal irradiance /  $W m^{-2}$
- 9 Direct normal irradiance /  $\rm W\,m^{-2}$
- 10 Diffuse horizontal irradiance / W m  $^{-2}$
- Exercise 3.1 The record length is 39 bytes. When you want to read the file, open a new VSEit network via *File* > *New* or open the previously used file for the temperature.dat data and save it under a new name, like iseyear.vseit, for example. The READ block so far has only one output, but we can add nine more via the block pane.

Now that your READ block has ten outputs you can give them understandable names, like M for month, d for day etc, by a double click on the respective ports.

Finally, choose some channels of your interest and analyze the file by plotting some time series portions from the file.

This graph shows the relative humidity, for example:

# ::INSEL

### 3.1.1 Fortran format conventions

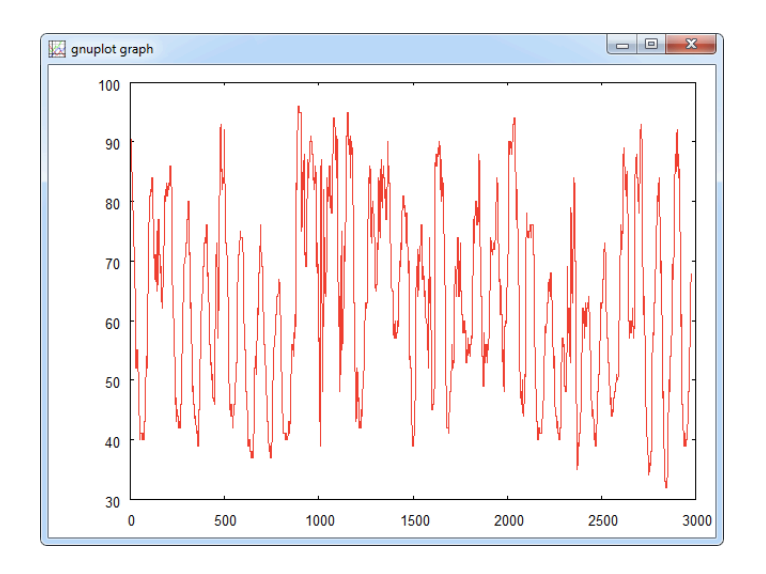

DWD data Since many years monthly mean values of global radiation data are recorded by the DWD (Deutscher Wetterdienst – German Weather Service). We provide them for INSEL users in files named dwdyyyy.dat – yyyy is a place holder for the year 2011, for example. These lines show a part of the first records of file dwd2011.dat:

dwd2011.dat

| Aachen       | 20 | 34 | 97  | 139 | 180 | 155 |
|--------------|----|----|-----|-----|-----|-----|
| Augsburg     | 30 | 45 | 105 | 161 | 191 | 151 |
| Berlin       | 18 | 41 | 92  | 132 | 185 | 181 |
| Bonn         | 20 | 37 | 98  | 141 | 181 | 157 |
| Braunschweig | 19 | 34 | 90  | 140 | 174 | 177 |
| Bremen       | 18 | 33 | 84  | 139 | 164 | 155 |

The file is well formatted in the above discussed sense, but – as a novelty – it does not only contain numerical data but also alphanumerical data, the name of the locations in this case. For such files, the Fortran star format can no longer be used.

Let us make a short excursion to some general Fortran format conventions.

### 3.1.1 Fortran format conventions

Edit descriptors From the many so-called edit descriptors that exist in Fortran like I, B, O, Z, F, E, EN, ES, D, G, A, and X – to mention a few – INSEL makes use only of F, E, and X.

On the one hand this is a big advantage, because it is not necessary to read through pages and pages to understand all possible edit descriptors and their use. On the other hand this is a restriction, of course. But, you will see that almost all practical cases can be covered and in the (seldom) case that one of the other edit descriptors is required, the

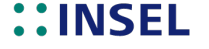

### 3. Reading and writing data files

advanced INSEL programmer can write and include his own code in INSEL to handle these cases.

Ergo, F, E, and X. What is their meaning? At first, F stands for floating point format and is used for real editing without exponents, E stands for exponential format, and X is used for positional editing.

Let us look at the definitions taken from the Microsoft Fortran documentation:

- Syntax: Fw.d The F edit descriptor tells Fortran to treat a number as a simple decimal floating-point value. On output, the I/O list item associated with an F edit descriptor must be a single-or double-precision real or complex number, otherwise a run-time error occurs. On input, the number entered may have any real or complex form as its value is within the range of the associated variable. The field is w characters wide, with a fractional part which is d decimal digits wide.
- Syntax: Ew.d An E edit descriptor means that there is an exponent in the syntax of the value. The I/O list item associated with the E edit descriptor for an output item must be a single- or double-precision real or complex number. A number input to a variable described with an E edit escriptor can have any real or complex form, as long as its value is within the range of the associated variable. The field is w characters wide. The input field for the E edit descriptor is identical to that described by an F edit decriptor with the same w and d.
  - Syntax: nX The nX edit descriptor advances the file position by n characters. If n is absent, the X edit descriptor defaults to 1X.

So far the Microsoft text.

We are currently interested in the input cases, i. e., reading of files. Starting with Fw.d we have learnt that we can read floating-point numbers with a width of w bytes (including the decimal point by the way) and d bytes following the decimal point. Let's use the file meteo82.dat as an example. Recall the first four records of the file:

|   | +   |   | .1 | +  | 2  | F  | 3  | . + 4   | .+5        | +6      | +7.] |
|---|-----|---|----|----|----|----|----|---------|------------|---------|------|
| 1 | 182 | 1 | Ο. | Ο. | Ο. | Ο. | 0. | 4.5-40. | -40.0 - 40 | .0 265. | 4.4  |
| 1 | 182 | 2 | 0. | Ο. | 0. | 0. | 0. | 3.8-40. | -40.0 - 40 | .0 255. | 4.3  |
| 1 | 182 | 3 | Ο. | Ο. | Ο. | Ο. | 0. | 3.4-40. | -40.0 - 40 | .0 255. | 2.8  |
| 1 | 182 | 4 | Ο. | Ο. | Ο. | Ο. | 0. | 3.1-40. | -40.0 - 40 | 0 225.  | 2.3  |

Here, in addition to the data a ruler is shown, which makes counting a bit easier.

We want the first eight bytes \_1\_182\_1 (the underscore representing the invisible space again) of the first record to be read in as 1 for the day, 1 for the month, 82 for the year (1982), and 1 for the hour.

Floating-point numbers in INSEL are described by the F edit descriptor. Hence, in order to read the first two bytes as 1 we need an Fw.d format where the number of bytes w is equal to two and since we have no decimals after the non-existing decimal point d must be equal to zero. So F2.0 must be used – four times to read day, month, year, and hour, so that we can write F2.0, F2.0, F2.0, F2.0.

# ::INSEL

### 3.1.1 Fortran format conventions

|             | The edit descriptor F is a so-called repeatable edit descriptor, which means that if – like in our case – a specific format appears identically several times, a repeat factor can preceed the edit descriptor. This means writing $F2.0, F2.0, F2.0, F2.0$ is equivalent to writing $4F2.0$ .                                                                                                    |
|-------------|----------------------------------------------------------------------------------------------------|
|             | The next column contains0. So, five bytes, no decimal fraction, F5.0. The next four values look alike, hence in total we have $5F5.0 - do$ you agree?                                                                                                    |
|             | Then comes $\4.5-40.$ – "What meaning of this?" as Peter Sellers said in the funny movie Murder by Death. In this special case the convention used in file meteo82.dat is, that whenever there is a -40 in the file it means "lack of data." So we can guess that the $\4.5$ is a datum and the concatenated "-40. is a datum which indicates "lack of data." This leads to an F5.1 followed by an F4.0 here.                                                                                                    |
|             | The next two data seem to be missing too, so we interpret the bytes $\40.0$ as F7.1 and $-40.0$ as F5.1. At the end of the record we see $\_265$ . followed by $\_4.4$ and have now understood that the edit descriptors are F5.0 and F5.1.                                                                                                    |
|             | To sum it up, the sequence of edit descriptors for the formatted file meteo82.dat is 4F2.0,5F5.0,F5.1,F4.0,F7.1,F5.1,F5.0,F5.1, all separated by a comma.                                                                                                    |
| Cross check | As we have already seen meteo82.dat has a record length of 64 bytes. We can cross-check this value with the sequence of edit descriptors: 4 times 2 bytes gives 8, plus 5 times 5 bytes gives 33, plus 5 bytes, gives 38, plus gives 64. Okay?                                                                                                    |
| Parentheses | In Fortran, format strings have to be parenthesised, i. e., the final Fortran format string to read all data in a record of file meteo82.dat is                                                                                                    |
|             | (4F2.0,5F5.0,F5.1,F4.0,F7.1,F5.1,F5.0,F5.1)                                                                                                    |
| Big numbers | When numbers get too big, the representation like 123 000 000 000 is no longer practical. In Fortran we can use the exponential representation for such cases. The number then would be shown as $0.1230E+12$ , which reads as $0.1230 \times 10^{12}$ . In order to describe this with the E edit descriptor we first have to count the number of bytes of $0.1230E+12$ , which is equal to 10, including the decimal point, the E and the plus sign. The number of decimals is 4 bytes following the decimal point, so that the format is E10.4. |
|             | The nX edit descriptor is used to ignore n bytes during the reading of a record. In case of the above mentioned file dwd2011.dat we are not interested in a numerical evaluation of the bytes which contain the name of a location.                                                                                                    |
|             | In printed form it is difficult to exactly count the number of bytes used for the location name due to the many spaces. In dwdyyyy.dat in total 20 bytes (including all spaces) are used for the location names. This means, when we want to read dwdyyyy.dat files we would like to always skip the first 20 bytes of each record. Hence, n is equal to twenty and we write 20X.                                                                                                    |
|             | In the files which contain data of complete years $12F6.0$ values are saved for 12 monthly                                                                                                    |

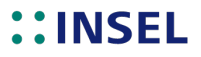

### 3. Reading and writing data files

means of the global radiation, followed by one F7.0 value for the sum of the 12 months radiation values and an F5.0 value which contains the percentaged deviation of the annual value from the long-term mean value.

When we sum up the number of bytes in the edit descriptors we find 20 + 72 + 7 + 5 = 104 bytes.

This ends our short excursion to the Fortran format conventions which are important for INSEL programmers.

You should now apply your newly gained knowledge for an analysis of the two example data files meteo82.dat and dwd2010.dat. Before you can really start, some more information about the file contents is necessary.

Contents of Let us start with the file meteo82.dat. It contains the following data:

- meteo82.dat
- 1 Dav
- 2 Month
- 3 Year
- 4 Hour (1-24)
- 5 Global irradiance horizontal /  $W m^{-2}$
- 6 Diffuse irradiance horizontal /  $W m^{-2}$
- 7 Global irradiance tilt angle 70 degrees, facing South /  $W m^{-2}$
- 8 Global irradiance tilt angle 70 degrees, facing South-East / W m  $^{-2}$
- 9 Global irradiance tilt angle 70 degrees, facing South-West / W m $^{-2}$
- 10 Ambient temperature / °C
- 11 Relative humidity / %
- 12 Air pressure / hPa
- 13 Precipitation / mm
- 14 Wind direction / degrees from north via east, south, etc.
- 15 Wind speed /  $m s^{-1}$

Since three of the data columns are completely lacking (all -40s) we can skip these columns.

**Exercise 3.2** Can you construct the Fortran format when these bytes are skipped by nX?

Example Now you have all the necessary information and can plot and analyse the time series saved in meteo82.dat.

As usual, we provide example solutions. But you gain most from this Tutorial when you try and solve the problems on your own before you compare your solutions with ours.

Solution We have constructed a READ block entity which fits the needs of meteo82.dat and plot the time series of wind direction and wind speed in one diagram.

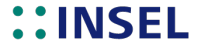

### 3.1.1 Fortran format conventions

| _    | Read file with sequential access                  | ×                             |
|------|---------------------------------------------------|-------------------------------|
|      | Parameters Block                                  |                               |
|      | Number of values to be read per record            | 15                            |
|      | Number of records to be skipped on the first call | 0                             |
| from | File name                                         | meteo82.dat                   |
|      | Fortran Format                                    | 5.1,F4.0,F7.1,F5.1,F5.0,F5.1) |
|      |                                                   |                               |
|      |                                                   |                               |
|      | 0 h i 2                                           | Apply OK                      |

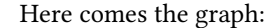

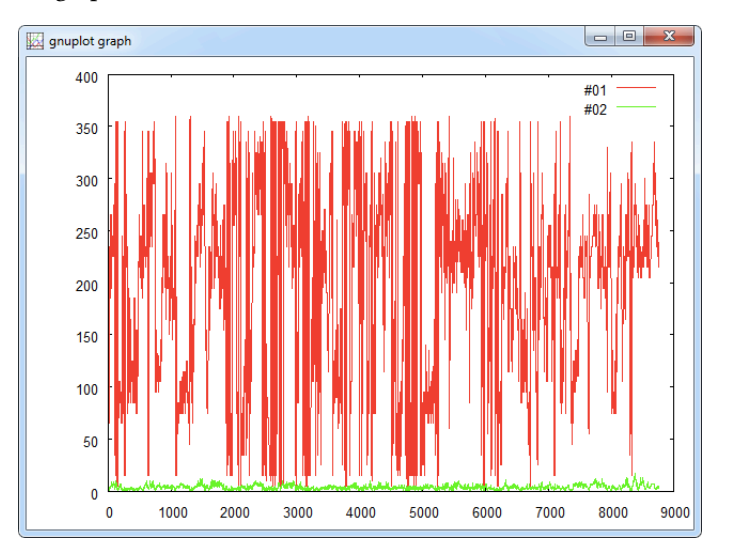

Rather than simply plotting the wind data it is much more interesting to analyse the radiation data on the different orientations, but we leave this task for you.

Example dwd2002.dat

As another exercise use the file dwd2002.dat to compare the radiation distribution over Germany at the different locations available in dwd2002.dat. When you open the file – which resides in the data\weather directory – with a text editor you find out that dwd2002.dat contains data for 62 locations.

In the Fortran format conventions section we have seen that each record of the file contains a location name (20 bytes) followed by 12 monthly radiation values (12F6.0, in the unit kWh/m<sup>2</sup>), the annual sum (F7.0, also in the unit kWh/m<sup>2</sup>), and the deviation to long-term measurements (F5.0, in percent).

**Exercise 3.3** Plot the annual radiation sums for all 62 locations.

Solution Since we are only interested in the annual radiation sums, we can skip to read all other

**INSEL** 

### 3. Reading and writing data files

information in the file. Hence, we can simply use the format string (92X, F7.0, 5X).

|             | Read file with trigger access: 2                                                                         |                        |  |  |  |  |
|-------------|----------------------------------------------------------------------------------------------------|------------------------|--|--|--|--|
| <b>₩</b> ,) | Number of values to be read per record<br>Number of records to be skipped on the first call<br>File name | 12<br>5<br>dwd2002.dat |  |  |  |  |
|             |                                                                                                    | (92x,F7.0,5X)          |  |  |  |  |

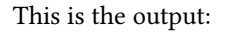

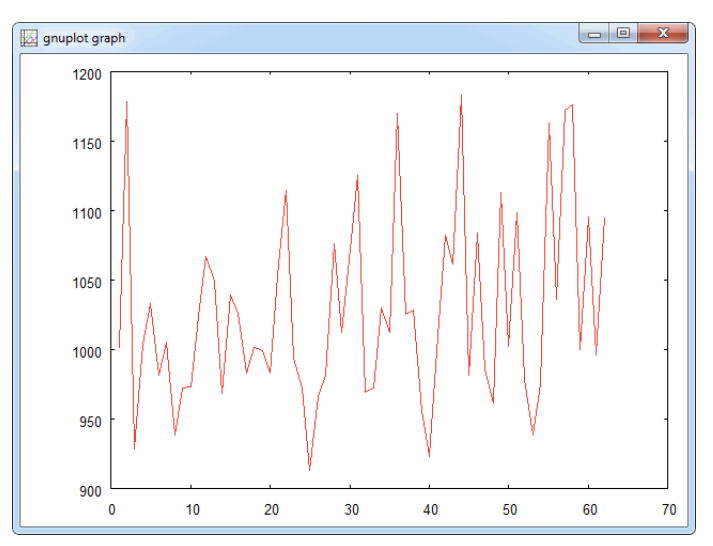

The locations in the file are ordered alphabetically, so the sequence in the plot does not make much sense. But we can observe, that the level of global radiation on a horizontal surface in Germany is in the range between 900 (the pitiable people in North-Germany) and 1200 kWh/m<sup>2</sup> in the South.

### 3.1.2 The READN block

When you look at the structure of the data in file dwd2002.dat and our only approach to file reading – sequential access – so far, you may find yourself confronted with the question "How can I use the READ block to access the monthly mean values saved in the file one after the other, i. e., plot the time series of monthly radiation data for a certain location?"

# **::INSEL**

### 3.1.2 The READN block

### **Exercise 3.4** Think about a solution for a few moments, please!

The problem is: One READ block execution reads one complete data record at a time. If we want to access all twelve data for a location, we can use a READ block with a Fortran format which reads all 12 values (20X, 12F6.0, 12X) with the consequence that we have all twelve values on output of the READ block at the same time. When this is what you want – no problem.

But if you want to plot the data for example, the PLOT block would require twelve inputs (all connected to the outputs of the READ block) plus one for the x-coordinate. What *x*-coordinate and what kind of a plot would this be?

So, what we really want is not to read a complete record in one step but only one datum like the radiation for January, plot it, read the next datum like the radiation for February and plot it and so on. It is obvious that the READ block as it is designed cannot solve this problem.

In such cases the READN block is one way out.1 The READN block - like the READ block - reads one complete record as specified in the Fortran format parameter but outputs only one value at a time - it triggers the output values. The READN block expects a parameter which says how many calls of the block it has to wait until a next physical read access is to be performed on the file. The layout of the block is shown in the following graph:

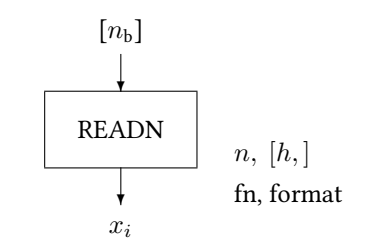

The layout of the block is exactly identical to the READ block but - no matter what the format parameter is – it outputs only one value per call.

Let us use the block for a plot of monthly mean values of global radiation for the location of Stuttgart on the basis of file dwd2002.dat. By opening the file with a text editor we find out that Stuttgart is record number 55. So, the READN block should skip the first 54 records. The Fortran format for reading is (20X, 12F6.0, 12X). The file name is clear, so we can write the application.

### Exercise 3.5 Do it, now!

The solution is Solution

<sup>&</sup>lt;sup>1</sup> Another possibility to solve this problem could be to use the multiplexer block MPLEX – see Block Reference Manual for details. But when the number of data per record gets large, the method is rather inconvenient since all outputs have to be connected.

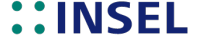

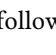

### 3. Reading and writing data files

|          | Read file with trigger access: 1 Parameters Block                                                        |                        |  |  |  |  |  |
|----------|----------------------------------------------------------------------------------------------------|------------------------|--|--|--|--|--|
| <u>س</u> | Number of values to be read per record<br>Number of records to be skipped on the first call<br>File name | 12<br>5<br>dwd2002.dat |  |  |  |  |  |
|          | Fortran format                                                                                           | (20X, 12F6.0, 12X)     |  |  |  |  |  |

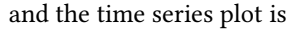

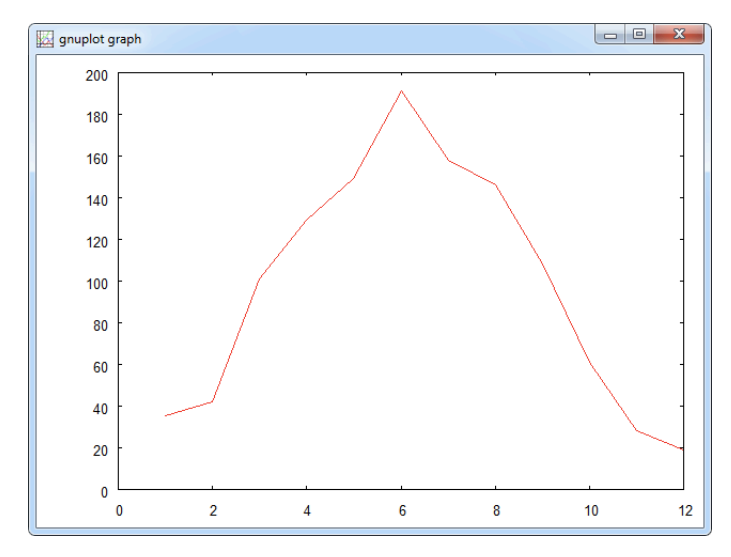

### 3.1.3 The READD block

A third block, named READD for reading data files is available in INSEL which allows *direct access* to data files. In contrast to sequential access, where we can start reading a file at a given record and then the read operation returns the files records sequentially, i. e., one after the other, in direct access mode we can read records in any arbitrary order. In order to do that we have to deliver the record number of the record we want to access. How will the operation system perform the reading when we, for example, want to read the tenth record of a file?

Well, as we have heard at the very beginning of this Module a file is nothing but a stream of bytes. Logically we have identified records as logical lines in the file. For direct access the operating system takes the record length – let us assume a record length of 80 bytes – of the file, multiplies it with the number of records to skip – nine in our example

# **::INSEL**
### 3.1.3 The READD block

– and then knows the displacement from the start of the file to the position where we want to start reading. In our example reading the tenth record means that  $80 \times 9 = 720$  bytes must be skipped (plus the line separator bytes).

This method works only if all records have exactly the same length – otherwise the calculation would lead to some arbitrary byte in the file and makes an interpretation of the data stream impossible.

This is the design of the READD block:

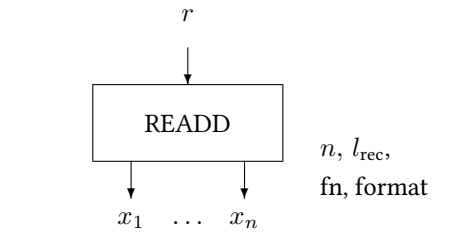

The parameters should be self explaining by now.

- **Exercise 3.6** As an example for direct access read and plot the time series of global and diffuse radiation on a horizontal surface for the month July as stored in file meteo82.dat.
  - Solution 1 Yes, it is not really necessary to use the READD block. We can also solve the problem by opening the file meteo82.dat, find the record number where the first of July starts (record number 4345 since 1982 was not a leap year), quickly calculate 31 days times 24 hours gives 744 records, use a DO block which counts from one to 744, use the READ block and set the skip parameter to 4344, plot the two curves and ready.

But how would you use the READD block? Continue reading when you know the solution.

Solution 2 Use a CLOCK block and set the parameters from 01.07. any year 00:00:00 to 31.07. same year 24:00:00 in steps of one hour. Remember that 1982 was not a leap year. The hour of year block HOY can be used to convert the Gregorian calendar date into the hour of the year – this value is exactly the record number that we need, connect it to the READD block's input, and plot the curves. Now it is very easy to quickly change the parameters so that you can access the December data, for instance.

# INSEL

from

### 3. Reading and writing data files

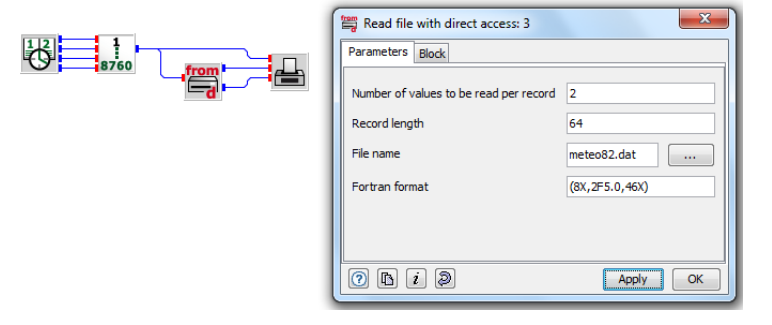

This is the plot of the radiation data:

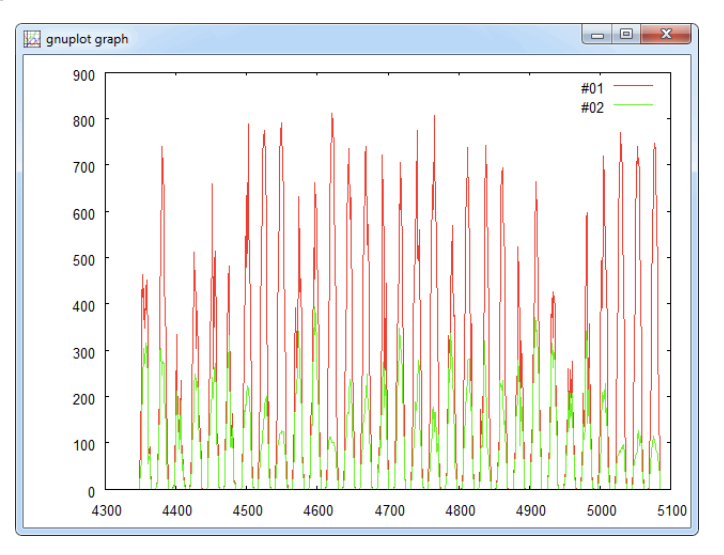

#### 3.1.4 File name qualifiers

File names in INSEL can be varied during a simulation run, when file name qualifiers (FNQs) are used in file name parameter strings. If the first character of a file name (without path) is a # character the file name is considered variable and is parsed by INSEL. Up to four qualifiers can be used as place holders for digits. The qualifiers have the format %nX, where n is a positive digit in the range of 0 to 9 and X is a character out of YMDh – reminding on their most frequent use of date and time information in data file names.

The numerical values for the n digits must be provided as block inputs. Y is used with the first input, M with the second, and so forth.

Example The file name #myName%4Y.dat results in myName2011.dat, assuming that the first input of the block containing the file name has a value of 2011.

# **::INSEL**

3.1.4 File name qualifiers

Adding a second input which contains values for the months of a simulation, a qualified file name would be #myName%4Yplus%2M.dat. For a simulation running over a complete year the generated file names would be myName2011plus01.dat, myName2011plus02.dat, ... myName2011plus11.dat, myName2011plus12.dat.

Suppress leading<br/>zerosThe months from January to September are interpreted with leading zeros when the<br/>qualifier #myName%4Yplus%2M.dat is used. Leading zeros are suppressed when the<br/>qualifier #myName%4Yplus%0M.dat is used.

When a file name contains path information, the # sign is interpreted as qualifier only when it is the first character of the file name – not the path name. For example, running a CLOCK block over two years in steps of one month and connecting the first three outputs of the CLOCK block as inputs to an IO-block with the qualified file name C:\Path\#prefix\_%4Y\_%0M\_%2d\_appendix.dat results in something similar to

C:\Path\prefix\_2000\_1\_01\_appendix.dat C:\Path\prefix\_2000\_2\_01\_appendix.dat ... C:\Path\prefix\_2000\_9\_01\_appendix.dat C:\Path\prefix\_2000\_10\_01\_appendix.dat C:\Path\prefix\_2000\_11\_01\_appendix.dat C:\Path\prefix\_2000\_12\_01\_appendix.dat

C:\Path\prefix\_2001\_12\_01\_appendix.dat

The file name parameter #C:\Path\prefix\_%4Y\_%0M\_%2d\_appendix.dat would not achieve the desired result but defines a constant file name #C:\Path\prefix\_%4Y\_%0M\_%2d\_appendix.dat.

readd\_8283.vseit Assume, we want to read the data files meteo82.dat and meteo83.dat in a single simulation run. A file name qualifier which could be used for this purpose is #meteo%2Y.dat. As input to a READ or a READD block the two values 82 and 83 are required successively. One way to solve this problem is shown in the following model:

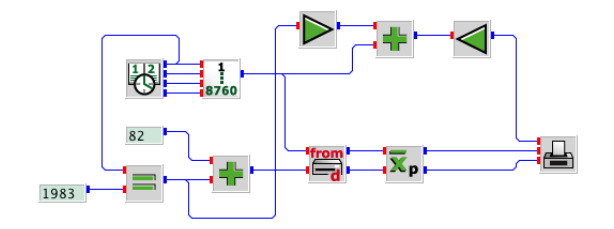

The CLOCK block varies date and time from 01.01.1982 00:00 to 31.12.1983 24:00 in steps of one hour. A CONST block with parameter 82 is used. As long as the CLOCK block runs through the year 1982 the logical result of the EQ block is false, i. e., 0. When the CLOCK block switches to the year 1983 the EQ block outputs the value 1. This value added to the CONST 82 gives the desired value 83.

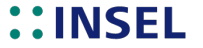

### 3. Reading and writing data files

Another solution could use a DO block with its output connected to the CLOCK block and the READ or READD block. The parameters of the DO block could be 82, 83, and 1. In this case the CLOCK block should run through any non-leap year, 2011, for instance.

We have used a AVEP block to calculate the daily means of the global and diffuse radiation data. Please observe, how we have used the EQ block to create an x-axis signal for two times 365 days. This is our result:

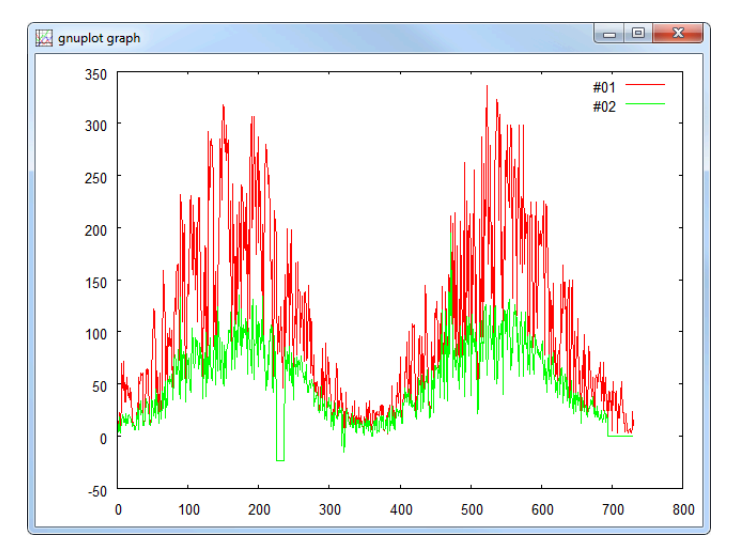

readn\_DWD.vseit Another interesting application made possible though FNQs is the following: INSEL
provides ground-measured DWD (German Weather Service) data for 62 German
locations since the year 2000 in the data\weather directory. The files are organised as
annual data files, named dwd2000.dat, dwd2001.dat, and so forth.

We have already used a READN block to read the Stuttgart data for one year earlier in this Module.

**Exercise 3.7** Plot the monthly mean global radiation data for Stuttgart over the period from 2000 to 2010 with a single INSEL model.

Solution Using file name qualifiers makes this task easy as pie:

readn\_fnqs.vseit

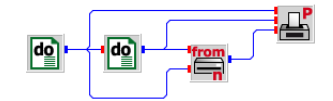

We need two DO blocks, one for the variation of the year from 2000 to 2010 in steps of 1 and one for the variation of the month from 1 to 12 in steps of 1. The READN block

# **::INSEL**

#### 3.2. Writing data to files

gnuplet graph

expects FNQs starting with input number 2. The qualified file name is #dwd%4Y.dat (plus path information) and, as usual, the PLOT block shows the result.

We are going to have one more example for the use of file name qualifiers at the end of the next section on writing data to files.

# 3.2 Writing data to files

With the WRITE block data can be written from an INSEL application to the computers hard disk, a USB flash memory disk, or any other media where you have write access.

There are basically two modes: You can

- **::** Create a new file or overwrite an existing file
- : Append data to a new or an already existing file

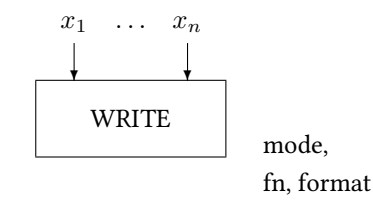

If the *Overwrite* mode is chosen, then after opening the file specified in the file name parameter the write pointer points to the beginning of the file and overwrites its content.

WARNING Be extremely careful with the option to overwrite files. When you choose this option,

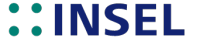

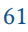

### 3. Reading and writing data files

the block will definitively overwrite the file and the old file – if there was one – is definitively lost forever. There is no Undo. When it was a file which contained something very valuable before, now it is gone. So be careful. We deny any responsibility. So again, be careful!

If the *Append* option is chosen, the pointer is positioned at the end of the existing file before the first write operation.

If the *Generate error message* option is selected, the WRITE block will generate an error message if the file already exists and INSEL does not execute the simulation model.

As file name you can choose any name which is valid under the operating system version you are using. Of course, the file name can include path information. For example c:\anyPath\myFile.dat is a valid file name (assuming that the path c:\anyPath exists). If no path information is included in the file name INSEL writes the file into the current directory (usually the INSEL working directory insel.work).

random.vseit A simple application of the WRITE block is reformating of data files. random.vseit
generates 100 Gauss distributed random numbers and writes the data to a file called
random.dat.

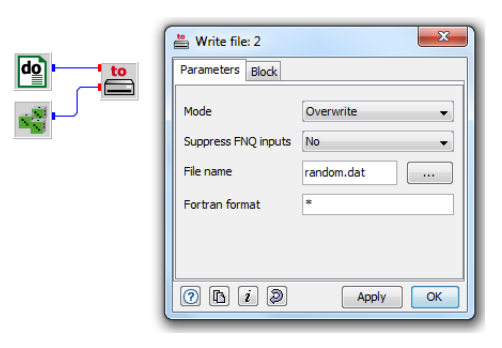

random.dat The first ten records of the file look like this:

| .0000000  | 1.6216065   |
|-----------|-------------|
| 2.0000000 | -0.39489648 |
| 3.0000000 | -0.33821103 |
| 1.0000000 | 0.53852010  |
| 5.0000000 | -0.42136794 |
| 5.0000000 | -0.23904423 |
| 7.0000000 | 1.2835248   |
| 3.0000000 | 0.38314018  |
| 9.000000  | -1.4969951  |
| 0.000000  | -1.0831203  |

**Exercise 3.8** Please remember, that files like random. dat cannot be used for direct access with the READD block. Hence, write a small INSEL program which reformats the file to a file with format (F12.7, 1X, F5.1).

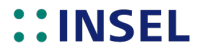

# 3.2.1 Monitoring and simulation

Solution Yes, you are right, we could have used a format string like (F5.1,1X,F12.7) in the random.vseit example already. But then you would have missed this one.

Three obvious blocks, DO, READ, WRITE and done. Please observe again, that the READ block does not need a connection to the DO block – because it is a Standard block and Standard blocks are always successors of the main Timer when no input is connected ...

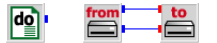

... and everything is well formatted now:

| 1.0  | 1.6216065  |
|------|------------|
| 2.0  | -0.3948965 |
| 3.0  | -0.3382110 |
| 4.0  | 0.5385201  |
| 5.0  | -0.4213679 |
| 6.0  | -0.2390442 |
| 7.0  | 1.2835248  |
| 8.0  | 0.3831402  |
| 9.0  | -1.4969951 |
| 10.0 | -1.0831203 |
|      |            |

#### 3.2.1 Monitoring and simulation

INSEL can be used to monitor real-life systems, the most prominent ones being grid-connected PV generators like the Trade Fair Munich Generator, for example. Have a look at the following block diagram:

|    |            | Write file: 4               |                          |
|----|------------|-----------------------------|--------------------------|
| Δţ | (now)      | Mode                        | Generate error message   |
|    | 0.0992046: | File name<br>Fortran format | #%4Y%2M%2D_writeCyde.dat |
|    |            | 0 h <i>i</i> 9              | Apply OK                 |

A CYCLE block is used to continuously run this INSEL model. The execution speed of the model – measured in real-time seconds – can be specified by the parameter of the CYCLE block. For every time step the NOW block returns the current date and time. Year, month, and day are used as file name qualifiers to write files with daily data of some monitored and/or simulated data – in this case only dummy random numbers.

Blocks from the palette's *GUI objects* category can be used to display any data over the course of the simulation run. Perspectives can be used to create complete GUIs

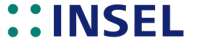

### 3. Reading and writing data files

(graphical user interfaces) for the application. We will return to this topic in more detail in Module .

## 3.3 Plotting data

Another INSEL block of the data writing category – which you have used several times already – is the PLOT block. From the application point of view, x-y coordinates are connected to the block and the block generates a graphical output. Let us understand more deeply how the block operates.

At first, recall that every INSEL block works absolutely local. By this we mean that the block can perform only such operations, which depend on nothing but the actual values of the inputs, the parameters, and – in some block's cases – on the history.

Let us use the simple case of plotting the sine function as an example.

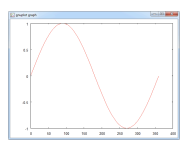

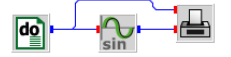

From the point of view of the PLOT block, on the first call the block receives an x-input zero and a y-input equal to zero, too. We know, that on the first call the first zero is an angle  $\alpha = 0^{\circ}$ , and the second input is the  $\sin(\alpha)$  – the PLOT block doesn't know anything about this.

The only point of interest from the PLOT block's point of view is that there is a data point (0,0) which I (the PLOT block) have to show as one of probably many data points in a graphical plot. What does the block do? It saves the data point in a data file and expects further actions – either it receives more data points, in which case the block will append them to the data file, or the instruction to display the complete graph.

An online plotter would show data points and their linear (or other) interpolation immediately. But the PLOT block is not an online plotter.

insel.gpl The data file always has the same name insel.gpl and is saved in the hidden-application-data directory. The instruction to display the graph comes from the inselEngine after the simulation run has been completed. The first ten records of file insel.gpl in this example are

| 0.000000E+00  | 0.000000E+00  |
|---------------|---------------|
| 0.1000000E+01 | 0.1745241E-01 |
| 0.2000000E+01 | 0.3489950E-01 |
| 0.300000E+01  | 0.5233596E-01 |
| 0.400000E+01  | 0.6975647E-01 |
| 0.500000E+01  | 0.8715574E-01 |
| 0.600000E+01  | 0.1045285E+00 |
| 0.700000E+01  | 0.1218693E+00 |
| 0.800000E+01  | 0.1391731E+00 |

# ::INSEL

### 3.3. Plotting data

0.900000E+01 0.1564345E+00

INSEL uses the maximum number of significant digits for Fortran four-byte REAL numbers (which is seven).

If you want to make further use of the file – maybe you like to post-process it with a presentation software of your choice – you can copy or rename the file to your needs. The only thing you need to document is what the meaning of the records, i. e., the x-coordinate and the y-coordinate(s) is.

The PLOT block, by default, generates a second data file insel.gnu, which contains some basic commands which enables Gnuplot to display the graph. In the case of our sine application the file looks like this.

set autoscale xy
set style data lines
set nolabel
plot "C:/Users/name/AppData/Roaming/doppelintegral/INSEL/tmp/insel.gpl" using 1:2 title ""
pause mouse

The first command set autoscale xy leaves it up the Gnuplot to find reasonable settings for range and increment of the *x*- and the *y*-axis. The next command set data style lines requests from Gnuplot to draw a connection line, i. e., a linear interpolation between the data points. set nolabel leaves the plot clean of any label names, and plot "/path/insel.gpl" using 1:2 title "" lets Gnuplot show the data plot based on the data in file /path/insel.gpl using the values in the first column as *x*-coordinate and the second as *y*-coordinate.

The value of /path/ depends on the user's name and settings and is located on the lokal hard disk, by default.title "" suppresses any default legend of the plot, and finally pause mouse makes Gnuplot wait for a mouse click to close the window.

Such a default Gnuplot command file is always generated by the PLOT block when insel.gnu is given as PLOT block parameter. You can specify own Gnuplot command files for the PLOT block but this requires some knowledge about Gnuplot programming.

Interactive Gnuplot One last hint to the PLOT block: You can start Gnuplot from the *Tools* menu or by a click on the icon  $\triangle$  in the tool bar. The Gnuplot window appears.

# **::INSEL**

### 3. Reading and writing data files

| File                        | Plot Expressio                                                                                                    | ns Functio                                                                                            | ns General                                                                                         | Axes Cr                                       | art styles    | зо нер |      |
|-----------------------------|----------------------------------------------------------------------------------------------------|----------------------------------------------------------------------------------------------------|----------------------------------------------------------------------------------------------------|-----------------------------------------------|---------------|--------|------|
| Rep                         | olot Open                                                                                                    | Save                                                                                                  | ChDir                                                                                              | Print                                         | PrtSc         | Prev   | Next |
|                             | G N U P L O T<br>Version 4.2 patc<br>last modified Se<br>System: MS-Windo<br>Copyright (C) 19<br>Thomas Williams,<br>Type 'help' to a<br>The gnuplot FAQ | hlevel 4<br>5 2008<br>45 32 bit<br>36 - 1993, 199<br>Colin Kelley<br>ccess the on-1<br>is available f | 8, 2004, 2007<br>and many othe<br>ine reference<br>rom http://www                                  | ', 2008<br>ers<br>⊨ manual.<br>mu.gnuplot.inf | o/faq/        |        |      |
| olot><br>Termina<br>gnuplot | Send bug reports<br>I type set to 'ui<br>>_                                                                                                    | and suggestic<br>ndows'                                                                               | ns to <http: <="" th=""><th>Vsourceforge.</th><th>net/projects/</th><th>'gnu</th><th></th></http:> | Vsourceforge.                                 | net/projects/ | 'gnu   |      |

In the work area you see a prompt gnuplot> and a blinking cursor. Here you can enter Gnuplot commands. If, for example, you want to plot the last INSEL plot you made – this is file insel.gpl in the hidden application data directory – you can proceed as follows:

Type pwd at the gnuplot prompt (pwd is short for print working directory) and Gnuplot shows the actual directory name. You can use the change directory command cd 'dirName, where dirName stands for the target directory. Please notice the single quote in front of the directory name.

You can either specify a complete path – like c:\myDirectory, for example – or you can use relative directory names just like in a DOS box. Remember that for changing to a directory one level higher than the current directory the command is ch .. under DOS and ch '.. under Gnuplot.

When the hidden application directory is the current directory you can use the command load 'insel.gnu (observe the quote again) and Gnuplot will display the last graph – just like INSEL when it performs these default steps for you automatically.

The difference is now, that after closing the graph window you can interactively use the menus and buttons of Gnuplot to make modifications to the plot. For example, if you want to add a label to the *x*-axis use the *Axis* –*X Label* menu item and enter the text for the label, skip the offset by simply clicking *OK* and then click the *Replot* button in Gnuplot's tool bar.

Many things should be self-explaining in the Gnuplot window. When you are interested in a deeper understanding of Gnuplot, the complete Gnuplot manual is available under the *Help* menu of Gnuplot. It is definitively worth to have a look, because Gnuplot is really powerful.

#### Summary

: Data files are streams of bytes which must be interpreted by encodings, like ASCII, for example.

# **::INSEL**

# 3.3. Plotting data

- : INSEL uses Fortran format conventions. You should know now how to work with the edit descriptors F, E, and X.
- :: Sequential access to data files is possible with the READ block. Optionally, we can start reading of formatted or unformatted (star format) files either from the first record or start reading the file at a well-defined offset.
- **::** Direct and trigger access to read files is possible with the blocks READD and READN.
- **::** The WRITE block can be used to write data to arbitrary data files.
- : The PLOT block turned out as a block which writes two data files, i. e., insel.gpl and insel.gnu.

# 4 :: If blocks

A programming language is not a programming language if it does not provide at least one statement which enables the use of an if-then-else structure. In INSEL this structure element is represented by the concept of If blocks, or I-blocks, in short.

In Module we have already used an ATEND block as a first example for an I-block. Let us briefly recall its use. The block diagram which used the ATEND block was the following:

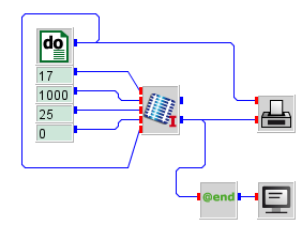

#### atendExample.vseit verschoenern

A DO block is used as timer which runs through one hour in steps of one second. For constant meteorological and operational conditions a PVI block calculates the warming up of a PV module from an initial temperature of 25  $^{\circ}$ C. The resulting temperature plot has been shown on page 25.

We saw from the graph that the module heats up to about 53 °C. What if we are only interested in the equilibrium temperature rather than the complete temperature profile? In this case we would like to let the module warm up, but display only the last, i. e., the equilibrium temperature value. This is a typical task for the ATEND block.

In the example, it uses the module temperature as input, whilst the output of the ATEND block – which is identical in value to its input – is connected to a SCREEN block. But the ATEND block ignores all input values until the simulation run is completed. Only then, the ATEND block lets the input signal pass.

Hence, from the point of view of the SCREEN block the SCREEN block is supplied by a value from the ATEND block only at the end of the simulation run, and thus displays only one value: the value at the end of the simulation run, which is the equilibrium temperature of the PV module in this case.

# 4.1 At end If blocks

Let us analyse the ATEND block in more detail.

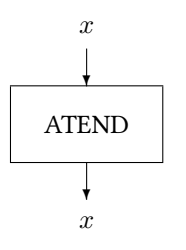

The block – like any other INSEL block – receives data depending on its input connection. But the ATEND block ignores all inputs until the end-of-run, i. e., until the condition whether the end of run is reached becomes true. Only in this case, the ATEND block lets the input signal pass through to its output and the inselEngine calls the blocks which are connected directly or indirectly to the ATEND block's output.

This is the typical behavior of an If block – it checks a specific condition. When the condition is true the blocks which make direct or indirect use of the I-block's output are executed, when the condition is not true the blocks which make direct or indirect use of the I-block's output are not executed.

- End of run In case of the ATEND block the condition is the end of a simulation run. Other examples for blocks which use the end of simulation run condition are the blocks which calculate the average of an input signal over a complete run (block AVE), or cumulate an input signal over a complete run (block CUM), or find the absolute maximum (block MAXX) or minimum (block MINN) of a time series.
- AVE block We start with the average block AVE. In Module we had used the file meteo82.dat which contains hourly records of meteorological parameters for the location of Oldenburg in Germany for one year. One variable of the time series saved in this file is the global irradiance on a horizontal surface in W/m<sup>2</sup>. How can we calculate its annual mean value?

The answer is straight forward: Use an average block, to be found under the *Mathematics Logics* category, connect it to the radiation output of a READ block which reads meteo82.dat and display the output of the AVE block with a SCREEN block. The block diagram is simple.

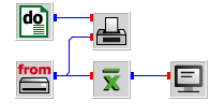

And the result is: The global irradiance on a horizontal surface in Oldenburg in the year 1982 has been 108.98  $W/m^2$  – did you find the same figure?

Please observe three details from our block diagram.

:: We have added a PLOT block which displays a graph of the complete time series.

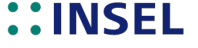

@end

🔣 gnuplot graph 

The resulting plot is useful for a plausibility check that we have really configured our READ block with the correct global irradiance data.

- :: Since we are interested in the global irradiance data on a horizontal surface only, we skip all other data of the input file by using the format (8X,F5.0,51X). Hence, our READ block has only one output.
- : Again, the READ block is not connected to the T-block DO, but executed in each of the 8760 time steps (since READ is a Standard block).

The unit of the hourly irradiance data – and hence of the annual average as well – is given in W/m<sup>2</sup>. Physically spoken this is a power density, i. e., power in watt per area in square meter. There are some people in this world who seem to have slight problems with this kind of average calculation for solar irradiance, with somehow vague arguments like "But at night the Sun does not shine, so why shall I consider these hours in the calculation at all?" The answer is: The AVE block just calculates the global average  $\overline{G}$  of the radiation time series  $G(h), h = 1, \ldots 8760$  according to the standard definition of the average

$$\bar{G} = \frac{1}{8760} \sum_{h=1}^{8760} G(h)$$

Conversion of units

For those who prefer to think of global radiation as energy per square meter and time interval, it is easy to convert the annual mean value from  $W/m^2$  to kWh m<sup>-2</sup> a<sup>-1</sup>. All we have to do is multiply  $\bar{G}$  by the number of hours per year (which is 8760), and divide by one thousand for the conversion from Wh to kWh, i. e., multiply  $\bar{G}$ , given in  $W/m^2$  by

# **INSEL**

Tutorial

#### 4.1. At end If blocks

8.76 to get  $\bar{G}$  in kWh m<sup>-2</sup> a<sup>-1</sup>. The result is easily calculated:  $108.98 \times 8.76 = 954.66$  kWh per square meter and year.

If you like to use INSEL for the calculation, connect a GAIN block with parameter 8.76 to the AVE block's output and display the output of the GAIN block rather than the output of the AVE block directly. This is a simple example for the conversion of units with INSEL. Please notice that instead of using a GAIN block, it would have also been possible to use a CONST block with parameter 8.76 and a MUL block which multiplies the AVE block's output with the CONST block's output. The result is exactly the same but using the GAIN block saves one INSEL block in the block diagram and is therefore preferred.

There are three more If blocks available which are very similar to the function of the AVE block:

CUM block The CUM block calculates the cumulated sum of its input over a complete simulation run.

∫dt T

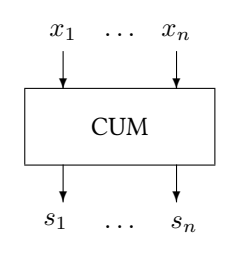

MAXX block The MAXX block calculates the overall maximum of its input over a complete simulation run.

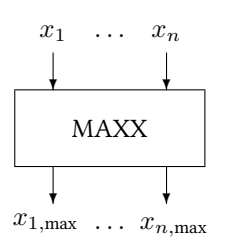

MINN block The MINN block calculates the overall minimum of its input over a complete simulation run.

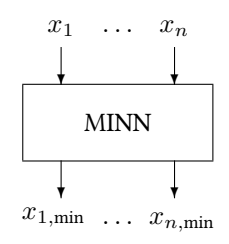

INSEL

#### **Exercise 4.1** Use the three blocks and apply them in order to calculate

- : The cumulated value for the global irradiance on a horizontal surface in kWh/m<sup>2</sup>
- **::** The overall maximum value for the hourly global irradiance on a horizontal surface in W/m<sup>2</sup>
- **::** The overall maximum value for the ambient temperature in °C
- : The overall minimum value for the ambient temperature in °C
- as saved in file meteo82.dat.

#### Solution 2

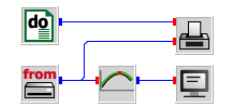

The maximum value of the hourly global irradiance on a horizontal surface is 843 W/m<sup>2</sup>.

- Fit blocks We turn our attention now to another set of If blocks which also use the condition end of simulation run and this is the set of fit blocks. What is a fit? A fit is a statistical method to approximate a set of data by an analytical equation of a given form. A very wide-spread and well-known fit uses the method called *linear regression*. In this case, the given (statistical) data set is approximated by a linear function. Before we discuss the FITLIN block let us create a data base for the function to be fitted.
- fitlin0.dat Let a DO block deliver 100 steps and a RAN1 block generate one uniformly distributed random number for each step. When we multiply the random numbers by a factor ten with a GAIN block, for instance, and add the DO block's output and the output of the GAIN block, we defined a scattered variable which can serve as data base for the FITLIN block. We have saved the data in a file named fitlin0.dat in the examples\tutorial directory. It has been calculated with this block diagram, saved as fitlin0.vseit in the examples\tutorial directory as well:

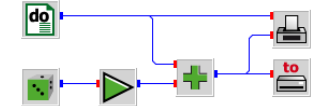

The resulting data look at least a bit scattered and show an obvious trend.

**::INSEL** 

4.1. At end If blocks

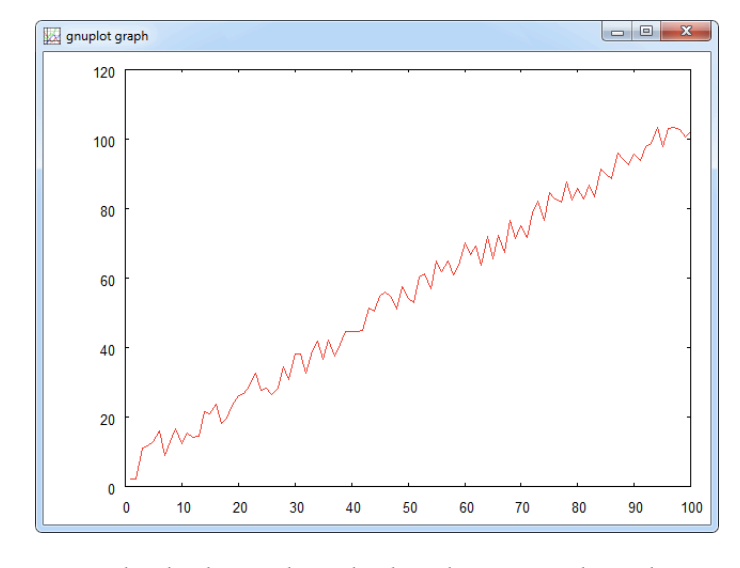

If you like, you can plot the data without the disturbing interpolation lines with Gnuplot.

Hint Use Gnuplot in interactive mode, as briefly described in Module , page 65. Choose *Data Style Points* from Gnuplot's *Styles* menu, and click the *Replot* button.

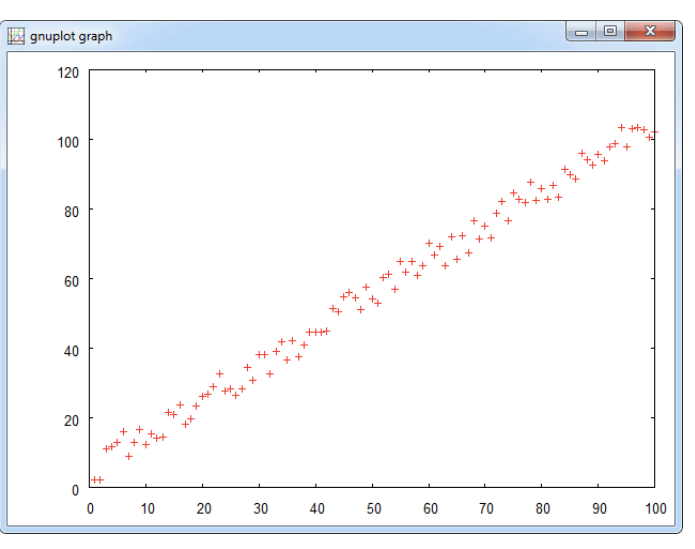

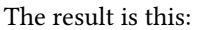

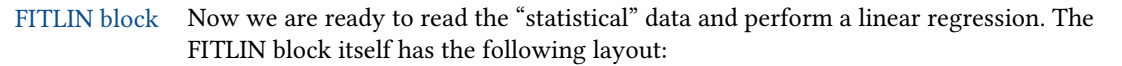

# **::INSEL**

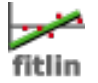

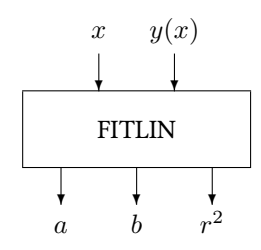

Two inputs must be connected and fed with data: An independent variable x, and an x-dependent variable y(x). The block requires no parameters. Outputs are the variables a, b, and  $r^2$ , where a and b are the best approximations to the equation

y(x) = a + bx

and  $r^2$  is the regression parameter which describes the accuracy by which the equation y = a + bx approximates the data.  $r^2 = 0$  is the case of absolutely no correlation,  $r^2 = 1$  stands for the case where all data points are either absolutely correlated or absolutely anti-correlated.

The block diagram is simple again.

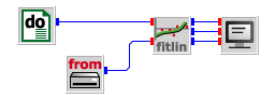

A READ block reads the scattered data from our file fitlin0.dat, just using the star format, for example. The FITLIN block finds the parameters a, b, and  $r^2$ . The SCREEN block displays the output with format (3F8.4). We get this result:

4.8319 1.0039 0.9903

Once the result is known (a = 4.8319 and b = 1.0039) we can plot the linear equation y = a + bx and the scattered data in one diagram to see how good the fit is.

The block diagram which reads the scattered data requires only minor changes. A GAIN block is used to multiply the output of the DO block (the variable x) by the factor b = 1.0039, an OFFSET block with parameter a = 4.8319 and a SUM block builds the sum y = a + bx, which is displayed by the PLOT block.

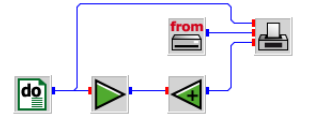

This is the plot:

**::INSEL** 

#### 4.2. If blocks with a parameter

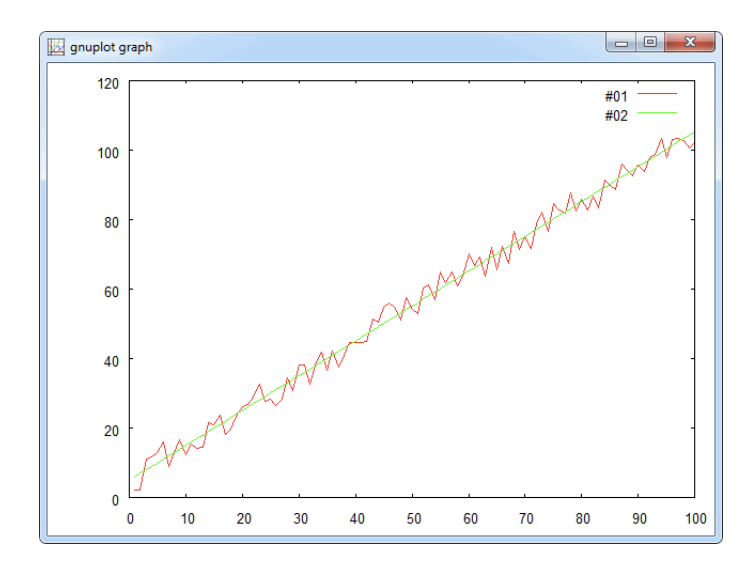

Standard fit Some standard fit routines are available as blocks like block FITEXP, which fits data to the exponential function  $y = a \exp(bx)$ , block FITLN, which fits the logarithmic function  $y = a + b \ln(x)$ , and block FITPOW, which fits the power function  $y = ax^b$ .

There are some much more sophisticated fit blocks available in INSEL. For example, the PVFIT1 and PVFIT2 blocks are used to fit data which describe the performance of photovoltaic modules to equations known as the one-diode model and the two-diode model. For further details on these blocks please refer to the respective reference manuals.

An example for the PVFIT2 block will be presented in Module , page ??.

# 4.2 If blocks with a parameter

AVEP block During the discussion of the average block AVE we have seen a plot of the hourly time series of global radiation for Oldenburg, Germany. There was hardly something to distinguish, since the plot was basically a lot of red ink.

Annual radiation time series are much better visualized as series of daily data rather than hour by hour. An alternative would be a carpet plot – see block PLOTPMC for further details.

In order to calculate the daily means an average block would be useful which cumulates the radiation data over one day, i. e., 24 hours, divides the cumulated sum by 24, and outputs the result after every 24 hours. This is exactly what the AVEP block does – it

**::INSEL** 

calculates an average over a number of steps as specified by a parameter p.

$$\bar{x} = \frac{1}{p} \sum_{i=1}^{p} x_i$$

which is exactly the same definition as the formula used by the AVE block, the only difference being that p is a free block parameter.

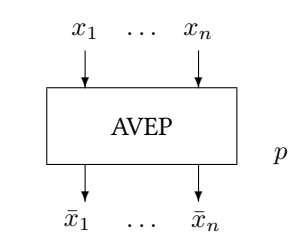

There are some very similar INSEL blocks named CUMP, MINNP, and MAXXP. You can probably guess what their functions are – check the Block Reference manual for details.

Let us construct a simple application for the AVEP block, and plot the time series of daily global irradiance data on a horizontal calculated from file meteo82.dat.

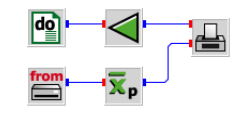

From a previous example we have simply replaced the AVE block with an AVEP block, used an ATT block for the division of the hours by 24 and plot the time series of daily data.

# Хp

**::INSEL** 

Tutorial

76

### 4.2. If blocks with a parameter

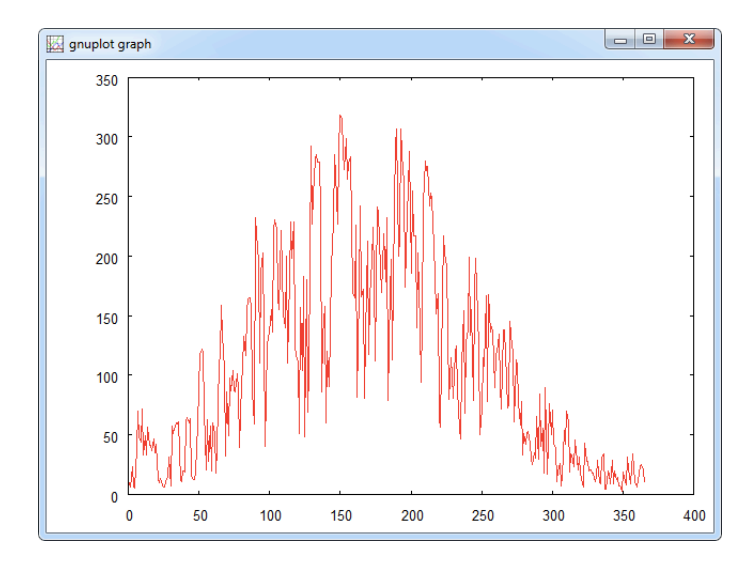

Please notice again, that the daily averages value are given in  $W/m^2$ . Since the time step of the data is one hour we can interpret the radiation data as  $Wh/m^2$  as well. If you prefer to display the radiation data in kWh  $m^{-2} d^{-1}$  you should multiply the values by 0.024. Since the maximum daily value is about 333 W/m<sup>2</sup> this corresponds nearly 8 kWh  $m^{-2} d^{-1}$  in summer.

- Hint Do not connect the outputs of the four different If blocks to one SCREEN block INSEL will not accept this (try it) and display an error message that the SCREEN block depends on not enclosed If/Timer-blocks.
- Bug or feature? This behavior has been newly introduced since version 6.0. Whether it is a feature or a bug is still not clear most probably it must be considered as a bug.

The background is that different I-blocks can have different conditions. Hence, depending on the conditions some unwanted effects might occur if outputs of I-blocks with different conditions are brought together. But in cases like the one we are discussing, when the conditions are all the same – end of the simulation run – it should work. But it doesn't. The way out is to use four SCREEN blocks for the four outputs.

Workaround In case you wish to use an averaging block and a cumulation block and write the results to a data file, the above mentioned behavior does not allow this. However, a workaround to use the cumulation block and "simulate" the average block by SUMP block which cumulates constant 1 values with the appropriate parameter p and divide the cumulated signal by the output of the SUMP block:

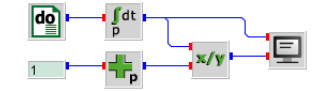

INSEL

Letting the DO block count from 1 to 10 and setting the parameters of CUMP and SUMP to 10 leads to the expected result:

55.000000 5.5000000

### 4.3 Conditional If blocks

What, if we want to calculate monthly means rather than daily? The complication is, that days always have 24 hours, but the number of days in a month is not constant. For example, January has 31 days, February 28, or – if it is a leap-year – in February the number of days is 29, March has 31 days and so forth.

AVEC block A block which solves this problem conveniently is the AVEC block (average with condition). The layout of the block as follows.

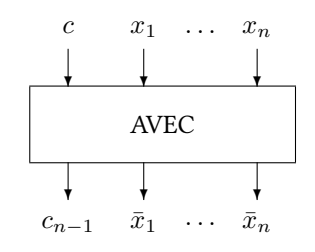

The block has two inputs: a condition input c and a signal input  $x_i$ . The idea of the block is to collect input data  $x_i$  as long as the condition input c remains constant. When the value of c changes, the block calculates the average over all  $x_i$  where c has been constant and outputs the average value. Let us look at an example first and then understand some more details about the block.

Monthly means Assume, that we want to calculate the monthly mean ambient temperature values from the hourly data as stored in file meteo82.dat. Since the calculation of the average depends on the Gregorian calendar it is obvious that we use a CLOCK block as timer which runs through the hours of the year 1982.

For every time step of the CLOCK block INSEL reads one record from the file. The inputs to the AVEC block then are (i) the condition input month M as given by the CLOCK block, and (ii) the data input  $T_{\rm a}$  from the READ block. The following block diagram does the job.

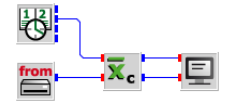

This is the result:

**::INSEL** 

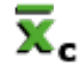

| 1.0000000 | -0.59731185 |
|-----------|-------------|
| 2.0000000 | 1.3403274   |
| 3.0000000 | 4.9831991   |
| 4.0000000 | 7.1958332   |
| 5.0000000 | 11.912768   |
| 6.000000  | 16.160418   |
| 7.0000000 | 18.441263   |
| 8.000000  | 17.304436   |
| 9.000000  | 15.336250   |
| 10.000000 | 10.365457   |
| 11.000000 | 6.6379166   |
| 12.000000 | 2.4293010   |
|           |             |

When you remember the file format of meteo82.dat as discussed in detail in Module 4, page 52 the ambient temperature is the tenth parameter of the file, so that we used the format (33X,F5.1,26X) and a READ block with one output to read the temperature time series.

A detail Please observe that the SCREEN block uses the condition output of the AVEC block rather than the month output of the CLOCK block to display the monthly mean temperatures.

Why? Try, and figure out the reason by yourself for a moment.

Well, what happens? The CLOCK block starts with the first of January, zero hours, the READ block reads the corresponding data record, the AVEC block receives the data, and this sequence continues, continues . . . All the time the condition input of the AVEC block is equal to one, i. e., the AVEC block remains in data collection mode.

Then comes the last hour of January. The output of the CLOCK block is year 1982, month 1, day 31, hour 23 (not 24!). From the point of view of the AVEC block nothing special happens – the condition input is still equal to one, i. e., the block remains in data collection mode.

But then: in the next time step the CLOCK block changes its outputs to year 1982, month 2, day 1, hour 0 (not 1!). Now, from the point of view of the AVEC block, the condition input (month) has changed, i. e., the block has to perform some action.

The AVEC block calculates the average value, prepares the calculation of the average for the next condition (which is February, logically), outputs the monthly mean value for condition c = 1 (i. e., January) and request from the insel<br/>Engine to execute the successors – which is the SCREEN block only, in this case.

How shall the SCREEN block know that the value it gets is the January value? The output of the CLOCK in the actual time step says 2, i. e., February already. This is the reason why the AVEC block outputs the average value and the corresponding condition coordinate.

A second thought Did you recognize that it is in fact a problem to display the last mean value?

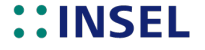

The last time when the AVEC block is year 1982, month 12, day 31, hour 23. In this step, no change in the condition happens, and hence the AVEC block cannot know that the simulation run is finished.

Destructor call For such cases INSEL has a mechanism that all blocks receive at least one additional so-called destructor call. From the AVEC block's point of view this implies a definitive condition change. This is the last chance for the AVEC block to calculate the last average value and put it on its output.

The same mechanism applies to the PLOT block. Maybe now you can have a better understanding of the details about the PLOT block discussed in Module , page 64.

More conditional If<br/>blocksThere are some more I-blocks which use a condition input, like CUMC, MINNC,<br/>MAXXC. Please check the Block Reference manual for further details on these blocks.

AVEM block Another block which is closely related to the mentioned ones is a block named AVEM which calculates a moving average of a given time series. The name might indicate that the AVEM block is another example for an If block, but actually the moving-average block is a Standard block.

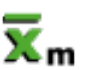

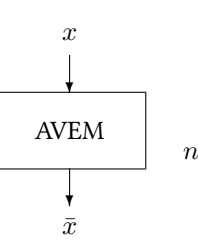

The AVEM block calculates its output from a connected time series by the formula

$$\bar{x}_{j} = \frac{1}{\min\{n, j\}} \sum_{i=\max\{1, j-n+1\}}^{j} x_{i}$$

which means that for any time step the AVEM block provides an average value over the previous time steps as defined by the block's parameter – let us neglect the initialization problem for the time being. This means, that the AVEM block outputs a value for each time step. But this is the behavior of a Standard block which always outputs a value, whenever it is called.

What makes the difference to If blocks is, that If blocks provide output values only under certain conditions and request from the inselEngine to execute the successors only now and then, depending on their condition.

As an example for the AVEM block we calculate the moving average of the wind speed data for January as saved in file meteo82.dat. As interval for the calculation of the moving average we use 24 hours. Remember that the wind speed is the last value in the records with format F5.1.

# **:INSEL**

This is the block diagram

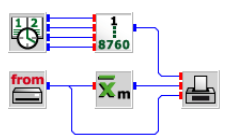

and this is the resulting plot:

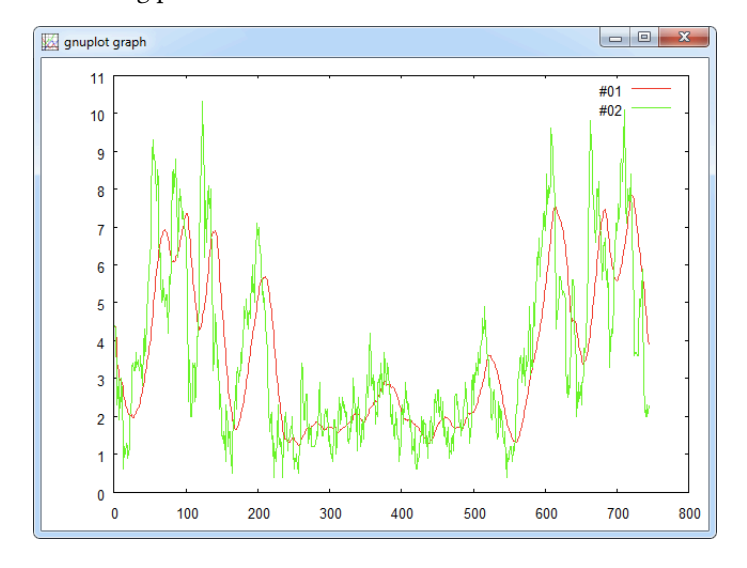

Please observe that the AVEM block smoothens the high fluctuations in the hourly wind speed data – as expected.

Side remark about wind directions

Allow us a last short remark on the AVEM block. Maybe you have the idea to look at the moving average of the wind direction time series. There is a little problem in doing so. Did you notice, that when you average wind directions from North that it may happen that the average of something like North-North-East and North-North-West must be calculated?

North-North-East direction corresponds to around 350 degrees and North-North-West to around 10 degrees. The average is 180 degrees, hence South direction, which is obvious nonsense. But we do not further look at this aspect here – one reason being that the AVEM block is not even an If block but a Standard block.

# 4.4 General if conditions

"The" If block We turn our attention now to the more general cases of if conditions. The most natural candidate for a block of the group of If blocks is a block which gave the group of I-blocks its name: The block named IF.

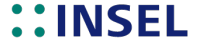

If... Then

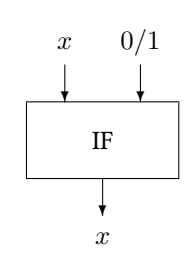

This block has two inputs, x and a logical input which can be either zero (false) or one (true), and one output – the signal that is connected to the x input. The IF block lets the input signal pass through, if the second input – the condition input – is true, otherwise it doesn't. "Otherwise it doesn't" means, the output is not available in the current step, and hence, the successors of the block, i. e., all blocks which make direct or indirect use of the IF block's output get no signal and are therefore not executed.

The best way to illustrate this behavior is a simple example. Let us construct a filter which lets all numbers pass except the number three.

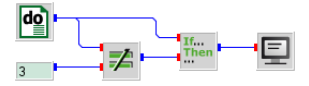

The DO block counts from one to five, i. e., its parameters are set to 1 for the initial value, 5 for the final value, and 1 for the increment. The CONST block uses a value 3 as parameter. The block with the symbol  $\neq$  is the NE block (not equal) and checks whether its two inputs are not equal (true) or equal (false). The NE block is a Standard block and can be found in the *Mathematics Logics* category.

Both, the output of the DO block and the output of the NE condition block are connected to the IF block. Finally, the IF block lets all values pass through, exceept the value 3. So, from the point of view of the SCREEN block, which is connected to the IF block, the SCREEN block is served with data except when the output value of the DO block is equal to 3.

Test it! What do you expect to see as output? The values 1, 2, 4, and 5. Test it, please.

Logical conditions

Like in any ordinary programming language the problem to set up an if structure is to formulate a condition which evaluates either to true (1) or false (0), and execute the if branch when the condition is true or to perform no operation if the condition is false.

INSEL provides blocks for the formulation of all standard logical conditions. These standard conditions are

- :: Equal (block EQ)
- :: Not equal (block NE)
- : Greater than (block GT)

# **::INSEL**

# 4.4.1 Load profiles

- :: Greater or equal (block GE)
- :: Less than (block LT)
- **::** Less or equal (block LE)
- :: And (block AND)
- **::** Inclusive or (block OR)
- **::** Exclusive or (block XOR)

All of them are Standard blocks and with these blocks a lot of logical conditions can be constructed. The functions of the different blocks should be self explaining.

GE block But let us look at the example of the GE block which checks for a greater-or-equal condition.

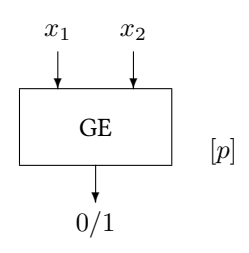

As expected the GE block has two inputs  $x_1$  and  $x_2$  and checks whether  $x_1$  is greater of equal  $x_2$ . If yes, the block outputs a one, otherwise it outputs a zero. We have added an optional parameter p which weakens the hard equal condition.

Absolute equity? What is the reason? With INSEL we are doing numerics mainly on the basis of Fortran REAL variables. These variables in the computer's memory have a rather limited accuracy of about seven to eight significant digits. Hence, comparing them to being absolutely equal might lead to unwanted results. Therefore, with the GE block the variables must not necessarily be absolutely equal but can differ by a tolerance p and are still considered equal by the GE block. When p is not specified, the GE block goes the hard way and compares for absolute equality.

If some of the other condition blocks should be unclear, please refer to the Block Reference manual for the details.

#### 4.4.1 Load profiles

In the next step let us practice to formulate if conditions for a realistic example. One of the most natural applications of the condition blocks like EQ, GE, GT, etc. is the formulation of load profiles in the widest sense.

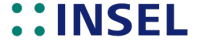

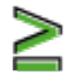

**Exercise 4.2** Let us assume we want to construct a condition for a public building – a library, for example – and we want to decide whether it is open (true) or not (false). First we have to define the hairy details.

For reasons of simplicity, let us assume a not-too-complicated opening schedule. Let our library be open every day from 8 a.m. to 6 p.m. except the weekends, i. e., Saturday and Sunday, when our building is closed.

Try, and solve this problem as an exercise.

Solution Our solution process goes like this: At first, we ignore the complication of the weekend closure. Obviously, we will use a CLOCK block. The hour output of the CLOCK block will be used to decide whether it is already opening time or closing time. For sure, we need two constants for the opening time (8 o'clock) and the closing time (18 o'clock).

For the first step, we then need a GE block, a LT block, and an AND block to formulate our simplified condition. Please notice, that an LE block in combination with a constant 18 would keep the library open until 7 p.m. Do you copy?

Then we plot the opening condition in order to check whether our simplified solution works or not. If not, we go back and make changes until the simplified solution works. Our preliminary solution looks like this:

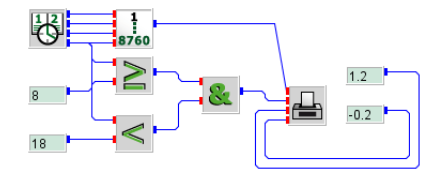

We have added two constants in order to make the plot a little nicer. The opening hours indicator for the first two weeks of January 2012 looks like this:

# ::INSEL

4.4.1 Load profiles

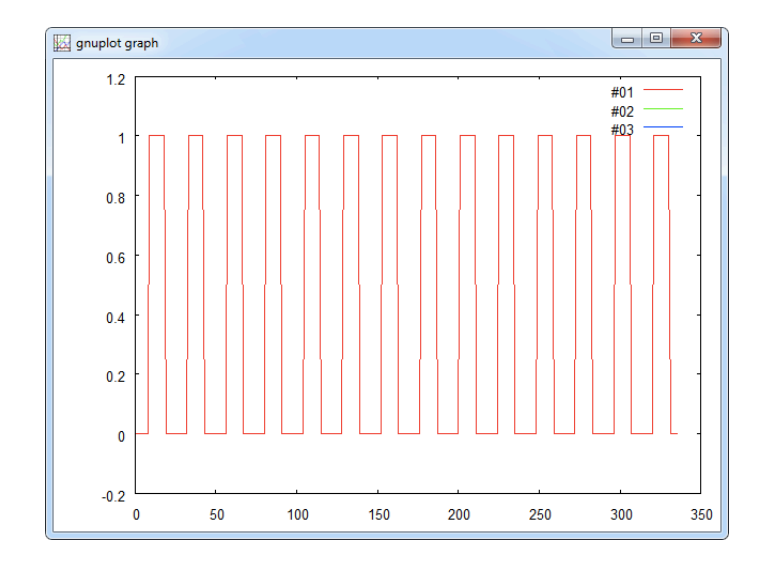

DOW block The last thing to complete our solution is to sort out the weekend case. In order to check for the day of the week we can use the DOW block which uses the a Gregorian date as input and returns a one for Monday, a two for Tuesday, and so forth. So, for our opening indicator we can check whether the DOW output is less than six – i. e., the library is open, or not. This makes a minor modification to our previous block diagram.

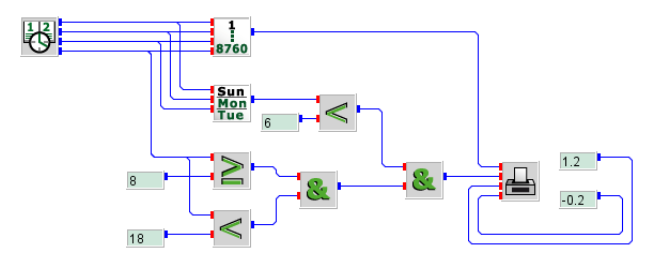

The opening scheme now looks as follows:

# **::INSEL**

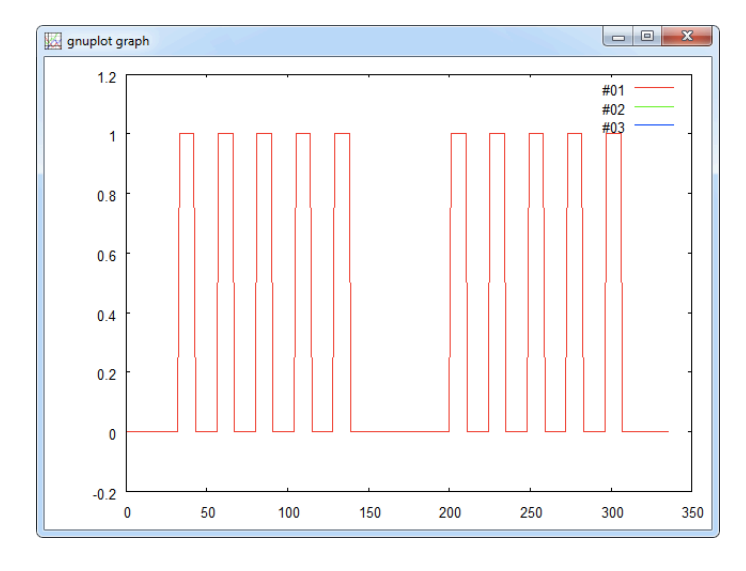

Macro This is the first place to use a macro an encapsulate the logic scheme. This makes the block diagram easier to read. Still a bit scrambled rooting.

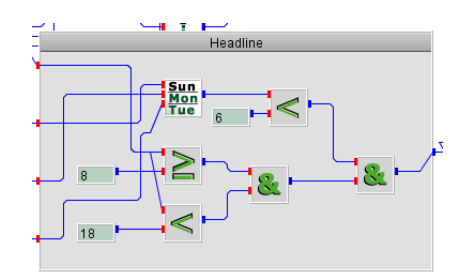

In addition we can add some labels to our first macro which make it easier to understand what we did.

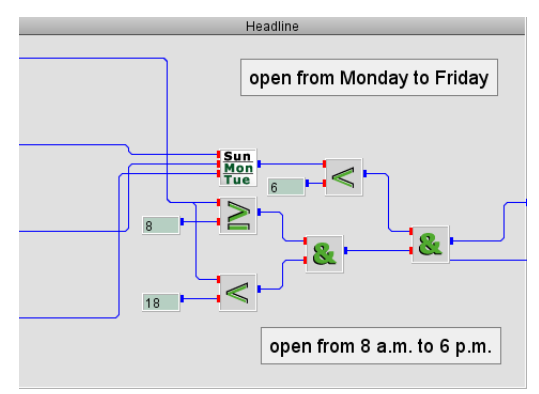

# **::INSEL**

Finally, our block diagram reduces to

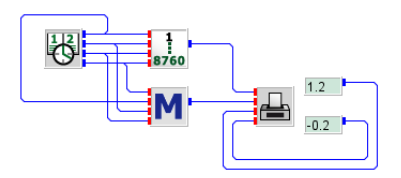

- **Exercise 4.3** As an exercise, add a modification to the opening schedule such that the library is closed during August an plot the annual opening scheme.
- Blocks IFPOS and<br/>IFNEGThere are two If blocks named IFPOS and IFNEG which should perhaps be mentioned<br/>here, because they cover two rather common filters for (strictly) positive and (strictly)<br/>negative numbers. Their function and use are probably self explaining, if not, please<br/>check the Block Reference manual for further details.

### 4.5 Calculation list

Let us understand the concept of If blocks a little deeper by looking again at a previous example:

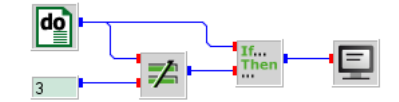

This model includes five INSEL blocks, namely the T-block DO, the C-block CONST, the S-blocks NE and SCREEN, and last but not least the I-block IF. Let us answer the question how exactly INSEL converts this block diagram into a calculation order.

As a general rule INSEL checks at first whether there are C-blocks included in the model. In this case INSEL finds exactly one C-block, namely the CONST block. INSEL "sorts" this block into the first place of the calculation list – we have already seen an example of a calculation list in Module , page 28.

Then INSEL looks for T-blocks, finds exactly one in the model, namely the DO block, and sorts the DO block into the second place of the calculation list. In the third step INSEL looks for S-blocks in the model. In this case there are two: the NE block and the SCREEN block.

Known inputs As mentioned earlier, INSEL can execute blocks only, when their input signals are already "known", which means that they have an actual value. The "known" signals are all outputs of blocks in the calculation list so far, in our case this is the constant value of the CONST block and the output of the DO block. Hence, it is possible to sort the NE block into the third place of the calculation list. Please observe, that there is no way to sort the SCREEN block into the calculation list so far, since its input signal is not yet known, because the IF block does not yet appear in the calculation list.

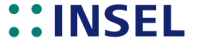

There are no more S-blocks to consider in this example, so INSEL checks for blocks of other groups and finds the IF block. Since both its inputs are known already INSEL sorts the IF block into the fourth place of the calculation list. Now all blocks which make use of the IF block's output are analyzed – in this case the only left block is the SCREEN block, whose input is now known and can be sorted into the calculation list.

As a result, INSEL found the block order CONST, DO, NE, IF, and SCREEN.

It is now obvious that the CONST block is executed first. Due to the function of the block the constant parameter of the CONST block is connected with the blocks's output, that's all. The next block to call is the DO block, which connects its initial value with the block's output. Then the NE block compares its first and second output (not knowing where the values come from). If they are different, the NE blocks writes a 1 (logical true) to its output, otherwise a 0 (logical false).

Jump parameter Next, the IF block is called. Two different things can happen: Either the second input is equal to 0, then the successors of the IF block are skipped, or the second input is equal to 1, then the successors of the IF block must be executed. During the sorting routine INSEL found that there is exactly one successor of the IF block, namely the SCREEN block. Usually INSEL jumps one step to the next block in the calculation list to find the next block to be executed, but after the IF block is executed INSEL needs to jump either one step to the SCREEN block, execute it, i. e., display the input on the monitor and then reach the end of the calculation list.

The decision is made by the IF block, which is the only candidate who knows the meaning of its second input. The IF block informs INSEL what to do next, by setting the so-called Jump parameter either to 2 (skip the next block in the list) or 1 (execute the next block in the list)

When the end of the calculation list is reached, INSEL looks backward in the calculation list to find the next T-block and give control to it, which means that the DO block will increase its output by the increment defined as the block's third parameter and the next block is the DO blocks successor in the calculation list, i. e., the NE block. Please notice, that the CONST block will never be reached due to the calculation list rules.

The algorithm is executed until the DO block has "fired" all its values, then on the next call the DO block informs INSEL that nothing is left to do and INSEL ends the program.

We can summarize the discussion with a last look at the calculation list including the block names, block groups and Jump parameter values of each block:

| Number | Block | Group | Jump |
|--------|-------|-------|------|
| 4      | CONST | С     | 1    |
| 5      | DO    | Т     | 1    |
| 2      | NE    | S     | 1    |
| 1      | IF    | I     | -2   |
|        |       |       |      |

# ::INSEL

# 4.5. Calculation list

|                  | 3 SCREEN S -3                                                                                                    |
|------------------|----------------------------------------------------------------------------------------------------|
| Forward jumps    | Please observe, that rather than pointing to the end of the calculation list the Jump parameters point to the block which has to be executed next. So – although the IF block has a negative parameter in this example – I-blocks are characterised by the property that they allow forward jumps in the calculation list. |
| Nested If blocks | In the discusion of timer blocks we have seen that T-blocks can be nested. It is also possible to nest I-blocks, but it is time for a break and we postpone this topic for the time being.                                                                                                    |
| Exercise 4.4     | Calculate the annual mean ambient temperature as stored in file meteo82.dat.                                                                                                    |
| Exercise 4.5     | Plot the daily mean ambient temperature as stored in file meteo82.dat.                                                                                                    |
| Summary          |                                                                                                    |
|                  | :: You have learnt that If blocks – or I-blocks, in short – can be used to skip execution of blocks which are directly or indirectly connected to I-blocks.                                                                                                    |
|                  | <b>::</b> Some typical examples for blocks of the I-group are blocks which calculate averages or cumulative sums, for example.                                                                                                    |
|                  | <b>::</b> There is a set of blocks which perform numerical fits to statistical data like the linear regression block FITLIN, for example.                                                                                                    |
|                  | <b>::</b> A block named IF allows for the definition of practically arbitrary conditions.                                                                                                    |
|                  | <b>::</b> There are blocks like EQ, NE, etc. which can be used to construct general conditions from very simple to very complex.                                                                                                    |
|                  |                                                                                                    |

**::INSEL** 

# 5 :: Delay and Loop blocks

The previous Module started with the statement "A programming language is not a programming language if it does not provide at least one statement which enables the use of an if-then-else structure." The same statement is valid for loop structures: A programming language is not a programming language if it does not provide at least one statement which enables the use of a loop structure.

If you have studied the Tutorial from the beginning, you may intervene: We have used DO blocks and CLOCK blocks so often, aren't we through with loops in INSEL? No, we aren't. The blocks DO and CLOCK are T-blocks, not L-blocks. So, let us have a closer look at the difference between these two block groups.

- No loop at all Coming back to one of the most trivial examples of this Tutorial, where we have just calculated the sine of 45° on page 18. This example didn't use a timer at all. The CONST block, the SIN block, and the SCREEN were only called once. We could put the complete model into a macro with no inputs and no outputs.
  - One timer If we wish that this macro (or model) depends on a variable input angle, we could add a DO block, delete the CONST block and connect the DO block's output with the sine block. This results in a loop.

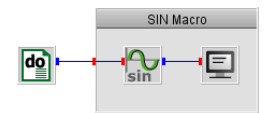

- Two timers We could put this complete model into one macro gain, add an input to the DO block, and connect it to another DO block outside the macro, ending up in a nested DO block structure. There is no limit in nesting DO blocks and there is no limit in macro depth.
- Three timers... So we could continue in the same way, as long as we wish: Put the complete model into a macro again, add an input to the DO block, and so on.

What we can learn from this simple example is, that Timer blocks can be used to create nested loop structures. But these loops always run over complete models, i. e., over all blocks which are connected to the respective timer's output and those blocks' successors. With this concept it is impossible to create local loops.

In other words, so far in this Tutorial we have treated "linear" simulation models only. Linear means here that any INSEL application we can write at this point follows basically a sequential structure, i. e., normally there is a Timer block which decides on the duration and time step of model execution and the rest of the model is executed more or less in a sequential order, except when there is an If block included, which allows to skip execution of some blocks depending of the conditions of the If blocks.

To express this fact in the language of structured programming, we have understood how we can handle sequential structures and if-then-else structures. The third required

#### 5.1. Handling control cycles

concept in structured programming is the concept of loops, which exactly is the topic of this Module.

## 5.1 Handling control cycles

Let us look at a control cycle which is typical in measurement and control technology.

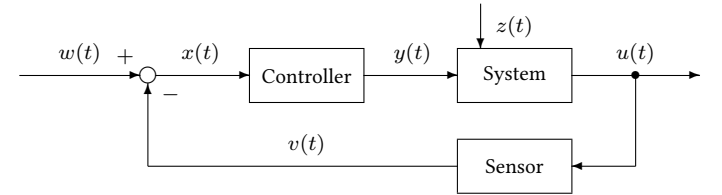

The task of a control cycle is to keep a controlled process variable u within in a narrow range close to a given set point w. The variable u usually depends on w and a disturbance variable z.

At this point, we are not really interested in control strategies. Instead, we want to analyze the control cycle from a structural point of view. So let us assume that the values of the command variable w and the disturbance variable z are known. How can we perform a calculation of the cycle states?

The sum x = w - v cannot be calculated because the sum depends on the output of the control process, i. e., the value of the feedback variable v, which is not yet known. Since the sum is unknown, the controller cannot be executed and therefore the values of u and v cannot be calculated. But the value of v is necessary to know when we want to calculate the sum x. So, what?

Algebraic loops Closed loops like the one just described are called algebraic loops in computing. The solution of this problem is well known since the early times of analogue computing, i. e., when block diagram programming had its roots: Insert a delay element into the algebraic loop. So what is a delay element?

The characteristic properties of a delay element are that it delays its input signal for a specific time and, very important, that it is initialized with a value. This idea is the basis for a huge set of applications, ranging from numeric integration methods, numeric solutions of differential equations, and of course control cycles.

#### 5.1.1 The DELAY block

In INSEL one delay element is a block from the group of Delay blocks named DELAY.

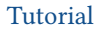

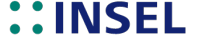

# 5. Delay and Loop blocks

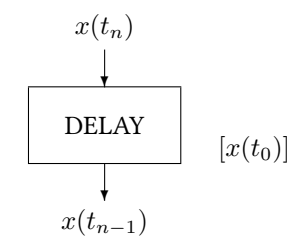

The DELAY block delays its input by one step. The optional parameter  $x(t_0)$  is used as initial value. If not declared,  $x(t_0)$  defaults to zero. The DELAY block can be found in the *Mathematics Loops* category.

Controllers are typical Delay blocks in INSEL. And in fact, assuming that the controller starts with an initial value, let's say  $y_0$ , this simple measure solves our algebraic loop problem. Now that both inputs  $y = y_0$  and z are known the system can deliver u and the sensor the required value v.

Exercise 5.1 In Module you used the I-block MAXX (Absolute maximum) from the Statistics Maximum category to find the overall maximum value for the hourly global irradiance on a horizontal surface in W/m<sup>2</sup> as saved in file meteo82.dat.

In the category *Mathematics Basics* you can find an S-block named MAX (Maximum) which outputs the maximum value of its connected inputs.

Can you use this block to find the overall maximum radiation value, too?

Solution The solution makes use of a DELAY block, of course.

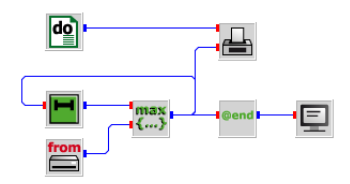

Since the time series starts at midnight, the radiation data are zero during the first calls and with an initial value zero of the DELAY block nothing happens. But when the first radiation value greater than zero occurs in meteo82.dat, the MAX block returns this value to the DELAY block which in return sets its output to this value.

In the next step the MAX block compares this output of the DELAY block with the next radiation value from the file. If the value from the READ block is greater than the output of the DELAY block, the MAX block returns this value to the DELAY block, otherwise the DELAY block receives its old value and nothing happens.

At the end of the simulation run the absolute maximum of the radiation time series is available at the MAX block's output.

# **::INSEL**
#### 5.1.1 The DELAY block

In order to avoid too much SCREEN output, all data except the at-end value are filtered through the ATEND block. The next graph shows the evolution of the maximum with time.

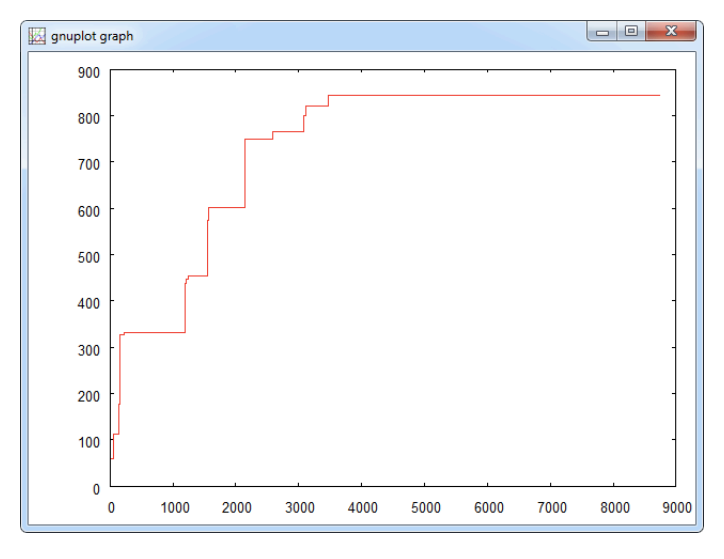

It is interesting to have a look at the calculation list:

| Number | Block  | Group | Jump |
|--------|--------|-------|------|
| 2      | DO     | т     | 1    |
| 6      | READ   | S     | 1    |
| 7      | MAX    | S     | 1    |
| 1      | ATEND  | I     | 2    |
| 3      | SCREEN | S     | 1    |
| 4      | PLOT   | S     | 1    |
| 5      | DELAY  | D     | -6   |
|        |        |       |      |

Please observe four details: (i) How the ATEND block jumps over its successor to the PLOT block, (ii) that the DELAY block points all the way up to the DO block as its successor, (iii) that we have used blocks from four different block groups in this simple exercise, and (iv) that the DELAY block is the last block in the calculation list, which is a typical property of all D-blocks.

Especially the last remark is worth a closer look. All blocks in INSEL depend on their inputs. This was one of the very first things we have learnt in Module . Now we learn, that Delay blocks are an exception to this rule. Why?

Constructor call Delay blocks have an initial value at their output, before these blocks are called for the first time. Is this a miracle? Of course not. INSEL has a mechanism called constructor call – similar to the destructor call we became acquainted with in Module , page 80.

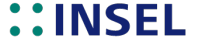

### 5. Delay and Loop blocks

Before an INSEL model is executed by the inselEngine all blocks are called in this constructor call mode.

The constructor call is the time to check the plausibility of parameters fixed in the INSEL model. If for instance a value zero is provided as parameter of an attenuator block INSEL generates an error message and does not execute the model in order to avoid a division-by-zero exception. And this is the time to initialize the outputs of Delay blocks. But what happens when a model is executed?

Inputs as function<br/>of own outputsThe inselEngine must ensure, that all blocks which make direct use of the initial value of<br/>the DELAY block have a chance to access this value, and not the value after the DELAY<br/>block has been executed. So, in many cases all D-blocks appear at the end of the<br/>calculation list. In principle, it is possible to add a D-block to the calculation list, as soon<br/>as all blocks which make direct use of its output are already in the calculation list.

In the last example we have seen, that the output of the DELAY block is connected to a MAX block, which calculates the maximum on the basis of the DELAY block's output. The output of the MAX block is connected to the DELAY block as input. In consequence, this means that in case of the DELAY block its input depends on its actual output. This will become even clearer when we have a closer look at the group of L-Blocks later in this Module.

#### 5.1.2 PID controller

Coming back to control cycles, let us use a PID controller to follow a given signal, a step function, for instance.

#### What is a PID controller?

In order to prepare the solution, let us construct a demonstration signal.

**Exercise 5.2** Construct an INSEL model for a step function which runs over five minutes in time steps of one second. The output signal shall vary between the values minus one and plus one with a sharp ramp, changing every 60 seconds.

# ::INSEL

#### 5.2. Solving differential equations

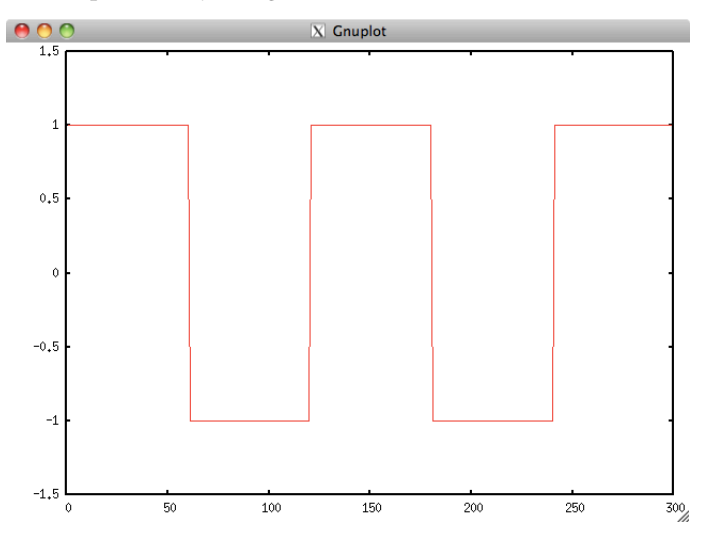

Solution We have solved this problem by using two DO blocks, one ... see tutorial-ramp.vseit

idea 1: time axis

idea 2: plus one, minus one cahne via expg block

ides 3: introction of PID block

### 5.2 Solving differential equations

Sophisticated integration of differential equations. Long history before digital computing could overtake analogue simulation equipment

Maybe history, why digital block diagram simulation in the 60's practically had no chance against analogue computing - compared to today: extremely slow processors

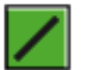

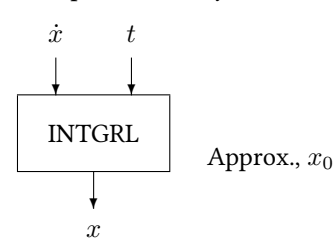

 $\dot{x} = \cos(t) \Rightarrow x = \sin(t)$ 

# **::INSEL**

### 5. Delay and Loop blocks

#### 5.2.1 The Jentsch rocket

In his wonderful book "Digital simulation of continuos systems," published 1969, Jentsch [?] used the simple differential equation of a starting rocket to illustrate the principle of solving differential equations by the use of simulation languages. The equation is

$$a = -\frac{\dot{m}w}{m} - g$$

where *a* is the acceleration of the rocket, *m* the mass of the rocket (including gas),  $\dot{m}$  the change in mass due to gas ejection, *w* is the velocity of the ejected gas relative to the rocket, and *g* the gravity of Earth,  $g \approx 9.81 \text{ m s}^{-2}$ .

Since probably the younger readers of this Tutorial have never seen an "old-fashioned" block diagram description of a differential equation, here comes an adaption of Jentsch's example:

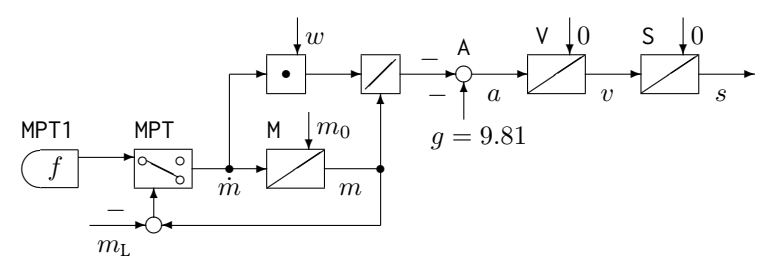

Starting from  $\dot{m}$ , the integrator M – a delay block – with initial value  $m_0$  approximates the rocket mass m. The change in mass  $\dot{m}$  is multiplied by w and divided by m by the two blocks marked with a dot and a division symbol. Finally, the acceleration a results from the summation block A – denoted by a small circle. By convention, the required minus signs are written close to the arrows pointing into the summation blocks. Velocity v and distance s are calculated by two more integrators named V and S with initial values zero.

Jentsch lets the example run through two blocks named MPT1 and MPT over a time interval of twenty seconds.

Block MPT1 determines the behavior of the ...

Block MPT represents a relay switches off ...

```
--- Structure

S = I(0,V)

V = I(0,A)

A = -(MPT * W) / M - 9.81

M = I(M0,MPT)

MPT = REL(M - ML,MTP1)

MPT1 = KUL(KLMPT1)

--- Parameters
```

# **::INSEL**

5.2.2 Solar collector equation

```
= 3000
W
       = 3300
ΜØ
       = 300
ML
KLMPT1 = 0,-160, 20,-160
Processing
TIME = (0/0.1, 20)
PRTIME = (0/0.1,20)
PRINT(1,1) M,V,S / 1000
   FORMAT 1 (2(1) / 3)
   HEAD 1 (M,KG,V,M/S,S,KM)
PLOT(2,1) M,V,S / 1000
   FORMAT 2 (0,4000,3/0,1.E+4,4,4/0,60,5)
END
   KLMPT1 = 0,-320, 18.75,0
END
STOP
```

Exercise 5.3 Can you convert Jentsch's rocket example into an INSEL model?

Solution

### 5.2.2 Solar collector equation

### 5.3 Loop block concept

Explain LOOP, NULL, and MPP.

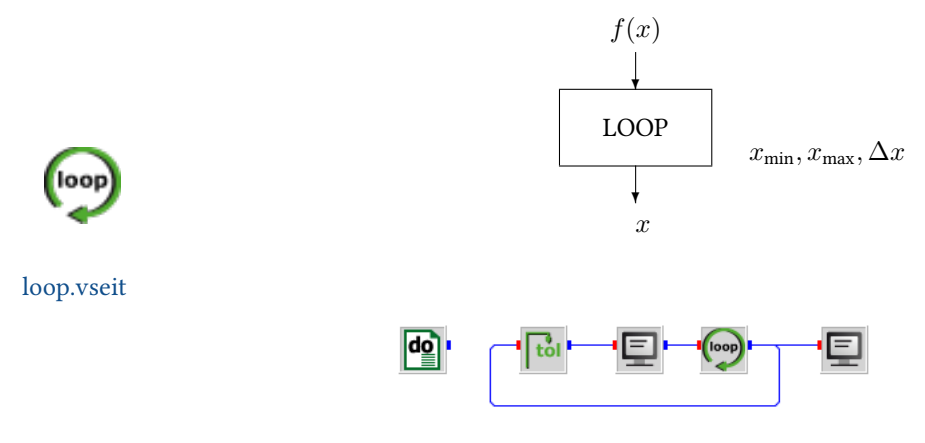

A LOOP block and a TOL block are connected in a loop. The LOOP block uses 1 as initial value, 3 as final value and 1 as increment. Two SCREEN blocks display the outputs of the TOL and LOOP block, respectively.

```
1.0000000
2.0000000
3.0000000
Final output 3.0
1.0000000
```

Tutorial

# **::INSEL**

### 5. Delay and Loop blocks

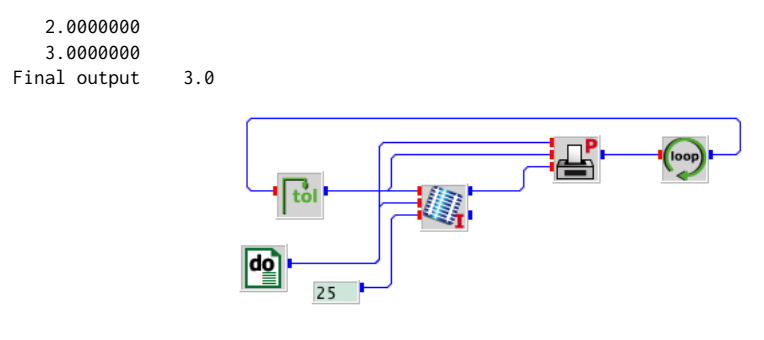

Example: NULL block - root of a function, involution algorithm, regula falsi algorithm.

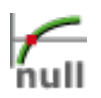

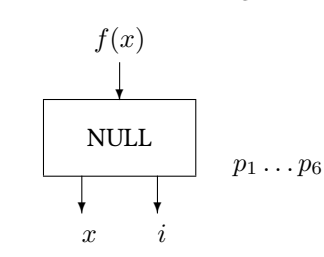

More applied: maximum power point calculation.

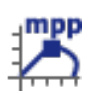

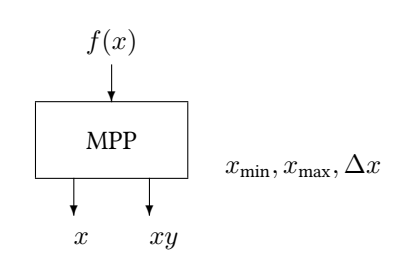

Mention only: Even more applied: Battery charge regulator - see Module 7.2

Loop Blocks and Iterations

Iteration blocks are called Loop block or short L-Blocks. In INSEL the iteration blocks are the LOOP, MPP and NULL block.

- The LOOP block runs through a sequence of values defined by parameters, restricted to a part of the simulation model.

- The NULL block searches a root of a continuous function.

- The MPP block simulates an ideal maximum power point tracker. In general, the MPP block can be used to find the maximum of any unimodal function.

The output of an L-block must always be the input of a TOL (top of Loop) block.

# ::INSEL

PART II :: Applications and exercises

This is the first of three Modules which cover broad INSEL application fields. It concentrates on the aspects of meteorological data that are relevant in renewable energy applications, like solar electricity generation, solar thermal heating and cooling, desalination systems, biomass, wind turbine simulation, storages, hydrogen technology, building simulation, daylighting etc. INSEL fully covers all important meteorological parameters as there are solar radiation, ambient temperature, humidity, precipitation, and wind speed.

The Module does not cover the theoretical background for the calculations in detail. More information can be found in the block reference manual of INSEL. A full theoretical derivation of all the used methods can be found in the book Simulation of Solar Energy Systems by J. Schumacher.<sup>1</sup>

### 6.1 Global radiation

We start with the source of all life on Earth: the Sun. From a simulation point of view it can be considered as a black body at a temperature of 5777 K. As such it emits electromagnetic radiation with a theoretical spectrum following Planck's law

$$E(\lambda,T) = \frac{2\pi hc^2}{\lambda^5} \left( \exp\left(\frac{hc}{\lambda kT}\right) - 1 \right)^{-1}$$
(6.1)

where  $\lambda$  denotes the wave length, h is the Planck constant  $6.6260755 \times 10^{-34}$  J s, c is the speed of light in vacuum 299 792 458 m s<sup>-1</sup>, k is the Boltzmann constant  $1.380658 \times 10^{-23}$  J K<sup>-1</sup> and T the temperature of the black body in kelvin.

The INSEL block PLANCK can be used to calculate the spectrum either as a function of the wavelength  $\lambda$ , or the frequency  $\nu$  or the energy of the photons  $h\nu$ . You find it as type *Planck's radiation law* under the category *Meteorology* > *Solar radiation*.

- Solar spectrum The real spectrum of the solar radiation which arrives at the surface of the Earth depends on many factors, like solar position, atmospheric conditions, for example. There is a standard which defines so-called AM 1.5 spectrum at a solar radiation of 1000 W m<sup>-2</sup>, the 1.5 means that the rays of the Sun pass 1.5 times the shortest way through the atmosphere. This spectrum as well as the undisturbed spectrum outside atmosphere AM 0 is available in INSEL under the category *Meteorology* > *Spectrum*.
  - **Exercise 6.1** Plot the theoretical Planck spectrum, the AM 1.5, and the AM 0 spectrum for a wavelength between 0 and 4  $\mu$ m.
    - Hint The Planck spectrum at 5777 kelvin is the spectrum at the solar surface. Before the radiation reaches the Earth it is diluted by a factor  $2.1645 \times 10^{-5}$ . You find the dilution factor under *Mathematics* > *Constants*.

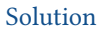

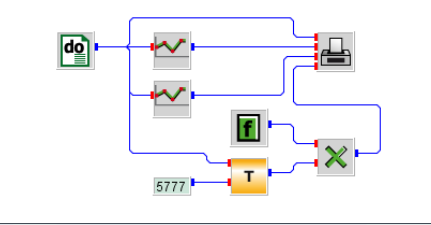

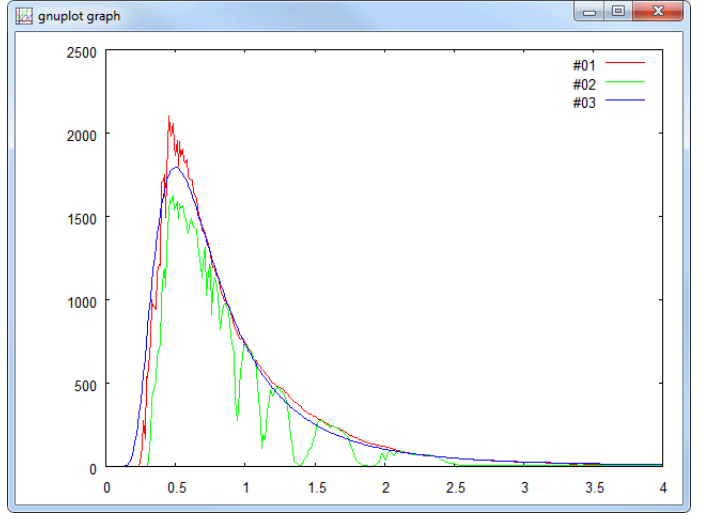

The x-coordinate is the wavelength in micrometer, the y-coordinate shows the value of the electromagnetic terrestrial radiation in W m<sup>-2</sup>  $\mu$ m<sup>-1</sup>.

Solar constant The Stefan Boltzmann law is the result of the integral of an electromagnetic spectrum over all wavelengths. It says

$$E(T) = \int_0^\infty E(\lambda, T) d\lambda = \sigma T^4$$
(6.2)

 $\sigma = 5.6703 \times 10^{-8} \mathrm{W\,m^{-2}\,K^{-4}}$  is known as Boltzmann constant.

If the solar AM 1.5 spectrum  $G(\lambda)$  is integrated the result is the solar constant  $G_{\rm s}=1367~{\rm W\,m^{-2}}.$ 

**Exercise 6.2** Calculate the solar constant with an INSEL model.

Solution

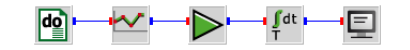

<sup>1</sup> Not yet published.

**::INSEL** 

### 6.1. Global radiation

We used the Global cumulation block CUM from the *Statistics* category and a GAIN block from *Mathematics* > *Basics*. Our choice of the wavelength interval [0,10] and increment 0.01 leads to the value 1368.2 W m<sup>-2</sup>, which is close enough to the real value. Do not forget to set the parameter of the GAIN block to 0.01.

**Exercise 6.3** Calculate the solar constant and plot the function

$$F(\lambda) = \int_0^\lambda G(\lambda) d\lambda \tag{6.3}$$

in one model.

Hint Replace the Global cumulation block CUM by a Summation with reset block SUMP and choose an appropriate parameter.

Solution

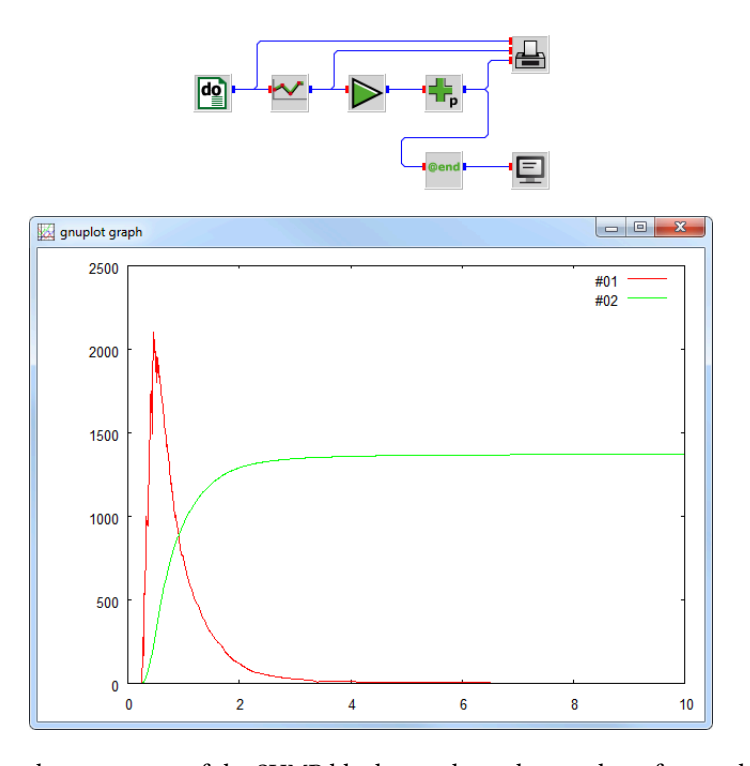

We have set the parameter of the SUMP block exactly to the number of steps the DO block performs, ie 1001. With tribute to laziness one could set it to any high value like 100000, for example, without having to figure out the correct number.

We have plotted the AM 1.5 spectrum in addition, and you can see that above 5  $\mu{\rm m}$  nearly nothing happens any more.

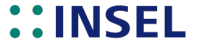

DistanceThe solar "constant" is not really constant, even if the spectrum is assumed constantSun-EarthAM 1.5. The reason lies in the dilution factor, which is a function of the distance<br/>between Sun and Earth. And this distance varies due to the elliptic shape of the Earth's<br/>orbit. Of course, INSEL has a block for the calculation of the direct normal<br/>extraterrestrial irradiance, i. e., in the direction towards the Sun, the GON block under<br/>Meteorology > Solar radiation.

#### **Exercise 6.4** Plot the annual variation of the solar constant.

#### Solution

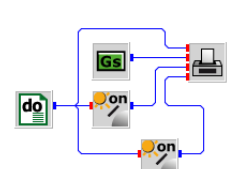

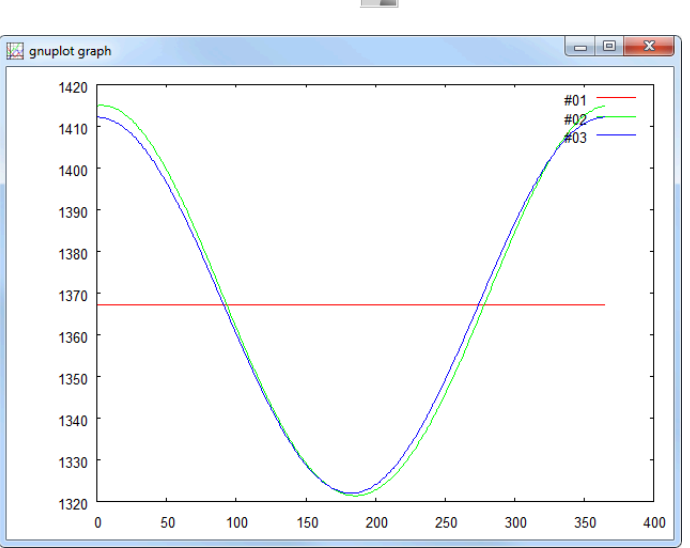

# Extraterrestrial The radiation for extra

The radiation values we have calculated so far are of rather theoretical value – except for extraterrestrial applications. Terrestrial data always depend on the location, this is also true if we want to know the radiation outside atmosphere at a particular place and a particular time.

For the calculation of the extraterrestrial radiation on a horizontal plane at a given location INSEL provides the GOH block under *Meteo* > *Solar radiation*. The location is specified through latitude  $\varphi$  (north positve, south negative), longitude  $\lambda$ , (west of Greenwich positiv, east negative) and time zone *Z* (Greenwich mean time GMT = 0, Central European time CET = 23, counted positive in western direction).

**Exercise 6.5** Plot the extraterrestrial radiation at an arbitrary location of your interest for every day's

# **::INSEL**

6.1. Global radiation

#### noon, i. e., 12:00 zone time.

Hint Whenever you are looking for local coordinates and time zone values, check the INSEL weather data base, which contains more than 2000 locations worldwide.

| cation     |            |           |        |               |          |      |  |
|------------|------------|-----------|--------|---------------|----------|------|--|
| ,          |            |           |        |               |          |      |  |
| Continent  | Europe     | •         | Latitu | de 48.77° N   | lorth    |      |  |
| Country    | Germany    | •         | Longi  | tude 9.18° Ea | ast      | ]    |  |
| lity       | Stuttgart  | <b>~</b>  | Time   | zone 23       |          | 1    |  |
| eather dat | ta         |           |        |               |          |      |  |
| Month      | Irradiance | T ambient | Tmin   | T max         | Humidity | Rain |  |
| January    | 40         | 0.3       | -2.6   | 3.3           | 85       | 46   |  |
| ebruary    | 69         | 1.4       | -2.2   | 4.9           | 80       | 39   |  |
| March      | 111        | 5.4       | 0.8    | 10.1          | 74       | 37   |  |
| April      | 169        | 9.6       | 4.7    | 14.4          | 69       | 48   |  |
| Мау        | 207        | 13.6      | 8.4    | 18.8          | 69       | 73   |  |
| lune       | 225        | 16.9      | 11.7   | 22.0          | 69       | 96   |  |
| July       | 227        | 18.8      | 13.6   | 23.9          | 67       | 79   |  |
| August     | 187        | 18.4      | 13.1   | 23.6          | 71       | 75   |  |
| September  | 152        | 15.3      | 10.2   | 20.3          | 77       | 62   |  |
| October    | 93         | 9.9       | 5.6    | 14.2          | 82       | 49   |  |
| November   | 46         | 5.2       | 2.0    | 8.3           | 84       | 47   |  |
| December   | 32         | 1.2       | -1.5   | 3.9           | 84       | 38   |  |
| Average    | 130        | 9.7       | 5.3    | 14.0          | 76       | 57   |  |
|            |            |           |        |               |          |      |  |

Solution

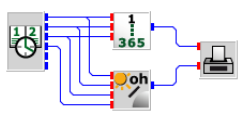

We live in Stuttgart, Germany. So we used our coordinates. With the CLOCK block running in steps of one day for 12 o'clock this is our solar radiation – on top of the Stuttgart atmosphere.

# **::INSEL**

105

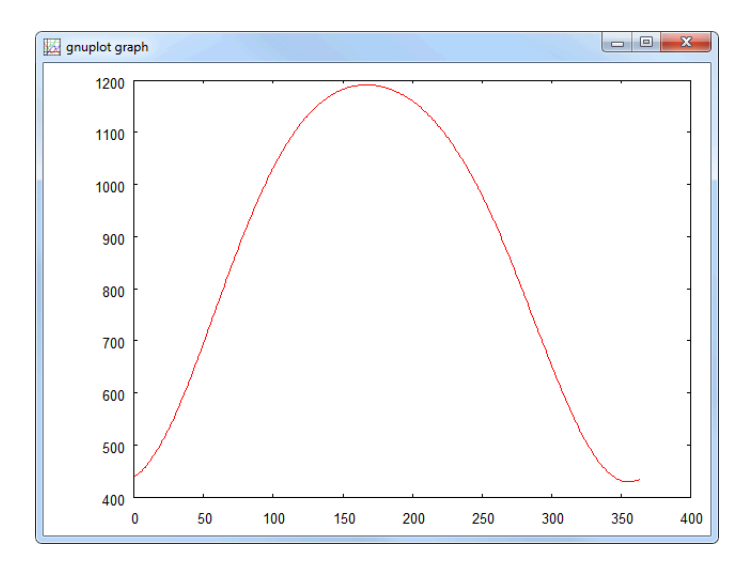

Terrestrial How much of this radiation does arrive at a terrestrial solar installation – let's say every hour of the year? The answer is difficult – of course we could say "Depends on the weather."

In case you have some recorded data, maybe in a resolution of one hour, then you can just read them in and use them. The procedure how to do this, the whole Format staff – all this has been discussed in Module . There is no need to discuss this issue here again.

Maybe you have given monthly means from a weather service, for example. Well, that is at least a starting point. Maybe you have no idea, what even the 12 monthly mean values are. Then the INSEL monthly mean weather data base can help. These are the locations available:

2000 locations in the inselWeather data base

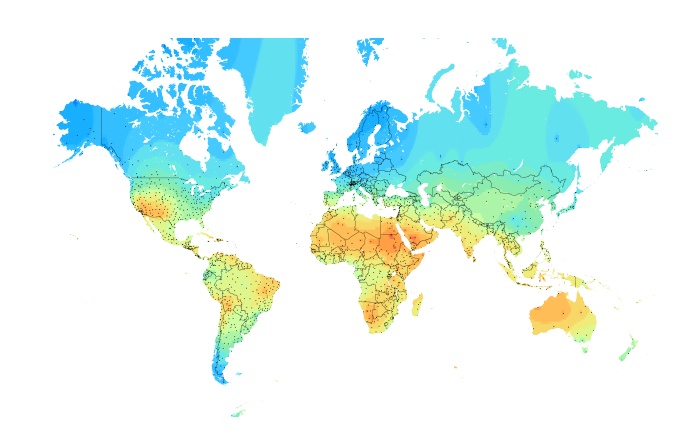

INSEL has access to the data via the MTM block under *Meteorology* > *Data*. The use of

**::INSEL** 

#### 6.2. Radiation time series generation

the block is very convenient: just browse to the location, ready. As an alternative you may wish to access locations directly via their coordinates. The *MTM weather data base* (*via lat/long*) type allows this.

**Exercise 6.6** Plot the 12 monthly means values in the data base closest to your home place. The global radiation unit in INSEL is always  $W m^{-2}$ , by default. Plot your data in kWh m<sup>-2</sup> d<sup>-1</sup>.

Solution

$$\frac{W}{m^2} = \frac{1 k}{1000} \frac{24 h}{d} \frac{W}{m^2} = 0.024 \frac{kWh}{m^2 d}$$
(6.4)

Hence, we use a GAIN block with parameter 0.024.

This is our solar radiation - under the Stuttgart atmosphere:

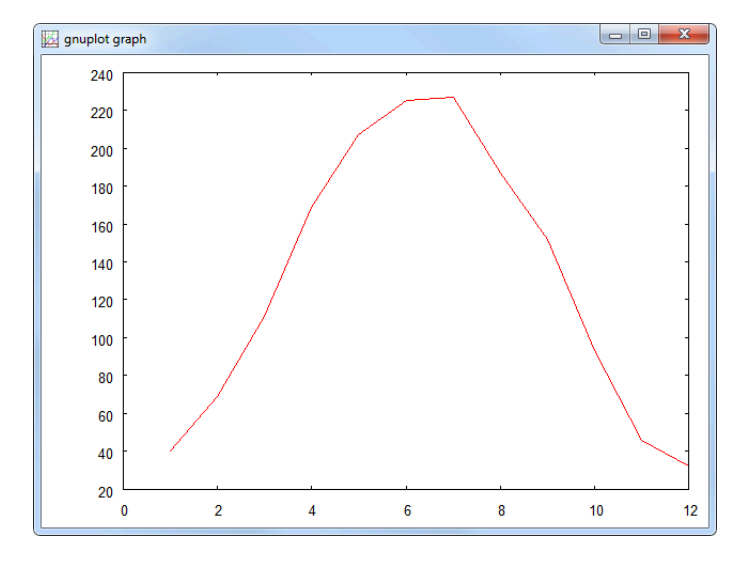

The x-coordinate is the month, y-coordinate is the global irradiance in kWh m<sup>-2</sup> d<sup>-1</sup> on a horizontal plane in Stuttgart, Germany.

### 6.2 Radiation time series generation

INSEL provides blocks which can generate synthetic time series of different meteorological data, solar radiation data in particular. The GENGD block delivers daily radiation data calculated from monthly means with excellent statistical properties over long periods like 20 years or more. It does not include a model for climate change, this is

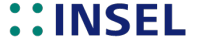

a different playground. But from year to year the monthly means of global radiation differ significantly. Plenty of research has gone into the topic of weather data generation, the state-of-the-art is implemented in INSEL.

- **Exercise 6.7** Plot a time series of global radiation data on a horizontal plane over a period of one year in daily resolution for a location of your choice.
  - Hint Set the parameter for the year-to-year variability to zero, so that the given monthly mean from the MTM block is approximated as good as possible. Leave all other parameters as their defaults (except the location data, of course).

Solution

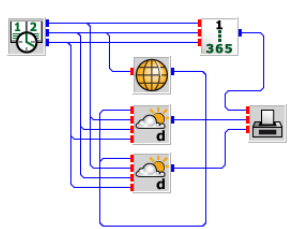

Since INSEL offers two models for the time series generation – the auto-regressive model of Gordon and Reddy and the Markov-matrix-based model of Aguilar and Collares-Pereira – we used both in order to compare their respective results. To make them comparable, the year-to-year variability parameter has been set to zero in both cases, otherwise the time series cannot be compared because it is not known in advance, how big the noise of the individual monthly means would be.

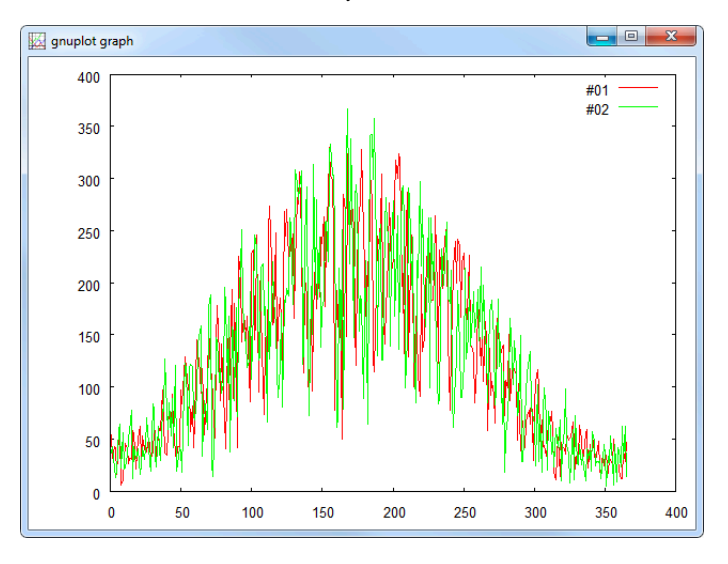

The x-axis shows the day of the year, the y-axis shows synthetic daily means of global

# **::INSEL**

#### 6.2. Radiation time series generation

irradiance on a horizontal plane in W m $^{-2}.$  The red line 01 results from the Gordon Reddy model, the green 02 curve is the result of the Aguiar Collares- Pereira model. At a first glance there is no significant difference between the two.

- **Exercise 6.8** Calculate the monthly means of the synthetic time series and compare it with the data that come from the MTM block.
  - You will probably use the AVEC block for the calculation. Remember the earlier Hint discussion - it is probably a good idea to think about a Delay block.

Solution

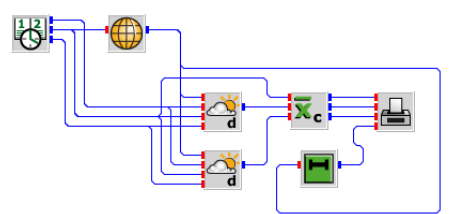

Since the successors of the AVEC block are executed only after the condition input has changed, the output of the MTM block needs to be delayed by one time step. Otherwise, the one-month-ahead value of the radiation would be plotted due to the functionality of the AVEC block.

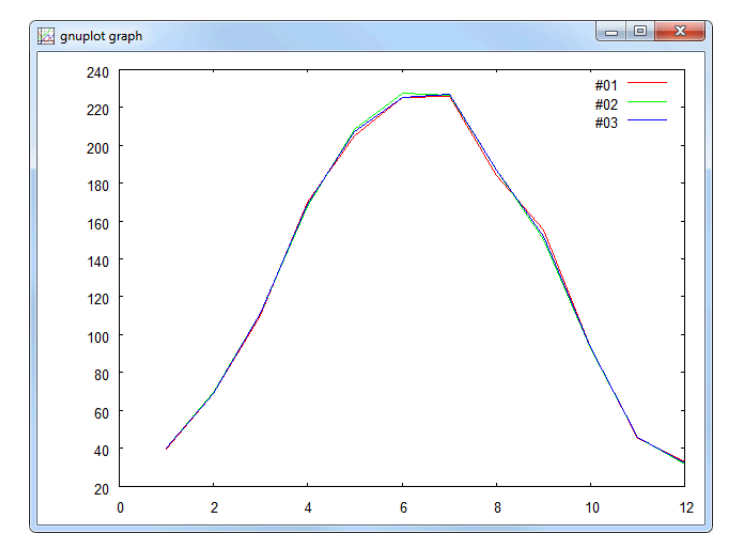

The x-axis shows the months, the y-axis shows monthly means of global irradiance on a horizontal plane in W m<sup>-2</sup>. The 01 (red) line are the monthly means as recalculated from the Gordon Reddy model, 02 (green) is the result of the Aguiar Collares-Pereira model, 03 (blue) are the values taken from the inselWeather data base.

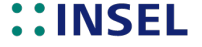

109

- Hourly data Once, daily radiation data are available a time series in hourly resolution can be generated for each day. The method is based on an autoregressive model developed by Aguiar and Collares-Pereira. In INSEL it is available as block GENGH. For convenience of the user, both blocks GENGD and GENGH are combined as block GENG. But the method and models are the same: at first, a daily time series is generated from the monthly mean value, then for each day time series of hourly data are generated from the daily means.
- **Exercise 6.9** Plot a time series of global radiation data on a horizontal plane over a period of one month in hourly resolution for a location of your choice.

#### Solution

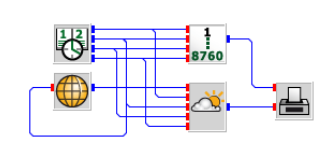

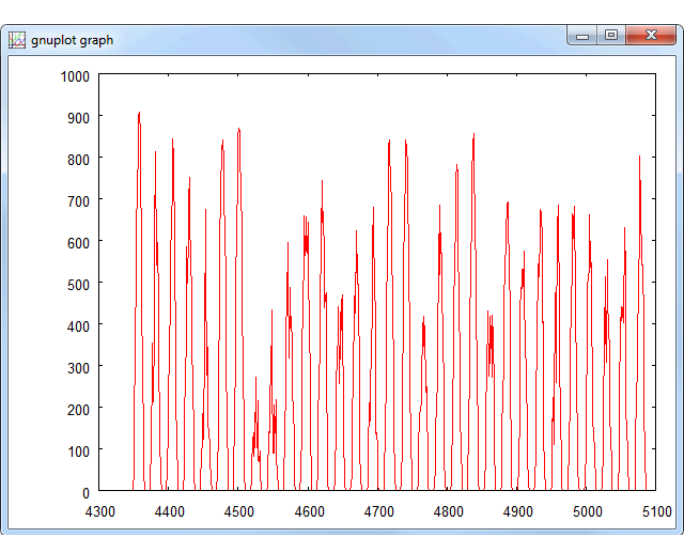

The *x*-axis shows the hour of the year for the month July, the *y*-axis shows synthetic hourly means of global irradiance on a horizontal plane in  $W m^{-2}$ .

Tilted surfaces Only seldom a solar installation is exactly horizontal. In most cases the receivers are tilted by an angle  $\beta \neq 0$  and orientated by an azimuth angle  $\gamma$  towards the equator, i. e., to the south ( $\gamma = 180^{\circ}$  in INSEL) on the northern hemisphere or to the north ( $\gamma = 0^{\circ}$  in INSEL) on the southern hemisphere, respectively.

There are plenty of models which can be used to convert horizontal data to tilted. Most of them use the same approach: in a first step the radiation data are split up into their beam and diffuse fractions by some statistical correlation, and in a second step both

# **::INSEL**

#### 6.2. Radiation time series generation

components are converted to the tilted surface. Concerning the beam part  $G_{\rm bh}$  the conversion can be done by pure geometry, in the case of the diffuse radiation some assumption about its distribution over the sky dome must be made.

Since tilted surfaces always "see" a part of the ground, this portion depends on the ground reflectance, or albedo  $\rho$ . Since it plays a minor role, the albedo is usually set constant to  $\rho = 0.2$ . In fact – like when the ground is covered by snow – much higher values can occur.

The correlations which calculate the diffuse fraction are based on the clearness index  $k_{\rm t}$ . It is a good measure for the clearness of the atmosphere and is defined as the ratio between the global radiation that arrives at the Earth's surface on a horizontal plane  $G_{\rm h}$  and its extraterrestrial pendant  $G_{\rm oh}$ .

$$k_{\rm t} = \frac{G_{\rm h}}{G_{\rm oh}}$$

Due due its definition  $k_t$  can take theoretical values between zero and one. In practice, values outside the interval [0.2, 0.8] are not very probable. Please observe, that at night, when  $G_{\rm oh} = 0 \,\mathrm{W}\,\mathrm{m}^{-2}$ , the clearness index is not defined. Although it is clear that in these cases the radiation to any orientated surface will also be  $G_t = 0 \,\mathrm{W}\,\mathrm{m}^{-2}$  this case can cause numerical inconvenience.

**Exercise 6.10** Calculate the time series of clearness indices from the hourly radiation data of the last exercise. As an alternative you may wish to use measured radiation data from file meteo82.dat which has been introduced in Module, page 43.

Solution

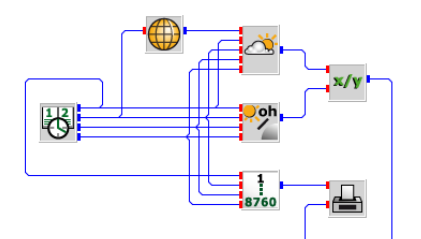

# INSEL

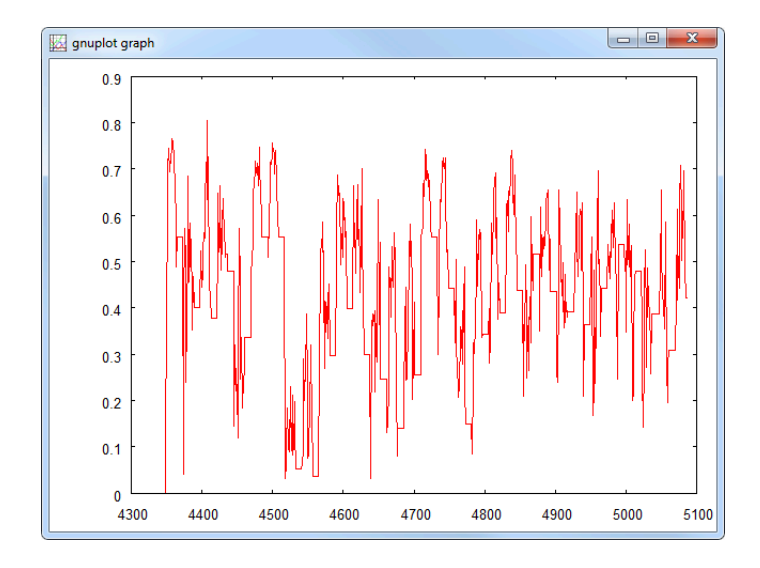

The x-axis shows the hour of the year again, the y-axis shows synthetic hourly means of the clearness index.

Please observe that the problem of division by zero is handled by the DIV block by performing no operation, which leads to constant values of the clearness index during the night.

### 6.3 Diffuse radiation

The blocks which calculate the diffuse fraction from global radiation are distiguished by the averaging interval of the radiation data, i. e., there are correlations for monthly means G2GDM (read: global to global diffuse monthly means), daily means G2GDD, and hourly means G2GDH. The blocks are found under the *Meteorology* > *Solar radiation* category. The reason, why these blocks require the inputs  $G_{\rm h}$  and  $G_{\rm oh}$  should be clear by now.

- **Exercise 6.11** Plot the diffuse fraction, i. e., the ratio  $G_{dh}/G_h$  as a function of  $k_t$  for the first five correlations of the G2GDH block.
  - Hint This exercise is a bit tricky. Instead of real radiation data, use a DO block, which runs from zero to one and connect it with the  $G_{\rm h}$  input. Remember, the correlations depend only on  $k_{\rm t}$ .

# ::INSEL

#### 6.3. Diffuse radiation

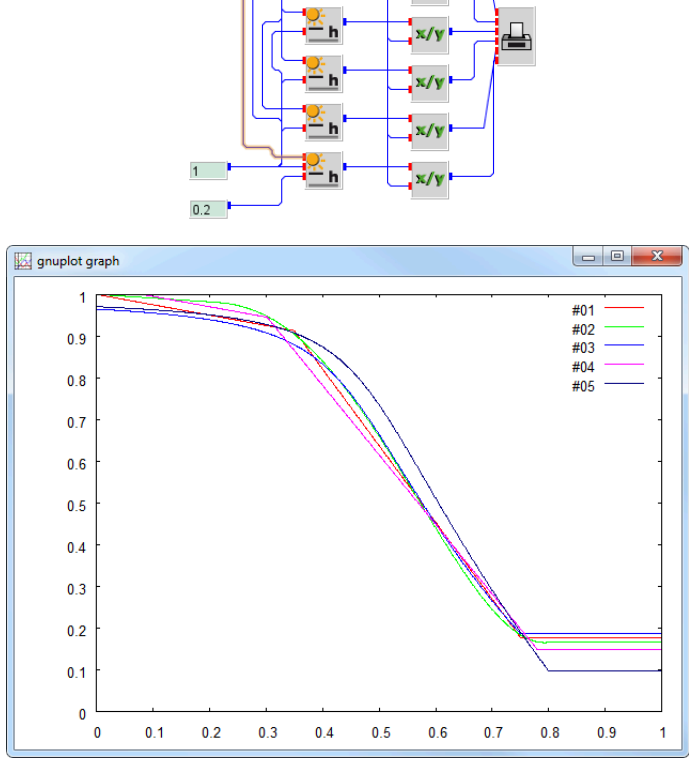

The x-axis shows the clearness index  $k_{\rm t}$ , the y-axis shows the diffuse fraction  $G_{\rm dh}/G_{\rm h}$ . The correlations are: 01 (red) Orgill and Hollands correlation, 02 (green) Erbs, Klein and Duffie correlation, 03 (blue) Hollands correlation, 04 (magenta) Reindl, Beckman and Duffie, 05 (black) Hollands and Chra for an albedo of 0.2.

- For tough guys Would it not be interesting to compare the correlations with some real data? If you like, use any data file you have or the file meteo82.dat from Oldenburg, Germany (latitude 53.133 °N, longitude 8.217 °E, time zone 23) for the calculation of the diffuse fraction as function of  $k_{\rm t}$  and bring the data and the correlations together in one plot.
  - Solution The main problem with this exercise is that both tasks have completely different independent variables. Therefore the solution is split up into subtasks. The first step is to calculate the hourly values from meteo82.dat and write the results to a file, let's say ktDataOL.dat.

Tutorial

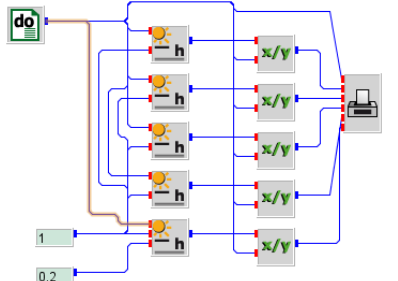

Solution

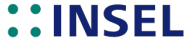

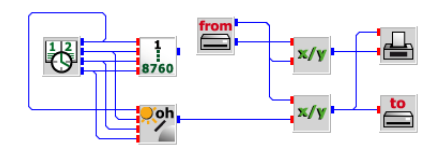

In our example you see the HOY block as a relict. It is advisable to always check the data in files whether they show reasonable values. When you plot the diffuse data you will find that there is a lack of data for some hours indicated by values set to -40. So we restricted the values to the interval  $x \in [0, 1]$  and  $y \in [0, 1]$  with Gnuplot to check the data with the following steps

- Open Gnuplot from the tool bar.
- Change to the hidden application data directory, like
   cd 'c:\Users\Myself\AppData\Roaming\doppelintegral\INSEL\tmp.
- Type load 'insel.gnu (you will see a lot of unreasonable data).
- Change the *x* and *y* range to both [0,1] via Gnuplot's *Axis* menu.
- Set the *Data Style* to *Points* in the *Styles* menu.
- Press the *Replot* button.
- Et voilà.

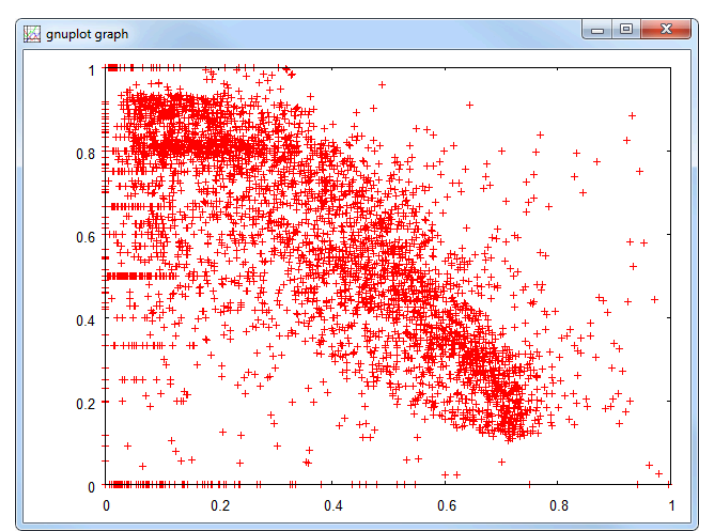

The x-axis shows the clearness index  $k_{\rm t}$ , the y-axis shows the diffuse fraction  $G_{\rm dh}/G_{\rm h}$  for the file meteo82.dat.

Second step

Run the INSEL model which plotted the correlations again, this time keeping the

# **::INSEL**

#### 6.3. Diffuse radiation

insel.gpl file (by renaming and copying it from the hidden application data directory to a destination of your choice – let's say ktRelations.dat).

Third step Now write a Gnuplot file. As starting point you can copy insel.gnu from the hidden application data directory. Rename the file and make some changes. For instance:

```
# Comment: We choose the filename ktExample.gnu
set autoscale xy
set data style lines
set nolabel
set data style lines
set pointsize 0.4
set xrange [0:1]
set yrange [0:1]
plot "C:/Temp/ktDataOL.dat"
                               using 1:02\
        title "Measured at Oldenburg 1982" with points,\
     "C:/Temp/ktRelations.dat" using 1:02\
        title "Orgill and Hollands",\
     "C:/Temp/ktRelations.dat" using 1:03\
        title "Erbs, Klein and Duffie", \
     "C:/Temp/ktRelations.dat" using 1:04\
        title "Hollands correlation",\
      "C:/Temp/ktRelations.dat" using 1:05\
         title "Reindl, Beckman and Duffie",\
      "C:/Temp/ktRelations.dat" using 1:06\
         title "Hollands and Chra, albedo 0.2"
```

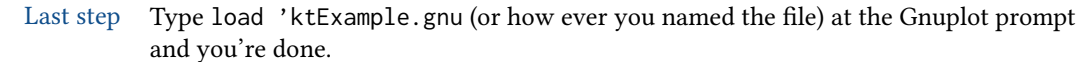

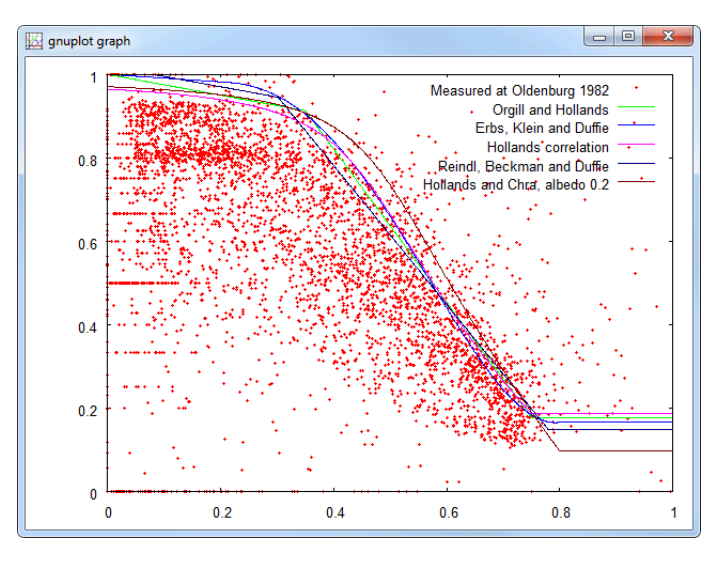

The x-axis shows the clearness index, the y-axis shows the diffuse fraction.

# **::INSEL**

The correlations all seem to overestimate the measured Oldenburg data. But a look at a data set measured by the International Energy Agency in Uccle, Belgium 1960 shows that this is probably a problem of the Oldenburg data.

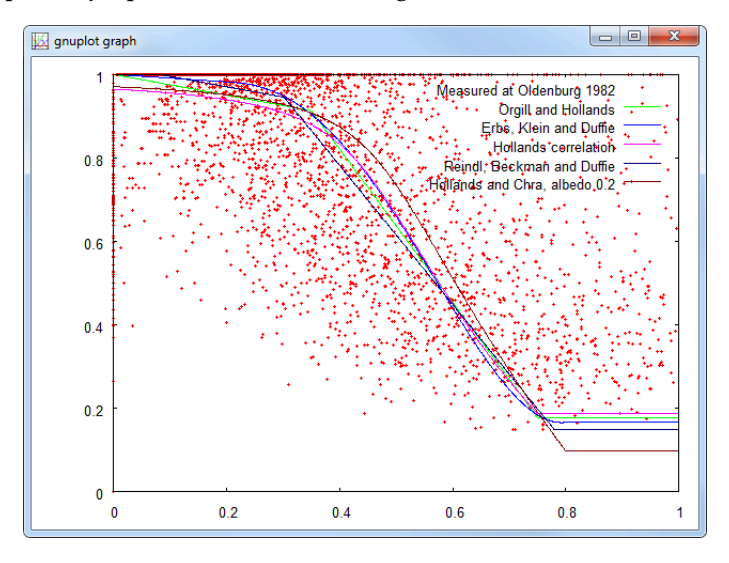

We are now ready to use the correlations to separate the global radiation time series of our earlier exercises.

**Exercise 6.12** Plot a time series of global and diffuse radiation together in one graph.

Solution

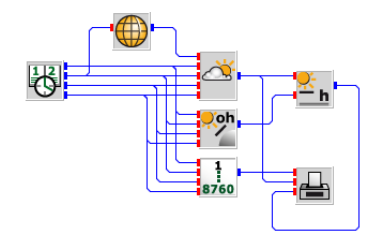

# **INSEL**

### 6.4. Radiation on tilted surfaces

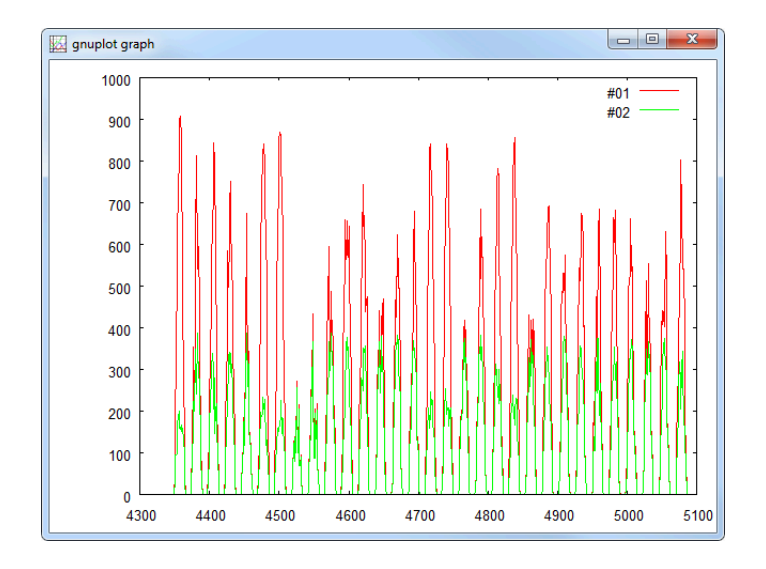

The *x*-axis shows the hour of the year, the *y*-axis shows synthetic hourly means of global irradiance on a horizontal plane (red) and diffuse irradiance on a horizontal plane (green), both in  $W m^{-2}$ .

### 6.4 Radiation on tilted surfaces

It is now a simple task to convert the horizontal data to tilted on a surface of any orientation, like vertical façades, for instance. With help of the SUNAE block, which can calculate the position of the Sun in two different coordinate systems (we had used it in Module , page 35f already) it is easily possible to calculate the global irradiance on one-or two-axis tracking systems.

The INSEL block which contains different algorithms for the conversion of horizontal data to tilted is named GH2GT (read: global radiation horizontal to global radiation tilted). As mentioned earlier, the difference between the model lies in the many ways how the diffuse fraction can be handled. The simple Liu and Jordan model assumes an isotropic distribution over the complete sky dome, others – like the Hay model – assume a brightening of the horizon band and the circumsolar region.

**Exercise 6.13** Convert the time series of hourly global and diffuse radiation from your previous applications to

- a surface, facing the equator with a tilt angle equal to the locations latitude  $\varphi \pm 15^{\circ}$  if  $|\lambda| > 30^{\circ}$ ,
- a surface with the same tilt angle but with azimuth tracking,
- a surface with two-axis tracking.

Tutorial

# **INSEL**

Plot the daily means. In all three cases calculate the annual gain in kWh m $^{-2}\,a^{-1}$  and in percent.

Solution These are the results in the overview:

| Gain: | 10.28  | %   |        |         |     |
|-------|--------|-----|--------|---------|-----|
| Gain: | 130.76 | k₩h | Total: | 1272.36 | k₩h |
|       |        |     |        |         |     |
| Gain: | 24.84  | %   |        |         |     |
| Gain: | 377.35 | k₩h | Total: | 1518.95 | k₩h |
|       |        |     |        |         |     |
| Gain: | 28.66  | %   |        |         |     |
| Gain: | 458.56 | k₩h | Total: | 1600.16 | k₩h |
|       |        |     |        |         |     |

Fixed tilted surface The calulation of the radiation data is straight-forward.

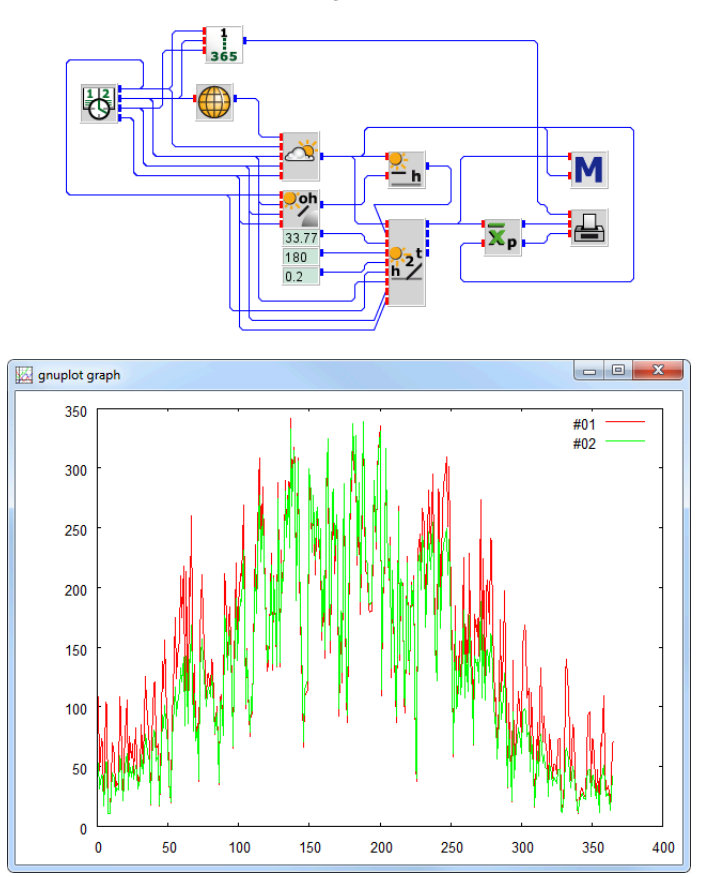

The *x*-coordinate is the hour of the year, the *y*-coordinate shows the global radiation horizontal (green) and tilted (blue) in W m<sup>-2</sup>. The annual gain against the horizontal data is 131 kWh or 10 %, again for Stuttgart, Germany.

# **::INSEL**

### 6.4. Radiation on tilted surfaces

Gain calculation

The calculation of the cumulated energies and the percental gain is in the macro:

Inputs are the global radiation tilted and horizontal. Both are cumulated over the whole year. The horizontal part is subtracted from the tilted radiation and divided by 1000 by the ATT block. Since the used time step is one hour we can interpret the radiation data in W m<sup>-2</sup> now in kWh m<sup>-2</sup>.

Before we can calculate the percental gain the tilted radiation is divided by a factor of 1000 and then divided into the horizontal sum. The GAIN block converts the normalized value to per cent by multiplication of 100.

Finally two SCREEN blocks are used to display the figures. We used the format strings

(''Gain:'',F7.2,'' kWh '',''Total: '',F7.2,'' kWh'') (''Gain:'',F7.2,'' %'')

Please note again that the quotes in the Fortran format string are two single quotes and not one double-quote.

One-axis tracking The only difference to the first case is the use of a SUNAE block for the calculation of the necessary surface azimuth orientation. The second output of SUNAE is used for the azimuth input of GH2GT (instead of the 180 degrees constant). The gain is significant, 377 kWh or 25 %.

Two-axis tracking Again there is only one small modification compared to the previous case. Now the tilt angle is no longer constant but calculated from elevation  $\alpha$  as

 $\beta = 90 - \alpha$ 

The gain is not very much higher than in the one-axis-tracking case, 459 kWh or 28.7 %.■

Division by  $\cos \theta_z$  There is one point in the conversion of horizontal data to tilted which should be mentioned here. As was said before, the beam fraction of the horizontal radiation  $G_{bh}$  is converted to the tilted radiation  $G_{bt}$  by the pure geometric formula

$$G_{\rm bt} = G_{\rm bh} \, \frac{\cos\theta}{\cos\theta_{\rm z}}$$

where  $\theta$  denotes the incidence angle between the Sun ray and the receiver's normal direction and  $\theta_z$  is the zenith angle. In the continuous time,  $\cos \theta_z$  will be zero at sunrise

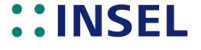

and sunset – this is a problem. INSEL solves it by not allowing the fraction  $\cos \theta / \cos \theta_z$  to be greater than 20.

The following graph shows the strange behavior of  $\cos \theta / \cos \theta_z$  for the calculation of a two-axis-tracking system in Stuttgart, Germany:

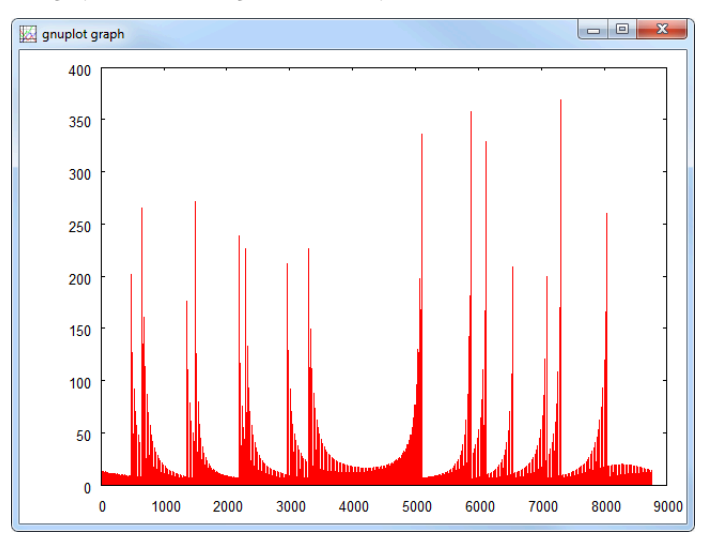

Rubbish The time series has been calculated with rubbish.vseit in the examples\tutorial\module6 directory.

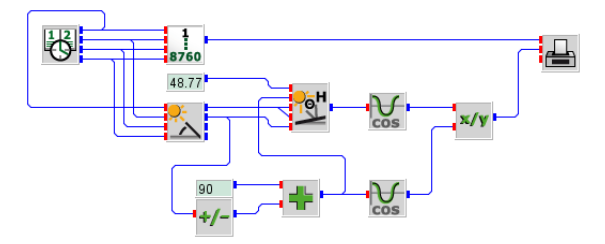

Don't trust The reason why we show this example is that the world of simulation is full of traps and dangers. Whatever you calculate, try to cross-check the plausibility of your results in as many ways as possible. Analyse intermediate results, check whether they make sense or not. Otherwise you are endangered to calculate series of street numbers rather than reasonable results. Hence, learn from this hint to be careful with the trust into your simulation results.

### 6.5 Ambient temperature time series generation

From former PV Module At our first attempt INSEL displayed the following error:

# **::INSEL**

#### 6.5. Ambient temperature time series generation

Compiling jakarta6\_1.vseit ... No errors or warnings Running insel 8.1 ... LOLP = 33.05 %(t) = 29.81 %(E) E05246 Block 00057: Too many iterations in routine GENT E02122 Error: Unable to generate hourly ambient temperature data LOLP = 8.88 %(t) = 8.77 %(E) Normal end of run

The first LOLP shows that the result unchanged – cf. page 159. But then the error that the GENGT block is unable to generate hourly ambient temperature data leads to the termination of the simulation model.

Two remarks can be made to this problem.

Remark 1 First, sometimes unexpected things occur in the computer world. Swallow this bitter pill as a general experience – that's life. But what happened and how can we help us out?

Well, the generation of time series in INSEL is naturally based on a random number generator. It is possible to initialize this generator by a parameter – in most cases a value of 4711 is chosen as default in INSEL. So, one idea is to change this value to 4712, for instance. But in this case it doesn't help.

Remark 2 Whenever the GENGT block sees a new month and a new monthly mean temperature value on its input signals, the block starts the synthesis process of hourly data for the complete month. Then the monthly mean value which arises from the stochastic process is calculated. It will practically never be the same value as the monthly mean on the block's input. Hence, the block has to tolerate some deviation between the two.

In case of the GENGT block this value is 2 kelvin, by default. If the deviation is higher the block makes a completely new attempt to generate the temperature time series. If the deviation is still higher, a third attempt is made. And so on. In order to avoid an endless loop after a certain number (100 by default) of attempts the algorithm gives in, stops the stochastic process, and displays the error message which we have seen before. Let us try and increase the tolerance parameter from 2 to 3 kelvin.

And bingo!

Remark 2 Second, why does the GENGT block try to generate new ambient temperature data at all? As mentioned before the GENGT memorises only the month of hourly data, which is calculated when the month input changes. Since we run the simulation model with three different battery sizes the CLOCK block is executed three times and makes changes from month 12 to month 1 two times. Therefore, three completely different years are simulated.

Actually this is not what we want, since we would like to see the impact of the battery size on the load coverage. If we run the simulation model with an increment of 10, i. e., vary the battery sizes from 50 to 150 cells in series by ten instead of 50 we get this graph

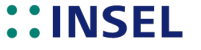

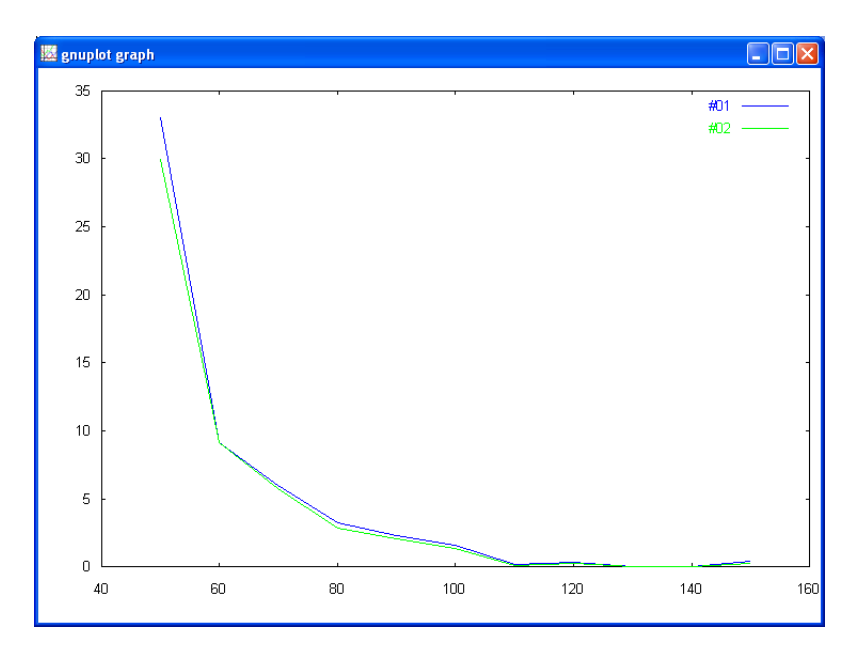

and see that the LOLP does not go down smoothly but in small ups and downs. At 120 and 150 battery cells in parallel the LOLP goes up even. The reason is that we calculate the LOLP under different meteorological conditions which does not make much sense.

Therefore, we should separate the time series generation process from the parameter variation. Hence, we run one year and save the meteorological data to a file. Then in the parameter variation process we read in this file instead of generating new weather data for each setting. In addition, it is practical to save the load data in this file, too. This will save some execution time and simplifies the model to some extent. It is best to use our former application jakarta4.vee and just paste in a WRITE block.

The model for the final parameter variation looks like this

### jakarta7.vee

# ::INSEL

## 6.5. Ambient temperature time series generation

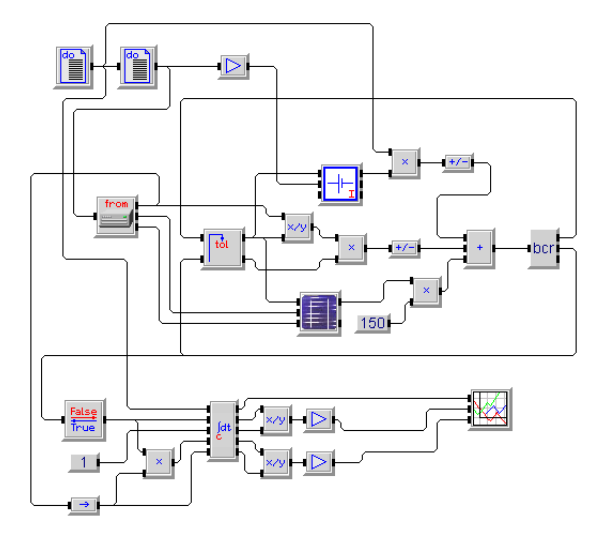

Tutorial

# **::INSEL**

# 7 :: Photovoltaics

During the course of this Tutorial several aspects of photovoltaic simulation have been covered already. In Modules and the PVI block has been introduced and examples like plotting I-V curves and module temperature profiles were explained. The topic of maximum power point trackers has been touched in Module in the context of Loop blocks.

In this module some typical tasks will be presented which occur frequently in the project work of a photovoltaic engineer. Let's start with a simple simulation model of a grid-connected PV generator.

### 7.1 Grid-connected PV generators

The main components of a grid-connected PV system are

- : PV generator
- :: Maximum power point tracker
- **::** Inverter
- :: Weather, i. e., time series of global irradiance, ambient temperature and sometimes wind speed

Of course, weather is not really a component, but from INSEL's point of view there is no principal difference between components and other things which influence the performance of components – they are all just blocks. Concerning the weather, we will keep things simple for a start, because the topic has already been discussed in detail in Module . So let us assume the location of our first investigation is Oldenburg in Germany and our generator is orientated towards south with a tilt angle of 70 degrees. In this case, we may use the weather file meteo82.dat from Module and simply read in the required meteorological data.

The temporal resolution of the data is one hour which is a typical time step for PV simulations. The length of the data is one year which should be the minimum for the calculation of the energetic performance of PV systems. Since our aim is to analyze some system performance aspects in detail, we use a READD block so that we can directly access specific days, weeks or months comfortably – this method has been presented in Module , page 56 f.

The next step is to decide which PV module we are going to use for our first example. Usually PV cells and modules are simulated in INSEL by using the PVI block with the underlying two-diode model. The main problem here is to find a set of parameters for a specific module.

INSEL provides different methods to get access to these parameters. The most convenient way is to use one of the modules in the INSEL data base which includes

### 7.1. Grid-connected PV generators

several thousand parameter sets. If a module is not included in the module data base INSEL provides methods to determine its parameter set – we will come back to these methods later. For now, let's choose a module which is in the data base.

PV browser A convenient way to choose a module from the data base is to use the PV module browser of the PVI block's *PV Module* tab.

| Module Parameters Block Simulation         |                |                                         |       |  |
|--------------------------------------------|----------------|-----------------------------------------|-------|--|
|                                            | Ochoose        | a product                               |       |  |
|                                            | Provide        | custom parameters                       |       |  |
|                                            |                |                                         |       |  |
| lanufacturer                               |                | Product                                 |       |  |
| 3S Swiss Solar Systems AG                  | -              | SunGlobe A 165 P                        |       |  |
| Aavid Thermalloy                           |                | SunGlobe E 165 P                        |       |  |
| AGVent Solar, Inc.                         | _              | Sundiobe E 175 P                        |       |  |
| Aimex Solar GmbH                           |                |                                         |       |  |
| Air Water Inc.                             |                |                                         |       |  |
| Akhter Group PLC                           |                |                                         |       |  |
| Aleo Solar AG                              |                |                                         |       |  |
| alfasolar Vertriebs-GmbH                   |                |                                         |       |  |
| Alien Inspired Technologies AIT Sp. z o.o. |                |                                         |       |  |
| Allow Solar Put LTD                        |                |                                         |       |  |
| Ammini Solar Pvt Ltd                       |                |                                         |       |  |
| Anhui Rineng Zhongtian Semiconductor       |                |                                         |       |  |
| Anji Dasol Solar Energy Science & Technolo | oy             |                                         |       |  |
| Antaris Solar GmbH & Co KG                 |                |                                         |       |  |
| Antec Solar Energy International AG        | -              |                                         |       |  |
| Ariana AC                                  | •              |                                         |       |  |
| SunGlobe A 165 P AET Alto<br>Datasheet     | ernative Energ | ie Technik GmbH<br>Other Features       |       |  |
| N                                          | 105            |                                         | 40.00 |  |
| Nominal power / W                          | 165            | Nominal efficiency / %                  | 12.33 |  |
| MPP voltage / V                            | 34.40          | Cell type                               | poly  |  |
| MPP current / A                            | 4.80           | Nominal operating cell temperature / °C | 45.00 |  |
| Open-circuit voltage / V                   | 43.20          | Maximum voltage / V                     | 770   |  |
| Short-circuit current / A                  | 5.10           | Width / mm                              | 1082  |  |
| Temperature coefficient voltage / %/K      | -0.3650        | Height / mm                             | 1237  |  |
| Temperature coefficient current / %/K      | 0.0280         | Area / m²                               | 1.34  |  |
|                                            |                | Weight / kg                             | 18.00 |  |
|                                            |                |                                         |       |  |

Click the radio button *Choose product*, choose a manufacturer from the *Manufacturer* list and a module from the *Product* list. The browser will show the main data sheet information of the selected PV module in the lower half.

The PV module browser gets its information from an ASCII file named pvModules.dat which can be found in the data directory of INSEL 8.

Inverter data base The second important component of a grid-connected PV generator is the inverter. Similar to the PV module data base there is a data base for hundreds of market-available

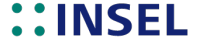

### 7. Photovoltaics

| 🔀 Inverter                                                                                                    |   | ×              |  |  |  |  |
|----------------------------------------------------------------------------------------------------|---|----------------|--|--|--|--|
| Inverter Parameters Block                                                                                                    |   |                |  |  |  |  |
| Choose a product     Provide custom parameters                                                                                |   |                |  |  |  |  |
| Manufacturer                                                                                                    |   | Product        |  |  |  |  |
| Power Solutions<br>Satton<br>Siemens<br>SMA<br>Solar-Fabrik<br>Solectria<br>Selon<br>Sunny Boy 3000 SMA<br>Datasheet          | - | Sunny Boy 2500 |  |  |  |  |
| Nominal power / W         2750           Maximum DC voltage / V         600.00           Maximum DC current / A         12.00 |   |                |  |  |  |  |
| 0 h i 9                                                                                                    |   | Арріу ОК       |  |  |  |  |

inverters. The browser is integrated in the IVP block's Inverter pane.

The inverter data are saved in the data directory in file inverters.dat

- Exercise 7.1 Construct the block diagram for a grid-connected PV generator with SunGlobe modules A 165 P and the selected SMA inverter Sunny Boy 3000. Make sure that the voltage, current, and power levels fit reasonably. Analyze some details of the system performance.
  - Solution The block diagram is rather simple:

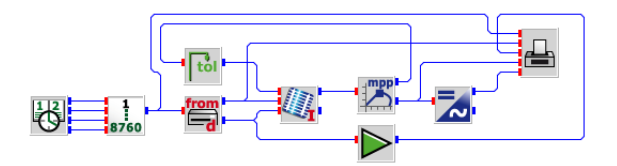

The file meteo82.dat has been described in detail in Module , page 52. Since we are interested in the global irradiance in south direction at a tilt angle of  $70^{\circ}$  and the ambient temperature, we need access to the  $7^{\text{th}}$  and  $10^{\text{th}}$  data column in the file and the Fortran format is (18X,F5.0,10X,F5.1,26X) – do you copy?

A reasonable PV generator for the Sunny Boy 3000 inverter could have about 3 kW<sub>p</sub> and since one module has a nominal power of 165 W a total of 20 modules would result in a 3.3 kW<sub>p</sub> generator. The nominal voltage of the module is 34.4 V so that two strings of 10 modules in series each would fit with the voltage range requirement of the inverter.

Do not forget to set the temperature mode of the PVI block to NOCT mode. If you would use IN3 mode, the yield of the generator would be overestimated because of unrealistic

# ::INSEL

low module temperatures.

Since the open-circuit voltage of the module is about 40 V, ten modules in series should never reach 500 V on the DC side and we can set the search interval for the mpp tracker to [0,500]. An accuracy of 0.1 V should be sufficient.

As always, it is recommended to check first if the data from the file are read correctly. The next plot shows one week, starting from the first of June 1982 – nice weather in Oldenburg, quelle surprise!

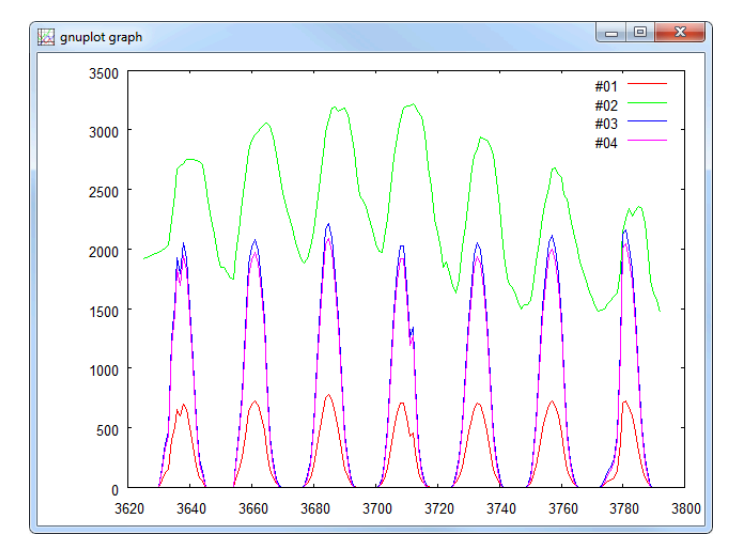

Since the irradiance and power values are of order 1000, we have multiplied the ambient temperature by a factor of 100 so that the order of the numbers is comparable. We see that the temperature varies between 20 and 30 °C. The radiation data reach values of about 800 W m<sup>-2</sup>. This is comparatively low for June. The large tilt angle  $\beta = 70^{\circ}$  is the reason for it.

The reason for the large tilt angle is, that the data were recorded for a self-sufficient laboratory building, the *Energielabor* of the Oldenburg University – very innovative at that time to construct a building without grid connection. When you analyze the performance data over a whole year you will find that the tilt angle is optimized with respect to winter operation and low elevations of the Sun. We will come back to some aspects of the Energielabor building and its technologies later.

To come back to the plot, the blue and magenta lines are the DC and AC power outputs. They reach a maximum of about 2000 W, so maybe the inverter is oversized or the PV generator is undersized. A quick view at the maximum DC power during the whole year shows that the highest value is 2917 W. Did you find the same value with the MAXX block?

Tutorial

# **::INSEL**

### 7. Photovoltaics

We are now going to investigate some more details of the grid-connected PV generator model.

- **Exercise 7.2** Calculate the annual energy yield of the system in kWh and in kWh/kW<sub>p</sub>.
  - Solution We have put the calculation into a small macro which uses the AC power output of the IVP block as input.

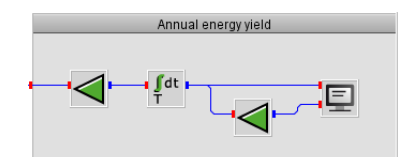

The connection of an attenuator block with a factor 1000 for the conversion of watt to kilowatt hours, a global cumulation block and a screen block shows that the annual energy yield is 2868 kWh. Another attenuator with parameter 3.3 for the nominal power of the generator shows 869 kWh/kWp.

Please observe again that we can simply use the power output of the inverter and think of the watt unit as watt hours, since the simulation time step is one hour. For a different time step an additional attenuator block would be required. For example, if the time step is 15 minutes, we have to divide the power by a factor four in order to have the correct value for the watt hours. In practice, you would probably use the value 4000 for the parameter of the attenuator which converts watt to kilowatt hours.

- **Exercise 7.3** Check how often the maximum power point voltage is outside the inverter's DC voltage range of 268 to 600 volt and how much energy is lost if the corresponding DC power is neglected in the energy cumulation. Do not count the night hours when the MPP voltage is zero.
  - Solution Again, we present the counter in a little macro.

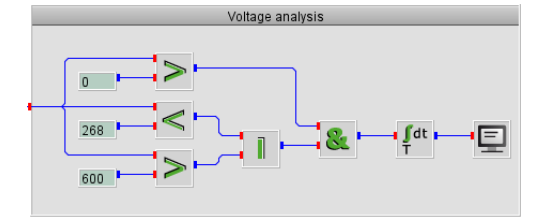

The required logics is quite straight forward. We need three comparisons for the zero voltage case, the lower voltage limit of 268 V and the upper limit of 600 V (which is never reached), one OR block to distinguish between the upper and lower limit cases and, in addition, one AND block for the night values. A global cumulater block CUM is used to count the outside range cases and find a value of 464 occurrences during daytime and 4751 with the night cases.

# ::INSEL
#### 7.2. Optimum tilt angle

- gnuplot grap 16 14 12 10 0 1000 2000 3000 4000 5000 6000 7000 8000 9000

In order to check that the model calculates the DC power in the low voltage range correctly, we have analyzed the DC power output for the cases where the voltage is less than 268 volt. The graph shows the result filtered through an IF block:

The highest values are in the 10 W range and therefore less than the self consumption of the inverter. They sum up to 2.1 kWh which is absolutely negligible.

Conclusion The restriction to the voltage level of an inverter in the simulation of a grid- connected PV generator can be neglected, provided that the system is properly dimensioned. However, if a system is designed at the voltage limit of the inverter it is possible to quantify the losses as a function of the PV generator size easily.

### 7.2 **Optimum tilt angle**

We have started the discussion about grid-connected PV with the data set measured in Oldenburg at a tilt angle of 70 degrees towards south. This is far from the optimum regarding annual electricity production.

- **Exercise 7.4** Calculate the optimum tilt angle for this location in Germany (latitude 53.133 degrees north, longitude 8.217 degrees east, time zone 23).
  - Solution We need to read the global and diffuse horizontal radiation data from meteo82.dat (and meteo83.dat for comparison). The Fortran format string to read these data is (8X, 2F5.0, 46X). We assume that the maximum lies between 25 and 45 degrees. So, we let a DO block vary the tilt angle in this range in steps of one degree. The rest should be clear.

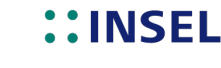

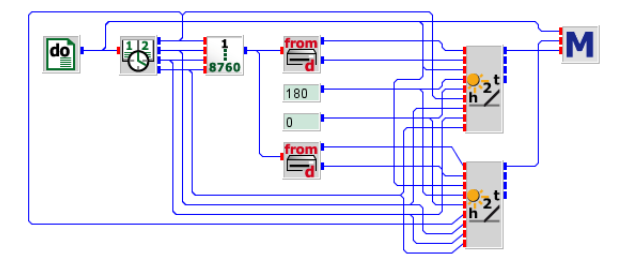

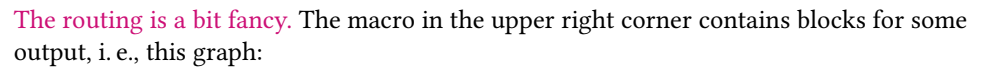

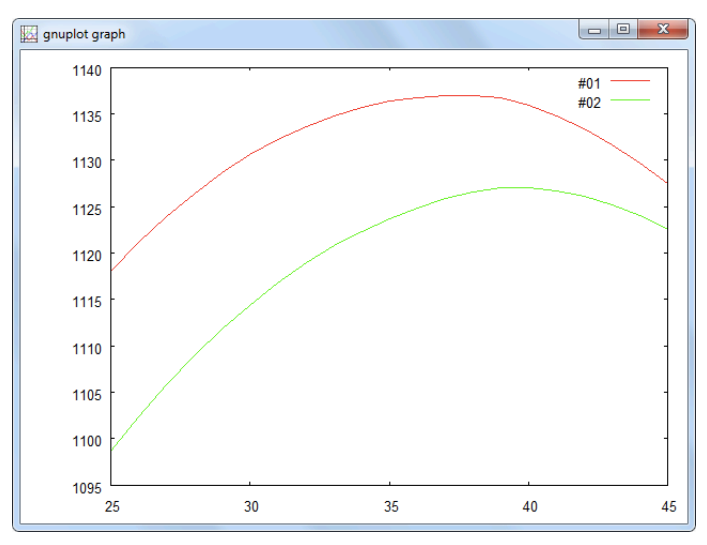

and this table:

| 25.000 | 1118.070 | 1098.687 |
|--------|----------|----------|
| 26.000 | 1121.154 | 1102.355 |
| 27.000 | 1123.917 | 1105.800 |
| 28.000 | 1126.400 | 1108.936 |
| 29.000 | 1128.609 | 1111.791 |
| 30.000 | 1130.576 | 1114.401 |
| 31.000 | 1132.248 | 1116.796 |
| 32.000 | 1133.634 | 1118.946 |
| 33.000 | 1134.796 | 1120.762 |
| 34.000 | 1135.715 | 1122.342 |
| 35.000 | 1136.364 | 1123.676 |
| 36.000 | 1136.786 | 1124.862 |
| 37.000 | 1137.013 | 1125.833 |
| 38.000 | 1136.959 | 1126.593 |
| 39.000 | 1136.681 | 1127.062 |
| 40.000 | 1135.881 | 1127.030 |
|        |          |          |

**::INSEL** 

131

| 41.000 | 1134.784 | 1126.710 |
|--------|----------|----------|
| 42.000 | 1133.391 | 1126.105 |
| 43.000 | 1131.705 | 1125.215 |
| 44.000 | 1129.727 | 1124.042 |
| 45.000 | 1127.454 | 1122.584 |
|        |          |          |

This is the macro:

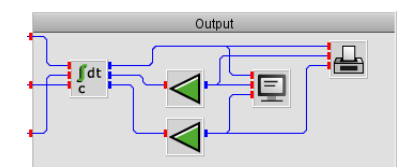

The result for the optimum tilt angle is  $37^{\circ}$  with 1137 kWh/m<sup>2</sup> and  $39^{\circ}$  with 1127 kWh/m<sup>2</sup>, respectively. It can be observed that the maxima are rather flat, i. e., there are only about four kilowatt hours less in a range of  $\pm 5^{\circ}$ , which corresponds to approximately 0.35 % less energy yield.

If you have studied Module on solar radiation, you are now ready to simulate the performance of grid-connected PV generators "from scratch," i. e., without the necessity of measured data time series in hourly resolution. The only requirement is monthly means of radiation and temperature data, which are available for all locations worldwide – in the inselWeather data base, for instance.

- **Exercise 7.5** In the previous example we have seen the optimum tilt angle for a PV generator in Oldenburg is about 38 degrees. Calculate the annual AC energy yield for the generator which we had used several times in this module, i. e., 20 SunGlobe A 165 P modules and a Sunny Boy 3000 inverter from SMA.
  - Two hints Since we have constructed all parts which are necessary to solve this task several times already, you may wish to start from the example nurnberg.vseit in the examples\electricity\griConnectedPV directory.

When you use the inselWeather browser you will find that the location Oldenburg itself is not available. Aurich is quite close to Oldenburg.

Solution Only a few things need to be modified when you start from nurnberg.vseit.

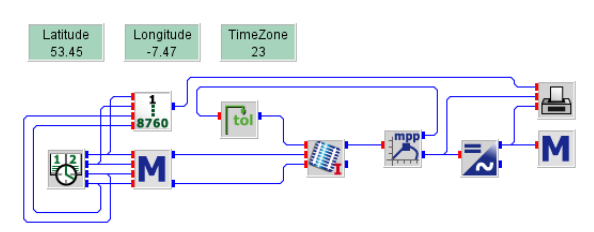

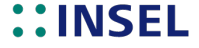

Radiation and temperature data: Change the location of the inselWeather browser from Nurnberg to Aurich. Since the latitude, longitude and time zone parameters are required three times by the blocks GOH, GENGT, and GH2GT, we have used three global constants from the *Mathematics* > *Constants* category to define *Latitude*, *Longitude* and TimeZone and set the values to the data displayed by the inselWeather browser remember that eastern longitudes require a minus sign.

PV generator settings: Browse to the SunGlobe A 165 P module and set the number of modules in series and in parallel in the PVI block's Simulation pane.

Inverter: Browse to the SMA Sunny Boy 3000 inverter.

gnuplot graph 3000 #01 #02 2500 2000 1500 1000 500 2000 7000 1000 3000 4000 5000 6000 8000 9000

Energy cumulation: We can use the macro from page 128.

The result is a total AC energy yield of 3451 kWh or 1046 kWh/kWp. Compared to the values 2868 kWh or 869 kWh/kWp that we had calculated for the 70 degrees tilt angle case, this is a gain of twenty per cent. ••

The last graph, which displayed the hourly time series of DC and AC energy production Plenty of ink, not much information of a PV generator near Oldenburg, Germany, wastes a lot of green ink. Due to the nearly twenty thousand data points (two times 8760 hours of the year 1982) it is even hard to distinguish between the DC and the AC data.

Exercise 7.6 Replot the graph with the daily DC and AC power peaks only.

Solution A MAXXP block with p = 24 does the job.

## INSEL

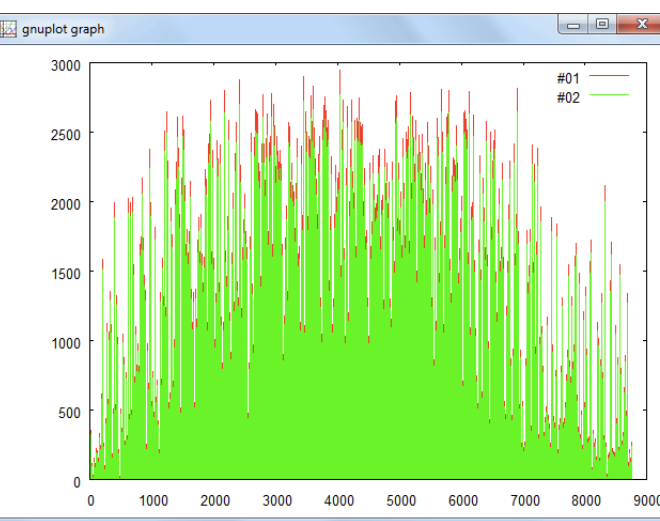

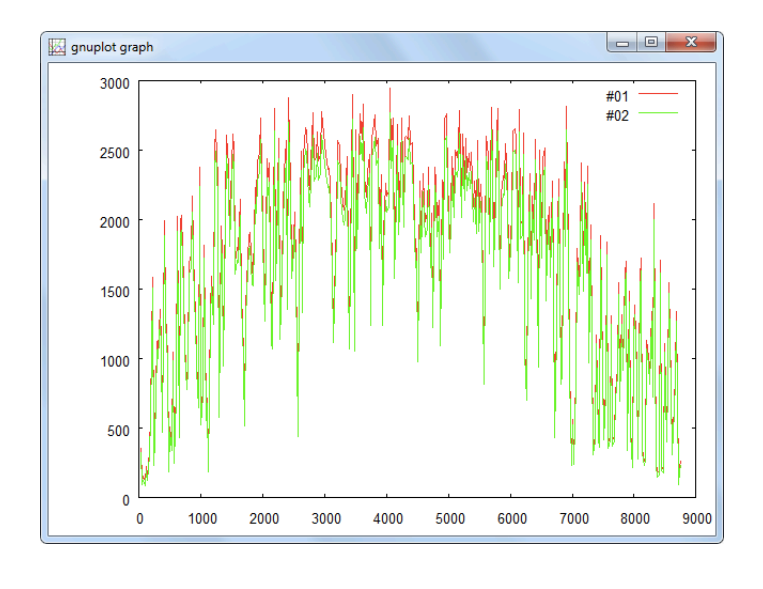

::

133

Another option to plot a large amount of data is a carpet plot, as implemented in block PLOTPMC:

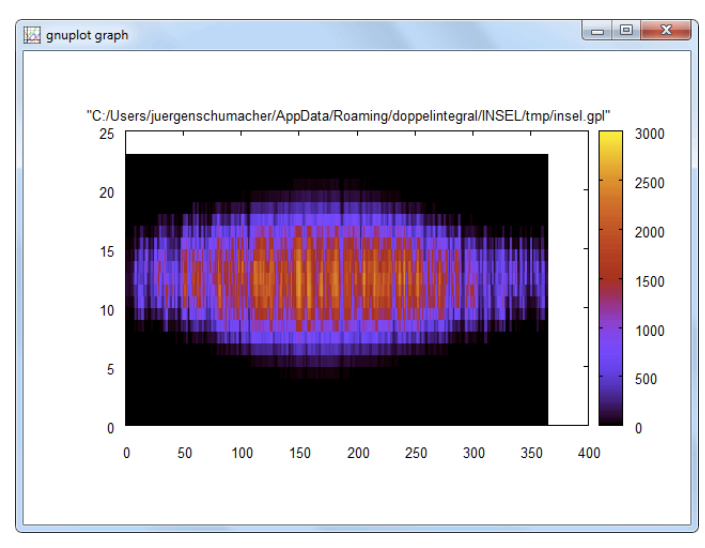

Explain and mprove appearance.

# **::INSEL**

### 7.3 Parameter identification methods for PV modules

- 7.4 Module mismatch and shading problems
- 7.5 Thin-film modules

### 7.6 Stand-alone PV systems

**Einleitung überarbeiten**. In the concrete application in Oldenburg there is a PV installation with a tilt angle of 70 degrees towards south. The reason behind this tilt angle is that the building at the University of Oldenburg (the so-called Energielabor) used to be an autonomous system at the time. In this case, the optimum tilt angle is not defined through maximum energy output but through the storage system, a lead-acid battery in this case. The goal is to minimise the time when the battery is empty.

Let us have a closer look at the simulation methods required to calculate the performance of systems, which have no grid access. Readers not interested in stand-alone PV systems can proceed to the next section starting on page ??, although some of the topics presented may be of interest nevertheless. The most typical autonomous PV system consists of a PV generator, usually directly coupled to a battery via a battery charge regulator and several loads, of course. The following sketch depicts the usual circuit.

#### Bild verschönern

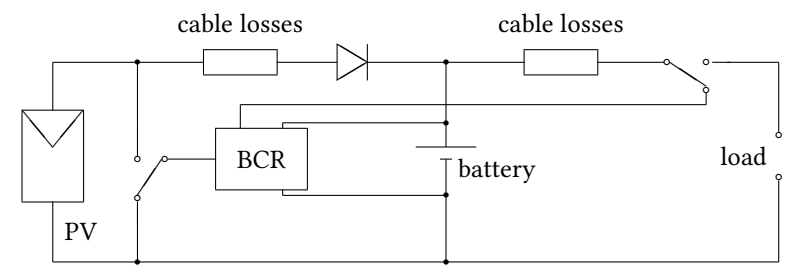

As can be seen, the components PV generator, battery charge regulator, battery and load are connected in parallel and therefore – according to Kirchhoff's rules and neglecting cable losses and the blocking diode – must share the same voltage, or, in other words, the sum of all currents must be zero at all times. This forms the basic idea of the INSEL simulation model of stand-alone PV-battery systems.

We will look at the components one by one, let's begin with the battery.

#### 7.6.1 Batteries in INSEL

## **::INSEL**

#### 7.6.1 Batteries in INSEL

The beginning of such a section is usually something like: Batteries are electrochemical devices which can be charged and discharged. They work as follows. . . We would like to suggest a different approach.

In INSEL there is a simulation model for batteries, the so-called Hyman model. It is Hyman model implemented in two blocks named BTI and BTV and allows for the calculation of battery current and battery voltage, respectively. This is the BTI entity editor:

| Tr Battery current                 |                                      |  |  |  |
|------------------------------------|--------------------------------------|--|--|--|
| Parameters Block                   |                                      |  |  |  |
| Mode                               | Battery capacity is time dependent 👻 |  |  |  |
| Number of cells in series          | 3                                    |  |  |  |
| Number of cells in parallel        | 1                                    |  |  |  |
| Nominal capacity                   | 100                                  |  |  |  |
| Initial battery capacity           | 50                                   |  |  |  |
| Open circuit voltage charge        | 2.0893                               |  |  |  |
| Electrolyte coefficient charge     | 0.0893                               |  |  |  |
| Inner resistance charge            | 0.9993                               |  |  |  |
| Battery type coefficient charge    | 0.4222                               |  |  |  |
| Capacity coefficient charge        | 1.05                                 |  |  |  |
| Open circuit voltage discharge     | 2.077                                |  |  |  |
| Electrolyte coefficient discharge  | 0.0832                               |  |  |  |
| Inner resistance discharge         | 0.3737                               |  |  |  |
| Battery type coefficient discharge | 1.694                                |  |  |  |
| Capacity coefficient discharge     | 1.6                                  |  |  |  |
| Wood parameter a_w                 | 0.96                                 |  |  |  |
| Wood parameter b_w                 | 1.333                                |  |  |  |
| Wood parameter F_I                 | 0.99925                              |  |  |  |
| Self discharge coefficient         | 0                                    |  |  |  |
| 0 h <i>i</i> 2                     | Apply OK                             |  |  |  |

A short look into the block reference – via a click on the *Help* button – shows that the block requires two inputs, i. e., voltage and time - the latter as always in INSEL as increasing time measured in seconds - and an optional input which depends on the block's capacity mode. The outputs are the battery current I and the actual battery capacity Q. The third output is the charge efficiency  $\eta$  which has a meaningful value only in case of charging, of course. We come back to the other capacity mode shortly.

The performance of the block depends on the actual values of its parameters, 19 in this case. You can see that two times five parameters have to be known, one set for the charging case and one set for the discharge case. For instance, the open circuit voltage parameter is of order 2 V, which is a very typical value for a single lead-acid battery cell. At some later stage, you may want to know how the values can be calculated for a real battery which is not part of the - so far tiny - battery parameter data in INSEL. For the time being just accept that the displayed values have been determined for a VARTA

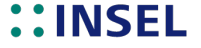

135

block battery Vb 624 with a nominal capacity of 100 Ah.

Please observe that the nominal capacity is just one parameter in the general BTI block and can be adapted freely, as can the initial capacity value. The block can be used to simulate series and parallel connections of individual cells, which lead to a multiplication of the cell voltage in the series case and a multiplication of the current in case of parallel connections. From a numerical point of view there is no problem in sight. However, in reality connecting batteries in parallel must be treated with care, since defects in one or more cells can lead to unwanted discharging of the complete battery bank – but that is a different story.

Three parameters are connected with the name Wood to be used with Wood's charge efficiency model. Some further details to Wood's model can be found in the block reference manual. The same applies to the self-discharge parameter which ends our short excursion to the BTI block's parameter set.

Now let us play a bit with our new toy to see and understand in more detail how it functions and where the traps and dangers are – and there are quite some.

- *I-V* curve How does the *I-V* characteristic of our battery look like if it is fully charged (capacity 100 Ah) or fully discharged (capacity 0 Ah)? In order to answer these two questions the Capacity input 3 mode is useful because it allows us (similar to the PV module temperature case) to define a value for the actual battery capacity.
- Exercise 7.7 Concerning the voltage range, it is useful to know that a single lead acid battery cell should never be discharged under 1.8 V and battery gassing starts at 2.4 V per cell. Now you!

Solution

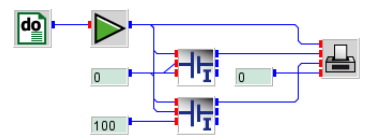

Okay, our solution is a bit quick-and-dirty, but it does all we wanted. Did you remember to multiply the voltage range by the number of cells in series? Here comes the graph as it was meant.

## **::INSEL**

136

#### 7.6.1 Batteries in INSEL

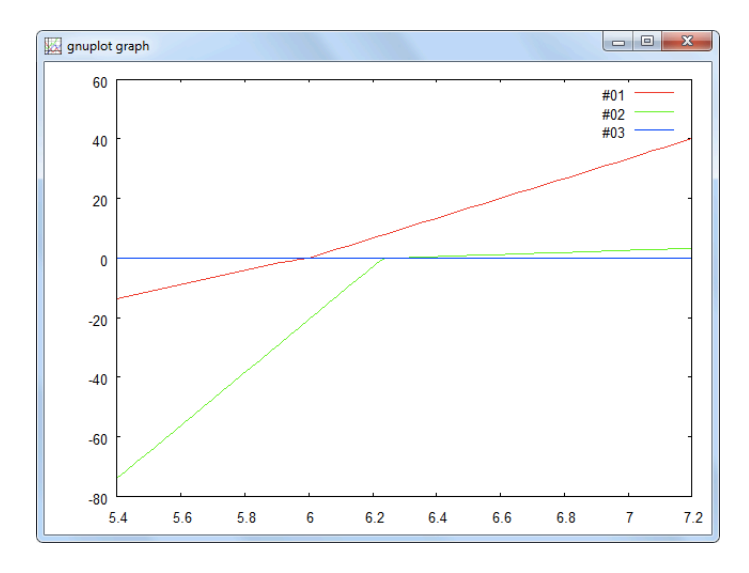

Sign convention The first observation is that positive and negative current values occur. The convention is that for charging positive values and for discharging negative current values are used.

Empty or not? Second, an empty Vb 624 battery (red curve) can be charged at a maximum current of about 40 A within the recommended voltage range. On the other hand, it can be further discharged at a current of 15 A. How can this be? Is the battery not empty when the capacity is 0 Ah? In fact, it is not and the reason for this is the somewhat strange definition of the actual capacity which can even take negative values down to -60 Ah in case of the Vb 624.

The electrochemical background for this behavior is provided by the so-called Peukert law, which describes how the amount of charge which can be taken from a battery depends on the magnitude of the discharge current. Since this module is not meant as a lecture on electrochemistry we skip any further discussion of this topic, except two remarks.

Two remarks The first (not too serious) is that you should take negative capacities as an example from real life to the joke about the empty room (Mathematicians like the guy who wrote this module, have a strange kind of humor – so say some): If two people move into an empty room and three come out, one guy has to enter it later, so that the room will be empty again.

The second (more relevant) is that, as a general rule, batteries should never be discharged by more than about 70 % (some say 60, others 80 %) of its nominal capacity. That means, we will construct our simulation models in such a way that negative capacities do not occur – if possible.

Fully charged case Coming back to the resulting graph: We can see that the fully charged battery (green curve) still accepts small charging currents according to the Hyman model, which would

**::INSEL** 

lead to capacity values higher than nominal capacity. In the BTI and BTV blocks this is suppressed since the Wood model assumes that for a battery at 100 per cent of its nominal capacity the charge efficiency is down to zero.

The last observation from this example is that a fully charged battery can obviously be discharged by a bit less than 80 A, which means that nearly 80 per cent of its capacity can be discharged within one hour. This statement is true only, if we neglect that during this hour the capacity will change continuously.

#### **Discharging batteries**

Nominal capacity But this remark leads us to the definition of the nominal capacity of a battery. It is defined as the amount of charge, measured in ampere hours, which can be extracted from a fully charged battery with a nominal current  $I_n$  so that after a nominal time  $t_n$  a nominal final discharge voltage  $V_{d,n}$  is reached – it is not a trivial experiment in real life to determine the nominal capacity of a real battery.

The "usual" definition of the nominal time is  $t_n = 10$  hours, the most common definition of the final discharge voltage is  $V_{d,n} = 1.85$  V per cell. Hence, a fully charged 100 Ah battery would be empty after 10 hours, if continuously discharged at 10 amps.

**Exercise 7.8** Let us do the experiment in INSEL. It is common practice to plot the time axis on a logarithmic scale in such applications.

Solution

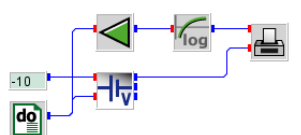

The INSEL model is straight forward, maybe except the detail that we have started "recording" time after 6 minutes (360 seconds) rather than confusing the LOG10 block by having to deal with log 0.

## **::INSEL**

7.6.1 Batteries in INSEL

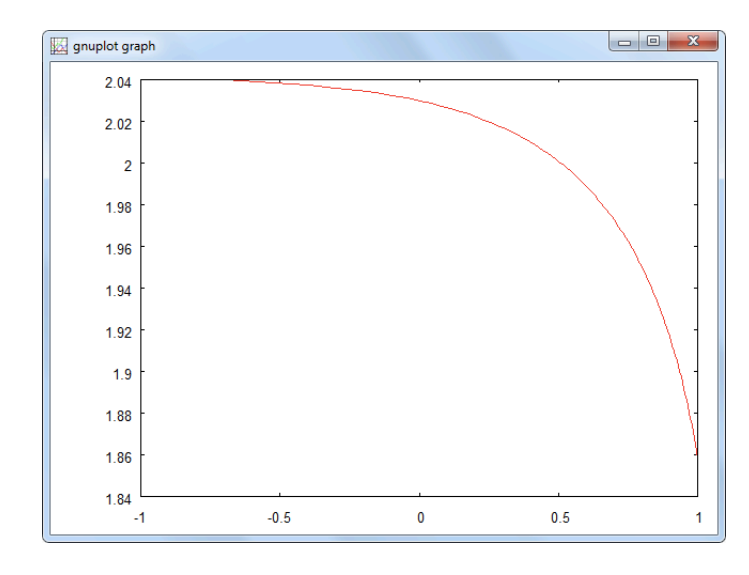

Our result presents a final discharge voltage slightly higher than 1.85 V – we have already talked about error tolerances in simulation models several times.

- Serious business? Some battery manufacturers use a nominal time of 100 h for the determination of the nominal capacity of their batteries. Consequently, the nominal discharge current for a 100 Ah battery goes down to 1 A. It follows from the previous discussion that the battery voltage at the end will be higher than 1.85 V after 100 hours of discharging. What does this mean?
  - **Exercise 7.9** Repeat the discharge experiment and use a discharge current of one ampere instead of ten.

Solution

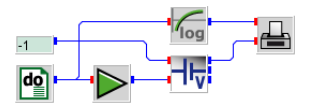

In this case, we have changed the time step to 0.1 hours (instead of 360 seconds) and used a GAIN block for the simulation time in seconds as required by the BTV block.

## **::INSEL**

139

::

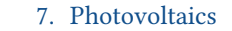

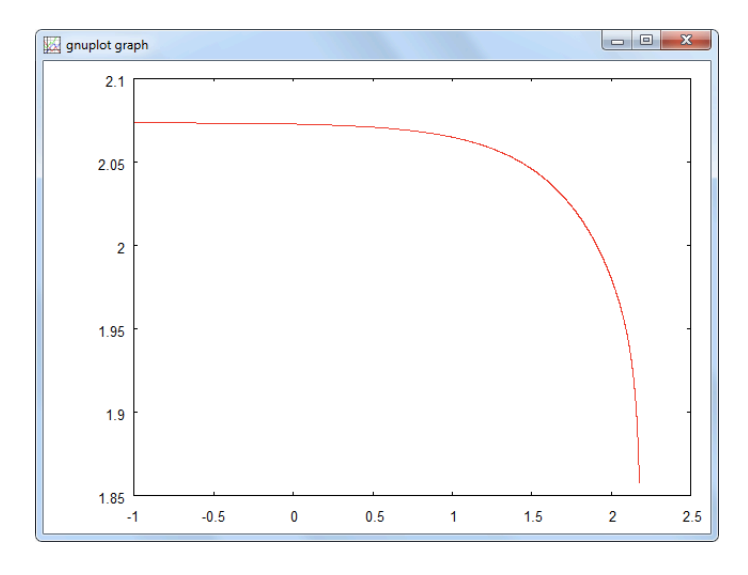

The result is that after 100 hours the voltage is down to 1.95 V (remember  $\log 100 = 2$ ) and it is possible to further discharge the battery for another 50 hours before the final discharge voltage limit of 1.85 V is reached.

Nominally, yes, but a real battery would be dead after such a deep discharge. We believe that plenty of batteries in stand-alone systems with charge regulators based only on voltage measurements had a poor lifetime, because small discharge currents have lead to deep discharges of the batteries.

### **Charging batteries with PV modules**

When we want to charge a battery with a PV module or a PV generator, it must be assured that the voltage levels of both battery and PV fit together. For instance, the module which we have used earlier – the SunGlobe A 165 P – has an open-circuit voltage of 43.2 V with its MPP at 34.4 V. Hence, an ideal battery for this module would have a nominal voltage of approximately 34 V, which can simply be reached by connecting 17 cells in series (numerically easy, in practice not always possible to find on the market).

**Exercise 7.10** How do the *I-V* curves of such a battery (empty, i. e., capacity 0 Ah and/or full i. e., capacity 100 Ah) and one SunGlobe module under standard test conditions (1000 W/m<sup>2</sup>, 25 °C, AM 1.5) look like? Plot it!

## ::INSEL

This is what we did to demonstrate the idea: Solution

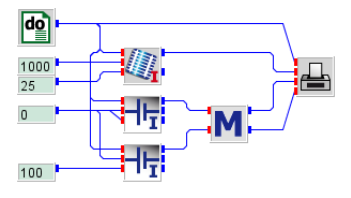

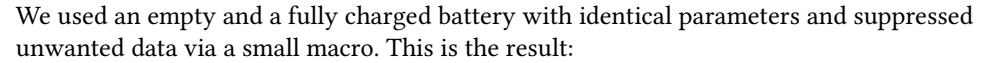

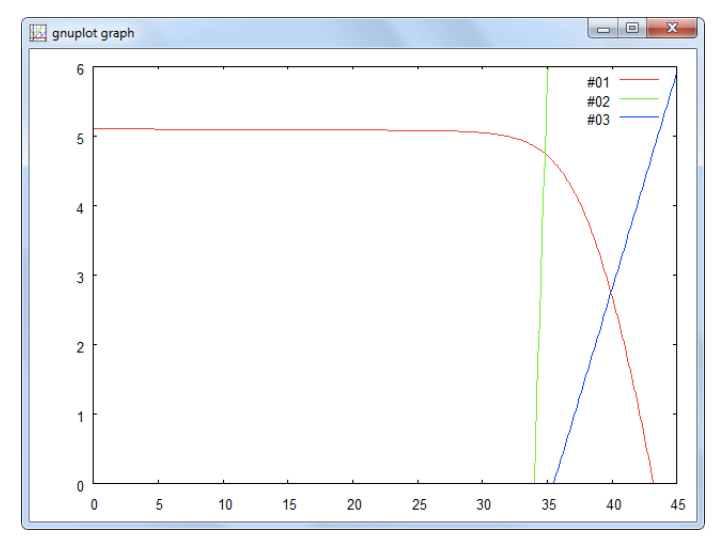

and this is the macro which simply restricts the battery current values to the interval between zero and six ampere.

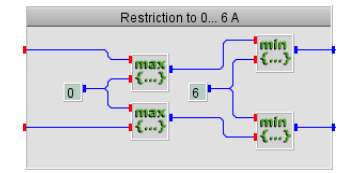

In conclusion, the battery will be charged in a voltage range approximately between 35 and 40 V with currents in the range up to 5 A. This means that in one hour approximately 200 Wh can be charged into the battery. Since the battery has a nominal capacity of 100 Ah and a nominal voltage of  $17 \times 2 = 34$  V the nominal energy content of the fully charged battery is 3.4 kWh. This means that it will take approximately  $3.4/0.2=17~{\rm h}$  to charge the battery with one module illuminated under STC. ::

## INSEL

The numerical problem to solve is to find the intersection between the two actual I-V curves of the PV module and the battery. Thereby, in each time step the battery capacity will increase as a function of the irradiance.

**Exercise 7.11** For a first experiment assume that we have the PV module in a laboratory under a solar simulator which radiates 1000 W/m<sup>2</sup> constantly and charges our empty battery, connected in parallel to the PV module. Assume that the module temperature is kept constant at 25 degrees Celsius. In Module the NULL block has been introduced. Can you use it for the battery charge experiment?

#### Solution

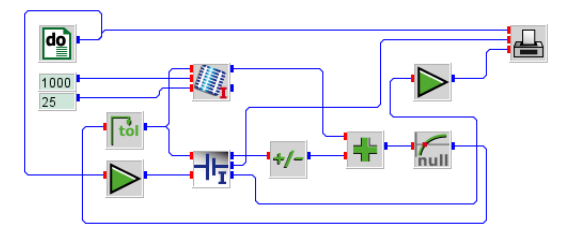

We have set the parameters of the DO block to 1, 30, 0.1 to run through 30 hours. The conversion to the second signal required by the BTI block is done by a GAIN block with parameter 3600.

The example demonstrates the idea that the PV current and the battery current must be equal, or their difference must be zero. This is exactly what the NULL block does, it iterates the output signal, ergo the voltage, in the range specified by its parameters (we have chosen 0 to 50 with a tolerance of 0.001) so that its input becomes zero (or null, in German).

## **::INSEL**

7.6.1 Batteries in INSEL

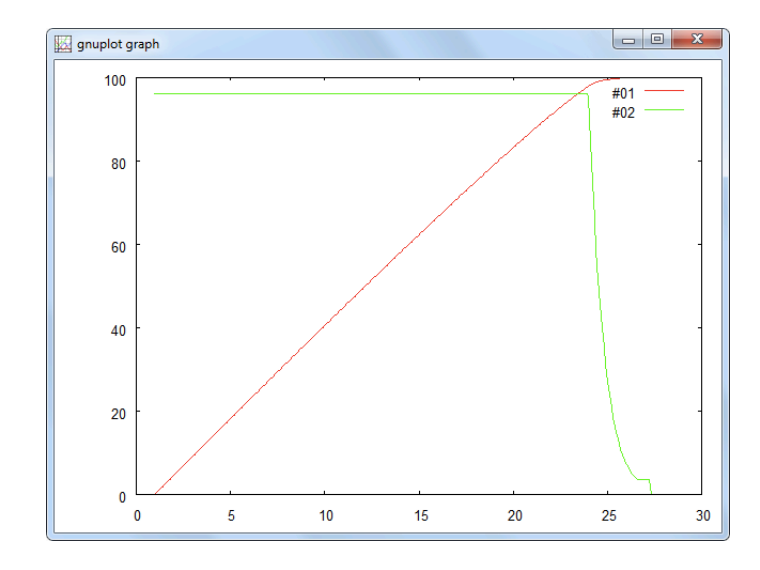

In addition, we have plotted the charge efficiency in per cent. As can be seen from the graph the efficiency is constant in a wide range according to Wood's model, and therefore the increase in capacity is linear. Only when the battery reaches its nominal capacity, the efficiency goes down rapidly, and drops to zero, when the battery is full. ::

The next graph shows, how the module output power changes with time.

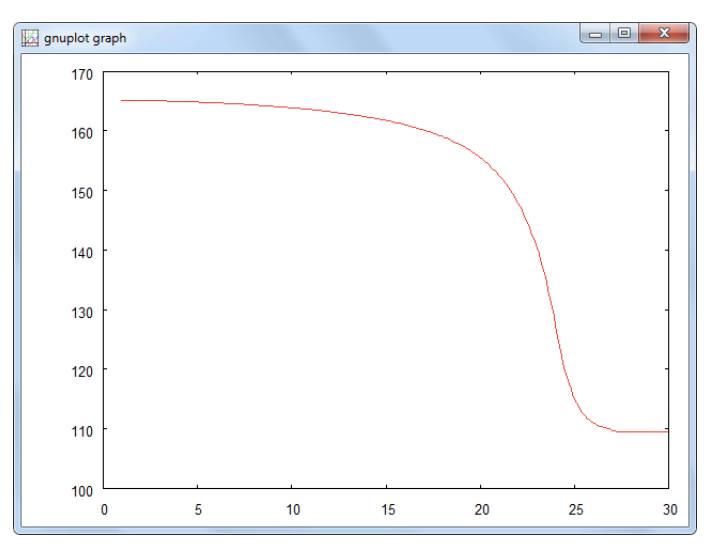

The module power decreases with time, not down to zero but it stays at a value slightly less than 110 W. This means that we simulate this power as charging the battery, but dissipate the energy in the battery in a gassing process.

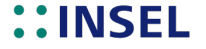

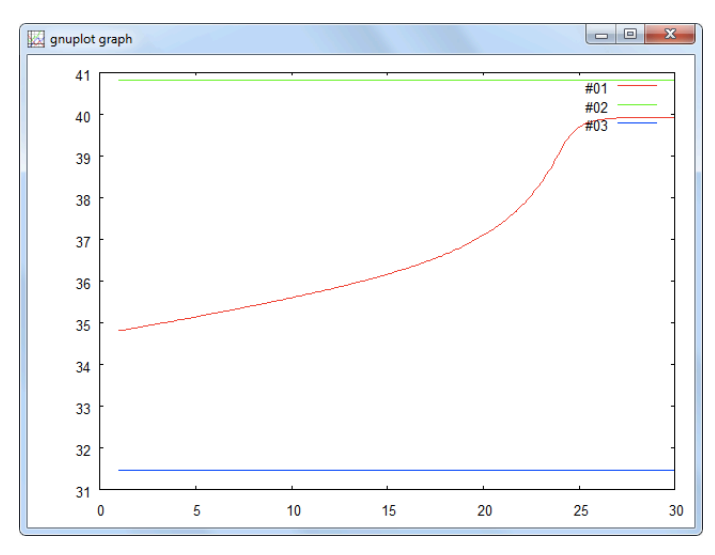

Another interesting quantity to observe is the battery voltage.

The green and the blue constant lines show the recommended lower (1.85 times 17) and upper (2.4 times 17) voltage limits. In our experiment the voltage is always within these limits, which is good for the battery.

Deep discharging Let us come back to the discharge process and use a former model again for a small experiment. What happens if we try to discharge the battery longer?

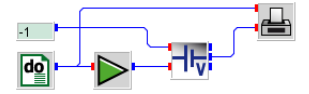

For two hundred hours with one ampere trying to extract 200 Ah out of our 100 Ah battery, for instance.

# ::INSEL

144

#### 7.6.1 Batteries in INSEL

145

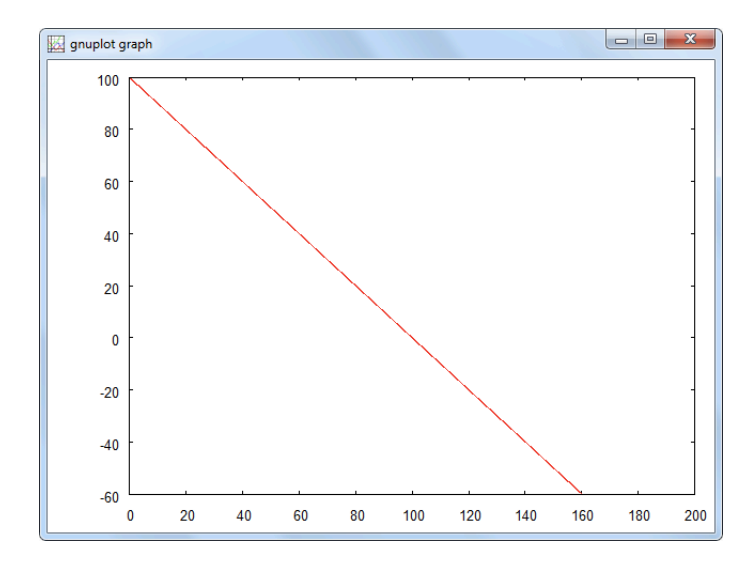

The model in the BTI block lets the capacity go down to minus 60 Ah and then keeps the capacity constant – the level of this value is one of the Hyman parameters, by the way. So, the numerical model is stable, whatever nonsense is done to it.

Unfortunately, real batteries do not have the same behavior, they just flush off. This is the reason why some electronic guys come in and construct controllers like battery charge regulators which try to avoid unregular operations of batteries in real life.

In INSEL there is a block which simulates a battery charge regulator with fixed voltage limits – we have mentioned already that this is not the optimal solution for a BCR in real life. The block, named BCR, is basically a NULL block with additional restrictions. It delivers an indicator, when the load should be switched off in order to avoid deep dischgarge of the battery and it returns a value how much energy is lost in case of gassing.

Have a closer look at the construct (don't worry, we are not going to speak about The Matrix).

### The BCR block

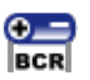

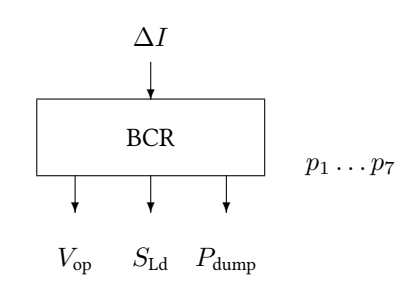

::INSEL

| ſ | Battery charge regulator         |          |  |  |  |
|---|----------------------------------|----------|--|--|--|
|   | Parameters Block                 |          |  |  |  |
|   | Voltage limit load switch off    | 2.0      |  |  |  |
|   | Voltage limit load switch on     | 2.1      |  |  |  |
|   | Voltage limit dump surplus power | 2.4      |  |  |  |
|   | Current tolerance                | 0.001    |  |  |  |
|   | Maximum number of iterations     | 100      |  |  |  |
|   | Failure voltage                  | -1       |  |  |  |
|   | Failure load switch              | 0        |  |  |  |
|   | 0 h i 9                          | Apply OK |  |  |  |

The BCR entity comes with a careful default parameter set for a 2 V cell.

Since BCR is similar to the NULL block it should be clear that it is an L-block and requires a corresponding TOL. Like the NULL block it iterates its output signal  $V_{\rm op}$  in such a way that the input  $\Delta I$  becomes zero, plus minus the value of parameter *Current tolerance*.

In case this cannot be accomplished within the limits specified by the parameters it suggests to switch off the load by setting  $S_{\text{Ld}} = 0$  or calculates the amount of power  $P_{\text{dump}}$  which would better have been dumped before it leads to gassing inside the battery.

When the load should be switched off it is not wanted that the load is switched on again immediately but that the battery is given some time to recover. Therefore, there is a hysteresis before the load switch is set to one again, defined through the parameter *Voltage limit load switch on.* The dump voltage parameter defines the maximum allowed operation voltage for the battery. The other parameters are not so important for the time being. Of course, the maximum number of allowed iterations should be greater than zero.

Now let us rebuild the former example where the battery was discharged constantly with 1 A, but now controlled by a BCR in order to avoid deep discharge.

This is a first attempt to solve the problem.

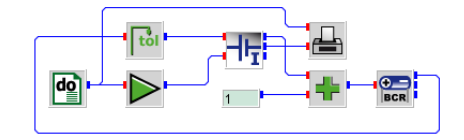

We have changed the default parameter set of the BCR block to 1.85 V for the switch-off voltage, and 1.9 V for the switch-on voltage.

Instead of the connection of a constant one ampere discharge current we are now looking for the correct operating voltage of the battery coupled with a load which constantly tries to discharge one ampere from the battery. Since the battery discharge

## ::INSEL

#### 7.6.1 Batteries in INSEL

current is negative by convention, we have used a positive value for the discharge current of one ampere instead of using -1 A and a CHS block.

The somehow frustrating result is not much different from our previous example.

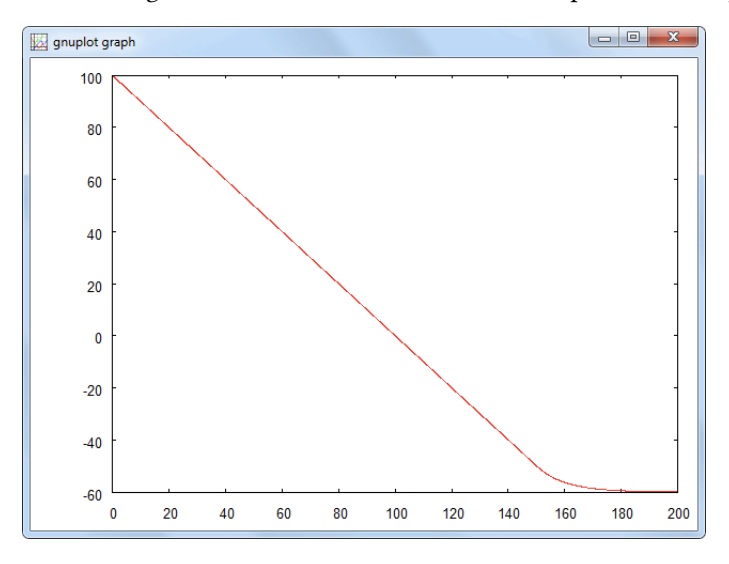

A small difference occurs only at the end of the discharge process when we reach the -60 Ah capacity. The reason for the difference is that – in contrast to the previous application – we now contol the lower voltage limit and have restricted it to 1.85 V, demonstrated by the next graph.

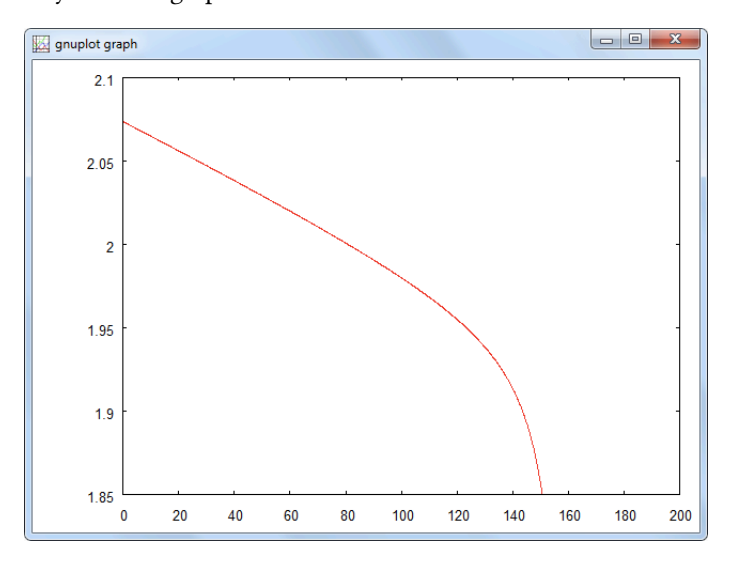

## **::INSEL**

However, the battery is still deep discharged in the model. Did you already find out, why? Yes, the reason is that we have calculated that we should switch off the load, but we have not done it although the BCR block informed us that it would be wise to do so (by setting the second output of the BCR and TOL blocks to zero). Hence, we should multiply this information into the current balance before the BCR decides how to handle the situation.

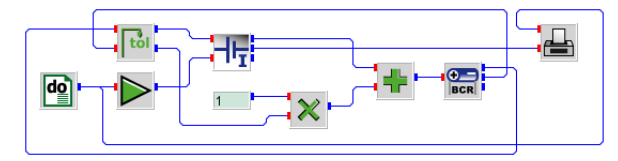

But, what a frustration! The result again remains nearly unchanged.

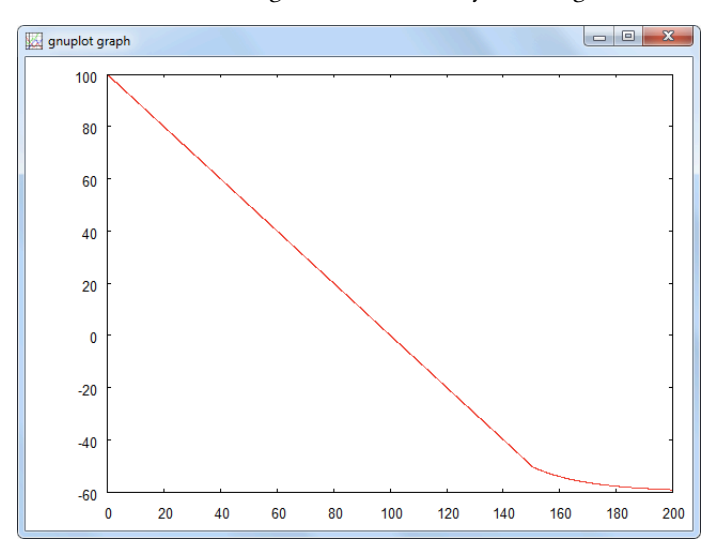

The simple reason is that very small discharge currents can lead to deep discharging of batteries, if only controlled by the battery voltage. In consequence, this means that a switch-off voltage of 1.85 V is too high. So, what about a 2 V minimum?

# ::INSEL

#### 7.6.2 Implementation of load profiles

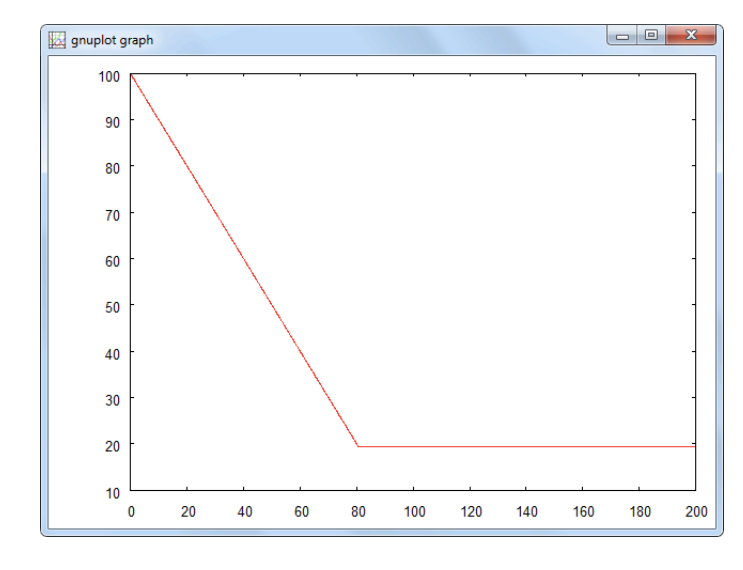

Now everything seems fine. The battery is not discharged below 80 % of its nominal capacity. But what a birth! The nearness of reality – nothing is simple. But now we are – almost – prepared for a realistic simulation of a stand-alone PV system.

#### 7.6.2 Implementation of load profiles

The main influence on the performance of any stand-alone PV system is how users of the system use the system. Huge efforts are done world-wide to find out, how the energy requirements of users or customers are.

In this part of the Tutorial we will discuss some of the basic techniques how load profiles can be implemented in INSEL. Of course, these profiles depend extremely on the location. For a small case study, let's assume we want to design a PV system for a – let's say – community somewhere near the equator. They have a lot of available solar irradiance during the day, that's for sure. And they have some basic load during the day for equipment like computers and stuff and definitely some consumers like lighting in the evening hours – this is where the batteries come in at latest.

Exercise 7.12 Let's assume the following electricity demand profile: a basic load of 10 kW, a morning peak of 50 kW between 6 and 9 o'clock, a noon peak of 30 kW between 12 and 14 o'clock, and an evening peak of 100 kW between 18 and 23 o'clock. At the weekend – say Saturdays and Sundays – we give half the people off to stay on the beach or anywhere. This means, we divide the peaks by two but leave the basic load unchanged. We compensate this with no vacations in the course of the year.

The block diagram is not complicated, but maybe you try it on your own before you carry on reading.

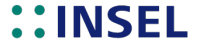

Solution Let us start with one of the peak loads – which are candidates for macros. For example, the morning peak macro

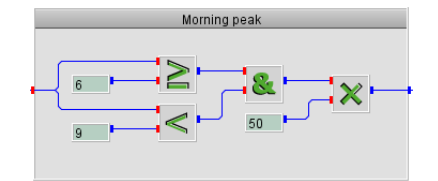

delivers the desired result, i. e., 50 kW from six to nine, else zero.

The trick with the weekend case should also be clear now: create disjoint cases, like day of the week less than six and day of the week greater or equal six, handle both cases as required and sum up the results. This is a very old block diagram idea.

The complete block diagram is this:

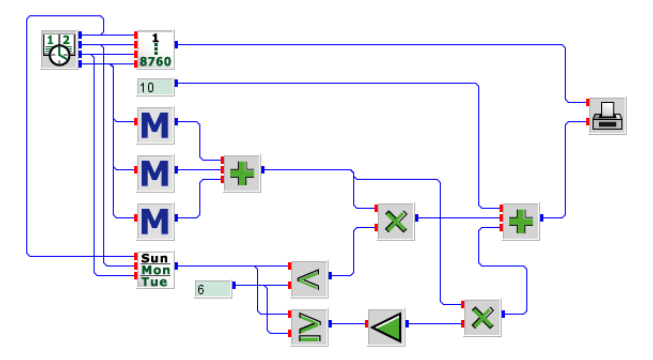

As you have certainly noticed, our load profile definition was independent of the calendar week, so that it can be described as a function of weekday and time without further complications. But it should be clear how the principle idea can be extended to vacation periods and whatsoever exceptions – just more work, or Gschäft, like the Swabians say.

We used the first week from January 01, 2007, since it practically started with a Monday. We ended up with this graph:

## **::INSEL**

7.6.3 System sizing

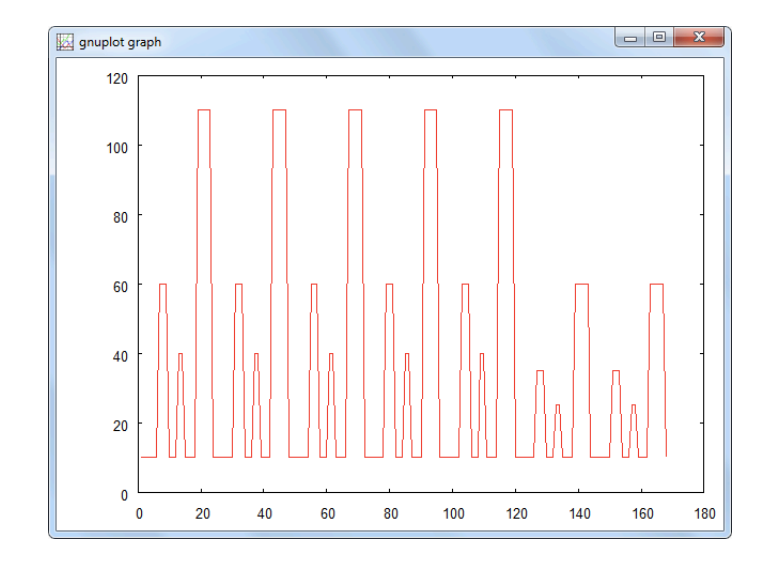

It is easy to find that the mean load is 35.4 kW via an AVE block, for instance. This corresponds to an average daily energy demand of 849 kWh.

In order to design a stand-alone system properly it is necessary to dimension the PV generator and the battery. From the user's point of view both components should be as large as possible since this implies the highest usability. But when economic aspects come in it is clear that reasonable sizes of the components are required. Hence, a compromise between user comfort and costs should be found. It is clear, how costs can be quantified but how can user comfort in a stand-alone PV system be measured?

#### 7.6.3 System sizing

Loss of load probability One way to quantify the performance of a stand-alone PV system makes use of the *loss of load probability* LOLP. Two different definitions of this parameter exist, one in terms of time intervals

$$\text{lolp} = \frac{\sum_{T_{\text{LOL}}} \Delta t}{\sum_{T} \Delta t}$$

where the sum in the numerator is taken over all time steps when the load cannot be satisfied and the sum in the denominator is taken over all time steps.

The other definition uses the energy relation

$$\text{lolp} = \frac{\sum_{T_{\text{LOL}}} P_{\text{L}} \Delta t}{\sum_{T} P_{\text{L}} \Delta t}$$

where  $P_{\rm L}$  denotes the required load power during the particular time step.

INSEL

Tutorial

::

The complementary value of the loss of load probability is the load coverage, defined as

lc = 1 - lolp

The LOLP can obviously only be calculated through a simulation model.

Let us briefly discuss reasonable starting values for the sizes of PV generator and battery in a stand-alone system.

Battery sizing Battery sizes are sometimes measured in days during which the load can be fully covered by the battery alone. In our case, a 1-day battery would have a nominal energy content of approximately 850 kWh. As a rule of thumb, a battery size of about 1.5 days is a reasonable starting point. Hence, in our case the battery size should be approximately 1200 kWh.

The next thing to decide is the voltage level at which the system shall be operated. Sine we are trying to design a rather large stand-alone system, let us fix the DC voltage to approximately 240 volt. For simplicity, let us assume that we can upgrade our Vb 624 battery to arbitrary dimensions. One cell has a nominal voltage of 2 V, which implies that we have to connect 120 cells in series. This means that one such block has an energy content of 240 V  $\times$  100 Ah or 24 kWh so that 50 of these blocks are required in parallel.

PV sizing The question of the PV generator size cannot be answered without fixing a location first. It was already mentioned that we have something close to the equator in mind, why not Jakarta in Indonesia. From the inselWeather data base we find that Jakarta is located 6.18 degrees south at a longitude of 106.83 degrees east (i. e., -106.83 degrees in INSEL). The time zone is 17. The annual average global radiation on a horizontal plane is  $236 \text{ W/m}^2$ . Assuming a PV module efficiency of about 15 per cent we will get approximately  $236 \times 0.15 \times 24 = 850$  watt hours electricity per square meter and day.

If we further assume that the PV generator should be able to charge the complete battery within one day a PV area of  $1200/0.85 \approx 1400~{\rm m}^2$  is required. When we decide to use the SunGlobe module from the beginning of this Tutorial's Module with a module area of about 1.3 m² that gives us round about 1000 modules, or a generator with a peak power of 165 kW.

In a first step, let us assume that all previously defined loads are DC loads, directly coupled to PV generator and battery as depicted in the electric circuit diagram on page 134, neglecting cable losses and blocking diode.

You are now ready to simulate the defined stand-alone system over one year and calculate the two LOLPs with respect to time and energy.

**Exercise 7.13** The first step is to provide meteorological data for Jakarta, i. e., global radiation horizontal and ambient temperature. This procedure has been shown in section for the radiation data. What is new is the generation of temperature data.

**::INSEL** 

153

Solution

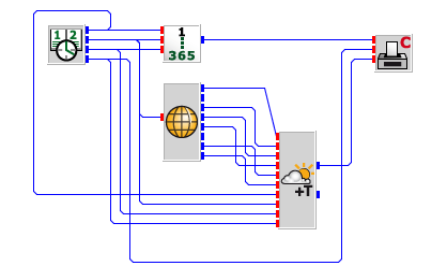

The only difficulty might be the question how to access the inputs for the annual mean ambient temperature, annual temperature amplitude etc. These required values are provided by the MTM block. Since they are not default outputs of the MTM entity they must be added manually by modifying the number of block outputs in the MTM block's entity editor.

This example is a good opportunity to use a carpet plot for the representation of the annual time series.

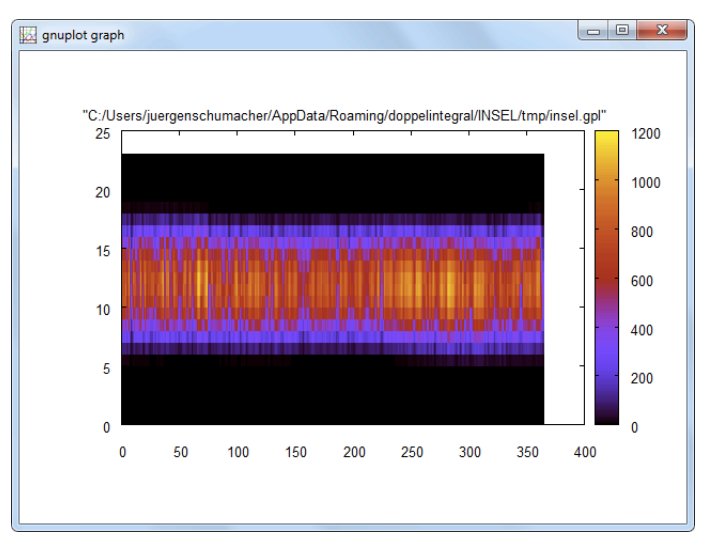

A very smooth annual distribution of the radiation data can be observed – excellent conditions for stand-alone systems with high load coverage.

- **Exercise 7.14** In the second step we try to check, whether our battery definition really fits the load requirements.
  - Solution We have done most of the modeling work earlier in this module. So, we opened the model with the load profile prof00.vseit, saved it as jakarta2.vseit, opened the

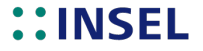

bcr2.vseit model, selected all the relevant objects, copied them to the clipboard, opened the jakarta2.vseit file and pasted the battery staff.

A few further modifications let us test the discharge behavior of the battery under our load profile and leads to this block diagram:

#### jakarta2.vseit

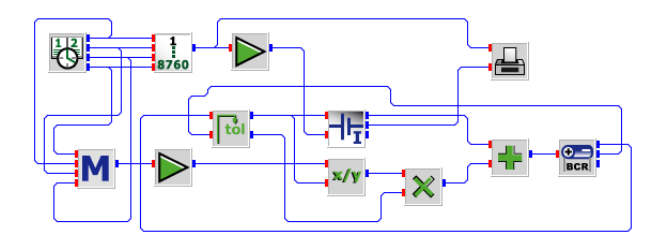

From the earlier discussion of the bcr02.vseit model we have learnt that reasonable values for the BCR are 2 V for the switch-off voltage, 2.1 V for the switch-on voltage and 2.4 V for the dump voltage. Since we want to use 120 cells in series and 50 cells in parallel, all voltage values have to be multiplied by 120. But what about the nominal and initial capacity? The parameters are valid for one cell of the lead-acid battery, so they are independent of the size defined through the parameters for series and parallel connections. Hence, we start with a full battery by setting the initial value of the capacity to 100 Ah.

Please recall the sign convention for the load as discussed earlier. When everything is fine, a two day simulation gives this graph:

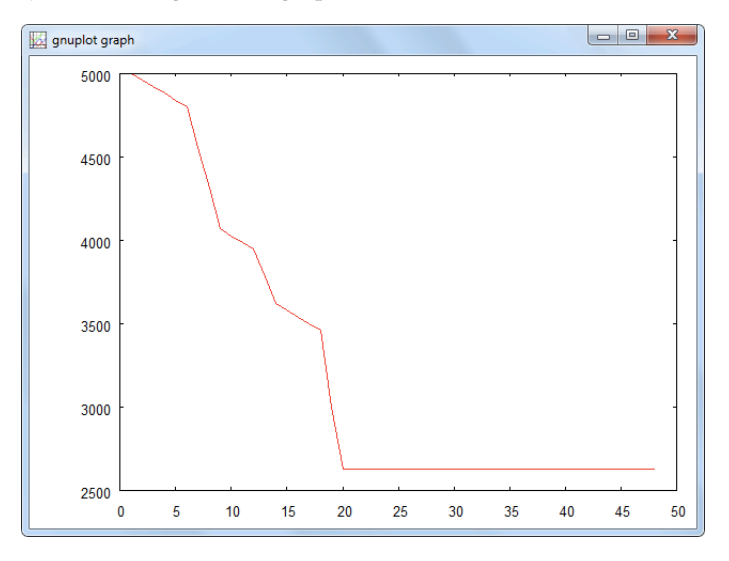

We see that only 50 per cent of the battery capacity (in total 5000 Ah, since we have

## ::INSEL

#### 7.6.3 System sizing

connected 50 cells in parallel) are used before the load is disconnected. Maybe later we can reduce the switch-off voltage a little but for the time being 50 per cent is just right.

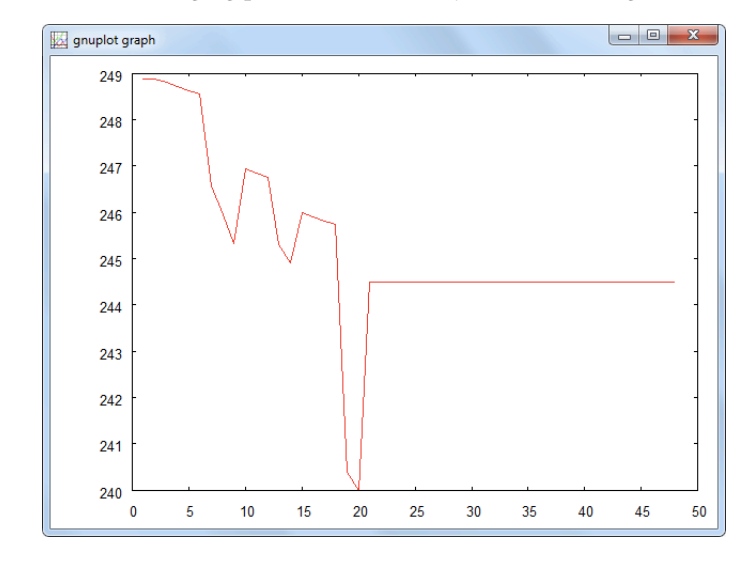

Before we look at the charging process let us briefly check to voltage levels.

The discharge voltage varies between 250 and 240 volts. Please observe the voltage increase to 245 V after the load is disconnected.

The next question is, how to connect the PV generator? The nominal voltage of one module is 34.4 V. Since we expect the battery to be charged somewhere between 250 V and 288 V a number of  $260/34.4 \approx 7.6$ , seven or eight modules should be connected in series. Let's try seven first. Since we have planned to use 1000 modules we need  $1000/7 \approx 142$  modules in parallel, make it 150.

jakarta3.vseit Let us charge an empty battery under standard test conditions. We did a similar experiment on page 142 already using a NULL block. Now we use a BCR.

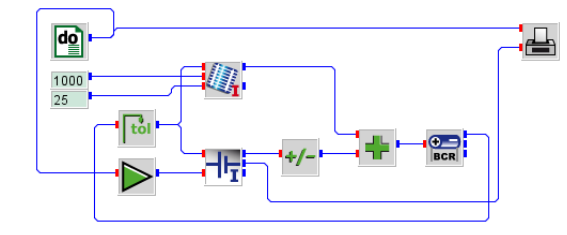

Please observe again the sign convention: The PV generator delivers a positive current and since the battery is charged and the charge current is also positive by definition, the

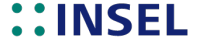

Tutorial

::

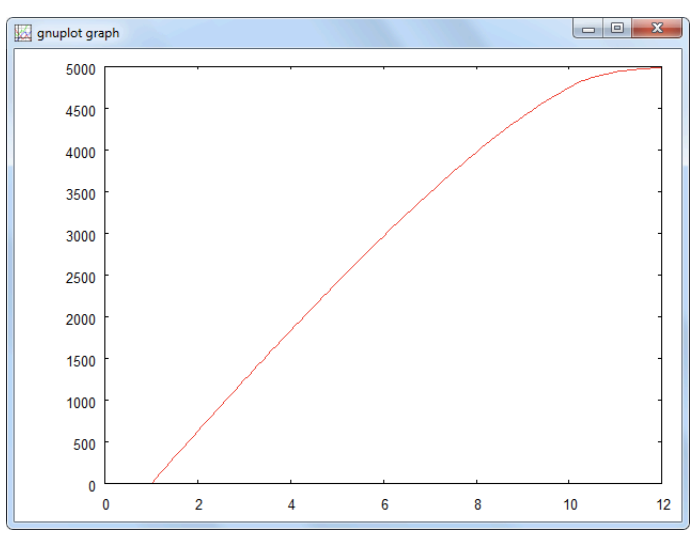

battery current contributes negative to the BCR balance. In other words, the battery is considered as a load.

In fact, after 12 hours the battery is completely full. Observing the voltage again, shows that the charge voltage increases from 255 V and is limited by the BCR to a value of 288 V.

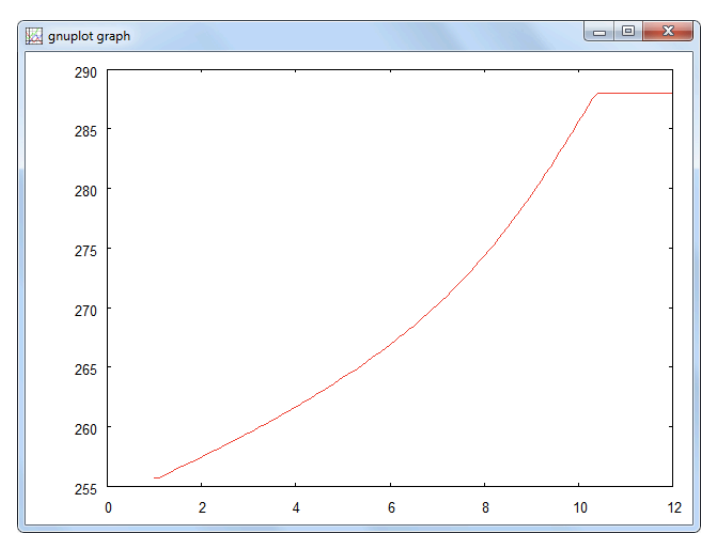

jakarta4.vseit Now we put everything together and run a one year simulation. It should be no problem to construct the block diagram.

## **::INSEL**

7.6.3 System sizing

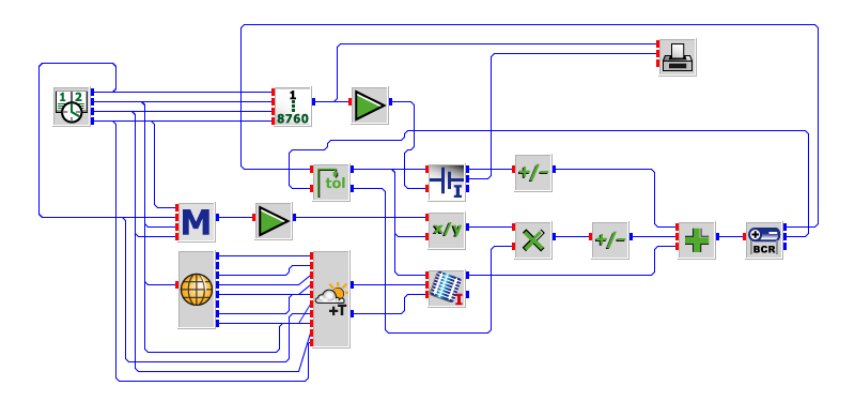

We were careful and started the simulation for January with a fully charged battery and observed the battery capacity.

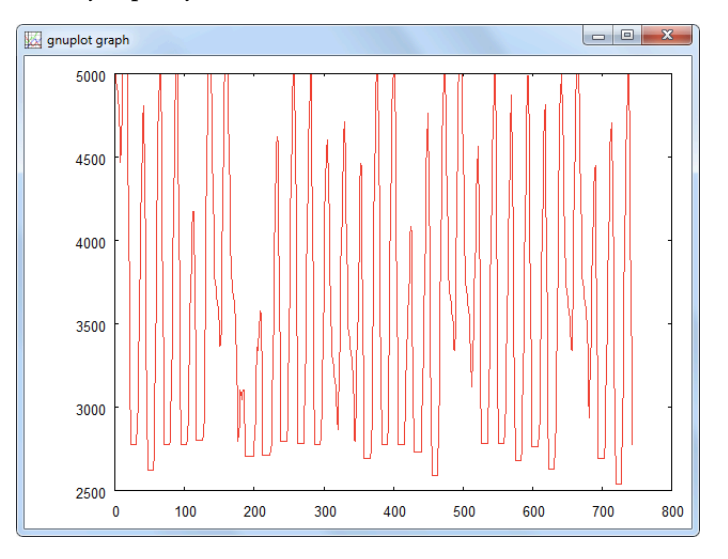

Does your result look like this? Then you are probably happy with the system layout. But you have forgotten – like we did at first – that now under real operating conditions the temperature mode of the PVI block should be set to NOCT mode rather than assuming that the module temperature is given by input number three.

The result for January should be this:

## **::INSEL**

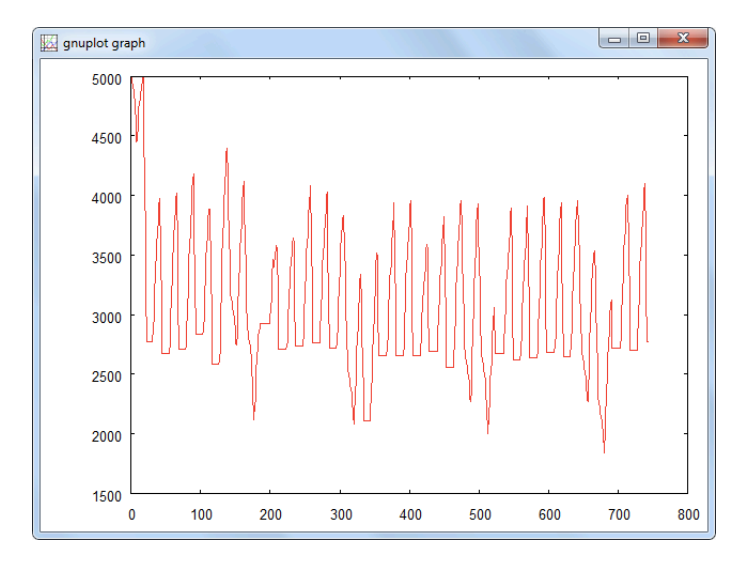

It is amazing how big the impact of the module temperature is. Our generator is not able to fully charge the battery at all.

When you remember how we have dimensioned the PV generator we considered the nominal conditions of the PV modules. In reality the module temperature is usually much higher than 25°C, and therefore, the voltage much lower. Let's try to compensate this effect by enlarging the number of modules in series from seven to eight and plot the graph again.

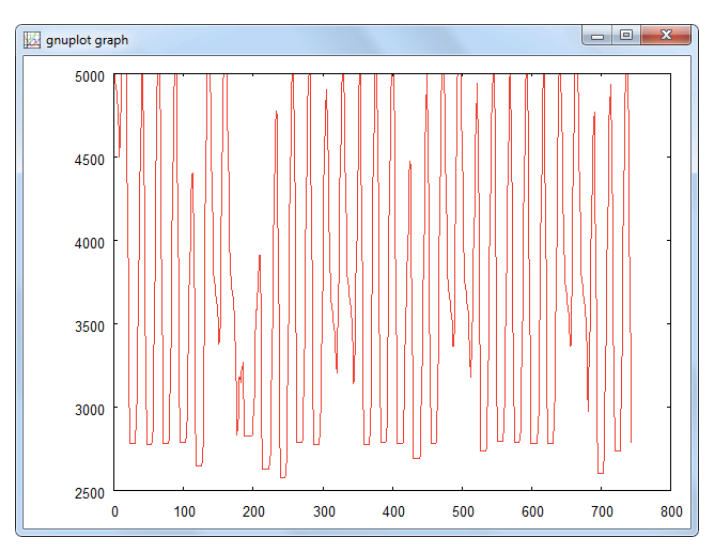

Everything seems fine. Now the same for the whole year.

## **::INSEL**

7.6.3 System sizing

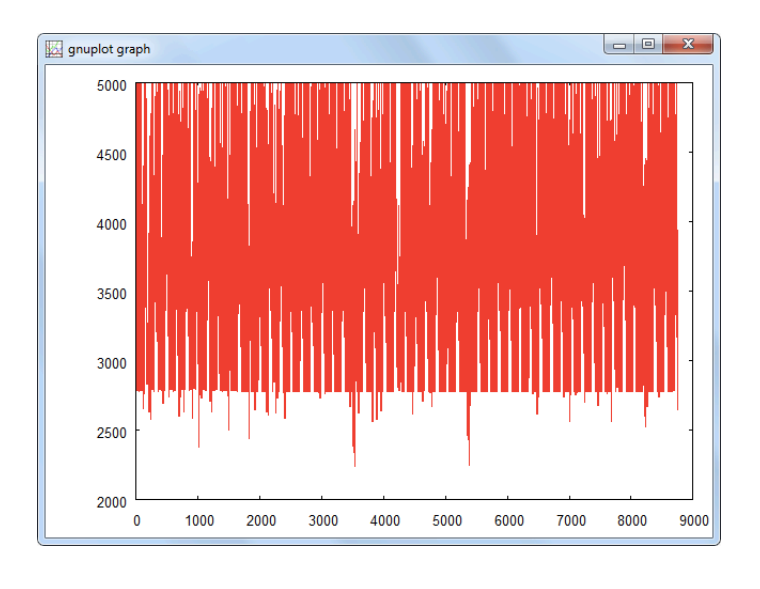

Nice.

**Exercise 7.15** Let's calculate the LOLP. The solution is easy. Try it for yourself first.

Solution This is the macro we used for the calculation of the loss of load probability in terms of time and energy:

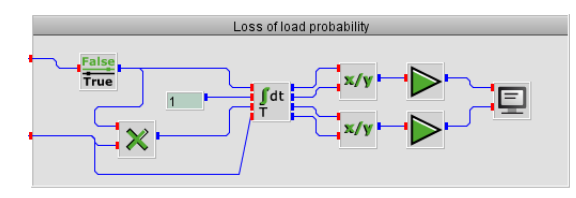

Obviously, we should use a CUM block for the different integrations. Cumulating a constant value of one in each time step gives us the total number of time steps, which we divide into the total number of time steps in which the load switch ( $2^{nd}$  output of the BCR block) is equal to zero – or its logical inverse is equal to one, calculated by the INV block. A GAIN block with a factor of 100 gives us the LOLP with respect to time in per cent.

The second input of the macro is connected to the total load in kW, multiplied with the number of time steps when the load is off. The SCREEN block outputs

LOLP = 33.05 %(t) = 29.81 %(E)

if the format parameter is set to

''LOLP = '',F5.2,'' %(t) = '',F5.2,'' %(E)''

## **::INSEL**

This means that we have a load coverage of approximately 70 %. Now you may want to modify the sizes of the PV generator and/or the battery. For instance, increasing the size of the PV by 20 % (180 modules in parallel instead of 150) gives us

LOLP = 31.99 %(t) = 27.91 %(E)

which is not much of a gain. Going back to 150 modules in parallel and increasing the battery capacity by 20 % (60 cells in parallel instead of 50) has a much higher impact and we find

LOLP = 9.58 %(t) = 9.82 %(E)

Please observe that a modification of the sizes has an immediate influence on the system's operating voltage due to the slanted I-V characteristic of the battery. Changing parallel connections is relatively harmless in this respect.

A modification of the number of either PV or battery cells in series implies that the settings of the BCR must be adapted. Otherwise the operation points may no longer be reasonable.

#### 7.6.4 System studies

Now that we have a working simulation model of a stand-alone PV system let us do a few investigations into the system behavior, because it is very easy to access all variables of interest. We try to answer the question, whether the electric performance of the system is reasonable or not.

For our analysis we start from the example jakarta4.vseit and save is as detail1.vseit before we make any modifications. For the system sizes we choose 150 PV modules in parallel, 8 in series, and 50 battery cells in parallel although – from the LOLP point of view one would probably choose something like 60 batteries in parallel since this brings down the LOLP from 30 to 10 per cent.

The first thing to look at is the system operating voltage. Just connect the voltage output of the BCR to the PLOT block and see what happens in January.

## **::INSEL**

#### 7.6.4 System studies

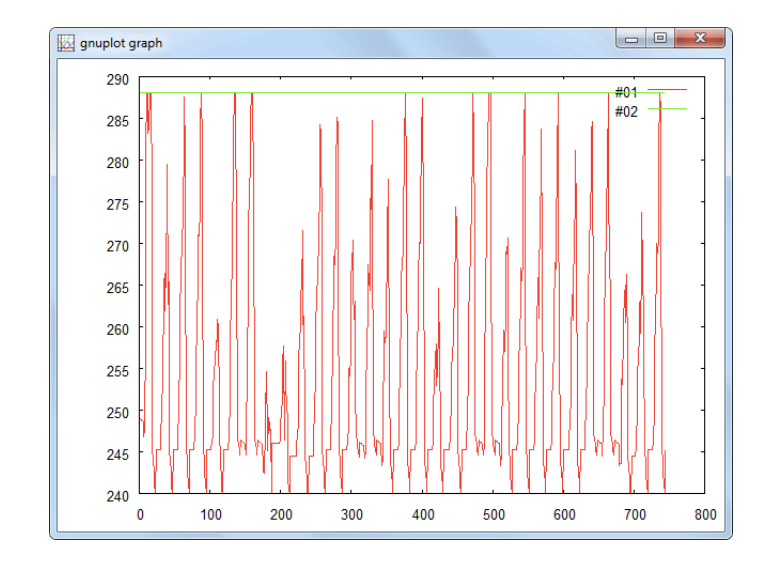

We can observe that the battery uses the full voltage range which we have specified in the BCR and that we reach both limits from time to time. Another thing we can see immediately is that when the battery reaches the lower voltage limit of 240 V switching off the load results in an immediate increase of the battery voltage and it remains at open-circuit voltage until the battery is charged again by the PV generator.

Look at the first of January, for instance, and plot battery capacity and voltage, charge/discharge current of the battery and output power of the PV generator before the BCR.

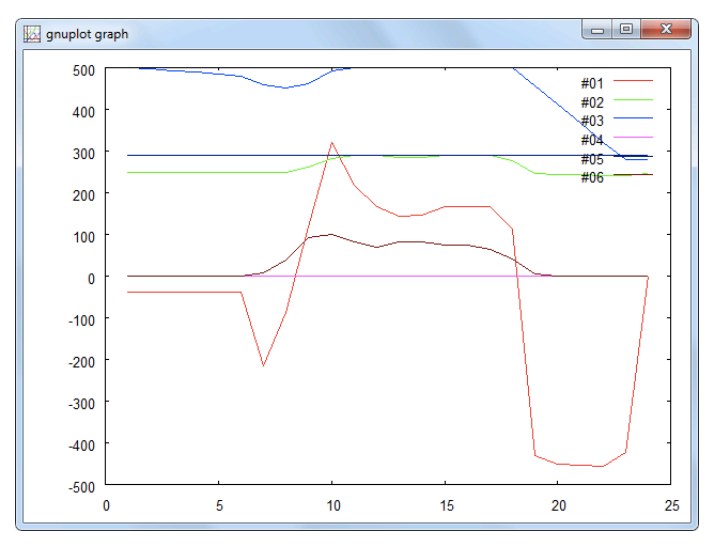

## **::INSEL**

In order to have all curves in one reasonable plot, we have downsized the capacity (blue curve) by a factor 10, plotted the PV power in kW (brown curve). The green curve shows the system voltage, the red curve is the battery charge/discharge current. Please observe, how the BCR limits the charge current even before the battery is fully charged.

Feel free to do more investigations into the model on your own.

**Exercise 7.16** Our last example will check how much energy is lost due to the fact that we operate the PV generator coupled directly to the battery rather than in its MPP. Plot the PV power against the MPP power and see how much energy we loose.

#### Solution

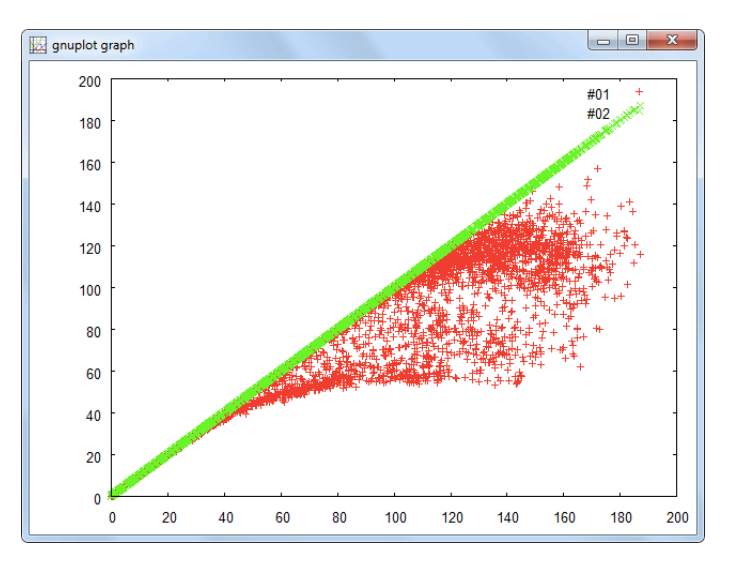

It is assumed that you know by now how to come to this graph. If you have any problem with the block diagram, peep into detail2.vseit and check section , page 64.

The figures are 303 MWh compared to 364 MWh, hence we loose approximately 20 per cent. But please notice that not all the MPP power could be used by the system due to the limited battery capacity.

Hint Maybe one hint is useful: The PVI block calculates the PV current only as a function of the battery voltage. It does not care, how much of this PV power can actually be stored in the battery. If you want to evaluate this fraction you must balance the PVI block with the  $P_{dump}$  output of the BCR block. We will not go into the details here because this Tutorial (un)fortunately (depending on the point of view) cannot be endless.

We will close the section about stand-alone systems with a first look at how parameter variations can be implemented in INSEL models. In Modules and **??** we will come back to the topic more systematically.

## ::INSEL

#### 7.6.5 Parameter variations

In INSEL we distinguish very scrupulous between block *inputs* and block *parameters*. Inputs are considered to change practically in each time step while block parameters are usually constant during a whole simulation run. Therefore, it is not trivial to modify block parameters during a simulation run. Nevertheless, in some cases tricks and workarounds enable parameter variations.

Looking at the PVI block and its two-diode-model equation shows that very large and very small numbers like Boltzmann constant or electronic charge and comparatively large numbers like temperature in kelvin have to be evaluated in exponential functions. This is numerically very sensitive and one reason, why INSEL evaluates the two-diode-model equation in current densities rather than current.

Single cell simulation

In fact, the PV generator dimensions as defined through the PVI block's parameter settings are internally reduced to a single cell. Then the equations are evaluated and finally the cell voltage is simply multiplied by the total number of cells in series and the cell current by the total number of cells in parallel. This means that there is absolutely no difference in the calculation of a PV generator with 150 modules in parallel and the calculation of a PV generator with only one module in parallel and the current multiplied by 150, for instance. The same argument holds for the number of cells in series of the BTI block.

This macro demonstrates the idea:

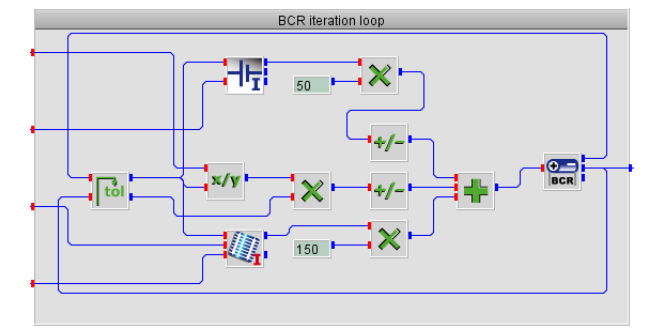

In consequence, when we want to make a parameter study with variable PV and battery dimensions, we may set the corresponding parameters to one in the PVI and BTI blocks, use two DO blocks for the respective values and multiply their outputs into the currents.

Exercise 7.17 Vary the battery size between approximately one and three days, i. e., in our example between 50 and 150 batteries in parallel. Start from jakarta5.vseit, make the modifications and save the model as jakarta6.vseit, for example.

Solution

INSEL

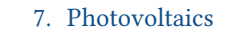

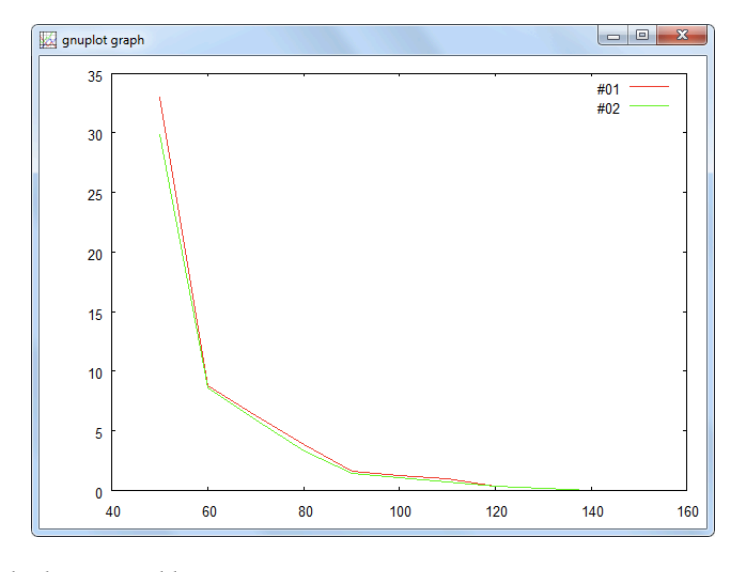

The result looks reasonable.

::

- For freaks! What, if we would like to vary the PV size in the same diagram? Only a new DO block is required to vary the number of PV modules in parallel, let's say from 100 to 150 in steps of ten.
  - Solution We have to modify the loss-of-load-probability macro a little bit.

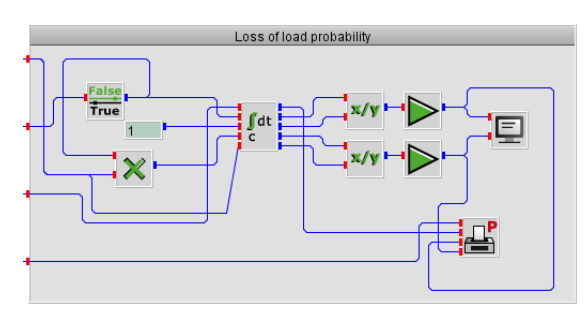

The output is a bit frustrating, however.

# **INSEL**
#### 7.6.5 Parameter variations

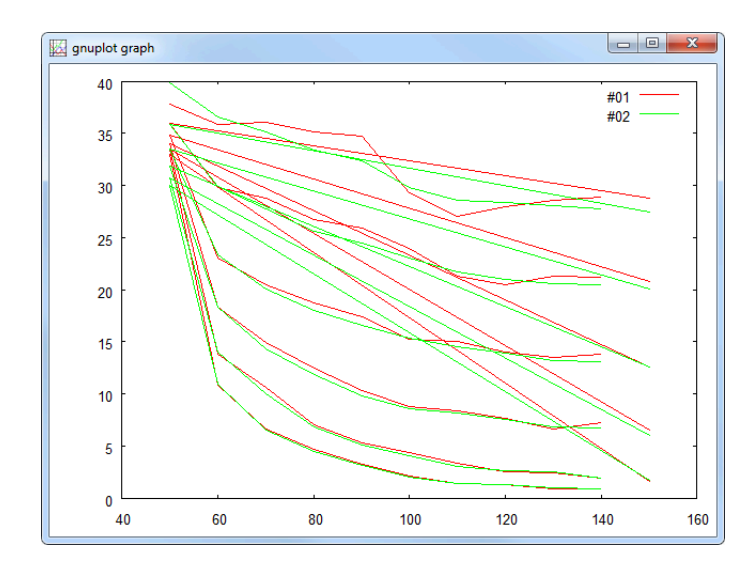

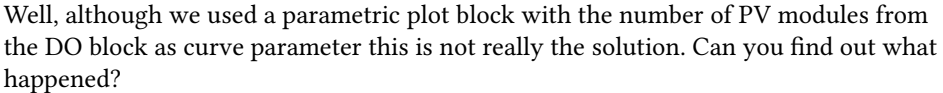

We can approach the problem from two sides. The Gnuplot view or the INSEL view. Let's start with the Gnuplot view.

insel.gpl As you have learnt earlier, the PLOTP block writes its data by default to insel.gpl in the hidden application data directory. These are the first records:

| 0.5000000E+02 | 0.3785388E+02 | 0.3982829E+02 |
|---------------|---------------|---------------|
| 0.600000E+02  | 0.3584475E+02 | 0.3658619E+02 |
| 0.7000000E+02 | 0.3603881E+02 | 0.3515315E+02 |
| 0.800000E+02  | 0.3517123E+02 | 0.3341349E+02 |
| 0.900000E+02  | 0.3469178E+02 | 0.3236130E+02 |
| 0.1000000E+03 | 0.2929224E+02 | 0.2980828E+02 |
| 0.1100000E+03 | 0.2708904E+02 | 0.2853823E+02 |
| 0.1200000E+03 | 0.2800228E+02 | 0.2841235E+02 |
| 0.1300000E+03 | 0.2860731E+02 | 0.2802343E+02 |
| 0.1400000E+03 | 0.2885845E+02 | 0.2775716E+02 |
|               |               |               |
| 0.1500000E+03 | 0.2875571E+02 | 0.2746183E+02 |
| 0.5000000E+02 | 0.3592466E+02 | 0.3582610E+02 |
| 0.600000E+02  | 0.2985160E+02 | 0.2989381E+02 |
|               |               |               |

You must know that Gnuplot plots a new line every time it finds an empty record in the data files. Now it becomes obvious, what the problem is: The blank line comes too early. A down-to-earth approach would be to use a text editor and move all the wrong blank lines one down. You could then use the interactive Gnuplot window, type in load 'insel.gnu and get the pretty printed graph.

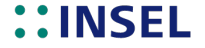

## 7. Photovoltaics

Model structure If you wish to understand what happens in INSEL take a look at the principal structure of the block diagram.

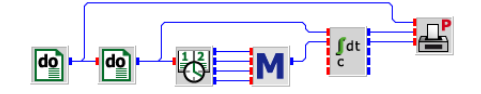

Three Timer blocks and one If block control the PLOTP block. Since the PLOTP block is a successor of the CUMC block the PLOTP block is called only when the CUMC block decides to let its successors be executed. Hence, what does the CUMC block see on its condition input? As long as the battery capacity values are equal to 10 the CUMC block continues cumulating its inputs.

The first time the number of battery cells in parallel is not equal to ten but twenty, the CUMC block calculates the outputs and the PLOTP block is called. Please observe again what we have seen in Module already, that the CUMC outputs a value of 10 rather than its input 20 because the CUMC block delays this value (which is very practical).

It should be clear how the calls of the PLOTP block continue for 20, 30 battery cells in parallel and so forth. What if this parameter reaches 150? Again the CUMC block cumulates its inputs. When does it stop?

The answer is, when the condition input changes its value back to 50. How can this happen? Only when the DO block for the battery block is reseted by the DO block for the PV size variation. What is the PV size in this case? 110 modules rather than 100. So? The PLOTP block is called with the condition 110 modules in parallel and starts a new line – too early from a logical point of view – but for human logics only, not the logics of the block diagram.

Is there no way out then? What about delaying the PV size parameter with a DELAY block (initialized by zero – or 100 which leads to a similar result)? Unfortunately, we get the same plot as before. Why? Let's look at the calculation list via the *File* > *Show calculation list* menu.

#### Not what we wanted

| Number | Block | Group | Jump |    |
|--------|-------|-------|------|----|
| 17     | CONST | С     | 1    |    |
| <br>30 | CONST | С     | 1    |    |
| 57     | DO    | Т     | 1    |    |
| 58     | DO    | Т     | 47   | !  |
| 56     | CLOCK | Т     | -1   | 1  |
| 14     | HOY   | S     | 1    | 2  |
| 9      | GAIN  | S     | 1    | 3  |
|        |       |       |      |    |
| 15     | MTM   | S     | 1    | 25 |
| 60     | GENGT | S     | 1    | 26 |
| 35     | TOL   | -L    | 1    | 27 |

# **::INSEL**

| 52 | DIV    | S | 1   | 28 |
|----|--------|---|-----|----|
|    |        |   |     |    |
| 13 | SUM    | S | 1   | 36 |
| 55 | BCR    | L | -10 | 37 |
| 65 | INV    | S | 1   | 38 |
| 45 | MUL    | S | 1   | 39 |
| 64 | CUMC   | I | -39 | 40 |
| 53 | DIV    | S | 1   | 41 |
| 7  | GAIN   | S | 1   | 42 |
| 54 | DIV    | S | 1   | 43 |
| 8  | GAIN   | S | 1   | 44 |
| 63 | SCREEN | S | 1   | 45 |
| 68 | PLOTP  | S | -45 | 46 |
| 69 | DELAY  | D | -48 | !  |
|    |        |   |     |    |

What do we see? Our DELAY block becomes the last block in the calculation list. But when is it executed? The Jump parameter of the CUMC block points to the CLOCK block. Once the CLOCK block is finished it returns to the DO block number 58 due to its Jump value of -1. The DO block changes the number of batteries from 10 to 20 (at the beginning) and returns control to the CLOCK block. The next time the CUMC block is called it sees a changed battery parameter and therefore its successors are executed – down to the PLOTP block and the PLOTP block returns to the CLOCK block.

When the CLOCK block finishes, it returns to the DO block number 58. When this DO block is finished – i. e., has reached 150 battery cells – it jumps 47 steps forward to the DEALAY block which changes its output in return. The successor of the DELAY block is the DO block 57 which changes the number of PV modules from 100 to 110.

Hence, when the CUMC block is called the next time it sees 50 cells on the condition input. The PLOTP block is called – but with 110 modules. Ergo, wrong. In other words, INSEL has sorted the DELAY block between the outer DO block and the DO block for the variation of the battery size.

Can we force INSEL to sort it into a different position? Remember, the position of a block in the calculation list depends on the input signals connected to it. In our attempt the only input to the DELAY block came from the outer DO block and therefore the position of the DELAY block in the calculation list is rather logical. If we want to make the DELAY block depend on the inner DO loop, we must add a second kind of dummy input to the DELAY block – the output from the inner DO block, for instance. Please check the modified calculation list.

### What we wanted

| 57 | DO    | Т | 1  |   |
|----|-------|---|----|---|
| 58 | DO    | Т | -1 |   |
| 56 | CLOCK | Т | 46 | ! |
| 14 | HOY   | S | 1  | 1 |
| 9  | GAIN  | S | 1  | 2 |
|    |       |   |    |   |

Tutorial

# **::INSEL**

167

# 7. Photovoltaics

| 15 | MTM    | S  | 1   | 24 |
|----|--------|----|-----|----|
| 60 | GENGT  | S  | 1   | 25 |
| 35 | TOL    | -L | 1   | 26 |
| 52 | DIV    | S  | 1   | 27 |
|    |        |    |     |    |
| 13 | SUM    | S  | 1   | 35 |
| 55 | BCR    | L  | -10 | 36 |
| 65 | INV    | S  | 1   | 37 |
| 45 | MUL    | S  | 1   | 38 |
| 64 | CUMC   | I  | -39 | 39 |
| 53 | DIV    | S  | 1   | 40 |
| 7  | GAIN   | S  | 1   | 41 |
| 54 | DIV    | S  | 1   | 42 |
| 8  | GAIN   | S  | 1   | 43 |
| 63 | SCREEN | S  | 1   | 44 |
| 68 | PLOTP  | S  | -45 | 45 |
| 69 | DELAY  | D  | -47 | !  |
|    |        |    |     |    |

and the result.

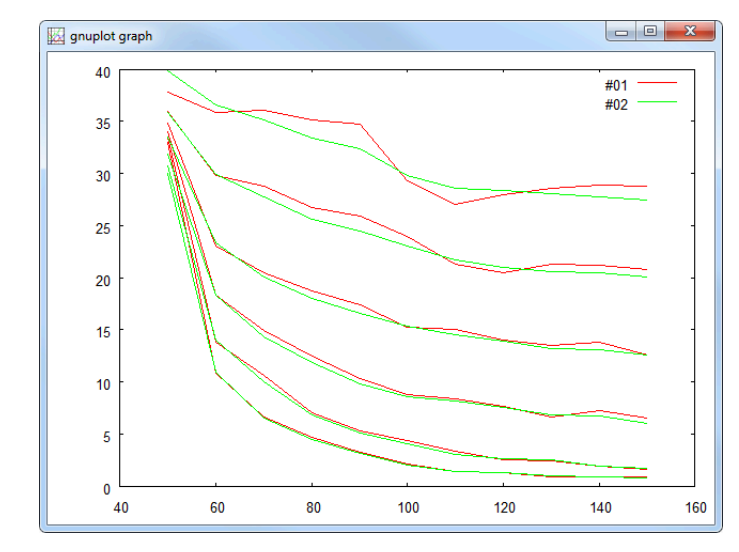

Now we may lean back and be happy that this works.

# 7.7 The hybrid system Energielabor

# **INSEL**

Tutorial

::

# 8 :: Solar heating and cooling

This Module is related to the simulation of solar-driven heating and cooling systems. Starting from the behavior of single components like water- and air-based solar collectors, heat exchangers, storage tanks, sorption wheels, evaporative humidifiers and closed absorption cooling machines, more and more complex systems are developed. These systems reach from simple water-based solar heating systems to complete solar-driven open or closed desiccant cooling systems.

The solar collector data base (static models) includes over 300 market-available water based flat plate and evacuated solar collectors, some market available absorption cooling machines are included in the data base, too.

## 8.1 Solar collectors

Air collectors We start with the utilization and behavior analysis of two types of solar air collector models, implemented in the SCAIRC and SCAIRCD blocks. The model of the SCAIRC block is a quite simple static model without consideration of the collector heat capacity and a very fast algorithm. The more complex dynamic model of the SCAIRCD block considers the thermal mass of the solar air collector.

The decision which one of the two models should be used depends on the purpose of the simulation. If only the annual energy production is calculated in hourly time steps, the simple static model is normally sufficient. For detailed analysis of measurement data with sampling times in the range of several minutes or even seconds, for example, the static model won't deliver sufficient results. In this case the utilization of the dynamic model is the right decision.

- **Exercise 8.1** Plot the outlet air temperature of the static and the dynamic solar air collector for a time period of 3600 s with a time step of 5 s for an inlet and ambient temperature of 20 °C, an air flow rate of 0.3 m<sup>3</sup> s<sup>-1</sup>, 900 W m<sup>-2</sup> solar irradiation on the collector plane, which is switched off after 1800 s and a wind speed close to the collector of 1 m s<sup>-1</sup>. The collector parameters are given in Table for both collector types.
  - Hint You'll find the solar air collector blocks in the category *Thermal energy* > *Collectors*. Use the DO block for the time period and logical blocks from *Mathematics* > *Logics* to switch off the solar irradiation after 1800 s.
  - Solution At first, we create a macro for the time and radiation data.

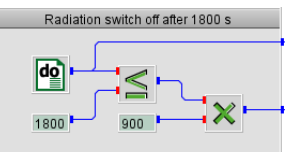

The rest of the model is trivial then.

# 8. Solar heating and cooling

| Parameters                                             |        |
|--------------------------------------------------------|--------|
| Numbers of collectors in series                        | 3      |
| Numbers of collectors in series                        | 1      |
| Collector tilt angle / $^{\circ}$                      | 34     |
| Collector length / m                                   | 12.5   |
| Collector width / m                                    | 0.96   |
| Channel height / m                                     | 0.095  |
| Channel width / m                                      | 0.060  |
| Number of channels                                     | 16     |
| Plate thickness / m                                    | 0.0014 |
| Optical efficiency ( $\tau \alpha$ )                   | 0.80   |
| Insulation thickness / m                               | 0.06   |
| Insulation heat conductivity / $W m^{-1} K^{-1}$       | 0.04   |
| Absorber heat conductivity / $W m^{-1} K^{-1}$         | 238    |
| Emissivity glas cover                                  | 0.88   |
| Emissivity absorber front                              | 0.16   |
| Emissivity absorber back                               | 0.085  |
| Emissivity channels                                    | 0.085  |
| Distance absorber/ front cover                         | 0.025  |
| Thickness back cover material / m                      | 0.002  |
| Density back cover material / kg m $^{-3}$             | 3500   |
| Density absorber material / kg m $^{-3}$               | 2702   |
| Specific heat back cover material / $J kg^{-1} K^{-1}$ | 500    |
| Specific heat absorber material / $J kg^{-1} K^{-1}$   | 500    |

Table 8.1: Parameters for the static and dynamic solar air collector simulation.

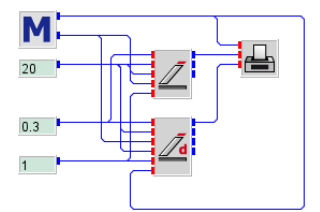

This is the result:

# **::INSEL**

## 8.1. Solar collectors

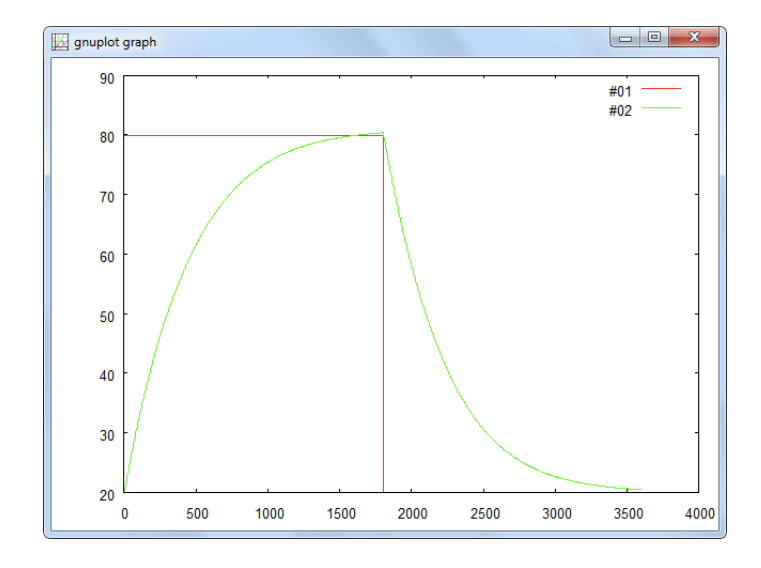

The *x*-axis shows the time in s, the *y*-axis shows the air temperature at the collector outlet in  $^{\circ}$ C. As expected, the curves show that the static model reacts immediately to the change in radiation while the thermal mass of the collector leads to a steady decrease in collector outlet temperature.

- Water collectors For water-based collectors so far only a static model SCETA stimmt nicht mehr! is included in the inselST library, which is used for both flat plate and evacuated collectors. The collector performance and efficiency is described by the four parameters, absorber area, maximum efficiency, linear and quadratic heat loss coefficient. This information is normally given on the data sheet of each market available solar collector.
  - **Exercise 8.2** Plot the collector efficiency in per cent and the outlet temperature in  $^{\circ}$ C of a flat plate and an evacuated collector as a function of the solar irradiation on the collector plane, starting from 100 W m<sup>-2</sup> to 1000 W m<sup>-2</sup>, with a temperature of 20  $^{\circ}$ C for both, water inlet and ambient air temperature. The collector parameters are given in Table for both collector types.
    - Hint Use the DO block for the variation of the solar irradiation with an increment of  $1 \text{ W m}^{-2}$ . Use GAIN blocks from the *Mathematics* > *Basics* category to multiply the collector efficiency with 100 to get the value in per cent.

Solution The solution is not difficult.

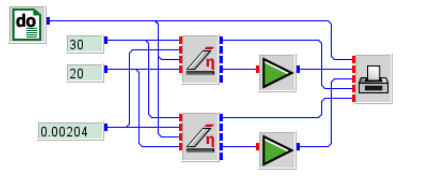

**INSEL** 

## 8. Solar heating and cooling

| Parameters                                                                  | Flat plate  | Vacuum tube |
|-----------------------------------------------------------------------------|-------------|-------------|
| Absorber area / m <sup>2</sup>                                              | 0.9141      | 0.9141      |
| Maximum efficiency $\eta_0$                                                 | 0.806       | 0.794       |
| Linear heat loss coefficient /m $^2$ K W $^{-1}$                            | 3.666       | 0.132       |
| Quadratic heat loss coefficient / $\mathrm{m}^2\mathrm{K}^2\mathrm{W}^{-1}$ | 0.0155      | 0.010       |
| Sp. heat capacity of collector fluid / $J kg^{-1} K^{-1}$                   | 3900        | 3900        |
| Number of collectors in series                                              | 1           | 1           |
| Number of collectors in paralell                                            | 1           | 1           |
| Temperature mode                                                            | inlet temp. | inlet temp. |

Table 8.2: Collector parameters.

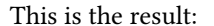

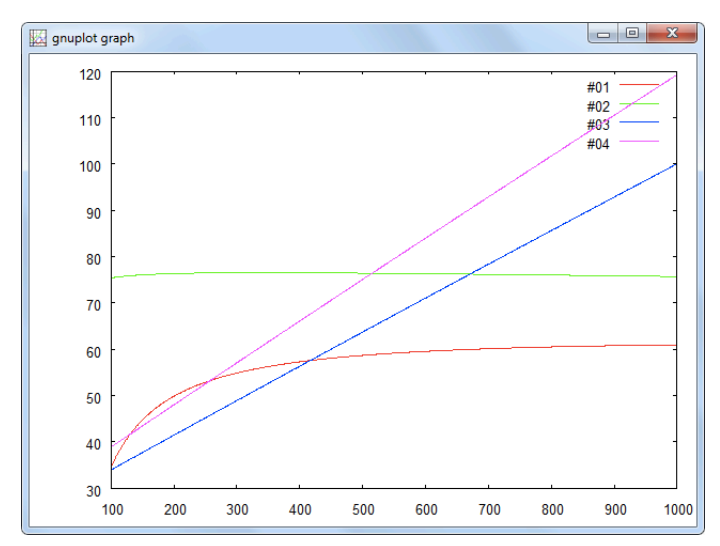

The *x*-axis shows the solar radiation in the collector plane in W m<sup>-2</sup>, the *y*-axis shows the collector efficiency in % and the temperature in °C. Line 1 and 2 refer to the collector efficiency and line 3 and 4 show the outlet temperature of the flat plate and the evacuated collector.

## 8.2 Storage tanks

Two types of storage tanks are available in the *Thermal energy* > *Tanks* category, a fully mixed (block TANKFM) and a stratified storage tank (block TANKST). Both tank models can be used for heat and cold storage as well.

Full mixed or The characteristics of the storage tanks with respect to their size and heat losses are stratified

# **::INSEL**

8.2. Storage tanks

described by six parameters in case of the fully mixed tank. In case of the stratified storage tank two more parameters are necessary to define the effective vertical heat conductivity and the number of nodes N, in which the storage volume shall be divided. The maximum number of nodes is limited to 200. However, in normal cases, depending on the storage size, 5 to 20 nodes are sufficient for nearly all calculations.

The temperature of all N nodes (tank sections) are connected to an output. Output number N + 1 is connected to the energy content of the storage tank Q in joule . Since the default number of outputs is set to 5, the number of outputs has to be adapted to the number of nodes increased by one for the energy content output.

- **Exercise 8.3** To analyze how the two storage tank types perform, use both blocks with the default parameters and load them by a heat source with a constant temperature of 90 °C and a mass flow rate of 0.1 kg m<sup>-2</sup> over a time period of 18 000 s. Afterwards, both tanks shall be unloaded with an inlet temperature of 30 °C and a mass flow rate of 0.1 kg m<sup>-2</sup> for another 18 000 s. Divide the stratified storage tank into 7 layers, plot the output temperature of outputs 1, 4 and 7 and the output temperature of the fully mixed tank in one graph over the whole time period of 36 000 s.
  - Hint Use a DO block for the time period of 36 000 s with an increment of 20 s.
  - Solution The solution is straight forward again.

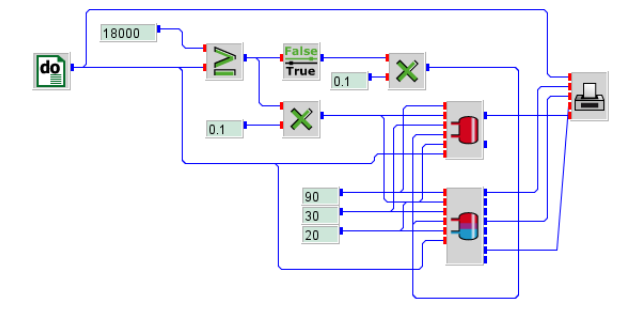

And the graph is:

**::INSEL** 

## 8. Solar heating and cooling

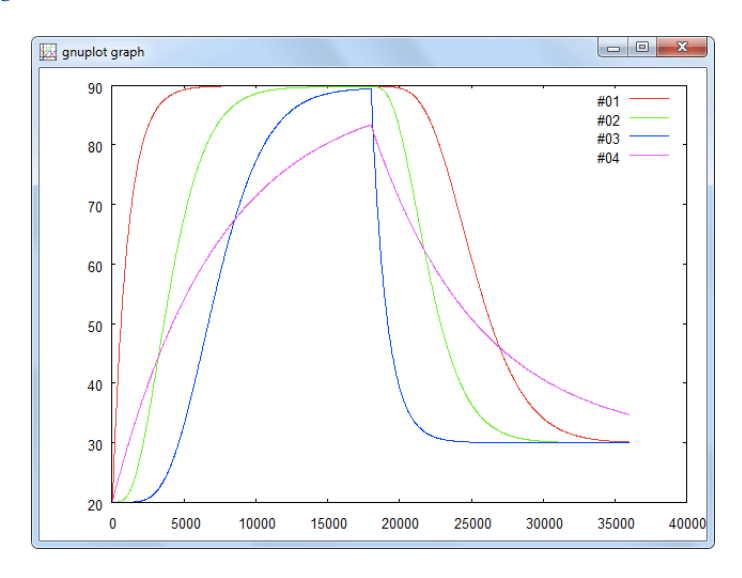

The *x*-axis shows the time in s, the *y*-axis shows the output temperature in  $^{\circ}$ C. Line 1, 2 and 3 refer to the output temperature of the stratified storage tank on node 1, 4 and 7. Line 4 shows the output temperature of the fully-mixed storage tank.

As clearly visible from the graph, the temperature of the stratified storage tank increases and decreases much faster and reaches a much higher maximum temperature as in case of the fully mixed storage tank. The reason for this difference in the loading behavior is obvious.

If the fact is considered, that in the stratified storage tank always the medium with the lowest/hottest temperature is exchanged by the hot/cold medium of the heating source/load, whereas in case of the fully mixed storage tank always the higher/lower temperature of the mixed medium is exchanged. Due to the greater temperature difference between heating source/load and the return temperature from the stratified storage tank more energy is stored/extracted in the same time period as in the fully mixed tank.

## 8.3 Heat exchangers

All together three different types of heat exchangers are currently available in the the thermal tool box. In the simple heat exchanger models for parallel, counter and cross flow heat exchangers the heat transfer efficiency is simply calculated from the overall heat-transfer coefficient UA in W K<sup>-1</sup>, the specific heat of the two fluids  $c_p$  in J kg<sup>-1</sup>K<sup>-1</sup> and their mass flows rates in kg s<sup>-1</sup>. These heat exchanger models can be used for all kind of fluids like air, water, oil, etc.

The constant efficiency heat exchanger is a very simple model simulating a heat exchanger with constant heat recovery efficiency, which can be defined by the user as

# ::INSEL

#### 8.3. Heat exchangers

parameter. However, the effect of changing mass flow rates is not considered in this block. Additionally, the nominal electricity can be defined for the calculation of the electricity consumption of rotating heat exchangers. The input of the rotation speed has no influence on the calculated results as long as the rotation speed is grater than zero. This function can be used to consider operation modes without heat exchanging function, e.g. when the heat exchanger is bypassed or in case of a rotation heat exchanger, if there is no rotation.

The third available heat exchanger is a real physical model of an air based cross-flow heat exchanger, which considers despite of different mass flow rates of the two air streams also condensation and icing effects within the heat exchanger, including the transfered condensation and latent enthalpy. With its 20 parameters the block can be adapted to the size of each cross-flow heat exchanger, even if heat transfer ribs are included between the heat exchanger plates. However, the construction details of the heat exchanger have to be known.

Further heat exchanger models for earth heat exchangers and water sprayed cross flow heat exchangers for evaporative cooling are currently under development.

- **Exercise 8.4** Use the constant efficiency heat exchanger with a heat recovery efficiency of 0.8, an air inlet temperature on the hot side of 70 °C and an air inlet temperature on the cold side which is increased from 1 °C to 50 °C. Set the rotations speed to a value grater than zero and print the two inlet and the two outlet temperatures.
  - Hint Use the DO block to increase the temperature of the air at the cold side inlet.

Solution

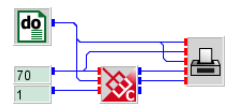

# **::INSEL**

## 8. Solar heating and cooling

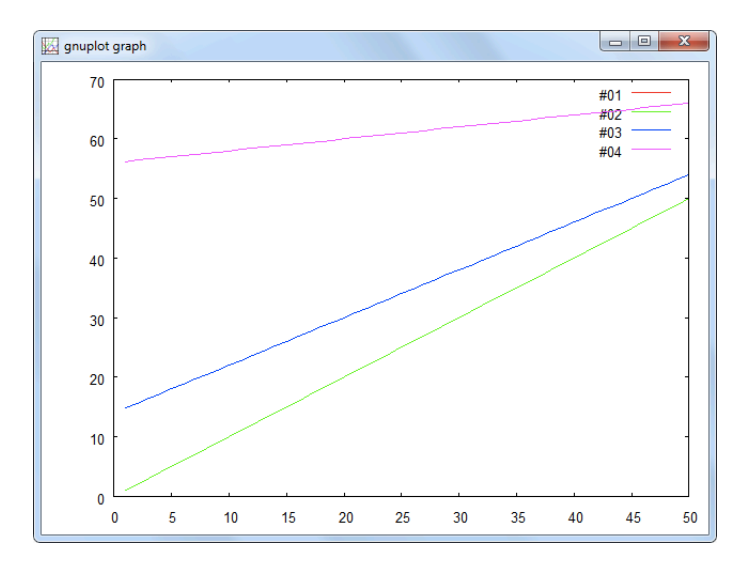

The *x*-axis shows the calculation steps, the *y*-axis shows the inlet and output temperature in  $^{\circ}$ C. Line 1 and 2 refer to the input temperatures on the hot and cold side, line 3 and 4 show the temperatures at the heat exchanger outlet.

To demonstrate how a heat exchanger block can be integrated in a model for heat transfer between two systems, a complete model of a solar based heating system will be developed in the next exercise, consisting of evacuated solar collectors and a stratified heat storage tank .

- **Exercise 8.5** Use the evacuated solar collector and the stratified storage tank as described in the collector and storage tank exercise. Analyze two cases, in the first one, connect the evacuated solar collector directly to the storage tank. In the second case, integrate a counter flow heat exchanger from *Thermal* > *Heat exchangers* > *Simple heat exchangers* with the default parameters between the evacuated collector and the stratified storage tank. Print the energy content of the storage tank for both cases in one graph for a time period of 36 000 s with a time step of 20 s, a solar irradiation on the collector plane of 900 W m<sup>-2</sup> and an ambient temperature of 20 °C. Since the tanks are not unloaded, set the mass flow of the load to zero and the load temperature e.g. to 30 °C.
  - Hint For this example it is necessary to connect the output temperature of the storage tank and/or the heat exchanger to the input temperature of the collector/heat exchanger. However, at calculation start the output temperatures of the components are not known, therefore DELAY blocks form *Math* > *Loops* have to be integrated between the outputs and the inputs. A DELAY block always outputs the calculated value of the previous time step. Therefore, an initial value has to be defined as parameter, to provide an output value for the first calculation time step. In case of the storage tank and heat exchanger the initial value can be set to the initial temperature of the storage tank of 20 °C.

# ::INSEL

## 8.3. Heat exchangers

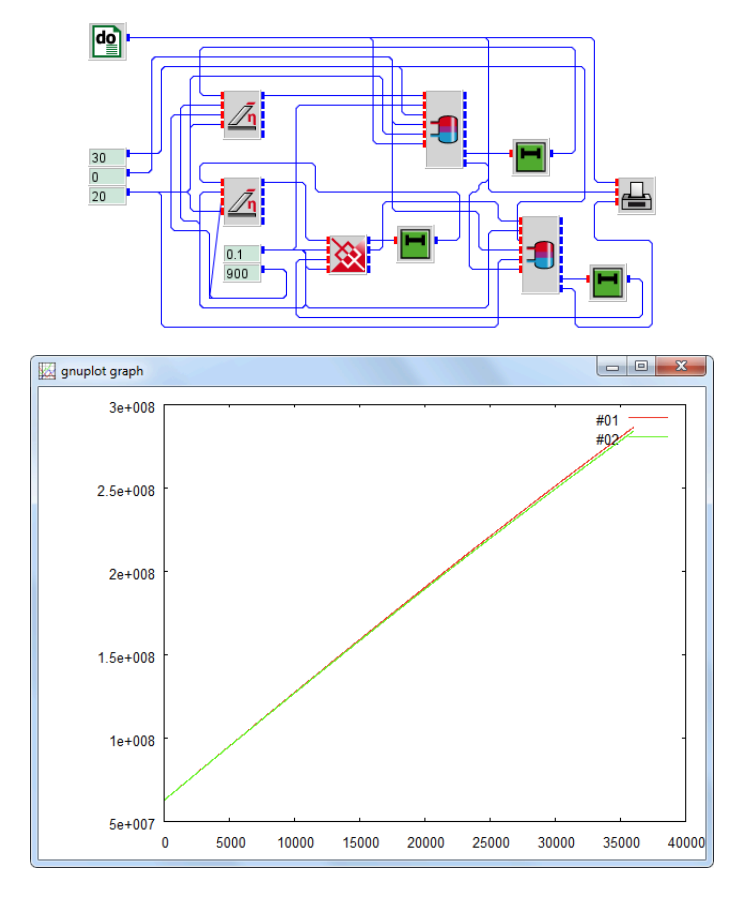

The x-axis shows the time in s, the y-axis shows the energy content of the storage tank in joule. Line 1 refers to the energy content of the storage tank which is directly connected to the collector and line 2 shows the energy content of the storage tank, which is connected to the heat exchanger.

As visible from the graph, there is only a marginal difference between the energy content of the two storage tanks. This means, it doesn't matter if a heat exchanger is included in the system or not, although the heat exchanger has only a heat transfer efficiency of about 70 %.

**Exercise 8.6** To analyze this effect, print for the same boundary conditions the input and output temperatures of the two collectors and the input temperature of the storage tank, which is connected to the output of the heat exchanger.

Solution

Solution

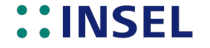

## 8. Solar heating and cooling

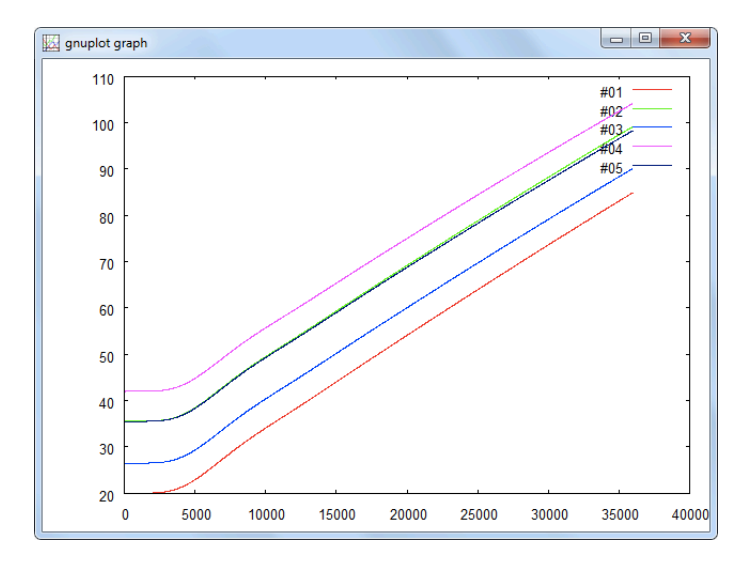

The *x*-axis shows the time in s and the *y*-axis shows the temperature in  $^{\circ}$ C. Line 1 and 2 refer to the input and output temperature of the collector without heat exchanger. Line 3 and 4 show the input and output temperature of the collector with heat exchanger and line 5 the input temperature of the storage tank, which is connected to the output of the heat exchanger.

As visible from the graph, the input and output temperatures of the collector with heat exchanger are much higher than the input and output temperatures of the collector, which is directly connected to the storage tank. However, the input temperature of the storage tank, which is connected to the heat exchanger (line 5), is nearly equal to the input temperature of the storage tank, which is directly connected to the collector. This means, that the integration of a heat exchanger just leads to a temperature lift in the collector circuit. This causes some higher collector losses, which are visible in the marginal differences between the storage tank input temperatures and the stored energies.

- **Exercise 8.7** Use the cross-flow heat exchanger with condensation and icing with the default parameters. Plot the input and output temperatures of the heat exchanger for a cold air inlet temperature, which is increased from -15 °C to 25 °C with a constant relative humidity of 60 %, a warm air inlet temperature of constant 22 °C with a relative humidity of 60 % and an air volume flow of 0.1 m<sup>3</sup> s<sup>-1</sup> on both sides. Print in the same graph indicators showing if condensation and icing occurs within the heat exchanger.
  - Hint Use the DO block to increase the cold air input temperature, but be aware that negative values are not allowed in this block. To built indicators for condensation and icing use logical blocks from the Math menu, which output a 1 if the condensed water or ice mass is greater than zero and a 0 if no condensation or no icing occurs.

# ::INSEL

179

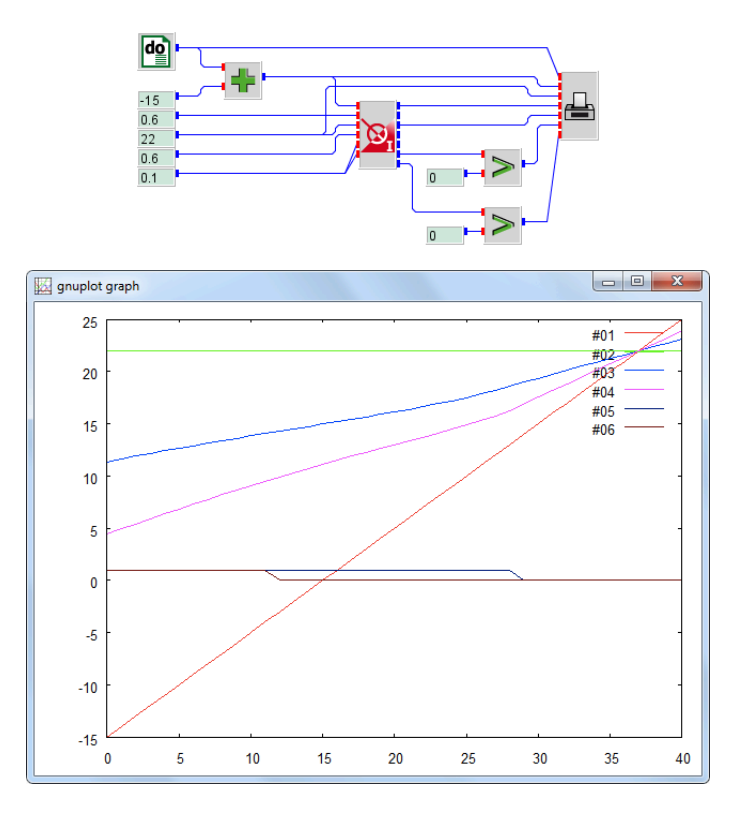

The *x*-axis shows the calculation step, the *y*-axis shows the temperature in  $^{\circ}$ C. Line 1 and 2 show the input temperature of the cold and warm air stream, line 3 and 4 show the output temperatures of the two air streams. Line 5 and 6 are the indicators for condensation and icing. As clearly visible from the graph, the output temperatures do not increase linear with the increase of the cold air inlet temperature, as long as icing and/or condensation occurres.

**Exercise 8.8** To analyze how the heat transfer efficiency of the heat exchanger is influenced by condensation and icing effects, calculate the heat transfer efficiency for the warm and the cold air stream using the following equations:

Cold air stream

$$\phi = \frac{T_{\rm cold,out} - T_{\rm cold,in}}{T_{\rm warm,in} - T_{\rm cold,in}}$$

Warm air stream

 $\phi = \frac{\mathrm{T_{warm,in}} - \mathrm{T_{warm,out}}}{\mathrm{T_{warm,in}} - \mathrm{T_{cold,in}}}$ 

**::INSEL** 

Solution

## 8. Solar heating and cooling

Print the calculated heat exchanger efficiencies together with the condensed water mass and the ice mass in one graph for the same boundary conditions as described above.

## Solution

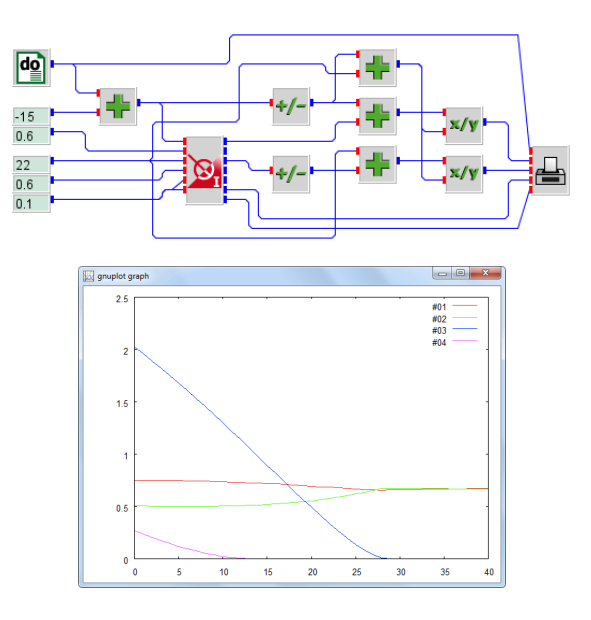

The *x*-axis shows the calculation step, the *y*-axis shows the heat exchanger efficiency and the condensed water and ice mass in kg  $h^{-1}$ . Line 1 and 2 show the calculated heat transfer efficiency calculated for the cold and warm air stream. Line 3 and 4 refer to the condensed water mass and the ice mass.

As visible from the graph, the heat exchanger efficiency of the cold air stream decreases with decreasing condensed water mass from about 70 to 63 % and remains constant for conditions without condensation. The increase in the heat exchanger efficiency with increasing condensed water mass results from the condensing and latent enthalpy, which is set free during the condensing and icing process. However, the heat exchanger efficiency calculated form the warm air stream increases with decreasing condensed water mass from about 48 to 63 %. This antithetic behavior results from the fact, that a part of the condensing enthalpy is also transferred to the warm air stream which leads to higher outlet temperatures and therefore to a lower heat exchanger efficiency.

... to be continued

# ::INSEL

# 9 :: INSEL GUI's with VSEit

Sorry, this Module is not yet available.

Sorry, but this Module is not yet complete as INSEL 8.2 is released (April 2014). Two things are important to know, hoewever.

First, if you intend to use the INSEL Renewable Energy Blockset in Simulink, copy the file startup.m from resources\inselSimulink to your MATLAB installation's directory toolbox\local or append its content if you should have a startup.m file there already.

Second, it is recommended to have a look at the examples in the inselSimulink\examples\blocks directory. Since some of the examples use relative paths to files make this directory the current directory in MATLAB's commnd window before you start.

Enjoy!

## 10.1 MATLAB

MATLAB is a high-level computer language, developed by the company The Mathworks, Inc. during the 1980's. The acronym MATLAB stands for matrix laboratory. With its interactive environment the software can be used for algorithm development, data visualisation, data analysis, and for numeric computation. It contains mathematical, statistical, and engineering functions, like

- : Matrix manipulation and linear algebra
- : Polynomials and interpolation
- : Fourier analysis and filtering
- : Data analysis and statistics
- :: Optimization and numerical integration
- :: Ordinary differential equations (ODEs)
- :: Partial differential equations (PDEs)
- :: Sparse matrix operations

Additional toolboxes provide specialized mathematical computing functions for areas including signal processing, optimization, statistics, symbolic math, partial differential equation solving, and curve fitting.

When the program is started the MATLAB default desktop opens, as shown in Figure .

Below a standard menu and toolbar four windows are shown:

## 10.1. MATLAB

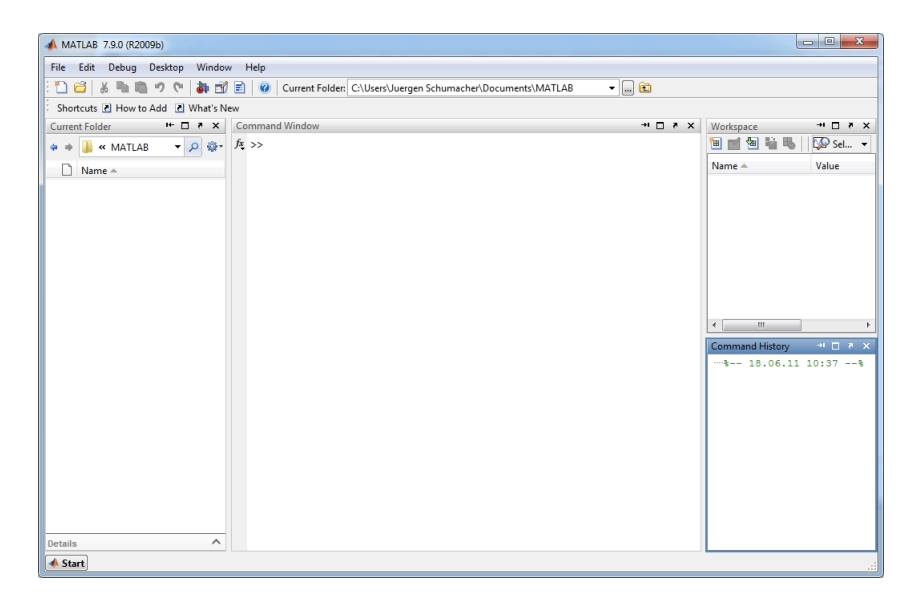

Figure 10.1: Default MATLAB desktop layout.

- : The Current Folder window at the left side displays the content of the assigned current folder. The current folder can be changed anytime from the pull-down menu in the toolbar.
- : The window displayed in the center is the Command Window. It shows a prompt >> where MATLAB commands and functions can be executed interactively.
- : The Workspace and Command History windows are displayed at the right side of the MATLAB desktop.

Command window There are several ways how to communicate with MATLAB. The most direct access is to type in commands at the command promt. For example, typing magic(4) makes MATLAB answer with

| >> magic | (4) |    |    |
|----------|-----|----|----|
| ans =    |     |    |    |
| 16       | 2   | 3  | 13 |
| 5        | 11  | 10 | 8  |
| 9        | 7   | 6  | 12 |
| 4        | 14  | 15 | 1  |

>

If we wish to know how magic works, we can ask MATLAB for help:

>> help magic MAGIC Magic square. MAGIC(N) is an N-by-N matrix constructed from the integers

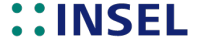

```
1 through N^2 with equal row, column, and diagonal sums.
Produces valid magic squares for all N > 0 except N = 2.
Reference page in Help browser
    doc magic
```

The link doc magic leads directly to the online help browser for more information.

We could ask MATLAB to calculate the sums of the four colums:

>> sum(magic(4)) ans = 34 34 34 34 34

- M-files Beside the interactive computational environment MATLAB provides a powerful programming language. Files that contain code in the MATLAB language are called M-files. Two kinds of M-files can be written:
  - : Scripts operate on data in the workspace. They do not accept input arguments, nor do they return output arguments.
  - **::** Functions do not access data in the workspace but internal variables. Data exchange with the workspace is possible through input arguments and through return output arguments.
- hello.m A simple script which displays the hello-world string has only one line of code:

'Hello World!'

When the script is saved in a file named hello.m to the current folder, it can be executed by just typing the name of the script at the command prompt:

>> hello ans = Hello World!

sum12N.m A simple function which sums up integers from one to a variable n and returns the result in a variable named y is

function y = sum1toN(n)
y = sum(1:n)

The result is

>> sum1toN(10); y = 55

It is possible to write functions for MATLAB in C or Fortran, too. The minimal C and Fortran prototypes are

helloC.c

# **::INSEL**

10.2. Simulink

```
#include "mex.h"
void mexFunction(int nlhs,mxArray *plhs[],int nrhs,const mxArray *prhs[]) {
    mexPrintf("Hello C!\n");
}
and
INCLUDE "FINTRF.H"
SUBROUTINE MEXFUNCTION(NLHS,PLHS,NRHS,PRHS)
IMPLICIT NONE
INTEGER NLHS,NRHS
MWPOINTER PLHS(*),PRHS(*)
MEXPRINTF('Hello Fortran!')
RETURN
END
```

## 10.2 Simulink

helloF.f

A graphical MATLAB user interface named Simulink is available to model, simulate, and analyse dynamic systems by building models as block diagrams. Simulink supports linear and nonlinear systems, modeled in continuous time, sampled time, or a combination of both.

The block libraries are fully customisable and blocksets are available for fixed-point modeling, event-based modeling, physical modeling, control system design and analysis, signal processing and communications, code generation, rapid prototyping and hardware-in-the-loop simulation, verification and validation, and simulation graphics and reporting, to mention just the main application fields.

In the context of this manual, it will be described, how blocks, which were originally written for the simulation environment INSEL, are implemented in the Renewable Energy blockset. The process involves two successive steps:

- Programming of a universal S-function, adapted to the definition of a general INSEL block.
- (2) Programming of Ruby scripts for the automated generation of masked S-function implementations in a Simulink library.

#### 10.2.1 S-functions

System functions or S-functions are computer language descriptions of Simulink blocks. They can be written in M (the MATLAB language), C/C++, or Fortran. Code written in one of the latter two languages must be compiled as MEX-files using the mex utility, which is provided by MATLAB. When needed, these MEX-files are dynamically linked into MATLAB.

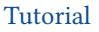

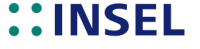

S-functions require a special calling syntax so that the code can interact with Simulink's equation solvers. The form of S-functions is very general and can accomodate continuous, discrete, and hybrid systems.

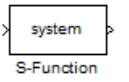

Once written and compiled, an S-function can be incorporated into a Simulink model. Simlink provides an S-function block. It can be found in the User-Defined Functions block library. Once dragged to the drawing area, a double-click opens the S-function dialog box as shown in Figure

| Function Block Parameters: S-Function                                                                                                    |
|----------------------------------------------------------------------------------------------------|
| S-Function                                                                                                    |
| User-definable block. Blocks can be written in C, M (level-1), and Fortran and must<br>conform to S-function standards. The variables t, x, u, and flag are automatically<br>passed to the S-function by Simulink. You can specify additional parameters in the<br>'S-function parameters' field. If the S-function block requires additional source files<br>for the Real-Time Workshop build process, specify the filenames in the 'S-function<br>modules' field. Enter the filenames only; do not use extensions or full pathnames,<br>e.g., enter 'src src1', not 'src.c src1.c'. |
| Parameters                                                                                                    |
| S-function name: system Edit                                                                                                    |
| S-function parameters:                                                                                                    |
| S-function modules:                                                                                                    |
|                                                                                                    |
| OK Cancel Help Apply                                                                                                    |

Figure 10.2: S-function dialog box.

The name of the S-function can be specified in the S-function name parameter. The Simulink default name is system, the INSEL block S-function is named SinselBlock. Parameters from the S-function parameters parameter will be passed directly to the S-function. The S-function parameters can be MATLAB expressions or variables separated by commas. The third S-function modules parameter applies only in the context of the Real-Time-Workshop software, which is of no interest here.

If we save a file which just contains the default S-function block, Simulink writes a lot of ASCII data to a file with extension mdl. Beside plenty of overhead the S-function description is similar to:

#### **Empty S-function**

BlockParameterDefaults { Block { BlockType FunctionName SFunctionModules

"S-Function" "system" "''

# **::INSEL**

10.2.1 S-functions

```
PortCounts
                             ייר זיי
    SFunctionDeploymentMode off
 }
3
System {
 Name
                           "empty_s_function"
 Location
                           [867, 187, 1403, 476]
 0pen
                          on
 ModelBrowserVisibility off
 ModelBrowserWidth
                          200
 ScreenColor
                           "white"
                           "landscape"
 PaperOrientation
 PaperPositionMode
                          "auto"
 PaperType
                           "A4"
                           "centimeters"
 PaperUnits
 TiledPaperMargins
                           [1.270000, 1.270000, 1.270000, 1.270000]
 TiledPageScale
                           1
  ShowPageBoundaries
                          off
 ZoomFactor
                           "100"
                           "simulink-default.rpt"
 ReportName
  SIDHighWatermark
                           1
 Block {
                           "S-Function"
    BlockType
    Name
                           "S-Function"
    SID
                           1
    Ports
                          [1, 1]
   Position
                           [260, 95, 320, 125]
   EnableBusSupport
                          off
 }
```

We can identify some interesting keywords: The S-function is implemented as a "Block" with attributes like BlockType (S-Function), its FunctionName (system) etc. Under "System" we see some more keywords which deal with the location of the block in the Simulink file, color definitions etc and finally, the implementation of the "Block", being of "Blocktype" S-Function named "S-Function", having an SID 1 and one input and one output port.

Mask editor Since we wish to implement INSEL blocks similar to their representation in VSEit we now look at some possibilities to improve the appearance of S-functions in Simulink. Via a right-click on the S-function the Mask Editor presented in Figure can be opened.

Individual interfaces can be defined for each S-function via four tabbed panes of the mask editor. The Icon & Ports pane enables the definition of a block icon, via the Parameter pane mask dialog box parameter prompts and variable names for the individual parameters can be defined. It is possible to define initialization commands for dialog variables of the S-function via the Initialization pane and to provide some documentation of the S-function via the Documentation pane.

In the Renewable Energy blockset, each INSEL block will get an own icon – exactly the same icon as it appears in INSEL itself. The syntax is

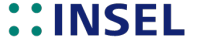

| Mask Editor : S-Function                                                                                             |                      |
|----------------------------------------------------------------------------------------------------|----------------------|
| Icon & Ports Parameters Initialization Documentation                                                                 |                      |
| Options<br>Block Frame<br>Visible<br>Lon Transparency<br>Opaque<br>Lon Notation<br>Fixed<br>Port Rotation<br>Default |                      |
| Examples of drawing commands                                                                                         |                      |
| Command port_label (label specific ports)<br>Syntax port_label('output',1, 'xy')                                     | ×y>                  |
| Unmask                                                                                                    | OK Cancel Help Apply |

Figure 10.3: S-function mask editor.

image(imread('geng.png','png','BackgroundColor', [1 1 1]))

The mask drawing command image is used to display an image on the icon of the masked S-function. The MATLAB function imread reads an image from a graphics file, geng.png in our example. The problem how Simulink finds the path to the icon files will be discussed later (page 193). The string 'png' specifies the format of the graphics file by its standard file extension. MATLAB supports different file formats, we restrict ourselves to portable network graphics. Finally, the background color of the icon's pixels can be defined through the BackgroundColor parameter by a three-element vector whose values must be in the range between zero and one.

Figure shows an example for the parameter definition of an S-function. The text specified in the Prompt column will be displayed in the mask dialog box. The variable names follow the convention bp*n*, indicating that they are "block parameters" (a naming convention in INSEL for numerical parameters), numbered from 1 to the total number of bp's. It is also possible to have "string parameters" named sp*n*, accordingly.

Finally, in the Documentation pane three different strings can be specified, a Mask type a Mask description and a Mask help string. The mask type string ("Hourly irradiance data from monthly means", for example) will be displayed in the mask's margin. The mask description ("The GENG block generates a series of hourly global radiation data from monthly mean values.", for example) will be displayed at the top of the mask.

# ::INSEL

#### 10.2.1 S-functions

| n oc r     | orts               | Initialization Do                                                           | cumentation |      |                              |                                                 |          |           |
|------------|--------------------|-----------------------------------------------------------------------------|-------------|------|------------------------------|-------------------------------------------------|----------|-----------|
|            | Dialo              | g parameters                                                                |             |      |                              |                                                 |          |           |
| *          | #                  | Prompt                                                                      | Variable    | Туре |                              | Evaluate                                        | Tunable  | Tab name  |
| $\times$   | L                  | Latitude                                                                    | bp1         | edit | •                            | <b>V</b>                                        | <b>V</b> |           |
| 5 2        | 2                  | Longitude                                                                   | bp2         | edit | •                            | <b>V</b>                                        | <b>V</b> |           |
|            | 3                  | Time zone                                                                   | bp3         | edit |                              | <b>V</b>                                        | V        |           |
| <b>F</b> 4 | 1                  | Gordon Reddy variance factor                                                | bp4         | edit | •                            | <b>V</b>                                        | <b>V</b> |           |
| 5          | 5                  | Year-to-year variability                                                    | bp5         | edit | •                            | <b>V</b>                                        | <b>V</b> |           |
| 6          | 5                  | Autocorrelation coefficient I                                               | bp6         | edit | •                            | <b>V</b>                                        |          |           |
| 7          | 7                  | Autocorrelation coefficient I                                               | bp7         | edit | •                            | <b>V</b>                                        |          |           |
| 8          | 3                  | Initialisation of random num                                                | bp8         | edit | •                            | <b>V</b>                                        | <b>V</b> |           |
|            | Optio<br>Type<br>N | ns for selected parameter<br>e-specific options<br>No type-specific options |             |      | Generi<br>In dialo<br>Dialog | ic options<br>og:<br>able paramete<br>callback: | r 🗌 Show | parameter |

Figure 10.4: Parameter definition in the S-function mask editor. The example is taken from the INSEL block library and represents the GENG block, which can be used to generate meteorological data of solar irradiance in hourly resolution.

The mask help string can contain just a literal string or HTML text, and it is possible to specify commands which enable the link to a URL passed to the default web browser by Simulink. Another option is offered through the eval command, which is then passed to MATLAB and evaluated. In INSEL the documentation is completely based on PDF files. An executable named inselHelp accepts an INSEL block name as parameter and opens the block reference at the corresponding page. Hence, all INSEL-related S-function masks use the string

eval('!inselHelp BN'))

implementation as described above.

inselHelp moechte auch gefunden werden (Windows Path)! Dummerweise fuehrt MATLAB zwar einen eigenen search path, ueberlaesst das finden von executables dann aber doch offenbar Windows selbst.

where BN stands for the individual block name, GENG, for example. The exclamation point preceeding the executable name is a MATLAB convention which initiates a shell escape function so that the command is directly performed by the operating system. Figure shows the open S-function mask for the INSEL block GENG with the concrete

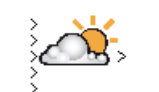

Hourly irradiance data from monthly means

**GENG** reference

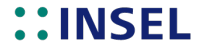

|                                         | ,,,                                                             |
|-----------------------------------------|-----------------------------------------------------------------|
| Hourly irradiance                       | data from monthly means (mask) (link)                           |
| 'he GENG block <u>o</u><br>nean values. | penerates a series of hourly global radiation data from monthly |
| Parameters                              |                                                                 |
| Latitude                                |                                                                 |
| 48.77                                   |                                                                 |
| Longitude                               |                                                                 |
| -9.18                                   |                                                                 |
| Time zone                               |                                                                 |
| 23                                      |                                                                 |
| Gordon Reddy v                          | ariance factor                                                  |
| 1                                       |                                                                 |
| Year-to-year var                        | riability                                                       |
| 0                                       |                                                                 |
| Autocorrelation (                       | coefficient lag one                                             |
| 0.3                                     |                                                                 |
| Autocorrelation of                      | coefficient lag two                                             |
| 0.171                                   |                                                                 |
| Initialization of r                     | andom number generator                                          |
| 4710                                    | andom number generator                                          |
| 4/12                                    |                                                                 |
|                                         |                                                                 |
|                                         |                                                                 |

# Figure 10.5: S-function mask of the INSEL block GENG.

| Block {                |                                                    |  |  |
|------------------------|----------------------------------------------------|--|--|
| BlockType              | "S-Function"                                       |  |  |
| Name                   | "Hourly irradiance data from monthly means"        |  |  |
| SID_unknown            |                                                    |  |  |
| Ports                  | [5, 1]                                             |  |  |
| Position_unknown       |                                                    |  |  |
| FunctionName           | "SinselBlock"                                      |  |  |
| Parameters             | "5 1 'GENG' bp1 bp2 bp3 bp4 bp5 bp6 bp7 bp8"       |  |  |
| EnableBusSupport       | off                                                |  |  |
| MaskType               | "Hourly irradiance data from monthly means"        |  |  |
| MaskDescription        | "The GENG block generates a series of hourly glob" |  |  |
|                        | "al radiation data from monthly mean values."      |  |  |
| MaskHelp               | "eval('!inselHelp GENG')"                          |  |  |
| MaskPromptString       | "Latitude Longitude Time zone Gordon Reddy varian" |  |  |
|                        | "ce factor Year-to-year variability Autocorrelati" |  |  |
|                        | "on coefficient lag one Autocorrelation coefficie" |  |  |
|                        | "nt lag two Initialisation of random number gener" |  |  |
|                        | "ator"                                             |  |  |
| MaskStyleString        | "edit,edit,edit,edit,edit,edit,edit"               |  |  |
| MaskTunableValueString | "on,on,on,on,on,on,on"                             |  |  |
| MaskEnableString       | "on,on,on,on,on,on,on"                             |  |  |
| MaskVisibilityString   | "on,on,on,on,on,on,on"                             |  |  |
| MaskToolTipString      | "on,on,on,on,on,on,on"                             |  |  |
| MaskVariables          | "bp1=@1;bp2=@2;bp3=@3;bp4=@4;bp5=@5;bp6=@6;bp7=@7" |  |  |

# **::INSEL**

## 10.2.1 S-functions

```
";bp8=@8;"
                                               "image(imread('geng.png','png','BackgroundColor', [1 1 1]))"
                       MaskDisplay
                       MaskIconFrame
                                               off
                       MaskIconOpaque
                                               on
                       MaskIconRotate
                                               "none"
                       MaskPortRotate
                                               "default"
                       MaskIconUnits
                                               "pixels"
                       MaskValueString
                                               "48.77|-9.18|23|1|0|0.3|0.171|4712"
                     }
GENG S-function
                       BlockParameterDefaults {
                       System {
                         Name
                                                 "GENG_S_function"
                         Location
                                                 [924, 156, 1460, 445]
                         0pen
                                                 on
                         ModelBrowserVisibility off
                         ModelBrowserWidth
                                                 200
                                                 "white"
                         ScreenColor
                         PaperOrientation
                                                 "landscape"
                         PaperPositionMode
                                                 "auto"
                         PaperType
                                                 "A4"
                         PaperUnits
                                                 "centimeters"
                         TiledPaperMargins
                                                 [1.270000, 1.270000, 1.270000, 1.270000]
                         TiledPageScale
                                                 1
                         ShowPageBoundaries
                                                 off
                         ZoomFactor
                                                 "100"
                                                 "simulink-default.rpt"
                         ReportName
                         SIDHighWatermark
                                                 1
                         Block {
                           BlockType
                                                 Reference
                                                 "Hourly irradiance data from monthly means"
                           Name
                           STD
                                                 1
                           Ports
                                                 [5, 1]
                           Position
                                                 [235, 85, 285, 135]
                           LibraryVersion
                                                 "1.8"
                           SourceBlock
                                                 "INSEL/Meteorology/Solar Radiation/Hourly (...) means"
                                                 "Hourly irradiance data from monthly means"
                           SourceType
                           bp1
                                                 "48.77"
                                                 "-9.18"
                           bp2
                                                 "23"
                           bp3
                           bp4
                                                 "1"
                                                 "0"
                           bp5
                                                 "0.3"
                           bp6
                                                 "0.171"
                           bp7
                                                 "4712"
                          bp8
```

Please notice that we have skipped the description of the initialization of the parameters. soll das noch nachgeholt werden?

Tutorial

} } }

# **::INSEL**

As mentioned before, a click on the Help button opens the INSEL block reference manual page as shown in Figure

Block GENG The GENG block generates a series of hourly global radiation data from monthly mean values  $G_{\rm h}(M)$  a Μ dh GENG  $\varphi, \lambda, Z, f_{\sigma}, c_{\sigma},$ à  $\rho(1), \rho(2), I_{\text{seed}}$  $G_{\rm h}(h)$ Name GENG Function em0015Inputs 5 Outputs 1 8 Parameters Strings 0 Group  $\mathbf{S}$ Inputs Monthly mean value  $G_h(M) / W m^{-2}$  of global radiation on a 1 horizontal plane 2 Year a 3 Month  $M \in [1, 12]$ Day  $d \in [1, 31]$ 4  $\mathbf{5}$ Hour  $h \in [0, 23]$ Outputs Hourly mean value  $G_{\rm h}(h) \ / \ {\rm W\,m^{-2}}$  of global radiation on a horizontal plane 1

Figure 10.6: Block reference manual page of the INSEL block GENG (extract).

So, this feels quite like INSEL already. Let us now look at the implementation of the S-function itself.

## **10.3 The S-function SinselBlock**

A look under the mask of the GENG block implementation shows the use of the SinselBlock S-function – see Figure .

The parameters of the S-function SinselBlock fix the number of block inputs (five), block outputs (one), the name of the INSEL block (GENG) and the parameter list named bp1 ... bp8, as mentioned above.

## **10.4 Getting Started**

10.4.1 Installer

# INSEL

## 10.4.1 Installer

| 🛐 Function Block Parameters: Hourly irradiance data from monthly                                                                                                    |       |                                            |  |  |  |
|----------------------------------------------------------------------------------------------------|-------|--------------------------------------------|--|--|--|
| S-Function                                                                                                    |       |                                            |  |  |  |
| User-definable block. Blocks can be written in C, M (level-1), and Fortran and must<br>conform to S-function standards. The variables t, x, u, and flag are automatically<br>passed to the S-function by Simulink. You can specify additional parameters in the<br>'S-function parameters' field. If the S-function block requires additional source files<br>for the Real-Time Workshop build process, specify the filenames in the 'S-function<br>modules' field. Enter the filenames only; do not use extensions or full pathnames,<br>e.g., enter 'src src1', not 'src.c src1.c'. |       |                                            |  |  |  |
| Parameters                                                                                                    |       |                                            |  |  |  |
| S-function name:                                                                                                    | Sinse | Block                                      |  |  |  |
| S-function parame                                                                                                    | ters: | 5 1 'GENG' bp1 bp2 bp3 bp4 bp5 bp6 bp7 bp8 |  |  |  |
| S-function modules                                                                                                    | s: "  |                                            |  |  |  |
|                                                                                                    |       |                                            |  |  |  |
|                                                                                                    |       |                                            |  |  |  |
|                                                                                                    |       | OK Cancel Help Apply                       |  |  |  |

Figure 10.7: S-function dialog box for the GENG block implementation.

We want to integrate the INSEL Renewable Energy blockset with the Simulink Library Browser in such a way that users are allowed to access the blockset in the same way as they access MathWorks products. Therefore, we should

- (1) Use the addpath command as described in Using MATLAB: Development Environment: Search Path of the Help Browser
- (2) Create a Contents.m file so that MATLAB displays information about INSEL when help INSEL is entered at the command prompt and that it is listed in the response to ver.
- (3) Create an slblocks.m file to define how the blockset should appear in the Simulink library browser.
- Ad (1) MATLAB does not use the Windows environment variable %PATH% to find files but a special concept, named search path. The search path is a subset of all the folders in the file system. MATLAB can access all files in the folders on the search path.

It is not possible to specify file names relative to a directory in the search path, i. e., if matlabroot/mydir is in the search path and sub is a subdirectory of mydir then files located in sub cannot be addressed via sub/etc.

MATLAB provides several mechanisms so that users can modify the search path. Most of them are available in the MATLAB command window, but not available programmatically. This means if we wish to inform MATLAB about a new INSEL installation the installer can write a file named startup.m with information about new

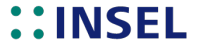

search path directories. Here comes an example which fulfills the needs of INSEL:

#### startup.m

```
path('C:\Program Files\insel 8\resources',path)
path('C:\Program Files\insel 8\resources\icons',path)
path('C:\Program Files\insel 8\resources\simulink',path)
```

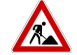

One possibility to place it in MATLAB's search path is to copy the file to matlabroot/toolbox/local. It is however unclear, whether this is the best solution. When MATLAB is replaced by a new installation, the file will be lost and MATLAB and Simulink can no longer access the INSEL blockset.

Suchreihenfolge: 1. matlab search path, 2. in toolbox/local

pfad zu icons in createSinselBlocks auf angepasst (werden jetzt in resources/icons gefunden)

C:\Program Files\insel 8\resources muss im Pfad stehen, damit inselHelp.exe, SinselBlock mex32 etc gefunden wird. Alternativ windows/system???

blockDoc.dat – wo soll das ding liegen und wie gefunden werden? Antwort: im INSEL installationsverzeichnis unter resources. Gefunden wird die Datei von bn2fn mittels der inselroot Funktion, die in inselTools.dll liegt.

Ad (2) Write Contents.min C:\Program Files\insel 8\resources with content

% INSEL % Version 8.2 05-Aug-2013

When ver is typed in MATLAB's Command Window it displays

| MATLAB Version 7.9.0.529 (R2009b)                                  |                         |               |  |
|--------------------------------------------------------------------|-------------------------|---------------|--|
| MATLAB License Number: XXXXXX                                      |                         |               |  |
| Operating System: Microsoft Windows Vista Version 6.1 (Build 7600) |                         |               |  |
| Java VM Version: Java 1.6.0_12-b04 ()                              | Java HotSpot(TM) Client | VM mixed mode |  |
|                                                                    |                         |               |  |
| MATLAB                                                             | Version 7.9             | (R2009b)      |  |
| Simulink                                                           | Version 7.4             | (R2009b)      |  |

Version 8.2

or something similar.

INSEL

%

Ad (3) Write slblocks.min C:\Program Files\insel 8\resources with content

function blkStruct = slblocks
%SLBLOCKS Defines the block library for a specific Toolbox or Blockset.
% SLBLOCKS returns information about a Blockset to Simulink. The

- %  $\,$  information returned is in the form of a BlocksetStruct with the
- % following fields: %
  - Name of the Blockset in the Simulink block library

# **::INSEL**

## 10.4.1 Installer

INSEL

```
%
                   Blocksets & Toolboxes subsystem.
%
      OpenFcn
                   MATLAB expression (function) to call when you
%
                   double-click on the block in the Blocksets & Toolboxes
%
                   subsystem.
%
      MaskDisplay
                   Optional field that specifies the Mask Display commands
                   to use for the block in the Blocksets & Toolboxes
%
%
                   subsystem.
%
                   Array of Simulink Library Browser structures, described
      Browser
%
                   below.
%
%
    The Simulink Library Browser needs to know which libraries in your
%
    Blockset it should show, and what names to give them. To provide
    this information, define an array of Browser data structures with one
%
    array element for each library to display in the Simulink Library
%
%
    Browser. Each array element has two fields:
%
%
                   File name of the library (mdl-file) to include in the
     Librarv
%
                   Library Browser.
                   Name displayed for the library in the Library Browser
%
      Name
%
                   window. Note that the Name is not required to be the
%
                   same as the mdl-file name.
%
%
   Example:
%
%
       %
%
       % Define the BlocksetStruct for the Simulink block libraries
       % Only simulink_extras shows up in Blocksets & Toolboxes
%
%
       %
%
       blkStruct.Name
                             = ['Simulink' sprintf('\n' Extras];
%
       blkStruct.OpenFcn
                            = simulink_extras;
%
       blkStruct.MaskDisplay = disp('Simulink\nExtras');
%
%
       %
%
       % Both simulink3 and simulink_extras show up in the Library Browser.
%
%
       blkStruct.Browser(1).Library = 'simulink3';
%
       blkStruct.Browser(1).Name
                                   = 'Simulink';
       blkStruct.Browser(2).Library = 'simulink_extras';
%
                                   ' = 'Simulink Extras';
%
       blkStruct.Browser(2).Name
%
%
   See also FINDBLIB, LIBBROWSE.
%
    Copyright 1990-2001 The MathWorks, Inc.
%
    $Revision: 1.17 $
%
% Name of the subsystem which will show up in the Simulink Blocksets
% and Toolboxes subsystem.
%
blkStruct.Name = ['Simulink' sprintf('\n') 'Extras'];
%
% The function that will be called when the user double-clicks on
% this icon.
```

```
%
blkStruct.OpenFcn = 'simulink_extras';
%
% The argument to be set as the Mask Display for the subsystem. You
% may comment this line out if no specific mask is desired.
% Example: blkStruct.MaskDisplay = 'plot([0:2*pi],sin([0:2*pi]));';
% No display for Simulink Extras.
blkStruct.MaskDisplay = '';
% Define the Browser structure array, the first element contains the
% information for the Simulink block library and the second for the
% Simulink Extras block library.
Browser(1).Library = 'INSEL';
Browser(1).Name = 'INSEL Renewable Energy';
Browser(1).IsFlat = 0;% Is this library "flat" (i.e. no subsystems)?
blkStruct.Browser = Browser;
% End of slblocks
```

#### 10.4.2 Link vs. simple copy

(verbatim copy of Simulink documentation): You can break the link between a reference Breaking a link to a library block block and its library block to cause the reference block to become a simple copy of the library block, unlinked to the library block. Changes to the library block no longer affect the block. Breaking links to library blocks may enable you to transport a Masked Subsystem Example model as a standalone model, without the libraries. To break the link between a reference block and its library block, first disable the link. Then select the block and choose Break Link from the Link Options menu. You can also break the link between a reference block and its library block from the command line by changing the value of the LinkStatus parameter to 'none' using this command: set\_param('refblock', 'LinkStatus', 'none') You can also break links to library blocks when saving the model, by supplying arguments to the save\_system command. See save\_system in the Simulink reference documentation. Breaking library links in a model does not guarantee that you can run the model standalone, especially if the model includes blocks from third-party libraries or optional Simulink blocksets. It is possible that a library block invokes functions supplied with the library and hence can run only if the library is installed on the system running the model. Further, breaking a link can cause a model to fail when you install a new version of the library on a system. For example, suppose a block invokes a function that is supplied with the library. Now suppose that a new version of the library eliminates the

# **::INSEL**

#### 10.4.3 Enumerations and operation modes

function. Running a model with an unlinked copy of the block results in invocation of a now nonexistent function, causing the simulation to fail. To avoid such problems, you should generally avoid breaking links to third-party libraries and optional Simulink blocksets.

# Fixing unresolved<br/>library linksIf Simulink is unable to find either the library block or the source library on your<br/>MATLAB path when it attempts to update the reference block, the link becomes<br/>unresolved. Simulink issues an error message and displays these blocks using red dashed<br/>lines. The error message is

Failed to find block "source-block-name" in library "source-library-name" referenced by block "reference-block-path".

The unresolved reference block appears like this (colored red).

To fix a bad link, you must do one of the following:

- : Delete the unlinked reference block and copy the library block back into your model.
- : Add the directory that contains the required library to the MATLAB path and select Update Diagram from the Edit menu.
- : Double-click the unlinked reference block to open its dialog box (see the Bad Link block reference page). On the dialog box that appears, correct the pathname in the Source block field and click OK.

#### 10.4.3 Enumerations and operation modes

I don't know how often I have thought about shooting the guys who had the idea, that counting indexes should start at zero instead of one. I have never seen a child starting to learn to count fingers with a closed fist representing zero, but showing the thumb (okay – the Japanese start counting with their pinkie). Everybody – except those C guys - wants to have the first item as one and not as zero.

As a very early idea, INSEL provided the option to have similar designed blocks organised in one subroutine and distinguish them by the operation mode parameter – of course, starting with one for the first operation mode, two for the second, and so on. A similar case occurs with a parameter, which enumerates diverse options, like option one, two, and so on. So parameter definitions of INSEL blocks with enumeration-type parameters started with one, followed by two, and so forth.

Then in the mid-90's HP VEE came across INSEL, providing pull-down objects to nicely specify enum objects in a graphical environment. So, the "Default" case was invented in INSEL 5, introducing some "artificial" meaning of the enum-value zero and leaving the logics of enum-parameter interpretation as it was in INSEL before.

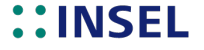

197

Then came VSE it, the great graphical Java interface for INSEL 8. Since VSE it uses the convention to index enum objects from zero to n, it was decided to follow the standard-C convention and – for God's sake – start to count enum objects at ozero.

Finally, in 2011 we started to deploy INSEL blocks with MATLAB & Simulink. The one-vs.-zero horror returned, when we found out that Simulink indicates enum objects from one to n. Well . . .

Since some INSEL blocks use enum-object parameters – and since we didn't want to waste an additional IP parameter on this, we decided to incorporate the "zero-vs.-one" difference in "overloading" the third operation-mode paramter IP(3) – or IP[2], for the start-at-zero fans. Hence, when the operation mode is positive, any enum parameters are interpreted between one and n. If the operation mode is negative the enum parameters are interpreted to start at zero.

Sorry for the mess.

# **::INSEL**

PART III :: Advanced concepts
# 11.1 Running .insel files

|                          | We hope, that it has been wonderful to see how the completely graphical approach to<br>programming with graphical programming elements like INSEL blocks and their<br>interconnections works. When you "look behind the stages" it doesn't require much<br>information to interpret a user-written block diagram simulation application. By<br>generating a graphical block diagram, let us ask and answer the question, what actually<br>happens and which kind of information is provided to the simulation environment. |
|--------------------------|----------------------------------------------------------------------------------------------------|
|                          | In block diagram based simulation environments like INSEL the information consists basically only of two information types – the block diagram structure and the used parameters.                                                                                                    |
|                          | As an alternative to graphical programming in VSEit, you can also write INSEL models<br>in a text editor. In order to write an INSEL simulation program in its ASCII<br>representation you must use a text editor like Windows Notepad or Kedit, for example.<br>You then need to know the syntax of the INSEL programming language, which is very<br>simple and consists of only few keywords.                                                                                                    |
| Hello, world!            | In a book of Kerninghan and Ritchie on programming in C the now famous Hello, world<br>example was given, a C program which displays the string "Hello, world!" on the<br>computer's display. If you want to solve this task with INSEL, you need a block which is<br>able to display information on the screen. One of these blocks is the SCREEN block. It<br>has an optional parameter for the format of the displayed information.                                                                                     |
|                          | Please notice that two different types of information have to be provided for the SCREEN block and – more general – each INSEL application:                                                                                                    |
| Structure and parameters | First, the model structure fixes which blocks are used in a certain application and how<br>they are interconnected. Second, the model parameters fix what the current values of<br>the block parameters are.                                                                                                    |
| hello.insel              | In this example, model structure and parameters are extremely simple, because all we need is one single block. These two statements do the job:                                                                                                    |
|                          | s 1 screen<br>p 1 '(''Hello, world!'')'                                                                                                    |
| S or s statement         | The first record starts with an s which is an INSEL keyword (short for structure). It is followed by an arbitrary block number (which has to be unique for every block that is used in a given INSEL program) and the block's name, SCREEN in this case. Please observe that the entries are separated by a delimiter, one blank (space character) in this case. Usually, a list of block inputs follows after the block name, but in this example no inputs need to be connected.                                         |
| P or p statement         | The second record provides the necessary parameter information starting with the                                                                                                    |

keyword p (short for parameter). In order to enable INSEL to uniquely identify the given values with a certain block, the above mentioned user-defined block number follows the p-keyword.

The parameter list comes next, in this case the '(''Hello, world!'')' string. Because the format parameter is a string, it has to be embedded in quotes. Concerning the string value pay attention to use two single quotes '' and not one combined ". The parentheses in the string follow the Fortran format conventions.

Now you are ready to save the information under a file name like hello.insel, for example. It is necessary to use the .insel extension for INSEL source code files. The next step is to tell INSEL that you like to execute the hello.insel application.

ExecuteThere are two options how the model can be executed: either from the VSEit interfacehello.inselvia File > Open .insel File... and the Run button, or from a DOS box viainsel hello.insel. The second option requires that insel.exe is in the current%PATH% and that hello.insel is available in the current directory.

**Exercise 11.1** Please open an INSEL Terminal from the tool bar and try it.

### Solution

| INSEL Terminal                                                                                                    |       |
|----------------------------------------------------------------------------------------------------|-------|
| C:\Program Files\insel 8\resources>insel hello.insel<br>Compiling hello.insel<br>No errors or warnings<br>Running insel 8.1<br>Hello World!<br>Normal end of run | A III |
| C:\Program Files\insel 8\resources>                                                                                                    |       |
|                                                                                                    |       |
|                                                                                                    |       |
|                                                                                                    |       |
|                                                                                                    |       |
|                                                                                                    |       |
|                                                                                                    |       |
|                                                                                                    | -     |

Photovoltaics As a second more applied example with inputs and outputs we now write a .insel model which calculates the power output of a photovoltaic module as a function of the voltage. We start with the timer block DO, which outputs the voltage from 0 to 40 V in steps of 0.01 V to the PVI block.

| s | 10 | do   |   |               |
|---|----|------|---|---------------|
| р | 10 | 0    | % | Initial value |
|   |    | 40   | % | Final value   |
|   |    | 0.01 | % | Increment     |

Comments

ts Please observe that comments can be used in .insel files: everything starting with a % symbol to the end of the record is gobbled by the INSEL compiler.

# ::INSEL

### 11.1. Running .insel files

The PVI block uses the first output from the DO block as an input, i. e., the output from block number 10. This first output is written as 10.1, the second output would be 10.2 etc. The PVI block also needs the irradiance and module temperature as inputs. To keep the model simple, irradiance and temperature are set constant. Hence, we define two different constant blocks.

```
s 11 const
p 11 1000.0 % Irradiance in W/m2
s 12 const
p 12 25.0 % Module temperature in degrees celsius
s 20 pvi 10.1 11.1 12.1
```

The next block is the multiplication block MUL, where the voltage (output from the DO block number 10) and the current (output from the PVI block number 20) are multiplied.

s 30 mul 10.1 20.1

Finally, the result of the MUL block – the DC power of the PV module – is plotted against the voltage.

s 40 plot 10.1 30.1

What is still missing, are the parameters for the PVI block. INSEL provides a data base for several thousand modules that are or have been on the world market. In the data directory you find a file named pvModules.dat which contains a list of modules which are in the data base. The first few records of this file look similar to:

### pvModules.dat

| PRODUCER 2009             | PVTYPE                     | руххххх | Pnenn |
|---------------------------|----------------------------|---------|-------|
| 3S Swiss Solar Systems AG | Fassadenmodul              | 001531  | 178.0 |
| 3S Swiss Solar Systems AG | MegaSlate-Indachmodul mono | 008917  | 148.0 |
| 3S Swiss Solar Systems AG | MegaSlate-Indachmodul poly | 001189  | 136.0 |
| Aavid Thermalloy          | ASMC-150M                  | 009458  | 150.0 |
| Aavid Thermalloy          | ASMC-175M                  | 009459  | 175.0 |
| Aavid Thermalloy          | ASMC-180M                  | 009460  | 180.0 |
| Aavid Thermalloy          | ASMC-190M                  | 009461  | 190.0 |
| Advent Solar, Inc.        | Advent 210                 | 005405  | 210.0 |
| Advent Solar, Inc.        | Advent 215                 | 005406  | 215.0 |

The records should be self explaining, except the pvxxxxx column. The parameters for the modules (or more general, all parameter sets in the INSEL data base) are saved in files with the extension .bp which is short for block parameters. The file name in case of the PV parameters is pvxxxxx with the place holder xxxxxx. Column pvxxxxxx provides this placeholder. For example, if you want to simulate the Advent 210 module of Advent Solar, Inc., the parameters are provided in file pv005405.bp in the data\bp directory of your INSEL installation. This is the content of file pv005405.bp:

### pv005405.bp

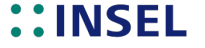

% File name pv005405.bp % Photon ID 005623 % Module Advent 210 % Manufacturer Advent Solar, Inc. % Cell type poly % Mode must be set externally 60 % Number of cells in series N\_s per module % Number of cells in parallel N\_p per module 1 % Number of modules in series M\_s 1 % Number of modules in parallel M\_p 1 0.0275 % Cell area A\_c (m^2) 1.663 % Module area A\_m (m^2) % Electrical parameters 1.12 % Band gap (eV) 0.2542 % Short-circuit current parameter C\_0 (V^-1) 0.153E-03 % Isc temperature coefficient C\_1 (V^-1 K-^1) 0.169663E+05 % Shockley saturation parameter C\_01 (A m-2 K^-3) % Recombination saturation parameter C\_02 (A m-2 K^-5/2) 0 0.00012389 % Series resistance r\_s (Ohm m^2) 0.03129369 % Parallel resistance r\_p (Ohm m^2) 1.0165366 % Shockley diode ideality factor alpha 2 % Recombination diode quality beta 0 % Bishop parameter-1 0 % Bishop parameter-2 0 % Bishop parameter-3 3.0 % Module tolerance plus -3.0 % Module tolerance minus % Thermal parameters % Characteristic module length l\_m (m) 1.680 22.700 % Module mass m\_m (kg) 0.70 % Default absorption coefficient a 0.85 % Default emission factor epsilon % Default specific heat of a module C\_mod (J kg^-1 K^-1) 900.0 47.0 % Nominal operating cell temperature NOCT (degrees C) % Intial value of cell temperature (degrees C) 25 % Numerical parameters (optional) 1E-5 % Error tolerance of voltage of single cell (V) 100 % Maximal number of iterations to solve I/V-equation

When you look at the file and into the documentation of the PVI block, you see that the temperature mode is not part of the .bp file but must be set as an extra parameter.

I or i statement

Rather than copying the whole file into your .insel file the include statement can be used. Its syntax is simply

i 'file name'

When the INSEL compiler finds this statement in a .insel file it replaces the statement with a verbatim copy of the file content.

# ::INSEL

### 11.1. Running .insel files

In conclusion, the complete program for calculating the DC power of a PV module as a function of voltage looks like this:

```
s 10 do
p 10 0
              % Initial value
     40
              % Final value
      0.01
              % Increment
s 11 const
              % Irradiance in W/m2
p 11 1000.0
s 12 const
              % Module temperature in degree celsius
p 12 25.0
s 20 pvi 10.1 11.1 12.1
p 20 0
              % Mode
     i 'c:\Program Files\insel~8\data\bp\pv005405.bp'
s 30 mul 10 20.1
s 40 plot 10 30
```

Please observe the syntax used by the PLOT block: when no output number is specified this defaults to output number one.

**Exercise 11.2** Save the file under any name, for example pv. insel, and run it.

### Solution

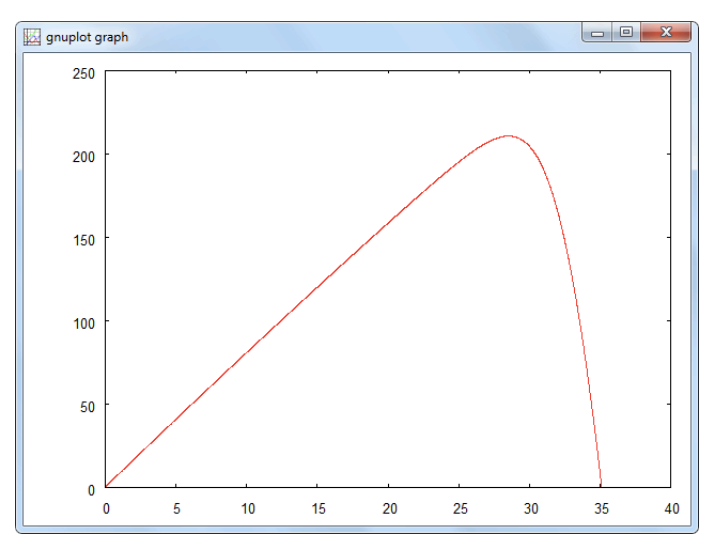

Arbitrary order of<br/>statementsOne special feature of graphical programming languages like INSEL is that the order of<br/>statements in the source code is completely free. We could shuffle the model into any<br/>arbitrary order, like

s 40 plot 10 30 p 10 0 % Initial value 25 % Final value

**::INSEL** 

In a conventional programming language it would be impossible to use variables like the PLOT block's inputs from blocks 10 and 30 before the values are defined. This makes it possible – and you probably used this feature without notice – to construct the VSEit applications in any order, delete VSEit objects, add new ones etc. By the way, the VSEit objects appear in the .vseit file in the order in which you placed them on the screen.

C or c statement One last statement completes the set of only four statements in total – INSEL is perhaps the simplest programming language in the world with only four statements (the earlier versions had even only two: s and p). The c statement can be used to define constants by name and value. The syntax is

c name value

The variable name (no enclosing quotes) defines the name of the constant, value specifies its value, which can be either a valid numerical or string parameter with the usual INSEL conventions (i. e., strings enclosed by quotes, numerical values not enclosed by quotes). Variable names can be constructed from the characters [A-Z][a-z][0-9] but have to start with an alphabetic character.

In addition, the special character **#** is allowed in variable names. Its use should however be restricted to developers of ".include/.insel" applications. What is this?

## 11.2 .include/.insel applications

Program development (not only) in the field of renewable energy simulation can be classified into two different aspects: (i) the calculation model formulation and (ii) program parts which provide convenient user interfaces. In many cases both program parts are combined into one software project.

The c- and i-statements enable a concept which we call ".include/.insel" applications. With this method INSEL provides a programming environment for the experienced INSEL user and C/C++ programmer (or any other high-end programming language software developer), where both calculation kernel and user interface can be written completely independent. The results are applications which look like common

# ::INSEL

Tutorial

206

### 11.2. .include/.insel applications

207

Windows applications, but which give the experienced user of such a program access to the modeling level, without having to recompile the user interface code.

To understand this in more detail let us use the previous example, in which the DC power of a PV module was calculated. In this example we had defined two constants for the irradiance and module temperature, blocks 11 and 20, respectively. The values 1000 W/m<sup>2</sup> and 25 °C were inspired by the standard test conditions for PV modules. Additional parameters were the voltage range and increment and a . bp file name for a specific PV module.

PV module flasher We have modified the example so that it can be used as a "laboratory flasher" which can be used with a convenient user interface for any real (simulated) PV module.

flasher.include The model is split up into two files. The first one contains only c-statements:

| % Include file for | the definition of the free parameters                    |
|--------------------|----------------------------------------------------------|
| c #PVincludeFile   | <pre>'c:\Program Files\insel~8\data\bp\pv005405.bp</pre> |
| c #InitialValue    | 0                                                        |
| c #FinalValue      | 40                                                       |
| c #Increment       | 0.01                                                     |
|                    |                                                          |

flasher.insel The second file contains the model which makes use of the variables defined in the include file.

% INSEL file to plot the STC I-V curve i 'flasher.include' s 10 do p 10 #InitialValue #FinalValue #Increment s 11 const p 11 1000.0 % Irradiance in W/m2 s 12 const p 12 25.0 % Module temperature in degree celsius s 20 pvi 10.1 11.1 12.1 p 20 0 % Mode i #PVincludeFile

s 40 plot 10 20

In order to adapt the model to any given PV module – or in other words, to flash a certain module in the laboratory and create an I-V curve protocol – only the values in the include file must be changed. There is no need to touch the .insel file.

In consequence this means that the user interface needs to manipulate the .include file only. Once a user of such an interface has entered the parameters the interface tool can execute the complete model by calling the inselEngine. This is what was meant when we said that interface and calculation model are completely disjoint.

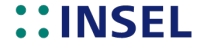

| Manufacturer                          | BP Solar         |                 | •        |
|---------------------------------------|------------------|-----------------|----------|
| Module type                           | BP 1230          |                 | <b>•</b> |
| STC diagrams                          |                  | Module data     |          |
| Module characteristic                 |                  | Nominal voltage | 21.20 V  |
| 2.00                                  | <hr/>            | Nominal current | 1.92 A   |
| 1.50<br>1.25<br>< 1.00<br>0.75 -      |                  | Nominal power   | 30.00 W  |
| 0.00<br>0.25<br>0.00<br>0 3 6 9 12 15 | 5 18 21 24 27 30 |                 |          |
| insel model parameter                 |                  |                 |          |
| Initial value 0                       | Final value      | 30 Increment    | 0.010    |

The details for programming of C++ interfaces is beyond the scope of this Tutorial. This screenshot shows a possible implementation of the flasher example.

# **::INSEL**

Tutorial

208

**INSEL** 

### 11.3 Parameter variations with Ruby scripts

```
Core component: File lib/insel.rb
require File.join(File.dirname(__FILE__), 'core_exts')
require 'fileutils'
module Insel
  # DEFINE THE RIGHT PATH FOR YOUR SYSTEM
  # It could be
  InselPath = "/Users/juergenschumacher/Documents/insel/VSEit/"
  #InselPath=File.join('/opt', 'insel8', 'resources')
 ## This class launches insel.exe with a temporary file containing insel_content
  ## It parses insel output, and returns the results as Float, Array or Array of Arrays
  ## insel_content needs to be defined separately, either with a Block or with a Template
  class Model
   # Parses insel output and return the results.
   # Results are supposed to be between "Running insel" and "Normal end of run"
   # A single value gets returned as Float
   # Multiple lines with single value get returned as an Array
   # One line with multiple values get returned as an Array
    # Multiple lines with multiple values get returned as an Array of Arrays
   def results
      rr = raw_results
      if rr =~/Running insel [\d\w \.]+ ...\s+([^\*]*)Normal end of run/m then
        $1.split(/\n/).map{|line|
          floats = line.split(/\s+/).reject{|f|f.empty?}.map{|r| r.to_f}
          floats.extract_if_singleton
       }.extract_if_singleton
      else
        raise "problem with INSEL #{rr}"
      end
   end
    # Returns the r-th output
   def [](r)
      @outputs_number=r+1
      results[r]
   end
   private
   # Writes a temporary .insel file with insel_content
    # Runs insel
   # Returns the raw output coming from insel
    # Deletes the temporary .insel file
   def raw_results
      temp_file = File.expand_path(File.join(File.dirname(__FILE__), 'test.insel'))
      FileUtils.cd(InselPath){
       File.open(temp_file, 'w+'){|f|
          f.write insel_content
        }
       @raw_results=%x(./insel #{temp_file})
```

```
FileUtils.rm temp_file
    }
    @raw_results
  end
end
## This class is not exactly an insel Block, but an insel Model with one interesting block
## and the needed CONST blocks for input and SCREEN block for output.
## The main job of this class is to define insel_content. For example, for Block.sum(6,4) :
#
     s 1 CONST
#
     р 1
#
              6
#
     s 2 CONST
#
     p 2
#
              4
#
      s 3 sum 1.1 2.1
#
      s 4 SCREEN 3.1
     p 4
#
              '(6E15.7)'
#
class Block < Model
  attr_reader :name, :parameters, :inputs
  def initialize(name, parameters, *inputs)
    @name, @parameters, @inputs = name, parameters, inputs
    @outputs_number=1
  end
  # Method to access results from a block with :
  #
     Block.launch(:do, [1,10,1]).inspect
  def self.launch(name, parameters, *inputs)
    new(name, parameters, *inputs).results
  end
  # Shortcut to access results from a block without parameters :
  # Block.sum(6,4)
  def self.method_missing(sim, *inputs)
    launch(sim, [], *inputs)
  end
  private
  # Defines the model that will be fed to insel
  # Writes the needed CONST blocks, then the interesting block, then SCREEN block
  def insel content
    tmp_content=[constants, s_part, p_part , screen].compact.join("\n")
    tmp_content.gsub(/i '(.*?)'/){File.read($1)}
  end
  # Writes a CONST block for every input
  def constants
    @i=0
    @c_ids = []
```

**::INSEL** 

## 11.3. Parameter variations with Ruby scripts

```
inputs.map{|input|
      @c_ids << "#{@i+=1}.1 "</pre>
      "s #{@i} CONST\np #{@i}\n\t#{input}"
   }
  end
  # Defines the links between the block and its inputs
  def s_part
   "s #{@i+=1} #{@name} #{@c_ids}"
  end
  # Defines the screen block to show the output
  # The outputs_number is 1 by default, but can be defined to be more :
     Block.new(:mtm,['Strasbourg'], 12)[2]
  #
  def screen
   input_ids = (1..@outputs_number).map{|o|
      "#{@i}.#{o}"
   }.join(" ")
    "s #{@i+1} SCREEN #{input_ids}\np #{@i+1}\n\t'(6E15.7)'"
  end
  # Writes the parameters for the block, if needed
  def p_part
   ps = parameters.map{|p|
     case p
       when String : "'#{p}'"
       else p
       end
   }
   ["p #{@i}", ps].join("\n\t") unless parameters.empty?
  end
end
# Reads a template file present in 'templates' folder with template_name.insel name
# Replaces every placeholder with specified values and uses it as insel_content
#
# For example, templates/a_times_b.insel :
#
   s 1 MUL 3.1 2.1
#
   s 2 CONST
#
   р2
#
              $a$
#
   s 3 CONST
#
   р3
#
              $b$
#
   s 4 SCREEN 1.1
#
   р4
       , <sub>*</sub>,
#
#
#
#
# Template.a_times_b(:a=> 5, :b=>3)
# => 15.0
```

### Tutorial

```
class Template < Model</pre>
    attr_reader :name, :parameters, :filename
    def initialize(name, parameters)
      @name, @parameters = name.to_s, parameters.merge(:bp_folder => File.join(InselPath, 'data', 'bp'))
      @filename = File.expand_path(File.join(File.dirname(__FILE__), '...', 'templates', @name+'.insel' ))
    end
    def self.method_missing(sim, *parameters)
     new(sim, *parameters).results
    end
    private
    # Replaces every placeholder with specified values and uses it as insel_content
    def insel_content
      tmp_content=File.read(@filename)
     parameters.each{|k,v|
       tmp_content.gsub!("$#{k}$",v.to_s)
      }
     tmp_content.gsub(/i '(.*?)'/){File.read($1)}
    end
  end
end
```

Approach One: Interactive Ruby Interpreter: Start irb in Terminal

Voraussetzung: "insel" executable muss im Pfad liegen!

irb
>> require 'lib/insel'
>> Insel::Block.pi
=> 3.141593
>> exit

or using namespace Insel

irb
>> require 'lib/insel'
>> include Insel
>> Block.pi
=> 3.141593
>> exit

Approach Two: Write Ruby file and run ruby "filename"

# Needed library in order to call Insel blocks and templates from Ruby # Loads the content of lib/insel.rb require 'lib/insel'

# Avoids writing 'Insel::Block' instead of just 'Block'
include Insel

# **::INSEL**

## 11.4. Optimization with GenOpt

213

# Returns the value of Pi block # Block.block\_name puts Block.pi # Calculates sin((6+4)\*9) = sin (90) = 1 Block.block\_name(input1,input2,...,inputN) puts Block.sin(Block.mul(Block.sum(6,4), 9)) # Creates an Array from 1 to 10 # Block.launch(:block\_name, [parameter1,parameter2,...,parameterM]) puts Block.launch(:do, [1,10,1]).inspect # Gets average temperature in december in Strasbourg [C] # Block.new(:block\_name, [parameter1,parameter2,...,parameterM],input1, input2, ...., inputN)[which\_output] puts Block.new(:mtm,['Strasbourg'], 12)[2] # Calculates 5\*7 with a template # Template.template\_name(:variable1 => value1, ..., :variableN => valueN) puts Template.a\_times\_b(:a => 5, :b => 7) # Fill factor in % of SunPower SPR-305-WHT-I by STC [%] # NOTE: The pv\_id could be different on other systems puts Template.fill\_factor(:pv\_id => '003281', :temperature=> 25, :irradiance => 1000)\*100 # Isc of SunPower SPR-305-WHT-I by STC [A] puts Template.i\_sc(:pv\_id => '003281', :temperature=> 25, :irradiance => 1000) # Uoc of SunPower SPR-305-WHT-I by STC [A] puts Template.u\_oc(:pv\_id => '003281', :temperature=> 25, :irradiance => 1000) [1,2,3,4,5,6,7,8,9,10].each{|e| puts Insel::Template.a\_times\_b(:a=> e,:b=>5)} (-25..75).step(25){|ta| puts Template.fill\_factor(:pv\_id=> '003281',:temperature => ta, :irradiance => 1000)

## 11.4 Optimization with GenOpt

Tutorial

## 11.5 Direct calls of INSEL blocks

The open DLL concept of INSEL allows programmers to interact with exported functions of INSEL DLLs. In principle, there are two different methods how the interaction can be implemented.

As described earlier in Module 12, all INSEL blocks have a unique interface, which is

SUBROUTINE name(IN,OUT, IP, RP, DP, BP, SP)

in Fortran, or

```
#include "MyTypes.h"
extern "C" void name(REAL* IN, REAL* OUT, INT* IP, REAL* RP,
DOUBLE* DP, REAL* BP, STRARRAY SP, unsigned int SPlen = FOR_STRLEN)
```

in C/C++. The include file MyTypes.h contains the definition of the data types REAL\* etc. as shown in Module 12, page ??.

The first method to access INSEL blocks programmatically is to directly call the subroutine or function. The second method makes use of the wrapper class CinselBlock which is exported by inselDi.dll.

We start with the first approach. Although it is slightly more complicated it has the advantage of showing the gift – and not just the wrapping paper.

Identification call In any case, the calling program has to care for the allocation of the block specific memory, i. e., in particular the size of the input array IN, the output array OUT, the internal memory arrays IP, RP, and DP, the numerical block parameters BP, and the string parameters SP. The blocks memory requirements can be found by an Idenfication call, i. e., with IP(2) = -1 in Fortran or IP[1] = -1 in C/C++. The routine returns the information:

```
IP(1) = OPM
IP(2) = INMIN
IP(3) = IPS
IP(4) = BPMIN
IP(5) = SPMIN
IP(6) = SPS
IP(7) = GROUP
IP(8) = RPS
IP(9) = DPS
IP(10) = BPS
SP
      = BNAMES
ΙN
      = FLOAT(INS)
OUT
      = FLOAT(OUTS)
```

in Fortran notation – see Module 12, page 300f for the meaning of the variables. Most important, recall that if OPM is greater than one, the routine contains more than one INSEL block and it depends on the value of OPM which block is executed by a call.

Exercise 11.3 Write a Fortran or C program, and find out which INSEL blocks are implemented in

# **::INSEL**

SUBROUTINE fb0043, for instance, and how much memory is required for the arrays.

- Hints All INSEL blocks are usually exported in C calling convention. The subroutine fb0043 is exported from inselFB.dll. If you link the DLL statically, link your program with inselFB.lib. A quick-and-dirty solution could use a print, \* Fortran- or a printf C statement. Making use of the INSEL message system as explained in Module 12, page 296ff would be the much better solution in a professional environment.
- Solution The Fortran solution based on Microsoft Fortran PowerStation 4.0 uses the interface statement. Other Fortran compilers can have a different syntax for the inclusion of code in C calling convention.

INTERFACE TO SUBROUTINE FB0043[C](IN,OUT,IP,RP,DP,BP,SP) INTEGER IP [REFERENCE] IN [REFERENCE] REAL OUT [REFERENCE] REAL RP [REFERENCE] REAL REAL ΒP [REFERENCE] DOUBLE PRECISION DP [REFERENCE] CHARACTER\*80 SP [REFERENCE] END PROGRAM IDCALL IMPLICIT NONE IP(10),i INTEGER REAL IN REAL OUT REAL RP REAL ΒP DOUBLE PRECISION DP CHARACTER\*80 SP IP(2) = -1CALL FB0043(IN,OUT,IP,RP,DP,BP,SP) print\*," " print\*," Blockname: ",SP i = ANINT(IN)print\*," INs: ",i i = ANINT(OUT)print\*,"
print\*," OUTs:",i IPs: ",IP(3) print\*," RPs: ",IP(8) print\*," DPs: ",IP(9) print\*," BPs: ",IP(10) print\*,"" STOP FND

Output This is the output of the program:

Blockname: FDIST

1

INs:

Tutorial

| OUTs: | 4    |
|-------|------|
| IPs:  | 18   |
| RPs:  | 1002 |
| DPs:  | 1002 |
| BPs:  | 5    |

The C/C++ code is very similar: C/C++ code

#include <stdio.h> #include "MyTypes.h" extern "C" void fb0043(REAL\* IN, REAL\* OUT, INT\* IP, REAL\* RP, DOUBLE\* DP, REAL\* BP, STRARRAY SP, unsigned int SPlen = FOR\_STRLEN); void main() { INT IP[10]; REAL IN; REAL OUT; REAL RP; REAL BP; DOUBLE DP; STRARRAY SP; int i; IP[1] = -1;fb0043(&IN, &OUT, IP, &RP, &DP, &BP, SP); printf("\n"); printf(" Blockname: %s\n",SP); i = int(IN); printf(" INs: %i\n",i); i = int(OUT);printf(" OUTs: %i\n",i); printf(" IPs: %i\n",IP[2]); printf(" RPs: %i\n",IP[7]); printf(" DPs: %i\n",IP[8]); printf(" BPs: %i\n",IP[9]); printf("\n"); } C/C++ output The output, too:

Blockname: FDIST

INs: 1 OUTs: 4 IPs: 18 RPs: 1002 DPs: 1002 BPs: 5

## Constructor call

Before an INSEL block can be used, it must be called in the Constructor call. This is accomplished by calling the block with IP(2) = 1 in Fortran or IP[1] = 1 in C/C++. Some blocks perform plausibility checks or initializations in the mode, some do nothing.

# **::INSEL**

Nevertheless, any INSEL block should be called in the Constructor call in order to avoid unwanted side effects.

- Standard call After these preparations the respective INSEL block is ready for use and can be called in Standard call mode, i. e., with IP(2) = 0 in Fortran or IP[1] = 0 in C/C++, as often as you like. Nearly all INSEL blocks allow for an unlimited number of instances. The calling program must take care for their memory management, however.
- Destructor call Some few INSEL blocks like the fitting routines, for example perform their main action during the Destructor call, most blocks do nothing in this call mode. Hence, every INSEL block instance should be called in this mode before the host program terminates.
- INSEL messageBefore we look at some examples, notice that all INSEL blocks can generate textual<br/>outputoutputoutput like error messages, warnings etc. What is the target of these message streams?<br/>In INSEL all output messages finally end in a call to the routine os@txt implemented in<br/>an inselText DLL.

Some default inselText DLLs are provided with INSEL, like msgBox.dll which generates a MessageBox with an OK button for each INSEL message output, or noText.dll which completely supresses the INSEL message output.

INSEL interface programmers can write their own DLLs for INSEL message output. The function os@txt takes two parameters: a handle to the window for the text output and a pointer to a string, which contains the message text. The prototype of the function being

void os0txt(int hwnd, char czMeldung[80]);

The DLL which provides the routine os0txt is specified in inselDi.ini.

CONST example Let us start with a super-trivial example and define a constant 17 with the CONST block of INSEL and display its value on screen via a call to the SCREEN block. Although this is in fact not really a have-to-use-INSEL example, it shows the main principles of interacting with INSEL blocks.

#### Fortran code

| CONST block          |                                                                                                    |                                                                                                    |
|----------------------|----------------------------------------------------------------------------------------------------|----------------------------------------------------------------------------------------------------|
| INTERFACE TO SUBROUT | ΓINE                                                                                                    | <pre>FB0001[C](IN,OUT,IP,RP,DP,BP,SP)</pre>                                                                                                    |
| INTEGER              | IΡ                                                                                                    | [REFERENCE]                                                                                                    |
| REAL                 | IN                                                                                                    | [REFERENCE]                                                                                                    |
| REAL                 | OUT                                                                                                    | [REFERENCE]                                                                                                    |
| REAL                 | RP                                                                                                    | [REFERENCE]                                                                                                    |
| REAL                 | BP                                                                                                    | [REFERENCE]                                                                                                    |
| DOUBLE PRECISION     | DP                                                                                                    | [REFERENCE]                                                                                                    |
| CHARACTER*80         | SP                                                                                                    | [REFERENCE]                                                                                                    |
| END                  |                                                                                                    |                                                                                                    |
| SCREEN block         |                                                                                                    |                                                                                                    |
| INTERFACE TO SUBROUT | ΓINE                                                                                                    | <pre>FB0014[C](IN,OUT,IP,RP,DP,BP,SP)</pre>                                                                                                    |
| INTEGER              | IΡ                                                                                                    | [REFERENCE]                                                                                                    |
| REAL                 | IN                                                                                                    | [REFERENCE]                                                                                                    |
| REAL                 | OUT                                                                                                    | [REFERENCE]                                                                                                    |
|                      | CONST block<br>INTERFACE TO SUBROUT<br>INTEGER<br>REAL<br>REAL<br>DOUBLE PRECISION<br>CHARACTER*80<br>END<br>SCREEN block<br>INTERFACE TO SUBROUT<br>INTEGER<br>REAL<br>REAL<br>REAL | CONST block<br>INTERFACE TO SUBROUTINE<br>INTEGER IP<br>REAL IN<br>REAL OUT<br>REAL RP<br>REAL BP<br>DOUBLE PRECISION DP<br>CHARACTER*80 SP<br>END<br>SCREEN block<br>INTERFACE TO SUBROUTINE<br>INTEGER IP<br>REAL IN<br>REAL OUT |

```
REAL
                       RP [REFERENCE]
        REAL
                       BP [REFERENCE]
        DOUBLE PRECISION DP [REFERENCE]
        CHARACTER*80
                     SP [REFERENCE]
     END
С
     -----
     PROGRAM TRIVIAL_BUT_
     IMPLICIT NONE
                     IP1(10), IP2(11)
     INTEGER
     REAL
                    IN1,
                            IN2(6)
     REAL
                     OUT1,
                            OUT2
     REAL
                     RP1,
                            RP2
                     BP1,
     REAL
                            BP2
     DOUBLE PRECISION DP1,
                            DP2
     CHARACTER*80
                     SP1,
                            SP2
     INTEGER
                     WINDOW / 0 /
                     TEXT /" "/
     CHARACTER*80
С
     Initialise INSEL message system
     CALL LOSØTXT(WINDOW, TEXT)
С
     Constructor calls
     IP1(2) = 1
     BP1 = 17.0
     CALL FB0001(IN1,OUT1,IP1,RP1,DP1,BP1,SP1)
     IP2(2) = 1
     IP2(5) = 1 ! SCREEN block with one input
     SP2 = '('' SCREEN block: '', F7.1)'
     CALL FB0014(IN2,OUT2,IP2,RP2,DP2,BP2,SP2)
С
     Standard calls
     IP1(2) = 0
     CALL FB0001(IN1,OUT1,IP1,RP1,DP1,BP1,SP1)
     IP2(2) = 0
     IN2 = OUT1
     CALL FB0014(IN2,OUT2,IP2,RP2,DP2,BP2,SP2)
С
     Destructor calls
     IP1(2) = 2
     CALL FB0001(IN1,OUT1, IP1, RP1, DP1, BP1, SP1)
     IP2(2) = 2
     CALL FB0014(IN2,OUT2,IP2,RP2,DP2,BP2,SP2)
     STOP
     END
```

Output As expected, the output is:

SCREEN block: 17.0

Please, observe a few details in the Fortran code.

# **::INSEL**

LOSØTXT First, before anything happens, the INSEL message system should be initialized by a call to LOSØTXT. The variable WINDOW contains the handle to the window, where the output messages go to. If this parameter is set to zero, inselText.dll writes into a DOS box. TEXT usually contains the complete message string and can be blank in the first call. Both parameters are handed over by reference, i. e., a C call could look like

```
extern "C" void __stdcall LOS0TXT
  (_int32* dummy, char Text[80], unsigned int len = 80);
_int32 Fenster;
char Text[80];
LOS0TXT(&Fenster,Text);
```

LOSØTXT provides a quick solution to hand over a message to the INSEL message system.

IP(5) Second, the SCREEN block makes use of the parameter IP(5) which is reserved in INSEL for the number of currently connected block inputs. Usually, the inselEngine sets this parameter. However, in external programs, the calling program must set IP(5) to an appropriate value, i. e., one in the present case.

Third, the string parameter SP(1) of the SCREEN block should be set before the constructor call is made, since the constructor call performs plausibility checks on its value.

Fourth, all blocks should finally be called in the Destructor call. If you call the SCREEN block with an invalid format you will see one reason, why.

WARNING Do not initialize variables which don't exist, i. e., if a block has no RP, for instance, do not assign a value to it, otherwise the result is unpredictable.

We are now ready for a more complex application.

- **Exercise 11.4** Write a Fortran or C program which reads monthly mean values for any location from the inselWeather data base (MTM block in em0018), calculates a time series of global radiation on a horizontal plane for one year in daily resolution (GENGD block in em0016) and plots the data (PLOT block in fb0044). For the generation of the sequence of days and months use the CLOCK block in fb0024.
  - Hints Rather than explaining twenty details we show verbatim copies of the original block headers. They can also serve as further examples for the src2tex application, as described in Section ??.
  - CLOCK This is the header of the CLOCK block, as implemented in fb0024.f.

| C                                                       |
|---------------------------------------------------------|
| C #Begin                                                |
| C #Block CLOCK                                          |
| C #Description                                          |
| C The CLOCK block generates date and time of the actual |
| C simulation time step with constant increment.         |
| C #Layout                                               |
| C #Inputs 0 \$\ldots\$ [1]                              |
|                                                         |

Tutorial

```
С
     #Outputs
                  6
С
     #Parameters 13
С
     #Strings
                  1
С
     #Group
                  Т
C #Details
С
     #Inputs
С
        #IN(1)
                 Output $t$ of a predecessor (optional). Should the
                 block defining the $t$ signal be executed again after
С
                 CLOCK has finished its operation, the
С
С
                 CLOCK block performs a reset and starts again.
С
     #Outputs
С
        #OUT(1)
                 Year
                        $a$
С
        #OUT(2)
                 Month $M$
С
        #OUT(3)
                 Day
                        $d$
        #OUT(4)
С
                 Hour
                        $h$
С
        #OUT(5)
                 Minute $m$
С
        #OUT(6) Second $s$
С
     #Parameters
        #BP(1)
С
                 Start on year $a_1$
С
        #BP(2)
                 Start on month $M_1$
С
        #BP(3)
                 Start on day $d_1$
C
C
        #BP(4)
                 Start on hour $h_1$
        #BP(5)
                 Start on minute $m_1$
С
        #BP(6)
                 Start on second $s_1$
С
        #BP(7)
                 Stop on year $a_2$
С
        #BP(8)
                 Stop on month $M_2$
С
        #BP(9)
                 Stop on day $d_2$
С
        #BP(10)
                 Stop on hour $h_2$
С
        #BP(11)
                 Stop on minute $m_2$
С
        #BP(12)
                 Stop on second $s_2$
С
        #BP(13)
                 Increment $\Delta t$
С
     #Strings
С
        #SP(1)
                 Unit of the increment $\Delta t$,
С
                 case sensitive, ie 'm' $\neq$ 'M', for example
С
                 \begin{detaillist}
C
C
                    \item['a'] Years
                    \item['M'] Months
C
C
                    \item['d'] Days
                    \item['h'] Hours
С
                    \item['m'] Minutes
С
                    \item['s'] Seconds
С
                 \end{detaillist}
C #Internals
     #Integers
С
С
        #IP(1) Return code
С
        #IP(2) Call mode
С
                \begin{detaillist}
С
                   \item[-1] Identification call
С
                   \item[0] Standard call
С
                   \item[1] Constructor call
С
                   \item[2] Destructor call
С
                \end{detaillist}
С
        #IP(3) Operation mode
С
        #IP(4) User defined block number
```

**::INSEL** 

С #IP(5) Number of current block inputs С #IP(6) Jump parameter С #IP(7) Debug level С #IP(8..10) Reserved С #IP(11) Integer representation of BP(1) #IP(12) Integer representation of BP(2) С С #IP(13) Integer representation of BP(3) С #IP(14) Integer representation of BP(4) С #IP(15) Integer representation of BP(5) С #IP(16) Corresponding Julian day С #IP(17) Integer representation of BP(7) #IP(18) Integer representation of BP(8) С С #IP(19) Integer representation of BP(9) #IP(20) Integer representation of BP(10) С С #IP(21) Integer representation of BP(11) С #IP(22) Corresponding Julian day С #IP(23) First call to CLOCK block С #IP(24) Mode #IP(25) Integer representation of BP(13) С С #IP(26) Current year С #IP(27) Current month С #IP(28) Current day С #IP(29) Current hour С #IP(30) Current minute С #IP(31) Second of year when to start as defined thru BP(1) to С BP(6) С #IP(32) Second of year when to stop as defined thru BP(7) to С BP(12) С #IP(33) Current Julian day С #IP(34) Counter for the number of calls with invalid date С #Reals С #RP(1) Current second С #Doubles С #None C #Dependencies Subroutine CKDATE С С Subroutine CKTIME Subroutine GREGOR С С Function ID С Function ISOY Subroutine JULIAN С С Subroutine MSG С Subroutine STRIP C #Authors С Juergen Schumacher C #End \_\_\_\_\_ C-----MTM This is the header of the MTM block, as implemented in em0018.f. C-----

C #Begin

C #Block MTM, MTMLALO

- C #Description MTM
- C The MTM block returns monthly mean values of meteorological

Tutorial

INSEL

```
data from the inselWeather database.
С
C #Description MTMLALO
С
     The MTMLALO block returns monthly mean values of meteorological
     data for a location specified by latitude and longitude
С
С
     interpolated from the inselWeather database.
C #Layout MTM
С
     #Inputs
                  1
     #Outputs
С
                  9
С
    #Parameters 0 $\ldots$ [6]
С
     #Strings
                  1
С
     #Group
                  S
C #Layout MTMLALO
С
     #Inputs
                  1
С
     #Outputs
                  9
С
     #Parameters 2
     #Strings
С
                  0
С
                  S
    #Group
C #Details
С
     #Inputs
С
        #IN(1) Month $M \in [1,12]$
     #Outputs
С
        #OUT(1) Global radiation G_{\rm m h} \ / \ {\rm w}, \
С
               plane
С
С
        #OUT(2) Wind speed $v_{\rm w}$ / m\,s$^{-1}$
С
        #OUT(3) Ambient temperature $T$ / $^\circ$C
С
        #OUT(4) Minimum ambient temperature $T_{\rm a,min}$
С
                / $^\circ$C
С
        #OUT(5) Maximum ambient temperature $T_{\rm a,max}$
С
                / $^\circ$C
С
                / $^\circ$C
        #OUT(6) Rain / mm
С
С
       #OUT(7) Annual mean ambient temperature
С
                / $^\circ$C
С
        #OUT(8) Maximum ambient temperature difference
С
                / $^\circ$C
        #OUT(9) Relative humidity
С
С
     #Parameters MTM
       #BP(1) Latitude $\varphi \in [-90^\circ,+90^\circ]$, northern
С
С
                hemisphere positive
С
        #BP(2) Longitude $\lambda \in [0^\circ,360^\circ)$,
С
                west of Greenwich; values east of Greenwich may be used
С
                with a minus sign
С
        #BP(3) Latitude range $\Delta\varphi$ / $^\circ$
С
        #BP(4) Longitude range $\Delta\lambda$ / $^\circ$
С
        #BP(5) Country code CC
        #BP(6) Continent code KC
С
С
     #Parameters MTMLALO
С
       #BP(1) Latitude $\varphi \in [-90^\circ,+90^\circ]$, northern
С
                hemisphere positive
С
        #BP(2) Longitude $\lambda \in [0^\circ,360^\circ)$,
С
                west of Greenwich; values east of Greenwich may be used
С
                with a minus sign
С
     #Strings MTM
С
        #SP(1) Name of location
```

**::INSEL** 

```
#Strings MTMLALO
С
С
        #None
C #Internals
С
     #Integers
С
        #IP(1) Return code
        #IP(2) Call mode
С
С
                \begin{detaillist}
С
                   \item[-1] Identification call
С
                   \item[0] Standard call
С
                   \item[1] Constructor call
С
                   \item[2] Destructor call
С
                \end{detaillist}
С
        #IP(3) Operation mode
С
        #IP(4) User defined block number
С
        #IP(5) Number of current block inputs
С
        #IP(6) Jump parameter
С
        #IP(7) Debug level
С
        #IP(8..10) Reserved
        #IP(11) Counter for the number of calls with invalid input
С
С
        #IP(12) Continent code
С
        #IP(13) Country code
С
        #IP(14) REPORT PROVISORIUM
С
     #Reals
С
        #RP(1-12) Global radiation / W\,m$^{-2}$
С
        #RP(13-24) Wind speed / m\,s$^{-1}$
С
        #RP(25-36) Ambient temperature / \degC
        #RP(37-48) Minimum ambient temperature / \degC
С
С
        #RP(49-60) Minimum ambient temperature / \degC
С
        #RP(61-72) Precipitation / mm
С
        #RP(73)
                   Latitude from data base
С
        #RP(74)
                   Longitude from data base
С
        #RP(75)
                   Estimated time zone
С
        #RP(76)
                   Height from data base
С
        #RP(77-88) Relative humidity
        #RP(89)
С
                   Gmean
С
        #RP(90)
                   vmean
С
        #RP(91)
                   T1mean
        #RP(92)
С
                   T2mean
С
        #RP(93)
                   T3mean
С
        #RP(94)
                   Rmean
С
        #RP(95)
                   RHmean
С
     #Doubles
С
        #None
C #Dependencies
С
     Subroutine MSG
С
     Subroutine MTLOC
С
     Subroutine MTMCLO
С
     Subroutine MTMDAT
С
     Subroutine MTMGET
С
     Subroutine MTMLST
     Subroutine MTMPTR
С
С
     Subroutine STRIP
C #Authors
С
     Christian Langer
```

Tutorial

**INSEL** 

```
С
               Jibbo Mueller
          С
               Juergen Schumacher
          С
              Marc Esser
          C #End
                    _____
          C---
GENGD
          This is the header of the GENGD block, as implemented in em0016.f.
          C-----
                                                           _____
          C #Begin
          C #Block GENGD
          C #Description
               The GENGD block generates a series of daily global
          С
          С
               radiation data from monthly mean values.
          C #Layout
          С
               #Inputs
                           4
          С
               #Outputs
                           1
          С
               #Parameters 9
          С
               #Strings
                           0
          С
               #Group
                           S
          C #Details
          С
               #Inputs
          С
                 #IN(1) Monthly mean value G_{\rm M} = M_{\rm M}^{-2}\ of global
                         radiation on a horizontal plane
          С
          С
                  #IN(2) Year $a$
          С
                  #IN(3)
                         Month $M \in [1,12]$
          С
                  #IN(4) Day $d \in [1,31]$
          С
               #Outputs
          С
                 #OUT(1) Daily mean value G_{\rm n} = 0 \
          С
                         radiation on a horizontal plane
          С
               #Parameters
          С
                 #BP(1) Model
          С
                         \begin{detaillist}
          С
                            \item[0] Gordon Reddy model
          С
                            \item[1] Aguiar Collares-Pereira model
          С
                         \end{detaillist}
          С
                 #BP(2) Latitude $\varphi \in [-90^\circ,+90^\circ]$, northern
          С
                         hemisphere positive
          С
                  #BP(3) Longitude $\lambda \in [0^\circ,360^\circ)$,
          С
                         west of Greenwich; values east of Greenwich may be used
          С
                         with a minus sign
          С
                  #BP(4) Time zone $Z \in [0,23]$, Greenwich Mean Time $Z=0$,
          С
                         Central European Time $Z=23$.
          С
                  #BP(5) Variance factor $f_\sigma$ to the Gordon / Reddy
          С
                         correlation, eq \ref{GR_sigma}; if unknown $f_\sigma =
          С
                         1$ is recommended
          С
                 #BP(6) Coefficient $c_{\sigma}$ corresponding to the
          С
                         year-to-year variability due to different climatic
          С
                         conditions. When $c_{\sigma}$ is set to zero
          С
                         the year-to-year variability is omitted.
          C
                         $c_{\sigma} = 0.185$ approximates North American
          С
                         variability, while $c_{\sigma} = 0.3$ approximates
          С
                         European variability
          С
                  #BP(7) Autocorrelation coefficient $\rho(1)$ at a lag of one
          С
                         day; if unknown $\rho(1) = 0.3$ is recommended
```

## **::INSEL**

```
С
               #BP(8) Autocorrelation coefficient $\rho(2)$ at a lag of two
        С
                       days; if unknown \rho(2) = 0.57 \rho(1) is recommended
               #BP(9) Initialisation $I_{\rm seed}$ of random number generator
        С
        С
            #Strings
        С
               #None
        C #Internals
        С
            #Integers
        С
                      Return code
               #IP(1)
        С
               #IP(2) Call mode
        С
                       \begin{detaillist}
        С
                         \item[-1] Identification call
        С
                         \item[0] Standard call
        С
                         \item[1] Constructor call
        С
                         \item[2] Destructor call
        С
                       \end{detaillist}
        С
               #IP(3) Operation mode
        С
               #IP(4) User defined block number
        С
               #IP(5) Number of current block inputs
        С
               #IP(6) Jump parameter
        С
               #IP(7) Debug level
        С
               #IP(8..10) Reserved
        С
               #IP(11) Year for which data have already been generated
        С
               #IP(12) Month for which data have already been generated
        С
               #IP(13) Updated version of $I_{\rm seed}$ as manipulated by
        С
                      ran1.for
        С
               #IP(14)..IP(16) Integer memory for Ran1
        С
               #IP(17) Mode
        С
               #IP(18) Last generated kt value (mode 2 only)
        С
            #Reals
        С
               #RP(1)..RP(31) Memory for daily radiation data
               #RP(32)..RP(128) Real memory for Ran1
        С
        С
            #Doubles
        С
               #None
        C #Dependencies
            Subroutine GENGD
        С
        С
            Subroutine MSG
        С
            Function
                      GASDEV
        C #Authors
        С
            Juergen Schumacher
        C #End
                .....
        C---
PLOT This is the header of the PLOT block, as implemented in fb0044.f.
        C-----
        C #Begin
        C #Block PLOT, PLOTP, PLOTPMC, PLOTPM3D, PLOTG
        C #Description PLOT
        С
            The PLOT block generates graphical output of its connected
        С
            input data via gnuplot.
        C #Description PLOTP
            The PLOTP block generates a parametric graphical output of
        С
            its connected input data via gnuplot.
        С
        C #Description PLOTPMC
```

C The PLOTPMC block generates a palette-mapped carpet plot output

Tutorial

# INSEL

of its connected input data via gnuplot. С C #Description PLOTPM3D С The PLOTPM3D block generates a palette-mapped 3D plot output С of its connected input data via gnuplot. C #Layout PLOT С #Inputs \$2 \ldots [20]\$ С #Outputs 0 С #Parameters 0 #Strings С \$0 \ldots [1]\$ С #Group S C #Layout PLOTP \$3 \ldots [20]\$ С #Inputs С #Outputs 0 С #Parameters 0 \$0 \ldots [1]\$ С #Strings С #Group S C #Layout PLOTPMC С #Inputs 3 С #Outputs 0 С #Parameters 0 С #Strings \$0 \ldots [1]\$ С #Group S C #Layout PLOTPM3D С #Inputs 3 С #Outputs 0 С #Parameters 0 С \$0 \ldots [1]\$ #Strings С #Group S C #Details #Inputs PLOT С С #IN(1) Any signal \$x\$ С #IN(2) Any signal \$y\_1\$ С #IN(n) Any signal \$y\_{n-1}\$ С #Inputs PLOTP #IN(1) Curve parameter \$p\$ С С #IN(2) Any signal \$x\$ С #IN(3) Any signal \$y\_1\$ С #IN(n) Any signal  $y_{n-2}$ С #Inputs PLOTPMC С #IN(1) Any signal \$x\$ С #IN(2) Any signal \$y\$ С #IN(3) Any signal \$z\$ С #Inputs PLOTPM3D #IN(1) Any signal \$x\$ С С #IN(2) Any signal \$y\$ С #IN(3) Any signal \$z\$ С #Outputs С #None С #Parameters С #None С #Strings С #SP(1) File name fn of a gnuplot command file. If С no file name is provided, a default file insel.gnu С is generated with default gnuplot commands.

**::INSEL** 

```
C #Internals
С
    #Integers
С
       #IP(1) Return code
       #IP(2) Call mode
С
С
               \begin{detaillist}
                 \item[-1] Identification call
С
С
                  \item[0] Standard call
С
                  \item[1] Constructor call
С
                  \item[2] Destructor call
С
               \end{detaillist}
С
       #IP(3) Operation mode
С
       #IP(4) User defined block number
С
       #IP(5) Number of current block inputs
       #IP(6) Jump parameter
С
       #IP(7) Debug level
С
С
       #IP(8..10) Reserved
С
       #IP(11) Unit number of data file insel.gpl
С
       #IP(12) Unit number of gnuplot file *.gnu
       #ICOLS Number of columns in the gnuplot data file
С
    #Reals
С
С
       #None
С
    #Doubles
С
       #None
C #Dependencies
    Subroutine MSG
С
С
    Subroutine STRIP
C #Authors
С
    Juergen Schumacher
C #End
C--
                    _____
```

```
Solution
```

At first, we choose Stuttgart as location and do not solve the task in one step but check the access to the data base in a first step. There are many traps, so it seems to be advisable, to reduce their number and start with a smaller piece of cake.

This is the Fortran code which plots the twelve monthly mean values of the global irradiance – read from the inselWeather data base.

| С | CLOCK block          |      |                                             |
|---|----------------------|------|---------------------------------------------|
|   | INTERFACE TO SUBROUT | ΓINE | <pre>FB0024[C](IN,OUT,IP,RP,DP,BP,SP)</pre> |
|   | INTEGER              | IΡ   | [REFERENCE]                                 |
|   | REAL                 | IN   | [REFERENCE]                                 |
|   | REAL                 | OUT  | [REFERENCE]                                 |
|   | REAL                 | RP   | [REFERENCE]                                 |
|   | REAL                 | BP   | [REFERENCE]                                 |
|   | DOUBLE PRECISION     | DP   | [REFERENCE]                                 |
|   | CHARACTER*80         | SP   | [REFERENCE]                                 |
|   | END                  |      |                                             |
| С | MTM block            |      |                                             |
|   | INTERFACE TO SUBROUT | ΓINE | EM0018[C](IN,OUT,IP,RP,DP,BP,SP)            |
|   | INTEGER              | IΡ   | [REFERENCE]                                 |
|   | REAL                 | IN   | [REFERENCE]                                 |
|   | REAL                 | OUT  | [REFERENCE]                                 |
|   | REAL                 | RP   | [REFERENCE]                                 |
|   |                      |      |                                             |

Tutorial

BP [REFERENCE] RFAI DOUBLE PRECISION DP [REFERENCE] CHARACTER\*80 SP [REFERENCE] FND С PLOT block -----INTERFACE TO SUBROUTINE FB0044[C](IN,OUT,IP,RP,DP,BP,SP) INTEGER IP [REFERENCE] REAL IN [REFERENCE] OUT [REFERENCE] REAL REAL RP [REFERENCE] REAL BP [REFERENCE] DOUBLE PRECISION DP [REFERENCE] CHARACTER\*80 SP [REFERENCE] END \_\_\_\_\_ С PROGRAM dailyRadiationData1 IMPLICIT NONE ! CLOCK MTM PLOT INTEGER IP1(34),IP2(13),IP3(13) IN1, IN2, REAL IN3(20) REAL OUT1(6),OUT2(9),OUT3 REAL RP1, RP2(95), RP3 BP1(13), BP2(6), BP3 REAL DOUBLE PRECISION DP1, DP2, DP3 CHARACTER\*80 SP1, SP2. SP3 INTEGER WINDOW / 0 / CHARACTER\*80 TEXT /' '/ INTEGER i С Initialise INSEL message system CALL LOSØTXT(WINDOW, TEXT) С Constructor calls BP1(1) = 2006.0 ! Start year ! Start month BP1(2) = 1.0 BP1(3) = 1.0 ! Start day BP1(4) = 0.0! Start hour BP1(5) = 0.0 BP1(6) = 0.0 ! Start minute ! Start second BP1(7) = 2007.0 ! End year BP1(8) = 1.0! End month BP1(9) = 1.0! End day BP1(10) = 0.0! End hour BP1(11) = 0.0! End minute BP1(12) = 0.0! End second BP1(13) = 1.0 ! Increment SP1 = 'M' ! Run in months DO i = 1,34 IP1(i) = 0 END DO IP1(2) = 1! Constructor call RP1 = 0.0 CALL FB0024(IN1,OUT1,IP1,RP1,DP1,BP1,SP1)

# **::INSEL**

```
IF (IP1(1) .NE. 0) STOP 'CLOCK constructor call failed'
      DO i = 1, 13
        IP2(i) = 0
      END DO
      DO i = 1,95
        RP2(i) = 0.0
      END DO
      DO i = 1.6
        BP2(i) = 0.0
      END DO
      SP2 = 'Stuttgart'
      IP2(2) = 1 ! Constructor call
      CALL EM0018(IN2,OUT2,IP2,RP2,DP2,BP2,SP2)
      IF (IP2(1) .NE. 0) STOP 'MTM constructor call failed'
      DO i = 1, 13
        IP3(i) = 0
      END DO
      IP3(3) = 1
                    ! Operation mode OPM = 1, i.e. PLOT block (not
PLOTP)
      IP3(5) = 2
                    ! Two block inputs: (1) Month, (2) Radiation
           = 0.0
      RP3
      BP3
            = 1.0 ! Mode 1
            = ''
      SP3
      IP3(2) = 1
                  ! Constructor call
      CALL FB0044(IN3,OUT3,IP3,RP3,DP3,BP3,SP3)
      IF (IP3(1) .NE. 0) STOP 'PLOT constructor call failed'
С
      Standard calls
      IP1(2) = 0
      IP2(2) = 0
      IP3(2) = 0
      DO i = 1, 12
         Call CLOCK to return month
С
         CALL FB0024(IN1,OUT1,IP1,RP1,DP1,BP1,SP1)
         IN2 = OUT1(2) ! = Current month
С
         Call MTM to return monthly mean radiation value
         CALL EM0018(IN2,OUT2,IP2,RP2,DP2,BP2,SP2)
         !print*,"G = ",OUT2(1)
         IN3(1) = i
         IN3(2) = OUT2(1)
         CALL FB0044(IN3,OUT3,IP3,RP3,DP3,BP3,SP3)
      END DO
С
      Destructor calls
      IP1(2) = 2
      IP2(2) = 2
      IP3(2) = 2
      CALL FB0024(IN1,OUT1,IP1,RP1,DP1,BP1,SP1)
      CALL EM0018(IN2,OUT2,IP2,RP2,DP2,BP2,SP2)
      CALL FB0044(IN3,OUT3,IP3,RP3,DP3,BP3,SP3)
```

STOP

Tutorial

### END

The program generates this Gnuplot graph:

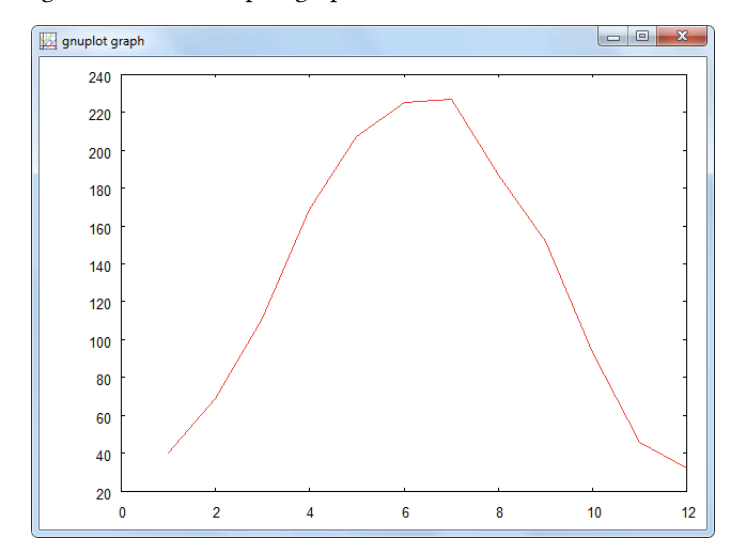

Now, it's only a small step to calculate and plot the daily radiation time series.

```
CLOCK block -----
С
     INTERFACE TO SUBROUTINE FB0024[C](IN,OUT,IP,RP,DP,BP,SP)
       INTEGER
                     IP [REFERENCE]
       REAL
                     IN [REFERENCE]
       REAL
                     OUT [REFERENCE]
       REAL
                     RP [REFERENCE]
                     BP [REFERENCE]
       REAL
       DOUBLE PRECISION DP [REFERENCE]
       CHARACTER*80
                     SP [REFERENCE]
    END
     MTM block -----
С
     INTERFACE TO SUBROUTINE EM0018[C](IN,OUT, IP, RP, DP, BP, SP)
       INTEGER
                     IP [REFERENCE]
       REAL
                     IN [REFERENCE]
       REAL
                     OUT [REFERENCE]
       REAL
                     RP [REFERENCE]
       REAL
                     BP [REFERENCE]
       DOUBLE PRECISION DP
                        [REFERENCE]
       CHARACTER*80
                     SP [REFERENCE]
    END
    PLOT block -----
С
     INTERFACE TO SUBROUTINE FB0044[C](IN,OUT,IP,RP,DP,BP,SP)
       INTEGER
                   IP [REFERENCE]
       REAL
                     IN [REFERENCE]
       REAL
                     OUT [REFERENCE]
       REAL
                     RP [REFERENCE]
                     BP [REFERENCE]
       REAL
```

**::INSEL** 

DOUBLE PRECISION DP [REFERENCE] CHARACTER\*80 SP [REFERENCE] END GENGD block -----С INTERFACE TO SUBROUTINE EM0016[C](IN,OUT,IP,RP,DP,BP,SP) IP [REFERENCE] INTEGER IN [REFERENCE] REAL REAL OUT [REFERENCE] REAL RP [REFERENCE] BP [REFERENCE] REAL DOUBLE PRECISION DP [REFERENCE] CHARACTER\*80 SP [REFERENCE] END С \_\_\_\_\_ PROGRAM dailyRadiationData2 IMPLICIT NONE ! CLOCK MTM PLOT GENGD INTEGER IP1(34), IP2(13), IP3(13), IP4(18) REAL IN1, IN2, IN3(20), IN4(4) OUT1(6),OUT2(9),OUT3, OUT4 RFAI REAL RP1, RP2(95),RP3, RP4(128) BP1(13), BP2(6), BP3, REAL BP4(9) DP3, DOUBLE PRECISION DP1, DP2, DP4 CHARACTER\*80 SP1, SP2, SP3, SP4 WINDOW / 0 / INTEGER CHARACTER\*80 TEXT /' '/ INTEGER i Initialise INSEL message system С CALL LOSØTXT(WINDOW, TEXT) С Constructor calls BP1(1) = 2006.0 ! Start year BP1(2) = 1.0 ! Start month BP1(3) = 1.0BP1(4) = 0.0! Start day ! Start hour BP1(5) = 0.0! Start minute BP1(6) = 0.0 ! Start se BP1(7) = 2007.0 ! End year ! Start second BP1(8) = 1.0 ! End month BP1(9) = 1.0! End day BP1(10) = 0.0! End hour BP1(11) = 0.0! End minute BP1(12) = 0.0! End second BP1(13) = 1.0! Increment SP1 = 'd' ! Run in days DO i = 1,34IP1(i) = 0END DO IP1(2) = 1! Constructor call RP1 = 0.0 DP1 = 0.0 CALL FB0024(IN1,OUT1,IP1,RP1,DP1,BP1,SP1)

Tutorial

```
IF (IP1(1) .NE. 0) STOP 'CLOCK constructor call failed'
DO i = 1, 13
  IP2(i) = 0
END DO
DO i = 1,95
  RP2(i) = 0.0
END DO
DO i = 1.6
  BP2(i) = 0.0
END DO
DP2
     = 0.0
SP2
     = 'Stuttgart'
IP2(2) = 1 ! Constructor call
CALL EM0018(IN2,OUT2,IP2,RP2,DP2,BP2,SP2)
IF (IP2(1) .NE. 0) STOP 'MTM constructor call failed'
DO i = 1, 13
  IP3(i) = 0
END DO
IP3(3) = 1
              ! Operation mode OPM = 1, i.e. PLOT block (not PLOTP)
IP3(5) = 2
              ! Two block inputs: (1) Month, (2) Radiation
     = 0.0
RP3
DP3
      = 0.0
BP3
     = 1.0 ! Mode 1
SP3
      = ' '
IP3(2) = 1
             ! Constructor call
CALL FB0044(IN3,OUT3,IP3,RP3,DP3,BP3,SP3)
IF (IP3(1) .NE. 0) STOP 'PLOT constructor call failed'
DO i = 1,18
  IP4(i) = 0
END DO
DO i = 1,128
  RP4(i) = 0.0
END DO
BP4(1) = 1.0
                ! Model:
                                    Use the Gordon Reddy model
BP4(2) = RP2(73) ! Latitude:
                                   Is available from MTM
BP4(3) = RP2(74) ! Longitude:
                                   Dito
BP4(4) = 23.0
                ! Time zone:
                                    We know it, definitely
BP4(5) = 1.0
                 ! Variance factor: Recommended default
BP4(6) = 0.0
                 ! No year-to-year variability
BP4(7) = 0.3
                 ! Recommended default
                ! Recommended default = 0.57 * BP4(7)
BP4(8) = 0.171
BP4(9) = 4711
                 ! Any initialisation of the random number generator
IP4(2) = 1
                 ! Constructor call
CALL EM0016(IN4,OUT4,IP4,RP4,DP4,BP4,SP4)
IF (IP4(1) .NE. 0) STOP 'GENGD constructor call failed'
Standard calls
IP1(2) = 0
IP2(2) = 0
IP3(2) = 0
```

```
IP4(2) = 0
```

С

```
DO i = 1,365
С
         Call CLOCK to return month
         CALL FB0024(IN1,OUT1,IP1,RP1,DP1,BP1,SP1)
         IN2 = OUT1(2)
                          ! = Current month
С
         Call MTM to return monthly mean radiation value
         CALL EM0018(IN2,OUT2,IP2,RP2,DP2,BP2,SP2)
         IN4(1) = OUT2(1)
                           ! Monthly mean radiation
         IN4(2) = OUT1(1)
                            ! Year
         IN4(3) = OUT1(2)
                           ! Month
         IN4(4) = OUT1(3) ! Day
         CALL EM0016(IN4,OUT4, IP4, RP4, DP4, BP4, SP4)
         IN3(1) = i
         IN3(2) = OUT4
         CALL FB0044(IN3,OUT3,IP3,RP3,DP3,BP3,SP3)
      END DO
С
      Destructor calls
      IP1(2) = 2
      IP2(2) = 2
      IP3(2) = 2
      IP4(2) = 2
      CALL FB0024(IN1,OUT1,IP1,RP1,DP1,BP1,SP1)
      CALL EM0018(IN2,OUT2,IP2,RP2,DP2,BP2,SP2)
      CALL FB0044(IN3,OUT3,IP3,RP3,DP3,BP3,SP3)
      CALL EM0016(IN4,OUT4,IP4,RP4,DP4,BP4,SP4)
      STOP
      END
```

This is the plot of the daily radiation time series for Stuttgart, Germany.

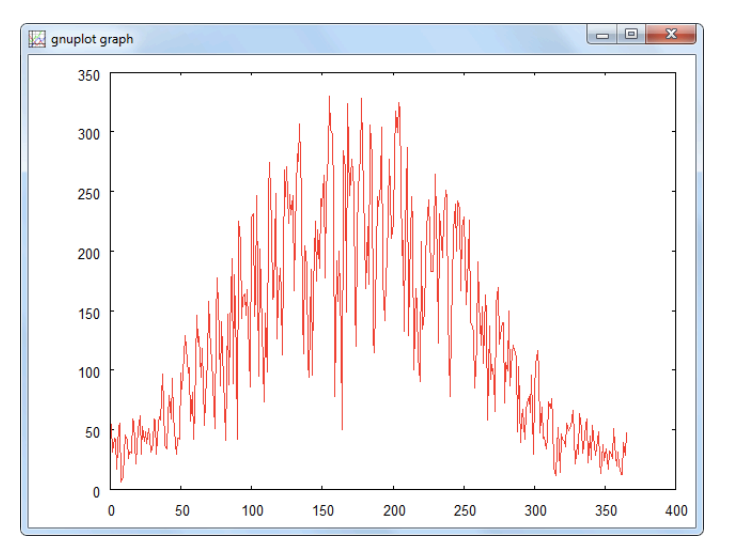

## 11.6 The C++ class CinselBlock

C/C++ programmers may prefer to use the wrapper class CinselBlock instead of directly interfering with the INSEL blocks. The class is exported by inselTools.dll, hence the code needs to be linked with inselTools.lib as usual. We show an example, how the wrapper class can be used to call a single INSEL block – the attenuator block ATT.

```
#include <stdio.h>
#include <windows.h>
#include "CinselBlock.h"
extern "C" void __stdcall LOS0TXT(_int32* dummy,
  char Text[80], unsigned int len = 80);
void main()
{
   // Initialise INSEL message output
   _int32 Fenster = 0;
  char Text[80];
  LOS0TXT(&Fenster,Text);
   // Create INSEL block
   CinselBlock myATT("c:/Programme/inselDi/inselFB.dll",
                       "fb0006", // (1) ROOT, (2) GAIN, (3) ATT
                                  // Inputs
                       1,
                       1,
                                 // Outputs
                       10,
                                  // INTEGER
                                                      parameters
                                  // REAL
                       0,
                                                      parameters
                                  // DOUBLE PRECISION parameters
                       0,
                                  // Block
                                                      parameters
                       1.
                       0
                                  // String
                                                       parameters
                      );
   int iRC = 0;
                                  // Return code
   int i;
                                  // Set required variables
   myATT.setOperationMode(3);
                                  // ATT block
 //myATT.setBP(1,0);
                                  // BP(1) = 0 gives an error message
  myATT.setBP(1,2);
                                  // BP(1) = 2 is allright
   myATT.callBlock(1);
                                  // Constructor call
   iRC = myATT.getIP(1);
                                  // Get return code
   if (iRC != 0)
   {
      sprintf(Text,"Return code IP(1) = %d\n",iRC);
     LOS0TXT(&Fenster,Text);
      return:
  }
  else
   {
      for (i = 0; i<= 10; i++)
      {
        myATT.setIN(1,i);
                                  // IN(1)
```

**::INSEL** 

11.6. The C++ class CinselBlock

```
myATT.callBlock(0); // Standard call
sprintf(Text," %d / BP(1) = %f\n",i,myATT.getOutput(1));
LOSOTXT(&Fenster,Text);
}
myATT.callBlock(2); // Destructor call
The include file CinselBlock.h contains the prototypes of all members of the
CinselBlock class and will be discussed in a minute.
C++ constructor
After the initialisation of the INSEL message system the constructor of CinselBlock
areates an instance named muLTL of the attenuator block. The coll allocates the comparison
```

creates an instance named myATT of the attenuator block. The call allocates the complete memory of the ATT block. Its parameters are the full path to the DLL which contains the routine with the ATT block. Please observe, that it is no longer necessary to statically link the library inselFB.lib. The constructor call loads the library dynamically.

One vs. zero Since fb0006 contains more than one block (the source code of fb0006 has been presented on page ??ff.) the operation mode has to be set to the value three for the ATT block. This is accomplished by the function myATT.setOperationMode. The next statement sets the first block parameter to a value of two before the block is called in Constructor call. Please notice, that the CinselBlock class uses the index one for the first block parameter – and not zero, as is the usual habit in C/C++.

The rest of the code should be self explaining. We used the LOSØTXT routine for textual output. This is better than just a printf output but in a professional project the MSG routine as discussed in section is the better choice.

```
CinselBlock.h The complete header file is this:
```

```
typedef char (*STRARRAY)[80];
typedef UINT (__cdecl *LPFNDLLFUNC)
             (float*, float*, int*, float*,
              double*, float*, STRARRAY, unsigned int);
enum CallMode
{
   ConstructorCall = 1,
   DestructorCall = 2,
   StandardCall
                   = 0
};
class __declspec(dllexport) CinselBlock
{
public:
   CinselBlock(char DLLName[], char FName[], int nIN, int nOUT,
      int nIP, int nRP, int nDP, int nBP, int nSP);
   ~CinselBlock(void):
   HINSTANCE
              m_hDLL; // Handle to DLL
   int
          setIN(int iIndex, float Value);
          setBP(int iIndex, float Value);
   int
   int
          setIP(int iIndex, int Value);
   int
          setSP(int iIndex, char czText[80]);
```

Tutorial

# INSEL

235

```
setINArray(float Value[]);
   int
   int
          setBPArray(float Value[]);
   int
          setOperationMode(int Value);
          setNumberOfUserInput(int Value);
   int
   float
          getOutput(int iIndex);
   float getBP(int iIndex);
   float getRP(int iIndex);
   double getDP(int iIndex);
          getIP(int iIndex);
   int
   int
          getOutputArray(float Value[]);
          getRPArray(float Value[]);
   int
   int
          callBlock(void);
          callBlock(int iCallMode);
   int
          // Parses a file for BP's and generates an appropiate array.
          // Return value is the array size.
   int
          SetBPfromFile(char szFileName[]);
          SetBPfromFile(char szFileName[], int iStartPos);
   int
private:
  LPFNDLLFUNC m_UserBlock; // Function pointer
   int
            m_nIn;
   int
            m_nOut;
            m_nRP;
   int
   int
            m_nBP;
   float*
            m_pIN;
   float*
            m_pOUT;
   int*
            m_pIP;
   float*
            m_pRP;
   double*
           m_pDP;
            m_pBP;
   float*
   STRARRAY m_pSP;
};
```

**Exercise 11.5** It should now be clear, how the wrapper class CinselBlock can be used to solve more advanced applications. Maybe you like to realize the example with the daily radiation data generation with it.

#### Solution

```
#include <stdio.h>
#include <windows.h>
#include "CinselBlock.h"

extern "C" void __stdcall LOS0TXT(_int32* dummy,
    char Text[80], unsigned int len = 80);
void main()
{
    // Initialise INSEL message output
    _int32 Fenster = 0;
    char Text[80];
    LOS0TXT(&Fenster,Text);

    // Create INSEL blocks
    // CLOCK (fb0024), MTM (em0018), PLOT (fb0044), and GENGD (em0016)
```

# **::INSEL**
#### 11.6. The C++ class CinselBlock

CinselBlock myCLOCK("c:/Programme/inselDi/inselFB.dll","fb0024", // Inputs 0, // Outputs 6, 34, // INTEGER parameters 1, // REAL parameters // DOUBLE PRECISION parameters 0, // Block 13, parameters // String parameters 1 ); CinselBlock myMTM("c:/Programme/inselDi/inselEM.dll","em0018", // Inputs 1, 9, // Outputs // INTEGER 13. parameters // REAL 95, parameters // DOUBLE PRECISION parameters 0, // Block parameters 6. 1 // String parameters ); CinselBlock myPLOT("c:/Programme/inselDi/inselFB.dll","fb0044", 2, // Inputs // Outputs 0. 13, // INTEGER parameters 1, // REAL parameters // DOUBLE PRECISION parameters 0, 1, // Block parameters 0 // String parameters ); CinselBlock myGENGD("c:/Programme/inselDi/inselEM.dll","em0016", // Inputs 4, // Outputs 1, // INTEGER 18, parameters 128, // REAL parameters 0, // DOUBLE PRECISION parameters // Block parameters 9, // String 0 parameters ); int iRC = 0; // Return code int i; myCLOCK.setBP( 1,2006.0); // BP( 1) = Start year myCLOCK.setBP( 2, 1.0); // BP( 2) = Start month myCLOCK.setBP( 3, 1.0); // BP( 3) = Start day // BP( 4) = Start hour myCLOCK.setBP( 4, 0.0); myCLOCK.setBP( 5, 0.0); // BP( 5) = Start minute myCLOCK.setBP( 6, 0.0); // BP( 6) = Start second myCLOCK.setBP( 7,2007.0); // BP( 7) = End year myCLOCK.setBP( 8, 1.0); // BP(8) = End month myCLOCK.setBP( 9, 1.0); // BP( 9) = End day // BP(10) = End hour myCLOCK.setBP(10, 0.0); myCLOCK.setBP(11, // BP(11) = End minute 0.0); myCLOCK.setBP(12, 0.0); // BP(12) = End second myCLOCK.setBP(13, 1.0); // BP(13) = Increment myCLOCK.setSP( 1,"d"); // SP(1) = Unit of increment

#### Tutorial

### INSEL

### 11. INSEL without GUI

```
myCLOCK.callBlock(1);
                              // Constructor call
iRC = myCLOCK.getIP(1);
if (iRC != 0)
{
   sprintf(Text,"CLOCK constructor call failed");
   LOS0TXT(&Fenster,Text);
   return;
}
myMTM.setSP( 1,"Stuttgart"); // SP(1) = Location
                               // Constructor call
myMTM.callBlock(1);
iRC = myMTM.getIP(1);
if (iRC != 0)
{
   sprintf(Text,"MTM constructor call failed");
   LOS0TXT(&Fenster,Text);
   return;
}
myPLOT.setOperationMode(1);
                               // PLOT block (not PLOTP)
myPLOT.setNumberOfUserInput(2);
myPLOT.setBP(1,1.0);
                               // BP(1) = Mode
myPLOT.callBlock(1);
                               // Constructor call
iRC = myPLOT.getIP(1);
if (iRC != 0)
{
   sprintf(Text,"PLOT constructor call failed");
   LOS0TXT(&Fenster,Text);
   return;
}
myGENGD.setBP(1,1.0);
                               // Model:
                                                   Use the Gordon Reddy model
myGENGD.setBP(2,myMTM.getRP(73)); // Latitude:
                                                   Is available from MTM
myGENGD.setBP(3,myMTM.getRP(74)); // Longitude:
                                                   Dito
                              // Time zone:
                                                   We know it, definitely
myGENGD.setBP(4,23.0);
myGENGD.setBP(5,1.0);
                              // Variance factor: Recommended default
myGENGD.setBP(6,0.0);
                              // No year-to-year variability
                              // Recommended default
myGENGD.setBP(7,0.3);
                              // Recommended default = 0.57 * BP4(7)
myGENGD.setBP(8,0.171);
myGENGD.setBP(9,4711.0);
                              // Initialisation of the random number generator
                               // Constructor call
myGENGD.callBlock(1);
iRC = myGENGD.getIP(1);
if (iRC != 0)
{
   sprintf(Text,"GENGD constructor call failed");
   LOS0TXT(&Fenster,Text);
   return;
}
for (i = 0; i<= 365; i++)
{
   myCLOCK.callBlock(0);
                              // Standard call
```

### **::INSEL**

```
myMTM.setIN(1,myCLOCK.getOutput(2));
   myMTM.callBlock(0);
   myGENGD.setIN(1,myMTM.getOutput(1));
   myGENGD.setIN(2,myCLOCK.getOutput(1));
   myGENGD.setIN(3,myCLOCK.getOutput(2));
   myGENGD.setIN(4,myCLOCK.getOutput(3));
   myGENGD.callBlock(0);
   myPLOT.setIN(1,(float)i);
   myPLOT.setIN(2,myGENGD.getOutput(1));
   myPLOT.callBlock(0);
}
myCLOCK.callBlock(2);
                               // Destructor call
myMTM.callBlock(2);
                               // Destructor call
myPLOT.callBlock(2);
                               // Destructor call
myGENGD.callBlock(2);
                               // Destructor call
```

The graphical output is the same as the one on page 233, of course.

#### Summary

}

- : You have seen how the Identification call either in Fortran or C/C++ to any INSEL block can be used to find information about the block's memory requirements.
- : It has been shown how INSEL blocks can be accessed from scratch with a trivial Fortran program.
- **::** The GENGD block has been used to generate a time series of daily radiation data with a Fortran program which is absolutely independent of the inselEngine.
- **::** The wrapper class CinselBlock has been introduced to program a second C/C++ version of the generation of daily radiation time series.

### **::INSEL**

The Module "Programming INSEL blocks" of the INSEL 7 Tutorial started with the statement "One thing is for sure: this is a heavy Module. What we are trying to show here is how INSEL can be tailored to your particular needs on a source code level, i. e., this Module demonstrates how you can interfere with INSEL with your own code. Not many programs allow this at all. INSEL does." Well, INSEL 8 still does, but doing so in INSEL 8 is now "easy as pie."

Of course, it is still necessary to have basic skills in a programming language like Fortran or C, for example – therefore, the Module offers a Fortran crash course for the novice-programmer student. And, with roundabout one hundred pages, this is the by far longest and toughest Module of this Tutorial and you will need a lot of patience to work through it – patience with yourself, patience with the software concepts, and patience with the here-and-there nerving author.

However, the rest is mainly taken over by wizards, compiler tools, LATEX documentation routines, and so forth. But, see for yourself, and be prepared...

Installation In order to fully use the programming support in INSEL 8 it is necessary to have the following tools installed:

- :: The Java SE development kit (JDK)
- : The GNU compiler collection (GCC), for example Minimalistic GNU for Windows (MinGW)
- :: The GNU Fortran compiler (gfortran)
- **::** The Ruby programming language
- :: The Python programming language
- :: A PDF LATEX compiler installation (preferaby MiKTeX)
- :: Optionally, you may wish to use the integrated development environment Eclipse IDE. A detailed description of how-to-install-and-use Eclipse can be found in Module of this Tutorial.

There are at least two possibilities in INSEL 8 to install these tools:

- (i) Use the setup program on the INSEL 8 CD.
- (ii) Install the individual tools from the setup files on the INSEL 8 Programming Support CD. Alternatively, you may wish to browse the Internet for the current versions of the installation programs.

Of course, option (i) is the most convenient but we will briefly go through both options.

Option (i) Insert the INSEL 8 CD into your computer's CD drive, browse to the correct directory

which corresponds with your operating system (for example win32, if your operating system is a 32-bit version of Windows or win64 if you use a 64-bit version of Windows) and start the setup\_insel\_8.1\_SDK.exe executable.

After a welcome screen and the license terms dialog you will be asked to select a destination directory – usually C:\Program Files\insel 8. If you decide to use the default directory the tools will be installed to a subdirectory named sdk in the installation directory.

Next the *Select Components* dialog will be displayed. now with Eclipse – BILD AUSTAUSCHEN

| 😼 Setup - insel 8 SDK                                                                                                    |             |  |  |  |
|----------------------------------------------------------------------------------------------------|-------------|--|--|--|
| Select Components<br>Which components should be installed?                                                                   | 8           |  |  |  |
| Select the components you want to install; dear the components you do<br>install. Click Next when you are ready to continue. | not want to |  |  |  |
| Software Development Kit                                                                                                    | <b>-</b>    |  |  |  |
| Insel 8 Software Development Kit (SDK)                                                                                       | 716,0 MB    |  |  |  |
| Minimalistic GNU for Windows (MinGW)                                                                                         | 70,4 MB     |  |  |  |
| - 🔽 Fortran Compiler Tools (gfortran)                                                                                        | 75,8 MB     |  |  |  |
| 📝 Java Development Kit (JDK)                                                                                                 | 191,7 MB    |  |  |  |
| 🛛 📝 Ruby Interpreter Tools                                                                                                   | 30,3 MB     |  |  |  |
| L- 📝 MiKTeX Typesetting System                                                                                               | 348,1 MB    |  |  |  |
| Current selection requires at least 716,7 MB of disk space.                                                                  |             |  |  |  |
| < Back Next >                                                                                                    | Cancel      |  |  |  |

If you decide to install the complete SDK about 700 MB of disk space will be required. Everything except the MiKTeX installation will go to the sdk directory while MiKTeX will be installed to C:\Program Files\MiKTeX 2.9. The %PATH% variable will be adapted by the installer. In some cases it might be necessary to restart the computer so that all programs recognize the changes made in the %PATH% variable.

Before you start to work with the tools it is recommended to check that the following commands are available in a DOS box:

- **::** gfortran --version
- : g++ --version
- :: javac -version
- :: ruby -v
- :: pdflatex -version

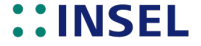

As a result something similar to this screenshot should be visible:

| INSEL Terminal                                                                                                    |           |
|----------------------------------------------------------------------------------------------------|-----------|
| C:\Program Files\insel 8\resources≻gfortranversion<br>GNU Fortran (GCC) 4.5.0 20090421 (experimental) [trunk revision 146519]<br>Copyright (C) 2009 Free Software Foundation, Inc.                                                                                                    | * II      |
| GNU Fortran comes with NO WARRANTY, to the extent permitted by law.<br>You may redistribute copies of GNU Fortran<br>under the terms of the GNU General Public License.<br>For more information about these matters, see the file named COPYING                                                         |           |
| C:\Program Files\insel 8\resources>g++version<br>g++ (GCC) 3.4.5 (mingw-vista special r3)<br>Copyright (C) 2004 Free Software Foundation, Inc.<br>This is free software; see the source for copying conditions. There is N<br>warranty; not even for MERCHANTABILITY or FITNESS FOR A PARTICULAR PURPO! | 40<br>5E. |
| C:\Program Files\insel 8\resources>javac -version<br>javac 1.6.0_18                                                                                                    |           |
| C:\Program Files\insel 8\resources≻ruby -v<br>ruby 1.9.2p0 (2010-08-18) [i386-mingw32]                                                                                                    |           |
| C:\Program Files\insel 8\resources>pdflatex -version<br>MiKTeX-pdfTeX 2.9.3962 (1.40.11) (MiKTeX 2.9)<br>Copyright (C) 1982 D. E. Knuth, (C) 1996-2006 Han The Thanh<br>TeX is a trademark of the American Mathematical Society.                                                                        |           |
| C:\Program Files\insel 8\resources>                                                                                                    |           |
|                                                                                                    | -         |

You are ready now to start programming INSEL blocks.

- Option (ii) As mentioned above you might prefer to install other or newer versions of Fortran, C, JDK, Ruby, LATEX than the ones compiled in the INSEL 8 SDK setup installer. The following webpages will be useful in your search.
  - ::gfortran.org
  - :: mingw.org
  - ::java.com
  - :: ruby-lang.org
  - ii miktex.org

Fortran, C/C++, A few words to programming languages and recommendations. Most of the blocks
 etc. which build the calculation kernel of INSEL are written in Fortran 77, while the INSEL compiler is written in C++ and based on the compiler-compiler tools Flexx and Bison. Most of the things which deal with user interaction are written in Java or Ruby.

Nevertheless, we recommend, that you write your blocks in Fortran 77.

Why Fortran?

# ::INSEL

Because the good-old-fashioned Fortran dinosaur is still a very powerful and easy-to-learn programming language for numerical calculations in our view. Large libraries written in Fortran exist – one of the most important and well known is the IMSL library, a collection of Fortran subroutines and functions useful in research and mathematical analysis. With a little experience in computing you can understand and apply this language in a single day if you concentrate on the essentials.

If you ask, "Why Fortran 77 – I have heard that there is a new Standard called Fortran 95, sounds like there was some progress in language development?" our answer is:

"Keep it simple. For programming of numerics very few statements are required. The rest makes Fortran more and more look like C++. If you need a powerful language like C++ for Windows interface programming, for example, then learn C++ and not Fortran."

If you do not yet know how to write Fortran programs here comes a quick introduction. When you are already familiar with Fortran programming or intend to use INSEL with a different language like C or C++ anyway, you can directly proceed to the section "Programming INSEL blocks (cont.)" on page 277.

Tutorial

### **::INSEL**

# **::INSEL**

12.1. A Fortran crash course

#### 12.1 A Fortran crash course

Fortran has been one of the first programming languages which made the step from Assembler programming to a high-level programming language. The name Fortran (formerly FORTRAN) stands for "formula translator" which means that the language was designed for the solution of mathematical problems from the very beginning. In Fortran 77 the concept of structured programming (which is the basic concept of INSEL) was introduced. Like writing an essay or a book in a specific language, it depends on the style of the author, whether the text is readable or not. So from the very beginning you should put some effort into the development of your programming style. Fortran allows you to write structured programs or to write some spaghetti code. We try to guide you to writing structured source code. So let's go ahead.

Fortran characterThe Fortran character set contains the capital letters A to Z, the digits 0 to 9 and the<br/>special characters = + - \* / ( ) , . \ \$ ' : and the space character. In comments<br/>any other character may be used. However, crashes of software have been observed only<br/>due to the use of some German special characters like ü, for instance. So, be careful and<br/>avoid non-ASCII characters wherever possible. Please notice also that the lower case<br/>letters a to z are not included in the Fortran 77 standard. But every newer compiler<br/>accepts these letters. A purist however would not use them.

Fortran source code underlies strict conventions which are based on the layout of punch cards, which were used in "historic" ages till the seventies and eighties of the last century. Probably the younger readers have never had the opportunity to see a punch card, so here is a picture of one of them.

#### Punch card

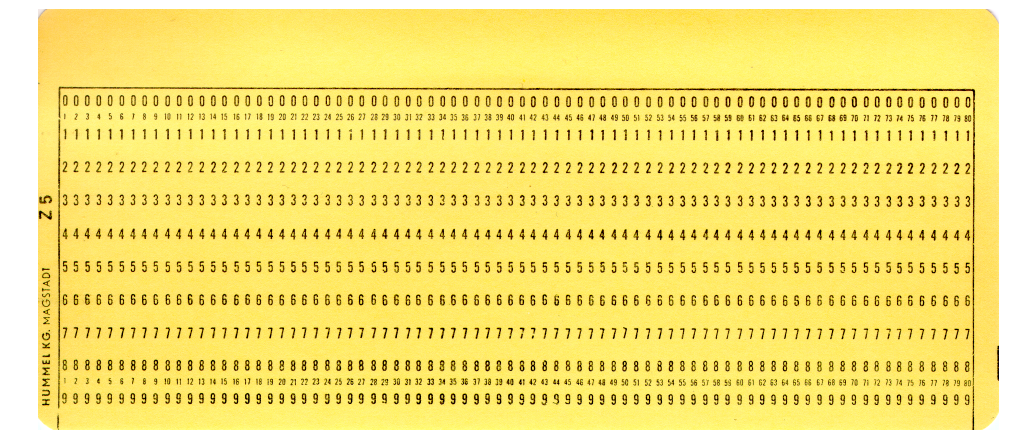

As you can see a punch card has 80 columns (numbered from 1 to 80 and not – like in C from 0 to 79). Columns 1 to 72 are used for code, while columns 73 to 80 are ignored by a Fortran 77 compiler. These columns have been used in former times for a systematic

### **INSEL**

numbering of the cards. Today they are no longer used. The use of columns 1 to 72 is not free but also underlies certain rules.

- **::** Column 1 to 5 are reserved for labels, column one plays a special role: when a literal constant C is placed in column 1 the Fortran compiler interprets the corresponding line as comment, i. e., ignores everything written in that record.
- :: Column 6 is reserved for markers of continuation lines.
- :: Columns 7 to 72 are used for Fortran statements.

Labels can have up to five digits, at least one digit must be different from zero. You can think of labels as statement numbers.

Completely blank lines are treated like comment lines and are ignored by the Fortran compiler.

When the length of a statement exceeds the available space (column 7 to 72) the statement can be continued in the next record. In this case a continuation symbol must be used in column 6 of the continuation line. The symbol can be any symbol of the Fortran character set, except  $\emptyset$  and blank. We recommend to use the sign & which is not a Fortran 77 character but is accepted by all compilers as continuation marker.

Between elements of a statement one or more blank characters can be added for better readability. They are ignored (except in strings or literal constants) by the Fortran compiler.

#### 12.1.1 The principle form of a Fortran program

In Fortran there is no special end of statement symbol (like ; in C, for example).

A Fortran program always begins with a statement which describes the type of the code. A main program for example starts with the (optional) statement

PROGRAM name

where name can be any allowed Fortran name, like TEST, for instance. A variable declaration part follows and then a set of executable statements. The end of a Fortran program, i. e., the last statement of a program must always be the

END

statement.

Now you know the key elements of a Fortran program – we will soon talk about different statements. Let us make a first example.

```
PROGRAM HELLO
PRINT*,"Hello, world!"
END
```

## ::INSEL

### 12.1.1 The principle form of a Fortran program

|                                    | This program prints the string "Hello, world!" on the computer screen. It is not a Windows program but expects to run in a DOS box or a Terminal where it can write to.                                                                                                    |
|------------------------------------|----------------------------------------------------------------------------------------------------|
| Source code                        | Before you continue, you should copy the program – the text is called source code – and write a file named hello.f, for example, by using a text editor.                                                                                                    |
|                                    | You can use any text editor which is available on the market – and there are plenty. If<br>you have no text editor at hand, you can use Notepad, which is a simple text editor that<br>is part of Windows, or TextEdit, which is a similar editor for Mac OS. Please notice that<br>Microsoft's Word or Apple's Pages are programs for typesetting but not for source code<br>development. In the end you should learn how to use a professional text editor. |
|                                    | For many years, our prefered editor has been Kedit of Mansfield Software Group, Inc.<br>(www.kedit.com). Unfortunately, it is available for the Windows platform only and in<br>times of Mac OS, Linux etc                                                                                                    |
|                                    | A candidate now proposed by the INSEL developers is jEdit (www.jedit.org), a platform-independent Java-based editor.                                                                                                    |
|                                    | Whatever editor you use, in the end you should get a file named hello.f (or similar).                                                                                                    |
| Compiler and<br>linker             | The next step is to compile and link the program. What you need to do this is software: a Fortran compiler and a linker. Like in the case of a text editor, plenty of compilers for all kinds of languages are available on the market.                                                                                                    |
|                                    | It is probably a good idea to use the gcc (gcc.gnu.org) and gfortran (www.gfortran.org) open-source compilers, which are most supported by INSEL. Please find out which Fortran compiler you wish to use and compile and link hello.f.                                                                                                    |
| Object code and<br>executable code | The compiler will then generate object code in a file called hello.obj or hello.o and<br>the linker will generate executable code and write this to a file hello.exe (most typical<br>under Windows) or just hello or similar. When everything works, you can type hello<br>at the DOS or terminal prompt, the program HELLO will execute and display<br>Hello, world! and terminate.                                                                         |
|                                    | The program does not do much, but once it works you can be sure to have a working environment.                                                                                                    |

# **::INSEL**

If you are new to programming, we recommend NOT to continue with the crash course before you have seen the hello world example running in real.

If you followed our recommendation and have installed gfortran you will end up with something similar to the following screen:

| Eingabeaufforderung                                                                                                    | X |
|----------------------------------------------------------------------------------------------------|---|
| c:\fortran>gfortran hello.f<br>c:\fortran>dir<br>Datenträger in Laufwerk C: ist Windows 7 VM (32 Bit)<br>Volumeseriennummer: 2450-3617                                                                                                    |   |
| Verzeichnis von c:\fortran<br>15.03.2011 10:35 <dir> .<br/>15.03.2011 10:35 <dir> .<br/>15.03.2011 10:35 <dir> .<br/>15.03.2011 10:35 62 hello.f<br/>15.03.2011 10:35 62 hello.f<br/>2 Datei(en), 565.762 Bytes<br/>2 Verzeichnis(se), 12.009.316.352 Bytes frei</dir></dir></dir>        |   |
| c:\fortran>a<br>Hello, world!<br>c:\fortran>gfortran hello.f -ohello.exe                                                                                                    |   |
| c:\fortran>dir<br>Datenträger in Laufwerk C: ist Windows 7 VM (32 Bit)<br>Volumeseriennummer: 2450-3617                                                                                                    |   |
| Verzeichnis von c:\fortran<br>15.03.2011 10:36 <dir> .<br/>15.03.2011 10:36 <dir><br/>15.03.2011 10:36 565.700 a.exe<br/>15.03.2011 10:36 565.700 hello.exe<br/>15.03.2011 10:35 62 hello.f<br/>3 Datei(en), 1.131.462 Bytes<br/>2 Verzeichnis(se), 12.008.747.008 Bytes frei</dir></dir> |   |
| c:\fortran>                                                                                                    | - |

You can see that by default gfortran names the executable a.exe. If you prefer to give it a different name you can use the option -ohello.exe, for example (o for output). You can also see that there is no object code in the directory. If you wish to only compile and not link the source code you can call the compiler by gfortran -c hello.f and you will find the object code in the directory.

Before we start with the syntax of the Fortran language, let us recall a few remarks that have already been made about structured programming earlier in this Tutorial.

Structured programming

In the seventies and eighties programmers started to understand that structured programming techniques needed to be developed in order to keep software maintainable. Programmers were challenged to write more transparent programs.

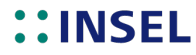

#### 12.1.2 Fortran data types

Structured programming was an attempt to restrict software developers to make use only of three different program structures:

- **::** Straight sequences of statements which are executed in linear order. Statements can either be simple statements or encapsulated collections of statements which follow the rules of structured programming.
- :: If-then-else statements which allow branching in the code with a definite target where the two branches come together again, so that the structure can be regarded as a single kind-of-macro operation.
- : Iteration loops which allow for the programmatical execution of code in well-defined repeat structures.

Single-entry,<br/>single-exitAs a consequence of these rules structured program parts have a well-defined and<br/>unique entry point and one – and only one – unique exit point. Sometimes this rule is<br/>referred to as the single-entry single-exit principle. This rule restricts very much the use<br/>of a sort of crude statement which allows jumps into any part of the code, the G0 T0<br/>statement. In structured programming it is not forbidden to use a G0 T0 but its use is<br/>restricted to very special local operations – by agreement.

Encapsulation of code is a key idea of structured programming: develop your programs from simple statements to bigger structures. Some Fortran concepts like FUNCTIONS, SUBROUTINES help you to follow this concept.

But now it's time to dive into some of the most the important syntax rules of the Fortran 77 programming language.

#### 12.1.2 Fortran data types

Like any programming language Fortran has its own set of supported data types. The most important data types are INTEGER, REAL, DOUBLE PRECISION, LOGICAL, and CHARACTER.

All variables that are used by a program should be declared in the declaration part of the program. Fortran has some rules which implicitly relate variables to specific data types by default. This may seem practical because it releases you from having to declare all variables that you use. But experience shows that this property of the Fortran language can give you a real tough time sometimes, in particular in error detection. We recommend to just forget this property and add to ALL your Fortran programs the statement

IMPLICIT NONE

following either the PROGRAM statement or any other code type statement, like FUNCTION... or SUBROUTINE... When you use an IMPLICIT NONE statement the Fortran compiler does not accept any variables that are not declared and this makes code development much safer.

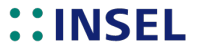

So now the question is "What is the difference between the several data types and how can I declare them?" Let us first look at the principle difference.

- **::** INTEGER variables are used for the set of integers, i. e., 0, ±1, ±2 etc. The minimum and maximum value an INTEGER variable depends on the size of the variable in the computer's memory. Usually four bytes represent an INTEGER variable. In this case the possible range is from -2147483648 to +2147483647.
- : REAL variables can represent any real number. The accuracy of a REAL number depends on the number of bytes which represent the REAL number in the computer's memory four bytes, i. e., 32 bits is today's most common size, the trend is towards 64 bits, i. e., 8 bytes. A four byte REAL covers the range from -3.402823E+38 to +3.402823E+38. Please notice that the number of significant digits is about 7, which is not very accurate and can lead to numerical problems in sensitive iterations.
- : DOUBLE PRECISION variables are similar to the REAL type but use twice the number of bytes of REAL variables for the representation of the current value. Their significant number of digits is of order 15, the numbers cover a range from  $-10^{308}$  to  $+10^{308}$ .
- **::** LOGICAL is a boolean data type which can have one of two values only, either it is TRUE (1) or FALSE (0).
- **::** The CHARACTER data type is used for alphanumerical strings.
- Literal constants We have used the string "Hello, world!" already in our first Fortran program. But we used it as a constant value a so-called literal constant not as a variable CHARACTER data type.

There are more data types available in the Fortran 77 standard, but we will concentrate on the mentioned ones – and you will see that you can probably solve more than 99.9 percent of your numerical problems with these data types – this "statement" depends a little on your level of computing experience, of course.

Now that we know which data types are important, let's have a look at how can they be declared and used. We have seen that Fortran is a very formal language in the sense that it has clear rules about the format of every source code line. Since statements must be written in the range of column 7 to 72, the declaration of variables also starts in column 7. The mentioned data types can be declared by statements – starting in column 7 – like

| INTEGER          | I1, | 12 |
|------------------|-----|----|
| REAL             | R1, | R2 |
| DOUBLE PRECISION | D1, | D2 |
| LOGICAL          | L1, | L2 |
| CHARACTER*80     | C1, | C2 |

INTEGER, REAL, DOUBLE PRECISION, LOGICAL, and CHARACTER are key words since they form basic elements of the programming language Fortran. 11, 12, R1, R2, D1, D2, L1, L2,

### **::INSEL**

C1, and C2 are variable names and are all valid. There are rules for names: A name (in strict Fortran 77) cannot have more than 6 characters (all newer Fortran compilers accept longer names) and the first character may not be a digit, i. e., 1TEST would not be a valid name for a Fortran variable name but TEST1 would be valid.

Initial values You cannot rely on the idea that all declared variables automatically have a reasonable initial value. Some (most) compilers initialise declared variables with a value zero or blank (in the CHARACTER case) but in the end it is up to you to ensure that the variables have reasonable values at any time.

One simple method to initialise variables is to include an initial value in the statement which declares a variable. If for example you modify the above example and write

| INTEGER          | I1 | /0/,       | I2 | /0/       |
|------------------|----|------------|----|-----------|
| REAL             | R1 | /0.0/,     | R2 | /0.0/     |
| DOUBLE PRECISION | D1 | /0.0/,     | D2 | /0.0/     |
| LOGICAL          | L1 | /.FALSE./, | L2 | /.FALSE./ |
| CHARACTER*80     | C1 | /""/,      | C2 | /""/      |

you can be sure – independent of any compiler's behavior – that your numerical variables are initialised by zero, the logical variables are initialised with 0 (false – please observe that Fortran uses dots for logicals like .TRUE. and .FALSE.) and the CHARACTER strings are initialised with a blank.

All the data declared in the example can be used as variables, i. e., their values can be changed during the execution of the program where they are used. If you want to define constants which cannot be changed – by accident for example – during program execution you can declare them as PARAMETER. The corresponding statement is

PARAMETER (name1=value1, name2=value2)

In this case the variables name1 and name2 are initialised by value1 and value2, respectively, but it is impossible to change the values of name1 or name2 during program execution. It is necessary to declare the variables name1 and name2 before the PARAMETER statement. For example,

```
REAL PI, KELVIN
PARAMETER (PI = 3.14159265, KELVIN = 273.15)
```

Vectors All declared variables can be either scalar (like we have declared all of them) or have a dimension greater than zero. In order to declare one-dimensional vectors with ten elements, for example, we can simply write

INTEGER I(10) REAL R(10) DOUBLE PRECISION D(10) LOGICAL L(10) CHARACTER\*80 C(10)

We can then access the variables via their index like I(1), I(2), ... I(10), for example.

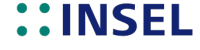

Tutorial

251

Two dimensional variables could be declared as

| INTEGER          | I(10,10) |
|------------------|----------|
| REAL             | R(10,10) |
| DOUBLE PRECISION | D(10,10) |
| LOGICAL          | L(10,10) |
| CHARACTER*80     | C(10,10) |

definining  $10 \times 10$  matrices of INTEGERs, REALs, and so forth. It should be obvious how the elements can be accessed in this case.

Set operations The next question is "How can we change the values of a variable programmatically?." The answer is, by using a set operation. Set operations look like equations: on the left side of the equation we get the result, on the right side of the equation we write the operation.

A statement like

I1 = I1 + 1

will perhaps surprise you when you have never seen such code before. Mathematically spoken, the equation is complete nonsense: How can I1 be equal to I1 + 1? – impossible. In Fortran (and most other programming languages) I1 = I1 + 1 means: Well, before the operation I1 has a value, let's say zero. The statement I1 = I1 + 1 then means, take the value of I1, add 1 to it and save it under the name I1 again. This means, that if I1 had a value zero before the execution of the statement I1 = I1 + 1 then I1 will have a value of one after excution of the statement. Some programming languages express this as I1 <- I1 + 1, or I1++ or similar, but they all mean the same operation: Add one to the current value of the INTEGER variable I1.

Basic operations Now we know, how we can define variables, how to initialise them, and how to perform basic operations with them like add

I1 = I1 + I2

or subtract

```
I1 = 1
I2 = 2
I1 = I1 - I2
```

multiply

R1 = 1.5 R2 = 2.5 R1 = R1 \* R2

or divide

R1 = 1.5 R2 = 2.5 R1 = R1 / R2

**::INSEL** 

or exponentiate

R1 = 1.5 R2 = 2.5 R1 = R1 \*\* R2

numerical Fortran variables. With variables of type LOGICAL or CHARACTER these numerical operations are not possible.

Division by zero The division example shows the first danger already: What happens for example if R2 is equal to zero? It is most probable that the operating system generates and error message like "Exception error: Divison by zero" and terminates the execution of the program. We will in a few moments see how this behavior can be avoided.

What if we mix the basic operations in one expression like

D1 = I1 + I2 \* R1 \*\* R2

Then the sequence of operations – and hence the result D1 – depends on the "order" of the operator. This order in Fortran is the natural order: \*\* highest, then \* and /, then + and -, then from left to right. As in school mathematics the order can be changed by using parentheses

( . . . ).

Hence, the above statement D1 = I1 + I2 \* R1 \*\* R2 is equivalent to D1 = I1 + (I2 \* (R1 \*\* R2)).

The + and the - symbols have two meanings: they represent operations of adding and subtracting and they can be used as signs. In this case too, the higher order operator is executed first, i. e., D1 = -R1 \* R2 is equivalent to D1 = -(R1 \* R2).

Generally spoken, all the above statements have the form

variableName = expression

If variableName on the left side is a numerical data type like INTEGER, REAL, or DOUBLE PRECISION then expression must evaluate to a numerical value. For variable names with type LOGICAL the statement must result in either .TRUE. or .FALSE., and if variableName is a CHARACTER then expression must evaluate to a CHARACTER.

The expression can mix different numerical data type variables. In this case before the operating system performs an operation the variable of lower order is converted to the data type of the other operand with higher order. For the statement D1 = I1 + I2 \* R1 \*\* R2 this means that at first R1 \*\* R2 is calculated – both have the same data type, no problem – then I2 is multiplied by the result of R1 \*\* R2 – since I1 is an INTEGER and the result R1 \*\* R2 is a REAL before the operation I1 is converted to a REAL variable – and so on. The result will be a REAL variable but shall be stored in the DOUBLE PRECISION variable D1, so that the result is converted to DOUBLE PRECISION automatically. One exception to this rule is that if an exponent is of type INTEGER and

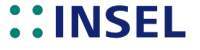

253

the operand is of any other numerical type then no conversion of the INTEGER will be made.

CONTINUE, PAUSE, STOP Okay. So far we can define some variables, perform some basic operations on them and show some values of the computer's screen. That means we can make sequences of statements. To complete the sequence structure there are three more statements which do not allow any branching in the program. The first is the

CONTINUE

statement. It does nothing but continue, which means that execution will continue with the next statement in the sequence. It is good programming style to use a CONTINUE statement together with labels (see later). The second statement is the

PAUSE x

statement. In this case program execution will pause and x will be displayed on screen – x can either be an integer in the range of 0 to 99999 or x can be a string like "We have paused the program xy"

When program execution is paused the program can only be continued by a user, who can press any key of the keyboard to continue. The last of the three statements is the

STOP x

statement, which acts like the PAUSE statement in displaying but which terminates the program execution like the END statement we have already used earlier.

**Exercise 12.1** Write some code which declares and initialise some variables, perform some operations with the data, display some results via the PRINT statement (PRINT \*,list accepts a list of data which can have any data type – the elements in the list must be separated by a comma).

We used this code to test what we wrote:

```
PROGRAM NONSENSE
      We follow our teachers and use
С
      IMPLICIT NONE
С
      Now we declare some variables
      INTEGER
                   I1 /0/, I2 /0/
      REAL
                   R1 /0.0/, R2 /0.0/
      CHARACTER*80 STRING /' '/
С
      And now we do some nonsense
      I1 = 2
      PRINT *, 'Our vaiable I1 is now equal to ', I1
      I2 = 3
      PRINT *, 'Our vaiable I2 is now equal to ',I2
      I1 = I1 * I2
      PRINT *, 'Our vaiable I1 is now equal to ', I1
```

### ::INSEL

#### 12.1.3 If-Then-Else structures

```
PAUSE 1
С
     And now the same with reals
     R1 = 2.0
     PRINT *, 'Our vaiable R1 is now equal to ',R1
     R2 = 3.0
     PRINT *, 'Our vaiable R2 is now equal to ',R2
     R1 = R1 * R2
     PRINT *, 'Our vaiable R1 is now equal to ',R1
     PAUSE 2
С
     Enough
     STRING = 'Enough. We are keen to continue with some new stuff.'
     PRINT *, STRING
      STOP 3
      END
```

Result This is the screen shot after completing the program.

| DOS Prompt                                           | - 🗆 ×    |
|------------------------------------------------------|----------|
| (.) incelDi\incelDi\evamplesynoncense                | <b>_</b> |
| Our vaiable II is now equal to 2                     |          |
| Our vaiable I2 is now equal to 3                     |          |
| Our vaiable I1 is now equal to 6                     |          |
| ***Pause: 1                                          |          |
| Our vaiable P1 is now equal to 2 00000               |          |
| Our valable R2 is now equal to 3 00000               |          |
| Our valable R1 is now equal to 6.00000               |          |
| ***Pause: 2                                          |          |
| Enter system command or press ENTER key to restart:  |          |
| Enough. We are keen to continue with some new stuff. |          |
| **** STOP: 3                                         |          |
| C:\ inselDi\inselDi\examples>                        |          |
|                                                      |          |
|                                                      |          |
|                                                      |          |
|                                                      |          |
|                                                      |          |
|                                                      |          |
|                                                      |          |

#### 12.1.3 If-Then-Else structures

As the name of this section points out already the most typical statement of the if-then-else structure is the if-then-else statement. Its most important form is

IF (condition) THEN expression1 ELSE expression2 END IF

Here, condition must evaluate to a LOGICAL which is either .TRUE. or .FALSE. and expression1 and expression2 can be any set of structured statements, i. e., both expressions can use sequence structures, if-then-else structures and the later discussed loop structures. We start with the condition first.

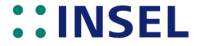

Conditions Conditions are always based on logical comparisons, like equal, not equal, greater than, less than, and so on. Logical comparisons can be combined with logical operators like and, or, and so forth.

In Fortran there are six comparison operators

.EQ. .NE. .GT. .GE. .LT. .LE.

with the meanings .EQ. = equal, .NE. = not equal, .GT. = greater than, .GE. = greater or equal, .LT. = less than, and .LE. = less or equal.

Comparisons have the general form

expressionA operator expressionB

The expressions can be either both numerical or both textual.

As a first example let us come back to the above mentioned problem of division by zero.

```
R1 = 1.5

R2 = 2.5

IF (R2 .NE. 0.0) THEN

R1 = R1 / R2

ELSE

PRINT *,"Hoppla, divion by zero."

PRINT *,"Our way out: we do nothing"

END IF
```

Here of course, we know that R2 cannot be equal to zero, but – the example should be self-explaining.

Please notice, how we "pretty-print" our source code: whenever a branching statement like IF occurs the following text is indented by three bytes – some programmers prefer two or four bytes. When expression1 is complete we move back three bytes to the previous position, the next expression is completely indented three bytes again, and so forth. I have seen many people write the same code in such a shape:

```
R1=1.5
R2=2.5
IF(R2.NE.0.0)THEN
R1=R1/R2
ELSE
PRINT*,"Hoppla, divion by zero."
PRINT*,"Our way out: we do nothing"
ENDIF
```

### **::INSEL**

#### 12.1.3 If-Then-Else structures

It's right, the program does the same, but I personally get a goose skin when I see code like this. To me it appears like the type setter hands out a wonderful book like "The Master and Margarita" of Michail Bulgakov without using spaces.

At the end of this crash course we have collected some guidelines which we suggest to follow in pretty-printing.

There are three more types of the IF statement which are used frequently. All of them do not provide anything really new but could also be expressed with the above introduced if-then-else structure. We mention them briefly, anyway.

The first is useful in very simple cases, i. e., when only one statement depends on the condition. The general form is then

IF (condition) statement

which means if the condition is .TRUE. the statement will be executed, otherwise not. Please notice that this statement is equivalent to writing

IF (condition) THEN statement END IF

which we prefer.

The second type of IF statement is useful when one out of several options is to be chosen. The general form is

```
IF (condition1) THEN
expression1
ELSE IF (condition2) THEN
expression2
ELSE IF (condition3) THEN
expression3
ELSE
expression4
END IF
```

Meaning and use of the statement should be self-explaining. This form is preferable to the equivalent form

```
IF (condition1) THEN
expression1
ELSE
IF (condition2) THEN
expression2
ELSE
IF (condition3) THEN
expression3
ELSE
expression4
END IF
END IF
```

#### END IF

Please notice the different use of the END IFs. The third form is something rather different, it defines a so-called arithmetic GO TO statement. The simple GO TO statement – you remember, a statement which should be used very carefully – is

GO TO label

When such a statement appears in the source code the program continues execution at the specified label.

Labels Labels have been mentioned previously, but now let us look at their meaning. A label, as we have heard already, by definition is a number in the first five columns of a source code record with a value between 1 and 99999 – a label number must be unique in a program unit, so it can be used only once. As we have also heard before, a labeled record should always have only a CONTINUE statement. Hence, a labeled record has the form

123 CONTINUE

where 123 is an example for a label.

GO TO In this example, when the program executes the statement

GO TO 123

it continues execution at the statement labeled 123. It should be clear, that by making extensive use of such jumps it is possible to write absolutely unreadable spaghetti code. Hence try to avoid G0 T0 statements wherever you can.

To return to the third type of branching IF statements, the definition of the arithmetic G0 T0 statement is

GO TO (label1, label2, ... labelN) I

Here I is an integer greater than zero (it is possible that I is an expression which evaluates to an integer greater than zero). When I is or evaluates to a value one, program execution branches to label1, when I is or evaluates to a value two, program execution branches to label2, and so forth.

You may ask, what happens if I is greater than N or less than one. In the documentation of your Fortran compiler – I'm sure you'll find the answer – but we recommend that you simply don't let this happen, i. e., write your own code like

```
IF (I .GE. 1 .AND. I .LE. 5) THEN
GO TO (1,2,3,4,5) I
ELSE
STOP "BLUNDER in program part..."
END IF
CONTINUE
...
```

2 CONTINUE

1 C

### **::INSEL**

12.1.3 If-Then-Else structures

C ... C et cetera

In Fortran there are some even more adventure-like statements, for example one where the adress to be jumped to can be calculated. Please, ignore them, do no even look at them, concentrate on valuable things. Write program branching statements in your code with the explained options – there is absolutely no need for more IF or G0 T0 statements.

Loops But one last group of statements is definitively important, that of loops. This, after having discussed sequence and if-then-else structures is the last required concept in programming. Once you are fond of making use of sequential structures, if-then-else structures, and loop structures, you can solve any numerical problem – from the programming language point of view – that will ever exist. This has been proven in a very general way and published in a paper by the father of the structured programming concept Edsger W. Dijkstra.

Imagine, you want to write a program which counts from 1 to 10 and displays the numbers on screen, lets call it the 1-to-10 example. We could write a trivial program like

PROGRAM ONE2TEN IMPLICIT NONE INTEGER I I = 1 PRINT \*,I T = 2PRINT \*,I I = 3PRINT \*,I I = 4PRINT \*,I I = 5 PRINT \*,I T = 6PRINT \*,I I = 7PRINT \*,I I = 8 PRINT \*,I I = 9PRINT \*,I T = 10PRINT \*,I STOP FND

DO statement There is a statement which automises this idea – the DO statement. For the example we could use

DO I = 1,10,1 PRINT \*,I

Tutorial

### **::INSEL**

259

END DO

In general form the statement is

D0 I = startValue, finalValue [, increment]
 expression
END D0

where startValue is a numerical value for the first execution of the loop, on every call the loop variable – I in this case – is incremented by the given increment (the increment is optional – when it is omitted it defaults to 1) and set to the current value. The loop runs for the last time when the final value is reached and then stops. Please find out what the value of I is after the loop finished (PRINT statement after the END DO) and try to imagine how the DO statement works internally.

Notice again, that we use the D0 keyword to indent the affected records by three bytes in our pretty-printing, too, and that the END D0 returns back to the last used column.

Of course, startValue, finalValue, and increment can be of any reasonable numerical data type, like INTEGER, REAL, or DOUBLE PRECISION.

DO WHILE Fortran 77 does not support other DO constructions, but the DO WHILE structure is supported by almost all Fortran compilers and can be included in structured program code. The Fortran language specifications (later than 1977) say that a DO WHILE statement has the general form

DO WHILE (condition) expression END DO

Here, condition can be any logical condition which evaluates to a LOGICAL. As long as condition is .TRUE. the DO loop is executed, when condition is .FALSE. the DO loop is terminated and program execution continues with the next executable statement following the END DO. Please notice, that the condition is evaluated before a DO loop cycle is initiated.

**Exercise 12.2** As an example for the D0 WHILE statement let us formulate the 1-to-10 example with it. Maybe you'd like to try on your own, before you look at our code.

Solution

### **::INSEL**

Tutorial

260

### 12.1.3 If-Then-Else structures

| ELSE           |
|----------------|
| COND = .FALSE. |
| END IF         |
| END DO         |
| STOP           |
| END            |

| EXIT and CYCLE          | Two statements related to DO WHILE loops are importrant to know: the EXIT and the CYCLE statement. When you want to immediately jump completely out of a DO loop for some reason, you can use the EXIT statement. The CYCLE statement allows you to jump to the END DO statement and next incremented value (if any is left) without terminating the loop.                                                                                                    |
|-------------------------|----------------------------------------------------------------------------------------------------|
|                         | Now you know enough about Fortran programming that you can – in principle – solve<br>all numerical computer problems. Maybe you will be surprised, but in our view Fortran<br>is that simple. It is a language which can be learnt in one day. But so far we were mostly<br>concerned with reading Fortran. What about writing Fortran? When you really want to<br>write Fortran you need to practise and solve more complex problems than just counting<br>from one to ten – this is nice for a teaching course, but is toy ground.                                                                                                    |
| Practise!               | The best way to become familiar with all the formal stuff is to solve a more complex problem from scratch. Maybe you are currently working on a new component model of some I-don't-know machine. Then feel lucky to develop and implement your ideas in a Fortran program – best practise.                                                                                                    |
|                         | When you have no such problem, but are in the lucky situation of having a spare day or two days extra time, maybe you try to solve the "eight-queens-problem" with a Fortran program – this was actually the way the INSEL author learnt programming at the University of Frankfurt in Germany in the late seventies.                                                                                                    |
| Anecdote                | Can you imagine what programming at a German university meant in the late nineteen-seventies?                                                                                                    |
|                         | Students got a pack of punch cards and went to a punch card machine. Via a keyboard the machine punched some rectangular holes into the punch card – one set of holes in the current column per key stroke. At the end of the writing-a-program process the student took his pack of punch cards, put it into a mailbox (hardware!) of the computer center and the next day! found some endless paper print out in a book shelf with whatever was programmed in the punch card pack – a printout of the source code and what was thought might be the solution to the eight-queens-problem. And when there was (at least) one little mistake? A lost day, find the error and try again for tomorrow, that was the "debugging experience" - tough. |
|                         | You don't know what the eight-queens-problem is?                                                                                                    |
| Eight-queens<br>problem | Think of a chess board which has eight-by-eight squares. A chess queen can move any<br>number of vacant squares, horizontally, vertically, or diagonally. Whenever there is<br>some other chess piece on one of the reachable squares it can be captured. The                                                                                                    |

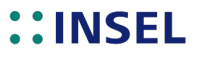

eight-queens-problem is to place eight chess queens on a chess board so that no queen can capture any other queen. As far as I remember there are 92 solutions.

By the way, finding even one single solution on a real chess board without the help of a computer program is rather difficult – try it!

We are now almost through with our crash course through Fortran and its programming concepts – fair enough, we should say with what we think are the essential programming concepts. Now those of you who know more about programming will probably protest:

- : What? We learnt nothing about input/output handling but the simple PRINT statement.
- : Our programs will be much more complex than this simple stuff and will consist of a collection of units. We want to exchange data between these units and Fortran has some data exchange concepts like COMMON blocks and BLOCK DATA. We have heard nothing about them.
- **::** This space is intentionally left free . . .

Yes, you are all right. But here comes our but:

The aim of this Fortran course is not to let you develop applications from scratch but tries to guide you through the concepts of the simulation environment INSEL.

Input and output INSEL provides blocks for input/output operations. There is no need for an INSEL user, nor for an INSEL programmer who works on the level of source code development to implement basic input/output operations. Input is handled completely by INSEL, i. e., INSEL is responsible for data input. For the advanced INSEL programmer there is some information about input/output and file handling in the section Advanced INSEL block programming.

The only thing with which you will be confronted as someone who wants to write INSEL extensions or new blocks is the question how output data like error messages can be generated.

Error handling INSEL as an integrated simulation environment provides a concept for error handling – the INSEL message system. In this Module you will learn how you can communicate with this message system. We hope that this concept satisfies all your needs for input/output communication.

The second point is that we want you to work in the INSEL environment, i. e., you shall not feel left alone but guided. In the ideal case, you shall just not have to write complex solutions but just some fixes for situations where you feel that INSEL as it is not perfectly tailored to your requirements.

INSEL provides a well-defined interface which is based on Fortran's SUBROUTINE concept. In a few moments we will explain how Fortran subroutines can be

### **::INSEL**

used and how the interface looks like.

#### 12.1.4 Structuring program projects

One of the key concepts in structured programming is the top-down development of code. It is a method where one complex problem is split up into several smaller problems. These part problems then are split again so that at the end of the chain code can be written for those relatively lower level problems. All structured programming languages provide concepts for top-down development and conventions for smaller code units which can be used as solutions to partial problems. The units are usually called procedures. In the end a complex problem solution will consist of many procedures which altogether form the final program.

Fortran knows four types of procedures:

- **::** Intrinsic functions
- :: Statement functions
- :: External functions
- **::** Subroutines

Intrinsic functions Intrinsic functions are already included in the Fortran language standard. They provide functions for type conversion, arithmetic functions, mathematical functions, and CHARACTER functions.

All functions must have a specific type like INTEGER, REAL, DOUBLE PRECISION, LOGICAL, or CHARACTER, for example, and they will return a value of that data type. We list some of the most important intrinsic functions now – for a complete overview please refer to your Fortran compiler's reference manual.

- INT(x) Converts a REAL or DOUBLE PRECISION variable x into an INTEGER without rounding, i. e., the decimal fraction is cut off.
- REAL(x) Converts an INTEGER or DOUBLE PRECISION variable x into a REAL.
- FLOAT(x) Converts an INTEGER variable x into a REAL.
- DBLE(x) Converts an INTEGER or REAL variable x into a DOUBLE PRECISION.
- ABS(x) Returns the absolute value of an INTEGER or REAL variable.
- ANINT(x) Returns the rounded INTEGER value of a REAL variable x.
- SQRT(x) Returns the sqaure root of a REAL variable x.
- ACOS(x) Returns the arc cosine of a REAL variable x.
- ASIN(x) Returns the arc sine of a REAL variable x.
- ATAN(x) Returns the arc tangent of a REAL variable x.

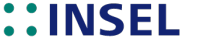

functions

- COS(x) Returns the cosine of a REAL variable x.
- COSH(x) Returns the hyperbolic cosine of a REAL variable x.
- EXP(x) Returns the exponential function exp(x) of a REAL variable x.
- LOG(x) Returns the natural (base e) logarithm of a REAL variable x.
- LOG10(x) Returns the decade (base 10) logarithm of a REAL variable x.
  - SIN(x) Returns the sine of a REAL variable x.
  - SINH(x) Returns the hyperbolic sine of a REAL variable x.
  - TAN(x) Returns the tangent of a REAL variable x.
- TANH(x) Returns the hyperbolic tangent of a REAL variable x.

Statement Statement functions have the general form

```
name(parameter) = formula
```

where parameter is a list of one or more variable names, separated by commas. These variables can then be used in a formula to calculate the value of the variable name, which must be defined in the decalartion section of the unit before the statement function. The formula may use only one statement.

An example for the theorem of Pythagoras would be

```
REAL A,B,HYPO
HYPO(A,B) = SQRT(A**2 + B**2)
```

where A and B would be the side lenths of a right triangle, and HYPO would be the length of the hypotenuse.

Statement function may only be used in the program unit where they are defined.

**External functions** External functions are formulated as separate program units and can be compiled individually. They can be called by any other program unit. The first statment of an external function specifies the type of the program. So far, we have only worked with program units of type PROGRAM.

The first statement of an external function has the general form

type FUNCTION name(parameterList)

where type specifies the type of the return value of the function, INTEGER or REAL, for instance, name defines the name under which the function can be called then. At the same time a variable of type type named name is defined. A value must be assigned to this variable in the function, this value is the return value of the function then. Hence, a function returns exactly one value – the function value.

### **::INSEL**

The parameterList in parentheses consists of variable names, separated by commas. The list can be empty, but the parentheses may not be omitted.

The code of the FUNCTION is equivalent to that of a PROGRAM unit – it has a declaration section (again, the first statement should be the IMPLICIT NONE statement), followed by a number of exectutable statements. The last statements must be a RETURN and an END statement. The RETURN statement causes the program to return to the calling program, while the END statement signals the end of the program unit to the compiler.

Subroutines Subroutines can return more than one value. Actually, they can exchange an arbitrary number of variables between the calling program and the called program, i. e., the subroutine. Similar to a FUNCTION, a SUBROUTINE starts with a statement which declares the type of the program unit. The general form of a subroutine type statement is

SUBROUTINE name(parameterList)

The variable name fixes the name of the routine, parameterList stands for the list of parameters, again separated by commas. The term (parameterList) is usually called the subroutines interface. While a FUNCTION could be used in a calling programm just by the FUNCTION name, calling a SUBROUTINE requires a CALL statement of the form

CALL name(parameterList)

where name is the name of the SUBROUINE and parameterList is a list of variables as expected by the subroutine.

The structure of a subroutine is as usual: unit declaration, IMPLICIT NONE statement, variable declarations, executable statements, and end with a RETURN statement and an END statement.

Fortran distiguishes strictly between functions and subroutines. However, nowadays it is common practise to think of a function as a function which returns a value, while a subroutine is a function which does not return a value – all matter of taste.

Puhh! After this little tough bit of theory it's time for some explaining examples.

Example intrinsic The use of the intrinsic functions should be ovious. If, for example you want to use the square root of a variable X in a statement, the code looks like

$$LEFT = BLABLA + SQRT(X) - DINGS$$

Example statement So, we start with a second statement function for the conversion of temperature data from degrees Celsius to Kelvin. If we assume a temperature value TC is given in degrees Celsius then we would like to calculate the corresponding value in kelvin. The formula is simple

TK = TC + 273.15

First, we need a name for the function – how about TK? The only required parameter is the temperature in degrees Celsius TC. So, the statement function is expressed as

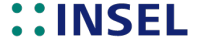

TK(TC) = TC + 273.15

**Exercise 12.3** Write a small program which makes use of this statement function.

Solution We wrote this one:

```
PROGRAM TC2TK

REAL TC,TK

TK(TC) = TC + 273.15

DO TC = 0.0,100.0,10.0

PRINT *,TC,TK(TC)

END DO

STOP

END
```

resulting in the obvious output

Statement functions are not often used, because their main drawback is that they can only be used locally in a program unit. If another program unit wants to make use of the same statement function, a new definition of the statement function is required.

- FUNCTIONS A more general way is to use a FUNCTION as we have learnt, a FUNCTION can be used from all other program units without redefinition (assuming that it is "linked" to the executable we come back to this point in a minute).
- **Exercise 12.4** Implement the above example statement function in a separate Fortran function and compile it.

Solution Our solution is:

REAL FUNCTION FUNTC2TK(TC) IMPLICIT NONE REAL TC FUNTC2TK = TC + 273.15 RETURN END

We saved our code in a file named funTc2Tk.f. And now let's see how we can use our function from another program unit.

Writing the calling code is straight forward.

```
PROGRAM USETC2TK
IMPLICIT NONE
REAL TC,FUNTC2TK
DO TC = 0.0,100.0,10.0
PRINT *,FUNTC2TK(TC)
END DO
STOP
END
```

Again, we gave the file the same name that we used for the function, hence called it useTc2Tk.f. This can be regarded as a general recommendation to follow, since it

### **::INSEL**

Tutorial

266

#### 12.1.4 Structuring program projects

makes it very clear that the file named useTc2Tk.f contains a program named USETC2TK. But please keep in mind that the two names are completely independent – one is the file name and the other one is the program name.

If we try to compile and link useTc2Tk in the usual way, we get an error message that the symbol TC2TK is missing. What happens?

When you study the Fortran code in file useTc2Tk.f and compile it only (e.g., using the command gfortran -c useTC2TK.f) you will recognize that the compiler is completely satisfied with the code, i.e., understands that we want to use a FUNCTION named TC2TK and leaves it up to the linker to locate the function. But how shall the linker find the function? We have to "tell" it, where the function resides – namely in the file funTc2Tk.o. So the command line which generates the executable useTC2TK.exe looks like

gfortran useTc2Tk.f funtc2tk.o -ouseTc2Tk.exe

assuming that you have already compiled funTc2Tk.f.

Case sensitive vs. not case sensitive

Maybe you have recognized that we were not very straight with the use of lower-case and upper-case letters. In our case it does not matter very much, since Fortran and Windows both are not case sensitive. But it is a bad habit to mix cases – like we do sometimes – because other operating systems like Linux, for example, are case-sensitive so that useTc2Tk.f and useTC2TK.f are really two different file names.

Re-writing our conversion function FUNTC2TK in a SUBROUTINE is not difficult now.

```
SUBROUTINE SUBTC2TK(TC,TK)
IMPLICIT NONE
REAL TC,TK
TK = TC + 273.15
RETURN
END
```

As calling program we used

```
PROGRAM CALLTC2TK
IMPLICIT NONE
REAL TC,TK
DO TC = 0.0,100.0,10.0
CALL SUBTC2TK(TC,TK)
PRINT *,TC,TK
END DO
STOP
END
```

and compiled and linked it analogue to funTc2Tk.

**Remarks** We like to conclude this Fortran crash course with a few remarks on the use of subroutines and a set of exercises that you may or may not work out. Solutions will be provides in a separate section.

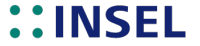

#### Remark 1: CALL and SUBROUTINE interface must fit

Let us come back to the interface of subroutine SUBTC2TK.

SUBROUTINE SUBTC2TK(TC,TK)

The interface consists of two variables named TC and TK. In the declaration part TC and TK are both declared as REAL variables.

We have used the subroutine by a CALL statement from a calling program named CALLTC2TK with the statement

CALL SUBTC2TK(TC,TK)

In the declaration part of the calling program TC and TK were both declared as REAL variables.

So, both for the calling program and the called subroutine we used exactly the same data types and even exactly the same names. As we have seen, we could compile the calling program independent of the subroutine without errors. But how does the Fortran compiler know how the interface to the subroutine is defined?

Dangerous The answer is: The Fortran compiler doesn't know anything about the interface of the subroutine. It compiles the call as implemented. It is up to you to ensure that the call and the subroutine fit together. And this means, that both in the call and in the subroutine the parameters must exactly be of the same number, order, and type. This can be a terrible source for errors. So – be careful, very careful!

Concerning the names, they can be different. So you may call subroutine SUBTC2TK with the CALL statement

CALL SUBTC2TK(MYTC,MYTK)

for example, presumed you have declared the variables MYTC and MYTK as REAL, of course.

#### Remark 2 : Call by reference

When we used the program CALLTC2TK we could observe that we have set TC to a value, "handed the value over" to the subroutine SUBTC2TK, which could use the actual value, perform an operation with it and returned the result in another variable named TK, which the calling program could access and display via a PRINT statement. Does this mean that there are four REAL values in total: TC in the calling program, TC in the called program, TK in the calling program and TK in the called program? The answer is: No, both variables exist only once in the computer's memory.

So we should better not say "handed the value over," but say "handed the variable over" to the subroutine SUBTC2TK, or – even better – "handed a pointer to the variable over" to the subroutine SUBTC2TK. You ask yourself what a pointer is? A pointer is a memory address, i. e., the address where a specific variable or an array of variables resides. As a

### **::INSEL**

Tutorial

268

result, if you want to hand over a complete array of variables to a subroutine, lets say a REAL X(10) vector, it is sufficient to (i) either use the name of the vector like CALL ... (X), or – which is absolutely equivalent (ii) use the first element of the vector and write CALL... (X(1)). Both calls are equivalent because both the vector X and the element X(1) start at the same address in memory.

This calling method is named "call by reference."

#### **Remark 3 : Dangerous consequence**

С

С

Let us look at an example which demonstrates one of the dangerous traps of Fortran's consequent call by reference.

PROGRAM DANGER IMPLICIT NONE REAL NULL /0.0/ PRINT \*, 'NULL is now', NULL CALL SETFIVE(0.0) NULL = 0.0PRINT \*, 'NULL is now', NULL STOP FND SUBROUTINE SETFIVE(X) This Subroutine sets the variable X to a value of 5. Nothing else. IMPLICIT NONE REAL X X = 5.0RETURN END

danger.f This program – we named it danger.f – shows two new aspects of Fortran subroutines.
(i) Main program unit and subroutine may reside in the same file, so that the both program and subroutine can be compiled and linked via

gfortran danger.f -odanger.exe, and (ii) it is possible to hand over "constants" to subroutines.

The program itself is primitive. The main program DANGER defines a REAL variable NULL and initialises it with zero. From the next statement we expect to see an output line similar to Null is now 0.0.

Then we call the subroutine SETFIVE with the constant 0.0 as parameter. The subroutine SETFIVE(X) sets X equal to five (remember: X is a pointer to the constant 0.0 – so this operation is really stupid). Returning back to the main program, we set NULL equal to 0.0 again and display the value of NULL before our program stops.

What do you expect to happen?

When you compile the program with the Salford compiler the ouput is

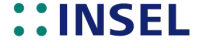

This seems to be what we expected on the first sight.

When you compile the program with the GNU Fortran compiler the ouput is a well-known window under Windows:

| 😻 dang                  | er.exe                                                        |              |
|-------------------------|---------------------------------------------------------------|--------------|
|                         | danger.exe funktioniert nicht mehr                            |              |
|                         | Windows kann online nach einer Lösung für das Problem suchen. |              |
|                         | Online nach einer Lösung suchen und das Program               | ım schließen |
|                         | ➔ Programm schließen                                          |              |
|                         | Programm debuggen                                             |              |
| Problemdetails anzeigen |                                                               |              |

When I compiled this program on an IBM mainframe computer (many years ago) the result was

NULL is now 0.0 NULL is now 5.0

Do you believe it? What happens?

The blunder is obviously the fact that we hand over a constant 0.0 and change its value in a subroutine. What does call-by-reference mean consequently? Hand over the address of the variable – i. e., the address which points to the constant 0.0, the subroutine changes the contents at this address to a value 5.0, the next statement NULL = 0.0 copies the content of the address where the constant 0.0 is stored (which has a value 5.0 now), and so the second print comes out as indicated.

You can consider this example as an intelligence test for your compiler, but what is much more important:

AVOID under any circumstances to hand over constants to subroutines or functions!!! It is seducing sometimes, but we recommend to avoid it.

#### Remark 4 : Local variables are memorised from one call to the next

In programming languages like C/C++ the programmer has an infinite number of options to make programs unreadable for the less-experienced source code reader. For instance, the parameters of functions can be handed over by value or by reference, variables can be static or not, there are pointers, pointers to pointers, references, address operators and many, many, many other things. In Fortran things are much easier – of course, with the drawback of less flexibility but the huge advantage of the option to

**::INSEL** 

#### 12.1.4 Structuring program projects

learn the language like you did, just in a few hours. And for numerical simulations the things you learnt are really sufficient – promised.

What happens, if you have a variable in a Fortran subroutine and you give it a value? The natural thing, it keeps its value unless you change it (somewhere, where you have access to it) as long as your program runs.

No "But ... !" – That's it. You don't have to care.

What happens, when you hand over a variable to a Fortran subroutine or function? The routine gets the start address of the object, whatever the object is.

No "But ... !" – That's it. You don't have to care.

Yes, it's true. Newer Fortran versions allow for the C/C++ options. Why? I don't know. As mentioned before, if you need C/C++ features in your software developments, learn C/C++. For non-numerical problems like user interface programming it's the far better and more modern language. But if you need a language for numerical computing, stay with Fortran – that is the conclusion of this crash course.

**Exercise 12.5** As promised, we finish with a couple of exercises (some adapted from an old book by W. E. Spiess and F. G. Rheingans on Fortran programming).

1 Which strict Fortran 77 names are wrong?

A-1 % Wrong, means A minus 1
X1328 % Correct
Y\* % Wrong, contains invalid symbol \*
2Z00 % Wrong, does not start with a letter
TEST % Correct
CONTENT % Wrong, more than 6 bytes
REAL % Wrong, REAL is a statement

2 What are the results of the following operations?

INTEGER I REAL R R = 7.3 I = R + 4.5 % Result: I = 11 R = 4.0 I = R / 3.0 % Result: I = 1 I = 2 R = I / 3 % Result: R = 0.0 R = 4.0 R = 4.0 R = 4.0 R = 7.3 % Result: R = 1.333333

<sup>3</sup> What is wrong in the Fortran codes for the given mathematical operations?

### **::INSEL**

.

1

$$\begin{aligned} x &= (a+b)^2 & X = A + B ** 2 \\ x &= \frac{b^{K-L+1}}{b^{K+L-1} + a} & X = B ** (K-L+1) / B ** (K+L-1) + A \\ 5 &= (B^7+2) \cdot C & 5 = (B**7 + 2.) * C \\ y &= \sqrt[4]{a^3} & Y = A ** (3/4) \\ z^2 &= \frac{a \cdot b}{b+3} & Z**2 = A \cdot B / (B + 3.) \end{aligned}$$

4 Where are the mistakes in this program?

```
IMPLICIT NONE
INTEGER I
REAL A(10), B, C, D
DO I = 1, 10
  A(I) = I
END DO
I = 0
CONTINUE
I = I + 1
B = A(I-1)**2
C = A(I/2)**3
D = B + C
PRINT *,D
IF (I .LE. 11) GO TO 1
STOP
FND
```

Mistake 1: On the first call of statement B = A(I-1)\*\*2 the variable I is equal to 1, hence A(I-1) evaluates to A(0) which is undefined.

Mistake 2: On last call of statement B = A(I-1)\*\*2 I is equal to 12, hence A(I-1) evaluates to A(11) which is undefined.

Mistake 3: On the first call of the statement C = A(I/2)\*\*3 the variable I is equal to 1, so the integer division A(1/2) evaluates to A(0), which is undefined.

5 What is wrong with the following function?

```
REAL FUNCTION SUM
IMPLICIT NONE
INTEGER I,N
SUM = 0.0
DO I = 1,N
SUM = SUM + A(I)
END DO
RETURN
END
```

Mistake 1: Functions must have formal parameters in parentheses.

## **::INSEL**
Mistake 2: The variable N has no value.

Mistake 3: The vector A is not declared and thus has no values.

Correct would be

```
C
      This routine can sum up to 100 values
      REAL FUNCTION SUM(A,N)
      IMPLICIT NONE
      INTEGER I, N, NMAX
      PARAMETER (NMAX = 100)
      REAL A(NMAX)
      IF (N .GT. NMAX) THEN
         PRINT*, "Sorry, too many elements for SUM Function"
         STOP
      END IF
      SUM = 0.0
      DO I = 1, N
        SUM = SUM + A(I)
      END DO
      RETURN
      FND
```

5 What is wrong with the following subroutine statements?

```
SUBROUTINE ALPHA(A,B)
IMPLICIT NONE
INTEGER N
N = 10
REAL A(N),B(N,N)
....
```

С

С

Mistake 1: Declarations like A(N), B(N,N) may not be preceded by executable statements like N = 10.

Mistake 2: Dynamical dimensioning of arrays is not allowed – unless the dimension is one of the formal parameters.

Consequently, the subroutine fragment

SUBROUTINE ALPHA(A,B,N) IMPLICIT NONE INTEGER N REAL A(N),B(N,N) ....

is formally correct.

6 The equation of time is a term used in solar meteorology which describes the deviation from mean solar time to true solar time. One formula for the calculation is given by Spencer:

 $e_{t} = (0.00075 + 0.001868 \cos(d) - 0.032077 \sin(d) -0.014615 \cos(2d) - 0.04089 \sin(2d))(180 \cdot 4/\pi)$ 

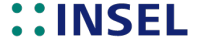

Here, d denotes the day angle defined by

$$d = \frac{2\pi(d_{\rm n} - 1)}{365}$$

Write a function which returns  $e_t$  as a function of the day number  $d_n \in [1, 365]$ .

Solution

| REAL FUNCTION ET(DN)                     |
|------------------------------------------|
| IMPLICIT NONE                            |
| REAL DN,GAMMA                            |
| REAL R2PI /6.2831853/                    |
| GAMMA = R2PI * (DN - 1.0) / 365.0        |
| ET = (0.000075                           |
| & + 0.001868 * COS(GAMMA)                |
| & - 0.032077 * SIN(GAMMA)                |
| & - 0.014615 * COS(2.0 * GAMMA)          |
| & - 0.04089 * SIN(2.0 * GAMMA)) * 229.18 |

### 12.1.5 Guidelines for writing INSEL Fortran code

- **::** Fortran code lines should not exceed column 72 even not comments starting with a !. (Reason: Printability)
- : All Fortran variables and statements should be written in uppercase letters. (Reason: Compatibility and tribute to old FORTRAN programming style)
- :: Use the ampersand & for continuation lines. (Reason: There is no reason, just the INSEL author's habit)
- **::** The only allowed statement which starts with a label should be the CONTINUE statement (Reason: Accepted programming style since decades)
- : Keywords like GO TO, END DO, END IF should be separated by a blank. (Reason: Just a matter of INSEL taste)
- :: Use the DO ... END DO construct in connection with EXIT and CYCLE instead of DO <label> ... <label> CONTINUE (which we did not even explain, not to say recommend).
- **::** The general number of indention bytes should be three. (Reason: Looks like the INSEL convention)

#### Example

```
IF (VAR1 .LT. VAR2) THEN
X1 = 7.1
DO I = 1,10
Y(I) = I * X1
END DO
ELSE
```

## **::INSEL**

Tutorial

274

```
X1 = -7.1
END IF
```

Please, don't confuse yourself with constructions like

```
IF(VAR1.LT.VAR2)THEN
X1=7.1
DO I=1,10
Y(I)=I*X1
ENDDO
ELSE
X1=-7.1
ENDIF
```

- :: All Fortran sources should use the IMPLICIT NONE. statement. (Reason: Avoid unnecessary error sources)
- : In the CALL to a subroutine there should be no space between the name of the subroutine and the opening bracket. (Reason: Better search options)
- **::** Empty lines should be used sparsely. (Reason: When you read the source code, have as much as possible on your screen)
- **::** In the representation of exponential numbers no blank should be added between the base and the exponent, i. e., 1.60201E-19 is preferred to 1.60201 E 19. (Reason: Better search options)
- **::** In the definition of variable types no blank should be used, for example CHARACTER\*80 is preferred to CHARACTER \* 80. (Reason: Matter of taste, but be consequent)
- :: With any mathematical binary operator like =, +, -, \*, /, \*\* (at least) one blank should be added preceeding and following the operator. If more than one statement belonging together follow in subsequent records, the number of blanks to be used should clearify the structure of the sequence of statements. (Reason: Better readability)

### Example

```
      RUZ
      = 0.0

      RJPH
      = (RCPH + RC1 * RT) * RG

      RJD1
      = RCD1 * (RT ** 3) * EXP(RP(4) / RT)

      RJD2
      = RCD2 * (RT ** 2.5) * EXP(RP(5) / RT)

      R8
      = 1.60201E-19 / (RALPHA * 1.38054E-23)

      R9
      = 1.60201E-19 / (RBETA * 1.38054E-23)

      RUHAT
      = RUZ + RJ * RS
```

## is preferred to

RUZ = 0.0 RJPH = (RCPH + RC1 \* RT) \* RG RJD1 = RCD1 \* (RT \*\* 3) \* EXP(RP(4) / RT) RJD2 = RCD2 \* (RT \*\* 2.5) \* EXP(RP(5) / RT)

## **::INSEL**

```
R8 = 1.60201E-19 / (RALPHA * 1.38054E-23)
R9 = 1.60201E-19 / (RBETA * 1.38054E-23)
RUHAT = RUZ + RJ * RS
```

or even worse

```
RUZ=0.0
RJPH=(RCPH+RC1*RT)*RG
RJD1=RCD1*(RT**3)*EXP(RP(4)/RT)
RJD2=RCD2*(RT**2.5)*EXP(RP(5)/RT)
R8=1.60201E-19/(RALPHA*1.38054E-23)
R9=1.60201E-19/(RBETA*1.38054E-23)
RUHAT=RUZ+RJ*RS
```

- : Comment should be introduced with a capital C in column one.
- **::** Other types of comment, for example starting with an exclamation mark anywhere in the Fortran code area, are not recommended.
- : Comment is written in uppercase and lowercase letters.
- **::** Comments should start with a capital letter. If the first character of a comment corresponds to a variable of another context the variable name should be used as typed.
- **::** Comment follows the same guidelines as usual code. If a comment follows a conditional statement like D0 or IF it is indented in the same way as the following code.
- :: All INSEL Fortran files should use the header files headblo.for with INSEL blocks headsub.for with subroutines headfun.for with functions For a detailed description of the Format of INSEL header files refer to the src2tex utility as described later in this Module.
- :: Names of variables should not exceed six characters.
- **::** REAL variables should use an R as the first character, in general.
- :: INTEGER variables should use an I as the first character, in general.
- : CHARACTER variables should use an S as the first character, in general.
- **::** LOGICAL variables should use an L as the first character, in general.

## **INSEL**

## 12.2 Programming INSEL blocks (cont.)

Programming INSEL blocks means to write Fortran subroutines or C/C++ functions. The interface to both languages will be explained. Readers of our Fortran crash course will probably prefer to write Fortran subroutines rather than C/C++ functions.

### 12.2.1 Block wizard

In INSEL 8 a Block Wizard and all procedures required to integrate new INSEL blocks are now part of the graphical user interface of INSEL.

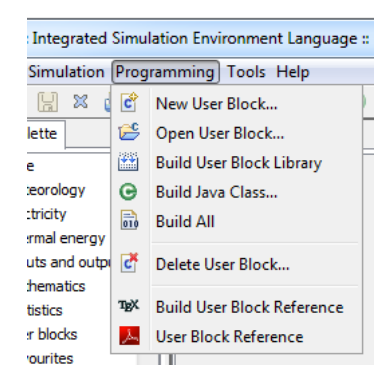

The Block Wizard can be opened via the *New User Block* . . . dialog, found under *Programming* or as icon in the tool bar.

| 2 INSEL Block Wizard                                                             |
|----------------------------------------------------------------------------------|
| Block Inputs Outputs Parameters Strings                                          |
| Block Function ub0010                                                            |
| Block Name UB+ FIRST Number of IPs 10                                            |
| Group Standard Block 👻 Number of RPs 0                                           |
| Language Fortran   Number of DPs 0                                               |
| Short Description My first INSEL block                                           |
| Long Description This is my first INSEL block created by the INSEL Block Wizard. |
| Help Cancel Finish                                                               |

## **::INSEL**

Five tabs are available which INSEL users are very fond of:

Blocks tab As has been discussed frequently, each INSEL block must have a unique name. A new block name can be entered in the *Block Name UB+* text field. Any given block name will be preceded by "UB" to indicate that the new block is going to be a "User Block." Hence, if you enter FIRST for instance, the internal INSEL block name will be UBFIRST.

As can be seen from the grayed *Block Function* field the block will be saved in a function named ub0010. The block function name is always generated automatically by the Block Wizard and can not be edited (at least not at the level of the Block Wizard).

CCXXXX INSEL follows strict naming conventions for block function names. They have the general form CCXXXX where CC is a shortcut for the library name into which they belong, and XXXX is a placeholder for a 4-digit integer starting with 0001 up to a theoretical maximum of 9999. User-programmable blocks are available in the inselUB library only. So valid function names in this library are ub0001, ub0002, and so forth.

The *Group* can be chosen from a pull-down menu – groups have been introduced in Module , page 18.

The *Language* pull-down menu allows to choose between generated C++ or Fortran template source code.

The concept of IPs (integer parameters), RPs (real parameters) and DPs (double parameters) is probably new to you and will be discussed soon. For the time being please recognize that a minimum of ten integer parameters is required by each INSEL block.

Finally, the *Blocks* tab displays two text input fields: (i) The *Short Description* will be displayed verbatim in the VSEit Palette, (ii) the *Long Description* will be used as text describing the key idea of what the new block shall do. This text will will be typeset into the Block Reference Manual.

The *Help* button can be used to see a summary of the Block Wizard's functionality at any time.

## **::INSEL**

278

#### 12.2.1 Block wizard

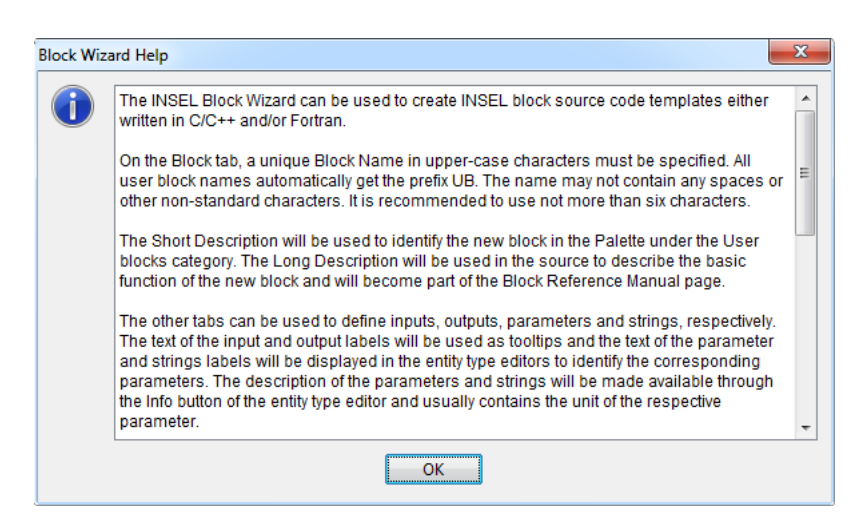

Inputs tab The *Inputs* tab can be used to define the number of inputs to the new block by using the *Add* button as often as required. The IDs of the input names are generated automatically.

|         | Block Wizard  |              |         |   |         |        |         |          |  |   |
|---------|---------------|--------------|---------|---|---------|--------|---------|----------|--|---|
| lock I  | nputs Outputs | Parameters   | Strings |   |         |        |         |          |  |   |
| ID      | Label         |              |         |   | Re      | quired | Initial |          |  |   |
| in1     | Input numbe   | one          |         |   |         |        |         | 1        |  | 1 |
| in2     | Second input  |              |         |   |         |        |         | <b>V</b> |  | 1 |
| in3     | and input     | number three |         |   |         |        |         | <b>V</b> |  | 1 |
|         |               |              |         |   |         |        |         |          |  |   |
| Optiona | Add           | Delete       |         | M | love Up |        | Move    | Down     |  |   |

Each input can be given a textual *Label* by double-click into the input field and entering text. The text will be used as tooltip in the VSEit entity as well as in the documentation of the new block in the Block Reference Manual. Of course, all text is open to later editing outside the Block Wizard.

Two types of checkboxes are available for optional inputs and the initial number of

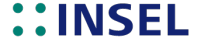

inputs displayed on the VSEit entity. It is only possible to uncheck both bottom up. WARNING: Unchecking a number of required inputs can be a dangerous source of errors if not handled properly in the source code.

As long as the Block Wizard is opened, the order of the input variables can be changed by the *Move Up* and *Move Down* buttons where applicable.

Outputs tab This tab is very similar to the *Inputs* tab and should be self-explaining.

Parameters tab The Parameters tab can be used to define a number of (numerical) block parameters.

| INSEL E  | Block Wizard        |                                    |
|----------|---------------------|------------------------------------|
| Block Ir | nputs Outputs Param | eters Strings                      |
| ID       | Label               | Description Required Initial Value |
| bp1      | Parameter one       | Unit 1 🛛 🗸 0                       |
| bp2      | and two             | Unit 2 🔽 0                         |
| Optiona  | Add tidefault label | Delete Move Up Move Down           |
|          |                     | Help Cancel Finish                 |

The labels will be displayed in the open view of the VSEit entities. The description is used by the VSEit entity in connection with the *Info* button and usually contains the unit of the individual parameters. For each parameter an individual initial value can be set.

- Strings tab This tab is very similar to the *Parameters* tab and can be used to define string parameters for the new block. Only very few INSEL blocks (like file handling blocks) make use of string parameters.
- Finish button When the design of the new INSEL block is ready the Block Wizard can be closed via the *Finish* button. A couple of things will happen in the background then.

### 12.2.2 Templates

(i) Depending on the choice of language you made, a C++ or Fortran source code template for the block will be generated.

## **::INSEL**

#### 12.2.2 Templates

- (ii) A Java template for the VSEit entity will be created and compiled into a Java class file.
- (iii) The new VSEit entity will be added to the Palette category User blocks.
- (iv) The C++ or Fortran template will be opened in your favorite text editor and you can start to implement your block idea.
- Ad (i) Under Windows each user has an individual directory where the user documents are located. In the newer versions of Windows the name of this directory is Documents (independent of the installed language package) and resides in a directory under Users followed by the user's name. This directory is the location for the working directory of INSEL, named insel.work as we had seen earlier.

Here you can find the directory inselUB which will contain all your files belonging to your user blocks. All source codes will be written to the src directory. Hence, the full qualified name of the file created by the Block Wizard is similar to

C:\Users\Myself\Documents\insel.work\inselUB\src\ub0010.f

Ad (ii) The Java file which belongs to the INSEL block you just created goes to the same directory. The block name in capitals will be used as Java file and class name, for example

C:\Users\Myself\Documents\insel.work\inselUB\src\UBFIRST.java

As long as you do not want to make any changes to your new block design outside the Block Wizard you must not know anything about the Java file. But if you wish to modify the block's design later, you will need to modify the Java code manually. So, this is a verbatim copy of the generated file:

#### UBFIRST.java

package eu.insel.userblock;

import de.vseit.network.Attribute; import de.vseit.network.schema.Icon; import de.vseit.network.schema.StringType; import eu.insel.block.Block; import eu.insel.block.BlockInfo;

@Icon(path="icons/for.png")

@BlockInfo(function="ub0010",

inMin = 3, inMax = 3, inIni = 3, outMin = 1, outMax = 1, outIni = 1, bpMin = 2, bpMax = 2, spMin = 0,

Tutorial

## **::INSEL**

```
spMax = 0)
public final class UBFIRST extends Block <UBFIRST>
{
    public @StringType(init="0") Attribute<String> bp1;
    public @StringType(init="0") Attribute<String> bp2;
    public UBFIRST(){}
}
```

Try to bring together the information you provided about your new block and the BlockInfo part – get a grasp, at least.

The Java class file will be stored in a – usually hidden – directory named AppData under newer Windows versions. It resides in parallel to the Documents directory. The method how this directory can be made visible in Windows Explorer depends on your Windows version. Once you can "see"

C:\Users\Myself\AppData

you can make your long way down to the subdirectory

Roaming\doppelintegral\INSEL\customTypes\eu\insel\userblock

and find the Java class file. Usually you do not want to know all this, but in some emergency cases it might be useful to know, anyway.

Ad (iii) The Wizard should make your new INSEL block visible in the *Palette* immediately and the *User Block* category should look like this:

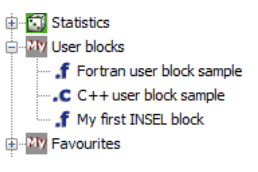

You can drag your new block (or more precisely your new Type) into the work area and open it.

| .f | .f My first INSE | L block | 23 |
|----|------------------|---------|----|
|    | Parameters Bloo  | ck      |    |
|    | Parameter one    | 0       |    |
|    | and two          | 0       |    |
|    |                  |         |    |
|    |                  |         |    |
|    |                  |         |    |
|    |                  | Apply   | ОК |
| L  |                  |         |    |

## **::INSEL**

### 12.2.2 Templates

But if you try to run a model which contains the new block you will get something like

```
Compiling new-1.vseit ...
E04012 Line 1: Unknown blockname: UBFIRST
W04015 Parameters for undefined blocknumber 1 specified
1 error(s), 1 warning(s)
```

Why's that? So far, no functionality of the new block has been defined. The Fortran source code has not even yet been compiled. So how should the inselEngine be able to do something with a block, which is not even known yet?

We have to implement something, compile and link code into a library, which of course has to be found by INSEL before the code can be executed.

Ad (iv) So, let us approach the generated (and opened in the text editor) Fortran code slowly and in small portions. If you have closed the editor in the meantime, you can reopen the file via the *Programming* > *Open User Block...* menu, for example.

#### Header The first records are these:

```
C-----
        _____
C #Begin
C #Block UBFIRST
C #Description
    This is my first INSEL block
С
С
    created by the INSEL Block Wizard.
C #Layout
C #Inputs
              3
С
  #Outputs
              1
C #Parameters 2
С
              0
  #Strings
С
  #Group
              S
C #Details
C #Inputs
С
     #IN(1) Input number one
     #IN(2) Second input
С
С
     #IN(3) ... and input number three
С
  #Outputs
     #OUT(1) Only one output specified
С
С
  #Parameters
С
     #BP(1) Parameter one
С
     #BP(2) ... and two
С
  #Strings
С
     #None
```

In the header of the code we basically find the information entered in the Block Wizard: the block name UBFIRST, the Description, the number of inputs, outputs etc in a Layout table, and the Labels entered in the text input fields. All this information is only comment, as we can see from the capital C in column one (Fortran convention).

In addition we see some keywords like #Block, #Description, #Layout etc. These keywords will be interpreted by a small program named src2tex.exe which will

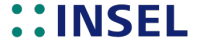

transform the information contained in the comment lines into  $T_{E}X$  format (we will come back to this point soon).

Internals What follows is the #Internals part of the header.

|                     | C #Integrals<br>C #Integers<br>C #IP(1) Return code<br>C #IP(2) Call mode<br>C \\begin{detaillist}<br>C \\item[-1] Identification call<br>C \\item[0] Standard call<br>C \\item[0] Standard call<br>C \\item[1] Constructor call<br>C \\item[2] Destructor call<br>C \\end{detaillist}<br>C #IP(3) Operation mode<br>C #IP(4) User defined block number<br>C #IP(5) Number of current block inputs<br>C #IP(5) Number of current block inputs<br>C #IP(6) Jump parameter<br>C #IP(5) Jump parameter<br>C #IP(6) Jump parameter<br>C #IP(810) Reserved<br>C #Reals<br>C #None<br>C #None<br>C #None<br>C #Doubles<br>C #None<br>C #Subroutine ID<br>C #Authors<br>C INSEL Block Wizard |
|---------------------|----------------------------------------------------------------------------------------------------|
| Declaration section | C #End<br>C<br>Here, basically the role of the IPs is commented. For the time being let us just observe<br>that IP(2) indicates four different <i>Call modes</i> . We are going to discuss these in a<br>moment.<br>The third important part is the deeleration section                                                                                                    |
| Declaration section | Ine third important part is the declaration section.<br>SUBROUTINE UB0010(IN,OUT,IP,RP,DP,BP,SP)<br>IMPLICIT NONE<br>CHARACTER*1024 BNAMES<br>INTEGER INMIN,INS,OUTS,IPS,RPS,DPS,BPMIN,BPS,SPMIN,SPS,<br>& GROUP,OPM<br>PARAMETER (BNAMES = 'UBFIRST'<br>&, OPM = 1<br>&, INMIN = 3<br>&, INS = 3<br>&, OUTS = 1<br>&, IPS = 10<br>&, RPS = 0<br>&, BPMIN = 2<br>&, SPMIN = 0                                                                                                    |

**::INSEL** 

12.2.3 Call modes

```
&, SPS = 0
&, GROUP = 3)
CHARACTER*1024 SP(SPS+1)
DOUBLE PRECISION DP(DPS+1)
INTEGER IP(IPS+1)
REAL IN(INS+1),OUT(OUTS+1),RP(RPS+1),BP(BPS+1)
```

As you can see, INSEL blocks written in Fortran are subroutines – with exactly the same formal parameter set for each block, independent of all other block properties. The formal parameter set consists of seven pointers to the arrays IN, OUT, IP, RP, DP, BP, and SP.

When you look at the defined parameters and compare them with the input to the Block Wizard, most of the values should be familiar – except OPM, which is short for operation mode (not call mode!) and GROUP = 3, which is the internal representation of Standard Blocks in INSEL.

Please observe, that the dimensions of the arrays are all oversized by one. The only reason for this is to avoid compiler warnings or errors when an array (like RP in this case, for example) has dimension zero. Hence, do NEVER access these additional values because their memory is undefined and accessing undefined memory can lead to unpredictable errors during execution time.

Code section Finally, we arrive at the code section where you can let your phantasy completely free to implement new Nobel-price ideas or whatever you think is missing in INSEL but useful for your simulations.

| С |                                                                   |
|---|-------------------------------------------------------------------|
|   | IF (IP(2) .NE. 0) THEN                                            |
|   | IF (IP(2) .EQ1) THEN                                              |
| С | Identification call                                               |
|   | CALL ID(IN,OUT,IP,RP,DP,BP,SP,BNAMES,OPM,                         |
|   | & INMIN, INS, OUTS, IPS, RPS, DPS, BPMIN, BPS, SPMIN, SPS, GROUP) |
|   | ELSE IF (IP(2) .EQ. 1) THEN                                       |
| С | Constructor call                                                  |
|   | ELSE                                                              |
| С | Destructor call                                                   |
|   | END IF                                                            |
|   | RETURN                                                            |
|   | END IF                                                            |
| C | - Standard call                                                   |
|   | RETURN                                                            |
|   | END                                                               |
| c |                                                                   |

#### 12.2.3 Call modes

As mentioned before, you can see now, how the different Call modes in an INSEL block are organized. Again, the Call modes are

Tutorial

## INSEL

### IP(2) = -1 Identification call

This Call mode is executed by the inselEngine (or any other call method when IP(2) is equal to -1). The meaning of this call is to find out the values specified in the parameter statement. This is always the very first mode organised by the inselEngine. In this way the inselEngine receives all information about the general layout of the block(s) which is/are defined in the subroutine and can handle the memory requirements for a specific block instance.

There is no secret in the ID subroutine. It mainly reorganizes the values from the parameter statement to the formal parameters of the subroutine:

SP = BNAMES IP(1) = OPMIP(2) = INMIN IP(3) = IPSIP(4) = BPMIN IP(5) = SPMINIP(6) = SPSIP(7) = GROUPIP(8) = RPSIP(9) = DPSIP(10) = BPSIN = FLOAT(INS) OUT = FLOAT(OUTS)

If you wonder how the linker will later find the routine: it is compiled into the inselTools library which has to be linked to all libraries containg INSEL blocks.

It is not necessary that you care for all these details, but we thought maybe you'd like to know.

IP(2) = 1 Constructor call

Before an INSEL model is executed INSEL provides the option for INSEL block programmers to write some statements which are executed before the INSEL model itself starts execution. Here you can check for the reasonability of the parameters as given by the user or perform some preparatory step for your block.

The idea of the Constructor call is very close to the constructor concept of C++ classes.

#### IP(2) = 2 Destructor call

Before an INSEL model terminates INSEL provides the option for INSEL block programmers to write some last statements.

The idea of the Destructor call is very close to the destructor concept of C++ classes.

IP(2) = 0 Standard call

This mode is used in every simulation time step as defined by an INSEL T-block. In most cases, these statements will contain the most vital part of your block (and all other INSEL blocks).

## **::INSEL**

Example Having said all this let us add some code to your first INSEL block. What shall we do? Remember, we have defined a block which requires three inputs, two numerical parameters and which provides one output. How about the formula

 $o = \sin(i_1) + i_2 * i_3/p_2$ 

where we use  $p_1$  (parameter number one) to decide whether  $i_1$  (input number one) is given in degrees or in radians. Okay, we could easily implement this in VSEit and make a macro out of it. But the task is just complex enough to show some INSEL block programming techniques.

First of all, let us summarize the ideas for the block in the header of the source code:

С #IN(1) Any angle \$i\_1\$ either in degrees or in radians #IN(2) Just another input named \$i\_2\$ С С #IN(3) And input number three \$i\_3\$ С #Outputs #OUT(1) The result of  $\sin(i_1) + i_2 * i_3 / p_2$ С C #Parameters С #BP(1) Switch to decide whether \$i\_1\$ is in degrees \$(p\_1 = 0)\$ С or radians  $(p_1 \in 0)$ #BP(2) The second parameter \$p\_2\$ С

Here we have used some T<sub>E</sub>X conventions, like everything between two Dollar signs is Math mode, everything else standard text. Maybe it is worth that you consider learning some basic T<sub>E</sub>X.

Now, let's write a first code section:

```
C---- Standard call ------

IF (ANINT(BP(1)) .EQ. 0) THEN

C Angle is in degrees

OUT(1) = SIN(IN(1) * ASIN(1.0) / 90.0) + IN(2) * IN(3) / BP(2)

ELSE

C Angle is in radians

OUT(1) = SIN(IN(1)) + IN(2) * IN(3) / BP(2)

END IF

RETURN

END

C-----
```

Before we go into details, let us see whether the compiler accepts our code and use the *Programming* > *Build User Block Library* menu item.

# No errors If you are lucky and made no mistakes you should get an output similar to this in the INSEL output window:

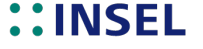

Error Otherwise the compiler will report some error messages like:

Do you see where the mistake is? Getting code compiled without errors can give you a hard time sometimes. In addition, error messages are not always clear from the beginning but must be interpreted with a lot of phantasy. Never give up!

Okay, once you get your code compiled (and linked) let us test it before we come back to some details.

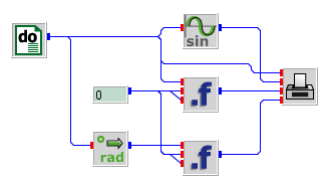

As a first test we have used two UBFIRST blocks, the upper one with first parameter set to zero (degrees case) and the lower one with value one (radians). The second parameter is set to one in both cases. Since the second and third inputs are all equal to zero, the UBFIRST block just reduces to the function sin(x).

Since the DO block varies the input angle between zero and 360 degrees the PLOT block should display three identical sine curves. And indeed,

## **::INSEL**

### 12.2.4 Properties

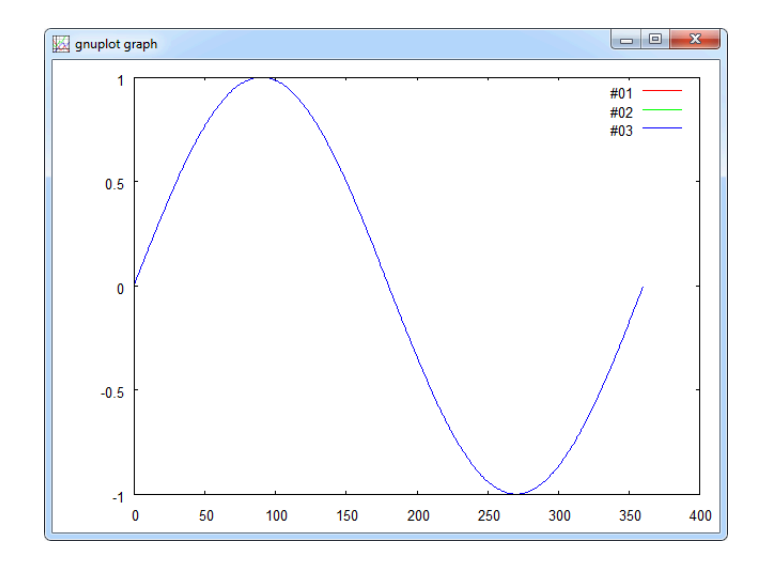

from the legend we see that three curves are plotted, all of them exactly equal.

#### 12.2.4 Properties

When you open the UBFIRST entity you will see that the parameter labels are still the ones defined in the Block Wizard and not – as you perhaps might have expected – the modified parameter names in the Fortran source's header. One reason is that  $T_{\rm E}X$  code can be used in the header but not in the VSEit entities.

When you check out your inselUB\src directory you will find a file named i18nEntityType.properties. Open it with your text editor and you will see the content.

# Strictly NO COMMAS in BPs and no round brackets in enum bps

CPP=C++ user block sample CPP.bp1=Just a parameter CPP.in1=Just an input CPP.out1=Just an output

FOR=Fortran user block sample FOR.bp1=Just a parameter FOR.in1=Just an input FOR.out1=Just an output # #Tue Mar 15 15:37:05 CET 2011 UBFIRST=My first INSEL block UBFIRST.bp1=Parameter one UBFIRST.bp1=DESCR=Unit 1 UBFIRST.bp2=DESCR=Unit 2

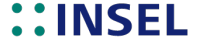

UBFIRST.in1=Input number one UBFIRST.in2=Second input UBFIRST.in3=... and input number three UBFIRST.out1=Only one output specified

As you can see, all labels from the Block Wizard are appended. Feel free to edit the labels to your needs, for example

UBFIRST.bp1=Degrees-Radians switch UBFIRST.bp1-DESCR=0: degrees, 1: radians UBFIRST.bp2=Second parameter UBFIRST.bp2-DESCR=

and save it. Three things are left to say to the .properties file:

- **::** The modified file has to be copied to the directory where the class files reside. One way to accomplish this is by running *Build All* from the Programming menu or from the tool bar.
- : The bad news is that INSEL has to be restarted before the changes are applied.
- :: The good news is that the i18n in the file name stands for internationalisation (with 18 letters nternationalisatio – those computing guys). That means you can have a file named i18nEntityType\_de.properties with German labels for the German versions of your blocks.

Following the recommendation to build all and restart INSEL we finally get

| .f My first INSEL block: 4 ∑3 |                             |  |  |  |
|-------------------------------|-----------------------------|--|--|--|
| Parameters Block              |                             |  |  |  |
| Degrees-Radians switch        | 0<br>0: degrees, 1: radians |  |  |  |
| Second parameter              | 1                           |  |  |  |
|                               |                             |  |  |  |
| 0 b i Q                       | Apply OK                    |  |  |  |

#### 12.2.5 Documentation

The *Build All* function has a nice side effect: When you open the User Block Reference Manual from the *Programming* menu you will find your block documented.

## ::INSEL

#### 1.3 Block UBFIRST

#### 1.3 Block UBFIRST

This is my first INSEL block created by the INSEL Block Wizard.

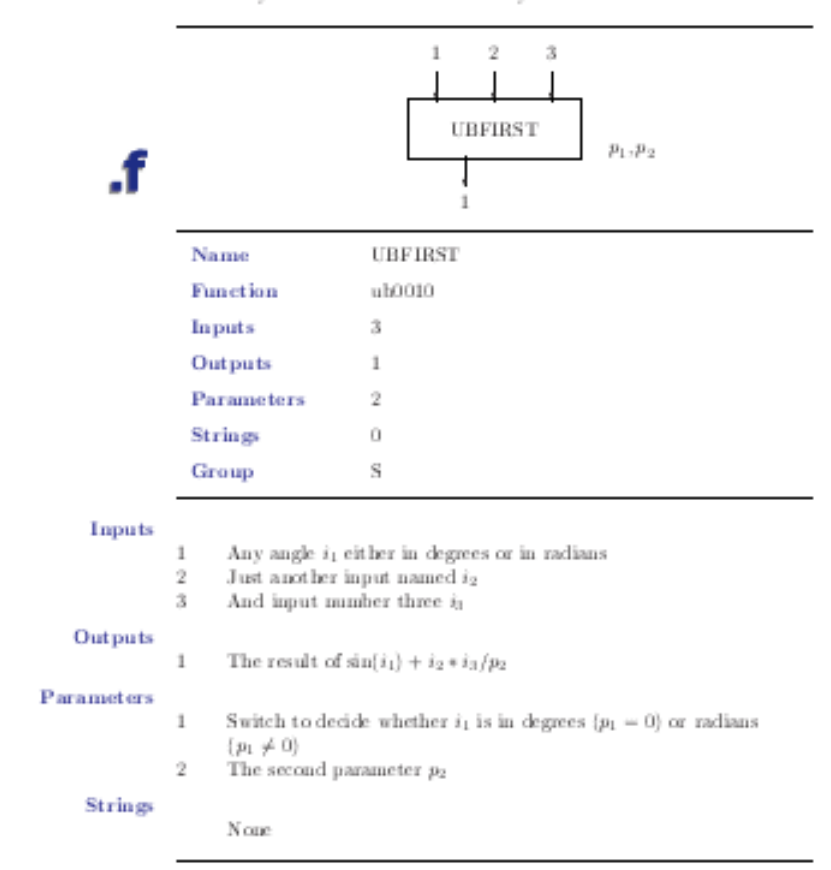

You can open the manual page also from the *Help* button in the Entity editor of your user block.

The complete LTEX code is generated by src2tex.exe which is located in the same directory as your personal inselUB.dll that is in

C:\Users\Myself\Documents\insel.work\inselUB\resources

. des files If you add a file named after your block with extension .des, for eample ubfirst.des and place it in the directory

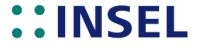

Tutorial

5

C:\Users\Myself\Documents\insel.work\inselUB\doc\blockReference\english\des

the text in this file will be added to your User Block Reference Manual after rebuilding it with the *Build User Block Reference* function under the *Programming* menu. You can use everything T<sub>E</sub>X and \mathcal{E}\_{T\_E}X provides – and that is a lot!

#### Source to TEX syntax

Fortran and C-code written for INSEL can be documented within the framework of the source code itself. INSEL provides a converter called src2tex.exe which generates documentation files written in LargeX from special statements in Fortran or C source code comment records.

#-commands The src2tex commands are introduced by a # symbol. It is important to note that the #-commands may not start before column three in the comment records, because C comments can to be written as '//' in column one and two of the source code, while Fortran comments are assumed to be of the form 'C' plus one space character.

The #-commands in general are not case sensitive but it is recommended that the first letter should be an uppercase letter, while all the other letters should be lowercase.

The following #-commands are known to the src2tex converter (Please note that the sequence of the statements is crucial, i. e., the #-commands may only be used in the given order due to the sequential structure of the src2tex converter):

- Begin #Begin marks the beginning of a section which is interpreted by the src2tex converter.
- Block #Block <Namelist> marks the beginning of an INSEL block section. The <Namelist> is a list of block names, which are defined in the source code under consideration. Usually, <Namelist> consists of only one unique block name. If <Namelist> has more than one entry, the names have to be separated by commas followed by optional blanks. <Namelist> ends with the next #-command, usually #Description. #Block <Namelist> is used as a name for the LATEX section of the INSEL Block Reference Manual.
- Description #Description <Name> <TeX-Text> allows for a short description given as <TeX-Text> of the function of block <Name> witten in LATEX. When the description is not unique for all blocks in the <Namelist> of the #Block command a particular block description may be specified by <Name>.
  - Layout #Layout is used by src2tex to define a list of the most important properties of an INSEL block, such as

#Inputs <NumberOfInputs> where <NumberOfInputs> is either an INTEGER constant or a range of allowed <InputValues> of the form <InputMin> ... [<InputMax>] with <InputMin> and <InputMax> being INTEGER constants such that <InputMin> is less than <InputMax>,

**::INSEL** 

### 12.2.5 Documentation

293

#Outputs <NumberOfOutputs> where <NumberOfOutputs> is a constant INTEGER
value,

#Parameters <NumberOfParameters> where <NumberOfParameters> is either an
INTEGER constant or a range of allowed <ParameterValues> of the form
<ParametersMin> ... [<ParametersMax>] with <ParametersMin> and
<ParametersMax> being INTEGER constants such that <ParametersMin> is less than
<ParametersMax>,

#Strings <NumberOfStrings> where <NumberOfStrings> is either an INTEGER constant or a range of allowed <StringValues> of the form <StringsMin> ... [<StringsMax>] with <StringsMin> and <StringsMax> being INTEGER constants such that <StringsMin> is less than <StringsMax>,

#Group <GroupInformation> where <GroupInformation> may either be a C (for Constant blocks), T (for Timer blocks), S (for Standard blocks), L (for Loop blocks), D (for Delay blocks) or I (for the If block group of INSEL).

Details #Details is - like #Layout - a sectioning src2tex command, i. e., there are some subcommands to #Details, namely

#Inputs <Block> starts a list of all available inputs as used by the INSEL block <Block>.
When the inputs are unique for all the blocks in a section which have not been specified
by an #Inputs <Block> command in one of the preceding records then <Block> may
be omitted and the #Inputs command is applied to all other blocks within this section.

#IN(1) <TeX-Text-1>
#IN(2) <TeX-Text-2>
#IN(n) <TeX-Text-n>

where  $\langle \text{TeX-Text-i} \rangle$  may be any description of the i<sup>th</sup> input written in  $\mathbb{E}$ X. When the number n is not constant but variable n should be written as n to produce a MathFont representation of n in the  $\mathbb{E}$ X code. In case of n equal to zero, i. e., the #Inputs description of a block with no inputs, a #None statement should be provided.

#Outputs <Block> starts a list of all available outputs as used by the INSEL block <Block>.

#OUT(1) <TeX-Text-1>
#OUT(2) <TeX-Text-2>
#OUT(n) <TeX-Text-n>
See #Inputs for further details.

#Parameters <Block> starts a list of all available numerical parameters as used by the INSEL block <Block>.

```
#BP(1) <TeX-Text-1>
#BP(2) <TeX-Text-2>
#BP(n) <TeX-Text-n>
See #Inputs for further details.
```

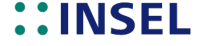

#Strings <Block> starts a list of all available string parameters as used by the INSEL block <Block>.

#SP(1) <TeX-Text-1> #SP(2) <TeX-Text-2> #SP(n) <TeX-Text-n> See #Inputs for further details.

Remarks #Remarks <Block> allows for the inclusion of some remarkable text corresponding to the <Block> block. The use of #Remarks is optional.

> This concludes the list of #-commands which are used by src2tex to generate \*.tex files from the source code file \*.f or \*.cpp. The following #-commands are used by src2tex to generate part of the INSEL Block Source Code Reference Manual.

Internals #Internals is another sectioning command of src2tex. Its subcommands are

> #Integers which introduces a list of internal INTEGER parameters #IP(1) <TeX-Text-1> #IP(2) <TeX-Text-2> #IP(n) <TeX-Text-n> See #Inputs for further details. #Reals which introduces a list of internal REAL parameters

#RP(1) <TeX-Text-1>

#RP(2) <TeX-Text-2> #RP(n) <TeX-Text-n>

See #Inputs for further details.

#Doubles which introduces a list of internal DOUBLE PRECISION parameters #DP(1) <TeX-Text-1> #DP(2) <TeX-Text-2> #DP(n) <TeX-Text-n> See #Inputs for further details.

- Dependencies #Dependencies is a command which allows for the description of subroutines or functions that are used by the source code. It follows a list of those subroutines and functions which are used. #<SUB-1> <TeX-Text-1>
  - #<SUB-2> <TeX-Text-2>
  - #<SUB-n> <TeX-Text-n>
  - where <SUB-i> stands for the name of the used function and <TeX-Text-i> is a short description of <SUB-i>. See #Inputs for further details.
  - Authors The #Authors statement can be used to document the name of the block's code author(s).
    - The #End statement tells src2tex to finish the interpretation of the source code End

## INSEL

documentation. The rest of the source code is ignored by src2tex.

C conventions Blocks written in C/C++ expect C syntax rules, i. e., Fortran's BP(1) corresponds to C's BP[0] etc.

### **12.3 Text output from INSEL**

This section is about handling of text output from INSEL. In our Fortran course we have used simple PRINT statements. The precondition for the PRINT statement is that the program runs in a DOS box or a text terminal. Windows applications cannot use PRINT statements, since there is no defined "receiver" for text messages, in the first place. How does INSEL handle this problem?

#### 12.3.1 Message files

Language? A second problem which has to do with text output is, that text is always written in a certain language – like English, German, Spanish, or any other language that a software supports. If we would include the text in the source code like

PRINT \*,'This is an error message in English'

adaption to a new language would mean, that we have to go through all source files of the program, translate all messages into the new language, recompile and link all sources. As long as the project has only a few subroutines, this procedure seems acceptable. But in an application like INSEL, which has more than thousand source code files, this method drops out.

insel.msg The second problem is solved in INSEL with a file called insel.msg in INSEL's resources directory. This file contains all textual messages that can occur. It is an ASCII file, so you can open it with your text editor and peep in. Here are the first ten records:

00000 Error #116.6# (no detailed error message found) 00000 ... General messages 00002 File not found 00003 Path not found 00004 Too many open files 00005 File access denied 00006 Invalid file handle 00012 Invalid file access mode 00015 Invalid drive number 00016 Cannot remove current directory

To adapt INSEL to a new language now simply means a new translation of the file insel.msg.

- user.msg INSEL uses message numbers in the range of 0 to 89999. Message numbers of 90000 or higher are reserved for user-defined messages. The text for user-defined messages is expected in a file named user.msg located in the inselUB\resources directory.
- os0txt The first mentioned problem i. e., the question where and how text is displayed is

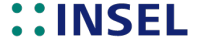

solved in a function named os0txt. In the name of the function, the first two letters are short for operating system and indicate that this function contains code which is operating-system dependent. Hence, for every operating system that INSEL supports there is a different os0txt function available.

For example, there is one for DOS box output, one for Windows output, one for Linux output, and so forth. They all have the same name, so they can all be called by the statement CALL OSOTXT(STRING) from Fortran or by osOtxt(string); from C. This call is operating system independent. So the calling routines are all operating-system independent.

Usually, you will not make direct calls to os0txt but use the INSEL message system, which is presented next.

#### 12.3.2 The INSEL message system

All INSEL messages are distributed via the Fortran MSG subroutine which will be resolved into a call to os0txt by INSEL. Blocks, functions, and subroutines can call MSG via

CALL MSG(I,R,S)

where I is an integer array of size ten I(10), R is a real array of size ten R(10) and S is an array of characters with 1024 bytes of size ten S(10).

I(1) must include a unique message-type and message-text identifier. The format of this identifier is

хууууу

Message types where x indicates a one-digit message-type following the convention

- 0 General message with message number supressed
- 1 General message
- 2 Warning message
- 3 Error message
- 4 Fatal error message

and yyyyy indicates a five-digit message number as defined in a .msg file. As mentioned before, insel.msg in the resources directory of the INSEL installation is used for yyyyy less than 90000 the file. If yyyyy is greater or equal 90000 the file user.msg in the user's working directory inselUB\resources is used.

Hence, independent on the installation and on further updates of insel.msg, you can use your own numbers and write your own user.msg file with your personal error messages.

## **::INSEL**

#### 12.3.2 The INSEL message system

Increasing Please note that the message identifier yyyyy must be sorted with increasing values in numbers the .msg files.

In case of C++ routines MSG is called via MSG(I,R,S) with int I[10], double R[10] and char\* S[10][1024]. Please note that due to C conventions I[0] contains the message-type and message-text identifier in this case.

This is a code snippet which calls MSG from C++:

```
extern "C"
    void msg(int* iarr, float* rarr, char s[10][1024], unsigned int len = 1024);
...
    int msgNumber = 4711;
...
    int iarr[10];
    float rarr[10];
    char sarr[10][1024];
...
    iarr[0] = msgNumber;
    msg(iarr, rarr, sarr);
```

The standard output of MSG is a message of type

syyyyy text

where s is a one letter message-type indicator following the convention:

Space A space character stands for a general message (in this case only text is displayed).

- M An M stands for a general message.
- W W is a warning message.
- E E is an error message.
- F F is a fatal error message.
- ууууу yyyyy is the obove-mentioned message number.
- text text is a concatenated text message which may include variable numerical and textual information.

For text, an INSEL specific syntax has been developed. Non-constant entries are format statements. These may be #n\*# where n is the index of the corresponding array element ranging from 0 to 9, zero is interpreted as 10, and \* may be one of the following formats:

For use with the I array the standard format is Im.m where I is short for integer, m is the number of bytes to be displayed in text (including leading zeros). Im is similar to Im.m but is stripped, i. e., leading blanks are omitted.

For use with the R array there are two formats, one is Fx.y can be used where F is short for float, x is the number of bytes (including sign and period) and y corresponds to the number of bytes following the period. The second format is of type Ex.y where E is short

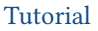

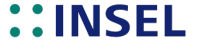

for exponential, x is the number of bytes (including sign and period) and y is the number of printed digits. For example the number 120 with format E7.2 is displayed as .12E+03.

For use with the S array the available formats are A where A is short for alphanumeric where the text is stripped from leading and trailing blanks. The other available format is Am where A again is short for Fortran A-Format and m represents the number of bytes to be displayed.

Example In the file insel.msg you will find the record

05002 Block #4I5.5#: Number of divisions by zero: #9I8#

This message is used by the DIV block, which divides its first input by the second input OUT(1) = IN(1) / IN(2). Whenever DIV is called with IN(2) = 0 the block does not perform the division but counts IP(11) = IP(11) + 1 instead of causing a runtime error. At the end of a simulation run IP(11) is equivalent to the number of calls with IN(2) = 0.

Due to laziness and practical considerations many INSEL blocks use the anyway defined variables IP, RP, and SP rather than defining a new variable set I, R, and S each time. Since the MSG subroutine allows for ten I values only, IP(11) is copied to IP(9) in this case and IP(1) is set to 205002. It follows, that the format string #918# is replaced by the corresponding number of divisions by zero. By default, IP(4) is used by INSEL to store the user-defined block number, hence, #415.5# provides this information. If we assume the number of divisions by zero was 17 and the user defined block number 4711, the code

```
C Destructor call

IF (IP(11) .GT. 0) THEN

C Display number of divisions by zero

IP(9) = IP(11)

IP(1) = 205002

CALL MSG(IP,RP,SP)

END IF

...
```

will result in the warning message

W05002 Block 04711: Number of divisions by zero: 17

Agreed, this kind of use of the IP array is nothing for purists and will take its revenge in the future – but what did the Professor say at the end of the first part of Back to the future? "Well, I figured – but now!"

**Exercise 12.6** Write a block which uses MSG to display the call modes. Hint: Message number 4030 displays the first string parameter handed over via MSG.

Solution Do you have your code ready? Here is our solution.

## ::INSEL

12.3.2 The INSEL message system

```
C-----
     SUBROUTINE UB0003(IN,OUT,IP,RP,DP,BP,SP)
     IMPLICIT NONE
     CHARACTER*1024 BNAMES
     INTEGER
                   INMIN, INS, OUTS, IPS, RPS, DPS, BPMIN, BPS, SPMIN, SPS,
                   GROUP, OPM
    &
     PARAMETER
                   (BNAMES = 'UBCALLMODE'
                        = 1
                   OPM
    &,
                   INMIN = 0
    &.
    &,
                   INS
                          = 0
                   OUTS
                         = 0
    &,
                   IPS
                          = 10
    &,
                   RPS
                         = 0
    &,
                   DPS
    &,
                         = 0
                   BPMIN = 0
    &,
                   BPS
    &,
                          = 0
                    SPMIN = 0
    8.
    &,
                    SPS
                          = 0
                   GROUP = 3)
    &,
     CHARACTER*1024
                   SP(SPS+1)
     DOUBLE PRECISION DP(DPS+1)
     INTEGER
                   IP(IPS+1)
                   IN(INS+1),OUT(OUTS+1),RP(RPS+1),BP(BPS+1)
     REAL
     INTEGER
                   I(10)
     REAL
                   R(10)
     CHARACTER*1024 S(10)
                     C-----
     I(1) = 4030
     IF (IP(2) .NE. 0) THEN
       IF (IP(2) .EQ. -1) THEN
С
          Identification call
          S(1) = 'Identification call'
          !CALL MSG(I,R,S)
          CALL ID(IN,OUT, IP, RP, DP, BP, SP, BNAMES, OPM,
            INMIN, INS, OUTS, IPS, RPS, DPS, BPMIN, BPS, SPMIN, SPS, GROUP)
    &
       ELSE IF (IP(2) .EQ. 1) THEN
С
          Constructor call
          S(1) = 'Constructor call'
          CALL MSG(I,R,S)
       ELSE
С
          Destructor call
          S(1) = 'Destructor call'
          CALL MSG(I,R,S)
       END IF
       RETURN
     END IF
C---- Standard call -----
     S(1) = 'Standard call'
     CALL MSG(I,R,S)
     RETURN
     END
```

If you have studied section about the INSEL message system the code should be self

-----

Tutorial

C.

## **::INSEL**

explaining. In order to test the block write a small program like

s 1 do p 1 1 3 1 s 2 callmode

and run it. When everything works fine the result should be

```
Identification call
Compiling ../examples/tutorial/module12/callmode.insel ...
Constructor call
No errors or warnings
Running INSEL 8.3 ...
Standard call
Standard call
Standard call
Destructor call
Normal end of run
```

Please observe that the Identification call is executed even before inselEngine starts to compile the model file and that the Constructor call is made before the start of the simulation run.

Hint After testing this example delete or comment out the statement which displays the Identification call string. Because otherwise it will be displayed in all your simulation runs – and you understand why, don't you?

#### 12.4 INSEL block source code examples

We are now ready to look at some INSEL blocks. Before we start, let us have a summary view on the variables which are in common to all INSEL blocks.

Declaration section The first statement declares the type of the program unit and uses the already discussed subroutine interface. The next statement declares IMPLICIT NONE, which means that all variables which are used in the subroutine have to be declared in the declaration section of the code. As pointed out in our Fortran crash course, we strongly recommend to use an IMPLICIT NONE statement in order to avoid the implicit variable type settings of Fortran.

A sequence of declarations of some vital INSEL variables follows. Take your time to understand them properly.

BNAMES must be a CHARACTER\*1024 variable, followed by the declaration of 12 INTEGER variables which are essential for INSEL. Their names are OPM, INMIN, INS, OUTS, IPS, RPS, DPS, BPMIN, BPS, SPMIN, SPS, and GROUP.

Let us look at their meaning one by one.

BNAMES BNAMES is a CHARACTER variable which defines the INSEL block name(s) defined in a particular UBxxxx subroutine. Like all literal constants in Fortran, it must be embedded

## **::INSEL**

#### 12.4. INSEL block source code examples

in quotes. Some well-known INSEL block names are CONST, DO, CLOCK, PVI, PLOT etc. Make sure that you don't use an already existing INSEL block name in BNAMES, because INSEL block names must be unique. Remember the rules for INSEL block names: Block names should have 1 to 8 alphanumerical bytes (only A-Z, 0-9 are allowed), the first byte should be a letter. If you want to define more than one block in your UBxxxx subroutine, the names have to be separated by at least one blank (space character) and you have to declare this in the operation mode parameter OPM.

- OPM The OPM parameter specifies the number of blocks defined in your UBxxxx subroutine. In most cases exactly one block per UBxxxx source file will be implemented, so the default is OPM = 1.
- INMIN The INMIN parameter defines the minimum number of inputs that a user of your block has to connect to the block(s) defined in UBxxxx, when it is used in an INSEL model. If a user of your block connects less than INMIN inputs to one of the blocks listed in BNAMES then the INSEL compiler generates an error message and does not execute the model.
  - INS The INS parameter defines the maximum number of inputs that a user is allowed to connect to a block defined in UBxxxx (and defines the actual size of the IN array). In most cases, the number of block inputs that have to be connected by a user of your block will be a constant, i. e., INMIN and INS are set to the same value by the programmer of the UBxxxx subroutine.
- OUTS The OUTS parameter defines the size of the output array OUT, hence is the (maximum) number of block outputs. From a user's point of view the number of block outputs must not necessarily be a constant but from a programmers point of view it has to be a constant because Fortran does not allow for dynamical memory allocation.
- **IPS** The IPS parameter is a very INSEL specific parameter, because it defines the number of used INTEGER parameters and the first 10 IPs are reserved by INSEL. The meaning of the first ten IPs is as follows:
- IP(1) IP(1) contains the return code. When an INSEL subroutine terminates normally its return code is zero, i. e., the subroutine returns IP(1) = 0. When an error occurs during the execution of the subroutine the return code will be different from zero, i. e., IP(1)  $\neq 0$ .
- IP(2) IP(2) is reserved for the call mode. When the inselEngine calls a block with IP(2) set to minus one the block performs an Identification call, when IP(2) is set to zero the block performs a Standard call, when IP(2) is set to one the block performs a Constructor call, when IP(2) is set to two the block performs a Destructor call.
- IP(3) IP(3) is reserved for the operation mode. As seen before, an INSEL UBxxxx subroutine can have more than one operation mode. The parameter IP(3) – again set by the inselEngine before the block's call – informs the routine, which operation mode is required.

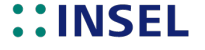

- IP(4) IP(4) contains the user-defined block number. In an INSEL model, every block has a unique number – this number is handed over to the subroutine as INTEGER parameter IP(4).
- IP(5) IP(5) always contains the number of currently connected block inputs.
- IP(6) IP(6) is the Jump parameter as discussed in Module, page 88, for instance.
- IP(7) IP(7) can be used to set the Debug level for an INSEL simulation run. When IP(7) = 0 no debug information is generated. In case of IP(7) = 1 each block call displays block name and call mode in the standard output of INSEL. The Debug level can be set with the -d option when the inselEngine is called.
- IP(8) ... IP(10) IP(8) to IP(10) are reserved but not used in the current INSEL version 8.

The use of the IP, RP and DP arrays is probably the most difficult point to understand for the development of new INSEL blocks. These parameters allow access to variables in a UBxxxx subroutine, independent of the instance of the block in an INSEL model. In short, you must use the IP, RP, and DP arrays when your block has to memorize values of variables from one call to another, because you do not know the number of block instances in advance. Don't care for now. We come back to this point later.

- RPS The RPS parameter defines the number of internal REAL parameters RP that can be used in a user block.
- DPS The DPS parameter defines the number of internal DOUBLE PRECISION parameters DP that can be used in a user block.
- BPMIN The BPMIN parameter defines the minimum number of numerical parameters that a user has to specify if s/he wants to use your block. If a user of your block provides less than BPMIN numerical parameters to one of the blocks listed in BNAMES then the INSEL compiler generates an error message and does not execute the INSEL model.
  - BPS The BPS parameter defines the maximum number of numerical parameters that a user is allowed to specify for the use of your user block (and defines the actual size of the BP array. In most cases, the number of numerical block parameters that have to be specified by a user of your block will be a constant, i. e., BPMIN and BPS are set to the same value by the programmer of the user block.
- SPMIN The SPMIN parameter defines the minimum number of string parameters that a user has to specify for the use of your block, when used in an INSEL model. If a user of your block specifies less than SPMIN string parameters for a block listed in BNAMES then the INSEL compiler generates an error message and does not execute the INSEL model.
  - SPS The SPS parameter defines the maximum number of string parameters that a user is allowed to specify for the use of your block (and defines the actual size of the SP array). In most cases, the number of string parameters that must be provided by a user of your

## ::INSEL

#### 12.4.1 The CONST block

block will be a constant (zero in most cases), i. e., SPMIN and SPS are set to the same value by the programmer of the user block.

GROUP The GROUP parameter defines the belonging of a user block to an INSEL group. As shown in earlier Modules of this Tutorial within the framework of INSEL six block groups are defined.

**::** GROUP = 1: Constant block (C-block)

- **::** GROUP = 2: Timer block (T-block)
- **::** GROUP = 3: Standard block (S-block)
- **::** GROUP = 4: Loop block (L-block)
- **::** GROUP = 5: Delay block (D-block)
- **::** GROUP = 6: If block (I-block)

The use of the INSEL group requires a rather deep understanding of the INSEL concepts and for your first INSEL blocks it is not recommended to go into the details, hence GROUP should be set to 3 - i. e., the Standard block group. The advanced INSEL programmer finds additional information later in this section.

When you want to design a UBxxxx subroutine, you must provide values for all discussed variables in the PARAMETER statement. Because these values are constants it follows that all blocks which are defined in a UBxxxx source code must have the same layout. The information you provide in the PARAMETER statement is used by the inselEngine for memory allocation.

The next four statements in ubxxxx.f make use of the above mentioned INSEL parameters and SHOULD UNDER NO CIRCUMSTANCES BE CHANGED. The line

C-----

separates the non-executable statements from the first executable statement.

Maybe you have recognized that the dimension of the INSEL arrays exceeds the dimensions defined in the PARAMETER statement by one. The reason is very pragmatic: to avoid unnecessary compiler errors for the case where one of the parameters is equal to zero. Since all variables are handed over to the subroutine as pointers it doesn't make any difference. But the programmer must make sure that not more than BPS elements are used of the BP array, for instance. Otherwise unforeseen computer crashes will result.

#### 12.4.1 The CONST block

Let us start our block journey with one the most primitive INSEL blocks, the CONST block. It has one parameter p and one output y. During execution the CONST block

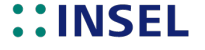

performs the operation y = p, that's it. As the name indicates and as you know, the CONST block is a C-block. By definition, it is called only once in a simulation run, independent of any T-block settings. This is the code:

C-----

```
SUBROUTINE FB0001(IN,OUT,IP,RP,DP,BP,SP)
     IMPLICIT
                    NONE
     CHARACTER*1024
                    BNAMES
     INTEGER
                     INMIN, INS, OUTS, IPS, RPS, DPS, BPMIN, BPS, SPMIN, SPS,
                     GROUP OPM
    ጲ
     PARAMETER
                    (BNAMES = 'CONST'
    &,
                     OPM
                           = 1
                     INMIN = 0
    &,
                     INS
                           = 0
    &,
                     OUTS
    &.
                           = 1
    &,
                     IPS
                           = 10
                     RPS
                           = 0
    &,
                     DPS
                           = 0
    &.
    &,
                     BPMIN = 1
    &,
                     BPS
                           = 1
                     SPMIN = 0
    &,
    &,
                     SPS
                           = 0
                     GROUP = 1)
    &.
     CHARACTER*1024
                     SP(SPS+1)
     DOUBLE PRECISION DP(DPS+1)
     TNTEGER
                     TP(TPS+1)
     REAL
                     IN(INS+1),OUT(OUTS+1),RP(RPS+1),BP(BPS+1)
C----
        ------
                                                           . . . . . . . . .
     IF (IP(2) .NE. 0) THEN
        IF (IP(2) .EQ. -1) THEN
С
           Identification call
           CALL ID(IN, OUT, IP, RP, DP, BP, SP, BNAMES, OPM,
    &
             INMIN, INS, OUTS, IPS, RPS, DPS, BPMIN, BPS, SPMIN, SPS, GROUP)
        ELSE IF (IP(2) .EQ. 1) THEN
С
           Constructor call
        ELSE
С
          Destructor call
        END IF
       RETURN
     END IF
C---- Standard call -----
     OUT(1) = BP(1)
     RETURN
     END
              _____
C -
```

The code should be completely clear by now. From the name of the subroutine we see that the CONST block is a member of inselFB.dll, i.e., included in the Fundamental blocks library.

### 12.4.2 The SUM, MUL, MAX, and MIN blocks

The next example shows the use of operation modes.

## ::INSEL

12.4.2 The SUM, MUL, MAX, and MIN blocks

```
C-----
                                     SUBROUTINE FB0002(IN,OUT,IP,RP,DP,BP,SP)
     IMPLICIT
               NONE
     CHARACTER*1024 BNAMES
    INTEGER
                   INMIN, INS, OUTS, IPS, RPS, DPS, BPMIN, BPS, SPMIN, SPS,
                   GROUP, OPM
    &
                  (BNAMES = 'SUM MUL MAX MIN'
    PARAMETER
                   OPM = 4
    &,
                   INMIN = 1
    &.
                   INS = 999
    &,
    &,
                   OUTS = 1
                        = 10
                   IPS
    &,
    &,
                   RPS
                        = 0
                   DPS
                        = 0
    &,
                   BPMIN = 0
    &,
                   BPS
                         = 0
    &,
                   SPMIN = 0
    &
    &,
                   SPS
                       = 0
                   GROUP = 3)
    &,
     CHARACTER*1024 SP(SPS+1)
     DOUBLE PRECISION DP(DPS+1)
     INTEGER
                 IP(IPS+1)
                   IN(INS+1),OUT(OUTS+1),RP(RPS+1),BP(BPS+1)
     REAL
    INTEGER
                  Ι
     .....
C----
    IF (IP(2) .NE. 0) THEN
       IF (IP(2) .EQ. -1) THEN
С
          Identification call
          CALL ID(IN,OUT, IP, RP, DP, BP, SP, BNAMES, OPM,
            INMIN, INS, OUTS, IPS, RPS, DPS, BPMIN, BPS, SPMIN, SPS, GROUP)
    &
       ELSE IF (IP(2) .EQ. 1) THEN
С
         Constructor call
       ELSE
С
          Destructor call
       END IF
       RETURN
    END IF
C---- Standard call -----
     GO TO (1,2,3,4) ABS(IP(3))
     CONTINUE
1
     OUT(1) = 0.0
    DO I = 1, IP(5)
       OUT(1) = OUT(1) + IN(I)
     END DO
     RETURN
     CONTINUE
2
     OUT(1) = 1.0
     DO I = 1, IP(5)
       OUT(1) = OUT(1) * IN(I)
    END DO
    RETURN
     CONTINUE
3
     OUT(1) = IN(1)
     DO I = 2, IP(5)
```

Tutorial

## **::INSEL**

OPM = 4 The value of BNAMES shows us that the INSEL blocks SUM, MUL, MAX, and MIN are implemented in this subroutine – four blocks, i. e., four different operation modes, and therefore OPM is equal to 4. The number of block inputs for each block can vary from one to a maximum of 999 – this is a bit crude, but Fortran 77 does not allow dynamical memory allocation. The four blocks have one output each, ergo OUTS = 1. Let's continue with the standard call.

The standarad call starts with an arithmetic G0 T0 statement. From our earlier discussion of the IP parameters, maybe you remember that IP(3) is used for the current operation mode. Consequently, when IP(3) comes with a value one, two, three, or four the arithmetic G0 T0 branches to label 1, 2, 3, or 4 and continues execution there.

- Label 1 At label 1 we find the code for the SUM block (the first mentioned in BNAMES, i. e., operation mode 1). When you do remember that IP(5) always contains the number of currently connected inputs, the code should be clear including the RETURN statement.
- Label 2 At label 2 we find the code for the MUL block (the second mentioned in BNAMES, i. e., operation mode 2). It is very similar to the SUM block and the code should be clear again.
- Labels 3 and 4 At labels 3 and 4 you find the code of the MAX (operation mode 3) and the MIN block (operation mode 4), respectively.

All four blocks perform rather similar operations, they all have the same flexible number of inputs, one output, no parameter. That is the reason why we have put the four of them into one file.

There is one further interesting point which you can learn from this example, and that is the fact that this block uses only one local variable, the loop index I. All other variables come via the interface. In all four modes we use the same variable names, OUT(1), for example, but they all represent completely different variables and values. The management of the variables is done by the inselEngine. Each of the four blocks can be used an arbitrary number of times in one INSEL model without causing any conflict with the variables. Isn't that great?!

#### 12.4.3 The DIV block

## ::INSEL

Tutorial

306

12.4.3 The DIV block

The next example demonstrates the practical use of the different call modes and makes use of the message system.

```
C-----
     SUBROUTINE FB0004(IN,OUT,IP,RP,DP,BP,SP)
     IMPLICIT
                   NONE
     CHARACTER*1024
                   BNAMES
                    INMIN, INS, OUTS, IPS, RPS, DPS, BPMIN, BPS, SPMIN, SPS,
     INTEGER
    &
                   GROUP, OPM
                   (BNAMES = 'DIV'
    PARAMETER
    &,
                   OPM
                        = 1
    &,
                   INMIN = 2
                    INS
    &,
                         = 2
    &,
                    OUTS
                         = 1
    &,
                   IPS
                          = 11
                         = 0
                   RPS
    &,
    &,
                   DPS
                          = 0
                   BPMIN = 0
    &,
    &,
                   BPS = 0
                    SPMIN = 0
    &,
                    SPS = 0
    &,
                    GROUP = 3)
    &.
     CHARACTER*1024
                   SP(SPS+1)
     DOUBLE PRECISION DP(DPS+1)
     INTEGER
                   IP(IPS+1)
                   IN(INS+1),OUT(OUTS+1),RP(RPS+1),BP(BPS+1)
     REAL
C-----
     IF (IP(2) .NE. 0) THEN
       IF (IP(2) .EQ. -1) THEN
С
          Identification call
          CALL ID(IN, OUT, IP, RP, DP, BP, SP, BNAMES, OPM,
             INMIN, INS, OUTS, IPS, RPS, DPS, BPMIN, BPS, SPMIN, SPS, GROUP)
    &
       ELSE IF (IP(2) .EQ. 1) THEN
С
          Constructor call
       ELSE
С
          Destructor call
          IF (IP(11) .GT. 0) THEN
С
             Display number of divisions by zero
             IP(9) = IP(11)
             IP(1) = 205002
            CALL MSG(IP,RP,SP)
          END IF
       END IF
       RETURN
     END IF
C---- Standard call -----
     IF (IN(2) .NE. 0.0) THEN
       OUT(1) = IN(1) / IN(2)
     ELSE
       IF (IP(11) .EQ. 0) THEN
С
          First division by zero
          IP(11) = 1
          IP(1) = 205001
          CALL MSG(IP,RP,SP)
```

Tutorial

## **::INSEL**

```
ELSE
IP(11) = IP(11) + 1
END IF
END IF
RETURN
END
```

This is our first example with some code in the destructor call. The PARAMETER statement shows that the block requires exactly two inputs (let's say  $x_1$  and  $x_2$ ), one output ( $y = x_1/x_2$ ), and eleven, i. e., one specific IP(11), INTEGER parameters. We take care of the fact that a division by zero normally ends in a run-time error and completely removes the program which caused the run-time error from memory and thus stops it.

The standard call tests whether the second input  $x_2$  – or more precisely IN(2) – is different from zero. In this case the block performs the division  $x_1/x_2$  – or, more precisely again IN(1) / IN(2) – and outputs the result on output one, i. e., OUT(1) = IN(1) / IN(2).

IN(2) = 0 What if IN(2) is equal to zero? In this case we want to display a warning message and continue program execution. But one warning message should be sufficient. If the DIV block is called many times with an invalid second input equal to zero, it is sufficient to display the warning message once, count the number of occurances and – at the very end of the model execution – inform the user how often this exception has occurred. This is exactly what has been programmed in the if-then-else statement.

When the second input is equal to zero we first check the value of IP(11) - allINTEGER parameters are initialised with a value zero by the inselEngine, you can rely on this. When IP(11) is equal to zero, it means that this is the first time that the DIV block shall divide by zero. We don't follow this request, but set IP(11) equal to one, set IP(1) - do you remember, this INTEGER parameter in INSEL contains the return code of a routine – to a value which stands for the error text and the severity of the error (a 2 as first digit indicates that this is a warning only – see the section on the INSEL message system) and the error number, in file insel.msg in this case. When we look up the file insel.msg we find the record

05001 Block #4I5.5#: Division by zero

so that the next statement CALL MSG(IP, RP, SP) results in a displayed error message

W05001 Block xxxxx: Division by zero

where xxxxx indicates the block number (with leading zeros) of the corresponding DIV block in the INSEL model.

When on a further call of the same DIV block the second input is equal to zero, the ELSE part of the IF statement finds that IP(11) is not equal to one and the block simply increases the value of IP(11) by one – until the end of the execution of the INSEL simulation model. And then?

::INSEL
#### 12.4.4 The ROOT, GAIN, ATT, and OFFSET blocks

And then the same DIV block is called again by the inselEngine in the destructor call. Here we check, whether IP(11) – our counter for the occurrancies when IN(2) is equal to zero – is greater than zero, i. e., if during the execution of the INSEL model a divide-by-zero situation has occurred or not. If yes, we display the number of occurrancies IP(11) with error mesage number 5002 of the insel.msg file.

Flexible memory Please notice again: when an INSEL model uses more than one DIV block, each instance gets its own variable memory for IP(11), for example. This means that the different DIV blocks all have their private counters. It is not possible to solve this problem with a local variable, let's say INTEGER COUNTØ. Although local variables keep their values from one call to the next in Fortran subroutines, there would be a conflict between the different blocks if there was only one local counter. The result would be the total number of calls with IN(2) = Ø of all DIV blocks in the INSEL model. It would also be a nice result, but not what was intended.

The last argumentation has shown, what the IPs, RPs and DPs are good for in INSEL: they provide a generalization of the concept that local variables keep their values from call to call.

#### 12.4.4 The ROOT, GAIN, ATT, and OFFSET blocks

Check out the details of fb0006.f as a first example for some code in the Constructor call by yourself.

| C |                   |          |                                          |
|---|-------------------|----------|------------------------------------------|
|   | SUBROUTINE FB0000 | 5(IN,OUT | ,IP,RP,DP,BP,SP)                         |
|   | IMPLICIT          | NONE     |                                          |
|   | CHARACTER*1024    | BNAMES   |                                          |
|   | INTEGER           | INMIN,I  | NS,OUTS,IPS,RPS,DPS,BPMIN,BPS,SPMIN,SPS, |
| 8 | x                 | GROUP,0  | PM                                       |
|   | PARAMETER         | BNAMES   | = 'ROOT GAIN ATT OFFSET'                 |
| 8 | 2,                | OPM      | = 4                                      |
| 8 | χ,                | INMIN    | = 1                                      |
| 8 | λ,                | INS      | = 1                                      |
| 8 | χ,                | OUTS     | = 1                                      |
| 8 | λ,                | IPS      | = 11                                     |
| 8 | ×,                | RPS      | = 0                                      |
| 8 | λ,                | DPS      | = 0                                      |
| 8 | λ,                | BPMIN    | = 1                                      |
| 8 | ×,                | BPS      | = 1                                      |
| 8 | λ,                | SPMIN    | = 0                                      |
| 8 | λ,                | SPS      | = 0                                      |
| 8 | λ,                | GROUP    | = 3)                                     |
|   | CHARACTER*1024    | SP(SPS+  | 1)                                       |
|   | DOUBLE PRECISION  | DP(DPS+  | 1)                                       |
|   | INTEGER           | IP(IPS+  | 1)                                       |
|   | REAL              | IN(INS+  | 1),OUT(OUTS+1),RP(RPS+1),BP(BPS+1)       |
| C |                   |          |                                          |
|   | IF (IP(2) .NE. 0  | ) THEN   |                                          |
|   | IF (IP(2) .EQ     | 1) TH    | EN                                       |

Tutorial

**::INSEL** 

#### 12. Programming INSEL blocks

С Identification call CALL ID(IN,OUT, IP, RP, DP, BP, SP, BNAMES, OPM, INMIN, INS, OUTS, IPS, RPS, DPS, BPMIN, BPS, SPMIN, SPS, GROUP) & ELSE IF (IP(2) .EQ. 1) THEN С Constructor call IF (ABS(IP(3)) .LT. 1 .OR. ABS(IP(3)) .GT. OPM) THEN С Invalid operation mode IP(1) = 305126CALL MSG(IP,RP,SP) END IF IF (ABS(IP(3)) .EQ. 1 .AND. ABS(BP(1)) .LE. 1.0) THEN С Invalid root exponent IP(1) = 305005CALL MSG(IP,RP,SP) END IF IF (ABS(IP(3)) .EQ. 3 .AND. BP(1) .EQ. 0.0) THEN С Zero is an invalid attenuator parameter IP(1) = 305023CALL MSG(IP,RP,SP) END IF ELSE С Destructor call IF (IP(11) .GT. 0) THEN С Display number of calls with negative input IP(9) = IP(11)IP(1) = 205004CALL MSG(IP,RP,SP) END IF END IF RETURN END IF C---- Standard call -----GO TO (1,2,3,4) ABS(IP(3)) 1 CONTINUE С ROOT IF (IN(1) .GE. 0.0) THEN OUT(1) = IN(1) \*\* (1.0 / BP(1)) ELSE IF (IP(11) .EQ. 0) THEN С First call with negative input IP(11) = 1IP(1) = 205003CALL MSG(IP,RP,SP) ELSE IP(11) = IP(11) + 1END IF END IF RETURN CONTINUE 2 С GAIN OUT(1) = IN(1) \* BP(1)RETURN

### **::INSEL**

Tutorial

310

12.4.5 The T-block DO

#### 12.4.5 The T-block DO

So far, we have examined a C-block and some simple S-blocks. In order to understand how INSEL Timer blocks can be created let's have a closer look at one of the most frequently used INSEL blocks: the DO block. This is its source code:

```
C-----
     SUBROUTINE FB0013(IN,OUT,IP,RP,DP,BP,SP)
     IMPLICIT
                     NONE
     CHARACTER*1024 BNAMES
     INTEGER
                     INMIN, INS, OUTS, IPS, RPS, DPS, BPMIN, BPS, SPMIN, SPS,
                     GROUP OPM
    &
     PARAMETER
                     (BNAMES = 'DO'
                     OPM = 1
    &.
                     INMIN = 0
    &,
    &,
                     INS
                            = 1
                     OUTS
                           = 1
    &.
    &,
                     IPS
                            = 13
                     RPS
                            = 0
    &.
                     DPS
                            = 0
    &.
                     BPMIN = 3
    &,
                     BPS
                            = 3
    &.
    &,
                     SPMIN = 0
    &,
                     SPS
                            = 0
                     GROUP = 2
    &.
     CHARACTER*1024
                     SP(SPS+1)
     DOUBLE PRECISION DP(DPS+1)
                     IP(IPS+1)
     INTEGER
     REAL
                     IN(INS+1),OUT(OUTS+1),RP(RPS+1),BP(BPS+1)
        -----
C----
                                                               _ _ _ _ _ _
     IF (IP(2) .NE. 0) THEN
        IF (IP(2) .EQ. -1) THEN
С
           Identification call
           CALL ID(IN, OUT, IP, RP, DP, BP, SP, BNAMES, OPM,
             INMIN, INS, OUTS, IPS, RPS, DPS, BPMIN, BPS, SPMIN, SPS, GROUP)
    &
        ELSE IF (IP(2) .EQ. 1) THEN
С
           Constructor call
           IF (ABS(BP(3)) .EQ. 0.0) THEN
С
              Invalid increment
              IP(1) = 305019
              CALL MSG(IP,RP,SP)
```

Tutorial

### INSEL

#### 12. Programming INSEL blocks

```
END IF
           IF (BP(3) .GT. 0.0) THEN
              IF (BP(2) .LT. BP(1)) THEN
С
                 Invalid initial / final value
                 IP(1) = 305020
                 CALL MSG(IP,RP,SP)
              END IF
           END IF
           IF (BP(3) .LT. 0.0) THEN
              IF (BP(1) .LT. BP(2)) THEN
С
                 Invalid initial / final value
                 IP(1) = 305020
                 CALL MSG(IP,RP,SP)
              END IF
           END IF
           IF (IP(1) .NE. 0) RETURN
           IP(12) = INT((BP(2) - BP(1) + BP(3)) / BP(3))
           IF (INT((BP(2) - BP(1) + BP(3)) / BP(3) + 1.E-5)
              .GT. IP(12)) THEN
    &
              IP(12) = IP(12) + 1
           END IF
        ELSE
С
           Destructor call
        END IF
        RETURN
     END IF
C---- Standard call -----
      IF (IP(13) .EQ. 0) THEN
С
        First call in DO loop
        IP(11) = 1
        IP(13) = 1
     END IF
     IF (IP(11) .LE. IP(12)) THEN
        OUT(1) = BP(1) + (IP(11)-1) * BP(3)
        IP(11) = IP(11) + 1
        IF (IP(5) .EQ. 1) THEN
С
           There is an input connected
           Hence, DO is used as a subtimer, ie set jump to one
С
           IP(6) = 1
        END IF
     ELSE
        IF (IP(5) .EQ. 0) THEN
С
           There is no input connected
С
           Hence, DO is used as a timer, ie set LEND true
           IP(2) = 2
        END IF
С
        Prepare next DO loop
        IP(13) = 0
      END IF
     RETURN
     END
C
```

Let us start with the Constructor call. At first, a few plausibility checks are made: Is the

**::INSEL** 

#### 12.4.6 The I-block IF

increment different from zero? Does the sign of the increment fit the order of initial and final value? If something is wrong, the block returns and inselEngine will reject model execution.

If everything is okay so far, the constructor call calculates the number of required calls to the DO block and saves the number of calls in IP(12).

The first thing the DO block checks in standard call is, whether the block is called in standard call for the first time. More precisely, the block checks whether IP(13) is equal to zero. Remember, that the DO block can be nested. This means, that there can be many "first calls" to the block. Consequently, IP(11) is used as counter for the number of calls and IP(13) is used as reset memory.

As long as IP(11) has not reached the number of IP(12) calls output one is incremented by BP(3) and IP(11) keeps track of the number of calls. The next statement

|   | IF (IP(5) .EQ. 1) THEN                              |
|---|-----------------------------------------------------|
| С | There is an input connected                         |
| С | Hence, DO is used as a subtimer, ie set jump to one |
|   | 11(0) = 1                                           |
|   | END IF                                              |

requires your full concentration.

Remember, IP(5) contains the actual number of block inputs. The DO block has one optional input. If it has an input, the DO block is used as a subtimer, if not, it is the main timer in the simulation model. If the DO block is a subtimer, it has a negative jump parameter, pointing to the preceding timer in the calculation list. In this case, the DO block has to give control to the preceding timer, when the DO block itself has reached its final call.

But as long as the DO loop is running the successor of the DO block in the calculation list has to be called next. The DO block informs the calling inselEngine by setting the jump parameter IP(6) to a value of one.

The last ELSE branch handles the last call case. When the DO block has no input – i. e., is the main timer – it sets the logical end condition to true, i. e., sets IP(2) to a value of two, which means that the inselEngine has to switch to Destructor call mode. In any case the DO block prepares for a new first call by setting IP(13) to zero.

Two INSEL block<br/>mechanismsIn conclusion, we have learnt two basic mechanisms in INSEL. First, non-Standard<br/>blocks can inform the inselEngine not to use the jump parameter from the calculation<br/>list, but to call the block's successor in the list. Second, blocks can inform the<br/>inselEngine to end a simulation run and switch to Destructor call mode.

#### 12.4.6 The I-block IF

It is easy now to understand the fundamental I-block IF. Here comes the code:

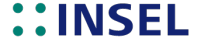

12. Programming INSEL blocks

C-----SUBROUTINE FB0022(IN,OUT,IP,RP,DP,BP,SP) IMPLICIT NONE CHARACTER\*1024 BNAMES INTEGER INMIN, INS, OUTS, IPS, RPS, DPS, BPMIN, BPS, SPMIN, SPS, GROUP, OPM & PARAMETER (BNAMES = 'IF' OPM &, = 1 INMIN = 2&. &, INS = 2 OUTS = 1 &, IPS = 10 &, RPS = 0 &, DPS &, = 0 &, BPMIN = 0 BPS &, = 0 SPMIN = 0 8. &, SPS = 0 GROUP = 6)&, CHARACTER\*1024 SP(SPS+1) DOUBLE PRECISION DP(DPS+1) INTEGER IP(IPS+1) IN(INS+1),OUT(OUTS+1),RP(RPS+1),BP(BPS+1) REAL C----------IF (IP(2) .NE. 0) THEN IF (IP(2) .EQ. -1) THEN С Identification call CALL ID(IN,OUT, IP, RP, DP, BP, SP, BNAMES, OPM, & INMIN, INS, OUTS, IPS, RPS, DPS, BPMIN, BPS, SPMIN, SPS, GROUP) ELSE IF (IP(2) .EQ. 1) THEN Constructor call С ELSE С Destructor call END IF RETURN END IF C---- Standard call -----IF (ANINT(IN(2)) .NE. 0) THEN IP(6) = 1OUT(1) = IN(1)END IF RETURN END \_\_\_\_\_ C-----

The Constructor and Destructor call sections are empty. Remember that the IF block jumps over its successors (positive jump parameter) as long as the condition input two is false, i. e., zero. When the condition input is true (any non-zero integer), the IF block must give control to its successors by setting the jump parameter IP(6) to one and by passing input one to output one – that's it.

#### 12.4.7 The D-block DELAY

## **::INSEL**

```
The fundamental D-block DELAY is easy to understand, too.
```

```
C-----
     SUBROUTINE FB0015(IN,OUT,IP,RP,DP,BP,SP)
     IMPLICIT
                   NONE
     CHARACTER*1024
                   BNAMES
                   INMIN, INS, OUTS, IPS, RPS, DPS, BPMIN, BPS, SPMIN, SPS,
     INTEGER
    &
                   GROUP, OPM
    PARAMETER
                   (BNAMES = 'DELAY'
    &,
                   OPM
                        = 1
    &,
                   INMIN = 1
                   INS
                         = 10
    &,
    &,
                   OUTS
                         = 10
                   IPS
                         = 10
    &,
                   RPS
                         = 0
    &,
    &,
                   DPS
                         = 0
                   BPMIN = 0
    &,
                   BPS
    &.
                         = 10
    &,
                   SPMIN = 0
    &,
                   SPS = 0
                   GROUP = 5)
    &.
     CHARACTER*1024
                   SP(SPS+1)
     DOUBLE PRECISION DP(DPS+1)
     INTEGER
                   IP(IPS+1)
     REAL
                   IN(INS+1),OUT(OUTS+1),RP(RPS+1),BP(BPS+1)
     INTEGER
                   Ι
С
                           -----
     IF (IP(2) .NE. 0) THEN
       IF (IP(2) .EQ. -1) THEN
С
          Identification call
          CALL ID(IN,OUT, IP, RP, DP, BP, SP, BNAMES, OPM,
    &
             INMIN, INS, OUTS, IPS, RPS, DPS, BPMIN, BPS, SPMIN, SPS, GROUP)
       ELSE IF (IP(2) .EQ. 1) THEN
С
          Constructor call
С
          Initialize the output signal
          DO I = 1, IP(5)
            OUT(I) = BP(I)
          END DO
       ELSE
С
          Destructor call
       END IF
       RETURN
     END IF
C---- Standard call -----
     DO I = 1, IP(5)
       OUT(I) = IN(I)
     END DO
     RETURN
     END
C-
                  -----
```

The Constructor call initializes all outputs by the corresponding parameters. In Standard call the IP(5) block inputs are just written to the outputs. Remember that the delay effect is based on the fact that D-blocks are always sorted to the end of the calculation

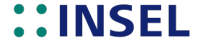

#### 12. Programming INSEL blocks

list.

#### 12.4.8 The L-block NULL

Our last INSEL block source code example is the slightly more complex NULL block. Let us look a the code portion by portion. Since the block uses several BPs and IPs, we provide the documentation header first:

```
C-----
          -----
C #Begin
C #Block NULL
C #Description
     The NULL block searches a root of a continuous function.
С
C #Layout
    #Inputs
С
                 1
С
     #Outputs
                 2
    #Parameters 6
С
С
     #Strings
                 0
С
     #Group
                 L
C #Details
С
     #Inputs
С
       #IN(1) Signal y = f(x), which corresponds to the output x
С
    #Outputs
С
       #OUT(1) Signal $x$ which is varied iteratively until $y
               = 0 \pm \Delta y_{\rm max}$. This output has to be
С
С
               connected to a corresponding TOL block.
С
        #OUT(2) Indicator $i$ for iteration failure
С
               \begin{detaillist}
С
                  \item[0] Solution found
С
                  \item[1] Too many iterations
С
                  \time[2] Both function values positive at boundaries
С
                  \item[3] Both function values negative at boundaries
С
                  \item[4] Found trivial solution
С
                \end{detaillist}
С
     #Parameters
С
       #BP(1) Mode
С
              \begin{detaillist}
С
                 \item[0] Involution algorithm (in the current version
С
                          this is the only option)
С
              \end{detaillist}
С
        #BP(2) Lower limit x_{\rm min} of the iteration interval
С
       #BP(3) Upper limit x_{\rm max} of the iteration intervall
С
        #BP(4) Tolerance $\Delta y_{\rm max}$ for the accuracy of the
С
              calculated root
С
        #BP(5) Maximum number $N_{\rm max}$ of iterations
С
        #BP(6) Output value for $x$ which is returned when the number
С
              N_{\rm max}\ of iterations is reached or no solution was
С
              found within the iteration interval
С
    #Strings
С
       #None
C #Internals
С
    #Integers
С
       #IP(1) Return code
```

### **::INSEL**

12.4.8 The L-block NULL

| С  | #IP(2)        | Call mode                                                |
|----|---------------|----------------------------------------------------------|
| С  |               | \begin{detaillist}                                       |
| С  |               | \item[-1] Identification call                            |
| С  |               | \item[0] Standard call                                   |
| С  |               | \item[1] Constructor call                                |
| С  |               | \item[2] Destructor call                                 |
| С  |               | \end{detaillist}                                         |
| С  | #IP(3)        | Operation mode                                           |
| С  | #IP(4)        | User defined block number                                |
| С  | #IP(5)        | Number of current block inputs                           |
| С  | #IP(6)        | Jump parameter                                           |
| С  | #IP(7)        | Debug level                                              |
| С  | #IP(8         | 10) Reserved                                             |
| С  | #IP(11)       | Integer representation of mode BP(1)                     |
| С  | #IP(12)       | Counter for the number of calls                          |
| С  | #IP(13)       | Memory for unsuccessful iteration                        |
| С  | #IP(14)       | Memory for position of TOL block (no longer used)        |
| С  | #IP(15)       | Set to 1 when NULL found a postive function value in the |
| С  |               | iteration interval, otherwise 0                          |
| С  | #IP(16)       | Set to 1 when NULL found a negative function value in    |
| С  |               | the iteration interval, otherwise 0                      |
| С  | #IP(17)       | Counter for the number of no solution in the iteration   |
| С  |               | interval                                                 |
| С  | #IP(18)       | Counter for the number of unsuccessful iterations        |
| С  | #IP(19)       | Counter for the number of trivial solutions              |
| С  | #Reals        |                                                          |
| С  | #RP(1)        | Left interval limit                                      |
| С  | #RP(2)        | Function value at left limit                             |
| С  | #RP(3)        | Right interval limit                                     |
| С  | #RP(4)        | Function value at right limit                            |
| С  | #Doubles      |                                                          |
| С  | #None         |                                                          |
| С  | #Dependencies |                                                          |
| С  | #Subroutine   | e ID                                                     |
| С  | #Subroutine   | e MSG                                                    |
| С  | #Authors      |                                                          |
| С  | Juergen Sch   | numacher                                                 |
| С  | #End          |                                                          |
| C٠ |               |                                                          |

As can be seen from BP(1) an involution algorithm is the only implemented option in the current version (December 2011). All parameters including the indicator OUT(2) should be clear from the description. So let us inspect the declaration and Constructor and Destructor call sections.

| C |                  |                                                                     |
|---|------------------|---------------------------------------------------------------------|
|   | SUBROUTINE FB005 | 4(IN,OUT,IP,RP,DP,BP,SP)                                            |
|   | IMPLICIT         | NONE                                                                |
|   | CHARACTER*1024   | BNAMES                                                              |
|   | INTEGER          | <pre>INMIN, INS, OUTS, IPS, RPS, DPS, BPMIN, BPS, SPMIN, SPS,</pre> |
|   | &                | GROUP, OPM                                                          |
|   | PARAMETER        | (BNAMES = 'NULL'                                                    |
|   | &,               | OPM = 1                                                             |

Tutorial

**::INSEL** 

### 12. Programming INSEL blocks

|   | &,               | INMIN = 1                                               |
|---|------------------|---------------------------------------------------------|
|   | &,               | INS = 1                                                 |
|   | &,               | OUTS = 2                                                |
|   | &,               | IPS = 19                                                |
|   | &,               | RPS = 4                                                 |
|   | &,               | DPS = 0                                                 |
|   | &,               | BPMIN = 6                                               |
|   | &,               | BPS = 6                                                 |
|   | &,               | SPMIN = 0                                               |
|   | &,               | SPS = 0                                                 |
|   | &,               | GROUP = 4)                                              |
|   | CHARACTER*1024   | SP(SPS+1)                                               |
|   | DOUBLE PRECISION | I DP(DPS+1)                                             |
|   | INTEGER          | IP(IPS+1)                                               |
|   | REAL             | <pre>IN(INS+1),OUT(OUTS+1),RP(RPS+1),BP(BPS+1)</pre>    |
| C |                  |                                                         |
|   | IF (IP(2) .NE. 0 | ) THEN                                                  |
|   | IF (IP(2) .EQ    | )1) THEN                                                |
| С | Identifica       | tion call                                               |
|   | CALL ID(IN       | I,OUT, IP, RP, DP, BP, SP, BNAMES, OPM,                 |
|   | & INMIN,I        | NS, OUTS, IPS, RPS, DPS, BPMIN, BPS, SPMIN, SPS, GROUP) |
|   | ELSE IF (IP(2    | 2) .EQ. 1) THEN                                         |
| С | Constructo       | or call                                                 |
|   | IP(11) = A       | NINT(BP(1))                                             |
|   | IF (IP(3)        | .LT. 0) IP(11) = IP(11) - 1                             |
|   | IF (IP(11)       | .LT. 0 .OR. IP(11) .GT. 0) THEN                         |
| С | Invalio          | l mode                                                  |
|   | IP(1) =          | 305011                                                  |
|   | CALL MS          | G(IP,RP,SP)                                             |
|   | END IF           |                                                         |
|   | IP(11) = I       | P(11) + 1                                               |
|   | IP(12) = 0       |                                                         |
|   | IF (BP(3)        | .LT. BP(2)) THEN                                        |
| С | Invalio          | iteration interval                                      |
|   | IP(1) =          | 305092                                                  |
|   | CALL             | G(IP.RP.SP)                                             |
|   | END IF           |                                                         |
|   | IF (BP(4)        | .LE. 0.0) THEN                                          |
| С | Invalio          | error tolerance                                         |
|   | IP(1) =          | 305051                                                  |
|   | CALL             | G(IP.RP.SP)                                             |
|   | END IF           |                                                         |
|   | IF (ANINT(       | BP(5)) .LT. 1) THEN                                     |
| С | Invalio          | number of maximal iterations                            |
| - | TP(1) =          | 305093                                                  |
|   |                  | G(TP_RP_SP)                                             |
|   | FND TF           |                                                         |
|   | FLSE             |                                                         |
| C | Destructor       | call                                                    |
| ~ | TF (TP(17)       | <br>+ TP(18) .GT. 0) THEN                               |
| C | Disnla           | number of unsuccessful iterations                       |
| C | Ib(0) =          | (1000000000000000000000000000000000000                  |
|   | TP(1) -          | 205097                                                  |
|   |                  | C(TP RP SP)                                             |
|   | UALL MS          |                                                         |

## **::INSEL**

12.4.8 The L-block NULL

```
END IF
IF (IP(19).GT. 0) THEN
C Display number of trivial solutions
IP(9) = IP(19)
IP(1) = 205151
CALL MSG(IP,RP,SP)
END IF
END IF
RETURN
END IF
```

In the declaration section GROUP = 4 makes NULL to an L-block.

Mode 0 vs. 1 The Constructor call checks the mode parameter first. INSEL 7, HP VEE, and INSEL 8 with VSEit follow the convention that the mode starts counting with zero. In graphical user interfaces pop-up menus usually use zero to indicate the first item. insel 8 started to support MATLAB and Simulink with the Renewable Energy blockset. Simulink uses index 1 for the the first item in pop-up menus. So, we distinguish both cases by positive or negative operation modes in IP(3). If positive, the first item has index zero, if positive, the first item is considered as one. What follows are three simple plausibility checks for parameters two to five.

We had seen from the DIV block already, that a typical use of Destructor calls are summaries of errors and warnings. The same applies here.

Next we check how the NULL block uses the first three calls to initialize.

```
_____
C---- Standard call
     OUT(2) = 0.0
     GO TO (1) IP(11)
1
     CONTINUE
С
     Method of nested intervals
     IF (IP(12) .EQ. 0) THEN
        IP(12) = 1
        OUT(1) = BP(2)
        RETURN
     END IF
     IP(12) = IP(12) + 1
     IF (IP(12) .EQ. 2) THEN
С
        Evaluate first function value
        IF (ABS(IN(1)) .LE. BP(4)) THEN
С
           Found trivial solution
           IP(13) = 1
           OUT(1) = BP(6)
           OUT(2) = 4.0
           IF (IP(19) .EQ. 0) THEN
              IP(1) = 205152
              CALL MSG(IP,RP,SP)
             IP(19) = 1
           ELSE
              IP(19) = IP(19) + 1
```

Tutorial

**::INSEL** 

12. Programming INSEL blocks

С

С

С

С

```
END IF
     RETURN
   END IF
   RP(1) = BP(2)
   RP(2) = IN(1)
   OUT(1) = BP(3)
   RETURN
END IF
IF (IP(12) .EQ. 3) THEN
   Evaluate second function value
   IF (ABS(IN(1)) .LE. BP(4)) THEN
      Found trivial solution
      IF (IP(13) .EQ. 0) THEN
         IP(13) = 1
         OUT(1) = BP(6)
         OUT(2) = 4.0
         IF (IP(19) .EQ. 0) THEN
            IP(1) = 205152
            CALL MSG(IP,RP,SP)
            IP(19) = 1
         ELSE
            IP(19) = IP(19) + 1
         END IF
      ELSE
        Iteration has already been done unsuccessfully
         IP(6) = 1
         IP(12) = 0
        IP(13) = 0
      END IF
     RETURN
   END IF
   RP(3) = BP(3)
   RP(4) = IN(1)
   IP(15) = 0
   IP(16) = 0
   IF (RP(2) .GT. 0.0 .OR. RP(4) .GT. 0.0) IP(15) = 1
   IF (RP(2) .LT. 0.0 .OR. RP(4) .LT. 0.0) IP(16) = 1
   IF (IP(15) .EQ. 1 .AND. IP(16) .EQ. 1) THEN
      OUT(1) = BP(2) + (BP(3) - BP(2)) / 2.0
   ELSE
      There is no solution in the iteration interval
      IF (IP(17) .EQ. 0) THEN
         IP(1) = 205096
         CALL MSG(IP,RP,SP)
         IP(17) = 1
      ELSE
         IP(17) = IP(17) + 1
      END IF
      IP(13) = 1
      OUT(1) = BP(6)
      IF (RP(2) .GT. 0.0 .AND. RP(4) .GT. 0.0) THEN
         OUT(2) = 2.0
      END IF
      IF (RP(2) .LT. 0.0 .AND. RP(4) .LT. 0.0) THEN
```

**::INSEL** 

#### 12.4.8 The L-block NULL

```
OUT(2) = 3.0
END IF
END IF
RETURN
END IF
```

On its first call in Standard call the NULL block simply outputs the parameter which defines the left interval boundary value BP(2). In the second call the NULL block receives the function value IN(1) which corresponds to BP(2). Should this value be less than the accuracy tolerance defined as BP(4) then there is a trivial solution. When this happens for the first time, a warning message is displayed. Apart from this exception, usually BP(2) and its corresponding function value are stored in RP(1) and RP(2), respectively.

The third call again check for the trivial case first. If false, BP(3) and IN(1) are stored in RP(3) and RP(4) and the algorithm starts. In order to have a solution in the interval [RP(1), RP(3)], one of the parameters RP(2) and RP(4) must be positive, while the other one must be negative. If this is the case, it follows from the continuity of the function to analyze that there must be a root in the iteration interval and the NULL block puts the center of the iteration interval on output one. Otherwise a warning message is generated.

The core algorithm loop is this:

```
IF (ABS(IN(1)) .LE. BP(4)) THEN
С
         Found the solution
         IP(6) = 1
         IP(12) = 0
         IP(13) = 0
         RETURN
      END IF
      IF (IP(13) .EQ. 1) THEN
С
         Iteration has already been done unsuccessfully
         IP(6) = 1
         IP(12) = 0
         IP(13) = 0
         RETURN
      END IF
      IF (IP(12) .GE. BP(5)) THEN
С
         Maximum number of iterations exceeded
         IF (IP(18) .EQ. 0) THEN
            IP(1) = 205098
            CALL MSG(IP,RP,SP)
           IP(18) = 1
         ELSE
           IP(18) = IP(18) + 1
         END IF
         IP(13) = 1
         OUT(1) = BP(6)
         OUT(2) = 1.0
         RETURN
```

Tutorial

### **::INSEL**

#### 12. Programming INSEL blocks

С

```
END IF
     Determine next x
     IF (IN(1) .GT. 0.0) THEN
        IF (RP(2) .GT. 0.0) THEN
           RP(1) = OUT(1)
           RP(2) = IN(1)
        ELSE
           RP(3) = OUT(1)
           RP(4) = IN(1)
        FND TF
     ELSE
        IF (RP(2) .GT. 0.0) THEN
           RP(3) = OUT(1)
           RP(4) = IN(1)
        ELSE
           RP(1) = OUT(1)
           RP(2) = IN(1)
        END IF
     END IF
     OUT(1) = (RP(1) + RP(3)) / 2.0
     RETURN
     END
                                 _____
C.
```

At first, three conditions are tested. When the solution is found, the block resets IP(12) and IP(13) to zero and – as we have seen several times already – sets the jump parameter IP(6) to one indicating the end of the loop and the successor of the NULL block (and not the TOL) is called by inselEngine. The other two cases are that IP(13) has a value of one i. e., there was a trivial solution or that the maximum number of iterations has been reached.

Exercise 12.7 As long as all three conditions are false a new interval center will be determined and written to output one. Please read and understand, how the RPs are updated in every iteration step and how the case-by-case analysis is made in which interval the search for the root continues.

#### **Interfacing INSEL with Python** 12.5

Python data types:

tuples (a, b, c): ordered "collections" of unchangeable data (read-only), written with round brackets

lists [a, b, c]: ordered "collections" of changeable data (read-write), written with square brackets

Python does not have built-in support for arrays, but Python lists can be used instead.

In Python we have lists that serve the purpose of arrays, but they are slow to process.

### INSEL

#### 12.5. Interfacing INSEL with Python

NumPy aims to provide an array object that is up to fifty times faster than traditional Python lists. NumPy arrays are stored at one continuous place in memory unlike lists, so processes can access and manipulate them very efficiently.

Tutorial

**::INSEL** 

When you have made your way down to this section of the Tutorial then you have probably already written several INSEL blocks on your own. At some stage you will certainly wish to have more support in programming and debugging than just the INSEL Block Wizard, your text editor, and the restricted debugging features in INSEL itself.

Programmers worldwide use integrated development environments (IDEs) in their daily work. Many IDEs are available, like Microsoft's Visual Studio, Sun's Netbeans, or IBM's Eclipse, to mention just a few. Visual Studio is commercial software, Netbeans and Eclipse are open-source projects.

Eclipse IDE. It was developed at IBM and first released in the year 2001.

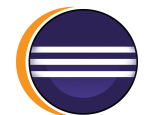

some history: Text editors in general

SUN: Stanford University Network Netbeans (Sun Microsystems) vs. Eclipse (IBM) Name gemein!

NetBeans started as a student project in 1996. When Oracle acquired Sun in 2010, NetBeans became part of Oracle, which sees NetBeans as the official IDE for the Java Platform.

first version November 7, 2001

creation of the independent Eclipse Foundation in 2004

Sehr gute Seite fuer Eclipse basics:

https://www.ics.uci.edu/~pattis/common/handouts/introtopythonineclipse/

This section is meant as a short introduction into the installation of Eclipse and some compiler tools for Java, C/C++, Fortran, Ruby, to the novice Eclipse user.

The following software tools/plugins and their installation will be described:

- :: Java Development Kit (JDK)
- **::** Eclipse
- :: Xcode command line tools
- **::** C/C++ Development Tools (CDT)
- :: Fortran Development Tools (Photran)
- :: Ruby Development Tools
- :: Window Builder
- **::** MacTeX typesetting system
- :: Subversion

#### 13.1. Java Development Kit

Since Eclipse is written in Java the basic installation of Eclipse needs a working Java Runtime Environment. Therefor, we start with the installation of a Java package.

### 13.1 Java Development Kit

Java is cross-platform JVM

Sun.

Java was developed by Sun Microsystems. On November 13, 2006, Sun Microsystems made the bulk of its implementation of Java available under the GNU General Public License (GPL).

later acquired by the Oracle Corporation.

Several Java packages, recommendation JDK (Java SE Development Kit) for Java Developers which includes a complete Java Runtime Environment plus tools for developing, debugging, and monitoring Java applications.

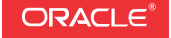

Download the JDK from www.oracle.com. The recommended version (November 2017) is Version 8 Update 152.

| Java SE Development Kit 8u152  |                                                                                                 |                                       |  |  |  |  |
|--------------------------------|-------------------------------------------------------------------------------------------------|---------------------------------------|--|--|--|--|
| You must accept the Oracle Bin | You must accept the Oracle Binary Code License Agreement for Java SE to download this software. |                                       |  |  |  |  |
| Accept Licer                   | nse Agreement                                                                                   | Decline License Agreement             |  |  |  |  |
| Product / File Description     | File Size                                                                                       | Download                              |  |  |  |  |
| Linux ARM 32 Hard Float ABI    | 77.94 MB                                                                                        | jdk-8u152-linux-arm32-vfp-hflt.tar.gz |  |  |  |  |
| Linux ARM 64 Hard Float ABI    | 74.88 MB                                                                                        | jdk-8u152-linux-arm64-vfp-hflt.tar.gz |  |  |  |  |
| Linux x86                      | 168.99 MB                                                                                       | jdk-8u152-linux-i586.rpm              |  |  |  |  |
| Linux x86                      | 183.77 MB                                                                                       | idk-8u152-linux-i586.tar.gz           |  |  |  |  |
| Linux x64                      | 166.12 MB                                                                                       | idk-8u152-linux-x64.rpm               |  |  |  |  |
| Linux x64                      | 180.99 MB                                                                                       | idk-8u152-linux-x64.tar.gz            |  |  |  |  |
| macOS                          | 247.13 MB                                                                                       | idk-8u152-macosx-x64.dmg              |  |  |  |  |
| Solaris SPARC 64-bit           | 140.15 MB                                                                                       | ➡jdk-8u152-solaris-sparcv9.tar.Z      |  |  |  |  |
| Solaris SPARC 64-bit           | 99.29 MB                                                                                        | idk-8u152-solaris-sparcv9.tar.gz      |  |  |  |  |
| Solaris x64                    | 140.6 MB                                                                                        | ➡jdk-8u152-solaris-x64.tar.Z          |  |  |  |  |
| Solaris x64                    | 97.04 MB                                                                                        | ➡jdk-8u152-solaris-x64.tar.gz         |  |  |  |  |
| Windows x86                    | 198.46 MB                                                                                       | €jdk-8u152-windows-i586.exe           |  |  |  |  |
| Windows x64                    | 206 42 MB                                                                                       | ➡idk-8u152-windows-x64 exe            |  |  |  |  |

For Mac OS X download the .dmg file and install the JDK by a double-click. When you open a Terminal, which java tells you that the java command has been installed at /usr/bin/java. Typing java -version returns the version number, 1.8.0\_152 in this case. You are now ready to install Eclipse.

#### 13.2 Eclipse

Download Eclipse from www.eclipse.org. The current version (November 2017) is the Oxygen 1a Release (4.7.1a). A double-click on file eclipse-inst-mac64.tar.gz (48.1 MB) will extract the Eclipse installer.app. Another double-click on the installer .app let's you choose between different Eclipse IDE versions, like *Eclipse IDE for Java Developers*, or *Eclipse IDE for C/C++ Developers*, for instance. Which version you choose is a matter of personal taste. Language support and other features can later be combined into any of the default packages.

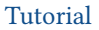

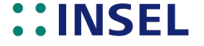

Next, the installer asks for an *Installation Folder*. Again, the destination is your personal choice. By default, the installer suggests to create a directory named eclipse your home directory, Eclipse.app will then be installed in a subdirectory named cpp-oxygen, java-oxygen, or similar.

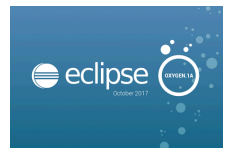

When you launch the application, Eclipse will ask you for a workspace directory. This is the directory where you usually do your Eclipse work. If you wish, select the *Use this as the default and do not ask again* check box. The workspace directory can be changed at any time via *Edit* > *Switch Workspace*.

Eclipse should welcome you (with the Java perspective, for instance).

| • • •                                        | eclipse-workspace - Eclipse                                                        |                                                                                                    |
|----------------------------------------------|------------------------------------------------------------------------------------|----------------------------------------------------------------------------------------------------|
| 🖆 • 🔚 🕼 🚳 • 🔪 🕸 • 💽                          | • ♀ • ♀ • ₩ ◎ • ≫ ⇔ ∥ • ▷ • ▷ • ▷ • • • •                                          | Quick Access                                                                                                    |
| Package Explorer 2<br>RemoteSystemsTempFiles |                                                                                    | □       □       □       □       □       □       □       □       □       □       □       □       □       □       □       □       □       □       □       □       □       □       □       □       □       □       □       □       □       □       □       □       □       □       □       □       □       □       □       □       □       □       □       □       □       □       □       □       □       □       □       □       □       □       □       □       □       □       □       □       □       □       □       □       □       □       □       □       □       □       □       □       □       □       □       □       □       □       □       □       □       □       □       □       □       □       □       □       □       □       □       □       □       □       □       □       □       □       □       □       □       □       □       □       □       □       □       □       □       □       □       □       □       □       □       □       □       □       □ |
|                                              | Problems @ Javadoc 😡 Declaration 📮 Console<br>No consoles to display at this time. | ₫ 📴 • 😭 • 🖻 🗖                                                                                                    |
|                                              |                                                                                    | i 🕋 🔟 🎓 🎽 🚱                                                                                                    |

The Eclipse window shows a menu and tool bar, the Package Explorer will be discussed in a minute, the central pane is a text area, at the right side a Task List and an Outline Perspective are displayed, at the bottom several Views are shown.

#### Some Eclipse terminology

Internet If you are connected to the Internet via a Proxy server open the dialog *Eclipse* > connection *Preferences...* > *General* > *Network Connections* and set the proxy configuration.

#### 13.2.1 A first Java project

In order to test the Eclipse installation, start eclipse – if not already started. Create a new Java project via *File* > *New* > *Project* > *Java Project*.

## **::INSEL**

#### 13.2.1 A first Java project

| • •                                              | New Java Project                            | t                     |  |  |  |  |  |
|--------------------------------------------------|---------------------------------------------|-----------------------|--|--|--|--|--|
| Create a Java Project<br>Create a Java project i | t<br>n the workspace or in an external loca | ation.                |  |  |  |  |  |
| Project name: hello.                             | Project name: helloJava                     |                       |  |  |  |  |  |
| Use default locati                               | on                                          |                       |  |  |  |  |  |
| Location: /Users/jue                             | rgenschumacher/eclipse-workspace,           | /helloJava Browse     |  |  |  |  |  |
| JRE                                              |                                             |                       |  |  |  |  |  |
| <ul> <li>Use an execution</li> </ul>             | on environment JRE:                         | JavaSE-1.8            |  |  |  |  |  |
| O Use a project s                                | pecific JRE:                                | Java SE 8 [1.8.0_152] |  |  |  |  |  |
| O Use default JRE                                | (currently 'Java SE 8 [1.8.0_152]')         | Configure JREs        |  |  |  |  |  |
| Project layout                                   |                                             |                       |  |  |  |  |  |
| O Use project fold                               | der as root for sources and class files     |                       |  |  |  |  |  |
| <ul> <li>Create separate</li> </ul>              | e folders for sources and class files       | Configure default     |  |  |  |  |  |
| Working sets                                     |                                             |                       |  |  |  |  |  |
| Add project to v                                 | vorking sets                                | New                   |  |  |  |  |  |
| Working sets:                                    |                                             | Select                |  |  |  |  |  |
|                                                  |                                             |                       |  |  |  |  |  |
| ?                                                | < Back Next >                               | Cancel Finish         |  |  |  |  |  |

The only thing to do here is to give the project a name, helloJava, for instance, and click the *Finish* button. Please observe that you can specify the JRE version you wish to use here.

The Package Explorer window shows that Eclipse has created a project with the desired name and a directory named src for the . java source file.

The next step is to create a new Java class via File > New > Class. At first, the hint that class names in Java should always start with an uppercase letter. So, the natural name for our first Java class is HelloJava.

## **::INSEL**

|                                 | New Java Class                                         |        |
|---------------------------------|--------------------------------------------------------|--------|
| ava Class                       |                                                        | 0      |
| Create a new Java               | class.                                                 | G      |
| Source folder:                  | helloJava/src                                          | Browse |
|                                 |                                                        |        |
| Package:                        | helioJava                                              | Browse |
| Enclosing type:                 |                                                        | Browse |
| Name:                           | HelloJava                                              |        |
| Modifiers:                      | opublic opackage private protected                     |        |
|                                 | abstract final static                                  |        |
| Superclass:                     | java.lang.Object                                       | Browse |
| nterfaces:                      |                                                        | Add    |
|                                 |                                                        |        |
|                                 |                                                        | Remove |
| Ministry and a state of a state |                                                        |        |
| which method stub               | s would you like to create?                            |        |
|                                 | Constructors from superclass                           |        |
|                                 | Inherited abstract methods                             |        |
| Do you want to add              | comments? (Configure templates and default value here) |        |
| ,                               | Generate comments                                      |        |
|                                 |                                                        |        |
|                                 |                                                        |        |
|                                 |                                                        |        |
|                                 | Ormal                                                  | Elatab |

When you have a closer look at the New Java Class window you'll observe that Eclipse suggested to create the new Java class in a package named helloJava. So, what is a package in Java?

Java package The Java Tutorial says: "A package is a namespace that organizes a set of related classes or interfaces. Conceptually you can think of packages as being similar to different folders on your computer. . . . Because software written in Java programming language can be composed of hundreds or thousands of individual classes, it makes sense to keep things organized by placing related classes and interfaces into packages."

Naming In order to avoid duplication of names with programmers writing Java classes and interfaces worldwide package names should be unique. For instance, most companies use their reversed Internet domain name to begin their package names. If the domain name contains a hyphen or any other special character, or starts with a digit, or contains a reserved Java keyword like int the suggested convention is to add an underscore. For example lofmy-domains.int would turn into int\_.\_lofmy\_domains.

Since we talk about INSEL, we suggest to use the insel.eu domain to begin the package name.

A second convention is that package names should be written in all lowercase to avoid conflicts with class or interface names which should always start with an uppercase letter.

### **::INSEL**

#### 13.2.1 A first Java project

In the context of INSEL development, we have reserved the following package names for us:

:: eu.insel.vseit

:: eu.insel.block

:: eu.insel.userblock

:: eu.insel.opensource

If you intend to write a package for use with INSEL, please contact us, so that we can register your package name. If you intend to write a proprietary package, please name it using your research centers or companies Internet domain, e.g., de.dlr.csp or com.firm.ourpackage.

New Package Next, create a new package in the source directory src via the *File* > *New* > *Package* dialog.

| 00                             | 🖲 🔵 New Java Package       |        |  |  |  |
|--------------------------------|----------------------------|--------|--|--|--|
| Java Package<br>Create a new J | -                          |        |  |  |  |
| Creates folders                | corresponding to packages. | Browse |  |  |  |
| Name:                          | eu.insel.hellojava         | ]      |  |  |  |
| Create pack                    | age-info.java              |        |  |  |  |
|                                |                            |        |  |  |  |
| ?                              | Cancel                     | Finish |  |  |  |

Give the package a name and click Finish.

New class Coming back to the creation of the class you will see that Eclipse suggests the package name. Remember that class names start with an uppercase letter, like HelloJava for instance.

If you mark the *public static void main(String[] args)* check box, Eclipse will automatically create the main method which is required by any Java class. This is the code you get:

```
package helloJava;
public class HelloJava {
    public static void main(String[] args) {
        // TODO Auto-generated method stub
    }
}
```

**::INSEL** 

You may now wish to add something like

System.out.println("Hello Java");

to the main method, save the file and press the *Run* button (the round green one with the white triangle) and observe how the string *Hello Java* is displayed in the Console pane at the bottom of the Eclipse window.

Eclipse Preferences A last remark before we close the Java topic in Eclipse. In Eclipse nearly everything can be tailored to user-specific needs and wishes. For example, the behavior of text editors can be settled in the Text Editors pane, which can be opened via the *Eclipse > Preferences* dialog.

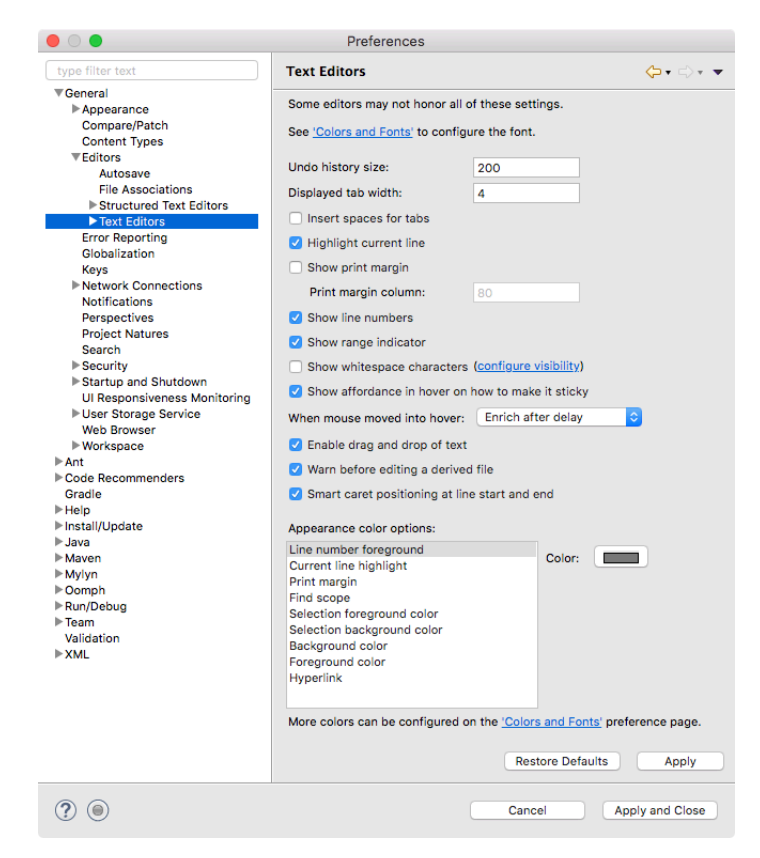

When you examine the generated code in more detail you will see, that the indention of the code lines is four characters by default. However, there aren't four blank characters in the code, but tab characters with a displayed width of four spaces – as defined in the Text Editors pane. This can be made visible by marking the *Show whitespace characters* check box.

### **::INSEL**

#### 13.2.1 A first Java project

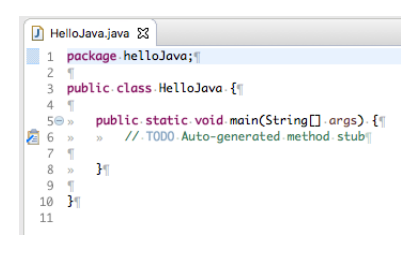

Another detail can be observed in this view: Mac OS X uses a one-byte line ending character LF (line feed) whereas older versions of Mac OS used CR (carriage return), Unix and Linux use LF, all Windows versions use CR LF since the beginning. For these reasons you might wish to always have whitespace characters visible in your text editor.

Everybody wishes and has his or her own style. Our style, the INSEL-developer style, is to use three bytes and space characters instead of tabs. One reason being, that the complete INSEL documentation is written in &TEX, and &TEX doesn't like tabs that much. So we don't either and recommend to change the *Displayed tab width* value to 3 and set the *Insert spaces for tabs* check box.

Line numbers are programmer's friends. They often help to understand compiler messages better. So you might like to set the *Show line numbers* check box.

InselJavaFormatter If you wish to write your Java code one hundred percent INSEL compatible you can use the InselJavaFormat.xml formatter wo liegt diese Datei? for "pretty-printing." You can import the INSEL Java Formatter in Eclipse via the *File* > *Properties* dialog (if your current project is a Java Project) or via the *Eclipse* > *Preferences* dialog by using *Configure Workspace Settings....* 

### **::INSEL**

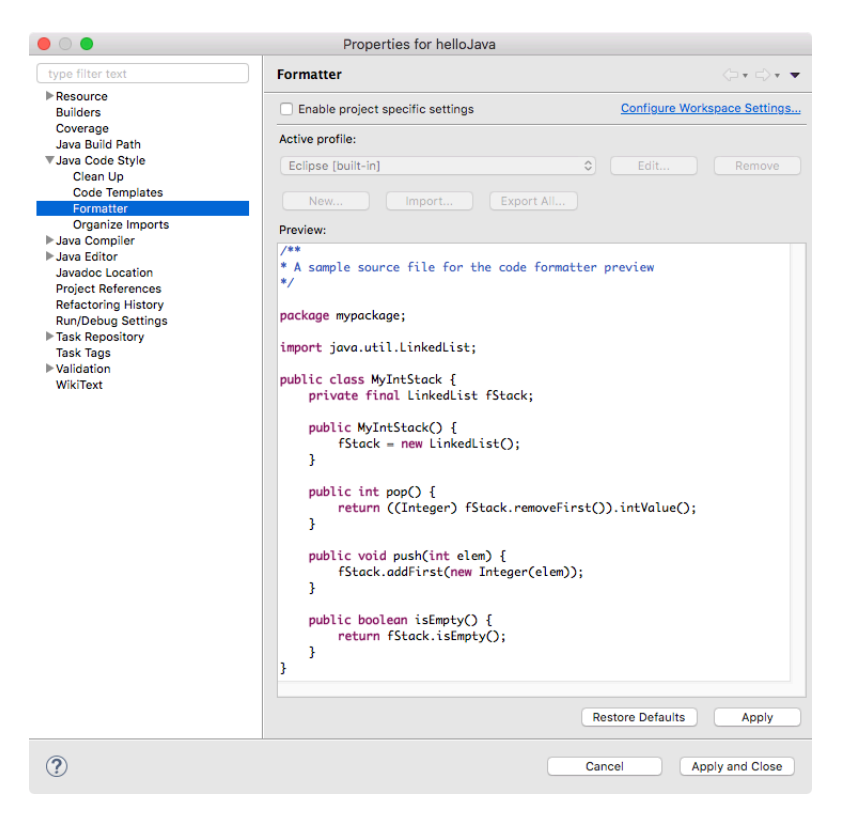

A last hint at this point is that Eclipse provides a check box *Save automatically before build* which can be found under *Eclipse* > *Preferences* on the *General* > *Workspace* pane. This feature is very practical.

#### 13.2.2 Installing Eclipse plugins

different mechanisms (siehe auch Eclipse Buch 3.2 Seite 16 f.)

Auslieferung mit einem Installationsmanager

Auslieferung in Form einer URL

Auslieferung als ZIP Datei

**Extension Sites** 

# ::INSEL

#### 13.3 C/C++ Development Tools (CDT)

Eclipse provides much more than just an IDE for Java programmers. Hundreds of plugins are available for all kind of Eclipse extension. For C/C++ programmers, the most important Eclipse plugin is CDT (C/C++ Development Tools), a plugin for the development of C or C++ code. CDT does not include a C or C++ compiler. Therefore, an installation of a C/C++ compiler is a necessary prerequisite if you want to use CDT.

Compiler There are several ways how to install compilers in Mac OS X. Many installations come installation with an EXPLAIN Xcode 9.0.1

Xcode

Check if the full Xcode package is installed:

type xcode-select -

If the answer is

/Applications/Xcode.app/Contents/Developer

then the full Xcode package is already installed. Otherwise, if an error like

error: unable to get active developer directory

is returned you will need to update Xcode to the newest version (Check for updates in the App Store).

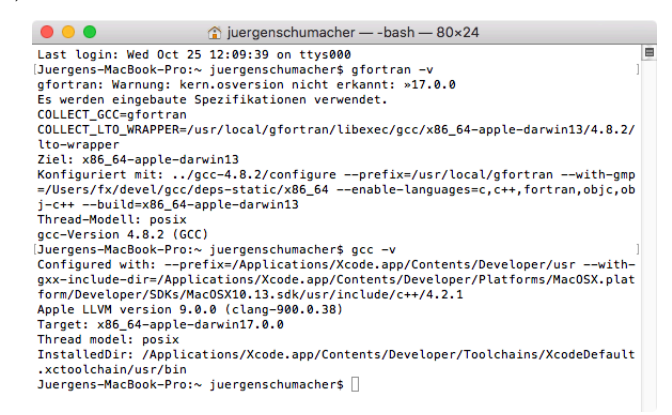

New Software mechanism in Eclipse Assuming that you have a C/C++ compiler installed on your computer, open the *Help* > *Install New Software...* dialog in Eclipse. This is the main mechanism of how to install new software into Eclipse. When you open the dialog a window similar to the following one should open:

### **::INSEL**

| Install                                                                                                    |                                                                                                 |
|----------------------------------------------------------------------------------------------------|-------------------------------------------------------------------------------------------------|
| Available Software<br>Check the items that you wish to install.                                                                                                    | (B)                                                                                             |
| Work with: <sup>0</sup> Indigo - http://download.eclipse.org/releases<br>Find                                                                                                    | /indigo   Add I more software by working with the <u>"Available Software Sites"</u> preference: |
| type filter text                                                                                                    |                                                                                                 |
| Name                                                                                                    | Version                                                                                         |
| Oli Application Development Frameworks     Oli Business Intelligence, Reporting and Charting     Oli Collaboration     Oli Database Development     Oli EclipseRT Target Platform Components     Oli General Purpose Tools     Select All     Deselect All |                                                                                                 |
| Show only the latest versions of available software                                                                                                    | Hide items that are already installed                                                           |
| Group items by category                                                                                                    | What is <u>already installed</u> ?                                                              |
| Show only software applicable to target environment                                                                                                    |                                                                                                 |
| Contact all update sites during install to find required sof                                                                                                    | itware                                                                                          |
| •                                                                                                    | < Back Next > Finish Cancel                                                                     |

# **::INSEL**

334

#### 13.3. C/C++ Development Tools (CDT)

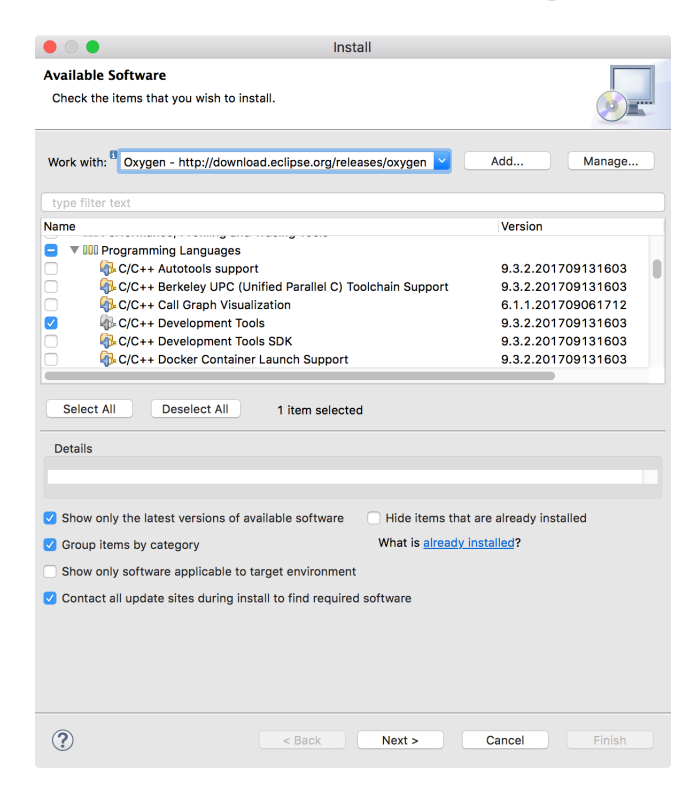

You can check your Eclipse installation for available sites by opening the *Work with* pull-down menu. If no sites are available, open the Add Repository dialog by a click on the *Add...* button.

| 🛢 Add Re  | pository |    | ×       |
|-----------|----------|----|---------|
| Name:     |          |    | Local   |
| Location: | http://  |    | Archive |
| ?         |          | ОК | Cancel  |

You can check your eclipse installation for available sites by opening the *Work with* pull-down menu. If no sites are available, click on the *Add...* button open and enter http://download.eclipse.org/releases/oxygen in *Location* text field of the Add Repository dialog. Now browse to the *Programming Languages* item and mark the *C/C++ Development Tools* check box.

### **::INSEL**

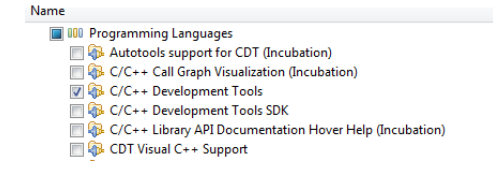

Click *Next* to continue. During installation, license terms have to be accepted. When the installation is finished, a restart of Eclipse is necessary and Eclipse welcomes you with CDT available.

| 🕒 Softv | vare Updates                                                                                                    |
|---------|----------------------------------------------------------------------------------------------------|
| ?       | You will need to restart Eclipse SDK for the installation changes to take effect. You may try to apply the changes without restarting, but this may cause errors. |
|         | Restart Now Not Now Apply Changes Now                                                                                                    |

Hello C++ example Now, when you choose *File* > *New* > *Project...* eclispe offers C/C++ projects.

As a first test, we choose the default Executable project Hello World C++ Project and click Finish.

| C++ Project                                                                                                    |                                              |
|----------------------------------------------------------------------------------------------------|----------------------------------------------|
| C++ Project<br>Create C++ project of selected type                                                                                                    |                                              |
| Project name: helloC++                                                                                                    |                                              |
| Location: C:\Users\juergenschumae                                                                                                    | her\workspace\helloC++ Browse<br>Toolchains: |
| <ul> <li>Executable         <ul> <li>Empty Project</li> <li>Hello World C++ Project</li> <li>Shared Library</li> <li>Static Library</li> <li>Makefile project</li> </ul> </li> </ul> | MinGW GCC                                    |
| Show project types and toolchains                                                                                                    | only if they are supported on the platform   |
| ? < Back                                                                                                    | Next > Finish Cancel                         |

As a first test, choose a C++ Managed Build project and the default Executable project *Hello World C++ Project.* 

## **::INSEL**

### 13.3. C/C++ Development Tools (CDT)

| C++ Project<br>Create C++ project of selected type                                                                              |                                      |
|----------------------------------------------------------------------------------------------------|--------------------------------------|
| Project name: HelloWorldC++<br>Use default location<br>Location: /Users/juergenschumacher/eclip                                 | se-workspace/HelloWorld Browse       |
| Project type:<br>Executable<br>Empty Project<br>Hello World C++ Project<br>Static Library<br>Static Library<br>Makefile project | Toolchains:<br>MacOSX GCC            |
| ✓ Show project types and toolchains only i                                                                                      | f they are supported on the platform |
| Sack Nex                                                                                                    | t > Cancel Finish                    |

Please observe that Eclipse automatically suggests to use the MacOSX GCC *Toolchain*, i. e., the installed gcc compiler.

| 🛢 Oper | n Associated Perspective?                                                                                |
|--------|----------------------------------------------------------------------------------------------------|
| ?      | This kind of project is associated with the C/C++ perspective. Do you want to open this perspective now? |
| 🔲 Rem  | nember my decision                                                                                       |
|        | Yes No                                                                                                   |

Perspectives erläutern.

**::INSEL** 

| C/C++ - helloC++/src/helloC++.cpp - Ec                         | clipse SDK                             |               |                                                       |
|----------------------------------------------------------------|----------------------------------------|---------------|-------------------------------------------------------|
| File Edit Source Refactor Navigate                             | Project Search Run Window Help         |               |                                                       |
|                                                                | 😕 🔗 •   🖏 • 🔧 •   🞯 • 🖸 • 🛱 •          | <u> </u>      | · ·                                                   |
| やう・!                                                           |                                        | Quick Access  | 😭 🖏 Java 📴 C/C++                                      |
| Project Explorer 🕸 " и 🕞<br>🖻 🏂 🔻<br>🚰 helioC++<br>🗃 helioJava | <pre>helloC++.cpp &amp;<br/>1  /</pre> | si-style      | E 0 ∞ <sup>N</sup> 1 <sup>C</sup><br>↓ <sup>a</sup> z |
|                                                                | •                                      |               |                                                       |
| (R)<br>O i                                                     | Problems 🛱 🕢 Tasks 📮 Console 🔲 Pr      | operties      | ~ - 8                                                 |
| D                                                              | Description                            | Resource Path | Location                                              |
|                                                                |                                        |               |                                                       |
|                                                                |                                        |               |                                                       |
|                                                                |                                        |               | •                                                     |
|                                                                | Writable Smart Insert 1:1              |               |                                                       |

Not much has happened. The Package Explorer has turned into a Project Explorer, a couple of new views, like Console appear at the bottom window and a new C/C++ Perspective shows up in the upper right corner of the Eclipse window.

Simply running the project file does not work – since we have not yet compiled and linked the executable. We can do so by choosing the Project > Build Project dialog or the "hammer" shortcut. Running the executable bravely shows us the default !!!Hello World!!! string in the Console window.

### **13.4** Fortran Development Tools (Photran)

Photran is an integrated development environment and refactoring tool for Fortran. Photran is based on Eclipse and CDT. It supports all Fortran standards from Fortran 77 (our recommended standard) to Fortran 2008.

The installation of Photran into Eclipse is straight forward and very similar to the CDT installation. Hence, open *Help* > *Install New Software...*, browse to *Programming Languages* and select the *Fortran Development Tools (Photran)* check box.

## ::INSEL

#### 13.4. Fortran Development Tools (Photran)

| s<br>Photran)<br>s   |                                                                                                    |
|----------------------|----------------------------------------------------------------------------------------------------|
| er Support           |                                                                                                    |
| Version              |                                                                                                    |
| 3.9.1.v201707252002  |                                                                                                    |
| 1.3.0.v20170507-2219 |                                                                                                    |
| 1.3.0.v20170507-2219 |                                                                                                    |
| 9.1.3.201708300154   |                                                                                                    |
| 9.1.3.201708300154   | U                                                                                                    |
| 6.1.1.201709061712   |                                                                                                    |
| 2.1.0.v201706011953  |                                                                                                    |
|                      | Photran)<br>;<br>er Support<br>3.9.1.v201707252002<br>1.3.0.v20170507-2219<br>1.3.0.v20170507-2219<br>9.1.3.201708300154<br>9.1.3.201708300154<br>6.1.1.201709061712<br>2.1.0.v201706011953 |

Click *Next* to continue. During the installation, license terms have to be accepted. When the installation is finished, a restart of Eclipse is necessary.

Workaround Ist das noch aktuell? In case, your Eclipse version does not offer a Photran package you might try this: Start Eclipse, then download the latest Photran zip file from http://wiki.eclipse.org/PTP/photran/builds click Help > Install New Software..., click the Add... button, click the Archive... button, choose the zip file you downloaded, click OK to close the Add Site dialog. This will return you to the Install dialog. Expand Photran (Fortran Development Tools) and check the box next to Photran End-User Runtime. If you are running Linux and have the Intel Fortran Compiler installed, or if you are on a Macintosh and have the IBM XL Fortran compiler installed, expand Fortran Compiler Support and select the appropriate compiler. Click the Next button If you get an error message, see below for troubleshooting information. Click the Finish button and agree to the license to complete the installation.

A hint for Mac OS X users If you are using gfortran the compiler is installed in /usr/local/bin which is not on the PATH by default. If you are launching Eclipse from a Terminal, the PATH can be set by modifying /etc/paths. However, if you are launching Eclipse from the Finder or the Dock, then the PATH is not obtained from the shell or /etc/paths. Instead, it is obtained from ~/.MacOSX/environment.plist.

Seems like this mechanismn was removed with OSX Lion. Use Eclipse ... Preferences ... C/C++ ... Build ... Environment and add Variable PATH with Value (e. g., /usr/local/bin) and check the Append variables to native environment check box. An alternative may be to update /etc/paths.

The format of the environment.plist file is as follows (change the path appropriately). If you create or edit this file, you will need to log out (or reboot) before the changes will take effect.

```
<?xml version="1.0" encoding="UTF-8"?>
<!DOCTYPE plist PUBLIC "-//Apple Computer//DTD PLIST 1.0//EN"
"http://www.apple.com/DTDs/PropertyList-1.0.dtd">
<plist version="1.0">
<dict>
<key>PATH</key>
```

Tutorial

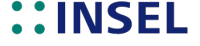

339

| <string>/usr/bin:/b<br/></string><br><br> | in:/usr/sbin:/sbin:/usr/local/bin:/usr/X11/bin                                                             |
|-------------------------------------------|----------------------------------------------------------------------------------------------------|
|                                           | Open Associated Perspective?                                                                               |
|                                           | This kind of project is associated with the Fortran perspective. Do you want to oper this perspective now? |
|                                           | Remember my decision                                                                                       |
|                                           | No Open Perspective                                                                                        |
|                                           |                                                                                                    |

Eclipse suggests to change to the Fortran perspective, i. e., a view which is adapted to Fortran programmers.

Hello Fortran example Now, when we choose the File > New > Project... menu item Eclispe offers Fortran projects. As a first test, we choose the Executable (Gnu Fortran on Windows) and click Finish. Please observe that Eclipse automatically suggests to use the GCC Fortran toolchain.

|                                                                                  | Fortra                                                               | n Project           |            |        |
|----------------------------------------------------------------------------------|----------------------------------------------------------------------|---------------------|------------|--------|
| Fortran Project<br>Create a Fortran project of                                   | the selected type                                                    |                     |            | Ď      |
| Project name: HelloFortr                                                         | in                                                                   |                     |            |        |
| Project type:                                                                    | schumacher/eclipse-worl                                              | Toolchains:         |            | Browse |
| ◆ Executable (Gnu<br>◆ Executable (Gnu<br>◆ Executable (Gnu<br>◆ Executable (Gnu | Fortran on Linux/*nix)<br>Fortran on MacOS X)<br>Fortran on Windows) |                     |            |        |
| Show project types and                                                           | I toolchains only if they a                                          | re supported on the | e platform |        |
| ?                                                                                | < Back                                                               | Next >              | Cancel     | Finish |

Now Eclipse suggests to change to the Fortran perspective again, we agree. We find the new project helloFortran in the Fortran Projects tree > remembering that helloC++ and helloJava are not Fortran projects > confusing.

In order to be compatible with the CDT and Java project structure, we create a src folder for the Fortran sources via File > New > Source Folder and type in the Folder name src.

The next step is to create a new Fortran source file, named helloFortran.f, for example, via File > New > Source File.

## **::INSEL**

#### 13.4. Fortran Development Tools (Photran)

| New Fortran                   | Source File                                                                                                | - • ×     |
|-------------------------------|----------------------------------------------------------------------------------------------------|-----------|
| Source File<br>Create a new s | source file.                                                                                               | F         |
| Source folder:                | helloFortran/src                                                                                           | Browse    |
| Source file:                  | helloFortran.f                                                                                             |           |
| Template:                     | Default free-form Fortran source file template                                                             | Configure |
|                               | <none><br/>Default free-form Fortran source file template</none>                                           |           |
|                               | Default fixed-form Fortran source file template<br>Fortran module (free form)<br>Fortran class (free form) |           |
| (?)                           | Finish                                                                                                    | Cancel    |
| Ū                             |                                                                                                    |           |

We choose the Default fixed-form Fortran source file template and click Finish. When we try to build the executable – remember the hammer – we get a list of 7 errors:

```
../src/helloFortran.f:1.1: Error: Non-numeric character in statement label at (1)
../src/helloFortran.f:1.1: Error: Unclassifiable statement at (1)
../src/helloFortran.f:2.5: Error: Non-numeric character in statement label at (1)
../src/helloFortran.f:2.5: Error: Unclassifiable statement at (1)
../src/helloFortran.f:3.1: Error: Non-numeric character in statement label at (1)
../src/helloFortran.f:3.1: Error: Unclassifiable statement at (1)
../src/helloFortran.f:3.1: Error: Unclassifiable statement at (1)
make: *** [src/helloFortran.o] Error 1
```

Not bad, for a start. What happened? Since we have decided to use the Fortran 77 standard in two places, i. e., (i) by using the .f extension and (ii) by choosing the default fixed-form Fortran source file template, the gfortran compiler parses for Fortran 77 compatible statements. And these start in column 7, as indicated by the marked sixth column – the column for continuation lines, as you may already know or remember from our Fortran crash course. Hence, we indent the code correspondingly with space characters, recompile and see the errors vanishing.

| 🖻 hel | oFortran.f 🔀                          |
|-------|---------------------------------------|
| 1     | program helloFortran<br>implicit none |
| 3     | end program helloFortran              |
| 4     |                                       |

The program is correct but does nothing. So we add the statement

print\*,"Hello Fortran!"

recompile and admire the result in the Console window.

Troubleshooting Depending on you got here, you might be surprised to see the !!!!Hello World!!! string from our helloC++ example. In this case highlight the helloFortran project, and click the Run button again. Now Eclipse will display a dialog and asks you to select a Run configuration.

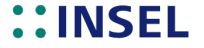

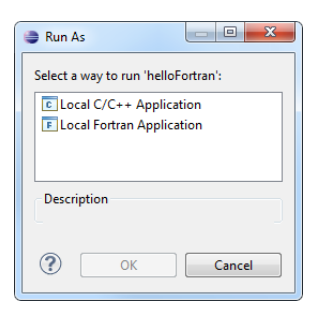

Choose Local Fortran Application and click OK. Depending on your installation Eclipse offers several configurations.

| Launch Debug Configuration Selection |        |
|--------------------------------------|--------|
| Choose a configuration to run        |        |
|                                      |        |
| gdb/mi<br>gdbserver                  |        |
| MinGW gdb                            |        |
|                                      |        |
| ОК                                   | Cancel |

A double-click on MinGW gdb finally achieves the desired result and we see Hello Fortran! in the Console pane.

Debugging By the way, gdb stands for the Gnu Project Debugger. More about information about debugging can be found at the project's web page www.gnu.org/s/gdb, for example. If you wish to try debugging on the fly, just click the Debug button in Eclipe's toolbar (the little six-leg bug, next to the Run button).

There is not much to debug in our helloFortran example. In general, debugging code is extremely helpful in, yeah, debugging code and locating bugs.

In order to see the debugger work, you must set at least one Breakpoint where you wish the debugger to pause execution. You can do so by a double-click on the corresponding line margin. A small blue circle appears, indicating that there is a breakpoint. As usual, Eclipse will ask you to confirm a switch of perspective.

And indeed, the execution pauses at the breakpoint and waits for your input, which means that you are "in" the program. When your Fortran program contains variables, you can observe their current values and many things more.

It is really worthwhile to learn more about debugging – but not here. We will shift our attention to the next programing language: Ruby.

## **::INSEL**

343

#### **Ruby Development Tools** 13.5

•

(

The Ruby plugin can easily be installed into Eclipse using the *Help* > *Install New Software* mechanism. It is available at the http://download.eclipse.org/releases/oxygen URL under Programming Lanuages as Dynamic Languages Toolkit > Ruby Development *Tools*. Restarting Eclipse provides the new *Ruby* and *Ruby Browsing* perspectives.

However, when we create a new Ruby project, Eclipse displays that no Ruby interpreter 😤 Ruby Project is configured yet.

| 🚱 At least one i                     | project<br>interpreter must be configured                                                                                                    |                                                                                   |
|--------------------------------------|----------------------------------------------------------------------------------------------------|-----------------------------------------------------------------------------------|
| Declaration                          |                                                                                                    |                                                                                   |
| Project name:                        | helloRuby                                                                                                    |                                                                                   |
| Contenta                             |                                                                                                    |                                                                                   |
| <ul> <li>Create r</li> </ul>         | new project in workspace                                                                                                    |                                                                                   |
| O Create p                           | project at existing location (from existing source)                                                                                                    |                                                                                   |
| Host:                                | Localhost                                                                                                    | \$                                                                                |
| Directory:                           | /Users/juergenschumacher/eclipse-workspace/helloRuby Brows                                                                                                    | e                                                                                 |
| Interpreter                          |                                                                                                    |                                                                                   |
| <sup>⊠</sup> O Use def               | ault interpreter (Currently 'undefined') Configure interpre                                                                                                    | eters                                                                             |
| 🔵 Use a pr                           | roject specific interpreter:                                                                                                    |                                                                                   |
| Working coto                         |                                                                                                    |                                                                                   |
| working sets                         | •                                                                                                    |                                                                                   |
| Add proj                             | ject to working sets New                                                                                                    |                                                                                   |
| Working                              |                                                                                                    |                                                                                   |
| working set                          | ts: 0 Selec                                                                                                    | :t                                                                                |
| (?)                                  | ss: O Selec                                                                                                    | Finish                                                                            |
|                                      | ts:      Selec     Selec | Finish                                                                            |
| vorking set                          | Internaters                                                                                                    | Finish                                                                            |
| Officer text     by                  | st: Cancel                                                                                                    | Finish<br>Finish<br>sated projects<br>t options.                                  |
| Officer text     by     Interpreters | ss: Cancel                                                                                                    | Finish<br>Finish<br>care d<br>projects<br>t<br>options.                           |
| Officer text     by     Interpreters | st: Cancel                                                                                                    | Finish<br>Finish<br>eated projects<br>t options.                                  |
| e filter text<br>by<br>interpreters  | st: Cancel                                                                                                    | Finish<br>Finish<br>eated projects<br>t options.                                  |
| e filter text<br>by<br>interpreters  | st: Cancel                                                                                                    | Finish<br>Finish<br>eated projects<br>t options.<br>Add.<br>Edit.                 |
| e filter text<br>by<br>interpreters  | st: Cancel                                                                                                    | Finish<br>Finish<br>Eated projects<br>t options.<br>Add.<br>Edit.<br>Copy<br>Remo |
| e filter text<br>by<br>Interpreters  | st: Cancel                                                                                                    | Finish<br>Finish<br>Eated projects<br>t options.<br>Add.<br>Edit.<br>Copy<br>Remo |
| e filter text<br>by<br>interpreters  | ss: Cancel                                                                                                    | Finish<br>Finish<br>Finish<br>Add.<br>Edit.<br>Copy<br>Remo                       |

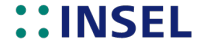

Finally the Ruby project is added to the project tree. As usual, create a source folder named src in the Ruby project, add an Empty Ruby Script named helloRuby.rb to the source folder, write some Ruby welcome code like

puts "Hello Ruby"

and click the *Run* button. Eclipse let's you select a way to run helloRuby.rb either as *Ruby Script* or *Ruby Test*. Run helloRuby as Ruby Script and *Hello Ruby* will be displayed in the Console tab.

#### 13.6 Python (PyDev)

#### PyDev for Eclipse

http://www.pydev.org/manual\_101\_install.html Alles (fast)wie Ruby

| $\mathbf{O}$ | Add Repository               |         |
|--------------|------------------------------|---------|
| Name:        | PyDev                        | Local   |
| Location:    | http://www.pydev.org/updates | Archive |
| ?            | Cancel                       | ОК      |

PyDev Project Please configure an interpreter before proceeding Qucick Auto-Config or Advanced Auto-Config or Manual Config Create 'src' folder and add it to PYTHONPATH

puts "Hello Python"

and click the *Run* button. Eclipse let's you select a way to run helloPython.py either as *Python Run* or *Python unit-test*. Run helloPython as Python Run and *Hello Python* will be displayed in the Console tab.

#### 13.7 TeXlipse

For a long, long time no LTEX editor has been available for Eclipse. After many years of stalled development on a project named TeXlipse the Eclipse Foundation took over its maintenance in July 2017 and published Release 2.0.0 on October 18th, 2017. TeXlipse supports features like syntax and semantic editing of LTEX documents, error annotations, integration of PDF viewers, and much more.

Reclipse TeXlipse The plugin can be found at http://download.eclipse.org/texlipse/2.0.0/.

After the usual Eclipse restart, a new LaTex project can be created and the LaTex Project Wizard asks for a project name and the desired output format which can be either a .dvi, .ps, or .pdf file. The respective build command will be set automatically by the project wizard. TeXclipse offers several templates like article or blank, for instance.

### ::INSEL
#### 13.8. WindowBuilder

Before the project can be built, it is necessary to configure TeXlipse. Go to *Eclipse* > *Preferences...* > *Texlipse* > *Builder Settings* and browse to the bin directory of the TeX distribution, usually /Library/TeX/texbin (if you have installed MacTeX) which is a symbolic link to /usr/local/texlive/2017/bin/x86\_64-darwin/.

Hello TFXlipse OUTPUT

PDF4Eclipse Pdf4Eclipse viewer

#### 13.8 WindowBuilder

The graphical user interface of INSEL 8 is completely written in Java. At some stage you might wish to add some graphical support to your own INSEL applications. A tool which is very useful for that purpose is the WindowBuilder Pro Eclipse, which can be fully integrated into Eclipse.

WindowBuilder Pro Eclipse is a tool for creation of RCP (Rich Client Platform), SWT (Standard Widget Toolkit), and Swing UI's (User Interfaces). The full package requires the following plugins:

Swing Designer
 Swing Designer Documentation
 Swing Designer Documentation
 Swit Designer Core
 Swit Designer Core
 Swit Designer SWT\_AWT Support
 Swit Designer XWT Support
 WindowBuilder Core
 WindowBuilder Core UI
 WindowBuilder Core UI
 WindowBuilder Core UI
 WindowBuilder GroupLayout Support
 WindowBuilder XML Core

http://download.eclipse.org/windowbuilder/WB/integration/3.7 is the address to work with in order to install all required components at once.

When you create a new WindowBuilder project via File > New > Other... WindowBuilder offers several wizards.

## **::INSEL**

| New                                                                                                    |        |
|----------------------------------------------------------------------------------------------------|--------|
| Select a wizard<br>Create a Swing application window                                                                                                    |        |
| Wizards:                                                                                                    |        |
| type filter text                                                                                                    |        |
| <ul> <li> Protect Palette</li> <li> Swing Designer</li> <li> Project Palette</li> <li> Project Palette</li> <li> Dialog</li> <li> JinternalFrame</li> <li> Jinane</li> <li> Swing Automatic Databinding</li> <li> SWIT Designer</li> <li> SWIT Designer</li> <li> Swing Automatic Databinding</li> <li> SWIT Designer</li> <li> SWIT Designer</li> <li< th=""><th></th></li<></ul> |        |
|                                                                                                    | Cancel |

INSEL 8 is mainly based on Swing components. Hence, let us choose a Swing Designer > Application Window.

| New Swing A                         | Application                                       |                  |
|-------------------------------------|---------------------------------------------------|------------------|
| Create Applic<br>Create a Swing     | J                                                 |                  |
| Source folder:<br>Package:<br>Name: | helloJava/src<br>eu.insel.hellojava<br>HelloSwing | Browse<br>Browse |
| ?                                   | < Back Next > Finish                              | Cancel           |

Automatically the Swing Application wizard suggests to use our so far only Java project and its source directory. As package we choose our already existing package eu.insel.hellojava, the natural application name is HelloSwing – with capital H. WindowBuilder creates Java code for us:

package eu.insel.hellojava;

import java.awt.EventQueue; import javax.swing.JFrame;

## **::INSEL**

13.8. WindowBuilder

```
public class HelloSwing
{
  private JFrame frame;
   /**
   * Launch the application.
   */
  public static void main(String[] args) {
     EventQueue.invokeLater(new Runnable() {
         public void run() {
            try {
               HelloSwing window = new HelloSwing();
               window.frame.setVisible(true);
            } catch (Exception e) {
               e.printStackTrace();
            3
        }
     });
  }
   /**
    * Create the application.
    */
   public HelloSwing() {
     initialize();
   }
   /**
   * Initialize the contents of the frame.
    */
  private void initialize() {
     frame = new JFrame();
      frame.setBounds(100, 100, 450, 300);
      frame.setDefaultCloseOperation(JFrame.EXIT_ON_CLOSE);
   }
}
```

We can immediately launch the application via the Run button and see the empty application window.

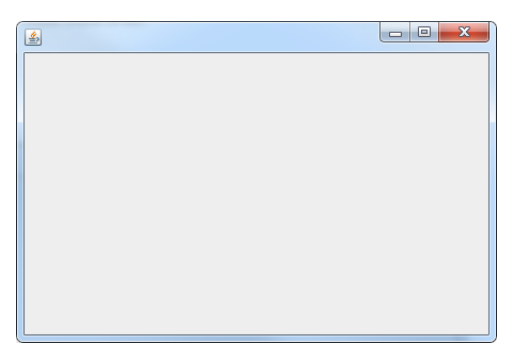

We will definitively not go into an attempt to explain the basics of Swing here, but at

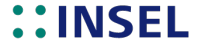

least, we want to see a Hello Swing! in the window. Hence, we enter the WindowBuilder's Design window.

New world At the bottom of the pane containing the Java code you see two tabs, Source and Design. Most probably, you are currently in the Source pane. A click on the Design tab takes you into a new world. We show only a small part of the WindowBuilder's Palette:

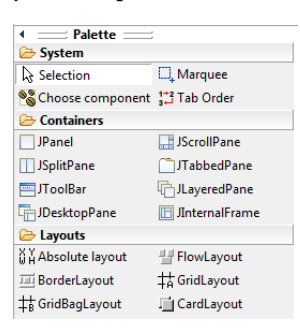

The full window features a Structure view with its Components and Properties, the full Palette with plenty of Swing components and – that is the best – a preview of your new Swing application.

Before you can start to drag and drop components into the preview window, Swing requires a Layout Manager. We choose a FlowLayout. The tooltip of the FlowLayout says "A flow layout arranges components in a left-to-right flow, much like lines of text in a paragraph. Flow layouts are typically used to arrange buttons in a panel. It will arrange buttons left to right until no more buttons fit on the same line."

When you select FlowLayout in the Components palette and move the mouse pointer to the preview window, the preview window displays a green frame and a + sign, indicating the ContentPanel as taget for the layout. Just drop the layout there.

You may then select the JLabel component and drop it in the preview window, too. Enter some nice text like "Hello Swing!" and you are done. Saving and running the application displays what we wanted.

| 4 |              |  | × |
|---|--------------|--|---|
|   | Hello Swing! |  |   |

Programming can be so easy and wonderful - sometimes!

The generated code is easy to read:

```
frame = new JFrame();
frame.setBounds(100, 100, 450, 300);
frame.setDefaultCloseOperation(JFrame.EXIT_ON_CLOSE);
frame.getContentPane().setLayout(new FlowLayout(FlowLayout.CENTER, 5, 5));
```

## **::INSEL**

#### 13.8. WindowBuilder

```
JLabel lblNewLabel = new JLabel("Hello Swing!");
lblNewLabel.setHorizontalAlignment(SwingConstants.LEFT);
frame.getContentPane().add(lblNewLabel);
```

We stop our excursion to the WindowBuilder tool here. But we'll come back at the end of this section, when we use WindowBuilder to create an interface for a brand new INSEL block.

We have gone a long path to reach this point, used four different programming languages and could start working on new software. One part, however, is still missing and that is *Version Control* – our next topic.

#### 13.9 Subversion (SVN)

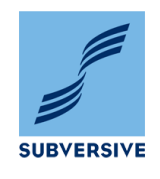

Work on large software projects and projects in which more than one developer is involved require proper organization and a software tool for version control. Such a tool is Subversion. The Eclipse support for Subversion is in the hands of the Subversive project which integrates SVN with the Eclipse platform since 2007. Today, the Subversive project consists of the Subversive plugin for Eclipse and the Subversion connectors, used for communication with SVN.

The plugin can be installed directly using the *Help* > *Install New Software...* dialog. Expand the *Collaboration* group, select the *Subversive SVN Team Provider* checkbox, finish the installation, and restart Eclipse.

# SVN connectorsThe next step is to install SVN connectors which are required to work with SVN. Once<br/>the Subversive plugin is installed and Eclipse is rebooted, Subversive should<br/>automatically display the dialog that shows Subversive SVN Connectors compatible<br/>with the installed version of the plugin. Alternatively, you can install Subversive SVN<br/>Connectors using *Eclipse > Preferences... > Team > SVN*. On the *Connectors* tab click the<br/>*Get connectors...* button and the Install Connectors window should pop up.

|         | •                        | Inst                                                                                                 | all Connectors                                                                                                    |
|---------|--------------------------|----------------------------------------------------------------------------------------------------|----------------------------------------------------------------------------------------------------|
| Subve   | rsive                    | Connector Discovery                                                                                  | SVN                                                                                                    |
| Press   | the inf                  | ormation button to see a detail                                                                      | ed overview and a link to more information.                                                                            |
| Find:   |                          |                                                                                                    |                                                                                                    |
|         | Sub                      | versive SVN Connecto                                                                                 | rs                                                                                                    |
|         | Extern<br>conne<br>SVN e | nal SVN connectors for the Ecl<br>actors is required to operate wi<br>environment and operation syst | pse Subversive project. Installation one of the following<br>th Subversive. Select connector depending on your<br>tem. |
| 0       |                          | SVN Kit 1.8.14                                                                                       | by Polarion, TMate Open Source License                                                                                 |
|         | POLARION                 | SVN connector based on SVN<br>svnkit.com/) r10627). Compa<br>All.                                    | I Kit library (SVN/1.9.0 SVNKit/1.8.14 (http://<br>utible with SVN 1.8.x. Pure Java. Supported platforms:              |
|         | W                        | JavaHL 1.8.x                                                                                         | by Polarion, Apache Software License 1.1 (1)                                                                           |
|         |                          | SVN connector based on Java<br>manually install Subversion, in                                       | aHL. Compatible with SVN 1.7.x-1.8.x. You also need to ncluding the JavaHL library, for your platform.                 |
| 0       |                          | JavaHL 1.9.x                                                                                         | by Polarion, Apache Software License 1.1 ()                                                                            |
|         | POLATION                 | SVN connector based on Java<br>manually install Subversion, i                                        | aHL. Compatible with SVN 1.8.x-1.9.x. You also need to ncluding the JavaHL library, for your platform.                 |
|         |                          |                                                                                                    |                                                                                                    |
|         |                          |                                                                                                    |                                                                                                    |
|         |                          |                                                                                                    |                                                                                                    |
| ?       |                          |                                                                                                    | Cancel                                                                                                    |
| $\odot$ |                          |                                                                                                    |                                                                                                    |

## **::INSEL**

#### 13.9. Subversion (SVN)

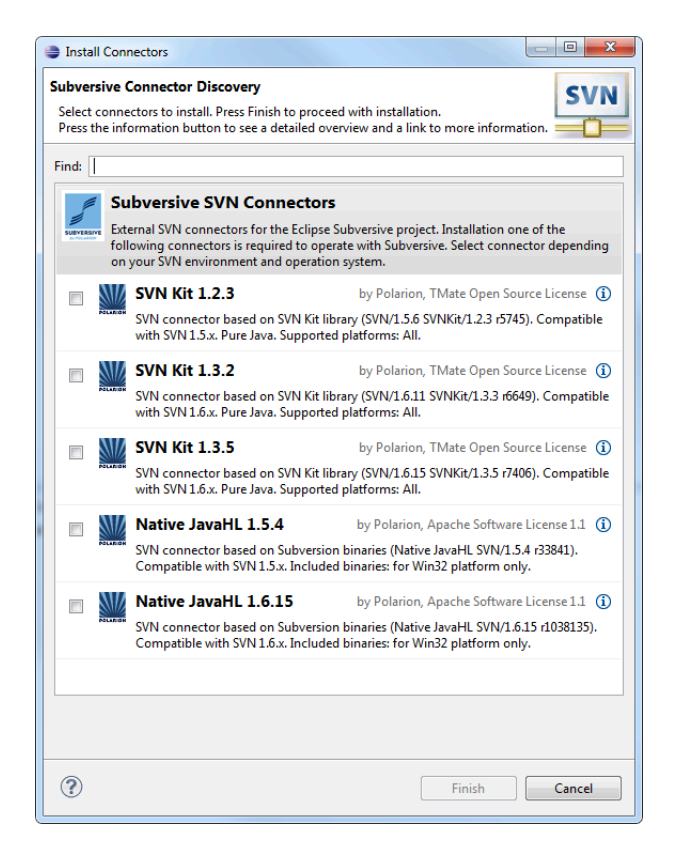

#### BUGFIX

Michele Mariotti CLA Friend 2017-10-02 07:39:37 EDT

1. go to Help -> Install New Software...

- 2. fill URL with
- "http://community.polarion.com/projects/subversive/download/eclipse/6.0/update-site/" 3. !!! UNCHECK "Group Items By Category" !!!
- 4. check "Subversive SVN Connectors" AND "JavaHL 1.9.3 Win64 Binaries (Optional)"
- 5. click "Next" and proceed as usual.

Choose the *SVN Kit 1.8.14* (or newer) if you wish to be compatible with our Repository Server at https://di-linux-services.de.

Click Finish and confirm both items (Subversive SVN Connectors and SVNKit 1.3.5 Implementation (optional)) After a while, a security warning shows up.

## **::INSEL**

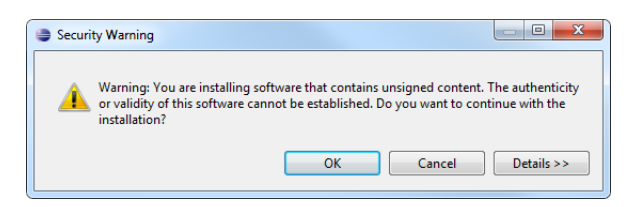

We hope that we shouldn't worry about it and confirm.

This step was the last in our installation act.

We can look at a summary of all installed plugins in Eclipse using the Help > Install New Software > What is already installed? link in the lower right of the window. (In Kepler this dialog can be found under About Eclipse and the Installation Details button.)

| ame                                                  | Version                            | Id                                           | Provider          |
|------------------------------------------------------|------------------------------------|----------------------------------------------|-------------------|
| C/C++ Development Tools                              | 8.0.0.201109151620                 | org.eclipse.cdt.feature.group                | Eclipse CDT       |
| 🚯 Dynamic Languages Toolkit - Ruby Development Tools | 3.0.0.v20110424-7ZE_EkMYXO4k101442 | org.eclipse.dltk.ruby.feature.group          | Eclipse.org       |
| 🚯 Eclipse SDK                                        | 4.1.0.120110620-1631               | org.eclipse.sdk.ide                          |                   |
| 🖚 Fortran Development Tools (Photran)                | 7.0.2.201109141657                 | org.eclipse.photran.feature.group            | Eclipse PTP       |
| 🚯 Subversive SVN Connectors                          | 2.2.2.120110819-1700               | org.polarion.eclipse.team.svn.connector.f    | Polarion Software |
| 🖚 Subversive SVN Team Provider (Incubation)          | 0.7.9.120110819-1700               | org.eclipse.team.svn.feature.group           | Eclipse.org       |
| SVNKit 1.3.5 Implementation (Optional)               | 2.2.2.120110819-1700               | org.polarion.eclipse.team.svn.connector.s    | Polarion Software |
| 🚯 Swing Designer                                     | 1.2.0.r37x201110251139             | org.eclipse.wb.swing.feature.feature.group   | Eclipse.org       |
| 🖚 Swing Designer Documentation                       | 1.2.0.r37x201111050430             | org.eclipse.wb.swing.doc.user.feature.feat   | Eclipse.org       |
| 🚯 SWT Designer                                       | 1.2.0.r37x201110261101             | org.eclipse.wb.rcp.feature.feature.group     | Eclipse.org       |
| 🚯 SWT Designer Core                                  | 1.2.0.r37x201110251145             | org.eclipse.wb.swt.feature.feature.group     | Eclipse.org       |
| 🖚 SWT Designer Documentation                         | 1.2.0.r37x201111050426             | org.eclipse.wb.rcp.doc.user.feature.featur   | Eclipse.org       |
| 🖚 SWT Designer SWT_AWT Support                       | 1.2.0.r37x201110261111             | org.eclipse.wb.rcp.SWT_AWT_support.feat      | Eclipse.org       |
| 🖚 SWT Designer XWT Support                           | 1.2.0.r37x201110261114             | org.eclipse.wb.xwt.feature.feature.group     | Eclipse.org       |
| 🖗 WindowBuilder Core                                 | 1.2.0.r37x201110251033             | org.eclipse.wb.core.feature.feature.group    | Eclipse.org       |
| 🖚 WindowBuilder Core Documentation                   | 1.2.0.r37x201110251048             | org.eclipse.wb.doc.user.feature.feature.gr   | Eclipse.org       |
| 🖚 WindowBuilder Core UI                              | 1.2.0.r37x201110251051             | org.eclipse.wb.core.ui.feature.feature.group | Eclipse.org       |
| 🖗 WindowBuilder GroupLayout Support                  | 1.2.0.r37x201110251100             | org.eclipse.wb.layout.group.feature.featur   | Eclipse.org       |
| 🖗 WindowBuilder XML Core                             | 1.2.0.r37x201110251038             | org.eclipse.wb.core.xml.feature.feature.gr   | Eclipse.org       |
|                                                      |                                    |                                              |                   |
|                                                      |                                    |                                              |                   |

Now that our Eclipse installation is complete let us have a short look at the available Perspectives via the Window > Open Perspective > Other... dialog.

## **::INSEL**

#### 13.9. Subversion (SVN)

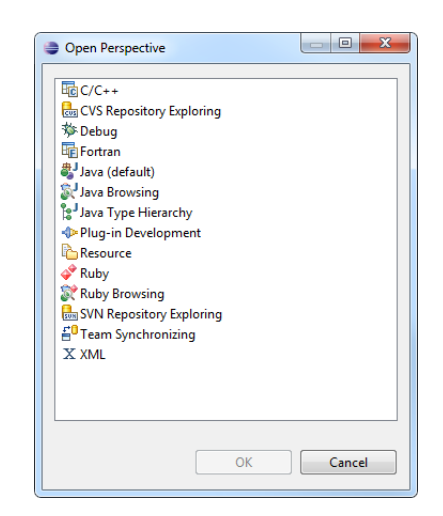

In order to understand a little more about Subversion open the SVN Repository Exploring perspective.

Alternative 1 Create a new local repository for your personal use.

Alternative 2 Connect to an already existing server-based repository.

Case 1 Test account guests on https://di-linux-services.de. Create New Repository Location

| 🕅 sv | N R | epos | itori | es 🔀 |   | -   |   |
|------|-----|------|-------|------|---|-----|---|
|      |     |      | Ś     |      | ß | SUN | 6 |

| New Repository Location                                                                                                    |               |
|----------------------------------------------------------------------------------------------------|---------------|
| Enter Repository Location Information<br>Define the SVN repository location information. You can specify<br>additional settings for proxy and svn+ssh, https connections. | SVN           |
| General Advanced SSH Settings SSL Settings                                                                                                    |               |
| URL: https://di-linux-services.de/svn/guests                                                                                                    | Browse        |
| Label<br>Use the repository URL as the label<br>Use a custom label:                                                                                                    |               |
|                                                                                                    |               |
| Authentication                                                                                                    |               |
| Password                                                                                                    | ·             |
| Shup attention (could trigger course torger login)                                                                                                    |               |
| To manage your security data, please see <u>"Secure Storage</u> "                                                                                                    |               |
| Show Credentials For: <pre><repository location=""></repository></pre>                                                                                                    | - 8           |
| ☑ Validate Repository Location on finish                                                                                                    | Reset Changes |
| ? Finish                                                                                                    | Cancel        |
| O User Credentials                                                                                                    |               |
| Provide authentication information<br><https: di-linux-services.de:443=""> doppelintegral repository for gue</https:>                                                     | sts SVN       |
| Authentication                                                                                                    |               |

|           | General                                                                                                    |
|-----------|----------------------------------------------------------------------------------------------------|
| Authentic | ation                                                                                                    |
| User:     | guest                                                                                                    |
| Password  | :                                                                                                    |
| Save .    | asseword (could trigger secure storage login)                                                                        |
| To manage | assword (could trigger secure storage login)                                                                         |
| ro manaj  | ge your security data, please see <u>secure storage</u>                                                              |
|           |                                                                                                    |
|           |                                                                                                    |
|           |                                                                                                    |
|           |                                                                                                    |
|           |                                                                                                    |
| ply To:   | <pre>cnttps://di-linux-services.de:443&gt; doppelintegral repository for guests</pre>                                |
|           |                                                                                                    |
|           |                                                                                                    |
| )         | Cancel OK                                                                                                    |
| )         | Cancel OK                                                                                                    |
| )         | Cancel                                                                                                    |
| )         | Cancel OK                                                                                                    |
| )         | Cancel         OK           ⑦ SVN Repositories         □           ⑧ ↔ ↔ ↔ □         □           ⑧ ↔ ↔ ↓ □         Ⅰ |
| )         | Cancel OK                                                                                                    |
| )         | Cancel OK                                                                                                    |
|           | Cancel OK                                                                                                    |
|           | Cancel OK                                                                                                    |
|           | Cancel OK                                                                                                    |
| )         | Cancel OK                                                                                                    |
| )         | Cancel OK                                                                                                    |
| )         | Cancel OK                                                                                                    |

# **::INSEL**

#### 13.9. Subversion (SVN)

| 😂 Certificate Prob                                    | lem X                                                                                                    |
|-------------------------------------------------------|----------------------------------------------------------------------------------------------------|
| There is a probl                                      | em with the site's security certificate                                                                                         |
| https://di-linu<br>Check security<br>trust the site o | -services.de/svn/guests<br>information for the site and make your choice: do you want to<br>r no.                               |
| Field                                                 | Value                                                                                                    |
| Error validating .                                    | . https://di-linux-services.de:443'                                                                                             |
| - The certificat                                      |                                                                                                    |
| fingerprint to                                        |                                                                                                    |
| - The certificat                                      |                                                                                                    |
| - The certificat                                      |                                                                                                    |
| Certificate infor                                     |                                                                                                    |
| - Subject                                             | EMAILADDRESS=admin@doppelintegral.eu, CN=*.di-linux-services.de, O.,.                                                           |
| - Valid                                               | from Sat Feb 06 21:43:30 CFT 2010 until Sun Feb 06 21:43:30 CFT 2011                                                            |
| - Issuer                                              | FMAIL ADDRESS-admin@donnelintegral.eu_CN=* di-linux-services.de_O                                                               |
| - Eingerprint                                         | 8dr88rd8rf6rfar61r3cr8drb4r5er26r93r70r8drdfrf1rdbra8r26r50                                                                     |
| ringerprine                                           | 00.001001010010000000000000000000000000                                                                                         |
|                                                       |                                                                                                    |
| *                                                     | ▼<br>▼                                                                                                    |
|                                                       |                                                                                                    |
| ?                                                     | Trust Always No                                                                                                    |
|                                                       | ~                                                                                                    |
| Secure Storag                                         | e                                                                                                    |
| A new r<br>providing                                  | naster password has been created. Password recovery can be enabled by<br>g additional information. Would you like to do so now? |
|                                                       | Yes No                                                                                                    |

Alternative 2 InselOpenSourceLibrary Project on https://di-linux-services.de. Repository name: https://di-linux-services.de/svn/opensource. oder on SourceForge???

Then Subversion: right-click on project name, Team..., Share Project... choose SVN,

Commit

Result:

in Trunk: loadSetup.

**::INSEL** 

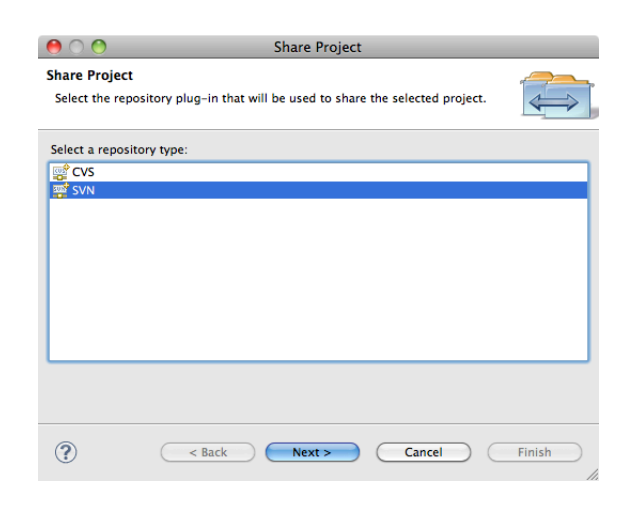

Figure 13.1: Eclipse share project dialog.

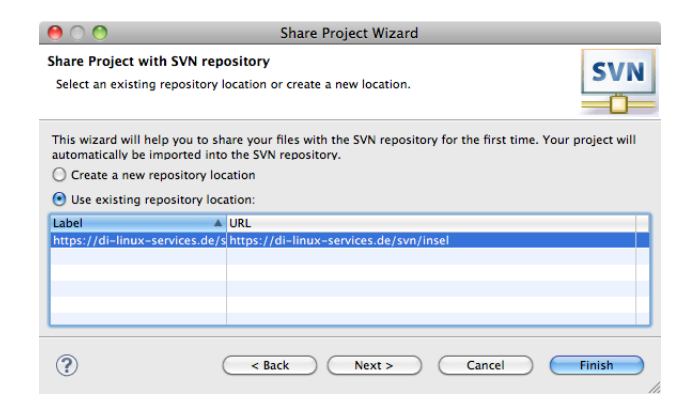

Figure 13.2: Eclipse share project dialog.

## **INSEL**

| 00                 | O Commit                                                                                                    |                                                |                |
|--------------------|----------------------------------------------------------------------------------------------------|------------------------------------------------|----------------|
| Enter<br>Yo<br>all | r a commit comment<br>ou can specify a new message or choose the previously entered one<br>lowed, but filling a comment message would help other people to u | . Empty comments are<br>nderstand the changes. | SVN            |
| Con                | nment                                                                                                    |                                                |                |
| Ne                 | w project                                                                                                    |                                                |                |
| Cho                | oose a previously entered comment or template:                                                                                                    |                                                |                |
| E                  |                                                                                                    |                                                | \$             |
| 🗆 Ке               | eep Locks                                                                                                    | Paste se                                       | elected names  |
| _                  | Resource                                                                                                    | Content                                        | Properties     |
|                    | 듣 loadSetup/src                                                                                                    | New                                            |                |
|                    | loadSetup/.cproject                                                                                                    | New                                            |                |
|                    | X loadSetup/.project                                                                                                    | New                                            |                |
|                    | loadSetup/makefile                                                                                                    | New                                            |                |
|                    | loadSetup/src/loadSetup.cpp                                                                                                    | New                                            |                |
| -                  |                                                                                                    |                                                |                |
| Se                 | elect All Clear Selection                                                                                                    |                                                | Selected: 5 of |
| ?                  |                                                                                                    | Cancel                                         | ОК             |

Figure 13.3: Eclipse commit project dialog.

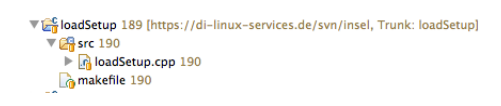

Figure 13.4: Eclipse loadSetup project.

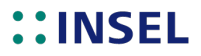

#### 13.10 Eclipse as INSEL block IDE

#### 13.10.1 A makefile project for user block development

clean:

#### 13.10.2 Debugging user blocks in Eclipse

- 1. download the most recent GDB from https://www.sourceware.org/gdb/download/
- 2. expand the gdb-7.12.1.tar.xz file: tar xopf gdb-7.12.1.tar.xz
- 3. cd gdb-7.12.1 in terminal to open the gdb folder
- then follow the instructions in the README file in the gdb folder, or simply follow the following steps:
- 5. ./configure , wait for the terminal
- 6. make and wait again (which can take some time)
- 7. sudo make install

Now gdb is installed at /usr/local/bin/

Bugs, bugs, bugs. Programming in general, or writing INSEL blocks in particular implies the search for errors and bugs in the source code before a program can be executed without failure.

The only way of finding errors and bugs before a program can be executed is to study error messages generated by the compiler and correct the mistakes in the sources. However, compiler messages are not always easy to interpret. Sometimes error messages relate to statements which have nothing to do with the error's source. But there is no other way. Gaining experience with compiler messages is a tough experience every programmer has to undergo.

Once code can be executed, usually a test phase starts where programmers check whether their code executes in the expected way, which is not always the case for new

## **::INSEL**

#### 13.10.2 Debugging user blocks in Eclipse

code. Strange and unexpected results may appear or the program which executes the new code even crashes. What then?

The old-fashioned way to find such bugs is to modify the source code, add output of some intermediate results via print statements or dialog boxes – in INSEL the standard way to output intermediate results is provided by the INSEL message system, as described earlier in this Module on page 296 ff.

The process of searching, finding and removing bugs from source code is called debugging. Fortunately, helpful tools exist which make it easier for programmers to find bugs, so-called source-code debuggers. Such debuggers allow programmers to inspect source code during step-by-step program execution and observe variables and their current values without code changes.

In order to use debugging features it is necessary to compile the code to debug with a debug flag. If you use the default INSEL makefile printed on page 359, the -g3 option is added to the gfortran and g++ compile statements, so that the compile statements become

```
gfortran -c -g3 -00 -Wall \
    -fno-automatic -fno-underscoring -fmessage-length=0 $(sourcesF)
g++ -c -g3 -00 -Wall -fmessage-length=0 $(sourcesC)
```

GDB debugger The CDT plugin of Eclipse uses GDB, the GNU project debugger to translate user interface actions into GDB commands in the background. Let us have a look at GDB at work, using a practical, but simple example and use the inselUB library with the two sample blocks CPP and FOR.

Before Eclipse can start a program in debug mode a debug configuration is required.

| ŵ. | •   🌤 🖓 - 🖢 - 🖛 -    | > - |
|----|----------------------|-----|
|    | (no launch history)  |     |
|    | Debug As             | F   |
|    | Debug Configurations |     |
|    | Organize Favorites   |     |

A new debug configuration can be created from the tool bar's Debug pull-down menu Debug Configurations... which opens the following dialog:

## **INSEL**

| Debug Configurations Create, manage, and run co                                                                                                    | nfigurations                 |                                                                                                    |                                  | Ť.                       |
|----------------------------------------------------------------------------------------------------|------------------------------|----------------------------------------------------------------------------------------------------|----------------------------------|--------------------------|
| Y       ►       ★         type filter text       ►         C       C/C++ Application         C       C/C++ Atsch to App         C       C/C++ Postmortem I         C       C/C++ Postmortem I         E       C/C++ Remote Application         Fortran Local Application       Java Applet         Java Application       Julnit         JUJUnit Plug-in Test       Launch Group         OSGi Framework       Remote Java Applicat         Remote Java Applicat       Ruby Script         W Ruby Script       Ruby Test | Name: Debug UB               | Environment) ☆ Debugge<br>urces\insel.exe          acching         Use Active         ♥ Select configuration us         ○ Disable         Configure | r) E Source Co<br>Search Project | mmon<br>Browse<br>Browse |
| Filter matched 17 of 17 items                                                                                                    | Using GDB (DSF) Create Proce | ss Launcher - <u>Select other</u>                                                                                                    | Apply                            | Revert                   |
| ?                                                                                                    |                              |                                                                                                    | Debug                            | Close                    |

Select C/C++ Application in the tree at the left edge of the window and use the New button in the upper left corner to create a new configuration. Specify a name for the configuration, e. g., Debug UB and browse to the project directory you wish to use for debugging, e. g., ub.

Since inselUB.dll is a dynamic library it cannot directly be executed but must be wrapped with an executable. In INSEL two candidates are available: insel\_8.exe of the installation directory and insel.exe of the resources directory. The first one starts the graphical interface of INSEL, while insel.exe starts the inselEngine in a terminal. As a start, let us choose the second option and browse to the file with the C/C++ application.

Click the Debug button to save your changes and to start the debugger immediately. By default, Eclipse starts to rebuild the project files and compiles all sources. Next, Eclipse suggests to switch to the Debug perspective.

## ::INSEL

#### 13.10.2 Debugging user blocks in Eclipse

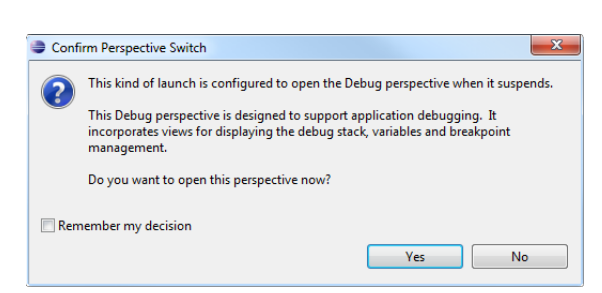

The Debug perspective is shown in the next figure:

| Debug - Source not found Eclipse SDK                                                                                                    |                                                        |
|----------------------------------------------------------------------------------------------------|--------------------------------------------------------|
| File Edit Navigate Search Project Run Design Window H                                                                                                    | lelp                                                   |
| 📬 🕶 🖬 🖄 🗁 🖬   È Ə   🍅 🖉 💌 🗛 🕶 🔘                                                                                                    | <ul> <li>* 弥 ▼   や 科 ▼ 台 ▼ ← ▼ ⇒ ▼ ≤</li> </ul>        |
|                                                                                                    | Quick Access                                           |
| 🏇 Debug 🛛 🖳 🗖                                                                                                    | 🗱 Variables 🕱 💁 Breakpoints 🔭 🗧 🗖                      |
| i → M %                                                                                                    | <b>% X 5° ⊡ 13 00   ‱ 46 日</b> ▽                       |
| jgdb                                                                                                    | A                                                      |
|                                                                                                    | <                                                      |
| Image: makefile       Image: main()       Image: main()       Image: main | □ ☐ Outline 않 □ ↓<br>✓<br>An outline is not available. |
| 🔄 Console 🛛 🖉 Tasks 🛛 🖹 Problems 📀 Executables                                                                                                    | 🚺 Memory 🗖 🗖                                           |
| Debug UB [C/C++ Application] insel.exe                                                                                                    | ■ * %   • = = • • • × × · · · · · · · · · · · · · · ·  |
|                                                                                                    |                                                        |

🕪 🗉 🖬 😽 🔍 👁 . e

Several views become visible, the most important being the Debug view with several buttons to control execution. The red square button is used to terminate debugging, the two yellow arrows step into and step over a statement, respectively – please check out the buttons tool tips for further information. When debugging starts, the debugger "stands" on the main() statement of insel.cpp

```
int main (int argc, char* argv[])
{
```

awaiting instructions to step into or step over the main function, for example. Since INSEL users do not have access to the INSEL source code Eclipse displays some

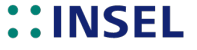

warnings in the windows' title bar and in the text editor view. A click on the View Disassemby... button shows some assembler code, like

004012d3: sub \$0x28,%esp 004012d6: and \$0xfffffff0,%esp 004012d9: mov \$0x0,%eax 004012de: add \$0xf,%eax 004012e1: add \$0xf,%eax 004012e4: shr \$0x4,%eax

which is not of much use for most of us. So let's step into the main function and see what happens. This is the console output:

```
(no debugging symbols found)
No source file named ub0001.cpp in loaded symbols.
No source file named ub0001.cpp in loaded symbols.
[New thread 3060.0xe8c]
(no debugging symbols found)
(no debugging symbols found)
(no debugging symbols found)
(no debugging symbols found)
(no debugging symbols found)
(no debugging symbols found)
Single stepping until exit from function main,
which has no line number information.
```

Not too interesting. A second click on the Step Into button brings us to the end of the main function and ends the debugger. insel.exe displays some text and informs us about its usage and that a filename is missing:

```
This is insel 8.3 (c) 1986-2017 doppelintegral GmbH
Missing filename
Usage: insel filename [options]
filename
Any .insel model
[options]
-d Debug mode
-j insel called from Java
-l Show calculation list
-m Show .insel file
-s Syntax check only
```

```
cpp.insel Now, you are going to write your first real INSEL model – without the help of VSEit.
Enter the following lines in a text editor
```

s 1 const p 1 17 s 2 cpp 1 p 2 3.14 s 3 screen 1 2

and save the file as cpp.insel for example. The name is arbitrary, but the file extension has to be .insel. What does the text mean?

## **::INSEL**

#### 13.10.2 Debugging user blocks in Eclipse

. insel syntax As an experienced INSEL user you see three block names: CONST, CPP, and SCREEN – not case sensitive – and three (arbitrary but unique) user-block numbers 1, 2, 3 for the three blocks. The blocks are defined through a leading s which is short for structure.

A one follows the name of the CPP block which means that the CPP block uses the first output of block number one as an input. The one and two following the name of the SCREEN block mean that the SCREEN block gets inputs from block number one (the CONST block) and from block number two (the CPP block).

Parameters are assigned to two blocks via p statements (short for parameter). The connection between the block and the parameter values is associated through the unique user-block number.

Program arguments

m Connect the new INSEL model cpp.insel with the debug configuration of your user
 block project. To do so, open the debug configuration click the Arguments tab and enter
 the full path to cpp.insel in the Program arguments: text field.

| <u>N</u> ame: | Debug UB                         |
|---------------|----------------------------------|
| 📄 Ma          | in 🕪 Arguments 🛛 🐻 Environment 🤅 |
| Prog          | ram arguments:                   |
| C:\r          | nyInselDir\cpp.insel             |

In addition you must specify the path to the INSEL libraries in the same pane.

| Working directory:   |                                 |
|----------------------|---------------------------------|
| \${workspace_loc:ub} |                                 |
| Use default          |                                 |
|                      | Workspace File System Variables |

Do do so, uncheck the Use default checkbox and use the File System... button to browse to the resources or Contents directory, respectively. Then click the Apply button and close the window.

Breakpoints Our next aim is to run this INSEL model in debug mode and to pause execution in the code of the CPP block. The source code of this block is available in file ub0001.cpp of the \insel.work\inselUB\src directory located in your home directory. Please, open ub0001.cpp now in the Debug perspective. Pausing execution is caused by so-called breakpoints. Breakpoints can be added and/or removed by a double-click in the left margin of a source code line, visually indicated by a small blue bullet:

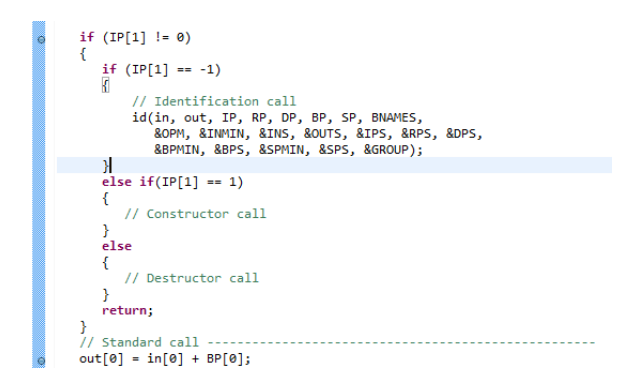

The screenshot shows two breakpoints in ub0001. cpp, one at the if statement which checks for non-Standard calls, and one breakpoint at the statement which sets the first output as sum of first input and first block parameter – in C notation as out[0] etc.

When you run the debug configuration now and click the step-into arrow, the debugger does not run through the complete program but pauses at the first breakpoint that you've set at the if statement, indicated by highlighting the code line.

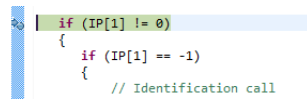

Now you are free to wander through the code while it is executed – step into statements, step out of statements, and so on. When you remember, how INSEL blocks work, the first stop at if (IP[1] != 0) should result in an identification call. You can observe this now by stepping into the if statement.

Program flow In conclusion, the first huge advantage of using a debugger is that you can observe how your code "really" executes – sometimes you will see that there is a big difference compared to what you "thought" how your code executes.

Current values of The second advantage is that you can observe the current values of all variables your code uses at any time. The Variables view shows all relevant variables in the current program status. Have a look at the status of the variables at the very first breakpoint stop in ub0001.cpp:

## **INSEL**

364

#### 13.10.2 Debugging user blocks in Eclipse

| (×)= Variables 🔀 | ◎ <sub>☉</sub> Breakpoints <sup>1010</sup> <sub>0101</sub> Registers × | 3             |
|------------------|------------------------------------------------------------------------|---------------|
|                  | 🍇 🗶 💕 🖻                                                                | ' 📑 🏟 🕼 👘 📄 📑 |
| Name             | Туре                                                                   | Value         |
| ⊳ <b>⇒</b> in    | real(kind=4) (2)                                                       | [2]           |
| > 🔹 out          | real(kind=4) (2)                                                       | [2]           |
| 🔺 🗰 ip           | integer(kind=4) (11)                                                   | [11]          |
| ➡ 1              | integer(kind=4)                                                        | 1             |
|                  | integer(kind=4)                                                        | -1            |
| 3                | integer(kind=4)                                                        | 10            |
| ➡ 4              | integer(kind=4)                                                        | 1             |
| 5                | integer(kind=4)                                                        | 0             |
| ➡ 6              | integer(kind=4)                                                        | 0             |
| ➡ 7              | integer(kind=4)                                                        | 3             |
| ➡ 8              | integer(kind=4)                                                        | 0             |
| ➡ 9              | integer(kind=4)                                                        | 0             |
| ➡ 10             | integer(kind=4)                                                        | 1             |
| 11               | integer(kind=4)                                                        | 30            |
| ⊳ 🗭 rp           | real(kind=4) (1)                                                       | [1]           |

Remember, at this early stage of executing cpp.insel inselEngine calls block CPP (and all other blocks in the model) in Identification Call, indicated by IP[1] = -1. You can see that IP[1] currently has a value of -1, shown as ip  $\rightarrow 2$  by GDB and not in C convention IP[1] - yes, messy, but we have to live with that idea of the C guys.

The in and out arrays are shown with a yellow background color. This means that these variables have not yet been initialised – these variables will be initialised by inselEngine after all identification calls have been completed.

One dimension too As you may remember, all INSEL block arrays are over-dimensioned by one in order to avoid compiler warnings when the real dimension of an array is zero. Therefore, the debugger shows 11 ip's although block CPP only uses 10 ip's.

DO NEVER ACCESS THE EXCESS BLOCK VARIABLES BECAUSE THEIR CONTENT IS UNDEFINED.

Further reading This remark on quick-and-dirty INSEL programming ends our short excursion to debugging user-block libraries with Eclipse. More information about CDT debugging in Eclipse can be found in the online documentation and plenty of books about the topic.

A hint for Mac As seen on page 360 the creation of a debug configuration requires an executable like Users insel.exe, for example. On a Mac computer INSEL is installed as an application bundle named insel 8.app but application bundles are not accepted as executables in debug configurations.

A way out of this dilemma is to create a C/C++ Attach to Application debug configuration and connect it to the GDB (DSF) Process Launcher which can be selected in the Debug Configuration window.

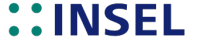

|                                                                                                    | Colort Desferre                            | d Laurahan              |                  |  |  |  |  |
|----------------------------------------------------------------------------------------------------|--------------------------------------------|-------------------------|------------------|--|--|--|--|
|                                                                                                    | Select Preferre                            | d Launcher              |                  |  |  |  |  |
| This dialog allows you to specify which launcher to use when multiple<br>launchers are available for a configuration and launch mode. |                                            |                         |                  |  |  |  |  |
| Use configuration s                                                                                                    | pecific settings                           | Change Wo               | rkspace Settings |  |  |  |  |
| Launchers:                                                                                                    |                                            |                         |                  |  |  |  |  |
| Standard Attach to Pro<br>GDB (DSF) Attach to Pr                                                                                      | cess Launcher<br>ocess Launcher            |                         |                  |  |  |  |  |
| Description                                                                                                    |                                            |                         |                  |  |  |  |  |
| Attach the GDB deb<br>Framework (DSF), to                                                                                             | ugger, integrated u<br>o a running progran | sing the Debugger<br>n. | Services         |  |  |  |  |
| ?                                                                                                    |                                            | Cancel                  | ОК               |  |  |  |  |

Start insel 8. app and run the debug configuration of your library project in Eclipse. The *Select Process* dialog opens.

| 0 0              | Select Process             |   |
|------------------|----------------------------|---|
| Select a Process | to attach the debugger to: |   |
|                  |                            |   |
| fseventsd - 4    | 43                         |   |
| odb-i386-ar      | ople-darwin - 652          |   |
| Grab – 389       |                            |   |
| hidd - 42        |                            |   |
| ⊳ java - 630     |                            |   |
| Þ jedit - 484    |                            |   |
| 🕨 KernelEventA   | Agent – 40                 |   |
| ▶ kextd - 10     |                            |   |
| 🕨 krb5kdc – 28   | В                          |   |
| Þ launchd – 1    |                            | 4 |
| launchd - 21     | 16                         |   |
| ≽ java           |                            |   |
|                  |                            |   |
|                  |                            |   |
|                  |                            |   |
|                  |                            |   |
| ~                |                            |   |
| ?                | Cancel OK                  |   |
|                  |                            |   |

Choose the *java* process and you're done. Happy debugging.

# **::INSEL**

**PART IV :: Workshops** 

## 14 :: PV Heat Pump Storage System

In this workshop you will be guided step-by-step in the construction of a template for the simulation of a simple system based on PV, a heat pump, and a thermal storage. A given annual heat demand profile in hourly resolution will be used as input. The task of the template is, to provide an easy method for the calculation of the component's performance and the required backup heat from additional devices. The level of autonomy will be quantified as solar fraction, i. e., the percentage of energy self-sufficiency.

Load profile

In the data folder of this workshop's root folder you can find a file named ws1\_load\_profile.dat. This file contains two values per record, i. e., the ambient temperature / °C and the heat demand / kWh. The total number of records is 8,760, i. e., one record for each hour of the year. The plotted data are as follows:

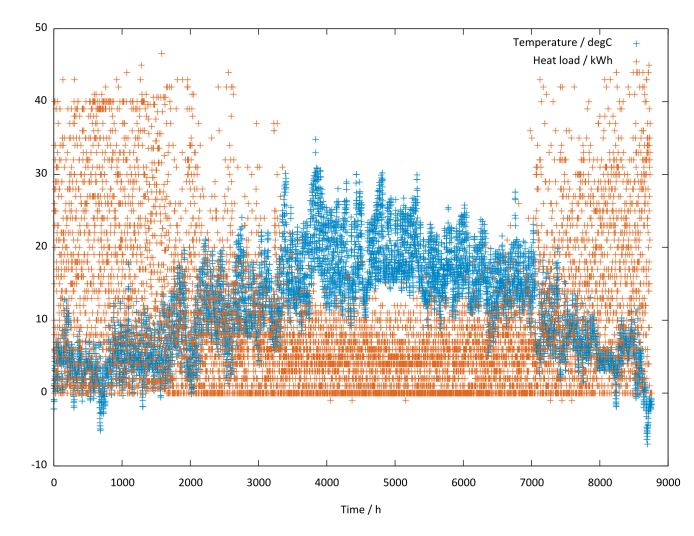

**Exercise 14.1** Reproduce the plot above and calculate the monthly means of ambient temperature and heat demand. as stored in file ws1\_load\_profile.dat.

| 1.  | 3.32  | 17.10 |
|-----|-------|-------|
| 2.  | 4.86  | 16.79 |
| 3.  | 7.10  | 13.33 |
| 4.  | 11.73 | 8.65  |
| 5.  | 13.78 | 6.55  |
| 6.  | 19.21 | 4.70  |
| 7.  | 18.88 | 4.19  |
| 8.  | 17.81 | 3.92  |
| 9.  | 15.66 | 4.53  |
| 10. | 13.04 | 7.44  |
| 11. | 7.51  | 12.59 |
| 12. | 3.67  | 16.72 |

#### 14. PV Heat Pump Storage System

Heat pumps Heat pumps use electric power and a usually relatively low-temperature heat source as input. Most heat pumps are either air(A) or water(W) based on the input side as well as on the heat output side (IO). Hence, the four main types of heat pumps are (i) WW, (ii) WA, (iii) AW, or (iv) AA.

In this workshop, we are going to use the WPL 18 E heat pump of the German manufacturer Stiebel Eltron as a typical example. WPL 18 E is an air-in/water-out (AW) heat pump.

Heat is extracted from the outside air via the air-side heat exchanger (evaporator). The refrigerant evaporates and is compressed by a compressor. This requires electrical energy. The refrigerant is now at a higher temperature level and releases the heat from the air via another heat exchanger (condenser) to the heating system. Then the refrigerant relaxes and the process starts again. At air temperatures below approximately +7 °C, the humidity is reflected as frost on the evaporator fins. This ripening is automatically defrosted. The resulting water is collected in the defrosting trough and drained via a hose. In the defrosting phase, the fan switches off and the heat pump cycle is reversed. The heat needed for the defrost is removed from the buffer. At the end of the defrosting phase, the heat pump automatically switches back to heating mode.

How can a heat pump be characterized? A typical ratio between electric input and thermal output COP (coefficient of performance) is about 3, i. e., for one kWh of electrical input, the heat output is three kWh. This corresponds approximately to the efficiency of electric power plants, which is about 0.33.

Technical data sheets of heat pumps usually provide the electrical power demand and the COP as a function of the temperature of the medium *entering* the heat pump, i. e., ambient air temperature  $T_a$  in our case. What can be a little confusing is that, the temperature of the medium *leaving* the heat pump is called *supply* temperature. For the time being, let us agree to use the term *inlet temperature*  $T_{in}$  for the temperature of the air entering the heat pump and *outlet temperature*  $T_{out}$  for the temperature of the water exiting the heat pump (and supplying some heat load demands).

The level-of-detail at which manufacturers provide technical data about their heat pumps varies a lot. In case of WPL 18 E, Stiebel Eltron provides a printed heating power diagram, showing the electrical demand, the COPs, and the resulting heating power as functions of the ambient temperature, i. e., the *inlet* temperature, using the *outlet temperature* as a curve parameter. The values have been manually transfered from the power diagram to numerical data and these are summarized in the following table:

## ::INSEL

| Pel / | kW    |         |       | COPs |       |         |       |
|-------|-------|---------|-------|------|-------|---------|-------|
|       | To    | ut / de | gC    |      | To    | ut / de | gC    |
| Tin   | 35    | 50      | 60    | Tin  | 35    | 50      | 60    |
| -20   | 2.780 | 3.805   | 4.902 | -20  | 2.414 | 1.909   | 1.606 |
| -15   | 2.854 | 3.878   | 4.976 | -15  | 2.717 | 2.111   | 1.758 |
| -10   | 2.927 | 4.024   | 4.976 | -10  | 3.020 | 2.313   | 2.010 |
| -5    | 2.927 | 4.098   | 4.976 | -5   | 3.424 | 2.566   | 2.161 |
| 0     | 3.000 | 4.098   | 5.049 | 0    | 3.626 | 2.818   | 2.263 |
| 5     | 2.927 | 3.878   | 4.693 | 5    | 3.980 | 2.970   | 2.414 |
| 7.5   | 2.780 | 3.732   | 4.463 | 10   | 4.636 | 3.374   | 2.667 |
| 10    | 2.927 | 3.805   | 4.610 | 15   | 5.091 | 3.677   | 2.869 |
| 15    | 3.000 | 3.805   | 4.610 | 20   | 5.343 | 3.879   | 3.212 |
| 20    | 3.000 | 3.951   | 4.683 | 25   | 5.545 | 4.232   | 3.374 |
| 25    | 3.000 | 3.951   | 4.756 | 30   | 5.747 | 4.535   | 3.626 |
| 30    | 3.000 | 4.024   | 4.756 | 35   | 5.949 | 4.789   | 3.879 |
| 35    | 3.000 | 4.024   | 4.829 | 40   | 6.051 | 5.040   | 4.081 |
| 40    | 3.000 | 4.024   | 4.829 |      |       |         |       |

Please remember, that the relation between electrical power input  $P_{\rm el}$  and heat power output  $P_{\rm heat}$  is given by

$$P_{\text{heat}} = \text{COP} \cdot P_{\text{el}}$$

**Exercise 14.2** Plot the table data with the electrical power, COP, and heating power as functions of ambient temperature.

Hint: Use two nested DO blocks and two POLYG2 blocks with the outlet temperatures as curve parameter.

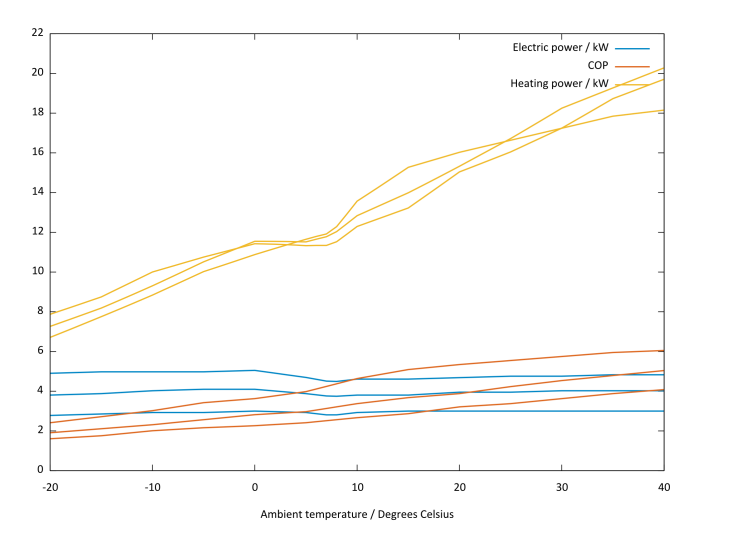

## **::INSEL**

#### 14. PV Heat Pump Storage System

**Exercise 14.3** Now that we know the hourly ambient temperature, the heat demand, and "our" heat pump characteristics, plot the time series of the heat and electricity demand, and calculate the peak heat and electricity demand, and the annual average COP.

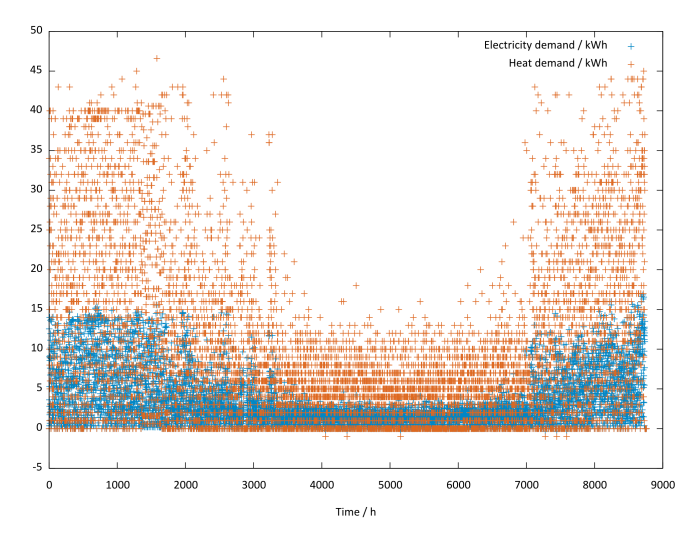

Pq,max = 46.60 kWh Pel,max = 16.83 kWh COP,ave = 2.77

PV The heat demand data stored in file ws1\_load\_profile.dat are measured data from a multi-family building near Stuttgart, Germany. The long-term average irradiance data for Stuttgart can be found in the MTM data base of INSEL.

|                   | Minimi weather data base (monthly means) |              |           |          |        |          |       |
|-------------------|------------------------------------------|--------------|-----------|----------|--------|----------|-------|
|                   |                                          | Brow         | vser Pa   | rameters | Block  |          |       |
| cation            |                                          |              |           |          |        |          |       |
| ontinent          | Europe                                   | <b>\$</b>    |           | Latitu   | de     | 48.77° I | North |
| ountry            | 📕 German                                 | у            | 0         | Longi    | tude   | 9.18° E  | ast   |
| ity               | Stuttgart                                |              | <b>\$</b> | Time     | zone   | 23       |       |
| eather dat        | a                                        |              |           |          |        |          |       |
| Ionth             | Irradiance                               | T ambient Tr | nin       | T max    | Humidi | ty Rai   | n     |
| anuary            | 40                                       | 0.3          | -2.6      | 3.3      |        | 85       | 46    |
| ebruary           | 69                                       | 1.4          | -2.2      | 4.9      |        | 80       | 39    |
| larch             | 111                                      | 5.4          | 0.8       | 10.1     |        | 74       | 37    |
| pril              | 169                                      | 9.6          | 4.7       | 14.4     |        | 69       | 48    |
| lay               | 207                                      | 13.6         | 8.4       | 18.8     |        | 69       | 73    |
| une               | 225                                      | 16.9         | 11.7      | 22.0     |        | 69       | 96    |
| uly               | 227                                      | 18.8         | 13.6      | 23.9     |        | 67       | 79    |
| ugust             | 187                                      | 18.4         | 13.1      | 23.6     |        | 71       | 75    |
| eptember          | 152                                      | 15.3         | 10.2      | 20.3     |        | 77       | 62    |
| october           | 93                                       | 9.9          | 5.6       | 14.2     |        | 82       | 49    |
| lovember          | 46                                       | 5.2          | 2.0       | 8.3      |        | 84       | 47    |
| ecember           | 32                                       | 1.2          | -1.5      | 3.9      |        | 84       | 38    |
| verage            | 130                                      | 9.7          | 5.3       | 14.0     |        | 76       | 57    |
|                   |                                          |              |           |          |        |          |       |
|                   |                                          |              |           |          |        |          |       |
| <b>b</b> <i>i</i> | 2                                        |              |           |          |        |          | App   |

## **::INSEL**

Tutorial

**Exercise 14.4** Assuming a PV-module efficiency of 15 per cent on average, calculate the heat demand coverage as a function of the installed PV peak power.

Tutorial

**::INSEL** 

373

## 14. PV Heat Pump Storage System

#### Summary

- :: You have learnt ..
- **::** Some typical examples ..

# **::INSEL**

#### **Solutions**

**Exercise 14.1** The task has been to calculate monthly means of ambient temperature and heat demand in a given file. A CLOCK block with time step one hour is a conventient way to handle the fact that different months have a different number of days. A READ block to read the data can be used. An AVEC block can calculate the conditional averages.

Finally, a SCREEN block can display the results in tabular form. The format used in the text was (F8.0,2F8.2).

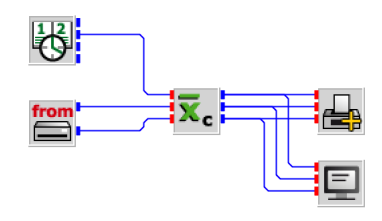

Tutorial

## **::INSEL**

#### 14. PV Heat Pump Storage System

**Exercise 14.2** The task was basically to plot table data from a given table. The first problem that arises is, how to transfer the data to INSEL blocks? The suggested solution is, to use two POLYG2 (p,x,y) blocks, one for the electric power and one for the COPs. The parameter p is the outlet temperature, x should be the ambient temperature, and y the electric power and the COPs, respectively.

The POLYG2 entity editor for the electric power should look like this:

|                              | WPL 18 E Pel                                                                                                    |
|------------------------------|----------------------------------------------------------------------------------------------------|
|                              | Parameters Block                                                                                                    |
|                              |                                                                                                    |
| Mode                         | y of p and x = y of a and b 🔷                                                                                                    |
| Number of nodes              | 42                                                                                                    |
| р x y coordinates            | % Tout Ta Pel         35 -20 2.780         35 -15 2.854         35 -10 2.927         35 -5 2.927         35 0 3.000         35 5 2.927         35 7.5 2.780         35 10 2.927         35 10 2.927         35 15 3.000 |
| ? <b>b</b> <i>i</i> <b>þ</b> | Apply OK                                                                                                    |

One way to get there is, to copy and paste the table from 369 into your favorite text editor, rearrange the data and then copy/paste the formatted data into the two POLYG2 blocks. Please remember that entity editors accept only keyboard shortcuts, i. e., ctrl c / ctrl v on Windows and cmd c / cmd v on macOS.

Since the task was to plot three curve sets with three graphs per set as a function of ambient temperature, two DO blocks can be used. One for counting the three curve sets, i. e., initial value 1, final value 3, increment one, and the second one for the variation of the ambient temperature, i. e., initial value -20, final value 40, increment one, for example.

The DO block is a Timer block (T-block). INSEL accepts an arbitrary number of T-blocks in one model, but only one, unique main timer. If the two DO blocks would be in the model without any dependencies on other blocks, i. e., both DO blocks without input, the inselEngine could not determine which of them is meant as main timer, they would be equitable or flat, non-hierarchical.

If we were to plot the three curves for a fixed outlet temperature, we would vary the ambient temperature and plot the three graphs. Consider this as an INSEL model that you coud put in a macro, for instance. Now, we want to execute this "macro" three times. Ergo, we would use a DO block and connect its output as an input to the macro. We

## **::INSEL**

could do this by adding an input to the ambient-temperature DO block and connect the "outer" DO block to this input. Now it is unique, the 1-2-3 DO block is the main timer, and the second DO block is what we call a sub-timer.

The last problem is, that we do not have 1, 2, 3 as outlet temperature, but 35, 50, and 60 (which cannot be parametrized by the DO block). The trick is, to use a POLYG block with three nodes, use

1 35 2 50 3 60

as parameters and connect the input to the 1-2-3-DO block.

The rest should be obvious now. A MUL block multiplies the electric power by the COP to get the heat power. A parametric PLOTP is used to finally plot the desired result with the outlet temperature as curve parameter, the ambient temperature as x-coordinate, and the three y inputs for the electrical power, the COPs, and finally the heating power.

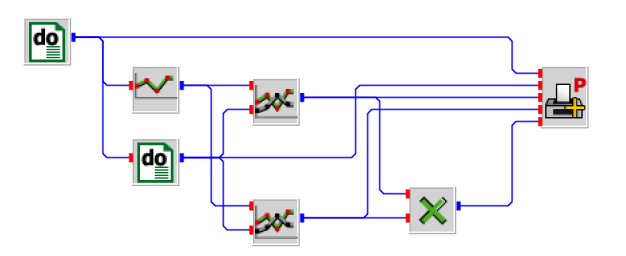

#### 377

**::INSEL** 

## 14. PV Heat Pump Storage System

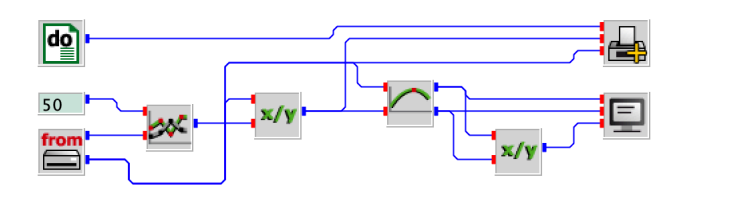

# **::INSEL**

Tutorial

## 15 :: TRNSYS Restaurant

The idea of this workshop is to provide a step-by-step introduction into the basic ideas of building simulation in INSEL. So far, there are three different approaches to building simulation in INSEL 8: (i) a very simple model based on a German Standard (DIN 18599) for monthly heating and cooling demand calculations (INSEL block D18599), (ii) a R-C model based simple dynamic model (INSEL block FDBS), and (iii) a as-much-as-possible dynamic simulation model, based on blocks for internal and external walls (WALL and WALLX), radiation exchange (RADI), zone temperature calculations (TROOM), etc.

In a future release of INSEL (version 9.0) it is planned to have a block (EPLUS) which allows to incorporate Energy Plus models and exchange data between Energy Plus simulations and INSEL models.

So, what is the TRNSYS Restaurant?

The TRNSYS Restaurant is a virtual building, which is used (in the TRNSYS documentation and software distribution) as a "generic" example for the dynamic simulation of a building in TRNSYS. It has three zones, a well-defined occupancy schedule and all details of "building physics", etc. And, as TRNSYS is one of the most respected building simulation softwares woldwide, the TRNSYS Resuatrant can serve as a "blue print" of a building simulation example.

#### **Construction and schedules**

The TRNSYS Restaurant consists of a dining room, a kitchen, and a storage area. The floor plan of the restaurant is shown in Figure 15.1.

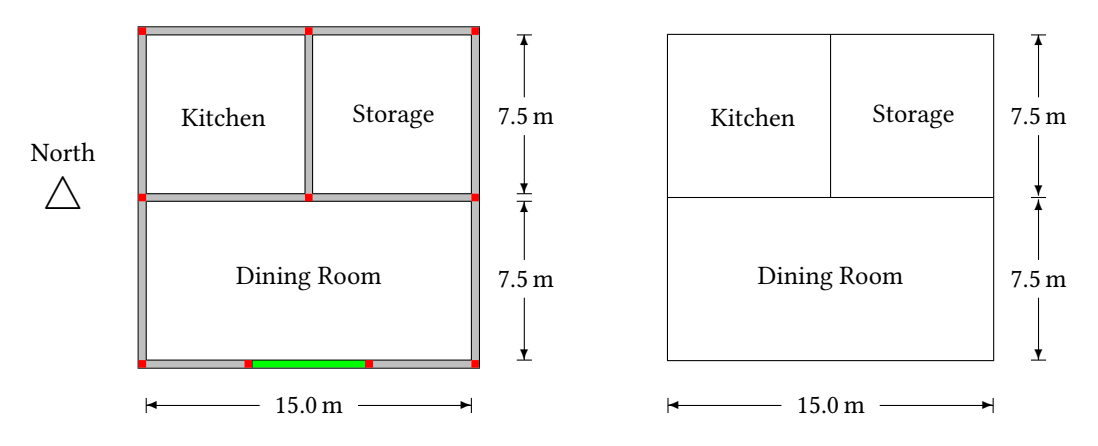

Figure 15.1: Floor plan with window (green), heat bridges (red) and lattice model of the TRNSYS Restaurant.

As can be seen from the figure, the dining room faces directly south. It has a large double-glazed window with a total area of  $10 \text{ m}^2$ . The exact geometry of the window is

#### 15. TRNSYS Restaurant

not defined in the original example. Let us assume that the window is placed in the center of the south wall with a width of ten meters and a height of one meter. The dimensions of the three rooms as used in the TRNSYS model are shown in Table 15.1.

| Zone | Name        | W-E / m | N-S / m | Area / $m^2$ | Surface / $m^2$ | Volume / m <sup>3</sup> |
|------|-------------|---------|---------|--------------|-----------------|-------------------------|
| 1    | Dining Room | 15.0    | 7.5     | 112.5        | 360.0           | 337.5                   |
| 2    | Kitchen     | 7.5     | 7.5     | 56.25        | 202.5           | 168.75                  |
| 3    | Storage     | 7.5     | 7.5     | 56.25        | 202.5           | 168.75                  |

Table 15.1: Dimensions of the building. The height of all rooms is 3.0 meters.

It can be noticed that the geometry is not hundred percent correct, i. e., the fact, that the area of the dining room is exactly the sum of the areas of the kitchen and storage shows that the thickness of the internal wall between kitchen and storage is neglected in the geometric model. The same applies to the heat bridges in the corners.

Constructions The building consists of two types of walls (outside and inside), the floor, and a flat roof. The details of their constructions are compiled in Table 15.2.

| Name    | Layer      | Thickness<br>m | Conductivity Density<br>$W m^{-1} K^{-1} kg m^{-3}$ |       | Spec. heat<br>J kg <sup>-1</sup> K <sup>-1</sup> | U-value<br>W m <sup>-2</sup> K <sup>-1</sup> |
|---------|------------|----------------|-----------------------------------------------------|-------|--------------------------------------------------|----------------------------------------------|
| Outside | Gypsum     | 0.019          | 0.728                                               | 1,601 | 750                                              |                                              |
|         | Insulation | 0.076          | 0.0431                                              | 32    | 750                                              | 0.501                                        |
|         | Stucco     | 0.025          | 0.692                                               | 1,858 | 750                                              |                                              |
| Inside  | Gypsum     | 0.019          | 0.728                                               | 1,601 | 750                                              |                                              |
|         | Wood       | 0.058          | 0.0116                                              | 592   | 2,250                                            | 0.191                                        |
|         | Gypsum     | 0.019          | 0.728                                               | 1,601 | 750                                              |                                              |
| Floor   | Stone      | 0.025          | 1.436                                               | 881   | 1,500                                            |                                              |
|         | Insulation | 0.076          | 0.0431                                              | 32    | 750                                              | 0.498                                        |
|         | Concrete   | 0.102          | 1.731                                               | 2,242 | 750                                              |                                              |
| Roof    | Plastboard | 0.016          | 0.528                                               | 1,200 | 840                                              |                                              |
|         | Airspace   | 0              | n.a.                                                | n.a.  | n.a.                                             |                                              |
|         | Insulation | 0.076          | 0.0431                                              | 32    | 750                                              | 0.452                                        |
|         | Concrete   | 0.102          | 1.731                                               | 2,242 | 750                                              |                                              |
|         | Roofing    | 0.006          | 0.694                                               | 2,100 | 1,000                                            |                                              |

Table 15.2: Layer structures and thermophysical properties of walls, floor, and roof (all inside to outside). TRNSYS simulates the airspace of the roof as a thermal resistance of 0.18 m<sup>2</sup> K W<sup>-1</sup>. The *U*-values are calculated with the EN ISO 6946 values for the heat resistances, i. e.,  $R_i = 0.13$  and  $R_o = 0.04 \text{ m}^2 \text{ KW}^{-1}$ .

The heat transfer coefficient at the outside of the exterior walls and roof is assumed to vary with the wind speed. The heat transfer coefficient of the floor is set to a very small value  $(10^{-5} \text{ kJ h}^{-1} \text{ m}^{-1} \text{ K}^{-1} = 0.278 \times 10^{-5} \text{ W m}^{-1} \text{ K}^{-1})$  which imposes the surface temperature to be equal to the ground temperature.

Schedules By definition, the building has a people-occupancy schedule: It is assumed that the restaurant has an occupancy from 7 a.m. to 10 p.m. every day. The number of people in the building varies as given in Table 15.3.

**::INSEL**
| Time    | Weekdays | Weekends |  |  |  |  |
|---------|----------|----------|--|--|--|--|
| 0 - 8   | 0        | 0        |  |  |  |  |
| 8 - 10  | 5        | 10       |  |  |  |  |
| 10 - 12 | 2        | 5        |  |  |  |  |
| 12 - 14 | 10       | 10       |  |  |  |  |
| 14 - 17 | 2        | 4        |  |  |  |  |
| 17 - 22 | 10       | 10       |  |  |  |  |
| 22 - 24 | 0        | 0        |  |  |  |  |

Table 15.3: Daily number of people in the restaurant.

| Gains               | The model assumes that each occupant of the building delivers a convective heat gain of $150 \text{ kJ h}^{-1} = 41.7 \text{ W}$ , a radiative heat gain of $70 \text{ kJ h}^{-1} = 19.5 \text{ W}$ , and an absolute humidity of 0.058 kg h <sup>-1</sup> . Gains from people are assumed for both, dining room (scale factor: five times number of customers) and kitchen (0.5 times number of customers). |
|---------------------|----------------------------------------------------------------------------------------------------|
|                     | Other gains come from the lights with 300 kJ $h^{-1} = 83.47$ W convective and 1,500 kJ $h^{-1} = 417$ W radiative, respectively (no humidity). The lights are on whenever the building is occupied, i. e., from 7 a.m. to 10 p.m. Their power is scaled by a factor two for the dining room and one for the kitchen.                                                                                        |
|                     | The kitchen has also gains associated with the stoves, i. e., 10,000 kJ h <sup>-1</sup> = 2,778 W convective and 5,000 kJ h <sup>-1</sup> = 1,389 W radiative, and a humidity of 0.1 kg h <sup>-1</sup> , respectively. The stoves are on during occupancy time, i. e., from 7 a.m. to 10 p.m.                                                                                                    |
|                     | The storage room has fixed gains from a freezer with only convective heat ejection of 1,500 kJ $h^{-1} = 417$ W, running 24 hours every day.                                                                                                    |
| Air flows           | The infiltration rate is fixed at half an air change per hour. An additional infiltration of the dining room is given as 0.03 times the number of customers. The kitchen is ventilated with ambient air from 7 a.m. to 10 p.m. at a rate of 0.75 air changes per hour.                                                                                                    |
| Heating and cooling | The dining room and kitchen are maintained at 20 °C during occupied hours and at 15 °C other times. The maximum power of the kitchen and dining room heaters is 50,000 kJ h <sup>-1</sup> = 13.9 kW each. It is assumed that the heat provided is purely convective, i. e., no radiative and no humidification gains. The storage area is unheated.                                                          |
|                     | A cooling unit with a nominal power of 50,000 kJ h <sup>-1</sup> = 13.9 kW is located in the kitchen. It turns on if the temperature rises above 26 °C. Dining room and storage don't have cooling units installed. TRNSYS Type 56 assumes that all cooling power is purely convective but can have a dehumidification fraction. In case of the TRNSYS Restaurant, dehumidification is switched off.         |
|                     | The initial conditions for all three zones are 20 $^{\circ}\mathrm{C}$ air temperature and 50 percent relative humidity.                                                                                                    |
| Exercise 15.1       | Calculate the heating and cooling demand (assuming that the building is located in                                                                                                    |

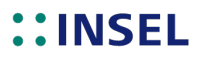

### 2 15. TRNSYS Restaurant

Stuttgart, Germany) on the basis of the German DIN 18599 Standard, implemented in the INSEL block D18599.

# **::INSEL**

#### Summary

- :: You have learnt ..
- **::** Some typical examples ..

Tutorial

# **::INSEL**

#### 15. TRNSYS Restaurant

#### **Solutions**

**Exercise 15.1** The task has been to calculate monthly means of ambient temperature and heat demand in a given file. A CLOCK block with time step one hour is a conventient way to handle the fact that different months have a different number of days. A READ block to read the data can be used. An AVEC block can calculate the conditional averages.

Finally, a SCREEN block can display the results in tabular form. The format used in the text was (F8.0,2F8.2).

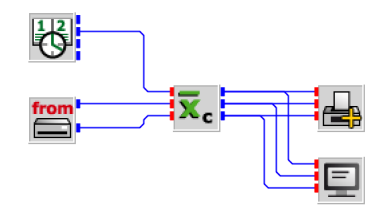

## **::INSEL**

# Résumé

One way or another – whether you worked your way through the complete Tutorial or have just peeped into some of the Modules, we hope that you could benefit from the Modules you have studied.

INSEL offers several levels of detail. It is not necessary to go all the way down to the deepest programming techniques if you wish to just want to find an answer to one of your actual problems. Nevertheless, we hope that youfound some interesting solutions in this Tutorial.

### 15. TRNSYS Restaurant

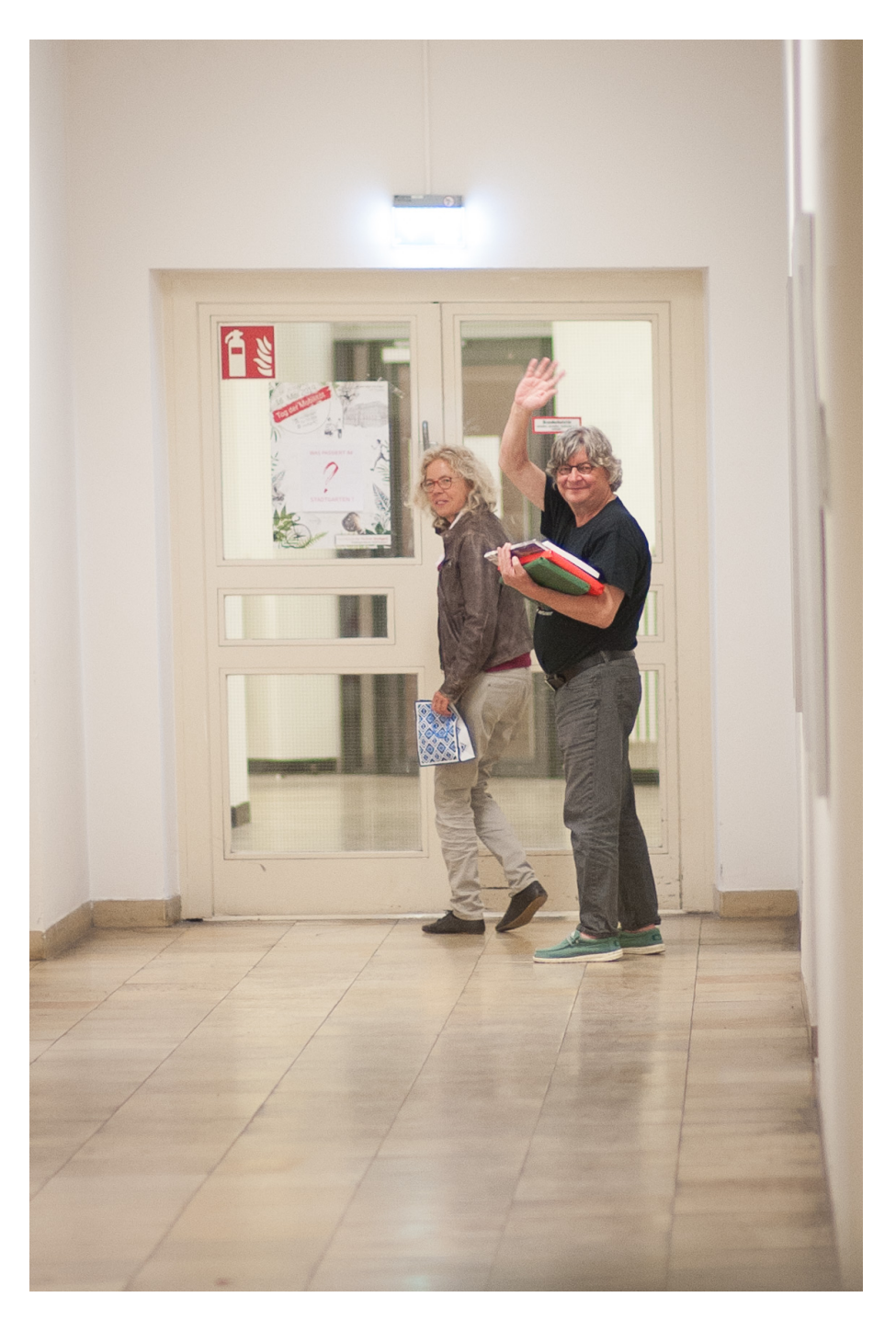

**::INSEL** 

# A Appendix

#### A.1 Directory structure, dependencies, and paths

INSEL 8 makes use of the following directories

- Installation directory
- Path directory
- Hidden application data directory
- Working directory
- MATLAB & Simulink support directory

Installation The main directory of INSEL is the *installation directory*, i. e., the directory where INSEL is installed. The default names and paths for version 8.1 are

- C:\Program Files\INSEL\_8.1 for the 32-bit version of INSEL 8.1 under 32-bit Windows and for the 64-bit version of INSEL 8.1 under 64-bit Windows
- C:\Program Files (x86)\INSEL\_8.1 for the 32-bit version of INSEL 8.1 under 64-bit Windows
- /Applications/INSEL.app for the 64-bit version of INSEL 8.1 under 64-bit Mac OS X
- /opt/INSEL for the Linux version of INSEL 8.1

However, the user may wish to install into a different directory – which is possible in all versions. The question then is "How can other applications find out, if and where INSEL is installed on a computer?"

Path directory INSEL installs a file named inselroot.ini in the *Path* directory. The file has two records only: a *section name* [InstallDir] and a *key* inselroot containing the path to the INSEL installation, e.g.,

[InstallDir] inselroot=C:\Program Files\INSEL\_8.1

The location where inselroot.ini resides depends on the operating system used.

#### Appendix A. Appendix

- C:\Documents\Users\All Users\INSEL for Windows XP (language dependent)
- C:\Users\All Users\INSEL for Windows Vista Checken!
- C:\ProgramData\INSEL for Windows 7 and Windows 8
- /opt/INSEL for Mac OS and Linux

The inselTools library provides a method to retrieve the installation directory. The C++ interface of this function is

extern "C" void inselroot(char\* path, int\* iLen, int\* irc);

The Fortran call

CALL INSELROOT(PATH, ILEN, IRC)

returns the path to the installation directory in PATH, which is a CHARACTER\*1024 variable, ILEN and IRC are of type INTEGER containing the length of the path string (without backslash zero) and the return code, i. e., zero when everything is okay.

Hidden application data directory INSEL writes user-specific data and temporary files to the *hidden application data directory*. Amongst other files, this directory contains a user-specific version of the palette, custom types (if any), and the user-specific preferences in a file named Preferences.vseit.

The location of the hidden application data directory is operating-system dependent.

- C:\Users\USERNAME\AppData\Roaming\INSEL for Windows 7 and Windows Vista
- C:\Documents\USERNAME\Anwendungsdaten\INSEL for Windows XP (language dependent) wie heisst das auf engelisch?
- /Users/USERNAME/.insel for Mac OS and Linux

Location and name cannot be configured, except within the options to redirect the user's home directory as such. When the directory does not exist for a new INSEL user it is created automatically and hint similar to the following is displayed.

## **::INSEL**

#### A.1. Directory structure, dependencies, and paths

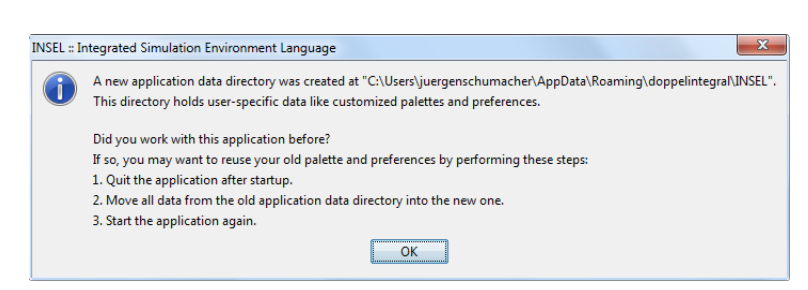

The inselTools library provides a method to retrieve the hidden application data directory. The C++ interface of this function is

extern "C" void getinseldir(int\* I, char\* path, int\* iLen, int\* irc);

```
A Fortran call with I = 2
```

```
CALL GETINSELDIR(I,PATH,ILEN,IRC)
```

returns the path to the hidden application data directory in PATH, which is a CHARACTER\*1024 variable, I, ILEN and IRC are of type INTEGER.

The other variables return the length of the path string (without backslash zero) and the return code, i. e., zero when everything is okay.

Working directory Every INSEL user has an own working directory, named insel.work, by default.

The location of the working directory is operating-system dependent.

- C:\Users\USERNAME\Documents\insel.work for Windows 7
- /Users/USERNAME/Documents/insel.work for Mac OS and Linux

It is possible to redirect the working directory via the *File* > *Preferences* dialog (Windows) or the *INSEL* > *Preferences* dialog (Mac OS), respectively. Linux? The path can be specified absolute or relative to the user's documents directory.

Subdirectories User-block programming is supported in a subdirectory of the working directory, named inselUB – the name and the substructure of the inselUB directory is fixed.

Temporary files and files derived from user-block programming like Java .class files are maintained in the tmp and customTypes subdirectories of the hidden application data directory.

- getinseldir This is a list of full-path directory names which can be retrieved via getinseldir when the index I is set correspondingly:
  - 1 Working directory

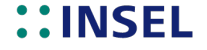

#### Appendix A. Appendix

- 2 Hidden application data directory
- 3 Custom types directory
- 4 Temporary files directory
- 5 INSEL model directory
- 6 User block support directory

The MATLAB specific installation includes

MATLAB & Simulink support directory

- The resources/simulink directory which contains the Simulink library INSEL.mdl and its definition file slblocks.m, the compiled S-function SinselBlock amongst some browsers and other things.
- A method which manipulates the local matlabrc.m file which resides in the MATLAB installation direcory toolbox/local.

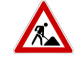

All files are highly MATLAB version dependent. In addition, when a new MATLAB version is installed after INSEL has been installed, the manipulation of matlabrc.m has to be done by the person who installs the new MATLAB version. The code to be added at the bottom of matlabrc.m is typically

path('C:\Program Files\insel 8\resources',path)
path('C:\Program Files\insel 8\resources\icons24',path)
path('C:\Program Files\insel 8\resources\simulink',path)

for the default installation of INSEL. As an alternative to manipulating matlabrc.m a file named startup.m with the same content for the path extension can be placed in MATLAB's search path.

## **::INSEL**

### A.1.1 File Handling

 $RedirectStdErrToErrorLog=false\ fuer\ Eclipse\ Entwicklung$ 

RedirectStdErrToErrorLog=true fuer Auslieferung

#### A.1.1 File Handling

In insel 8 all internal files get a fixed Fortran unit number. User unit numbers should start at 50.

Wieder auf GETUNI umstellen!!!

### Appendix A. Appendix

- 10 insel.msg
- 11 report.tmp
- 12 mtmup input file
- 13 BLOCKDOC TEMPORAER (ex: sedes spetrabs.dat)
- 14 FREI (ex: sedes ccmneu.dat)
- 15 inselWeather.ind
- 16 inselWeather.dat
- 17 inselWeather.loc
- 18 TSOIL
- 19 insel.gpl
- 20 insel.gnu
- 21 pvibp-file
- 22 pvdet\*-file
- 23 inselroot.ini

| Hex | 0ct | Char |                        | Dec | Hex | 0ct | Char  | Dec | Hex | 0ct | Char | Dec | Hex | 0ct | Char |
|-----|-----|------|------------------------|-----|-----|-----|-------|-----|-----|-----|------|-----|-----|-----|------|
| 0   | 000 | NUL  | (null)                 | 32  | 20  | 040 | Space | 64  | 40  | 100 | 0    | 96  | 60  | 140 | 4    |
| 1   | 001 | SOH  | (start of heading)     | 33  | 21  | 041 | 1     | 65  | 41  | 101 | Α    | 97  | 61  | 141 | а    |
| 2   | 002 | STX  | (start of text)        | 34  | 22  | 042 | "     | 66  | 42  | 102 | В    | 98  | 62  | 142 | b    |
| 3   | 003 | ETX  | (end of text)          | 35  | 23  | 043 | #     | 67  | 43  | 103 | С    | 99  | 63  | 143 | с    |
| 4   | 004 | EOT  | (end of transmission)  | 36  | 24  | 044 | &     | 68  | 44  | 104 | D    | 100 | 64  | 144 | d    |
| 5   | 005 | ENQ  | (enquiry)              | 37  | 25  | 045 | %     | 69  | 45  | 105 | E    | 101 | 65  | 145 | е    |
| 6   | 006 | ACK  | (acknowledge)          | 38  | 26  | 046 | &     | 70  | 46  | 106 | F    | 102 | 66  | 146 | f    |
| 7   | 007 | BEL  | (bell)                 | 39  | 27  | 047 | ,     | 71  | 47  | 107 | G    | 103 | 67  | 147 | g    |
| 8   | 010 | BS   | (backspace)            | 40  | 28  | 050 | (     | 72  | 48  | 110 | Н    | 104 | 68  | 150 | h    |
| 9   | 011 | TAB  | (horizontal tab)       | 41  | 29  | 051 | )     | 73  | 49  | 111 | I    | 105 | 69  | 151 | i    |
| A   | 012 | LF   | (line feed)            | 42  | 2A  | 052 | *     | 74  | 4A  | 112 | J    | 106 | 6A  | 152 | j    |
| В   | 013 | VT   | (vertical tab)         | 43  | 2B  | 053 | +     | 75  | 4B  | 113 | K    | 107 | 6B  | 153 | k    |
| С   | 014 | FF   | (form feed)            | 44  | 2C  | 054 | ,     | 76  | 4C  | 114 | L    | 108 | 6C  | 154 | 1    |
| D   | 015 | CR   | (carriage return)      | 45  | 2D  | 055 | -     | 77  | 4D  | 115 | М    | 109 | 6D  | 155 | m    |
| E   | 016 | SO   | (shift out)            | 46  | 2E  | 056 | 1.00  | 78  | 4E  | 116 | Ν    | 110 | 6E  | 156 | n    |
| F   | 017 | SI   | (shift in)             | 47  | 2F  | 057 | 1     | 79  | 4F  | 117 | 0    | 111 | 6F  | 157 | 0    |
| 10  | 020 | DLE  | (data link escape)     | 48  | 30  | 060 | 0     | 80  | 50  | 120 | Р    | 112 | 70  | 160 | р    |
| 11  | 021 | DC1  | (device control 1)     | 49  | 31  | 061 | 1     | 81  | 51  | 121 | Q    | 113 | 71  | 161 | q    |
| 12  | 022 | DC2  | (device control 1)     | 50  | 32  | 062 | 2     | 82  | 52  | 122 | R    | 114 | 72  | 162 | r    |
| 13  | 023 | DC3  | (device control 1)     | 51  | 33  | 063 | 3     | 83  | 53  | 123 | S    | 115 | 73  | 163 | S    |
| 14  | 024 | DC4  | (device control 1)     | 52  | 34  | 064 | 4     | 84  | 54  | 124 | Т    | 116 | 74  | 164 | t    |
| 15  | 025 | NAK  | (negative acknowledge) | 53  | 35  | 065 | 5     | 85  | 55  | 125 | U    | 117 | 75  | 165 | u    |
| 16  | 026 | SYN  | (synchronous idle)     | 54  | 36  | 066 | 6     | 86  | 56  | 126 | V    | 118 | 76  | 166 | V    |
| 17  | 027 | ETB  | (end of trans. block)  | 55  | 37  | 067 | 7     | 87  | 57  | 127 | W    | 119 | 77  | 167 | W    |
| 18  | 030 | CAN  | (cancel)               | 56  | 38  | 070 | 8     | 88  | 58  | 130 | Х    | 120 | 78  | 170 | х    |
| 19  | 031 | EM   | (end of medium)        | 57  | 39  | 071 | 9     | 89  | 59  | 131 | Y    | 121 | 79  | 171 | У    |
| 1A  | 032 | SUB  | (substitute)           | 58  | 3A  | 072 | :     | 90  | 5A  | 132 | Z    | 122 | 7A  | 172 | Z    |
| 1B  | 033 | ESC  | (escape)               | 59  | 3B  | 073 | ;     | 91  | 5B  | 133 | E    | 123 | 7B  | 173 | {    |
| 1C  | 034 | FS   | (file separator)       | 60  | 3C  | 074 | <     | 92  | 5C  | 134 | \    | 124 | 7C  | 174 |      |
| 1D  | 035 | GS   | (group separator)      | 61  | 3D  | 075 | =     | 93  | 5D  | 135 | ]    | 125 | 7D  | 175 | )    |
| 1E  | 036 | RS   | (record separator)     | 62  | 3E  | 076 | >     | 94  | 5E  | 136 | ^    | 126 | 7E  | 176 | ~    |
| 1F  | 037 | US   | (unit separator)       | 63  | 3F  | 077 | ?     | 95  | 5F  | 137 | -    | 127 | 7F  | 177 | DEL  |

## **::INSEL**